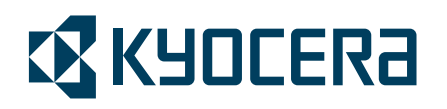

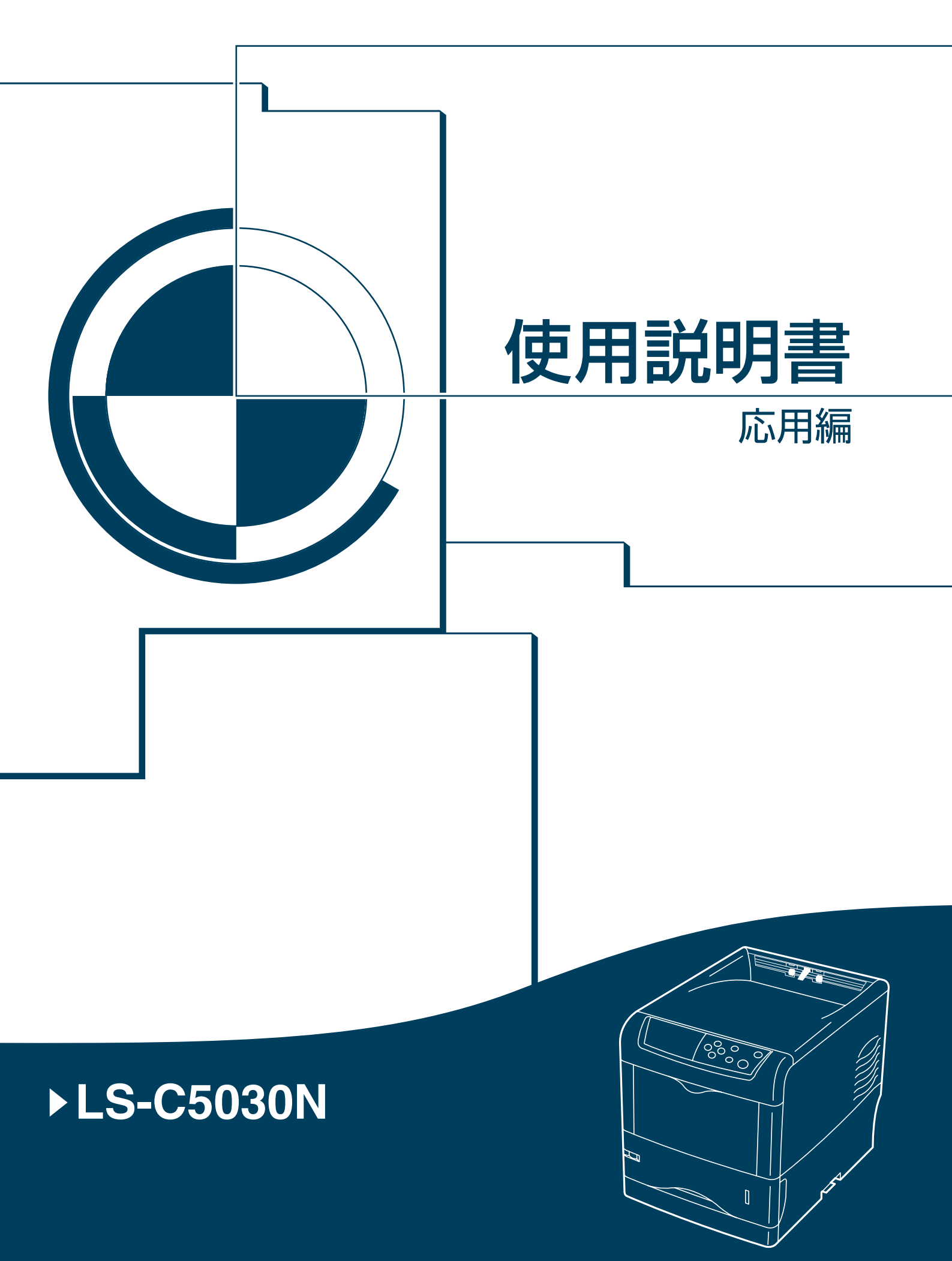

# はじめに

本書は次の章で構成されています。

# 用紙について

本機で使用できる用紙について説明しています。

# 操作パネル

本機の操作パネルを使った操作について説明しています。

# フォント

本機の内蔵フォント一覧です。

### 付属マニュアルの紹介

本機には、次のマニュアルがあります。必要に応じてご参照ください。

#### 使用説明書

本機の用紙の補給方法、各種のトラブルの対処方法について説明しています。

#### インストールガイド

本機の設置手順を説明しています。

#### 日常のお手入れ

トナーコンテナの交換手順、お手入れ、印刷中に表示されるエラーメッセージと紙 づまりへの対処のしかたを説明しています。

#### 使用説明書 応用編(本書)

プリンタ機能の詳細、各種の初期設定について説明しています。

#### プリスクライブコマンド リファレンスマニュアル (CD-ROM 収録)

本機の制御言語であるプリスクライブコマンドを使用して、印刷を行うためのプロ グラミング方法や、各コマンドについて説明しています。

#### KX プリンタドライバ操作手順書(CD-ROM 収録)

KX プリンタドライバの操作方法について説明しています。

#### KM-NET for Clients 操作手順書(CD-ROM 収録)

KM-NET for Clients を使用して、PC からプリンタの状態を確認したり、設定を変更 したりする方法について説明しています。

#### KM-NET for Direct Printing 操作手順書(CD-ROM 収録)

Adobe Acrobat/Adobe Reader を起動せずに、PDF ファイルを印刷する方法について説明 しています。

# 本書の読みかた

本書中では説明の内容によって、次のように表記しています。

| 表記   | 説明                                            | 表記例                                                |
|------|-----------------------------------------------|----------------------------------------------------|
| [太字] | 操作パネル上のキーとインジケー<br>タを示します。                    | <b>[メニュー]</b> キーを押してください。                          |
| 「太字」 | メッセージディスプレイに表示さ<br>れるメッセージを示します。              | <b>「プリント デキマス」</b> が表示されます。                        |
| 太字   | 製品の名称、ソフトウェアの操作<br>画面上に表示するボタンなどの名<br>称を示します。 | KX プリンタドライバ操作手順所を参照し<br>てください。<br>OK をクリックしてください。  |
| 参考   | 補足説明や操作の参考となる情報です。                            | 参考:トナーコンテナの交換は、プリンタ<br>の電源を入れたまま行えます。              |
| 重要   | トラブルを防止するために、必ず<br>守っていただきたい事項や禁止事<br>項です。    | 重要:ワイヤクリーナが確実に元に戻され<br>ていない場合、縦線が印刷される場合があ<br>ります。 |

# 目次

|   | はじめに                      | i    |
|---|---------------------------|------|
|   | 付属マニュアルの紹介                | ii   |
|   | 本書の読みかた                   | iii  |
| 1 | 用紙について                    | 1-1  |
|   | 用紙の基本仕様                   | 1-2  |
|   | 使用できる用紙                   | 1-2  |
|   | 用紙の基本仕様                   | 1-2  |
|   | 用紙の最大サイズと最小サイズ            | 1-2  |
|   | 適正な用紙の選択                  | 1-4  |
|   | ガイドライン                    | 1-4  |
|   | 用紙の特性                     | 1-5  |
|   | その他の仕様                    | 1-6  |
|   | 特殊な用紙                     | 1-8  |
|   | 特殊な用紙の選択                  | 1-8  |
| 2 | 操作パネル                     | 2-1  |
|   | メッセージディスプレイ               | 2-2  |
|   | メッセージディスプレイ内のその他の表示       | 2-2  |
|   | +                         |      |
|   | 操作パネルの使いかた                |      |
|   | メニュー選択の基本操作               |      |
|   | モード選択メニュー                 | 2-10 |
|   | モード選択メニューの設定方法            | 2-15 |
|   | メニューマップの印刷                | 2-15 |
|   | ステータスページの印刷               | 2-16 |
|   | e-MPS 機能について              | 2-19 |
|   | クイックコピーモード                | 2-20 |
|   | 試し刷り後、保留モード               | 2-22 |
|   | ブライベートプリント / ジョブ保留モード     |      |
|   | コードジョブ(保存コードジョブ)リストの印刷    |      |
|   | バーチャル(仮想)メールボックス(VMB)機能   |      |
|   | e-MPS 詳細設定                |      |
|   | インタフェースの各種設定              |      |
|   | パラレルインタフェースモードの設定         |      |
|   | エミュレーションの設定               |      |
|   | エミュレーションモードの選択            |      |
|   | 「KPDL (日期)」の代替エミュレーションの選択 |      |
|   | KPDL エフーの印刷               | 2-31 |
|   | 10別ノオントの設正                |      |

| 印刷環境の設定                                            | 2-38 |
|----------------------------------------------------|------|
| 印刷枚数の設定                                            | 2-38 |
| 縮小印刷の設定                                            | 2-38 |
| 印刷方向の選択                                            | 2-40 |
| 改行動作(LF)の設定                                        | 2-41 |
| 復帰動作(CR)の設定                                        | 2-41 |
| ワイド A4 の設定                                         | 2-42 |
| 印刷品質の設定                                            | 2-43 |
| 階調モードの設定                                           | 2-43 |
| <ul> <li></li></ul>                                | 2-43 |
| ハードディスクおよびメモリーカードの操作                               | 2-45 |
| メモリーカードの操作                                         | 2-45 |
| ハードディスクの操作                                         | 2-50 |
| BAM ディスクの操作                                        | 2-50 |
| 田紙の設定                                              | 2-53 |
| 田紙種類の設定                                            | 2-53 |
| 「「私住戻のにた」                                          | 2-54 |
| 手生しトレイの田紙サイズ設定                                     | 2-54 |
| 1 2 0 1 V 1 0 1 加減 9 1 八 設定<br>手差しトレイの田紙種類設定       | 2-55 |
| <ol> <li>注 0 「 レ 」の 加減<br/>か<br/>か<br/>か</li></ol> | 2.56 |
| 約44カセットの田紙種類の設定                                    | 2.50 |
| 和私方で了すの方私権衆の政定                                     | 2.57 |
| 山根九の医穴                                             | 2 60 |
| 日動力とサト切り換えの設定                                      | 2-01 |
| 回田中桐七- 下の設定                                        | 2-02 |
| が私力の医療<br>A/Jetter 田紙の土通給紙設定                       | 2-03 |
| A4/Lettel 用私の共通和私設と<br>田紙番類のカフタノ記字                 | 2-03 |
| 用 祖 裡 與 の 刀 ス タ ム 設 足                              | 2-04 |
| カスクム設たのリビット                                        | 2-00 |
|                                                    | 2-00 |
| 総印刷ヘーン数の確認(フイノカワンタ)                                | 2-09 |
| 総印刷ハーン数の確認                                         | 2-09 |
| トナーカリンタのリセット                                       | 2-09 |
| ての他の設定<br>= 二 <del>二 二 元 元 四 </del> 扣              | 2-71 |
|                                                    | 2-71 |
| 目期のペーン侍ら時間(タイムアワト)の設正                              | 2-72 |
| オートスリーフの設定                                         | 2-72 |
| 受信テータのタンフ                                          | 2-73 |
| フリンダの冉起動                                           | 2-74 |
| リソースの保護                                            | 2-74 |
| フサーの設定                                             | 2-75 |
| オートエラークリアの設定                                       | 2-76 |
| 印刷範囲の補正                                            | 2-77 |
| 両面印刷時のエラー検知設定                                      | 2-79 |
| カラー印刷位置の補正                                         | 2-80 |
| サービスステータスページの印刷                                    | 2-82 |
| カラー調整                                              | 2-83 |

| 3      | フォント |                                                                                                    |
|--------|------|----------------------------------------------------------------------------------------------------|
|        |      | 内蔵フォント一覧 3-2                                                                                                    |
| 付録     |      | 付禄 -1                                                                                                    |
| 1,1754 |      | インタフェーフ 付録-2                                                                                                    |
|        |      | インクフェース 村銀-2                                                                                                    |
|        |      | (1) $(1)$ $(1)$ $(1$ |
|        |      | 環境設定コマンド                                                                                                    |
|        |      | 環境設定コマンドの設定                                                                                                    |
|        |      | 各インタフェース独立 FRPO パラメータ                                                                                                    |
|        |      | インタフェース共有 FRPO パラメータ 付録 -8                                                                                                    |
|        |      | 文字コード表 付録 -13                                                                                                    |
|        |      | JIS 漢字コード表 付録 -13                                                                                                    |
|        |      | IBM (シフト JIS) 漢字コード表 付録 -23                                                                                                    |
|        |      | OCR キャラクタコード表 付録 -30                                                                                                    |
|        |      | 新 / 旧 JIS コード対応表 付録 -33                                                                                                    |
|        |      | PCL-J コード表                                                                                                    |
| 用語集    |      |                                                                                                    |
| 索引     |      | 索引 -1                                                                                                    |

# 1 用紙について

この章では次の内容について説明します。

- 用紙の基本仕様 ...1-2
- 適正な用紙の選択 …1-4
- 特殊な用紙 …1-8

**重要**:本機にインクジェットプリンタ用の用紙を使用しないでください。故障の原因に なります。

# 用紙の基本仕様

本機は、ページプリンタおよび乾式複写機用のコピー用紙(普通紙)に印刷できるよう に設計してありますが、本章の制限の範囲内で様々な用紙に印刷できます。

プリンタに適さない用紙を使用すると、紙づまりになったり紙にシワがよったりするの で、用紙の選択は慎重に行ってください。

OHP フィルム、ラベル用紙、封筒などの用紙は、手差しトレイから給紙してフェイス アップトレイに排紙してください。

**重要**:再生紙は 1-2 ページの**用紙の基本仕様**のうち、保水度やパルプ含有率などの基本 条件が本機に使用するために必要な仕様を満たさないものがあります。このため、再生 紙は少量をご購入になってサンプル印刷を行ってください。印刷結果が良好で、紙粉が 極端に多くないものを選んでご使用ください。

規格に合わない用紙を使用して生じた問題については、当社は責任を負いかねます。

### 使用できる用紙

通常のページプリンタまたは乾式複写機用のコピー用紙(普通紙)を使用してください。

用紙の品質は、プリンタの印刷品質にも影響を与えます。質の悪い用紙を使うと満足の できる結果が得られません。

#### 用紙の基本仕様

次の表は、本機で使用できる用紙の基本的な仕様です。詳細は以降のページで説明しま す。

| 項目     | 仕様                                              |
|--------|-------------------------------------------------|
| 重さ     | 給紙カセット : 60 ~ 90 g/m²<br>手差しトレイ : 60 ~ 200 g/m² |
| 厚さ     | $0.086 \sim 0.110 \text{ mm}$                   |
| 寸法     | 1-4 ページの <b>用紙サイズ</b> を参照してください。                |
| 寸法誤差   | ±0.7 mm                                         |
| 四隅の角度  | 90 ±0.2 °                                       |
| 保水度    | $4\sim 6$ %                                     |
| 繊維の方向  | 縦目(給紙方向)                                        |
| パルプ含有率 | 80%以上                                           |

# 用紙の最大サイズと最小サイズ

用紙の最大サイズと最小サイズは次のとおりです。また、着色紙とプレ印刷紙以外は手 差しトレイから給紙してください。

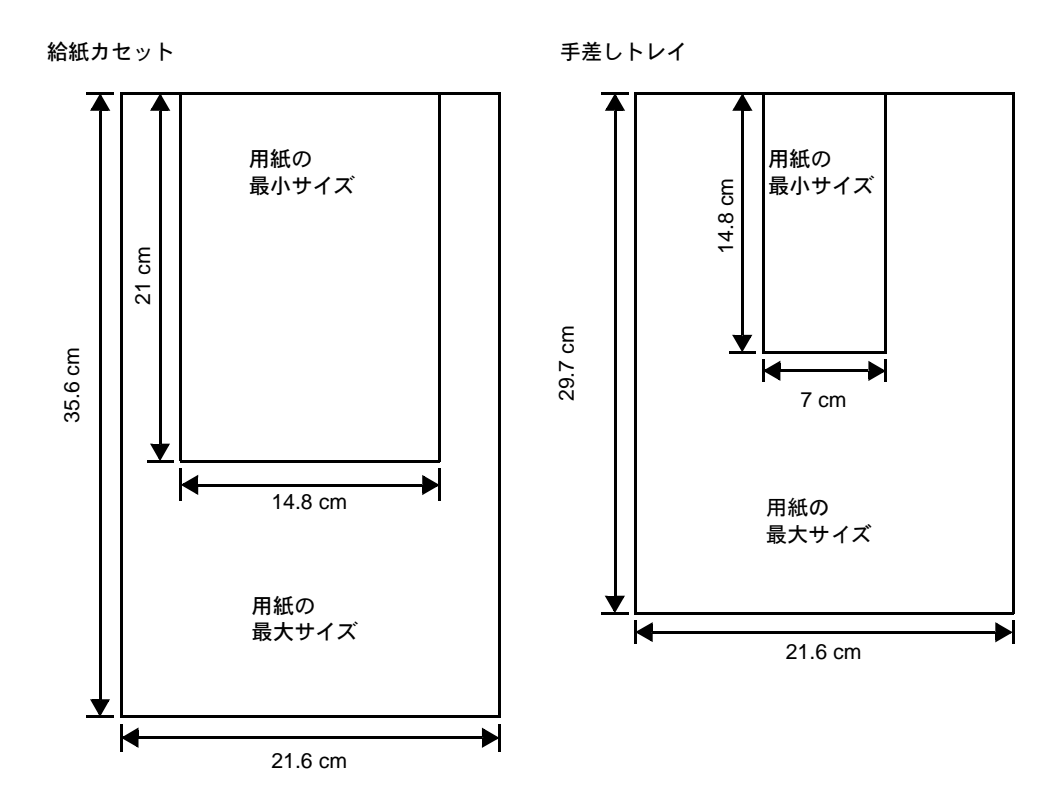

# 適正な用紙の選択

ここでは、用紙を選ぶ際のガイドラインについて説明します。

# ガイドライン

#### 紙の状態

角の折れているもの、全体が丸まっているもの、汚れているもの、破れているもの、ま たは繊維が毛羽立っていたり、表面が粗かったり、ちぎれやすい用紙は避けてくださ い。このような用紙を使用すると仕上がりが悪くなるだけでなく、用紙送りがうまくい かないために紙づまりを起こし、プリンタの寿命を縮めることになりかねません。用紙 表面が滑らかで均一なものを選んでください。ただし、コーティング加工や、その他の 表面処理をしてある用紙は、ドラムや定着ユニットを傷めますので使用を避けてくださ い。

#### 用紙の成分

アート紙のようなコーティング加工された用紙や、表面処理された用紙、プラスチック やカーボンを含む用紙は使用しないでください。そのような用紙は、熱により有害なガ スを発生することがあり、またドラムを傷めます。

普通紙は、少なくとも 80 % 以上のパルプを含むものにしてください。コットンやその 他の繊維が用紙成分の 20 % を超えないものをご使用ください。

#### 用紙サイズ

次の表に記載したサイズの用紙が給紙カセットまたは手差しトレイで使用できます。詳細については、2-54ページの手差しトレイの用紙サイズ設定を参照してください。

寸法誤差の許容範囲は縦横ともに ±0.7 mm です。用紙四隅の角度は、90°±0.2°のものを 使用してください。

| 手差しトレイ           | サイズ                           | 給紙カセットまたは<br>手差しトレイ                         | サイズ             |
|------------------|-------------------------------|---------------------------------------------|-----------------|
| Envelope Monarch | 3-7/8×7-1/2インチ                | Legal                                       | 8-1/2×14インチ     |
| Envelope #10     | 4-1/8×9-1/2インチ                | Letter                                      | 8-1/2×11インチ     |
| Envelope #9      | 3-7/8×8-7/8インチ                | Executive                                   | 7-1/4×10-1/2インチ |
| Envelope #6-3/4  | 3-5/8×6-1/2インチ                | Folio                                       | 21×33センチ        |
| Envelope DL      | 11×22センチ                      | Envelope C5                                 | 16.2×22.9センチ    |
| ISO A6           | 10.5×14.8 センチ                 | ISO B5                                      | 17.6×25センチ      |
| JIS B6           | 12.8×18.2 センチ                 | ISO A4                                      | 21×29.7 センチ     |
| Statement        | 5-1/2×8-1/2インチ                | ISO A5                                      | 14.8×21 センチ     |
| はがき              | 10×14.8センチ                    | JIS B5                                      | 18.2×25.7 センチ   |
| 往復はがき            | 14.8×20センチ                    | Oficio II                                   | 8-1/2×13インチ     |
| 洋形2号             | 11.4×16.2 センチ                 | 16K                                         | 19.7×27.3 センチ   |
| 洋形4号             | 10.5×23.5 センチ                 |                                             |                 |
| Custom           | 給紙カセット:14.8×:<br>手差しトレイ:7×14. | 21 ~ 21.6 × 35.6 センチ<br>8 ~ 21.6 × 29.7 センチ |                 |

# 用紙の特性

### 滑らかさ

用紙表面は滑らかで均一であることが重要ですが、コーティングされているものは使用 しないでください。滑らか過ぎる用紙を使うと、同時に複数枚の用紙が送られて、紙づ まりの原因になります。

#### 基本重量

基本重量とは、用紙1枚を1m<sup>2</sup>の大きさに換算した時の重量です。重すぎたり軽すぎた りする用紙は、用紙送りの失敗や紙づまりの原因となるばかりでなく、プリンタの消耗 の原因にもなります。用紙の重さ、つまり紙の厚さが一定していないと、同時に複数枚 の用紙を給紙してしまったり、トナーの定着不良によって印刷がぼやけるなどの印刷品 質の問題を引き起こすことがあります。

用紙の適正な重さは給紙カセットで 60 ~ 90 g/m<sup>2</sup>、手差しトレイで 60 ~ 200 g/m<sup>2</sup> の範囲 です。105 ~ 220 g/m<sup>2</sup> の用紙を使うときは、フェイスアップトレイに排紙してください。

#### 厚さ

ページプリンタで使用する用紙は極端に厚いものや、または薄いものは避けてください。同時に複数枚の用紙が給紙されたり、紙づまりが頻繁に起きたりする場合は紙が薄すぎることが考えられます。反対に紙が厚すぎる場合も、紙づまりが起こることがあります。適正な用紙の厚さは 0.086 ~ 0.110 mm の範囲です。

#### 保水度

用紙の保水度は、乾燥度に対する湿り気のパーセントで表されます。湿り気は紙送りや 静電気の発生状況、トナーの定着性、定着後のカールなどに影響を与えます。

用紙の保水度は室内の湿度によって変わります。室内の湿度が高すぎて紙が湿り気を帯 びると、紙の端が伸びて波打つことがあります。逆に湿度が低すぎて紙に極端に湿り気 がなくなると、用紙の端が縮んでかさかさになり、コントラストの弱い印刷になりま す。

波打ったり乾燥していると、紙送りにずれが起きることがあります。用紙の保水度は4 ~6%の範囲に収まるようにしてください。

保水度を正しいレベルで維持するために、次の点に留意してください。

- 風通しのよい低湿の場所に保管してください。
- 未開封のまま水平な状態で保管してください。開封後すぐ使用しない紙は、もう一 度密封してください。
- 用紙は購入時の箱や梱包紙に封をして保管してください。箱の下には台などを置いて、床から離してください。特に梅雨時の板張りやコンクリート張りの床からは十分離してください。
- 長時間放置した用紙は、少なくとも48時間は正しいレベルの保水度を満たしてから ご使用ください。
- 熱、日光、湿気にさらされる場所に紙を放置しないでください。

#### 繊維の方向

用紙が製造されるとき、用紙の長さに対して紙の繊維が垂直(縦目)になるようにカッ トされているものと、用紙の幅に対して繊維が垂直(横目)になるようにカットされて いるものがあります。横目の用紙はプリンタの給紙時に問題を起こす原因になりますの で、用紙は縦目のものをお使いください。

#### その他の仕様

#### 多孔性

紙の繊維の密度を表します。

#### 硬さ

柔らかすぎる紙は、プリンタ内部で折れ曲がりやすく紙づまりの原因になります。

#### カール

ほとんどの用紙は、開封した状態で放置しておくとどちらかの方向へ自然にカールして 丸まる性質を持っています。用紙は定着ユニットを通過する際に、若干上向きに丸くな ります。これを利用して、給紙カセットにセットする面を考えてカールを打ち消し合う ようにすると、仕上がりがより平らになります。

#### 静電気

トナーを付着させるために、印刷の過程で用紙は静電気を帯びます。この静電気がすみ やかに放電される用紙を選んでください。

#### 用紙の白さ

印刷されたページのコントラストは使用した用紙の白さによって変わります。より白い 用紙を使用したほうがシャープで鮮明な印刷がえられます。

#### 品質について

サイズの不揃い、角がきちんととれていない、粗雑な裁断面、切りそこなってつながっ ている用紙、角や端のつぶれなどが原因でプリンタが正しく機能しないことがありま す。特にご自分で裁断された用紙を使用する場合はご注意ください。

#### 梱包について

きちんと梱包され、さらに箱に詰められている紙をお選びください。梱包紙は内面が防 湿用にコーティングされているものが最良です。

#### 特殊処理

次のような処理をほどこした用紙については、基本仕様を満たす用紙であっても使用し ないようお勧めします。使用される場合は、多くの量を購入される前にサンプル印刷を 行ってください。

- つやのある用紙
- 透かしの入った用紙
- 表面に凹凸のある用紙
- ミシン目の入った用紙

# 特殊な用紙

ここでは、普通紙以外の特殊な用紙に印刷する場合について説明します。

本機には、次のような特殊な用紙を使用できます。次にしたがって用紙種類を設定してください。

| 用紙                   | 用紙種類設定     |
|----------------------|------------|
| 薄い用紙(60~64 g/m²)     | ウスガミ       |
| 厚い用紙 (90 ~ 200 g/m²) | アツガミ       |
| OHP フィルム             | OHP フィルム   |
| はがき                  | ハガキ        |
| 封筒                   | フウトウ       |
| ラベル用紙                | ラベルシ       |
| 再生紙                  | サイセイシ      |
| カラー紙                 | カラーシ       |
| プレ印刷用紙               | プレプリント     |
| ボンド紙                 | ボンドシ       |
| レターヘッド               | レターヘッド     |
| パンチ済み用紙              | パンチズミシ     |
| 上質紙                  | ジョウシツシ     |
| カスタム                 | カスタム (1~8) |

以上の用紙を使用するときはコピー用またはページプリンタ用として指定されているものをお使いください。また、着色紙と再生紙以外は手差しトレイから給紙してください。詳細については、2-59ページの**給紙カセットの用紙種類の設定**を参照してください。

# 特殊な用紙の選択

特殊用紙は次ページ以降で示す条件を満たすものであれば本機で使用することが可能で すが、これらの用紙は構造および品質に大きなばらつきがあるために、規定紙よりも印 刷中に問題が発生する可能性が高くなります。特殊用紙はサンプル用紙をプリンタで印 刷してみて、満足のいく仕上がりとなるかを確認してからご購入ください。主な特殊紙 について、印刷時の注意について次ページより説明します。印刷中に、湿気などが特殊 紙に与える影響が原因で、機械または操作員に被害が生じても当社は一切の責任を負い かねます。

#### OHP フィルム

OHP フィルムは、印刷中の定着熱に耐えるものである必要があります。次の製品をお勧めします。

3M CG3700 (Letter, A4)

次の表は、本機で使用できる OHP フィルムの条件です。

| 項目        | 仕様                            |
|-----------|-------------------------------|
| 耐熱性       | 最低190℃までの熱に耐えること。             |
| 厚さ        | $0.100\sim 0.110~\mathrm{mm}$ |
| 材質        | ポリエステル                        |
| サイズ誤差許容範囲 | ±0.7 mm                       |
| 四隅の角度     | 90° ±0.2°                     |

トラブルを避けるために、OHP フィルムは手差 しトレイから給紙してください。その際、必ず 縦に(用紙の長手方向をプリンタに向けて) セットしてください。また、排紙は、フェイス アップトレイにしてください。

OHP フィルムが頻繁に紙づまりを起こす場合は、 排紙される際に OHP フィルムの先を引いてくだ さい。

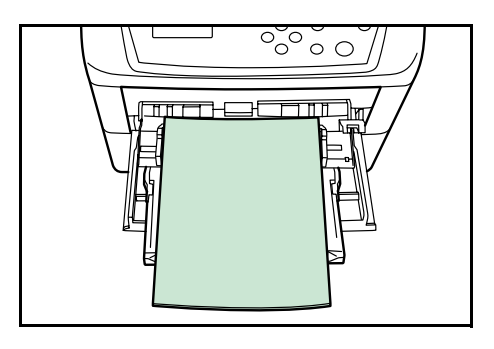

#### ラベル用紙

ラベル用紙は、必ず手差しトレイから給紙してください。

ラベル用紙を選択する際は、糊がプリンタのどこにも触れないことや、ラベルが台紙か ら容易にはがれないことなどに注意してください。ドラムやローラ類に糊が付着した り、はがれたラベルがプリンタ内に残ると故障の原因になります。

参考: ラベル用紙での印刷の場合は、その印刷品質やトラブル発生の可能性などについては、お客様ご自身の責任で行ってください。

ラベル用紙は、図のような3層からなる構造を しています。粘着層はプリンタ内部で加わる力 による影響を受けやすい素材でできています。 背面シートはラベルが使用されるまで表面シー トを保持しています。このように構造が複雑な ため、ラベル用紙はトラブルが発生しがちです。

ラベル用紙の表面は、表面シートで隙間なく完 全に覆われていなくてはなりません。ラベルの 間に隙間のあるものはラベルがはがれやすく、 大きな故障の原因となります。

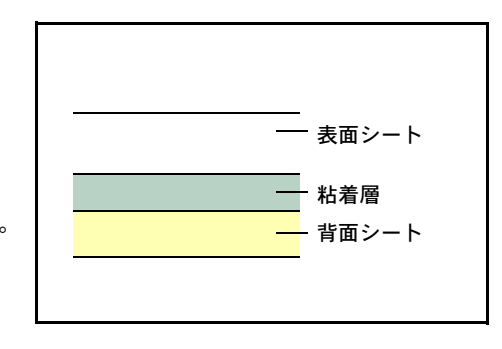

ラベル用紙には、用紙の端を完全に覆うため、表面シートに広いマージンを設けている ものがあります。このような用紙をお使いの場合、印刷が終了するまで、このマージン 部分を背面シートからはがさないでください。

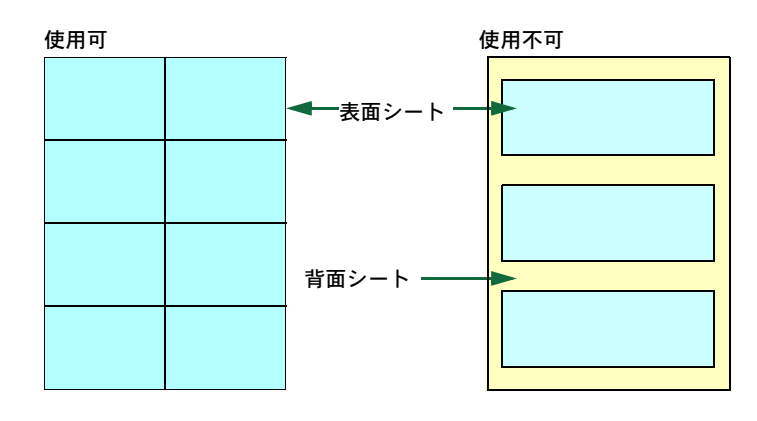

次の仕様に合ったラベル用紙を選んでください。

| 項目            | 仕様                            |
|---------------|-------------------------------|
| 表面シートの重さ      | $44 \sim 74 \text{ g/m}^2$    |
| 基本重量(用紙全体の重さ) | $104 \sim 151 \text{ g/m}^2$  |
| 表面シートの厚さ      | $0.086\sim 0.107~\mathrm{mm}$ |
| 用紙全体の厚さ       | $0.115\sim 0.145~\mathrm{mm}$ |
| 保水度           | 4~6% (混合)                     |

#### はがき

はがきは、さばいて端を揃えてから、手差しトレイにセットしてください。はがきに反 りがある場合は、まっすぐに直してからセットしてください。反りがあるまま印刷を行 うと、紙づまりの原因になります。

往復はがきに印刷する場合は、折り目のないものを使用してください。

また、はがきによっては、裏面にバリ(紙を裁 断した際にできる返し)があるものがあります。 その場合は、はがきを平らなところに置き、定 規のようなもので軽く1~2回こするようにし て、バリを取り除いてください。

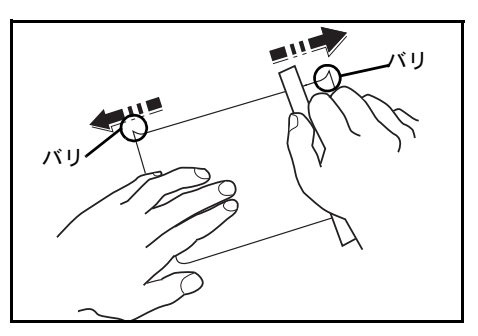

#### 封筒

封筒は必ず手差しトレイから給紙してください。

封筒は構造上、表面全体に均一な印刷ができな い場合があります。特に薄手の封筒の場合は、 プリンタを通り抜ける間にシワになることがあ ります。封筒を購入する前に、その封筒での印 刷が満足いくものであるかをサンプル印刷で確 認してください。

封筒は長時間放置しておくとシワが発生するこ とがあります。使用する直前に開封してください。

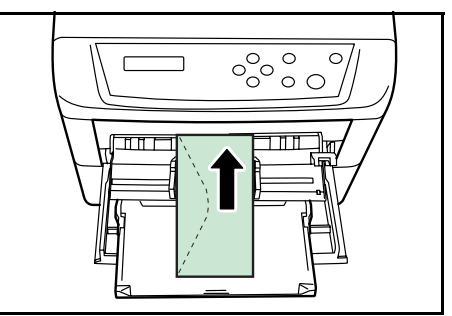

さらに、次の点に留意してください。

- 糊が露出している封筒はどのような封筒でも使用できません。たとえ露出していなくても、紙をはがすと糊が現れるワンタッチ式のタイプもご使用になれません。糊をカバーしている小さな台紙が、プリンタ内部ではがれ落ちると大きな故障の原因となります。
- 封筒に特殊加工のあるタイプも使用できません。紐を巻き付ける丸い鳩目の打って あるものや、窓の開いているもの、窓部にフィルム加工がされているものなどは使 用できません。
- 紙づまりが起きる場合は、一度にセットする封筒の枚数を少なくしてみてください。
- 複数の封筒を印刷する際は、紙づまりを避けるため排紙トレイに10枚以上残らない ようご注意ください。

#### 厚い用紙

厚い用紙はさばいて端を揃えてから、手差しトレイにセットしてください。用紙によっては、裏面にバリ(紙を裁断した際にできる返し)があるものがあります。その場合は 用紙を平らなところに置き、1-10ページの**はがき**と同様に定規のようなもので軽く1~ 2回こするようにして、バリを取り除いてください。バリのあるまま印刷を行うと紙づ まりの原因になります。

参考:バリを取り除いても給紙されない場合 は、図のように用紙の先端を数 mm 上にそらせ てから手差しトレイにセットしてください。

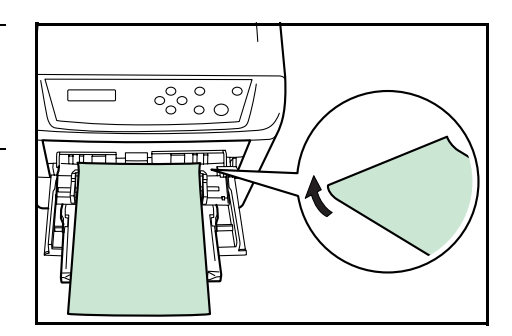

#### カラー紙

カラー紙は 1-2 ページの**用紙の基本仕様**を満たすものでなければなりません。さらに、 用紙に含まれている色素は印刷中の熱(最高 200 ℃)に耐えるものでなければなりません。

#### プレ印刷用紙

印刷済み用紙は1-2ページの**用紙の基本仕様**を満たすものでなければなりません。着色 に使われているインクはプリンタでの印刷中の熱に耐えられるもので、シリコンオイル の影響を受けないものであることが必要です。カレンダーなどに使われる表面加工を施 してある紙は使用しないでください。

#### 再生紙

再生紙は、用紙の白さ以外の項目が 1-2 ページの**用紙の基本仕様**を満たすものでなけれ ばなりません。

参考:再生紙を購入する前に、印刷が満足いくものであるかをサンプル印刷で確認して ください。

# 2 操作パネル

この章では、操作パネルの使用方法を説明します。操作パネルでの設定は、お使いの環 境に合わせた初期設定を行うときに使用します。通常は、アプリケーションソフトから のプリンタドライバによる設定が優先されます。

プリンタの各種設定は、操作パネルやプリンタドライバの他に京セラミタプリントモニ タなど他のユーティリティを使用することにより、リモートで行うことも可能です。プ リンタユーティリティは、プリンタ付属の CD-ROM からインストールできます。

- メッセージディスプレイ ...2-2
- キー...2-6
- 操作パネルの使いかた ...2-8
- モード選択メニューの設定方法 ...2-15
- e-MPS 機能について ...2-19
- インタフェースの各種設定 ...2-29
- エミュレーションの設定 ...2-30
- 印刷環境の設定 ...2-38
- 印刷品質の設定 ...2-43
- ハードディスクおよびメモリーカードの操作 ...2-45
- 用紙の設定 ...2-53
- カラーモードとシロクロモードの選択 ...2-68
- 総印刷ページ数の確認(ライフカウンタ) ...2-69
- その他の設定 ...2-71

# メッセージディスプレイ

メッセージディスプレイには、プリンタの各種動作状態を示すメッセージが表示されま す。

# ステータス情報

次のメッセージは、通常使用時の状態(ステータス)を表示するメッセージです。

| メッセージ表示                         | 意味                                                                                                    |
|---------------------------------|----------------------------------------------------------------------------------------------------|
| Self test                       | 電源投入後のプリンタの自己診断中です。                                                                                                    |
| シバラク オマチクダサイ                    | プリンタはウォーミングアップ中です。印刷はできません。最初<br>にプリンタの電源を入れた際は、このメッセージがしばらく表示<br>されます。                                                  |
| シバラク オマチクダサイ<br>(トナー ホキュウチュウ)   | トナーの補給中です。写真など多くのトナーを消費するデータを<br>連続して印刷すると、このメッセージが表示されることがありま<br>す。                                                     |
| シバラク オマチクダサイ<br>(カラー チョウセイ チュウ) | 自動キャリブレーションシステムにより、カラーを調整中です。<br>操作パネルからこの機能を実行するには、2-83 ページの <b>カラー調</b><br>整を参照してください。                                 |
| プリント デキマス                       | 印刷できます。                                                                                                    |
| データ ショリチュウデス                    | プリンタは印刷中か、データ処理中です。または、メモリーカー<br>ドやハードディスクのデータを読み込んでいます。                                                                 |
| タイキチュウ                          | プリンタはスリープモード(省電力モード)です。操作パネルの<br>[印刷可/解除] キーを押したり、カバーを開閉したり、または<br>印刷データを受信すると、スリープモードから復帰し、ウォーミ<br>ングアップ後に印刷できる状態になります。 |
|                                 | プリンタがスリープモードへ移行するまでの時間は、2-72 ページ<br>の <b>オートスリープの設定</b> を参照してください。                                                       |
| データ キャンセルチュウ                    | 印刷データをキャンセルしています。印刷データのキャンセルの<br>方法は、2-6 ページの <b>キー</b> を参照してください。                                                       |
| ページガノコッテイマス                     | 最終ページが印刷されないで残っています。一定時間経過すると<br>自動的に最終ページを印刷します。[印刷可/解除] キーを押す<br>と強制的に改ページし、すぐに印刷します。                                  |
| ジドウカイページチュウ                     | 上記の「ページガノコッテイマス」の状態から一定時間経過した<br>ため、最終ページを印刷しています。                                                                       |

# エラーコード

メッセージディスプレイには、障害が発生した場合のエラーコードも表示されます。エ ラーコードについては、使用説明書4困ったときはを参照してください。

# メッセージディスプレイ内のその他の表示

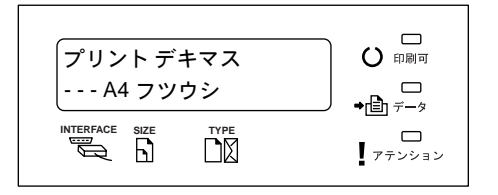

# インタフェース表示 (INTERFACE)

本機は各インタフェースからの印刷データを同時受信できます。このインジケータは、 現在データを受信しているインタフェースを表示します。

| 表示  | インタフェース               |
|-----|-----------------------|
| PAR | パラレルインタフェース           |
| USB | USB インタフェース           |
| NET | ネットワークインタフェース         |
| OPT | ネットワークインタフェース(オプション)  |
|     | すべてのインタフェースは開放されています。 |

受信完了後もインタフェースはすぐには開放されず、約30秒間はそのインタフェース のデータを優先して処理します。別のインタフェースから受信した印刷データは待機し ています。

# 用紙サイズ表示 (SIZE)

待機中(「プリント デキマス」)は、現在選択されている給紙カセットの用紙サイズを表示します。表示と各用紙サイズの寸法については次の表を参照してください。詳しくは、2-53 ページの用紙の設定を参照してください。

| 表示  | 用紙の寸法                                                     |
|-----|-----------------------------------------------------------|
| A4  | ISO A4 $(21 \times 29.7 \text{ cm})$                      |
| A5  | ISO A5 (14.8 $\times$ 21 cm)                              |
| A6  | ISO A6 $(10.5 \times 14.8 \text{ cm})$ †                  |
| B5  | JIS B5 $(18.2 \times 25.6 \text{ cm})$                    |
| B6  | JIS B6 $(12.8 \times 18.2 \text{ cm})$ †                  |
| LT  | Letter (8-1/2×11インチ)                                      |
| LG  | Legal (8-1/2×14インチ)                                       |
| MO  | Envelope Monarch (3-7/8 × 7-1/2 インチ) †                    |
| 10  | Envelope #10 (4-1/8 インチ) †                                |
| DL  | Envelope DL $(11 \times 22 \text{ cm}) \dagger$           |
| C5  | Envelope C5 (16.2 $\times$ 22.9 cm)                       |
| b5  | ISO B5 $(17.6 \times 25 \text{ cm})$                      |
| EX  | Executive (7-1/4 $\times$ 10-1/2 インチ)                     |
| #6  | Envelope #6-3/4 (3-5/8 × 6-1/2 インチ) †                     |
| #9  | Envelope #9 (3-7/8 × 8-7/8 インチ) †                         |
| HA  | はがき (10 × 14.8 cm) †                                      |
| ОН  | 往復はがき (20 × 14.8 cm) †                                    |
| O2  | Oficio II (8-1/2×13インチ)                                   |
| 16K | $16K (19.7 \times 27.3 \text{ cm})$                       |
| ST  | Statement (5-1/2×8-1/2インチ) †                              |
| FO  | Folio $(21 \times 33 \text{ cm})$                         |
| Y2  | 洋形 2 号(11.4×16.2 cm)†                                     |
| Y4  | 洋形 4 号(10.5×23.5 cm)†                                     |
| CU  | Custom (14.8 $\times$ 21 cm $\sim$ 21.6 $\times$ 35.6 cm) |

印刷中は、アプリケーションソフトで指定された用紙サイズを表示します。

† 手差しトレイからの給紙のみ可能

# 用紙種類表示 (TYPE)

各給紙カセットには、用紙の種類を指定できます。現在選択されている給紙カセットに 設定された用紙種類を表示します。アプリケーションソフトから用紙の種類を指定して 印刷すると、用紙種類に合わせて給紙カセットを自動的に選択できます。用紙種類の設 定は 2-64 ページの**用紙種類のカスタム設定**を参照してください。

| 表示         | 用紙の種類       |
|------------|-------------|
| 表示無し       | 自動選択        |
| フツウシ       | 普通紙         |
| OHP フィルム   | OHP フィルム†   |
| プレプリント     | プレ印刷用紙      |
| ラベルシ       | ラベル用紙†      |
| ボンドシ       | ボンド紙        |
| サイセイシ      | 再生紙         |
| ウスガミ       | 薄紙†         |
| レターヘッド     | レターヘッド      |
| カラーシ       | カラー紙        |
| パンチズミシ     | パンチ済み用紙     |
| フウトウ       | 封筒;         |
| ハガキ        | はがき†        |
| カコウシ       | コート紙†       |
| アツガミ       | 厚紙†         |
| ジョウシッシ     | カラー印刷用紙     |
| カスタム1(~ 8) | カスタム1 (~ 8) |

表示と実際の用紙種類は、次を参照してください。

† 手差しトレイからの給紙のみ可能

### その他の表示

その他のインジケータとその意味を説明します。

| 表示   |     | 表示                                                                                                   |
|------|-----|----------------------------------------------------------------------------------------------------|
| 口印刷可 | 点滅: | エラーが発生しています。 <b>使用説明書 4 困ったときは(エラーメッ</b><br><b>セージ)</b> を参照してエラーの処理をしてください。                          |
|      | 点灯: | プリンタはオンライン状態です。受信した印刷データは印刷されま<br>す。                                                                 |
|      | 消灯: | プリンタはオフライン状態です。印刷データの受信は可能です。[印<br>刷可/解除]キーを押して、オンライン状態となるまで印刷されません。使用説明書4因ったときは(エラーメッセージ)を参照してください。 |

| 表示                |     | 表示                                                                                       |
|-------------------|-----|------------------------------------------------------------------------------------------|
|                   | 点滅: | プリンタは印刷データを受信しています。                                                                      |
| <b>●</b> [ii] データ | 点灯: | 印刷処理中、またはハードディスクやメモリーカードにデータを書き<br>込み中です。                                                |
| ロ<br>アテンション       | 点滅: | <b>「シバラク オマチクダサイ」</b> が表示されている場合、プリンタは準備<br>中です。                                         |
|                   |     | 保守作業が必要です。メッセージディスプレイの表示を確認して必要<br>な処理を行ってください。詳しくは、使用説明書4困ったときは(エ<br>ラーメッセージ)を参照してください。 |
|                   | 点灯: | 給紙カセット内の用紙がないなどの理由で印刷できません。メッセー<br>ジディスプレイの表示を確認して必要な処置を行ってください。                         |

+–

各キーの機能は次のとおりです。複数の機能を持っています。

参考:設定する内容は、現在選ばれているインタフェース(2-3ページのインタフェース表示 (INTERFACE)を参照)に対して有効になります。

#### 印刷可/解除キー

印刷可/解除

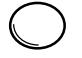

- プリンタのオンライン、オフラインを切り換えます。
- 印刷待ち最終ページを、強制的に改ページして印刷させます。
- 特定のエラー解除を行います。
- スリープモードから復帰します。

# キャンセルキー

キャンセル

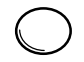

- 実行中の印刷を中止します。
- ブザーが鳴ったときに、ブザーを止めます。
- 入力した数値をリセットしたり、設定を途中で中止します。

#### 印刷のキャンセルのしかた

メッセージディスプレイに「データショリチュウデス」が表示されていることを確認して、[キャンセル] キーを押します。

「インサツノキャンセル?」が表示され、現在のジョブと次のインタフェース名が表示されます。

パラレル USB ネットワーク オプション

 2 [△] または [▽] キーで中止したいジョブまたはインタフェース名を選択して、[実行] キーを押してください。メッセージディスプレイに「データ キャンセルチュウ」が 表示され、現在印刷中のページが出力された後、印刷を中止します。 ×=\_-+-×=\_-

- モード選択メニューからプリンタの初期設定を変更するときや設定を終了するとき に押します。
- メニュー選択中に押すと、設定を中断して印刷可能状態に戻ります。

矢印キー

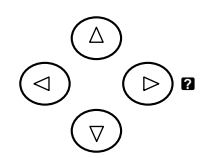

目的のメニューを表示させるときや、設定値の変更を行うときに使用します。[△] [▽] キーでメニューを切り換えて、[◇] [▷] キーでサブメニューに移ります。

また、紙づまりなどが発生したときに [□] キーを押すと、メッセージディスプレイに オンラインヘルプメッセージを表示します。オンラインヘルプを中止するときは、もう 一度押します。

実行キー†

実行

- モード選択メニューで設定した内容を確定します。
- メッセージディスプレイに「ダイヨウキュウシシマスカ?」が表示された際に、給 紙元を確定します。

<sup>†</sup> プリンタが「プリント デキマス」を表示している状態で、[実行] キーを押しながら [メニュー] キーを押すと、「カンリコード」が表示されます。このメニューは、部門管理機能を使用して行う管理者用の設定メニューで、通常は使用しません。[メニュー] キーを押して、「プリント デキマス」の表示に戻してください。

# 操作パネルの使いかた

ここでは、モード選択メニューについて説明します。

操作パネルの [メニュー] キーを使って、印刷ページ数やエミュレーションなどプリン タの環境を設定、変更できます。各設定はプリンタのメッセージディスプレイが「プリ ント デキマス」表示のときに行えます。

## メニュー選択の基本操作

# モード選択メニューへの入りかた

プリンタが「**プリント デキマス」**表示状態のときに [メニュー] キーを押してください。

モード選択メニューが表示されます。

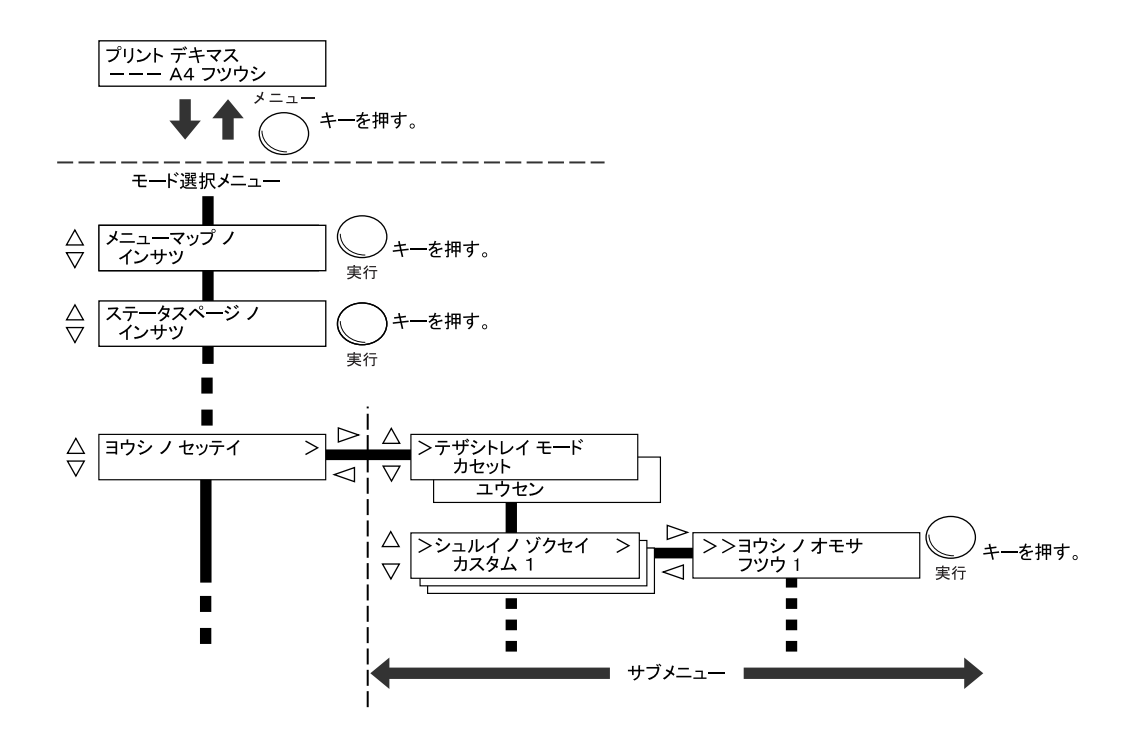

## メニューの選択

モード選択メニューは階層構造(ツリー構造)をしています。[△] または [▽] キー を押して、目的のメニューを表示させます。

- 選択したメニューにサブメニューがある場合は、メニュー名に続いて「>」が表示されます。
- サブメニュー名の前には「>」が表示されます。

さらにサブメニューがある場合は、サブメ ニュー名に続いて「>」が表示されます。 さらに下の階層へ移動するときは [▷] を押 してください。

上の階層に戻るときは [<] を押してくださ い。

2 階層目のサブメニュー名の前には「>>」 が表示されます。

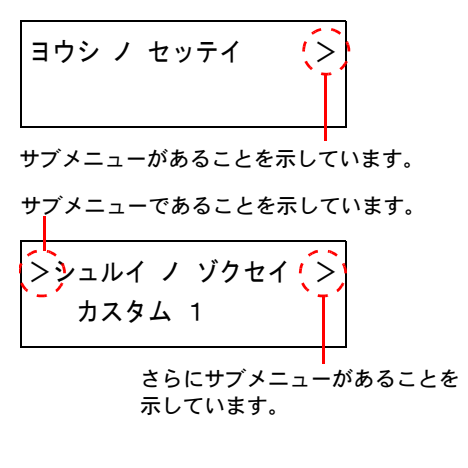

2 階層目のサブメニューであることを 示しています。

#### メニューの設定

目的のメニューを選択してから**[実行]**キーを押してください。そのメニューの設定操 作に入りますので、[△]または [▽] キーを押して希望の表示を選択し、**[実行]**キー を押して確定してください。

#### メニュー操作の中断

メニュー操作中に [メニュー] キーを押すと、「プリント デキマス」表示状態に戻ります。

参考:操作パネルの設定よりも、アプリケーションやプリンタドライバからの設定が優先されます。

# モード選択メニュー

次にプリンタのモード選択メニューの階層図を示します。メニューの選択方法について は、2-8ページのメニュー選択の基本操作を参照してください。

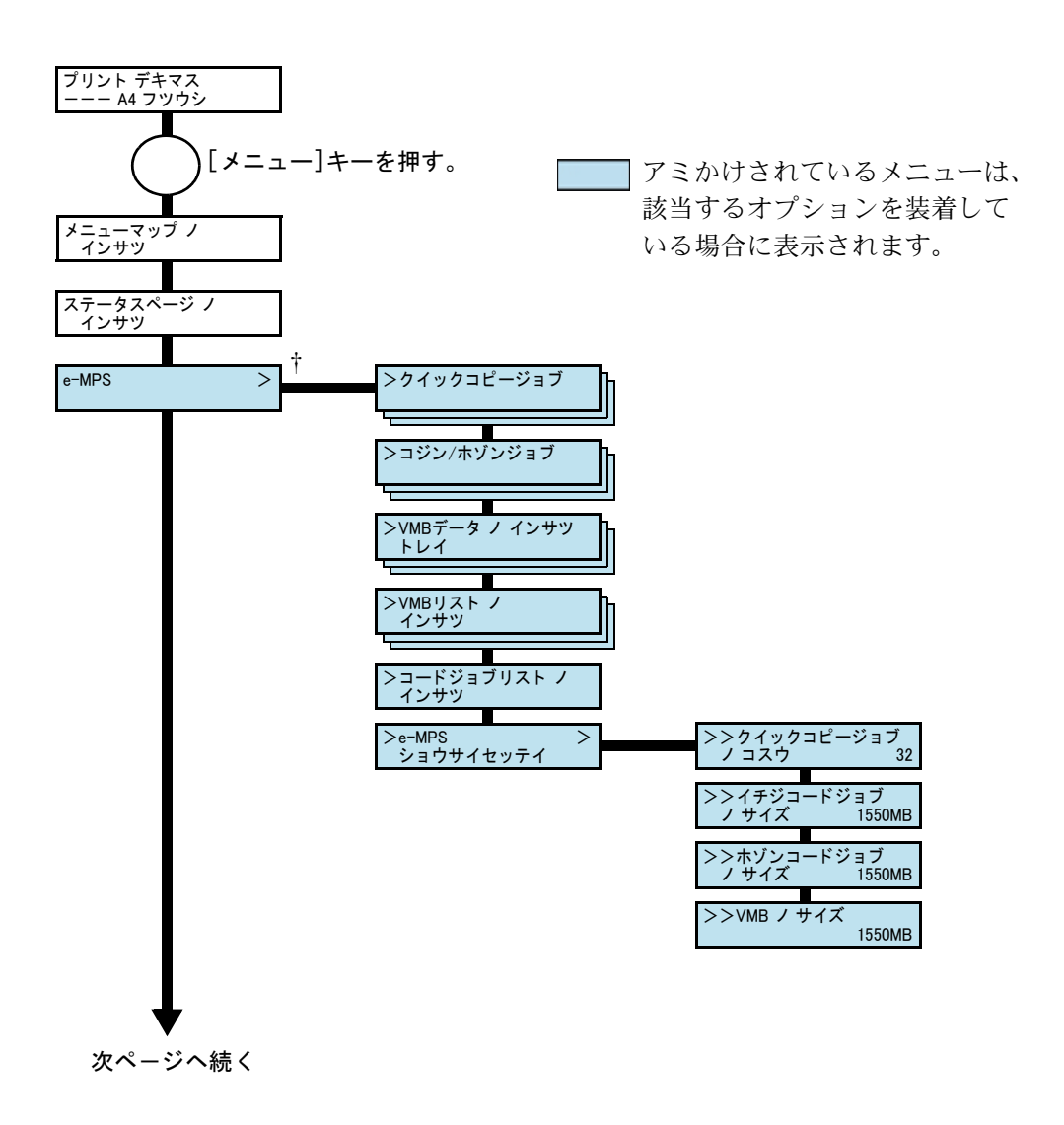

† e-MPS 機能の、試し刷り後、保留モード、プライベートプリントモードは、RAM ディスク モードの「オン」を選択するとメニューが表示されて使用できます。

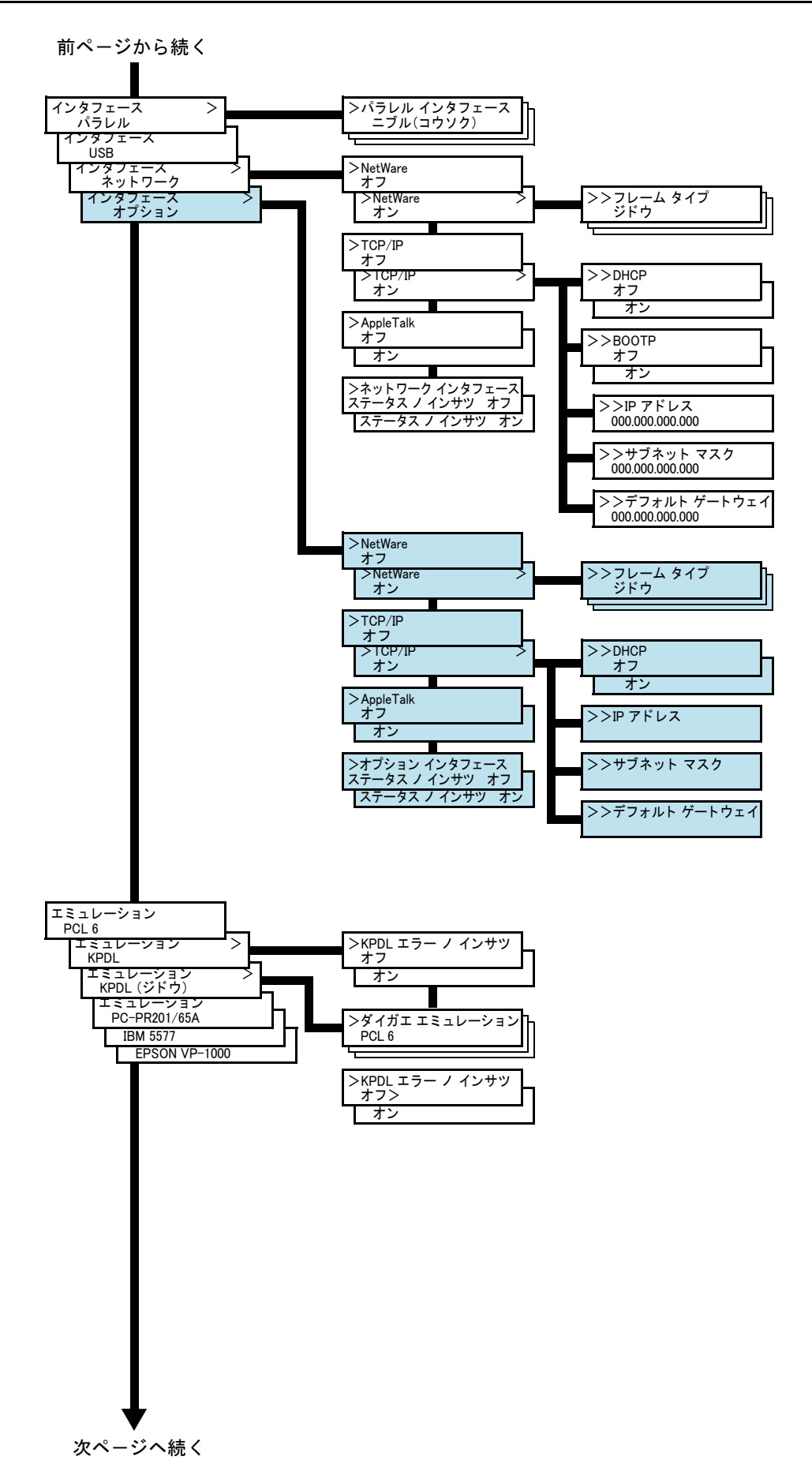

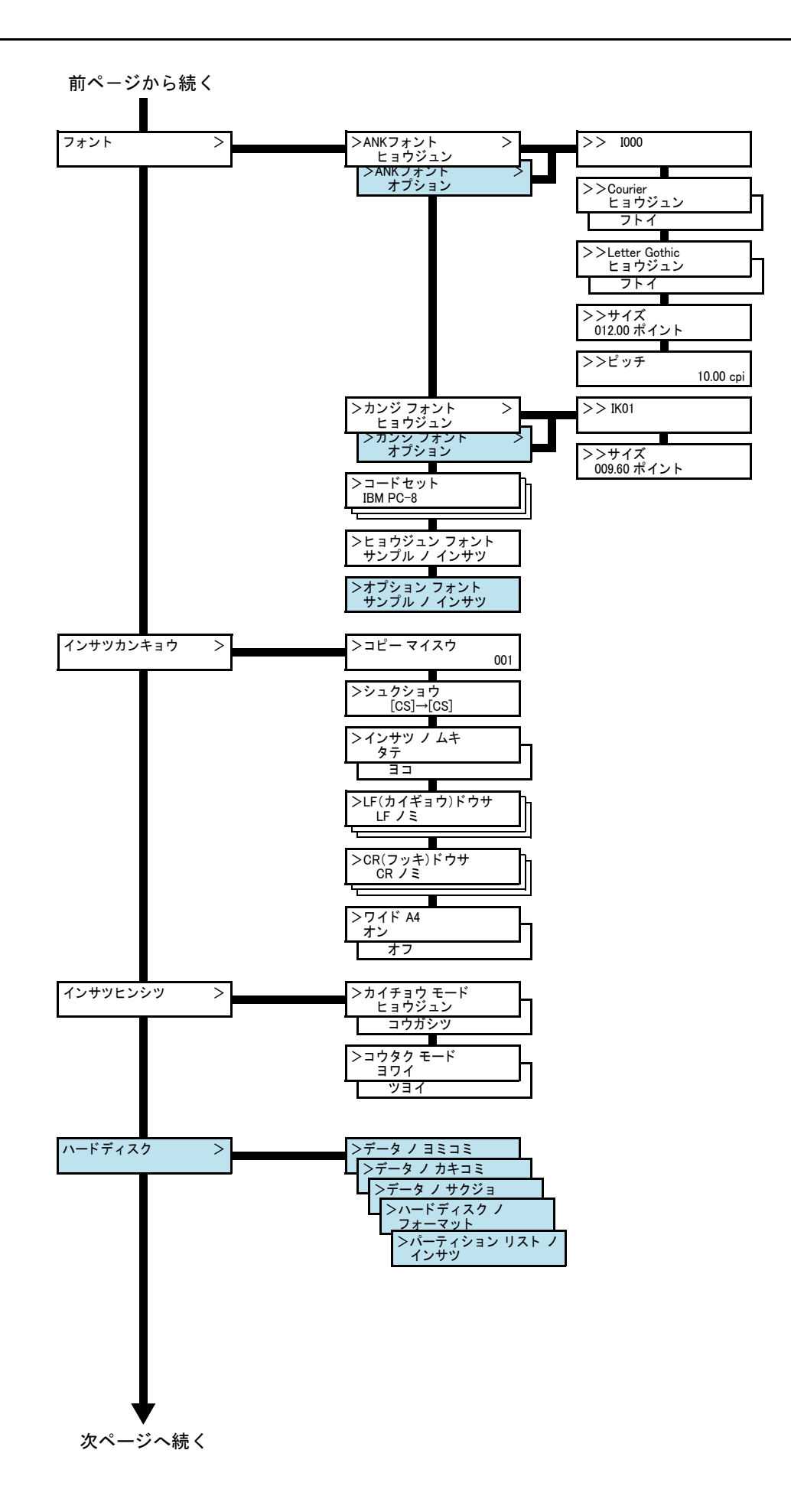

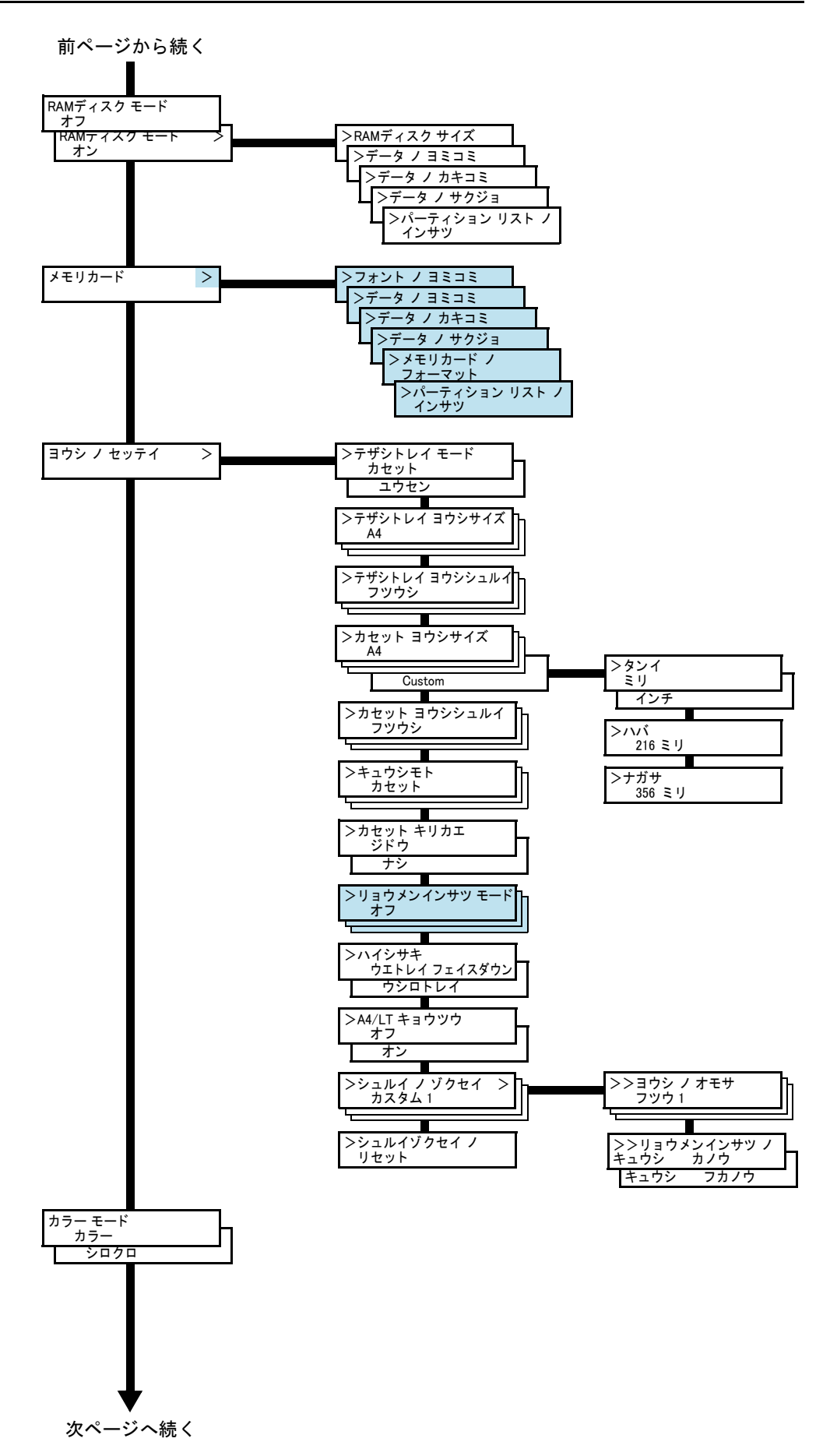

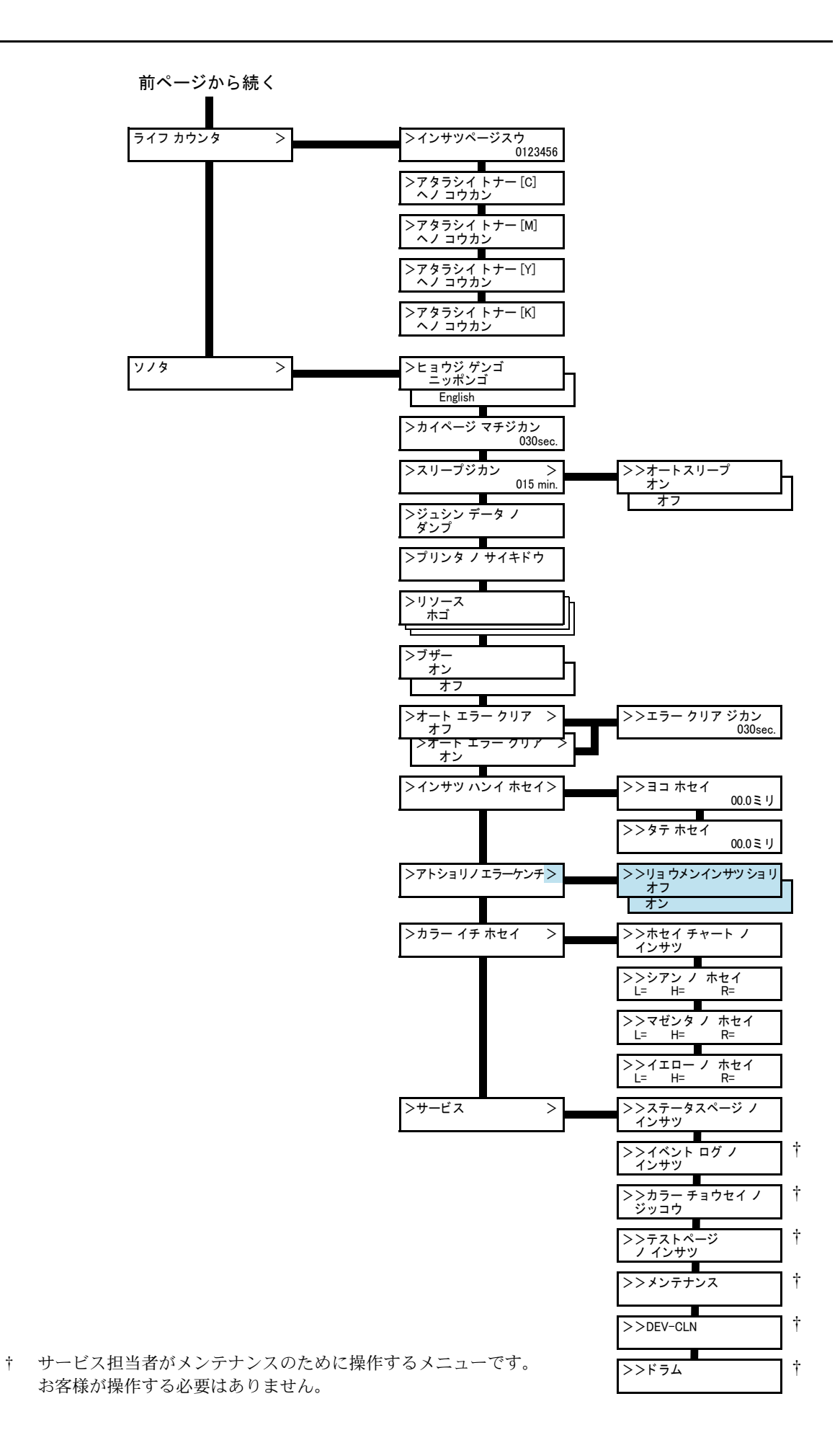
# モード選択メニューの設定方法

ここではモード選択メニューから行う設定手順について、各メニューごとに説明します。

「プリントデキマス」と表示されているときに [メニュー] キーを押すと、モード選択 メニューが表示されます。

# メニューマップの印刷

モード選択メニューで表示されるすべてのメニューを印刷します。メッセージディスプ レイの表示と同じように、オプションの機器の装着状態によって内容が変わります。

- 1 [メニュー] キーを押してください。
- **2** 「メニューマップ ノ インサツ」が表示されるまで、[△] または [▽] キーを押してく ださい。
- 3 [実行] キーを押してください。「?」が表示されます。

メニューマップノ インサツ ?

**4** [実行] キーを押してください。「データ ショリチュウデス」が表示され、メニューマップを印刷します。

|      | <br> |
|------|------|
|      |      |
|      |      |
|      |      |
|      |      |
|      |      |
| <br> |      |
| <br> |      |
|      |      |
|      |      |
| <br> |      |
|      |      |
|      |      |
|      |      |
| <br> |      |
| <br> |      |
| <br> |      |
| <br> |      |
| <br> |      |
|      |      |
| <br> |      |
| <br> |      |
|      |      |
| <br> |      |
|      |      |
|      |      |
| <br> |      |
| <br> |      |
|      |      |
|      |      |

# ステータスページの印刷

ステータスページを印刷して、プリンタの現在の設定状況、使用可能メモリー、装着し ているオプション機器などの情報を確認できます。

- 1 [メニュー] キーを押してください。
- 2 「ステータスページ / インサツ」が表示されるまで、〔△〕または [▽] キーを押して ください。

3 [実行] キーを押すと、「?」が表示されます。

ステータスページ ノ インサツ?

**4** もう一度、**[実行]** キーを押すと、「データ ショリチュウデス」が表示され、ステータス ページを印刷します。

ステータスページに記載されている各項目の説明は、次のステータスページの内容を参 照してください。

## ステータスページの内容

次はステータスページの印刷例です。各項目については次ページに説明があります。

**参考**: プリンタのファームウェアのバージョンにより、ステータスページに印刷される 項目や値が異なる場合があります。

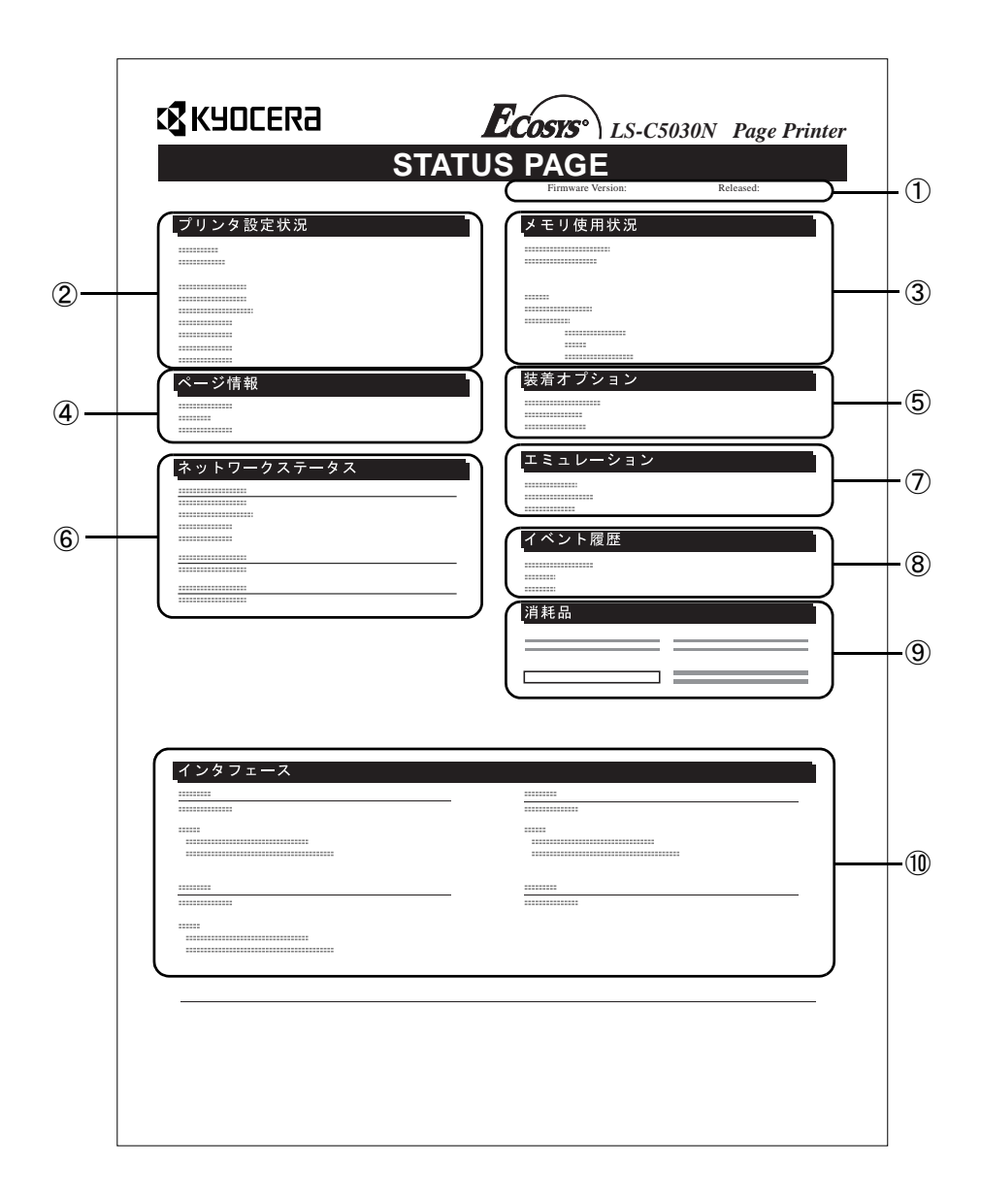

① Firmware Version

ファームウェアのバージョンと発行日です。

② プリンタ設定状況

カセットにセットされている用紙サイズと用紙種類、プリンタの主な設定項目についての情報を表示します。

③ メモリー使用状況

プリンタに装着されている総メモリーと、現在使用可能なメモリー、および現在の RAMディスクの状態が表示されます。

④ ページ情報

現在の解像度、設定印刷ページ数、総印刷ページ数を表示します。

- ⑤ 装着オプション
  プリンタに装着されている、オプション機器の状態を表示します。
- ⑥ ネットワークステータス

ネットワーク関係の設定状態を表示します。TCP/IP欄には、IPアドレス、サブネットマスクアドレス、デフォルトゲートウェイアドレスを表示します。

⑦ エミュレーション

設定できる全エミュレーションを表示します。出荷時にはPCL6エミュレーションに 設定されています。

⑧ イベント履歴

KPDLエラー、メモリー関連のエラー、およびメモリーカード、ハードディスク、RAM ディスク関連のエラーが発生した場合に、順番に3つまでが表示されます。最後に起 きたエラーはエラーログの先頭行に表示されます。エラーの処置方法については、使 用説明書4困ったときはを参照してください。プリンタの電源を切ると、エラー情報 は消去されます。

⑨ 消耗品

トナーコンテナ各色の、およそのトナー残量を表示します。100から0に近づくほどト ナーの残量が少なくなります。

11 インタフェース

プリンタに装着されているすべてのインタフェースと、それぞれのインタフェース に設定されているフォントおよびエミュレーションを表示します。

# e-MPS 機能について

**重要**: e-MPS 機能を使用するには、オプションのハードディスクをプリンタに装着する 必要があります。

試し刷り後、保留モードとプライベートプリントモードは、RAM ディスクでも使用できます。

e-MPS (enhanced-Multiple Printing System)機能は、ジョブリテンション機能、バーチャ ルメールボックス機能や電子ソート機能などを実現する印刷機能です。設定はプリンタ ドライバより行います。プリンタドライバでの設定については、KX プリンタドライバ 操作手順書を参照してください。

# ジョブリテンション機能

ジョブリテンション機能は、プリンタのハードディスクに印刷データを保存し、必要な ときに印刷できます。次の4種類のモードがあり、プリンタドライバから選択できま す。

| ジョブ<br>リテンション            | クイックコピー<br>モード                          | 試し刷り後、<br>保留モード                                                                                        | プライベート<br>プリントモード                                               | ジョブ保留<br>モード                                                           |
|--------------------------|-----------------------------------------|----------------------------------------------------------------------------------------------------|-----------------------------------------------------------------|------------------------------------------------------------------------|
| 機能                       | プリンタの操作パ<br>ネルから、必要部<br>数を追加印刷でき<br>ます。 | 複数部数の印刷の<br>際、1部だけ印刷<br>出力します。印刷<br>の内容を確認して<br>から、残りを印刷<br>します。キャンセ<br>ルすることもでき<br>るので、用紙を節<br>約できます。 | 他人に見られたく<br>ない文書などを、<br>アクセスコードを<br>入力してから印刷<br>させることができ<br>ます。 | FAX 送信用紙など<br>のフォームをプリ<br>ンタに保存し、必<br>要なとき必要なも<br>のを必要な枚数だ<br>け印刷できます。 |
| アプリケーショ<br>ンからの印刷終<br>了時 | 同時に印刷する                                 | 同時に 1 部だけ印<br>刷する                                                                                      | 印刷しない                                                           | 印刷しない                                                                  |
| 印刷出力操作                   | プリンタの操作パ<br>ネルから行う                      | プリンタの操作パ<br>ネルから行う                                                                                     | プリンタの操作パ<br>ネルから行う                                              | プリンタの操作パ<br>ネルから行う                                                     |
| 初期印刷ページ<br>数             | ドライバから設定<br>した枚数(変更可<br>能)              | 試し刷り後の残り<br>部数(変更可能)                                                                                   | ドライバから設定<br>した枚数(変更可<br>能)                                      | 1(変更可能)                                                                |
| 最大格納ジョブ<br>数†            | 32 (50 まで拡張可<br>能)                      | 32 (50 まで拡張可<br>能)                                                                                     | ハードディスク容<br>量に依存(印刷す<br>ると、そのジョブ<br>は自動的に消去)                    | ハードディスクの<br>容量に依存                                                      |
| アクセスコード                  | 不要                                      | 不要                                                                                                    | 必要                                                              | 任意                                                                     |
| 印刷後のデータ                  | 保存                                      | 保存                                                                                                    | 消去                                                              | 保存                                                                     |
| 電源オフ時の<br>データ            | 消去                                      | 消去                                                                                                    | 消去                                                              | 保存                                                                     |
| ハードディスク                  | 必要                                      | 不要 (RAM ディス<br>クでも動作)                                                                                  | 不要 (RAM ディス<br>クでも動作)                                           | 必要                                                                     |

† 設定された数を超えると、古いジョブから順に削除されます。

設定方法は 2-20 ページのクイックコピーモード、2-22 ページの試し刷り後、保留モード、2-22 ページのプライベートプリント / ジョブ保留モードを参照してください。

#### ジョブ保留機能

FAX 送信用紙や、チェック表、オーダーフォームなどよく使うものをプリンタのハード ディスクに保存しておいて、印刷できます。複数部数の印刷の際など、ハードディスク に保存したデータを印刷するため、印刷時間を短縮できます。

コードジョブには次の2種類があります。

- 保存(恒久保存) コードジョブ
- 一時(一時保存) コードジョブ

ー時コードジョブは、ハードディスクの容量がなくなると古いデータから削除されま す。保存コードジョブは自動的には削除されません。印刷時に、プリンタドライバで選 択します。

参考:プリンタドライバでの設定と印刷(保存)方法については、KX プリンタドライ バ操作手順書を参照してください。

#### バーチャル(仮想)メールボックス機能

バーチャルメールボックス機能は、ジョブをハードディスクの仮想メールボックスに保存し、後から操作パネルよりメールボックス番号(=トレイ)を選んで印刷出力する機能です。

# クイックコピーモード

このモードは、一度印刷した文書を追加印刷するモードです。

プリンタドライバでクイックコピーを設定して文書を印刷すると、同時にハードディス クに保存します。印刷が必要になったときに操作パネルから必要な枚数を再印刷できま す。

ハードディスクに保存できる最大文書数は、初期設定で 32 個(e-MPS 詳細設定で最大 50 個まで変更可能)です。設定を変えるときは、2-25 ページのクイックコピーモードの 最大保存件数設定を参照してください。設定された最大数を越えて書類を保存すると、 古いジョブから順に新しいジョブに上書きされます。

プリンタの電源を切ると、このモードで保存したジョブは消去されます。

#### クイックコピーを使った印刷のしかた

最初にクイックコピーモードでジョブの印刷を行います。設定手順は KX ドライバ操作 手順書を参照してください。

- 1 [メニュー] キーを押してください。
- 2 「e-MPS >」が表示されるまで、[△] または [▽] キーを押してください。

2-21

001

- 3 [▷] キーを押してください。
- **4** 「>**クイックコピージョブ」**が表示されるまで、[△] または [▽] キーを押してくださ い。プリンタドライバに入力したユーザ名が表示されます。(表示例では「**コバヤシ」**)
- **5** [実行] キーを押すと、ユーザ名の前に「?」が点滅しま す。
- 6 [△] または [▽] キーを押して希望するユーザ名を表示 させてください。
- 7 [実行] キーを押してください。ユーザ名の下に、文書名 (ジョブ名) が表示され、文書名の前に「?」が点滅しま す。文書名は、プリンタドライバから入力します。
- 8 [△] または [▽] キーを押して、希望する文書名を表示させてください。
- 9 [実行] キーを押してください。印刷ページ数を増やす場合には [△] キーを、減らす場合には [▽] キーで印刷ページ数を変更できます。
- 10 [実行] キーを押してください。設定したページ数を印刷します。

#### クイックコピー文書の削除

4

クイックコピーで保存されているジョブは、電源を切ると自動的に消去されますが、次 の手順で個別に消去できます。

- 1 前の項目の1から8の手順を行ってください。
- 2 削除する文書名を表示させて、[実行] キーを押してくだ さい。印刷ページ数のカーソル()が点滅します。
- 3 印刷ページ数に「サクジョ」が表示されるまで[▽] キー を押してください。
  - [実行] キーを押してください。「データ ショリチュウデス」が表示され、指定した文書 が削除されます。

**>メイボ** 001 コピー

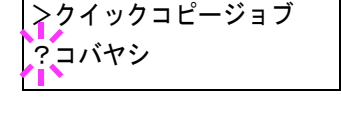

>クイックコピージョブ

?コバヤシ

**>メイボ** 

コピー

**>メイボ** 

サクジョ

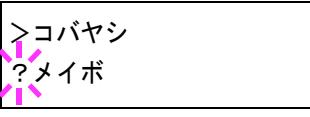

## 試し刷り後、保留モード

プリンタドライバで[試し刷り後、保留]を設定し、必要な部数を設定して印刷する と、プリンタは1部だけを出力し、文書データをハードディスクまたはRAM ディスク に保存します。残りの部数を印刷するときは操作パネルから印刷します。その際、印刷 ページ数を変更することもできます。

プリンタの電源を切ると、このモードで保存したジョブは消去されます。

#### 保留されている残り部数の印刷のしかた

印刷手順は、クイックコピーと同じです。2-20ページの**クイックコピーを使った印刷の** しかたを参照してください。

#### プライベートプリント / ジョブ保留モード

プライベートプリントは、印刷の際にドライバから設定したアクセスコードと同じ4桁の数字を、操作パネルから入力して印刷出力を可能にする機能です。データは印刷後に 消去されます。

ジョブ保留モードはアクセスコードは使用せず、印刷出力後は印刷データをハードディ スクまたは RAM ディスクに保持します。それぞれのドライバの設定方法は、KX ドライ バ操作手順書を参照してください。

#### プライベートプリントおよびジョブ保留の印刷のしかた

- 1 [メニュー] キーを押してください。
- 2 「e-MPS >」が表示されるまで、[△] または [▽] キーを押してください。
- **3** [▷] キーを押してください。
- 4 「>コジン/ホゾンジョブ」が表示されるまで、[△]または[▽]キーを押してください。プリンタドライバに入力したユーザ名が表示されます。(表示例では「コバヤシ」と入力した場合)
- **5** [実行] キーを押すと、ユーザ名の前に「?」が点滅します。

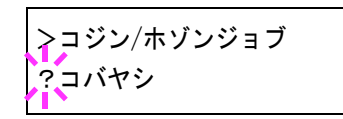

- 6 [△] または [▽] キーを押して希望するユーザ名を表示させてください。
- 7 [実行] キーを押してください。ユーザ名の下に、文書名 (ジョブ名)が表示され、文書名の前に「?」が点滅しま す。文書名は、プリンタドライバから入力します。(表示 例では「ジュウショロク」と入力した場合)

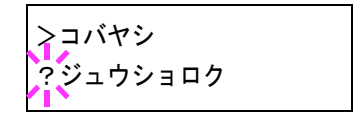

8 [△] または [▽] キーを押して希望する文書名を表示させてください。

9 [実行] キーを押してください。プリンタドライバで入力 したアクセスコードを入力し、[実行] キーを押してくだ さい。

アクセスコードの入力は [□] または [□] キーを押して 変更する桁にカーソルを移動させ、[△] または [□] キーを押して数値を変更してください。

**10** 印刷ページ数を増やす場合には [△] キーを、減らす場合 には [▽] キーを押して印刷ページ数を変更できます。

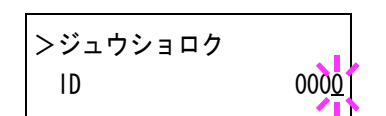

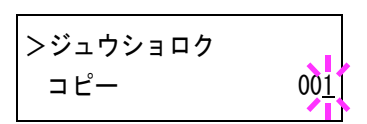

11 [実行] キーを押してください。設定したページ数を印刷します。

### 保存ジョブの削除

保存されているジョブは、次の手順で個別に消去できます。また、プライベートプリン トモードで保存されているジョブは、印刷後や電源を切ると自動的に消去されますが、 ジョブ保留モードで保存したジョブは消去されません。

- 1 前の項目の1から8の手順を行ってください。
- 2 削除する文書名を表示させて、[実行] キーを押してください。アクセスコードを入力して、[実行] キーを押してください。
- 3 印刷ページ数に「サクジョ」が表示されるまで[▽] キー を押してください。

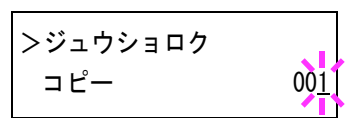

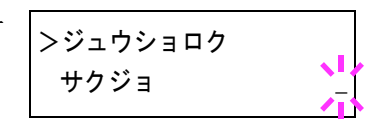

4 [実行] キーを押してください。指定した文書が削除されます。

#### コードジョブ(保存コードジョブ)リストの印刷

ハードディスクに保存されている(恒久)保存コードジョブを印刷できます。

- 1 [メニュー] キーを押してください。
- 2 「e-MPS >」が表示されるまで、[△] または [▽] キーを押してください。
- **3** [▷] キーを押してください。
- **4** 「>コードジョブリスト / インサツ」が表示されるまで、[△] または [▽] キーを押 してください。
- 5 [実行] キーを押すと、「?」が表示されます。

>コードジョブリストノ インサツ ? 6 もう一度、[実行] キーを押してください。「データ ショリチュウデス」が表示され、次 のようなコードジョブリストが印刷されます。

| P | 'ERN | IANEN | T COD | ΕJ | OB LIST |  |
|---|------|-------|-------|----|---------|--|
|   |      |       |       |    |         |  |
|   |      |       |       |    |         |  |
|   |      | =     |       |    |         |  |
|   |      |       |       |    |         |  |
|   |      |       |       |    |         |  |
|   |      |       |       |    |         |  |
|   |      |       |       |    |         |  |
|   |      |       |       |    |         |  |

#### バーチャル(仮想)メールボックス(VMB)機能

バーチャルメールボックス(VMB)機能は、ジョブを仮想のメールボックスに保存する 機能です。保存されたジョブは、操作パネルを使用して出力するまでは印刷されません。

また、最大 255 個まで使用できます。各メールボックスの収納枚数に制限はありません。全メールボックスの合計容量で制限されるため(10 GB ハードディスクの場合、初期設定は 1550 MB)、ハードディスクの容量が許す限り蓄積できます。

バーチャルメールボックスに蓄積されたデータは、印刷後は消去されます。印刷中に [キャンセル] キーを押して印刷を中止した場合は、蓄積されたジョブ全体を印刷しな ければ、削除されません。

#### バーチャルメールボックス蓄積データの印刷

- 1 [メニュー] キーを押してください。
- **2** 「e-MPS >」が表示されるまで、[△] または [▽] キーを押してください。
- 3 [▷] キーを押してください。
- 4 「> VMB データ / インサツ」が表示されるまで、[△] または [▽] キーを押してくだ さい。VMB トレイ番号 (メールボックス番号) が表示されます。
- 5 [実行] キーを押すと、VMB トレイ番号のあとに「?」が 点滅します。 >VMBデータ / インサツ トレイ 010?
- 6 [△] または [▽] キーを押して、希望するトレイ番号 (メールボックス番号) を表示 させてください。
- 7 [実行] キーを押してください。バーチャルメールボックス内の文書データを印刷しま す。印刷した文書データは消去されます。

#### バーチャルメールボックスリストの印刷

現在設定されているバーチャルメールボックスのトレイ番号 (メールボックス番号)、 蓄積データの有無、データサイズなどのリストを印刷します。

- 1 [メニュー] キーを押してください。
- **2** 「e-MPS >」が表示されるまで、[△] または [▽] キーを押してください。
- 3 [▷] キーを押してください。
- 4 「> VMB リスト ノ インサツ」が表示されるまで、[△] または [▽] キーを押してください。
- 5 [実行]キーを押すと、「?」が表示されます。

>VMBリストノ インサツ?

6 もう一度、[実行] キーを押してください。バーチャルメールボックスリストが印刷されます。データが蓄積されているバーチャルメールボックス(トレイ)には、トレイ番号の前に郵便箱のマーク(ご)が表示されます。

| <br> |    |    | <br> | <br> |
|------|----|----|------|------|
|      | == | == | ==:  |      |
|      | == | == | ==:  |      |
|      | == |    | ==:  |      |

#### e-MPS 詳細設定

ハードディスクに保存できる最大文書件数や、機能ごとに割当てる容量を変更できま す。

- クイックコピーモードの最大保存件数設定
- 一時保存ジョブの合計保存容量設定
- 恒久保存ジョブの合計保存容量設定
- バーチャルメールボックス (VMB) の合計保存容量設定

# クイックコピーモードの最大保存件数設定

1 [メニュー] キーを押してください。

- 2 「e-MPS >」が表示されるまで、[△] または [▽] キーを押してください。
- 3 [▷] キーを押してください。
- **4** 「> e-MPS ショウサイセッテイ >」が表示されるまで、[△] または [▽] キーを押し てください。
- 5 [▷] キーを押してください。
- 6 「>>クイックコピージョブ / コスウ」が表示されるまで、[△] または [▽] キーを 押してください。
- 7 [実行] キーを押してください。カーソル(\_\_)が点滅します。

>>クイックコピージョブ ノ コスウ 32

- 8 [△] または [▽] キーを押すとカーソルが点滅している位置の数値が増減します。設 定値は0~50です。[⊲] または [▷] キーを押すとカーソルが左右に移動します。
- 9 希望の最大保存件数を表示させて、[実行] キーを押してください。
- **10** [メニュー] キーを押してください。メッセージディスプレイは「プリント デキマス」 に戻ります。

#### 一時保存ジョブの合計保存容量設定

ハードディスクに保存する一時保存ジョブの合計容量(上限)を設定します。 ただし、実際に使用できる容量は、ハードディスクの空き容量までとなります。

- 1 [メニュー] キーを押してください。
- **2** 「e-MPS >」が表示されるまで、[△] または [▽] キーを押してください。
- 3 [▷] キーを押してください。
- **4** 「> e-MPS ショウサイセッテイ >」が表示されるまで、[△] または [▽] キーを押してください。
- 5 [▷] キーを押してください。
- 6 「>>イチジコードジョブ / サイズ」が表示されるまで、[△] または [▽] キーを押 してください。初期設定では、装着したハードディスクの容量の約 1/6 の値が設定され ています。例えば 10 GB のハードディスクの場合は、1550 MB になります。
- **7** [実行] キーを押してください。カーソルが(\_\_)が点滅します。

>>イチジコードジョブ 1550MB ノ サイズ

- 8 [△] または [▽] キーを押すとカーソルが点滅している位置の数値が増減します。設定値は0~9999です。(実際に割り当てられる最大容量はハードディスクの空き容量までとなります。)[⊲] または [▷] キーを押すとカーソルが左右に移動します。
- 9 希望の一時保存ジョブの保存容量を表示させて、[実行] キーを押してください。
- **10** [メニュー] キーを押してください。メッセージディスプレイは「プリント デキマス」 に戻ります。

## 恒久保存ジョブの合計保存容量設定

ハードディスクに保存する恒久保存ジョブの合計容量(上限)を設定します。ただし、 実際に使用できる容量は、ハードディスクの空き容量までとなります。

- 1 [メニュー] キーを押してください。
- 2 「e-MPS >」が表示されるまで、[△] または [▽] キーを押してください。
- 3 [▷] キーを押してください。
- **4** 「> e-MPS ショウサイセッテイ>」が表示されるまで、[△] または [▽] キーを押してください。
- 5 [▷] キーを押してください。
- 6 「>>ホゾンコードジョブ / サイズ」が表示されるまで、[△] または [▽] キーを押してください。

初期設定では、装着したハードディスクの容量の約 1/6 の値が設定されています。例えば、10 GB のハードディスクの場合は、1550 MB になります。

7 [実行] キーを押してください。カーソル(\_\_)が点滅します。

>>ホゾンコードジョブ ノサイズ 155<u>0</u>MB

- 8 [△] または [▽] キーを押すとカーソルが点滅している位置の数値が増減します。設定値は0~9999です。(実際に割り当てられる最大容量はハードディスクの空き容量までとなります。)[<] または [▷] キーを押すとカーソルが左右に移動します。</li>
- 9 希望の恒久保存ジョブの使用領域を表示させて、[実行] キーを押してください。
- **10** [メニュー] キーを押してください。メッセージディスプレイは「プリント デキマス」 に戻ります。

### バーチャルメールボックス(VMB)の合計保存容量設定

ハードディスクに保存するバーチャルメールボックスの合計容量(上限)を設定しま す。最大容量は、ハードディスクの空き容量までです。

1 [メニュー] キーを押してください。

- 2 「e-MPS >」が表示されるまで、[△] または [▽] キーを押してください。
- 3 [▷] キーを押してください。
- **4** 「> e-MPS ショウサイセッテイ >」が表示されるまで、[△] または [▽] キーを押してください。
- 5 [▷] キーを押してください。

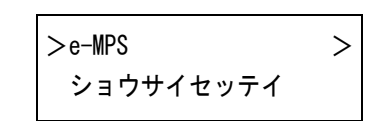

- 6 「>> VMB / サイズ」が表示されるまで、[△] または [▽] キーを押してください。 初期設定では、装着したハードディスクの容量の約 1/6 の値が設定されています。例え ば 10 GB のハードディスクの場合は、1550 MB になります。
- **7** [実行] キーを押してください。カーソル(\_\_)が点滅します。

| >>VMBノサイズ       |  |
|-----------------|--|
| 155 <u>0</u> MB |  |

- 8 [△] または [▽] キーを押すとカーソルが点滅している位置の数値が増減します。設定値は0~9999です。(実際に割り当てられる最大容量はハードディスクの空き容量までとなります。)[<] または [▷] キーを押すとカーソルが左右に移動します。</li>
- 9 希望のバーチャルメールボックス (VMB)の使用領域を表示させて、[実行] キーを押 してください。
- **10** [メニュー] キーを押してください。メッセージディスプレイは「プリント デキマス」 に戻ります。

# インタフェースの各種設定

本機はパラレルインタフェース、USB インタフェース、およびネットワークインタフェースを標準装備しています。さらに必要に応じてオプションのネットワークインタフェースカードを装着できます。

エミュレーションなどのプリンタの環境は、これらの各インタフェースごとに独立して 設定できます。設定するインタフェースを選択してください。

**参考**:ここでの選択は、データを受信するインタフェースを選ぶものではありません。 データを受信するインタフェースは自動的に切り替わります。

#### パラレルインタフェースモードの設定

本機のパラレルインタフェースは双方向および高速モードに対応しています。通常は、 初期設定の「ニブル (コウソク)」のままで使用してください。

インタフェースの詳細については付録-2ページのインタフェースを参照してください。 インタフェースの設定を変更した場合は、プリンタを再起動するか、一度電源を切って ください。その後にこの設定が有効になります。

- 1 [メニュー] キーを押してください。
- 2 「インタフェース >」が表示されるまで、[△]または[▽]キーを押してください。 「パラレル」、「USB」、「ネットワーク」、または「オプション」(ネットワークインタ フェース)のいずれかが表示され、現在選択されているインタフェースを示します。
- 3 [実行] キーを押すと、「?」が点滅します。
  「パラレル」が表示されていない場合は、[△] または
  [▽] キーを押して「パラレル」を表示させてください。

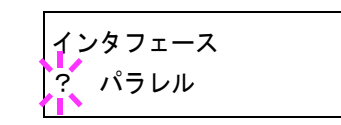

- 4 もう一度、[実行] キーを押してください。
- 5 [▷] キーを押してください。メッセージディスプレイにモードの設定が表示されます。
- 6 [実行] キーを押すと、「?」が点滅します。

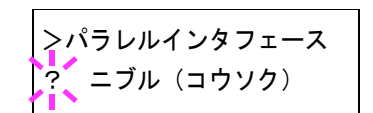

- 7 [△] または [▽] キーを押して希望するモードを表示させて、[実行] キーを押してください。表示されるモードは次のとおりです。
  ニブル (コウソク) [初期設定]
  ジドウ
  ノーマル
  コウソク
- 8 [実行] キーを押してください。
- **9** [メニュー] キーを押してください。メッセージディスプレイは「プリント デキマス」 に戻ります。

# エミュレーションの設定

# エミュレーションモードの選択

インタフェースごとに異なるエミュレーションを設定できます。次の手順で選択してく ださい。

- 1 [メニュー] キーを押してください。
- **2** 「エミュレーション」が表示されるまで、[△] または [▽] キーを押してください。現 在選択されているエミュレーションが表示されます。
- 3 [実行] キーを押すと、「?」が点滅します。

| Ŧミュ   | レーション |
|-------|-------|
| ? PCL | 6     |

4 [△] または [▽] キーを押して、希望するエミュレーションを表示させてください。
 次のエミュレーションが、選択できます。

PCL 6 (初期設定) KPDL (PostScript レベル3互換) KPDL (ジドウ) (自動選択) PC-PR201/65A IBM 5577 EPSON VP-1000

- 5 [実行] キーを押してください。
- **6** [メニュー] キーを押してください。メッセージディスプレイは「プリント デキマス」 に戻ります。

#### 「KPDL(自動)」の代替エミュレーションの選択

「KPDL(ジドウ)」エミュレーションを選択すると、印刷するデータに応じて KPDL と 代替エミュレーションを自動的に切り替えます。初期設定の代替エミュレーションは 「PCL 6」です。代替エミュレーションの変更は、次の手順で行ってください。

- 1 [メニュー] キーを押してください。
- **2** 「エミュレーション >」が表示されるまで、[△] または [▽] キーを押してください。
- 3 [実行] キーを押すと、「?」が点滅します。

| エミュ   | レーション |
|-------|-------|
| ? PCL | 6     |

**4** [△] または [▽] キーを押して、「KPDL (ジドウ)」を表示させて、[実行] キーを押 してください。

- 5 [▷] キーを押します。[△] または [▽] キーを押して「>ダイガエ エミュレーション」を表示させてください。現在設定されている代替エミュレーション名も表示されます。
- 6 [実行] キーを押すと、「?」が点滅します。

>ダイガエ エミュレーション ?PCL 6

- 7 [△] または [▽] キーを押して、設定したいエミュレーションを選択してください。
- 8 [実行] キーを押してください。
- **9** [メニュー] キーを押してください。メッセージディスプレイは「プリント デキマス」 に戻ります。
- KPDL エラーの印刷

KPDL エミュレーションモードで印刷中に、エラーが発生した際にその内容を印刷しま す。初期設定は、印刷しない設定(オフ)です。KPDL エラーを印刷するには、次の手 順で設定を変更してください。

- 1 [メニュー] キーを押してください。
- **2** 「エミュレーション」が表示されるまで、[△] または [▽] キーを押してください。
- **3** [実行] キーを押すと、「?」が点滅します。
- 4 [△] または [▽] キーを押して、「KPDL」または 「KPDL (ジドウ)」を選択して、[実行] キーを押してく ださい。

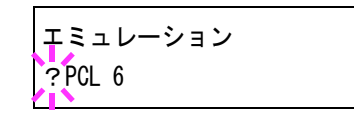

| エミュレーション | > |
|----------|---|
| KPDL     |   |

- 5 [▷] キーを押してください。「> KPDL エラー ノ インサツ」が表示されていないとき は、[△] または [▽] キーを押して表示させてください。初期設定は「オフ」になっ ています。
- **6** [実行] キーを押すと、「?」が点滅します。
- 7 [△] または [▽] キーを押して、「オン」を表示させてから、[実行] キーを押してください。

|     | <u>۲</u> ۰ |
|-----|------------|
|     | 1 2 9 2    |
| ?オン |            |
|     |            |

8 [メニュー] キーを押してください。メッセージディスプレイは「プリント デキマス」 に戻ります。

#### 初期フォントの設定

現在選択されているインタフェースの初期フォント(ANK フォント 漢字フォント) を選択できます。プリンタ内蔵フォントだけでなく、プリンタのメモリーにフォントを ダウンロードしている場合や、メモリーカードやハードディスクにフォントがある場合 は、初期フォントとして設定できます。また、フォントの太さ、サイズ、ピッチなども 設定できます。

#### ANK フォントの選択

- 1 [メニュー] キーを押してください。
- **2** 「フォント >」が表示されるまで、[△] または [▽] キーを押してください。
- **3** [▷] キーを押してください。
- **4** 「> ANK フォント >」が表示されるまで、[△] または [▽] キーを押してください。 プリンタの内蔵フォントを選択する場合は、「ヒョウジュン」を選択してください。
- 5 [▷] キーを押し、「>> 1000」が表示されるまで、[△] または [▽] キーを押してください。

内蔵フォント以外のオプションフォントを選択する場合は、手順4の「ANK フォント」 表示中に[実行] キーを押してください。[△] または [▽] キーを押して「オプショ ン」を表示させ、[実行] キーを押してください。その後に [▷] キーを押すと、上記の ようにフォント選択表示に変わります。この操作はオプションのフォントがプリンタに ある場合のみ行えます。

フォント番号の前に表示されるアルファベットは、フォントの種類によって次のように 表示されます。

| 表示 | 説明                          |
|----|-----------------------------|
| Ι  | プリンタ内蔵欧文フォント                |
| IJ | プリンタ内蔵日本語フォント               |
| S  | 欧文ダウンロードフォント                |
| SJ | 日本語ダウンロードフォント               |
| М  | メモリーカード内の欧文フォント             |
| MJ | メモリーカード内の日本語フォント            |
| Н  | RAM ディスクまたはハードディスク内の欧文フォント  |
| HJ | RAM ディスクまたはハードディスク内の日本語フォント |
|    |                             |

**6** [実行] キーを押すと、「?」が点滅します。

>>?1000

- 7 [△] または [▽] キーを押して、希望のフォント番号を表示させてください。内蔵 フォントの番号は 3-2 ページの内蔵フォントー覧および 2-36 ページのフォントリストの 印刷を参照してください。
- 8 希望のフォント番号を表示させて、[実行] キーを押してください。

**9** [メニュー] キーを押してください。メッセージディスプレイは「プリント デキマス」 に戻ります。

Courier/Letter Gothic フォントの太さ選択

このメニューでは、Courier/Letter Gothic フォントの太さを、2種類から選択できます。 ここでは、Courier フォントの太さを変える例を説明します。

- 1 [メニュー] キーを押してください。
- **2** 「フォント >」が表示されるまで、[△] または [▽] キーを押してください。
- 3 [▷] キーを押してください。
- **4** 「> ANK フォント >」が表示されるまで、[△] または [▽] キーを押してください。
- 5 「**ヒョウジュン」**が表示されていることを確認して [▷] キーを押してください。
- 6 「>> Courier」が表示されるまで、[△] または [▽] キーを押してください。 Letter Gothic フォントの太さを変える場合は、「>> Letter Gothic」を表示させてください。
- 7 [実行] キーを押すと、「?」が点滅します。

| >>Courier |  |
|-----------|--|
| ? ヒョウジュン  |  |

- **8** [△] または [▽] キーで「**ヒョウジュン」**または「**フトイ」**を選択してください。
- 9 [実行] キーを押してください。
- **10** [メニュー] キーを押してください。メッセージディスプレイは「プリント デキマス」 に戻ります。

#### ANK フォントのサイズ設定

初期フォントに設定した ANK フォントのサイズを設定します。初期フォントを Courier フォントまたは Letter Gothic フォントに設定している場合は、このメニューは表示され ずに文字ピッチの設定が表示されます。

- 1 [メニュー] キーを押してください。
- **2** 「フォント >」が表示されるまで、[△] または [▽] キーを押してください。
- 3 [▷] キーを押してください。
- **4** 「> ANK フォント >」が表示されるまで、[△] または [▽] キーを押してください。
- 5 [▷] キーを押してください。
- **6** 「>>サイズ」が表示されるまで、[△] または [▽] キーを押してください。

7 [実行] キーを押すと、カーソル(\_\_)が点滅します。

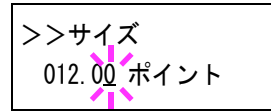

- 8 カーソルが点滅している位置で、[△]または [▽] キーを押すと数値が増減します。 0.25 ポイントごとに4~999.75 ポイントの範囲で設定できます。[⊲]または [▷] キーを押すとカーソルを左右に移動できます。
- 9 希望のサイズを表示させて、[実行] キーを押してください。
- **10** [メニュー] キーを押してください。メッセージディスプレイは「プリント デキマス」 に戻ります。

#### Courier/Letter Gothic フォントの文字ピッチの設定

Courier または Letter Gothic フォントの文字ピッチの設定ができます。

- 1 [メニュー] キーを押してください。
- **2** 「フォント >」が表示されるまで、[△] または [▽] キーを押してください。
- 3 [▷] キーを押してください。
- **4** 「> ANK フォント >」が表示されるまで、[△] または [▽] キーを押してください。
- **5** 「**ヒョウジュン**」が表示されていることを確認して [▷] キーを押してください。
- **6** 「>>ピッチ」が表示されるまで、[△] または [▽] キーを押してください。
- 7 [実行] キーを押すと、カーソル(\_\_) が点滅します。

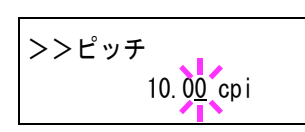

- 8 カーソルが点滅している位置で、[△]または [▽] キーを押すと数値が増減します。 0.01 cpi ごとに 0.44 ~ 99.99 cpi の範囲で設定できます。[◁]または [▷] キーを押すと カーソルを左右に移動できます。
- 9 希望のサイズを表示させて、[実行] キーを押してください。
- **10** [メニュー] キーを押してください。メッセージディスプレイは「プリント デキマス」 に戻ります。

#### 漢字フォントの設定

印刷する漢字フォントの種類を選択できます。

- 1 [メニュー] キーを押してください。
- **2** 「フォント >」が表示されるまで、[△] または [▽] キーを押してください。

- **3** [▷] キーを押してください。
- **4** 「>カンジフォント>」が表示されるまで、[△] または [▽] キーを押してください。
- 5 プリンタ内蔵フォントを選択する場合は、「ヒョウジュン」 が選択されていることを確認して[▷] キーを押してくだ さい。次の表示に変わります。「ヒョウジュン」が表示さ れていない場合は、[実行] キーを押してから、[△] また は[▽] キーを押して表示させてください。

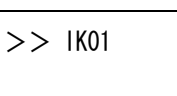

オプションのフォントを選択する場合は、「>カンジフォント>」を表示中に、[実行] キーを押してください。[△]または [▽] キーを押して「オプション」を表示させ、 [実行] キーを押してください。その後に [▷] キーを押すと、上記のようにフォント選 択表示に変わります。この操作は、プリンタにオプションのフォントがある場合のみ可 能です。

フォント番号の前に表示されるアルファベットは、フォントの種類によって次のように表示されます。

| 表示 | 説明                       |
|----|--------------------------|
| IK | プリンタ内蔵フォント               |
| SK | ダウンロードフォント               |
| MK | メモリーカード内のフォント            |
| нк | RAM ディスクまたはハードディスク内のフォント |

- 6 [実行] キーを押すと、「?」が点滅します。
- 7 [△] または [▽] キーを押して、希望のフォント番号を表示させてください。内蔵 フォントの番号は 3-2 ページの内蔵フォントー覧および 2-36 ページのフォントリストの 印刷を参照してください。
- 8 希望のフォント番号を表示させて、[実行] キーを押してください。
- 9 [メニュー] キーを押してください。メッセージディスプレイは「プリント デキマス」 に戻ります。

#### 漢字フォントサイズの設定

上記で初期フォントに設定した漢字フォントのサイズを設定します。

- 1 [メニュー] キーを押してください。
- **2** 「フォント >」が表示されるまで、[△] または [▽] キーを押してください。
- **3** [▷] キーを押してください。
- **4** 「>カンジフォント>」が表示されるまで、[△] または [▽] キーを押してください。
- 5 [▷] キーを押してください。
- **6** 「>>サイズ」が表示されるまで、[△] または [▽] キーを押してください。

7 [実行] キーを押すと、カーソル ( ) が点滅します。

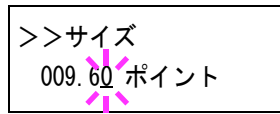

- 8 カーソルが点滅している位置で、[△]または [▽] キーを押すと数値が増減します。 0.25 ポイントごとに4~999.75 ポイントの範囲で設定できます。[⊲]または [▷] キーを押すとカーソルを左右に移動できます。
- 9 希望のサイズを表示させて、[実行] キーを押してください。
- **10** [メニュー] キーを押してください。メッセージディスプレイは「プリント デキマス」 に戻ります。

#### コードセットの設定

PCL6エミュレーション時、初期フォントとしてプリンタ内蔵のフォントが選択されている場合に、文字コードセットを選択できます。選択できる文字コードセットは、現在選択されているフォントにより変化します。初期値として IBM PC-8 が設定されています。

- 1 [メニュー] キーを押してください。
- **2** 「フォント >」が表示されるまで、[△] または [▽] キーを押してください。
- **3** [▷] キーを押してください。
- **4** 「>コード セット」が表示されるまで、[△] または [▽] キーを押してください。
- 5 [実行] キーを押すと、「?」が点滅します。

| >コード セット  |  |
|-----------|--|
| ?1BM PC-8 |  |

- 6 [△] または [▽] キーを押して希望するコードセットを表示させてください。
- 7 [実行] キーを押してください。
- **8** [メニュー] キーを押してください。メッセージディスプレイは「プリント デキマス」 に戻ります。

#### フォントリストの印刷

フォント選択の目安となる、フォントリストを印刷できます。オプションフォントのリ ストも同様の手順で印刷できます。

- 1 [メニュー] キーを押してください。
- **2** 「フォント >」が表示されるまで、[△] または [▽] キーを押してください。
- 3 [▷] キーを押してください。

- 4 「ヒョウジュン フォント サンプル ノ インサツ」が表示されるまで、[△] または [▽] キーを押してください。オプションのフォントがある場合は、「オプション フォント サ ンプル ノ インサツ」も選択できます。
- 5 [実行] キーを押すと、「?」が表示されます。

>ヒョウジュン フォント サンプル ノ インサツ ?

6 もう一度、[実行] キーを押してください。「データ ショリチュウデス」が表示され、 フォントサンプルとフォント番号が記載されたフォントリストが印刷されます。印刷 後、メッセージディスプレイは「プリント デキマス」に戻ります。

フォントリストのサンプルは、フォントを参照してください。

# 印刷環境の設定

印刷枚数や縮小印刷、印刷方向など、印刷環境の設定を行います。

#### 印刷枚数の設定

現在選択しているインタフェースから印刷する枚数を設定します。メッセージディスプ レイに「プリント デキマス」が表示されているときに設定できます。

- 1 [メニュー] キーを押してください。
- 2 「インサツカンキョウ>」が表示されるまで、[△]または[▽]キーを押してください。
- **3** [▷] キーを押してください。
- **4** 「>コピーマイスウ」が表示されるまで、[△] または [▽] キーを押してください。
- 5 [実行] キーを押すと、カーソル()が点滅します。

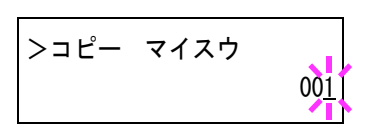

- 6 [△] または [▽] キーを押して、点滅しているカーソルの位置の数値を増減してください。1~999まで設定できます。[<] または [▷] キーを押すとカーソルを左右に移動できます。</p>
- 7 希望の印刷枚数を表示させて、[実行] キーを押してください。
- 8 [メニュー] キーを押してください。メッセージディスプレイは「プリント デキマス」 に戻ります。

#### 縮小印刷の設定

印刷データを縮小して印刷する(縮小印刷)ための設定を行います。元の用紙サイズと 縮小後の用紙サイズを設定します。

参考:縮小印刷はシロクロモードでのみ行えます。

縮小印刷では、等倍での印刷結果とは異なり、文字の線幅が一定にならない場合や、図 形 イメージ パターンなどの中に線が見られる場合があります。また細い線などは印 刷されない場合があります。

バーコードを縮小印刷すると、読み取れない場合があります。

- 1 [メニュー] キーを押してください。
- 2 「インサツカンキョウ>」が表示されるまで、[△]または[▽] キーを押してください。
- **3** [▷] キーを押してください。

**4** 「>シュクショウ」が表示されるまで、[△] または [▽] キーを押してください。

**ソースサイズ**:縮小前の用紙サイズです。コンピュータからの印刷データに設定されている用紙サイズと同一でなければなりません。

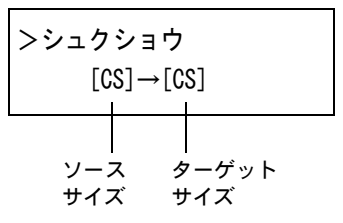

**ターゲットサイズ**:縮小後のサイズです。給紙カセットの 用紙サイズと同じサイズにします。

各ソースサイズに対する設定可能なプリントサイズおよび縮小率については、次のソー スサイズとターゲットサイズの組み合わせ(縮小率は近似値)を参照してください。

ソースサイズとターゲットサイズの組み合わせ(縮小率は近似値)

| ソースサイズ                           | ターゲットサイズ  | 縮小率             |
|----------------------------------|-----------|-----------------|
| [CS]                             | [CS]      | 100 %           |
|                                  | [CS] 98 % | 98 %            |
| [LG] Legal                       | [LG]      | 100 %           |
| (8.5×14インチ)                      | [LG] 98 % | 98 %            |
| [LT] Letter                      | [LT]      | 100 %           |
| (8.5×11インチ)                      | [A4]      | 94 %            |
|                                  | [LT] 98 % | 98 %            |
| [O2] (Oficio II)                 | [02]      | 100 %           |
| [FO] (Folio)                     | [FO]      | 100 %           |
| [16K]                            | [16K]     | 100 %           |
| [A5]                             | [A5]      | 100 %           |
| $(14.8 \times 21 \mathrm{cm})$   | [A5] 98 % | 98 %            |
| [B5]                             | [B5]      | 100 %           |
| $(18.2 \times 25.7 \mathrm{cm})$ | [A5]      | 81 %            |
|                                  | [B5] 98 % | 98 %            |
| [A4]                             | [A4]      | 100 %           |
| $(21 \times 29.7 \mathrm{cm})$   | [LT]      | 94 %            |
|                                  | [B5]      | 86 %            |
|                                  | [A5]      | 70 %            |
|                                  | [A4] 98 % | 98 %            |
| [B4]                             | [B5]      | 70 %            |
| $(25.7 \times 36.4 \mathrm{cm})$ | [A4]      | 81 %            |
| [A3]                             | [A4]      | 70 %            |
| $(29.7 \times 42 \text{ cm})$    |           |                 |
| [SF] ストックフォーム                    | [A4]      | 71.6	imes75.3 % |

5 [実行] キーを押すと、ソースサイズの下でカーソル(\_) が点滅します。

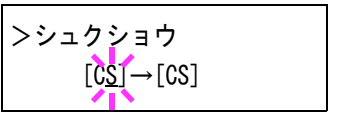

- 6 カーソルがソースサイズの下にあるときに、[△] または [▽] キーを押すとサイズが変わります。希望のサイズを 表示させてください。(ターゲットサイズも同時に変わり ます。)
- 7 ターゲットサイズを変更するには、[▷] キーを押して、 カーソルをターゲットサイズの下に移動させてください。
- 8 ソースサイズと同じように、[△]または[▽]キーを押して希望のターゲットサイズを表示させてください。ターゲットサイズだけが変わります。

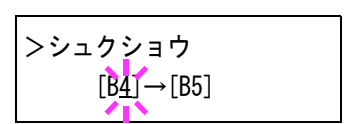

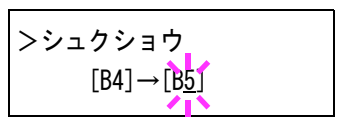

- >シュクショウ [B4]→[A<u>4]</u>
- 9 希望のサイズを表示させて、[実行] キーを押してください。
- **10** [メニュー] キーを押してください。メッセージディスプレイは「プリント デキマス」 に戻ります。

# 印刷方向の選択

印刷方向を縦向き、または横向きのどちらかを選択します。メッセージディスプレイに 「プリント デキマス」が表示されているときに設定できます。

縦向き「タテ」

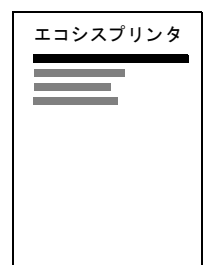

| エコミ・スプリン・タ |  |
|------------|--|
| ±39×7973   |  |
|            |  |
|            |  |
|            |  |
|            |  |

横向き「ヨコ」

- 1 [メニュー] キーを押してください。
- 2 「インサツカンキョウ>」が表示されるまで、[△]または[▽] キーを押してください。
- 3 [▷] キーを押してください。
- 4 「>インサツノムキ」が表示されるまで、[△]または [▽] キーを押してください。
- 5 [実行] キーを押すと、「?」が点滅します。

| >インサツ ノ ムキ |  |
|------------|--|
| ?タテ        |  |

- 6 [△] または [▽] キーを押して「タテ」または「ヨコ」を選択してください。
- 7 [実行] キーを押してください。

- **8** [メニュー] キーを押してください。メッセージディスプレイは「プリント デキマス」 に戻ります。
- 改行動作(LF)の設定

プリンタが改行コード(文字コード0AH)を受信したときの動作を設定します。

- 1 [メニュー] キーを押してください。
- 2 「インサッカンキョウ>」が表示されるまで、〔△〕または〔▽〕キーを押してください。
- **3** [▷] キーを押してください。
- **4** 「>LF (カイギョウ)ドウサ」が表示されるまで、[△] または [▽] キーを押してくだ さい。
- 5 [実行]キーを押すと、「?」が点滅します。

| >LF(カイギョウ) | ドウサ |
|------------|-----|
| ? LF ノミ    |     |

6 [△] または [▽] キーを押して希望する改行動作を表示させてください。
 LF ノミ:改行を行います(初期設定)。
 CR+LF:改行および復帰を行います。
 LF ムコウ:改行を行いません。

- 7 希望する動作を表示させて、[実行] キーを押してください。
- 8 [メニュー] キーを押してください。メッセージディスプレイは「プリント デキマス」 に戻ります。

#### 復帰動作 (CR) の設定

プリンタが復帰コード(文字コード 0DH)を受信したときの動作を設定します。

- 1 [メニュー] キーを押してください。
- 2 「インサツカンキョウ>」が表示されるまで、[△]または[▽] キーを押してください。
- 3 [▷] キーを押してください。
- **4** 「> CR (フッキ)ドウサ」が表示されるまで、[△] または [▽] キーを押してください。
- 5 [実行] キーを押すと、「?」が点滅します。

| >CR(フッキ) | ドウサ |
|----------|-----|
| ? CR ノミ  |     |

6 [△] または [▽] キーを押して希望する復帰動作を表示させてください。

CR ノミ:復帰を行います(初期設定)。 CR+LF:復帰および改行を行います。 CR ムコウ:復帰を行いません。

- 7 希望する動作を表示させて、[実行] キーを押してください。
- **8** [メニュー] キーを押してください。メッセージディスプレイは「プリント デキマス」 に戻ります。

### ワイド A4 の設定

この設定を「オン」にすると、A4ページ1行に印刷できる文字数が78文字に増加します(10 cpi)。この設定はPCL6のエミュレーションでのみ有効になります。

- 1 [メニュー] キーを押してください。
- 2 「インサツカンキョウ>」が表示されるまで、[△]または[▽] キーを押してください。
- 3 [▷] キーを押してください。
- **4** 「>ワイド A4」が表示されるまで、[△] または [▽] キーを押してください。
- 5 [実行] キーを押すと、「?」が点滅します。

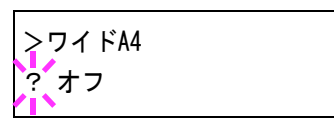

- **6** [△] または [▽] キーを押して「**オン」**または「**オフ」**を選択してください。
- 7 [実行] キーを押してください。
- **8** [メニュー] キーを押してください。メッセージディスプレイは「プリント デキマス」 に戻ります。

# 印刷品質の設定

印刷時の階調設定と、光沢の強弱を設定します。

#### 階調モードの設定

階調モードを「コウガシツ」に設定すると、写真などをきめ細かく印刷できます。標準 モードは文字やシンプルな図形に適し、高画質モードより高速で印刷できます。 階調モードは、次のように切り換えます。初期設定は「ヒョウジュン」です。

1 [メニュー] キーを押してください。

- **2** 「インサッヒンシッ >」が表示されるまで、[△] または [▽] キーを押してください。
- **3** [▷] キーを押してください。
- **4** 「>カイチョウ モード」が表示されるまで、[△] または [▽] キーを押してください。
- 5 [実行] キーを押すと、「?」が点滅します。

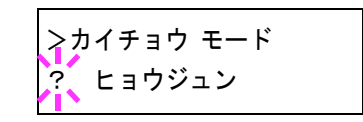

- 6 [△] または [▽] キーを押して、「ヒョウジュン」か「コウガシツ」を選択してください。
- 7 [実行] キーを押してください。
- **8** [メニュー] キーを押してください。メッセージディスプレイは「プリント デキマス」 に戻ります。

#### 光沢モードの設定

光沢モードを「**ツヨイ」**に設定すると、印刷物の光沢を増すことができます。ただし、 印刷時間が長くなります。

**重要**:光沢モードの「**ツヨイ」**は、用紙種類が「ラベルシ」や「OHP フィルム」以外 の設定で有効です(2-53ページの**用紙種類の設定**を参照)。

光沢モードで印刷を行うと、用紙の種類や状態によっては用紙にシワが入ることがあり ます。その場合はシワの入りにくい、厚めの用紙に代えてみてください。

光沢モードは、次のように切り換えます。初期設定は「ヨワイ」です。

- 1 [メニュー] キーを押してください。
- **2** 「インサッヒンシッ >」が表示されるまで、[△] または [▽] キーを押してください。
- **3** [▷] キーを押してください。
- **4** 「>コウタクモード」が表示されるまで、[△] または [▽] キーを押してください。

5 [実行] キーを押すと、「?」が点滅します。

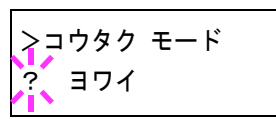

- **6** [△] または [▽] キーを押して、「**ヨワイ」**か「**ツヨイ」**を選択してください。
- 7 [実行] キーを押してください。
- 8 [メニュー] キーを押してください。メッセージディスプレイは「プリント デキマス」 に戻ります。

# ハードディスクおよびメモリーカードの操作

本機はメモリーカード、オプションのハードディスク、および RAM ディスクの3種類 のストレージ装置を使用できます。メモリーカードやハードディスクは、プリンタの専 用スロットに装着して使用します。RAM ディスクは、プリンタのメモリーの一部を RAM ディスクに割り当てて使用します。基本的な操作はいずれの装置も同じです。こ こでは、メモリーカードの操作を中心に説明します。

ハードディスクを装着すると、e-MPS の全機能を使用できます。RAM ディスクでは一 部の機能が使用できます。e-MPS 機能については、2-19 ページの e-MPS 機能について を参照してください。

### メモリーカードの操作

本機はメモリーカードを使用して、次の操作が可能です。

- フォントの読み込み
- データの読み込み(印刷)
- データの書き込み
- データの削除
- メモリーカードのフォーマット(初期化)
- パーティションリストの印刷

メモリーカードの取り扱いについては、使用説明書付録(オプションについて)を参照 してください。

### フォントの読み込み

メモリーカードからフォントを読み込むには、次の手順で行ってください。

- 1 [メニュー] キーを押してください。
- **2** 「メモリカード >」が表示されるまで、[△] または [▽] キーを押してください。
- **3** [▷] キーを押してください。
- 4 「>フォント / ヨミコミ」が表示されるまで、[△] または [▽] キーを押してください。
- 5 [実行] キーを押すと、「?」が表示されます。

>フォント ノ ヨミコミ ?

- 6 [実行] キーを押してください。「ショリチュウデス」が表示され、メモリーカードから のフォントの読み込みが開始されます。フォントの読み込みが終了すると、メッセージ ディスプレイは「>フォント / ヨミコミ」に戻ります。
- **7** [メニュー] キーを押してください。メッセージディスプレイは「プリント デキマス」 に戻ります。

#### データの読み込み(印刷)

メモリーカードに保存されているデータを読み込んで印刷するには、次の手順で行って ください。

- 1 [メニュー] キーを押してください。
- **2** 「メモリカード >」が表示されるまで、[△] または [▽] キーを押してください。
- 3 [▷] キーを押してください。
- **4** 「>データノヨミコミ」が表示されるまで、[△] または [▽] キーを押してください。 データの名称も表示されます。(次の表示例は、データ名が「メイボ」の場合です。)
- 5 [実行] キーを押すと、データの名称の前に「?」が点滅 します。

| >データ ノ | ∃ミ⊐ミ |
|--------|------|
| ?メイボ   |      |

- 6 [△] または [▽] キーを押して、読み込みたいデータの名称を表示させてください。
- **7** [実行] キーを押してください。「データ ショリチュウデス」が表示され、メモリーカードからデータが読み込まれます。

#### データの書き込み

コンピュータから送られたデータをメモリーカードに書き込むことができます。書き込 まれたデータには自動的に名前(パーティション名)がつけられます。2-49 ページの パーティションリストの印刷で、書き込まれたデータ名を確認できます。

メモリーカードへデータを書き込むときは、次の手順で行ってください。

参考:挿入したメモリーカードが初期化されていない場合は、「メモリーカード ノフォーマット ヲシテクダサイ」が表示されます。2-48 ページのメモリーカードのフォーマット(初期化)を参照してメモリーカードのフォーマット(初期化)を行って ください。メモリーカードがフォーマットされていないと、データを書き込むことができません。

- 1 [メニュー] キーを押してください。
- **2** 「メモリカード >」が表示されるまで、[△] または [▽] キーを押してください。
- **3** [▷] キーを押してください。
- 4 「>データノカキコミ」が表示されるまで、[△]または [▽] キーを押してください。
- 5 [実行] キーを押すと、「?」が表示されます。

>データ ノ カキコミ ?

- 6 [実行] キーを押してください。「データ ショリチュウデス」が表示され、その後「ページガノコッテイマス」に表示が変わります。
- 7 その状態で、コンピュータからプリンタにデータを送ってください。

データを受信するとプリンタのメッセージディスプレイの表示が「データ ショリチュウ デス」に変わり、受信が終了すると「ページガノコッテイマス」に変わります。

8 メッセージディスプレイの表示が「ページガノコッテイマス」に変わったことを確認 し、[印刷可/解除] キーを押してください。

プリンタは今書き込まれたデータの情報を自動的に印刷します(下例)。これによって、 書き込まれたデータの名前や、書き込みが正常に行われたかを確認できます。

メモリーカードに書き込まれたデータは、DataS001、DataS002、DataS003…と自動的に 名前が付けられます。

| FURIVIAI |  |
|----------|--|
|          |  |
|          |  |
|          |  |
|          |  |

リスト(上記)には次の情報が記載されています。

Partition Type:書き込まれたデータのタイプ(2のみをサポート) Partition Name:書き込まれたパーティション(データ) Write Partition Length:書き込まれたパーティションのデータ量 Others:エラー情報

メモリーカードへ書き込まれたデータの情報が印刷されると、メッセージディスプレイ は「**プリント デキマス」**に戻ります。

9 上記の手順を繰り返し、すべてのデータの書き込みを行ってください。データを書き込むたびに、メモリーカードへ書き込まれたデータの情報が印刷されます。メモリーカード内全てのデータの情報を確認するときは、2-49ページのパーティションリストの印刷を参照してください。

# データの削除

メモリーカード内のデータを個別に削除できます。

メモリーカードからデータを削除するときは、次の手順で行ってください。データが無い場合には、メッセージディスプレイに「**>データ / サクジョ」**は表示されません。

1 [メニュー] キーを押してください。

- 2 「メモリカード >」が表示されるまで、[△]または [▽] キーを押してください。
- 3 [▷] キーを押してください。
- **4** 「>データノサクジョ」が表示されるまで、[△] または [▽] キーを押してください。 データ名も表示されます。(次の表示例は、データ名が「メイボ」の場合です。)
- **5** [実行] キーを押すと、データ名の前に「?」が点滅しま す。

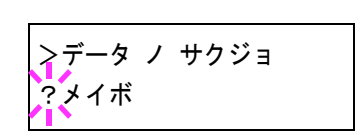

- 6 [△] または [▽] キーを押して、削除したいデータ名を表示させてください。
- **7** [実行] キーを押してください。「データ ショリチュウデス」が表示され、データがメモリーカードから削除されます。

#### メモリーカードのフォーマット(初期化)

未使用のメモリーカードを使用するためには、最初に本機でメモリーカードのフォー マットを行う必要があります。初期化すると、メモリーカードへのデータの書き込みが 可能になります。

**参考**: すでにデータの書き込まれているメモリーカードに対してフォーマットを行った 場合は、そのメモリーカード内のデータはすべて消去されます。

メモリーカードのフォーマットは、必ずプリンタで行ってください。

メモリーカードをフォーマットするときは、次の手順で行ってください。本機でフォーマットしていないメモリーカードを装着した場合は、「メモリカード / フォーマット ヲシテクダサイ」が表示されます。

- 1 [メニュー] キーを押してください。
- **2** 「メモリカード >」が表示されるまで、[△] または [▽] キーを押してください。
- **3** [▷] キーを押してください。
- **4** 「>メモリカード ノ フォーマット」が表示されるまで、[△] または [▽] キーを押してください。
- 5 [実行]キーを押すと、「?」が表示されます。

>メモリカード ノ フォーマット ?

6 [実行] キーを押してください。

「データショリチュウデス」が表示され、メモリーカードのフォーマットが実行されま す。フォーマットが終了すると、プリンタはメモリーカードのフォーマット情報を自動 的に印刷します(下例)。メモリーカードのフォーマットが正しく行われたかを確認で きます。 印刷後、メッセージディスプレイは「プリント デキマス」に戻ります。

リスト(上記)には次の情報が記載されています。

Capacity:メモリーカードの全容量 Used Space:システム使用量 Free Space:使用可能なメモリーカードの残容量

# パーティションリストの印刷

メモリーカードスロットに差し込まれている、メモリーカードの内容(データ名、デー タサイズ等)をパーティションリストとして印刷します。

メモリーカードのパーティションリストを印刷するときは、次の手順で行ってください。

- 1 [メニュー] キーを押してください。
- **2** 「メモリカード >」が表示されるまで、[△] または [▽] キーを押してください。
- 3 [▷] キーを押してください。
- **4** 「>パーティションリスト / インサツ」が表示されるまで、[△] または [▽] キーを 押してください。
- 5 [実行]キーを押すと、「?」が表示されます。

>パーティション リスト ノ インサツ ?

6 [実行] キーを押してください。「データ ショリチュウデス」が表示され、パーティションリストが印刷されます。

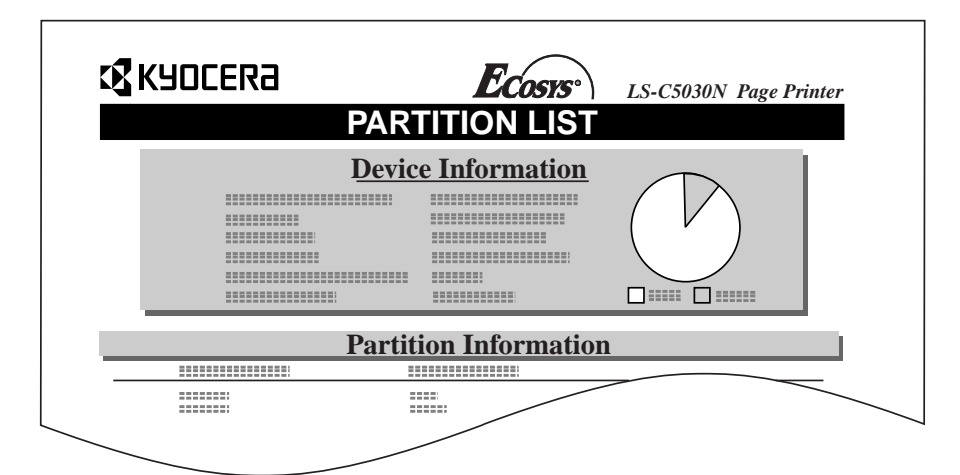

リスト(上記)には次の情報が記載されています。

Device Name/Number:MEMORY CARD/A (メモリーカードを示す) Capacity: メモリーカードの全容量 Used Space: メモリーカードの使用量 Free Space: 使用可能なメモリーカードの残容量(システム使用分を含みます) Partition Name: プリンタによって自動的につけられたデータ(パーティション)名称 Partition Size: 書き込まれたデータのサイズ Partition Type: 書き込まれたデータの種類(データ/フォントのデータ)

メモリーカードのパーティションリストが印刷されると、メッセージディスプレイは 「**プリント デキマス」**に戻ります。

### ハードディスクの操作

オプションのハードディスクを装着すると、次の操作が可能になります。

- データの読み込み(印刷)
- データの書き込み
- データの削除
- ハードディスクのフォーマット(初期化)
- パーティションリストの印刷

ハードディスクのフォーマットは、ハードディスクを初めてプリンタに装着した際に必要な操作です。操作手順はメモリーカードの操作手順と同様です。2-45ページのメモリーカードの操作を参照してください。

なお、ハードディスクへのデータ書き込み時に自動的に付けられる名前は、DataH001、 DataH002、DataH003... になります。

### RAM ディスクの操作

本機は RAM ディスク機能を搭載しています。RAM ディスクはプリンタの総メモリーの 中から、任意のメモリーサイズを RAM ディスクとして設定できます。この機能により 電子ソートが可能になり、トータルの印刷時間を短縮できます。RAM ディスクは初期 設定では「オフ」に設定されています。
RAM ディスクを有効にした場合の最大設定値は、現在のプリンタの総メモリーから 36 MB 差し引いた値になります。例えば、現在のプリンタの総メモリーが 128 MB(工 場出荷時)の場合は、128 MB から 36 MB 差し引いた残りの 92 MB が RAM ディスクの 最大設定値になります。初期設定値は 50 MB です。

RAM ディスク機能を使用する前に、次のセクションで説明する方法で RAM ディスクを 「オン」に設定し、RAM ディスクのデータサイズを設定してください。その後、再起動 すると、次の操作が可能になります。

- データの読み込み(印刷)
- データの書き込み
- データの削除
- パーティションリストの印刷

操作手順はメモリーカードの操作手順と同様です。2-45 ページのメ**モリーカードの操作** を参照してください。

なお、RAM ディスクへのデータ書き込み時に自動的に付けられる名前は、DataH001、 DataH002、DataH003... になります。

ここでは、RAM ディスクのオン、オフとデータサイズ設定についてのみ説明します。

参考:ハードディスクを装着した場合は、RAM ディスク機能は使用できません。

RAM ディスクは一時的にデータを保存する機能です。プリンタを再起動したり電源を 切った場合は消去されます。

RAM ディスクはプリンタのユーザ使用可能メモリーの中に割り当てられます。した がって、RAM ディスクの設定値によっては、印刷速度が落ちたり、メモリー不足のた めに正常に印刷されない場合があります。

# RAM ディスクのデータサイズ設定

- 1 [メニュー] キーを押してください。
- 2 「RAM ディスクモード >」が表示されるまで、[△] または [▽] キーを押してください。
- 3 [実行] キーを押すと、「?」が点滅します。[△] または
   [▽] キーを押して「オン」を選択し、[実行] キーを押してください。

RAMディスク モード > ?オン

- **4** [▷] キーを押し、「> RAM ディスク サイズ」が表示されるまで、[△] または [▽] キーを押してください。
- 5 [実行] キーを押してください。カーソル(\_)が点滅します。[△] または [▽] キーで RAM ディスクのサイズを変更してください。0001~1024の範囲で設定できます。

>RAMディスク サイズ 009<u>2</u> MByte

設定できる範囲はプリンタの総メモリーによって変わります。範囲を超えて設定して も、自動的に範囲内に設定されます。

- 6 希望の RAM ディスクサイズを表示させて、[実行] キーを押してください。
- **7** [メニュー] キーを押してください。この後プリンタの電源を入れ直してください。再 起動後に設定が有効になります。

# 用紙の設定

手差しトレイのモード、各給紙元の用紙サイズと用紙の種類、および排紙先の選択など を設定します。

# 用紙種類の設定

給紙カセットや手差しトレイの用紙種類を設定します。印刷時にプリンタドライバで用 紙種類を選択できるようになります。

また、本機に登録されている用紙種類の他に、任意の用紙種類を設定できます。詳しくは、2-64ページの**用紙種類のカスタム設定**を参照してください。

設定できる用紙の種類は、給紙元によって違います。次の表を参照してください。詳し くは、**用紙について**を参照してください

|                                       | 給紙元         | 手差しトレイ     | 給紙カセット |
|---------------------------------------|-------------|------------|--------|
| 用紙種類(メッセージ表示)                         |             |            |        |
| 普通紙[64 ~ 90 g/m²](フツウシ                | <b>/</b> )  | $\bigcirc$ | 0      |
| OHP フィルム(OHP フィルム)                    |             | 0          | ×      |
| プレ印刷用紙( <b>プレプリント</b> )               |             | $\bigcirc$ | 0      |
| ラベル用紙( <b>ラベルシ</b> )                  |             | $\bigcirc$ | ×      |
| ボンド紙( <b>ボンドシ</b> )                   |             | $\bigcirc$ | 0      |
| 再生紙 [64 ~ 90 g/m²](サイセィ               | (シ)         | 0          | 0      |
| 薄い用紙 [64 g/m² 未満](ウスガ                 | Ξ)          | $\bigcirc$ | ×      |
| レターヘッド( <b>レターヘッド</b> )               |             | $\bigcirc$ | 0      |
| カラー紙[64 ~ 90 g/m²]( <b>カラー</b>        | <b>-シ</b> ) | $\bigcirc$ | 0      |
| パンチ済み用紙( <b>パンチズミシ</b> )              |             | $\bigcirc$ | 0      |
| 封筒(フウトウ)                              |             | $\bigcirc$ | ×      |
| はがき( <b>ハガキ</b> )                     |             | $\bigcirc$ | ×      |
| コート紙( <b>カコウシ</b> )                   |             | $\bigcirc$ | ×      |
| 厚い用紙 [90 ~ 200 g/m <sup>2</sup> ](アツ: | ガミ)         | $\bigcirc$ | ×      |
| カラー印刷用紙( <b>ジョウシツシ</b> )              |             | 0          | 0      |
| カスタム#( <b>カスタム#</b> )                 |             | 0          | 0      |

○:用紙種類を設定できます。 ×:用紙種類を設定できません。

# 手差しトレイモードの設定

手差しトレイからの給紙では優先モード、カセットモードの2種類のモードから選ぶこ とができます。手差しトレイには約100枚(A4、厚さ0.11 mm)の用紙をセットできま す。

- カセットモード 約100枚の用紙を連続給紙できます。工場出荷時は、カセットモードです。
- 優先モード(自動手差し給紙)
   手差しトレイに用紙があれば、他の給紙元が選ばれていても、優先して手差しトレイから給紙します。手差しトレイの用紙が無くなると、本来指定されている給紙元から給紙します。
- 1 [メニュー] キーを押してください。
- **2** 「ヨウシ ノ セッテイ >」が表示されるまで、[△] または [▽] キーを押してください。
- **3** [▷] キーを押してください。
- **4** 「>テザシトレイモード」が表示されるまで、[△] または [▽] キーを押してください。
- 5 [実行]キーを押すと、「?」が点滅します。

>テザシトレイ モード ?カセット

- 6 [△] または [▽] キーを押して、「カセット」または「ユウセン」を選択してください。
- 7 [実行] キーを押してください。
- **8** [メニュー] キーを押してください。メッセージディスプレイは「プリント デキマス」 に戻ります。

### 手差しトレイの用紙サイズ設定

手差しトレイから給紙する用紙に正しく印刷するために、次の手順で用紙サイズを設定 してください。工場出荷時は、A4 サイズに設定されています。

手差しトレイから給紙できる用紙サイズについては、**用紙について**を参照してください。

参考:本メニューで設定した用紙サイズと同じサイズの用紙を、手差しトレイにセット してください。サイズが一致しないと紙づまりの原因になります。

- 1 [メニュー] キーを押してください。
- 2 「ヨウシ ノ セッテイ >」が表示されるまで、[△] または [▽] キーを押してください。
- 3 [▷] キーを押してください。

- **4** 「>テザショウシサイズ」が表示されるまで、[△] または [▽] キーを押してください。
- 5 [実行] キーを押すと、「?」が点滅します。

| >テザシ ヨウシサイズ |  |
|-------------|--|
| ? A4        |  |

6 [△] または [▽] キーを押して、希望する用紙サイズを表示させてください。表示されるサイズは次のとおりです。

A4 Executive Letter Legal Custom Oficio II Statement Folio ヨウケイ2ゴウ ヨウケイ4ゴウ 16K ハガキ オウフク ハガキ Env. Monarch Envelope #10 Envelope #9 Envelope #6 Envelope DL Envelope C5 A6 B6 A5 B5 ISO B5

- 7 [実行] キーを押してください。
- 8 [メニュー] キーを押してください。メッセージディスプレイは「プリント デキマス」 に戻ります。

# 手差しトレイの用紙種類設定

手差しトレイをカセットモードで使う場合に、用紙種類を設定できます。工場出荷時の 設定は「**フツウシ」**に設定されています。

手差しトレイから給紙できる用紙の種類については、**用紙について**を参照してください。

- 1 [メニュー] キーを押してください。
- **2** 「ヨウシ ノ セッテイ >」が表示されるまで、[△] または [▽] キーを押してください。
- **3** [▷] キーを押してください。

- **4** 「>テザシトレイヨウシシュルイ」が表示されるまで、[△] または [▽] キーを押して ください。
- 5 [実行] キーを押すと、「?」が点滅します。

>テザシトレイ ヨウシシュルイ ? フツウシ

6 [△] または [▽] キーを押して、希望する用紙種類を表示させてください。表示される用紙種類は次のとおりです。

フツウシ OHPフィルム プレプリント ラベルシ ボンドシ サイセイシ ウスガミ レターヘッド カラーシ パンチズミシ フウトウ ハガキ カコウシ アツガミ ジョウシツシ カスタム 1(~8)<sup>††</sup>

- 7 [実行] キーを押してください。
- 8 [メニュー] キーを押してください。メッセージディスプレイは「プリント デキマス」 に戻ります。

# 給紙カセットの用紙サイズの設定

本機の給紙カセットに用紙をセットする場合は、次の手順で給紙カセットのサイズダイ ヤルを設定してください。規格紙(A5、A4、B5、Letter)以外のサイズの用紙を給紙カ セットにセットする場合は、2-57ページのカスタム用紙サイズを参照してください。カ セット内の用紙ガイドの調整手順は、使用説明書3日常のメンテナンス(用紙の補給) を参照してください。

また、オプションのペーパーフィーダ PF-60 を装着している場合には、ペーパーフィー ダの給紙カセットも同じ手順で設定します。

<sup>††</sup> 任意の用紙種類を定義して、プリンタに登録しておくことができます。詳しくは、2-64 ページの用紙種類のカスタム設定を参照してください。

 プリンタから給紙カセットを引き出し、サイズ ダイヤルを使用する用紙のサイズに合わせてく ださい。

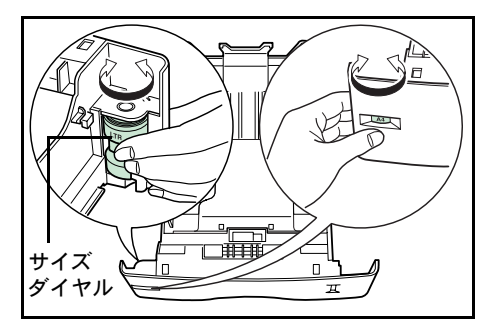

**2** 印刷する用紙のサイズに合わせて、給紙カセット内の用紙ガイドを調整し、用紙をカ セットにセットしてください。

# カスタム用紙サイズ

A5、A4、B5、Letterの規格紙以外のサイズの用紙を給紙力セットにセットする場合は、 次の手順で設定してください。

### サイズダイヤルの設定

- 1 プリンタから給紙カセットを引き出し、サイズダイヤルを OTHER に合わせてください。詳しくは、2-56ページの給紙カセットの用紙サイズの設定の手順1を参照してください。
- 2 印刷する用紙のサイズに合わせて、給紙カセット内の用紙ガイドを調整し、用紙をカセットにセットしてください。

#### 操作パネルからの用紙サイズの設定

操作パネルから、給紙カセットにセットした用紙のサイズをプリンタに設定します。このメニューは、給紙カセットのサイズダイヤルを OTHER に設定した場合に表示されます。

- 1 [メニュー] キーを押してください。
- 2 「ヨウシノセッテイ>」が表示されるまで、[△]または[▽] キーを押してください。
- 3 [▷] キーを押してください。
- 4 「>カセット ヨウシサイズ」が表示されるまで、[△] または [▽] キーを押してください。オプションのペーパーフィーダを装着している場合は、「カセット 1 ヨウシサイズ」がプリンタの給紙カセットとして、「カセット 2 ヨウシサイズ」、「カセット 3 ヨウシサイズ」、「カセット 4 ヨウシサイズ」がオプションのペーパーフィーダとして表示されます。
- 5 [実行] キーを押すと、「?」が点滅します。

>カセット ヨウシサイズ ?Custom 6 [△] または [▽] を押して、セットする用紙サイズを表示させてください。表示され る用紙サイズは次のとおりです。

```
Custom
Oficio II
Folio
16K
Envelope C5
A5
B5
ISO B5
A4
Executive
Letter
Legal
```

7 希望の用紙サイズを表示させて[実行]キーを押してください。給紙カセットの用紙サイズが設定されます。手順6で「Custom」を選んだ場合は次の項目で用紙の幅と長さを設定してください。

# 単位の設定

まず、次の手順で単位を設定します。

- 1 [▷] キーを押してください。
- **2** 「>>タンイ」が表示されます。単位はミリまたはインチが選択でき、現在設定されている単位が表示されます。(初期設定は「ミリ」です)
- 3 [実行] キーを押すと、「?」が点滅します。

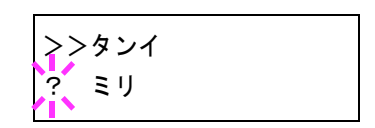

- **4** [△] または [▽] キーを押して「ミリ」または「インチ」を選択してください。
- 5 [実行] キーを押してください。

#### 用紙幅と用紙長さの設定

次に、次の手順で用紙の幅と長さを設定します。図のように用紙サイズの「ハバ」と 「ナガサ」を入力してください。

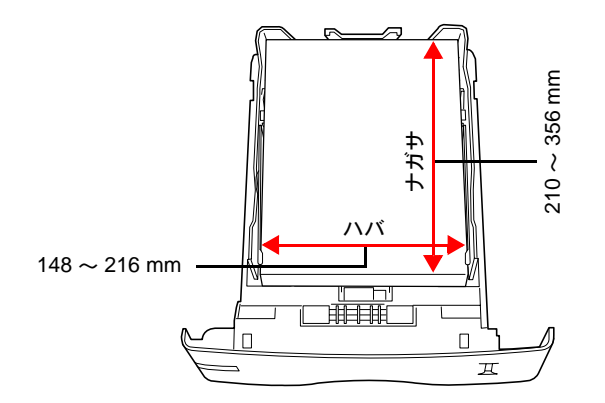

- 1 [▽] キーを押してください。下のような「>>ハバ」(用紙幅設定)が表示されます。
- 2 [実行] キーを押すと、カーソル(\_\_)が点滅します。

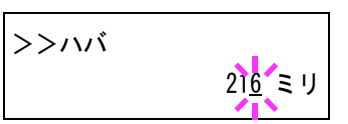

- 3 [△] または [▽] キーを使って、カーソルが点滅している場所の数値を変更してください。148~216 mmの範囲で設定できます。[⊲] または [▷] キーをを押すとカーソルが左右に移動します。
- 4 希望の用紙幅を表示させて、[実行] キーを押してください。
- 5 用紙幅を設定後、[▽] キーを押してください。「>>ナガサ」(用紙長設定)が表示されます。用紙幅と同様の手順で用紙長を設定してください。用紙長は 210 ~ 356 mm の 範囲で設定できます。
- 6 希望の用紙長を表示させて、[実行] キーを押してください。
- **7** [メニュー] キーを押してください。メッセージディスプレイは「プリント デキマス」 に戻ります。

## 給紙カセットの用紙種類の設定

給紙カセットごとに用紙種類を設定すると、印刷時にアプリケーションから指定した用 紙種類に合わせて、自動的に給紙カセットが選択されて給紙します。工場出荷時は「フ ッウシ」に設定されています。

オプションのペーパーフィーダ PF-60 を装着している場合は、ペーパーフィーダの給紙 カセットにも、同様の手順で用紙種類を設定できます。

給紙カセットから給紙できる用紙の種類について、詳しくは**用紙について**を参照してく ださい。

- 1 [メニュー] キーを押してください。
- **2** 「ヨウシ ノ セッテイ >」が表示されるまで、[△] または [▽] キーを押してください。
- **3** [▷] キーを押してください。
- 4 「>カセット ヨウシシュルイ」が表示されるまで、[△] または [▽] キーを押してください。オプションのペーパーフィーダを装着している場合は、「カセット 1 ヨウシシュルイ」がプリンタの給紙カセットとして、「カセット 2 ヨウシシュルイ」、「カセット 3 ヨウシシュルイ」、「カセット 4 ヨウシシュルイ」がオプションのペーパーフィーダとして表示されます。
- 5 [実行]キーを押すと、「?」が点滅します。

>カセット ヨウシシュルイ フツウシ

- 6 [△] または [▽] キーを押して、希望するカセットの用紙種類を表示させてください。 表示される用紙種類は次のとおりです。
  - フツウシ プレプリント ボンドシ サイセイシ レターヘッド カラーシ パンチズミシ ジョウシツシ カスタム 1(~8)<sup>+++</sup>
- 7 [実行] キーを押してください。
- 8 [メニュー] キーを押してください。メッセージディスプレイは「プリント デキマス」 に戻ります。

# 給紙元の選択

給紙元を設定します。アプリケーションからの印刷で給紙元を指定しないときは、ここ で設定した給紙元から給紙されます。給紙カセットや手差しトレイのほかに、オプショ ンのペーパーフィーダを給紙元として設定することもできます。

- 1 [メニュー] キーを押してください。
- **2** 「ヨウシ ノ セッテイ >」が表示されるまで、[△] または [▽] キーを押してください。
- 3 [▷] キーを押してください。
- **4** 「>キュウシモト」が表示されるまで、[△] または [▽] キーを押してください。
- 5 [実行]キーを押すと、「?」が点滅します。

>キュウシモト ? カセット

6 [△] または [▽] キーを押して希望する給紙元を表示させてください。装着されているオプション機器によって、次のように表示されます。

カセット(プリンタの標準カセット) カセット2~4(オプションのペーパーフィーダのカセット) テザシトレイ

- 7 [実行] キーを押してください。
- **8** [メニュー] キーを押してください。メッセージディスプレイは「プリント デキマス」 に戻ります。
  - ††† 任意の用紙種類を定義して、プリンタに登録しておくことができます。詳しくは、2-64 ページの用紙種類のカスタム設定を参照してください。

### 自動力セット切り換えの設定

自動力セット切り換えは、印刷中の給紙力セットの用紙がなくなった場合、自動的に他 の給紙元から連続給紙する機能です。初期設定は自動力セット切り換えを行う「ジド ウ」です。設定を変更する場合は、次の手順で行ってください。

参考:手差しトレイを含めて自動力セット切り替えを実行させる場合は、手差しトレイの設定がカセットモード(初期設定)で、用紙サイズおよび用紙種類が切り替えを行う 給紙カセットと一致している必要があります。

- 1 [メニュー] キーを押してください。
- **2** 「ヨウシ ノ セッテイ >」が表示されるまで、[△] または [▽] キーを押してください。
- **3** [▷] キーを押してください。
- 4 「>カセットキリカエ」が表示されるまで、[△]または [▽] キーを押してください。
- 5 [実行] キーを押すと、「?」が点滅します。

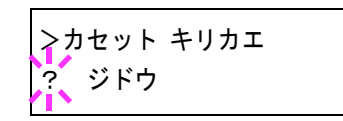

- 6 [△] または [▽] キーを押して、「ジドウ」または「ナシ」を表示させてください。
- 7 [実行] キーを押してください。
- 8 [メニュー] キーを押してください。メッセージディスプレイは「プリント デキマス」 に戻ります。

### 印刷途中で用紙がなくなったとき

自動カセット切り換えを「ジドウ」に設定した場合、印刷途中で給紙カセットの用紙が なくなり、同じの用紙サイズの給紙元が他にないと、「カセット1ニヨウシガアリマセ ン」と表示した後、「カセット1カラキュウシシマス」と表示して待機します。この場 合は、用紙がなくなった給紙カセットに用紙を補給するか、次の手順で他の給紙元から 印刷を行います。

- **1** 「カセット1カラキュウシシマス」を表示中に、「ダイヨウキュウシシマスカ(代用給紙 しますか)?」が表示されるまで、[△] または [▽] キーを押してください。
- 2 希望する給紙元およびサイズが表示されるまで、[r] または [s] キーを押してください。
   [△] または [▽] キーを押すごとに、他の給紙カセットあるいは手差しトレイの現在使用できる給紙サイズが表示されます。
- 3 [実行] キーを押してください。印刷が続行されます。

### 両面印刷モードの設定

オプションの両面ユニット DU-301 を使用すると、両面印刷が可能になります。両面印 刷が可能な用紙の種類は、給紙力セットから給紙できる用紙です。手差しトレイからの み給紙できる用紙種類(OHP フィルム、ラベルシ、ウスガミ、フウトウ、ハガキ、カ コウシ、アツガミ)は、両面印刷できません。(2-53 ページの用紙種類の設定を参照)。

参考:手差しトレイが優先モード(「ユウセン」)の場合は、現在給紙元に設定されてい る給紙カセットの用紙サイズと用紙種類と同一となります。この場合手差しトレイから の両面印刷も可能ですが、用紙が給紙元カセットと一致しないと、紙づまりの原因とな りますのでご注意ください。

## 製本モードの設定

製本モードには縁の長い側をとじるロングエッジ(長辺とじ)と、縁の短い側をとじる ショートエッジ(短辺とじ)の2種類があります。ロングエッジまたはショートエッジ は、プリンタの縦置き(ポートレート)印刷や横置き(ランドスケープ)印刷と組み合 わせて選択できます。したがって、製本の種類および印刷方向によって、製本モードは 次の4通りが設定できます。

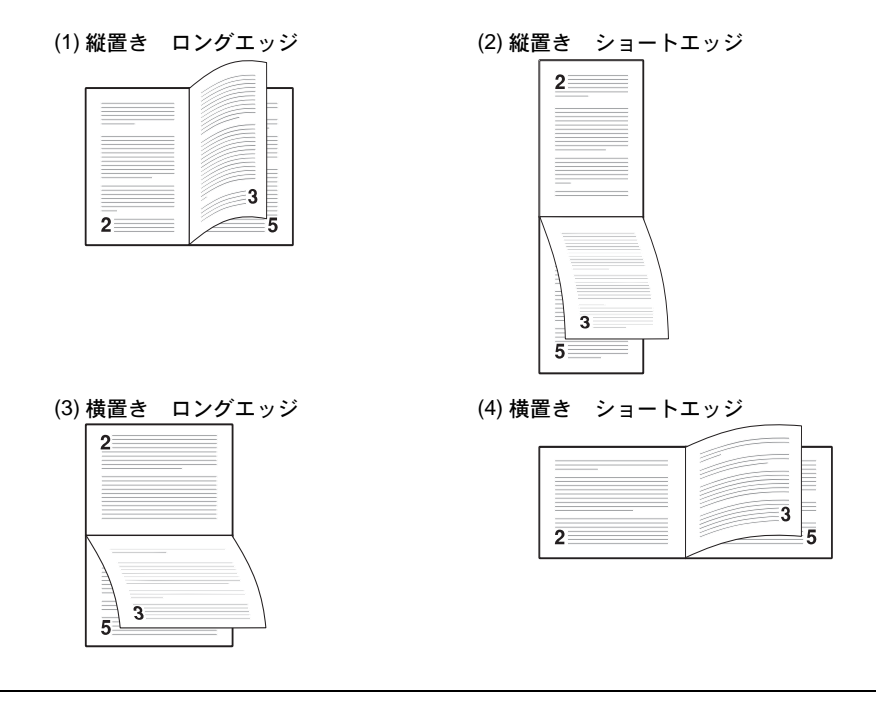

参考:プリンタドライバのブックレット機能と組み合わせると、中とじ製本の可能な、 ページ割付け印刷ができます。

- 1 [メニュー] キーを押してください。
- **2** 「ヨウシ ノ セッテイ >」が表示されるまで、[△] または [▽] キーを押してください。
- **3** [▷] キーを押してください。

- 4 「>リョウメンインサツモード」が表示されるまで、[△]または[▽]キーを押してください。
- 5 [実行]キーを押すと、「?」が点滅します。

>リョウメンインサツ モード ? オフ

6 [△] または [▽] キーを押して、希望する製本モードを表示させてください。表示されるモードは次のとおりです。

オフ(初期設定) ロングエッジ ショートエッジ

- 7 [実行] キーを押してください。
- 8 [メニュー] キーを押してください。メッセージディスプレイは「プリント デキマス」 に戻ります。

# 排紙先の選択

印刷した用紙をプリンタのフェイスダウントレイに排紙するか、オプションのフェイス アップトレイに排紙するか選択します。

- 1 [メニュー] キーを押してください。
- **2** 「ヨウシノセッテイ>」が表示されるまで、[△]または [▽] キーを押してください。
- 3 [▷] キーを押してください。
- **4** 「 >ハイシサキ」が表示されるまで、[△] または [▽] キーを押してください。
- 5 [実行]キーを押すと、「?」が点滅します。

>ハイシサキ ? ウエトレイ フェイスダウン

- 6 [△] または [▽] キーを押して、希望する排紙先を表示させてください。表示される 排紙先は次のとおりです。
   ウエトレイフェイスダウン(初期設定) フェイスダウントレイ
   ウシロトレイ オプションのフェイスアップトレイ
- 7 [実行] キーを押してください。
- **8** [メニュー] キーを押してください。メッセージディスプレイは「プリント デキマス」 に戻ります。

### A4/Letter 用紙の共通給紙設定

この設定を「オン」にすると、A4 サイズと Letter を区別せずに給紙を行います。工場出 荷時の設定では「オフ」(A4 サイズと Letter を区別する)になっています。

- 1 [メニュー] キーを押してください。
- **2** 「ヨウシ ノ セッテイ >」が表示されるまで、[△] または [▽] キーを押してください。
- 3 [▷] キーを押してください。
- **4** 「> A4/LT キョウッウ」が表示されるまで、[ $\Delta$ ] または [ $\nabla$ ] キーを押してください。
- 5 [実行] キーを押すと、「?」が点滅します。

| >A4/LT キョウツウ |
|--------------|
| ? オフ         |

- **6** [△] または [▽] キーを押して、「**オン**」または「**オフ**」を選択してください。
- 7 [実行] キーを押してください。
- **8** [メニュー] キーを押してください。メッセージディスプレイは「プリント デキマス」 に戻ります。

### 用紙種類のカスタム設定

プリンタに任意の用紙種類を設定するカスタム設定は、最大8個まで登録できます。設 定後は、各給紙元の用紙種類設定時に呼び出すことができます。

用紙種類のカスタム設定を行った後に、紙の厚さと両面印刷の設定を行います。詳しくは 2-65 ページの紙の厚さ設定と、2-66 ページの両面印刷の設定を参照してください。 カスタム設定をリセットするには、2-66 ページのカスタム設定のリセットを参照してください。

- 1 [メニュー] キーを押してください。
- **2** 「ヨウシ ノ セッテイ >」が表示されるまで、[△] または [▽] キーを押してください。
- 3 [▷] キーを押してください。
- **4** 「>シュルイノゾクセイ>」が表示されるまで、[△]または [▽] キーを押してください。
- 5 [実行] キーを押すと、「?」が点滅します。

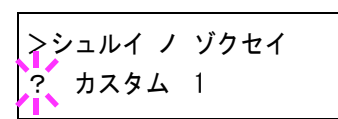

6 [△] または [▽] キーを押して、希望する用紙種類を表示させてください。表示される用紙種類は次の通りです。

カスタム1(~8) フツウシ OHPフィルム プレプリント ラベルシ ボンドシ サイセイシ ウスガミ レターヘッド カラーシ パンチズミシ フウトウ ハガキ カコウシ アツガミ ジョウシツシ

- 7 [実行] キーを押してください。
- 8 [▷] キーを押して、次の紙の厚さ設定へ進んでください。

### 紙の厚さ設定

カスタム設定で選択した用紙種類の紙の厚さを設定します。

- 1 カスタム設定の用紙種類を表示し(2-64ページの**用紙種類のカスタム設定**を参照してください)、[▷] キーを押してください。
- **2** 「>>ヨウシノオモサ」が表示されるまで、〔△〕または〔▽〕キーを押してください。
- 3 [実行] キーを押すと、「?」が点滅します。

>>ヨウシ ノ オモサ ? フツウ

- **4** [△] または [▽] キーを押して、希望する紙の厚さを表示させてください。表示され る紙の厚さは次のとおりです。
  - カルイ フツウ1 フツウ2 フツウ3 オモイ2 オモイ3 OHP

初期設定はすべて「フッウ1」です。これは各用紙種類での最適な印刷になるように調整されたものです。したがって通常はこの設定のままお使いください。

5 [実行] キーを押してください。

**6** [メニュー] キーを押してください。メッセージディスプレイは「プリント デキマス」 に戻ります。

用紙種類を「カスタム」に設定し、オプションの両面ユニットをプリンタに装着してい る場合は、両面印刷の設定ができます。次の両面印刷の設定を参照してください。

### 両面印刷の設定

用紙種類を「**カスタム」**に設定している場合は、両面印刷の設定を次の手順で行えま す。初期設定は「**カノウ」**に設定されています。

- 1 カスタム設定の用紙種類を表示させて(詳しくは 2-64 ページの**用紙種類のカスタム設定** を参照してください)、[▷] キーを押してください。
- 2 「>>リョウメンインサツ / キュウシ」が表示されるまで、[△] または [▽] キーを 押してください。
- 3 [実行] キーを押すと、「?」が点滅します。

>>リョウメンインサツ ノ キュウシ ? カノウ

- 4 [△] または [▽] キーを押して、「カノウ」または「フカノウ」を選択してください。 それぞれの用紙種類の初期設定について、詳しくは 1-2 ページの用紙の基本仕様を参照 してください。
- 5 [実行] キーを押してください。
- 6 [メニュー] キーを押してください。メッセージディスプレイは「プリント デキマス」 に戻ります。

カスタム設定のリセット

2-64 ページの用紙種類のカスタム設定で設定した「カスタム 1」から「8」の設定をリ セットします。

- 1 [メニュー] キーを押してください。
- 2 「ヨウシノセッテイ>」が表示されるまで、[△]または[▽] キーを押してください。
- 3 [▷] キーを押してください。
- **4** 「>シュルイゾクセイ / リセット」が表示されるまで、[△] または [▽] キーを押してください。
- 5 [実行] キーを押すと、「?」が表示されます。

>シュルイゾクセイ ノ リセット ? 6 [実行] キーを押してください。設定した紙の厚さの設定および両面印刷の設定は、すべて初期設定値にリセットされます。メッセージディスプレイは「プリント デキマス」 に戻ります。

# カラーモードとシロクロモードの選択

カラーモードまたはシロクロモードを選択します。初期設定では、カラーモードに設定 されています。次の手順でモードを変更できます。

- 1 [メニュー] キーを押してください。
- **2** 「カラー モード」が表示されるまで、[△] または [▽] キーを押してください。
- 3 [実行] キーを押すと、「?」が点滅します。

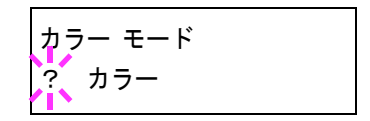

- **4** [△] または [▽] キーを押して、希望するモード(「カラー」または「シロクロ」)を 表示させてください。
- 5 [実行] キーを押してください。モードが変更されます。
- **6** [メニュー] キーを押してください。メッセージディスプレイは「プリント デキマス」 に戻ります。

# 総印刷ページ数の確認(ライフカウンタ)

プリンタの総印刷ページ数の確認やトナーカウンタのリセットを行います。

## 総印刷ページ数の確認

- 1 [メニュー] キーを押してください。
- **2** 「ライフ カウンタ >」が表示されるまで、〔△〕または〔▽〕キーを押してください。
- 3 [▷] キーを押してください。
- 4 「>インサツページスウ」が表示されるまで、[△] または [▽] キーを押してください。「>インサツページスウ」の下に総印刷ページ数が表示されます。
- **5** [メニュー] キーを押してください。メッセージディスプレイは「プリント デキマス」 に戻ります。

## トナーカウンタのリセット

「トナーガスクナクナリマシタ #」(# は色)、または「トナーヲ コウカンシテクダサイ #」が表示される前にトナーコンテナを交換した場合、トナーカウンタは自動的にリ セットされません。ステータスページで正しくトナー残量を表示できなくなるため、次 の手順でリセットしてください。

参考:「トナーガスクナクナリマシタ#」、または「トナーヲコウカンシテクダイ#」が 表示されてから、トナーコンテナを交換すると、トナーカウンタは自動的にリセットさ れます。

トナーコンテナの交換は、トナーキットに付属の説明書を読んで正しく行ってください。

- 1 [メニュー] キーを押してください。
- **2** 「ライフ カウンタ >」が表示されるまで、[△] または [▽] キーを押してください。
- **3** [▷] キーを押してください。
- 4 交換したトナーの色が表示されるまで、[△]または [▽] キーを押してください。次のメニューが順に表示されます。

**アタラシイ トナー[C]ヘノ コウカン**(シアン) **アタラシイ トナー[M]ヘノ コウカン**(マゼンタ) **アタラシイ トナー[Y]ヘノ コウカン**(イエロー) **アタラシイ トナー[K]ヘノ コウカン**(ブラック)

5 [実行] キーを押してください。「?」が表示されます。

>アタラシイ トナー [C] ヘノ コウカン ?

- 6 もう一度、[実行] キーを押してください。指定したトナーのカウンタがリセットされ ます。
- **7** [メニュー] キーを押してください。メッセージディスプレイは「プリント デキマス」 に戻ります。

# その他の設定

「ソノタ」メニューには、次のサブメニューがあります。

- 表示言語の選択
- 自動改ページ待ち時間(タイムアウト)の設定
- オートスリープの設定
- 受信データのダンプ
- プリンタの再起動
- リソースの保護
- ブザーの設定
- オートエラークリアの設定
- 印刷範囲の補正
- 両面印刷時のエラー検知設定
- カラー印刷位置の補正
- サービスステータスページの印刷(サービスメンテナンス用)
- カラー調整

# 表示言語の選択

メッセージディスプレイに表示するメッセージの言語を、日本語または英語に設定でき ます。

- 1 [メニュー] キーを押してください。
- **2** 「ソノタ >」が表示されるまで、[△] または [▽] キーを押してください。
- **3** [▷] キーを押してください。
- **4** 「>ヒョウジゲンゴ」が表示されるまで、[△]または [▽] キーを押してください。
- 5 表示言語を変えるときは、[実行] キーを押してください。 「?」が点滅します。

>ヒョウジ ゲンゴ
? ニッポンゴ

- 6 [△] または [▽] キーを押して、言語を変更してください。
- 7 [実行] キーを押してください。
- 8 [メニュー] キーを押してください。メッセージディスプレイは「**プリント デキマス」** に戻ります。

### 自動改ページ待ち時間(タイムアウト)の設定

プリンタはコンピュータからの印刷データを受け取る際に、コンピュータからのデータ 送信が終了したことを示す情報がないと、最後のページを印刷せずに待機します。あら かじめ設定された待ち時間が経過すると、自動的に改ページして残りのデータを印刷し ます。初期設定では 30 秒です。

改ページ待ち時間は、次の手順で変更できます。

- 1 [メニュー] キーを押してください。
- **2** 「ソノタ >」が表示されるまで、[△] または [▽] キーを押してください。
- **3** [▷] キーを押してください。
- 4 「>カイページマチジカン」が表示されるまで、[△]または[▽] キーを押してください。
- 5 [実行] キーを押してください。カーソル(\_\_) が点滅します。

>カイページ マチジカン 03<u>0</u>sec.

- 6 [△] または [▽] キーを押すと、カーソルが点滅している桁の数値が増減します。希望の時間を設定してください。待ち時間は5秒単位で0~495秒の間で設定できます。
   [◁] または [▷] キーを押すとカーソルが左右に移動します。
- 7 [実行] キーを押してください。
- **8** [メニュー] キーを押してください。メッセージディスプレイは「プリント デキマス」 に戻ります。

### オートスリープの設定

本機は、データの受信や印刷などの処理を行っていないときに、電力消費を抑えるオートスリープを搭載しています。

次の手順で、オートスリープの「オン」と「オフ」の設定を切り換えることができま す。初期設定は「オン」です。

- 1 [メニュー] キーを押してください。
- **2** 「ソノタ >」が表示されるまで、[△] または [▽] キーを押してください。
- 3 [▷] キーを押してください。
- **4** 「> スリープジカン >」が表示されるまで、[△] または [▽] キーを押してください。
- **5** [▷] キーを押してください。「>>オートスリープ」が表示されます。

**6** [実行] キーを押してください。「?」が点滅します。

- **7** [△] または [▽] キーを押して、「**オン**」または「**オフ**」を選択してください。
- 8 [実行] キーを押してください。
- **9** [メニュー] キーを押してください。メッセージディスプレイは「プリント デキマス」 に戻ります。

#### スリープ時間の設定

プリンタがスリープモードに入るまでの時間を設定します。印刷データを受信したり、 操作パネルの[印刷可/解除]キーを押すと、プリンタはスリープモードより復帰しま す。

- 1 [メニュー] キーを押してください。
- **2** 「ソノタ >」が表示されるまで、[△] または [▽] キーを押してください。
- 3 [▷] キーを押してください。
- **4** 「>スリープジカン >」が表示されるまで、[△] または [▽] キーを押してください。 初期設定は 15 分です。
- **5** [実行] キーを押してください。カーソル(\_\_)が点滅します。

| ヽ <u>ヮゖ</u> ゚ゔゎヽ |                                         |
|------------------|-----------------------------------------|
| ノヘリーノシルノ         | 1 A 1 A 1 A 1 A 1 A 1 A 1 A 1 A 1 A 1 A |
|                  |                                         |
|                  | 015 min.                                |
|                  | 1.                                      |
|                  |                                         |

- 6 [△] または [▽] キーを押すとカーソルが点滅している位置の数値が増減します。希望の時間を設定してください。設定時間は5分単位で5~240分の間で設定できます。
   [◁] または [▷] キーを押すとカーソルが左右に移動します。
- 7 [実行] キーを押してください。
- **8** [メニュー] キーを押してください。メッセージディスプレイは「プリント デキマス」 に戻ります。

#### 受信データのダンプ

プログラムやファイルのデバッグのため、受信データを16進コードで印刷します。

- 1 [メニュー] キーを押してください。
- **2** 「ソノタ>」が表示されるまで、[△] または [▽] キーを押してください。
- **3** [▷] キーを押してください。

- **4** 「>ジュシン データ / ダンプ」が表示されるまで、[△] または [▽] キーを押してく ださい。
- 5 [実行] キーを押してください。「?」が表示されます。

>ジュシン データ ノ ダンプ ?

- 6 もう一度 [実行] キーを押してください。いったん「データ ショリチュウデス」が表示 された後、「ページガ ノコッテイマス」が表示されます。
- プリンタヘデータを送信してください。データ受信中は「データ ショリチュウデス」を 表示します。
   必要なダンプページが出力されたところで[印刷可/解除]キーを押してオフラインにし、[キャンセル]キーでそれ以上のダンプページの印刷をキャンセルすることもでき
- 8 データ受信が終了すると、「ページガノコッテイマス」が表示されます。[印刷可/解除] キーを押すと終了です。

### プリンタの再起動

ます。

RAM ディスクの設定や、インタフェースの設定を行ったときに、プリンタを再起動します。

- 1 [メニュー] キーを押してください。
- **2** 「ソノタ >」が表示されるまで、[△] または [▽] キーを押してください。
- **3** [▷] キーを押してください。
- **4** 「>プリンタ / サイキドウ」が表示されるまで、[△] または [▽] キーを押してくだ さい。
- 5 [実行] キーを押してください。「?」が表示されます。

>プリンタ ノ サイキドウ?

6 もう一度、[実行] キーを押してください。プリンタの再起動中は「Self test」が表示されます。その後、表示は「シバラクオマチクダサイ」から「プリント デキマス」に戻ります。

#### リソースの保護

プリンタのエミュレーションを PCL 6 から他のエミュレーションに切り換えた場合、プ リンタにダウンロードされていたフォントやマクロはすべて失われます。リソースの保 護を「**ホゴ」**または「ジドウ」にし、PCL 環境を保存しておくことによって、再度 PCL 6 エミュレーションに戻ったときに、そのリソースを利用できます。 リソースの保護は、次のモードから選んで設定できます。

- ホゴ(初期設定)
   エミュレーション切り換え時に、フォント、マクロ、シンボルセットなどの PCL の パーマネントリソースをプリンタのメモリー内に保存できます。ただし、一時リ ソースはすべて失われます。
- ジドウ
   エミュレーション切り換え時に PCL のパーマネントリソースと一時リソースの両方
   がプリンタのメモリー内に保存できます。
- オフ リソースの保護を行いません。
- 1 [メニュー] キーを押してください。
- **2** 「ソノタ >」が表示されるまで、[△] または [▽] キーを押してください。
- **3** [▷] キーを押してください。
- 4 「>リソース」が表示されるまで、[△] または [▽] キーを押してください。
- 5 [実行] キーを押してください。「?」が点滅します。

| <b>&gt;リソー</b> ス |  |
|------------------|--|
| ? ホゴ             |  |

6 [△] または [▽] キーを押して、希望のモードを表示させてください。表示は次の順で変わります。

ホゴ ジドウ オフ

- 7 [実行] キーを押してください。
- **8** [メニュー] キーを押してください。メッセージディスプレイは「プリント デキマス」 に戻ります。

# ブザーの設定

印刷中に起きる用紙切れや紙づまりなどの状況を、メッセージディスプレイに表示する とともに、ブザーを鳴らしてお知らせする機能です。プリンタが離れた場所にある場合 などに便利です。初期設定は「**オン」**です。

- 1 [メニュー] キーを押してください。
- **2** 「**ソノタ>**」が表示されるまで、[△] または [▽] キーを押してください。
- 3 [▷] キーを押してください。
- **4** 「>ブザー」が表示されるまで、[△] または [▽] キーを押してください。

5 [実行] キーを押してください。「?」が点滅します。

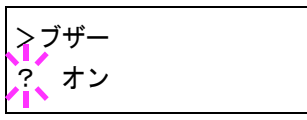

- **6** [△] または [▽] キーを押して「**オン」**または「**オフ」**を選択してください。
- 7 [実行] キーを押してください。
- 8 [メニュー] キーを押してください。メッセージディスプレイは「プリント デキマス」 に戻ります。

# オートエラークリアの設定

継続印刷の可能なエラーが発生した場合、一定時間が経過した後に次に受信している データを自動的に継続印刷します。たとえばプリンタを共有している場合、前に印刷し ていた人がそれらのエラーを発生させても、一定時間後には他の人の印刷を継続して印 刷できます。初期設定は「オフ」(自動継続印刷しない)です。

継続印刷可能なエラー:

メモリオーバーフロー カイジョ ヲ オシテクダサイ プリント オーバーラン カイジョ ヲ オシテクダサイ KPDL エラー ## カイジョ ヲ オシテクダサイ ファイル ガ アリマセン カイジョ ヲ オシテクダサイ RAM ディスクエラー ## カイジョ ヲ オシテクダサイ メモリカード エラー ## カイジョ ヲ オシテクダサイ ハードディスク エラー ## カイジョ ヲ オシテクダサイ ブモンシテイガ チガイマス カイジョヲ オシテクダサイ インサツセイゲンヲ コエマシタ カイジョヲ オシテクダサイ ブモンカンリセッテイエラー ## カイジョヲ オシテクダサイ リョウメンインサツデキマセン カイジョ ヲ オシテクダサイ フクスウインサツ デキマセン カイジョ ヲ オシテクダサイ

継続印刷が可能なエラーが発生してから印刷を再開するまでの時間は、次のオートエ ラークリアの復帰時間の設定で行ってください。

- 1 [メニュー] キーを押してください。
- **2** 「ソノタ >」が表示されるまで、[△] または [▽] キーを押してください。
- 3 [▷] キーを押してください。
- 4 「>オート エラー クリア >」が表示されるまで、〔△〕または〔▽〕キーを押してください。
- 5 [実行]キーを押してください。「?」が点滅します。

| >オート | エラー クリア |
|------|---------|
| ? オフ |         |

**6** [△] または [▽] キーを押して、「**オン**」または「**オフ**」を選択してください。

- 7 [実行] キーを押してください。
- **8** [メニュー] キーを押してください。メッセージディスプレイは「プリント デキマス」 に戻ります。

#### オートエラークリアの復帰時間の設定

オートエラークリアを「**オン」**に設定した場合、継続印刷が可能なエラーが発生してか ら印刷を再開するまでの復帰時間を設定します。次の手順で設定してください。

- 1 [メニュー] キーを押してください。
- **2** 「ソノタ >」が表示されるまで、[△] または [▽] キーを押してください。
- **3** [▷] キーを押してください。
- 4 「>オート エラー クリア >」が表示されるまで、[△] または [▽] キーを押してください。
- **5** [▷] キーを押してください。「>>エラー クリア ジカン」が表示されます。
- 6 [実行] キーを押してください。カーソル(\_)が点滅し ます。

| >>エラー クリア | ジカン              |
|-----------|------------------|
|           | 03 <u>0</u> sec. |

- 7 [△]または [▽] キーを押すとカーソルが点滅している位置の数値が増減します。希望の時間を設定してください。設定時間は5秒単位で000~495秒の間で設定できます。「000」に設定するとエラー発生後もそのまま継続印刷を行います。[◁]または
   [▷] キーを押すとカーソルが左右に移動します。
- 8 [実行] キーを押してください。
- **9** [メニュー] キーを押してください。メッセージディスプレイは「プリント デキマス」 に戻ります。

### 印刷範囲の補正

用紙の上下左右には、各 5mm の非印刷領域があります。(PCL エミュレーション時は、 次の図のように異なります。)アプリケーションによって、印刷位置が意図したものと は異なる場合は、印刷位置を補正するために、印刷位置を縦横方向にずらす設定ができ ます。

参考:エミュレーションによっては、設定した補正値が有効にならない場合があります。

この機能は、印刷後にパンチ穴を開けたり、ステープルするために意図的にマージンを 作る場合にも利用できます。

印刷位置を設定するための補正原点は、給紙方向に対して左上端(上マージン=0mm、 左マージン=0mm)になります。 補正原点より縦横両方に 0.1mm 単位で ±76mm の範囲で印刷位置を補正できます。

印刷位置の補正値は、縮小印刷した場合も同じ比率で変化します。たとえば、縦横 10mmの印刷余白を設定していた場合、70%の縮小を行うと印刷余白は縦横7mmにな ります。設定した補正値は電源再投入後も有効です。

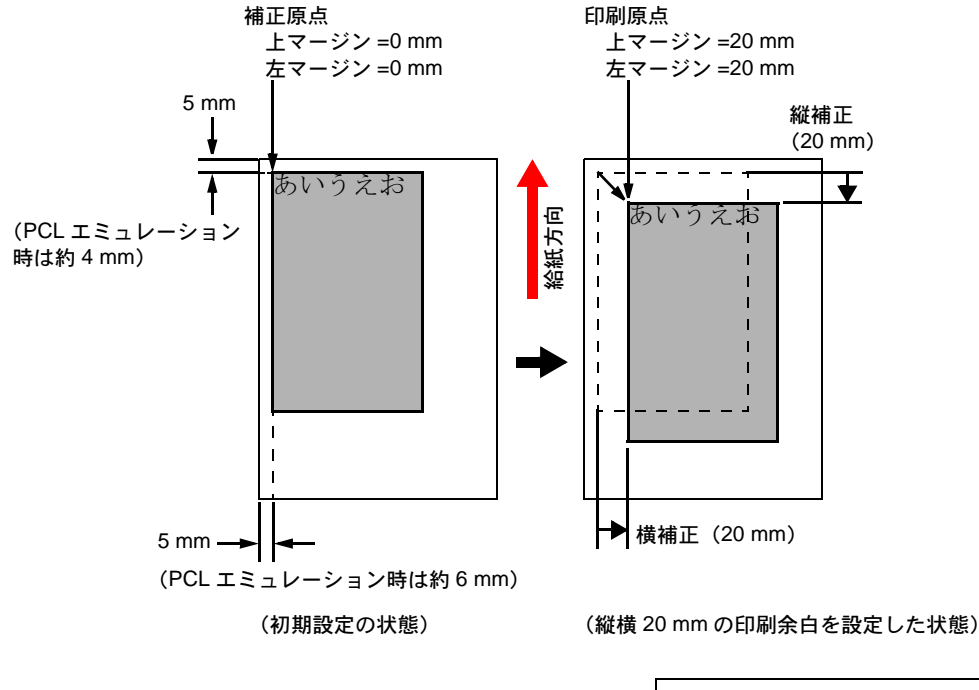

| >>ヨコ ホセイ<br>+20.0 ミリ |  |
|----------------------|--|
| >>タテ ホセイ<br>+20.0 ミリ |  |

次の手順で印刷範囲の補正値を設定してください。

- 1 [メニュー] キーを押してください。
- **2** 「ソノタ >」が表示されるまで、[△] または [▽] キーを押してください。
- 3 [▷] キーを押してください。
- 4 「>インサツハンイホセイ>」が表示されるまで、[△]または[▽] キーを押してください。
- 5 [▷] キーを押してください。

>>ヨコ ホセイ 00.0 ミリ

6 横方向の補正値を設定します。[実行] キーを押してくだ さい、カーソル(\_\_)が点滅します。

- 7 [△] または [▽] キーを押すとカーソルが点滅している位置の数値が増減します。希望の補正値を設定してください。補正値は 0.1mm 単位で ±76mm です。[△] または
   [▽] キーを押すとカーソルが左右に移動します。
- 8 [実行] キーを押してください。
- 9 次に縦方向の補正値を設定します。[▽] キーを押してく ださい。横方向と同じ手順(手順6~8)で縦方向の補正 値を設定してください。補正値は0.1mm 単位で±76mm で す。
   >>タテ ホセイ 00.0 ミリ
- **10** [メニュー] キーを押してください。メッセージディスプレイは「プリント デキマス」 に戻ります。

#### 両面印刷時のエラー検知設定

この設定は、オプションの両面ユニット DU-301 を装着している場合に可能です。

両面印刷を行う際、両面印刷できないラベルなどの用紙種類を指定した場合に、「リョ ウメンインサツデキマセン カイジョ ヲオシテクダサイ」のメッセージを表示するか、 しないかを選択できます。

| オン | <ul> <li>[印刷可/解除]キーを押すと、片面印刷を行います。</li> <li>[キャンセル]キーを押すと、印刷そのものをキャンセルします。</li> </ul> |
|----|---------------------------------------------------------------------------------------|
| オフ | 片面印刷を行います。                                                                            |

設定は次の手順で行ってください。

- 1 [メニュー] キーを押してください。
- **2** 「ソノタ >」が表示されるまで、[△] または [▽] キーを押してください。
- 3 [▷] キーを押してください。
- 4 「>アトショリノエラーケンチ>」が表示されるまで、[△]または[▽]キーを押してください。
- 5 [▷] キーを押してください。
- 6 「>>リョウメンインサツショリ」が表示されるまで、[△]または[▽]キーを押して ください。
- 7 [実行] キーを押してください。「?」が点滅します。

| >>リョウメンインサツ | ショリ |
|-------------|-----|
| ?オフ         |     |

- **8** [△] または [▽] キーを押して、「**オン**」または「**オフ」**を選択してください。
- 9 [実行] キーを押してください。

**10** [メニュー] キーを押してください。メッセージディスプレイは「プリント デキマス」 に戻ります。

# カラー印刷位置の補正

プリンタを初めて設置したときや移動などで再設置したとき、または印刷時にシアン、 マゼンタ、イエローの色ずれが起こる場合、次の手順で色ずれを補正してください。

- 1 [メニュー] キーを押してください。
- **2** 「ソノタ >」が表示されるまで、[△] または [▽] キーを押してください。
- **3** [▷] キーを押してください。
- **4** 「>カラー イチ ホセイ >」が表示されるまで、[△] または [▽] キーを押してください。
- 5 [▷] キーを押してください。
- **6**「>>ホセイチャート / インサツ」が表示されます。
- 7 [実行] キーを押してください。「?」が表示されます。

>>ホセイ チャート ノ インサツ ?

8 [実行] キーを押してください。「データ ショリチュウデス」が表示され、次の図のカ ラーレジスト補正チャートが印刷されます。カラーレジスト補正チャートには、シア ン、マゼンタ、イエローそれぞれに、L(左)、H(水平)、R(右)のチャートが印刷さ れています。

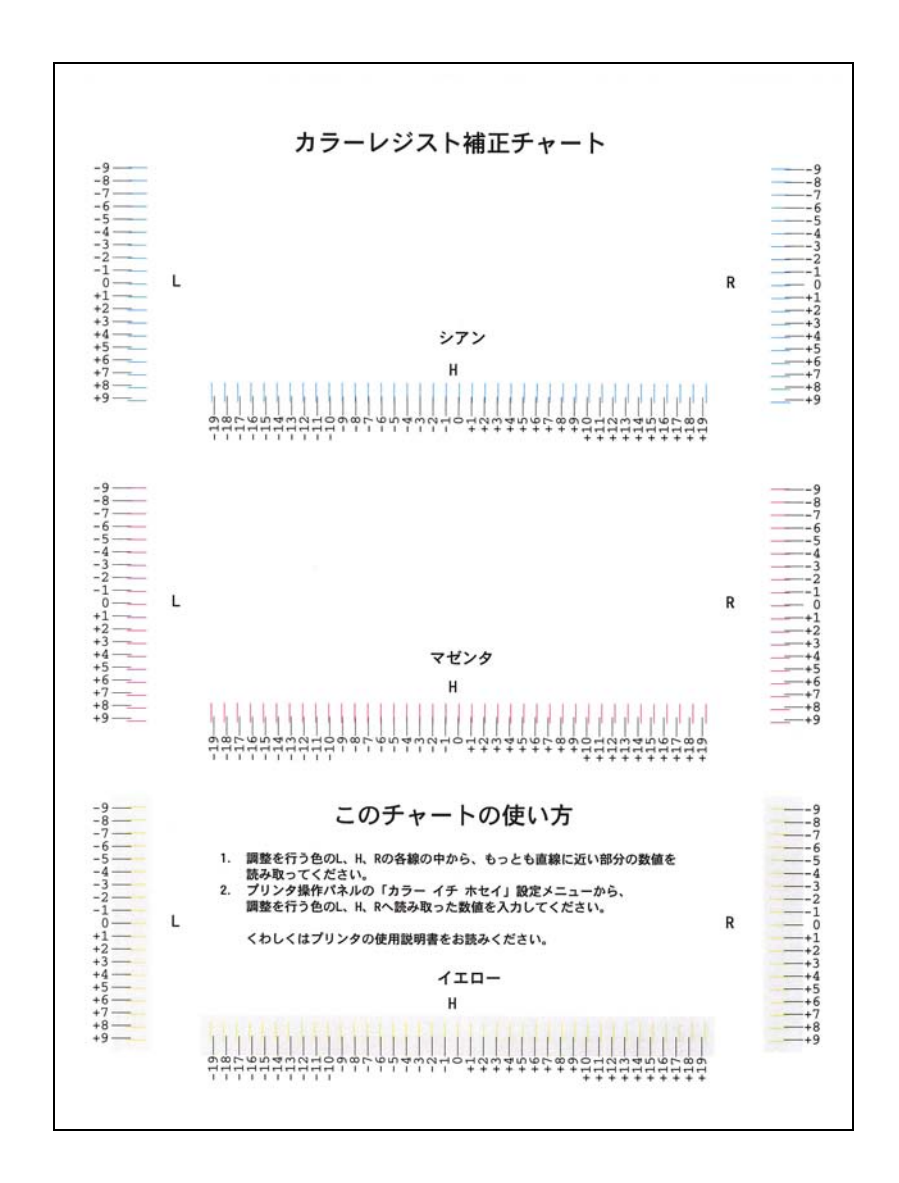

メッセージディスプレイは「**プリント デキマス」**に戻ります。

- 9 手順の1から5までの操作を行ってください。
   「>>シアンノホセイ」が表示されるまで、[△]または[▽]キーを押してください。
- **10** [実行] キーを押してください。L、H、R の値に 0 または 00 が表示され、L の値でカーソル (\_\_) が点滅します。

| >>シフ        | マンノ  | ホセイ |  |
|-------------|------|-----|--|
| L= <u>0</u> | H=00 | R=0 |  |

11 手順8で印刷したカラーレジスト補正チャートで、シアンのLのチャートから、もっと も直線に近い部分の数値を読み取ってください。次の図の場合は-2です。(+と-の表 記にご注意ください。)

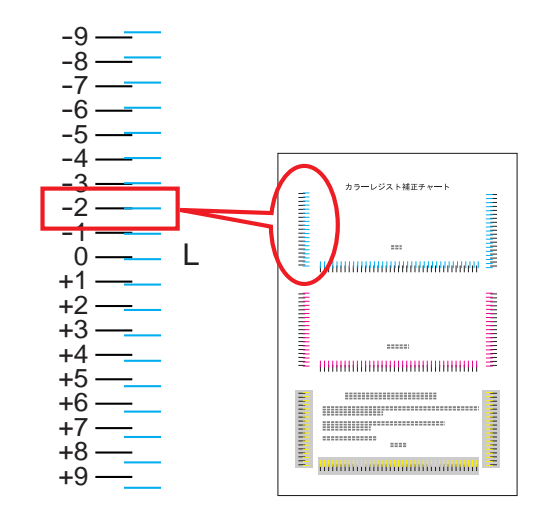

12 [△] または [▽] キーを押し、読み取った数値を表示さ せてください。

>>シアン ノ ホセイ L=-2 H= 00 R= 0

- 13 [⊲] または [▷] キーを押すと、カーソルが左右に移動します。Lの値と同様に、Hと Rの値をカラーレジスト補正チャートから読み取って、数値表示させてください。
- 14 [実行] キーを押してください。「ヨロシイデスカ?」が表示されます。表示されている 数値が正しければ、[実行] キーを押してください。これでシアンの設定は終了です。
   引き続き、マゼンタとイエローの設定を行います。
- **15** [▽] キーを押してください。「>>マゼンタ / ホセイ」、「>>イエロー / ホセイ」が 表示されますので、シアン同様、マゼンタとイエローの数値を、カラーレジスト補正 チャートから読み取って設定してください。
- 16 3 色の数値の設定が終了したら、[メニュー] キーを押してください。メッセージディス プレイは「プリント デキマス」に戻ります。

以上でカラー印刷位置の補正は終了です。

参考:確認のため、もう一度カラーレジスト補正チャートを印刷してみてください。 もっとも直線に近い部分の数値が0でない場合は、再度手順9からの設定を行ってくだ さい。

**重要**:以上の補正を行っても色ずれが起こる場合は、お買い求めの京セラミタジャパン 株式会社正規特約店、または弊社お客様相談窓口にご連絡ください。

### サービスステータスページの印刷

サービスステータスページは、通常のステータスページよりも詳細なプリンタ設定情報 が印刷されます。主にサービス担当者のメンテナンス用として使用しますが、必要に応 じて次の手順で印刷できます。

- 1 [メニュー] キーを押してください。
- **2** 「ソノタ >」が表示されるまで、[△] または [▽] キーを押してください。
- 3 [▷] キーを押してください。
- **4** 「>サービス >」が表示されるまで、[△] または [▽] キーを押してください。
- 5 [▷] キーを押してください。
- 6 「>>ステータスページ / インサツ」が表示されるまで、[△]または [▽] キーを押してください。
- 7 [実行] キーを押してください。「?」が表示されます。

>>ステータスページ ノ インサツ ?

8 もう1度 [実行] キーを押すと、メッセージディスプレイに「データ ショリチュウデ ス」が表示され印刷を開始します。

### カラー調整

本機には、プリンタの周囲の温度や湿度、プリンタの経年変化などを補正して最適なカ ラー印刷を行うよう調整する機能(キャリブレーション)があります。カラー調整は、 プリンタの電源を入れるごとに実行されます。また、スリープモードからの復帰時や印 刷中にも自動的に実行されることがあります。手動でカラー調整を行う場合は、次の手 順で行ってください。

参考:カラー調整はカラーモードのみに有効です。

- 1 [メニュー] キーを押してください。
- **2** 「ソノタ >」が表示されるまで、[△] または [▽] キーを押してください。
- **3** [▷] キーを押してください。
- **4** 「>サービス >」が表示されるまで、[△] または [▽] キーを押してください。
- **5** [▷] キーを押してください。
- 6 「>>カラーチョウセイノジッコウ」が表示されるまで、[△]または[▽]キーを押してください。
- 7 [実行]キーを押すと、「?」が表示されます。

>>カラー チョウセイ ノ ジッコウ?

8 [実行] キーを押してください。メッセージディスプレイに「シバラク オマチ クダサイ (カラー チョウセイ チュウ)」が表示され、カラー調整が実行されます。 9 カラー調整が終了すると、メッセージディスプレイは「プリント デキマス」に戻ります。

# 3 フォント

本機は、和文 PCL フォント 2 書体、欧文 PCL フォント 80 書体、欧文ビットマップフォ ント 1 書体、欧文 KPDL (PostScript レベル 3 互換) フォント 136 書体を搭載していま す。

• 内蔵フォント一覧 ...3-2

# 内蔵フォント一覧

次は、本機の内蔵フォントのリストです。このフォントリストは、操作パネルから印刷 できます。手順については、2-36ページのフォントリストの印刷を参照してください。

フォントはオプションのメモリーカードまたはハードディスクから、プリンタのメモリーにダウンロードすることもできます。
PCL フォントリストの印刷例 DF平成ゴシック体 きれいな日本語ABCabc123 DF平成明朝体 きれいな日本語ABCabc123 DFHSGOTHIC-W5 ABCDEabcde?\* 012345 71011 DFHSMINCHO-W3-SJ ABCDEabcde?\*´012345´ アイウエオ DFHSGOTHIC-W5-HANKAKU ABCDEabcde?\* 012345 DFHSMINCHO-W3-HANKAKU ABCDEabcde?\* 012345 CR-A-BM1 ABCDE?\*'012345' ABCDE?\*'012345'Pイウェオ ABCDEabcde?\*'012345' ABCDabcd?\*'01234'P101 アイウェオカキクケコ ABCDEabcde?\*'012345' ABCDEabcde?\*' 012345' ABCDEabcde?\*'012345' ABCDEabcde?\*'012345' ABCDEabcde?\*'012345' ABCDEabcde?\*'012345' ABCDEabcde?\*'012345' Aria ABCDEabcde?\*'012345' ABCDEabcde?\*'012345' ABCDEabcde?\*'012345' ABCDEabcde?\*'012345' ABCDEabcde?\*'012345' ABCDEabcde?\*'012345' cGOmega-lt ABCDEabcde?\*'012345' CGOmega-Bd ABCĎEabcde?\*′012345′ ABCDEabcde?\*'012345' CGTimes-Bd ABCDEabcde?\*'012345' ABCDEabcde?\*'012345' ABCDEabcde?\*'012345' ABCDEabcde?\*'012345' Couri ABCDEabcde?\*`012345' Courier-Bd ABCDEabcde?\*`012345' ABCDEabcde?\* '012345' Courier-Bdlt

ABCDEabcde?\*`012345'

CourierPS ABCDEabcde?\*`012345' CourierPS-Bd ABCDEabcde?\*`012345' CourierPS-Ob ABCDEabcde?\*'012345' CourierPS-BdOb ABCDEabcde?\*`012345' Coronet ABCDEabcde?\*\*012345 GaramondAntiqua ABCDEabcde?\*'012345' Garamond-Hlb ABCDEabcde?\*'012345' ABCDEabcde?\*'012345' Garamond-HIbKrs ABCDEabcde?\*'012345' ABCDEabcde?\*'012345' ABCDEabcde?\*'012345' ABCDEabcde?\*'012345' a-BdC ABCDEabcde?\*'012345' ABCDEabcde?\*'012345' a-NrBd ABCDEabcde?\*'012345' Helvetica-NrOb ABCDEabcde?\*'012345' Helvetica-NrBdOb ABCDEabcde?\*'012345' /antGardeGothic\_BI ABCDEabcde?\*`012345' ITCAvantGardeGothic-Dm **ABCDEabcde?\*'012345'** ITCAvantGardeGothic-BkOb ABCDEabcde?\*`012345´ ITCAvantGardeGothic-DmOb **ABCDEabcde?\*' 012345'** ITCBookman-Lt ABCDEabcde?\*'012345' ITCBookman-Dr ABCDEabcde?\*'012345' ITCBookman-Ltlt ABCDEabcde?\*'012345' ITCBookman-Dml ABCDEabcde?\*'012345' ITCZapfChancery-MdIt ABCDEabcde?\*'012345' ITCZapfDingbats ०**┼┼��**����\*\*\***†**● ∅∽••√× LetterGothic ABCDE abcde?\*'012345' LetterGothic-Bd ABCDE abcde?\*'012345' LetterGothic-It ABCDEabcde?\*' 012345' Marigold ABCDEabcde?\*'012345' NewCenturySchoolbook-Rom ABCDEabcde?\*'012345' urySchoolbook-Bo ABCDEabcde?\*'012345' NewCenturySchoolbook-It ABCDEabcde?\*\*012345' urySchoolbook-Bdlt ABCDEabcde?\*'012345'

#### PCL フォントリストの印刷例

Palatino ABCDEabcde?\*'012345' Palatin ABCDEabcde?\*'012345' Palatino-It ABCDEabcde?\*'012345' Palatino-Bdlt ABCDEabcde?\*'012345' Symbo ΑΒΧΔΕαβχδε?\*012345  $ABX\Delta E α β χ δ ε?*012345$ TimesNewRoman ABCDEabcde?\*'012345' TimesNewRoman-Bd ABCDEabcde?\*'012345' TimesNewRoman-It *ABCDEabcde?\** '012345' TimesNewRoman-Bdlt ABCDEabcde?\*\*012345' ABCDEabcde?\*'012345' Times-Bo ABCDEabcde?\*'012345' *ABCDEabcde*?\*'012345' Times-Bdlt ABCDEabcde?\*'012345' ABCDEabcde?\*'012345' Univers ABCDEabcde?\*'012345' Univers-Mdlt ABCDEabcde?\*'012345' Unive ABCDEabcde?\*'012345' Univers-MdCd ABCDEabcde?\*'012345' ABCDEabcde?\*'012345' Univers-MdCdIt ABCDEabcde?\*'012345' Univers-BdCdlt ABCDEabcde?\*'012345' Windings ぎ&ふゆのの例からとのでの「一一日日前 LinePrinterBM8.5-Roman (Bitmap font) ABCDEabcde?\*'012345'

#### KPDL フォントリストの印刷例

平成明朝-W3(DFHSMincho-W3-83pv-RKSJ-H) きれいな日本語ABCabc123 ック-W5 (DFHSGothic-W5-83pv-RKSJ-H) 平成-きれいな日本語ABCabc123 ABCDEabcde?\*'012345' ABCDEabcde?\*'012345' AlbertusMT-Light ABCDEabcde?\*'012345' ABCDEabcde?\*'012345' ABCDEabcde?\*'012345' ABCDEabcde?\* '012345' ABCDEabcde?\*'012345' Apple ABCDEabcde?\*'012345' Arial-BoldItalicMT ABCDEabcde?\*'012345' ABCDEabcde?\*'012345' ABCDEabcde?\*'012345' ABCDEabcde?\*'012345' ABCDEabcde?\*`012345' AvantGarde-BookOblique ABCDEabcde?\*`012345' ABCDEabcde?\*'012345' ABCDEabcde?\* '012345' ABCDEabcde?\*'012345' ABCDEabcde?\*'012345' ABCDEabcde?\*'012345' ABCDEabcde?\*'012345' ABCDEabcde?\*\*012345' Bodoni-PosterCompresse ABCDEabcde?\*'012345' Bookman-Dem ABCDEabcde?\*'012345' Bookman-Demiltalic ABCDEabcde?\*'012345' ABCDEabcde?\*'012345' Bookman-LightItalic ABCDEabcde?\*'012345' **℁↓山**▲☆*≰*↓⊕▲★**ℤ**★€012345 ABCDE abcde?\*'012345' ABCDEabcde?\*'012345' Clarendon-Bold ABCDEabcde?\*'012345' Clarendon-Ligh ABCDEabcde?\*'012345' ABCDEabcde? \* '012345' ABCDEabcde? \* '012345'

Copperplate-ThirtyThreeBC ABCDEABCDE?\*'012345' Copperplate-ThirtyTwoBC ABCDE ABCDE ?\* '012345' Coronet-Regular ABCD Eabcde? \* 012345 Courier ABCDEabcde?\* \012345' Courier-Bold ABCDEabcde?\*`012345' Courier-BoldOblique ABCDEabcde?\*`012345' Courier-Oblique ABCDEabcde?\*'012345' Eurostil ABCDEabcde?\*'012345' ABCDE abcde? \* '012345' BoldExtendedTv ABCDabcde?\*'0123' Eurostile-ExtendedTwo ABCDabcde?\*'0123' ABCDEabcde?\*'012345' ABCDEabcde?\*'012345' GillSans-Bold ABCDEabcde?\*'012345' ABCDEabcde?\*'012345' ABCDEabcde?\*'012345' ABCDE abcde?\*'012345' -ExtraBo ABCDEabcde?\*'012345' GillSans-Italic ABCDEabcde?\*'012345' GillSans ABCDEabcde?\*'012345' GillSans-LightItalic ABCDEabcde?\*'012345' Goudy ABCDEabcde?\*'012345' ABCDEabcde?\*'012345' Goudy-Bolditalic ABCDEabcde?\*'012345' Goudy-ExtraBol ABCDEabcde?\*'012345' Goudy-Italic ABCDEabcde?\*'012345' ABCDEabcde?\*'012345' Helvetica-Bold ABCDEabcde?\*'012345' ABCDEabcde?\*'012345' ABCDEabcde?\*'012345' Helvetica-Condensed-Bold ABCDEabcde?\*'012345' Condensed-BoldC ABCDEabcde?\*' 012345' Helvetica-CondensedOblique ABCDEabcde?\*'012345' ABCDE abcde?\*'012345' Helvetica-Narrow-Bold ABCDEabcde?\*'012345'

KPDL フォントリストの印刷例 Helvetica-Narrow-BoldOblique ABCDEabcde?'012345' Helvetica-Narrow-Obligu ABCDEabcde?\*'012345' Helvetica-Oblique ABCDEabcde?\*'012345' ABCDEabcde?\*'012345' ABCDEabcde?\*'012345' HoeflerText-Italic ABCDEabcde?\*'012345' HoeflerText-Orname HoeflerText-Regular ABCDEabcde?\*'012345' JoannaMT ABCDEabcde?\*'012345' JoannaMT-Bold ABCDEabcde?\*'012345' JoannaMT-BoldItalic ABCDEabcde?\*'012345' JoannaMT-Italic ABCDEabcde?\*'012345' LetterGothic ABCDE abcde?\* '012345' LetterGothic-Bold ABCDE abcde?\*'012345' tterGothic-BoldSlante ABCDEabcde?\*' 012345' LetterGothic-Slanted ABCDEabcde?\*'012345' LubalinGraph-Book ABCDEabcde?\*`012345' LubalinGraph-BookOblique ABCDEabcde?\*\*012345' LubalinGraph-Demi **ABCDEcibcde?\*'012345'** ABCDEabcde?\*'012345' Marigold ABCDEabcde?\*'012345' MonaLisa-Recut ABCDEabcde?\*\*012345' ABCDEabcde?\*'012345' NewCenturySchlbk-Bold ABCDEabcde?\*\*012345' Schlbk-BoldItal ABCDEabcde?\*'012345' NewCenturySchlbk-Italic ABCDEabcde?\*'012345' ABCDEabcde?\*'012345' ABCDEabcde?\*'012345' ABCDEabcde?\*'012345' ABCDEabcde?\*'012345' ABCDEabcde?\*'012345' Ontima ABCDEabcde?\*'012345' Oxford ABCDEakcde?\*'012345' Palatino-Bolo ABCDEabcde?\*'012345' Palatino-BoldItalic ABCDEabcde?\*'012345' ABCDEabcde?\*'012345' Palatino-Roma ABCDEabcde?\*'012345' StempelGaramond-Bold ABCDEabcde?\*'012345'

StempelGaramond-BoldItalic ABCDEabcde?\*'012345' StempelGaramond-Italic ABCDEabcde?\*'012345' StempelGaramond-Roma ABCDEabcde?\*'012345' Symbol ΑΒΧΔΕαβγδε?\*012345 Taffy ABCDEabcde?\*'012345' ABCDEabcde?\*'012345' ABCDEabcde?'012345' ABCDEabcde?\*'012345' ABCDEabcde?\*'012345' manPS-BoldItalicM ABCDEabcde?\*'012345' wRomanPS-BoldMT ABCDEabcde?\*'012345' TimesNewRomanPS-ItalicMT ABCDEabcde?\*'012345' TimesNewRomanPSMT ABCDEabcde?\*'012345' ABCDEabcde?\*'012345' ABCDEabcde?\*'012345' Univers-BoldE: ABCDEabcde?\*'012345' ABCDEabcde?\*'012345' ABCDEabcde?\*'012345' Univers-Condensed ABCDE abcde?\*'012345' ondensed-Bol ABCDE abcde? \*'012345' Univers-CondensedBoldOblig ABCDEabcde?\*'012345' Univers-CondensedOblique ABCDEabcde?\*'012345' ABCDEabcde?\*'012345' ABCDEabcde?\*\* 012345' Univers-Light ABCDEabcde?\*'012345' Univers-LightOblique ABCDEabcde?\* 012345' Univers-Oblique ABCDEabcde?\*'012345' Wingdings-Regular ℰ℁ℽℴℴℴℎℙ℮ℒ⊠ℾℾℾ ZapfChancery-MediumItalic ABCDEabcde?\*'012345' ZapfDingbats 

# 付録

- インタフェース ... **付録** -2 ページ
- 環境設定コマンド ... 付録 -5 ページ
- 文字コード表 ... 付録 -13 ページ

### インタフェース

プリンタのパラレルインタフェースと USB インタフェースについてピンの割当て、信 号、タイミング、コネクタ仕様などを説明します。ネットワークインタフェースについ ては、付属の CD-ROM に収録されている IB-21E/IB-22 の使用説明書を参照してくださ い。

#### パラレルインタフェース

#### パラレルインタフェースのコミュニケーションモード

本機のパラレルインタフェースは高速データ転送に対応しています。パラレルインタフェースモードは、操作パネルから切り換えることができます。詳しくは、2-29ページのパラレルインタフェースモードの設定を参照してください。

参考:IEEE1284 規格に準拠したパラレルプリンタケーブルをお使いください。

パラレルインタフェースのコミュニケーションモードは次の4種類から選択できます。

| モード                  | 受信        | 送信         |
|----------------------|-----------|------------|
| ニブル(高速)モード<br>[初期設定] | 高速        | ニブル        |
| 自動モード                | 高速または ECP | ニブルまたは ECP |
| 高速モード                | 高速        | —          |
| ノーマルモード†             | ノーマル      | _          |

† プリンタをワークステーションに接続したときに正しく印刷できない 場合は、ノーマルモードを選択してください。

#### インタフェース信号

パラレルインタフェースコネクタの各ピンの信号は、次の表のとおりです。アスタリス ク(\*)が付いた信号は、負論理の信号です。表にはそれぞれの信号がプリンタ側から 見て入力か出力かを示しています。

[ ]内は自動モードとニブル(高速)モード(IEEE1284)による信号です。自動モードとニブル(高速)モードでは、これらの信号が双方向で通信されます。

| ピン | 入 /<br>出力 | コンピュータの信号         | 説明                                                               |
|----|-----------|-------------------|------------------------------------------------------------------|
| 1  | 入         | Strobe* [nStrobe] | この信号がLからHに変わったときに、プリン<br>タが Data0 [1] から Data7 [8] の信号線をラッ<br>チ。 |

| 説明                                                                |
|-------------------------------------------------------------------|
|                                                                   |
| コンピュータからプリンタへ送られるデータの1<br>バイトを形成する8本の信号線。Data7 [8] が最<br>高位ビット。   |
|                                                                   |
|                                                                   |
|                                                                   |
|                                                                   |
|                                                                   |
|                                                                   |
| データ受信の終了をLパルスで表示。                                                 |
| データ受信のできない状態を H、受信可能を L で<br>表示。                                  |
| 紙無し状態および印刷データありの状態を H で<br>表示。FRPO O2=2 のときは、紙無し状態を示す。            |
| プリンタのオンライン状態を H、オフライン状態<br>を L で表示。FRPO O2=2 のときは、オフライン<br>状態を示す。 |
| Ignored                                                           |
| Not used                                                          |
|                                                                   |
|                                                                   |
| プリンタの +5 V DC ラインに接続。(+5 ±0.5 V、<br>最大 400 mA、ヒューズ付き)             |
|                                                                   |
|                                                                   |
|                                                                   |
|                                                                   |

|    |   | [Select]               | をLで表示。FRPO O2=2 のときは、オフライン<br>状態を示す。                             |
|----|---|------------------------|------------------------------------------------------------------|
| 14 | 入 | [nAutoFd]              | Ignored                                                          |
| 15 |   |                        | Not used                                                         |
| 16 | _ | 0 V DC                 |                                                                  |
| 17 | _ | Chassis Ground         |                                                                  |
| 18 |   | +5 V DC                | プリンタの +5 V DC ラインに接続。(+5 ±0.5 V、<br>最大 400 mA、ヒューズ付き)            |
| 19 | — | Ground                 |                                                                  |
| 20 | _ | Ground                 |                                                                  |
| 21 | — | Ground                 |                                                                  |
| 22 |   | Ground                 |                                                                  |
| 23 | _ | Ground                 |                                                                  |
| 24 | — | Ground                 |                                                                  |
| 25 |   | Ground                 |                                                                  |
| 26 | _ | Ground                 |                                                                  |
| 27 | — | Ground                 |                                                                  |
| 28 |   | Ground                 |                                                                  |
| 29 | _ | Ground                 |                                                                  |
| 30 | _ | Ground                 |                                                                  |
| 31 | 入 | — [nInit]              | Ignored                                                          |
| 32 | 出 | Error* [nFault]        | プリンタにエラーが発生した状態を L、エラー無<br>しを H で表示。FRPO O2=2 のときは、エラー状<br>況を送信。 |
| 33 |   |                        | Not used                                                         |
| 34 | — | _                      | Not used                                                         |
| 35 | 出 | Power Ready            | プリンタの電源が投入されている間 H 状態。                                           |
| 36 | 入 | Select In [nSelect In] | H ラインに接続時はネゴシエーションを、L ライ<br>ン接続時はターミネーションを要求。                    |

ピン

2

3

4

5

6

7

8

9

10

11

12

13

λ/

出力

入

入

入

入

入

入

入

入

出

出

出

出

コンピュータの信号

[Data 2]

Data 0 [Data 1]

Data 2 [Data 3]

Data 3 [Data 4]

Data 4 [Data 5]

Data 5 [Data 6]

Data 6 [Data 7]

Data 7 [Data 8]

Busy [Busy]

Paper Empty

Online (Select)

[PError]

Acknowledge\* [nAck]

Data 1

デ

**参考**: Paper Empty、Online および Error 信号の制御は、FRPO O2 パラメータで設定します。

#### USB インタフェース

本機の USB (ユニバーサルシリアルバス) インタフェースは、Hi-Seed USB 2.0 に準拠しています。USB インタフェースの仕様と信号は次のとおりです。

#### 仕様

#### 基本仕様

Hi-Seed USB に準拠しています。

#### コネクタ

プリンタ: B レセプタクル (メス) アップストリームポート ケーブル: B プラグ (オス)

#### ケーブル

5m以下のUSB 2.0 適合ケーブル。シールドされているケーブル線を使用してください。

**転送モード** ハイスピード(最大 480 Mbps)

#### 電源コントロール

自己電源デバイス

#### インタフェース信号

USB 接続ピン割り当て

| ピン  | 信号   | 説明       |
|-----|------|----------|
| 1   | Vbus | 電源(+5 V) |
| 2   | D-   | データ転送用   |
| 3   | D+   | データ転送用   |
| 4   | GND  | 信号グラウンド  |
| シェル |      | シールド     |

#### 環境設定コマンド

本機は、印刷設定に関する各種の情報を内部メモリに記憶しています。これらの情報は プリスクライブ FRPO コマンドによって登録 変更でき、電源投入時のプリンタの初期 状態として設定されます。

ここでは、FRPO コマンドとそのパラメータの使用例を説明します。

プリスクライブコマンドの詳細については、付属の Kyocera Mita Document Library CD-ROM に収録されている、プリスクライブコマンド リファレンスマニュアルを参照 してください。プリスクライブコマンドごとの書式や機能について、実行例を含めて説 明しています。

#### 環境設定コマンドの設定

現在の FRPO パラメータの設定値は、ステータスページで確認できます。

参考: FRPO パラメータを変更する前に、サービスステータスページを印刷しておくこ とをおすすめします。なお、FRPO INIT コマンドですべての FRPO パラメータを、プリ ンタの初期状態にもどすこともできます。(!R! FRPO INIT; EXIT;)

FRPO コマンドは次の書式で実行します。

!R! FRPO パラメータ , 設定値 ; EXIT;

例-エミュレーションを PC-PR201/65A に設定

!R! FRPO P1, 11; EXIT;

#### 各インタフェース独立 FRPO パラメータ

| <br>項目           | FRPO | 設定値                  | 工場設定   |
|------------------|------|----------------------|--------|
| 上マージン            | A1   | インチ単位の整数部分           | 0      |
|                  | A2   | 1/100 インチ単位の小数部分     | 0      |
| 左マージン            | A3   | インチ単位の整数部分           | 0      |
|                  | A4   | 1/100 インチ単位の小数部分     | 0      |
| ページの長さ           | A5   | インチ単位の整数部分           | 16     |
|                  | A6   | 1/100 インチ単位の小数部分     | 61     |
| ページの幅            | A7   | インチ単位の整数部分           | 16     |
|                  | A8   | 1/100 インチ単位の小数部分     | 61     |
| ページ方向            | C1   | 0: 縦置き(ポートレート)       | 0      |
|                  |      | 1: 横置き(ランドスケープ)      |        |
| 起動フォント†          | C2   | 起動フォント番号の中2桁         | 0      |
|                  | C3   | 起動フォント番号の最後2桁        | 0      |
|                  | C5   | 起動フォント番号の最初の2桁       | 0      |
| <br>PCL フォント選択範囲 | C8   | 0: 全内部フォントを選択対象とする   | 0      |
|                  |      | 1: ビットマップフォントを対象外とする |        |
| インタフェース タイムアウト   | J2   | 5 秒単位                | 1(30秒) |

| 自動改行モード<br>(日本語エミュレーション時のみ)         J7         0:自動改行する<br>1:自動改行しない         0           横方向オフセット         K0         -7 ~ +7 (正数部)、単位はセンチ         0           縦方向オフセット         K2         -7 ~ +7 (正数部)、単位は 1/100 センチ         0           縦方向オフセット         K2         -7 ~ +7 (正数部)、単位は 1/100 センチ         0           縦方向オフセット         K2         -7 ~ +7 (正数部)、単位は 1/100 センチ         0           縦方向オフセット         K2         -7 ~ +7 (正数部)、単位は 1/100 センチ         0           第前 JIS コードの切り換え         K6         0:新 JIS モード         0           (付録 -33 参照)         II JIS モード         0         0           パラレルインタフェース モード         0         0: 標準モード         70           1:高速モード         5: ニブル (高速) モード         70         1:高速モード           パラレルライン制御 <sup>+1</sup> O2         0: ライン制御オフ         0           2.PCL 互換         2.PCL 互換         2         0: ライン制御オフ         0           エミュレーションモード         P1         6.PCL 6         6         9           メリッジリターンの処理!         P2         0: 無観         1         1           LCR         2:CR+LF         2         1         1           衣行の処理!         P3         0: 無観         1         1           LF                                                                                                    | <br>項目                 | FRPO | 設定値                                               | 工場設定 |
|----------------------------------------------------------------------------------------------------|------------------------|------|---------------------------------------------------|------|
| (日本語エミュレーション時のみ)         1:自動改行しない           模方向オフセット         K0         -7 ~ +7 (正数部)、単位はセンチ         0           縦方向オフセット         K2         -7 ~ +7 (正数部)、単位は1/100 センチ         0           縦方向オフセット         K2         -7 ~ +7 (正数部)、単位は1/100 センチ         0           縦方向オフセット         K2         -7 ~ +7 (正数部)、単位は1/100 センチ         0           縦方向オフセット         K2         -7 ~ +7 (正数部)、単位は1/100 センチ         0           第11 JIS コードの切り換え         K6         0: 第 JIS モード         0           (付録 -33 参照)         1:日 JIS モード         0           パラレルインタフェース モード         0         0: 第 JIS モード         70           1:高速モード         5: ニブル (高速) モード         70           1:高速モード         5: ニブル (高速) モード         70           1:アクレクイン刺御 <sup>++</sup> 02         0: ライン制御オフ         0           2:PCL 互換         2         1         1:PC-PR201/65A         1           2:Dレウシコンモード         P1         6.PCL 6         6         9           第VP1000         半         1         1         1           キャリッジリターンの処理 <sup>+</sup> P2         0: 無視         1         1           1:LF         2:CR+LF         2         1         1           KPDL 自動切替え <td>自動改行モード</td> <td>J7</td> <td>0: 自動改行する</td> <td>0</td>                                                                                                    | 自動改行モード                | J7   | 0: 自動改行する                                         | 0    |
| 横方向オフセット         K0 $-7 \sim +7$ (正数部)、単位はセンチ         0           縦方向オフセット         K1 $-99 \sim +99$ (小数部)、単位は 1/100 センチ         0           縦方向オフセット         K2 $-7 \sim +7$ (正数部)、単位は 1/100 センチ         0           縦方向オフセット         K2 $-7 \sim +7$ (正数部)、単位は 1/100 センチ         0           第旧 JIS コードの切り換え<br>(付録 -33 参照)         K6         0: 新 JIS モード         0           パラレルインタフェース モード††         O0         0: 標準モード         70           1: 高速モード         5: ニブル (高速) モード         70           1: 高速モード         70: 自動モード         70           バラレルライン制御†         O2         0: ライン制御オフ         0           パラレルライン刺御†         O2         0: ライン制御オフ         0           エミュレーションモード         P1         6:PCL 6         6           9:KPDL         11:PC-PR201/65A         12:IBM 5577         13:VP-1000           キャリッジリターンの処理*         P2         0: 無視         1         1           1:CR         2:CR+LF         1         1         1           改行の処理*         P3         0: 無視         1         1           1:LF         2:CR+LF         2         1         1           1:目動切替え         P4         0: なし         0         <                                                                                                    | (日本語エミュレーション時のみ)       |      | 1: 自動改行しない                                        |      |
| K1         -99 ~ +99 (小数部)、単位は 1/100 センチ         0           縦方向オフセット         K2         -7 ~ +7 (正数部)、単位は 1/100 センチ         0           第日 JIS コードの切り換え<br>(付録 -33 参照)         K6         0:新 JIS モード         0           第日 JIS コードの切り換え<br>(付録 -33 参照)         K6         0:新 JIS モード         0           パラレルインタフェース モード ††         O0         0: 標準モード         70           パラレルインタフェース モード ††         O0         0: 標準モード         70           パラレルライン制御 †         O2         0: ライン制御オフ         0           パラレルライン制御 †         O2         0: ライン制御オフ         0           エミュレーションモード         P1         6.PCL 6         6           9KPDL         11:PC-PR201/65A         12:BM 5577         13:VP-1000           キャリッジリターンの処理!         P2         0: 無視         1           1:CR         2:CR+LF         1         1           改行の処理!         P3         0: 無視         1           1:LF         2:CR+LF         1         1           次日 自動切替え         P4         0: なし         0           1: 自動切替え         P4         0: なし         0           1: 自動切替え         P5         P1 と同じ (9 を除く)         6                                                                                                    | 横方向オフセット               | K0   | -7~+7(正数部)、単位はセンチ                                 | 0    |
| 縦方向オフセット         K2 $-7 \sim +7$ (正数部)、単位はセンチ         0           第旧 JIS コードの切り換え<br>(付録 -33 参照)         K6         0: 新 JIS モード<br>1: 旧 JIS モード         0           パラレルインタフェース モード††         O0         0: 標準モード<br>1: 高速モード<br>5: ニブル (高速) モード<br>70: 自動モード         70           パラレルインタフェース モード††         O0         0: 標準モード<br>1: 高速モード         70           パラレルインタフェース モード††         O2         0: ライン制御オフ         0           ズラレルライン制御†         O2         0: ライン制御オフ         0           エミュレーションモード         PI         6:PCL 6         6           9:KPDL         11:PC-PR201/65A         12:IBM 5577           13:VP-1000         1         1:CR         2:CR+LF           改行の処理!         P2         0: 無観         1           LFF         2:CR+LF         2:CR+LF         0           数行の処理!         P3         0: 無観         1           LFF         2:CR+LF         0         1           KPDL 自動切替え         P4         0: なし         0           1: 自動切替え         P4         0: なし         0           1: 目動切替え         1         1         1                                                                                                    |                        | K1   | -99 ~ +99(小数部)、単位は 1/100 センチ                      | 0    |
| K3         -99 ~ +99 (小数部)、単位は 1/100 センチ         0           新旧 JIS コードの切り換え<br>(付録 -33 参照)         K6         0: 新 JIS モード<br>1: 旧 JIS モード         0           パラレルインタフェース モード††         O0         0: 標準モード<br>5: ニブル (高速) モード<br>70: 自動モード         70           パラレルインタフェース モード††         O0         0: 標準モード<br>5: ニブル (高速) モード<br>70: 自動モード         70           パラレルライン制御†         O2         0: ライン制御オフ         0           エミュレーションモード         P1         6:PCL 6<br>9:KPDL<br>11:PC-PR201/65A<br>12:IBM 5577<br>13:VP-1000         6           キャリッジリターンの処理†         P2         0: 無視<br>1:CR<br>2:CR+LF         1           改行の処理†         P3         0: 無視<br>1:LF<br>2:CR+LF         1           KPDL 自動切替え         P4         0: なし<br>1: 自動切替え         0           KPDL 自動切替え先エミュレーション P5         P1 と同じ (9 を除く)         6                                                                                                    | 縦方向オフセット               | K2   | -7~+7(正数部)、単位はセンチ                                 | 0    |
| 新旧 JIS コードの切り換え<br>(付録 -33 参照)       K6       0: 新 JIS モード       0         パラレルインタフェース モード計       O0       0: 標準モード       70         1: 高速モード       5: ニブル (高速) モード       70         パラレルライン制御 <sup>++</sup> O2       0: ライン制御オフ       0         パラレルライン制御 <sup>++</sup> O2       0: ライン制御オフ       0         エミュレーションモード       P1       6:PCL 6       6         9:KPDL       11:PC-PR201/65A       12:IBM 5577         13:VP-1000       1       1:CR         キャリッジリターンの処理 <sup>+</sup> P2       0: 無視       1         1:CR       2:CR+LF       1         改行の処理 <sup>+</sup> P3       0: 無視       1         1:LF       2:CR+LF       1         成行の処理 <sup>+</sup> P4       0: なし       0         1: 自動切替え       P4       0: なし       0         1: 自動切替え       P5       P1 と同じ (0 を除く)       6                                                                                                    |                        | K3   | -99 ~ +99(小数部)、単位は 1/100 センチ                      | 0    |
| (付録 -33 参照)       1:旧 JIS モード       70         パラレルインタフェース モード計       00       0:標準モード       70         1:高速モード       5:ニブル (高速) モード       70         パラレルライン制御 <sup>++</sup> 02       0:ライン制御オフ       0         アンドロレジョンモード       P1       6:PCL 6       6         9:KPDL       11:PC-PR201/65A       12:IBM 5577         13:VP-1000       1       1:CR         キャリッジリターンの処理 <sup>+</sup> P2       0: 無視       1         1:CR       2:CR+LF       1         改行の処理 <sup>+</sup> P3       0: 無視       1         1:LF       2:CR+LF       1         水PDL 自動切替え       P4       0: なし       0         1:自動切替え       P5       P1 と同じ(0 を除く)       6                                                                                                    | 新旧 JIS コードの切り換え        | K6   | 0: 新 JIS モード                                      | 0    |
| パラレルインタフェース モード け       00 $0: 標準モード$ 70         パラレルインタフェース モード け $1: 高速モード$ $5: = _ / / / ( fac) = t - r / ( fac) = t - r / ( fac)$ | (付録-33参照)              |      | 1:旧 JIS モード                                       |      |
| 1: 高速モード         5: ニブル (高速) モード           70: 自動モード         70: 自動モード           パラレルライン制御 <sup>++</sup> O2           シ:PCL 互換         0           エミュレーションモード         P1           6:PCL 6         6           9:KPDL         1:PC-PR201/65A           12:IBM 5577         13:VP-1000           キャリッジリターンの処理*         P2           0: 無視         1           1:CR         2:CR+LF           改行の処理*         P3           0: 無視         1           1:LF         2:CR+LF           KPDL 自動切替え         P4           0: なし         0           1: 自動切替え         P5           P1 と同じ (のを除く)         6                                                                                                    | パラレルインタフェース モード††      | O0   | 0:標準モード                                           | 70   |
| S: ニブル (高速) モード       70: 自動モード         パラレルライン制御 **       O2       0: ライン制御オフ       0         2:PCL 互換       2:PCL 互換       6         エミュレーションモード       P1       6:PCL 6       6         9:KPDL       11:PC-PR201/65A       12:IBM 5577       13:VP-1000         キャリッジリターンの処理*       P2       0: 無視       1         1:CR       2:CR+LF       1         改行の処理*       P3       0: 無視       1         1:LF       2:CR+LF       1         KPDL 自動切替え       P4       0: なし       0         1: 自動切替え       P5       P1 と同じ (9 を除く)       6                                                                                                    |                        |      | 1: 高速モード                                          |      |
| 70:自動モード           パラレルライン制御**         O2         0: ライン制御オフ         0           2:PCL 互換         2:PCL 互換         6           エミュレーションモード         P1         6:PCL 6         6           9:KPDL         11:PC-PR201/65A         12:IBM 5577         13:VP-1000           キャリッジリターンの処理*         P2         0: 無視         1           1:CR         2:CR+LF         1           改行の処理*         P3         0: 無視         1           1:LF         2:CR+LF         1           KPDL 自動切替え         P4         0: なし         0           1: 自動切替え         P5         P1 と同び(9を除く)         6                                                                                                    |                        |      | 5: ニブル(高速)モード                                     |      |
| パラレルライン制御**       O2       0: ライン制御オフ       0         2:PCL 互換       2:PCL 互換       6         エミュレーションモード       P1       6:PCL 6       6         9:KPDL       11:PC-PR201/65A       1         12:IBM 5577       13:VP-1000       1         キャリッジリターンの処理*       P2       0: 無視       1         1:CR       2:CR+LF       1         改行の処理*       P3       0: 無視       1         1:LF       2:CR+LF       1         KPDL 自動切替え       P4       0: なし       0         1: 自動切替え       P4       0: なし       0         1: 自動切替え       P5       P1 と同じ (9を除く)       6                                                                                                    |                        |      | 70: 自動モード                                         |      |
| 2:PCL 互換       2:PCL 互換       6         エミュレーションモード       P1       6:PCL 6       6         9:KPDL       11:PC-PR201/65A       12:IBM 5577         13:VP-1000       1       1         キャリッジリターンの処理*       P2       0: 無視       1         1:CR       2:CR+LF       1         改行の処理*       P3       0: 無視       1         1:LF       2:CR+LF       1         KPDL 自動切替え       P4       0: なし       0         1:自動切替え       P5       P1 と同じ (9を除く)       6                                                                                                    | パラレルライン制御艹             | O2   | 0: ライン制御オフ                                        | 0    |
| エミュレーションモード       P1       6:PCL 6       6         9:KPDL       11:PC-PR201/65A       12:IBM 5577         13:VP-1000       1         キャリッジリターンの処理*       P2       0: 無視       1         1:CR       2:CR+LF       1         改行の処理*       P3       0: 無視       1         1:LF       2:CR+LF       1         KPDL 自動切替え       P4       0: なし       0         1: 自動切替え       P5       P1 と同じ (9 を除く)       6                                                                                                    |                        |      | 2:PCL 互換                                          |      |
| 9:KPDL       11:PC-PR201/65A         11:PC-PR201/65A       12:IBM 5577         13:VP-1000       13:VP-1000         キャリッジリターンの処理†       P2       0: 無視       1         1:CR       2:CR+LF       1         改行の処理†       P3       0: 無視       1         1:LF       2:CR+LF       1         KPDL 自動切替え       P4       0: なし       0         1: 自動切替え       P5       P1 と同じ (9を除く)       6                                                                                                    | エミュレーションモード            | P1   | 6:PCL 6                                           | 6    |
| 11:PC-PR201/65A         12:IBM 5577         13:VP-1000         キャリッジリターンの処理 <sup>+</sup> P2         0: 無視       1         1:CR         2:CR+LF         改行の処理 <sup>+</sup> P3         0: 無視       1         1:LF         2:CR+LF         KPDL 自動切替え         P4       0: なし         1: 自動切替え         KPDL 自動切替え先エミュレーション         P5       P1 と同じ (9を除く)                                                                                                    |                        |      | 9:KPDL                                            |      |
| 12:IBM 5577         13:VP-1000         キャリッジリターンの処理 <sup>†</sup> P2         0: 無視       1         1:CR         2:CR+LF         改行の処理 <sup>†</sup> P3         0: 無視       1         1:LF         2:CR+LF         KPDL 自動切替え         P4       0: なし         1: 自動切替え         KPDL 自動切替え先エミュレーション         P5       P1 と同じ (9 を除く)                                                                                                    |                        |      | 11:PC-PR201/65A                                   |      |
| 13:VP-1000         キャリッジリターンの処理 <sup>†</sup> P2       0: 無視       1         1:CR       2:CR+LF       1         改行の処理 <sup>†</sup> P3       0: 無視       1         1:LF       2:CR+LF       1         KPDL 自動切替え       P4       0: なし       0         1: 自動切替え       P5       P1 と同じ (9 を除く)       6                                                                                                    |                        |      | 12:IBM 5577                                       |      |
| キャリッジリターンの処理 <sup>↑</sup> P2     0: 無視     1       1:CR     2:CR+LF     1       改行の処理 <sup>↑</sup> P3     0: 無視     1       1:LF     2:CR+LF     1       KPDL 自動切替え     P4     0: なし     0       1: 自動切替え     P5     P1 と同じ (9 を除く)     6                                                                                                    |                        |      | 13:VP-1000                                        |      |
| 1:CR       2:CR+LF         改行の処理 <sup>↑</sup> P3       0: 無視       1         1:LF       2:CR+LF       1         KPDL 自動切替え       P4       0: なし       0         1: 自動切替え先エミュレーション       P5       P1 と同じ (9 を除く)       6                                                                                                    | キャリッジリターンの処理†          | P2   | 0: 無視                                             | 1    |
| 2:CR+LF         改行の処理 <sup>↑</sup> P3       0: 無視       1         1:LF       2:CR+LF       1         KPDL 自動切替え       P4       0: なし       0         1: 自動切替え       P5       P1 と同じ (9 を除く)       6                                                                                                    |                        |      | 1:CR                                              |      |
| 改行の処理 <sup>↑</sup> P3     0: 無視     1       1:LF     2:CR+LF       KPDL 自動切替え     P4     0: なし       1: 自動切替え     0       KPDL 自動切替え先エミュレーション     P5       P1 と同じ (9 を除く)     6                                                                                                    |                        |      | 2:CR+LF                                           |      |
| 1:LF       2:CR+LF       0         KPDL 自動切替え       P4       0:なし       0         1:自動切替え       P5       P1 と同じ (9 を除く)       6                                                                                                    | 改行の処理†                 | P3   | 0: 無視                                             | 1    |
| 2:CR+LF     0:なし     0       KPDL 自動切替え     P4     0:なし     0       1:自動切替え     1:自動切替え     6                                                                                                    |                        |      | 1:LF                                              |      |
| KPDL 自動切替え     P4     0: なし     0       1: 自動切替え     1: 自動切替え     0       KPDL 自動切替え先エミュレーション     P5     P1 と同じ (9 を除く)     6                                                                                                    |                        |      | 2:CR+LF                                           |      |
| 1: 自動切替え     1: 自動切替え     6       KPDL 自動切替え先エミュレーション     P5     P1 と同じ (9 を除く)     6                                                                                                    | KPDL 自動切替え             | P4   | 0: なし                                             | 0    |
| KPDL 自動切替え先エミュレーション         P5         P1 と同じ(9を除く)         6                                                                                                    |                        |      | 1: 自動切替え                                          |      |
|                                                                                                    | KPDL 自動切替え先エミュレーション    | P5   | P1 と同じ (9 を除く)                                    | 6    |
| AES オブション 1- 自動エミュレーショ P/ AES 起動後、KPDL または自動切替先(代替)エミュ 10                                                                                                    | AES オプション 1- 自動エミュレーショ | P7   | AES 起動後、KPDL または自動切替先(代替)エミュ                      | 10   |
| ン切り換え(AES)が起動するページ排 レーションのどちらにも該当しないデータは KPDL で処                                                                                                    | ン切り換え (AES) が起動するページ排  |      | レーションのどちらにも該当しないデータは KPDL で処                      |      |
| 出コマンドおよび処理動作 埋。                                                                                                    | 出コマンドおよび処埋動作           |      | 埋。                                                |      |
| 0: すべてのページ排出コマンドで AES 起動。                                                                                                    |                        |      | 0: すべてのページ排出コマンドで AES 起動。                         |      |
| 1:7なし                                                                                                    |                        |      |                                                   |      |
| 2:9 へてのヘーン排出コマントわよびノリスクライフ<br>FXIT コマンドで AFS 起動                                                                                                    |                        |      | 2:9 へしのヘーン排出コマントわよのノリスクライノ<br>FXIT コマンドで AFS 起動   |      |
| 3. プリスクライブ EXIT コマンドのみで AES 起動                                                                                                    |                        |      | 3. プリスクライブ EXIT コマンドのみで AES 起動                    |      |
| 4:^L コマンドのみで AES 起動。                                                                                                    |                        |      | 4:^L コマンドのみで AES 記動。                              |      |
| 6: プリスクライブ EXIT コマンドおよび ^ L コマンドで                                                                                                    |                        |      | 6: プリスクライブ EXIT コマンドおよび ^ L コマンドで                 |      |
| AES 起動。                                                                                                    |                        |      | AES 起動。                                           |      |
| AES 起動後、KPDL または自動切替先(代替)エミュ                                                                                                    |                        |      | AES 起動後、KPDL または自動切替先(代替)エミュ                      |      |
| レーションのどちらにも該当しないデータは、代替エ                                                                                                    |                        |      | レーションのどちらにも該当しないデータは、代替エ                          |      |
| ミュレーションで処理。                                                                                                    |                        |      | ミュレーションで処理。                                       |      |
| 10:すべてのページ排出コマンドおよひフリスクライブ<br>EXIT コマンドで AES 記動。                                                                                                    |                        |      | 10: すべてのページ排出コマンドおよひフリスクライブ<br>EXIT コマンドで AES 記動。 |      |

|                                       | FRPO | 設定値                          | 工場設定    |
|---------------------------------------|------|------------------------------|---------|
| AES オプション2-プリスクライブ !R!                | P8   | 0: 現在のエミュレーション               | 2       |
| コマンド受信後のエミュレーション                      |      | 1: 初期設定エミュレーション(P1)に変更       |         |
|                                       |      | 2: 代替エミュレーション(P5)に変更         |         |
| ANK フォントスイッチ                          | R9   | 0: フォントオリエンテーション無効           | 0       |
|                                       |      | 1: フォントオリエンテーション有効           |         |
|                                       | U0   | インチあたりの行数 / 整数部分             | 6       |
|                                       | U1   | インチあたりの行数 / 小数部分             | 0       |
| <br>文字間隔 <sup>†</sup>                 | U2   | インチあたりの文字数 / 整数部分            | 10      |
| <br>文字間隔 <sup>†</sup>                 | U3   | インチあたりの文字数 / 小数部分            | 0       |
| 内蔵フォントの国別コード                          | U6   | 0:US                         | 0       |
|                                       |      | 1: フランス                      |         |
|                                       |      | 2: ドイツ                       |         |
|                                       |      | 3: イギリス                      |         |
|                                       |      | 4: デンマーク                     |         |
|                                       |      | 5: スウェーデン                    |         |
|                                       |      | 6: イタリア                      |         |
|                                       |      | 7: スペイン                      |         |
|                                       |      | 8: 日本                        |         |
|                                       |      | 9:US リーガル                    |         |
|                                       |      | 10:IBM PC-850 (マルチ言語)        |         |
|                                       |      | 11:IBM PC-860(ポルトガル語)        |         |
|                                       |      | 12:IBM PC-863 (カナダフランス語)     |         |
|                                       |      | 13:IBM PC-865 (ノルウェー語)       |         |
|                                       |      | 14: ノルウェー語                   |         |
|                                       |      | 15: デンマーク語 2                 |         |
|                                       |      | 16: スペイン語 2                  |         |
|                                       |      | 17: ラテンアメリカ                  |         |
|                                       |      | 21:US ASCII (U7=50 に設定)      |         |
|                                       |      | 77:HP Roman-8 (U7=52 に設定)    |         |
| シンボルセット                               | U7   | 0. エミュレーションと同じ               | 0       |
|                                       |      | 1:IBM                        |         |
|                                       |      | 6·IBM PC-8 (US)              |         |
|                                       |      | 50·US ASCII (U6=21 に設定)      |         |
|                                       |      | 52:HP Roman-8(U6=77 に設定)     |         |
| <br>初期 ANK アウトラインフォントサイズ <sup>†</sup> | V0   | 記動時の ANK アウトラインフォント サイズの整数   | 0       |
|                                       |      | 上位2桁/設定有効範囲値:00~09           |         |
|                                       | V1   | 起動時の ANK アウトラインフォント サイズの整数   | 12      |
|                                       |      | 下位 2 桁 / 設定有効範囲値: 00 ~ 99    |         |
|                                       | V2   | 起動時の ANK アウトラインフォント サイズの小数 2 | 0       |
|                                       |      | 桁                            |         |
|                                       |      | 設定有効值:00,25,50,75            |         |
| 初期 ANK アウトラインフォント名†                   | V3   | 起動時の ANK アウトラインフォント名         | Courier |

| <br>項目              | FRPO | 設定値                                    |              | 工場設定              |
|---------------------|------|----------------------------------------|--------------|-------------------|
| 初期漢字アウトライン フォントサイズ† | V4   | 起動時の漢字アウトライン<br>2 桁<br>32字左効範囲:00 ~ 00 | フォントサイズの整数上位 | 0                 |
|                     | 172  |                                        |              | 10                |
|                     | V5   | 起動時の漢字アウトライン<br>2桁                     | フォントサイズの整数ト位 | 10                |
|                     |      | 設定有効範囲:00~99                           |              |                   |
|                     | V6   | 起動時の漢字アウトライン                           | フォントサイズの小数2桁 | 0                 |
|                     |      | 設定有効值:00,25,50,75                      |              |                   |
| 初期漢字アウトライン フォント名†   | V7   | 起動時の漢字アウトライン                           | フォント名        | DFHSMIN<br>CHO-W3 |

† エミュレーションによっては無視されます。

†† 設定後はプリンタの電源を一度切るか、再起動後に有効です。

# インタフェース共有 FRPO パラメータ

| 項目                  | FRPO | 設定値                              | 工場設定 |
|---------------------|------|----------------------------------|------|
| 起動時のパターン解像度         | B8   | 0:300 dpi                        | 0    |
|                     |      | 1:600 dpi                        |      |
| 起動時の排紙トレイ           | C7   | 1: 上トレイ                          | 1    |
|                     |      | 2:後トレイ                           |      |
| 警告ブザー設定             | D2   | 0:オフ                             | 0    |
|                     |      | 1:オン                             |      |
| 用紙サイズエラー制御          | D3   | 0:オフ                             | 0    |
|                     |      | 1:オン                             |      |
| 受信バッファサイズ           | H0   | 0~99(10MB 単位 [0~990MB])          | 0    |
| (ハードディスク /RAM ディスク) |      |                                  |      |
| バッファフルのしきい値†        | H6   | 0~99受信データバッファサイズのパーセント           | 90   |
| バッファフル解除のしきい値†      | H7   | 0~99受信データバッファサイズのパーセント           | 70   |
| 受信データバッファ容量†        | H8   | 0~99FRPO S5 の値で積算(0:5 K バイト)     | 12   |
| タイムアウトの時間           | H9   | 0~99 5秒単位(0:オフ)                  | 0    |
| メモリーカードの起動パーティ      | IO   | 15 バイト以内の "パーティション名 "または 'パーティショ | _    |
| ション登録               |      | ン名'                              |      |
| オプション ネットワークインタ     | I7   | 0:なし                             | 0    |
| フェース                |      | 1:^L (=0CH) を付加                  |      |
| ジョフ制御††             |      | 2:^D (=04H) を付加                  |      |
|                     |      | 3:^L (=0CH) +^D (=04H) を付加       |      |
|                     |      | 7:^D (=04H) +^L (=0CH) を付加       |      |

| 項目                  | FRPO     | 設定値                          | 工場設定   |
|---------------------|----------|------------------------------|--------|
|                     | I8       | 0: なし                        | 0      |
|                     |          | 1:^L(=0CH)を付加                |        |
|                     |          | 2:^D (=04H) を付加              |        |
|                     |          | 3:^L (=0CH) +^D (=04H) を付加   |        |
|                     |          | 7:^D (=04H) +^L (=0CH) を付加   |        |
| 縮小率                 | J0       | 0:100 %                      | 0      |
|                     |          | 5:70 %                       |        |
|                     |          | 6:81 %                       |        |
|                     |          | 7:86 %                       |        |
|                     |          | 8:94 %                       |        |
|                     |          | 9:98 %                       |        |
| ステータス送信制御           | M1       | 0: なし                        | 0      |
|                     |          | 1: ステータスを送信                  |        |
| 起動時のインタフェース†        | M2       | 2: パラレルインタフェース               | 3      |
|                     |          | 3: ネットワークインタフェース             |        |
|                     |          | 4: オプションインタフェース              |        |
|                     |          | 5:USB インタフェース                |        |
| バッファサイズオプション†       | M3       | 0: 自動                        | 1      |
|                     |          | 1: バッファサイズを指定(固定)            |        |
|                     |          | プリンタの各インタフェースのバッファサイズは、M5 から |        |
|                     |          | M7のバッファ比率として指定します。           |        |
| バッファサイズ比率 (1)†      | M4       | 第1バッファの比率                    | 1      |
| バッファサイズ比率 (2)†      | M5       | 第2バッファの比率                    | 3      |
| バッファサイズ比率 (3)†      | M6       | 第3バッファの比率                    | 10     |
| バッファサイズ比率 (4)†      | M7       | 第4バッファの比率                    | 5      |
| (オプションのネットワークイン:    | <u> </u> |                              |        |
| ノェースカート装着時)         |          |                              |        |
| バッファサイズ比率 (5)†      | M8       | 第5バッファの比率                    | 5      |
| 両面印刷モードの選択          | N4       | 0:オフ                         | 0      |
| (両面ユニット DU-301 装着時) |          | 1: ロングエッジモード(長辺とじ)           |        |
|                     |          | 2: ショートエッジモード(短辺とじ)          |        |
| スリープ時間              | N5       | 1~48 5分単位(5~240分[0:オフ])      | 3 (15  |
|                     |          |                              | 分)     |
| PCLリソース保護           | N9       | 0:オフ                         | 1      |
|                     |          | 1: パーマネントリソースを保護して環境をリセット    |        |
|                     |          | 2: パーマネント / テンポラリ リソースを保護    |        |
| コマンド認識文字            | P9       | 33~99の ASCII コード             | 82 (R) |

| <br>項目    | FRPO | 設定値                           | 工場設定 |
|-----------|------|-------------------------------|------|
| 自動力セット切替え | R1   | 0: オフ                         | 99   |
|           |      | 用紙が無くなった際に、指定カセット間で自動切り替え     |      |
|           |      | 1: 給紙力セット1 ←→2                |      |
|           |      | 2: 給紙力セット1 ←→ 3               |      |
|           |      | 3: 給紙力セット2 ←→3                |      |
|           |      | 4: 給紙力セット1 ←→2 ←→3            |      |
|           |      | 5: 給紙力セット1 ←→ 4               |      |
|           |      | 6: 給紙力セット2 ←→4                |      |
|           |      | 7: 給紙力セット3 ←→4                |      |
|           |      | 8: 給紙力セット1 ←→2 ←→4            |      |
|           |      | 9: 給紙力セット1 ←→3 ←→4            |      |
|           |      | 10: 給紙力セット2 ←→3 ←→4           |      |
|           |      | 11: 給紙力セット1 ←→2 ←→3 ←→4       |      |
|           |      | 99: プリンタに装着している全てのペーパーフィーダ間でこ |      |
|           |      | の切り替えを行います(手差しトレイがカセットモード時は   |      |
|           |      | 手差しトレイを含む)。                   |      |
| 用紙サイズ     | R2   | 0: 給紙カセットのサイズ(R4 参照)          | 0    |
|           |      | 1:Envelope Monarch            |      |
|           |      | 2:Envelope #10                |      |
|           |      | 3:Envelope DL                 |      |
|           |      | 4:Envelope C5                 |      |
|           |      | 5:Executive                   |      |
|           |      | 6:Letter                      |      |
|           |      | 7:Legal                       |      |
|           |      | 8:ISO A4                      |      |
|           |      | 9:JIS B5                      |      |
|           |      | 13:ISO A5                     |      |
|           |      | 14:ISO A6                     |      |
|           |      | 15:JIS B6                     |      |
|           |      | 16:Envelope #9                |      |
|           |      | 17:Envelope #6-3/4            |      |
|           |      | 18:ISO B5                     |      |
|           |      | 19:Custom                     |      |
|           |      | 20:B4 → A4 縮小                 |      |
|           |      | 21:A3 → A4 縮小                 |      |
|           |      | 22:A4 → A4 98% 縮小             |      |
|           |      | 23: ストックフォーム→ A4 縮小           |      |
|           |      | 31: はがき                       |      |
|           |      | 32: 往復はがき                     |      |
|           |      | 33:Oficio II                  |      |
|           |      | 40:16K                        |      |
|           |      | 50:Statement                  |      |
|           |      | 51:Folio                      |      |
|           |      | 52. 洋形 2 号 (封筒)               |      |
|           |      | 52· 洋形 4 与 (封)                |      |
|           |      | 5. 什心* ケ (均回/                 |      |

| <br>項目                                           | FRPO | 設定値                                                                                                    | 工場設定       |
|--------------------------------------------------|------|----------------------------------------------------------------------------------------------------|------------|
| 初期給紙元                                            | R4   | 0: 手差しトレイ<br>1: カセット 1<br>2: カセット 2                                                                                          | 1          |
|                                                  |      | 2. カセット3<br>3: カセット3<br>4: カセット4                                                                                             |            |
| ページ保護モード                                         | R5   | 1: 自動<br>4: オン                                                                                                    | 1          |
| 手差しトレイの用紙サイズ                                     | R7   | 0: 最大用紙サイズ<br>その他のパラメータは R2 と同じ                                                                                              | 8 (A4)     |
| A4/Letter の共通給紙                                  | S4   | 0: オフ<br>1: オン                                                                                                    | 0          |
| ホストバッファサイズ積算値 <sup>†</sup><br>(H8 の値と積算)         | S5   | 0:10 KB<br>1:100 KB<br>2:1 MB                                                                                                | 1          |
| RAM ディスクサイズ                                      | S6   | 0~1024 MB 単位                                                                                                    | 50         |
| RAM ディスクモード                                      | S7   | 0: オフ<br>1: オン                                                                                                    | 0          |
| 手差しトレイ給紙モード†                                     | T0   | 0: カセットモード<br>1: 優先モード                                                                                                    | 0          |
| 起動時のステータスページの印刷                                  | U5   | 0: 印刷しない<br>1: 印刷する                                                                                                    | 0          |
| クーリエおよびレターゴシックの<br>フォントタイプ選択 <sup>†</sup>        | V9   | 0: クーリエ=ダーク<br>レターゴシック=ダーク<br>1: クーリエ=レギュラー<br>レターゴシック=ダーク<br>4: クーリエ=ダーク<br>レターゴシック=レギュラー<br>5: クーリエ=レギュラー<br>レターゴシック=レギュラー | 5          |
| カラーモード                                           | W1   | 0: シロクロ<br>1: カラー                                                                                                    | 1          |
| 光沢モード                                            | W6   | 0: なし<br>1: 光沢モードオン                                                                                                    | 0          |
| 給紙カセット選択モード (PCL)                                | X9   | 0: 用紙種類の設定によって給紙力セットを切り替え<br>1: カセットの用紙サイズによって自動的に給紙カセットを<br>切り替え                                                            | 0          |
| エラー時のオートエラークリア<br>([印刷可/解除] キーを押して解<br>除するエラーのみ) | Y0   | 0: オフ<br>1: オン                                                                                                    | 0          |
| オートエラークリアのエラー解除<br>時間                            | Y1   | 0~99 5秒単位                                                                                                    | 6(30<br>秒) |
| 両面印刷時の用紙エラー検知                                    | Y3   | 0: 検知しない<br>1: 検知する                                                                                                    | 0          |

| 項目                                              | FRPO | 設定値                                                                                                    | 工場設定 |
|-------------------------------------------------|------|----------------------------------------------------------------------------------------------------|------|
| 強制両面印刷設定(用紙種類がプ<br>レプリント、パンチズミシおよび<br>レターヘッドのみ) | Y4   | 0:オフ<br>1:オン                                                                                                    | 0    |
| PDF ダイレクト動作 <sup>†</sup>                        | Y5   | <ul> <li>0:用紙に合わせて拡大縮小</li> <li>1:PDF内の紙サイズ指定で用紙選択</li> <li>2:PDF内の紙サイズ指定によって、A3、A4、Letterから選択し、用紙に合わせて拡大縮小</li> <li>3:PDF内の紙サイズ指定で、A3、A4、Letterから印刷</li> <li>8:等倍で印刷</li> <li>9:PDF内の紙サイズ指定によって、Letter、Legal、A4から選択</li> <li>10:PDF内の紙サイズ指定によって、Letter、Legal、A4から選択し、用紙に合わせて拡大縮小</li> </ul> | 0    |
| e-MPS エラー制御                                     | Y6   | 0: エラー制御をしない<br>1: エラーレポートを出力する<br>2: エラーを表示する<br>3: エラーを表示、およびエラーレポートを出力する                                                                                                    | 3    |

† 設定後はプリンタの電源を一度切るか、再起動後に有効です。

†† オプション機器装着時に有効です。

# 文字コード表

# JIS 漢字コード表

参考:コード 28XX ~ 2FXX は、エミュレーションによって異なる場合があります。

この表では非漢字部分は横書き文字を示しています。縦書き文字については付録 -21 ページの付表をご参照ください。ただしコンピュー タによっては、この漢字コード表と異なる場合があります。IBM PS/55 シリーズをお使いの方は、付録 -23 ページの IBM(シフト JIS)

漢字コード表を参照してください。

| I | <u>ц</u>       | [                | $\overline{}$    |    | +-6            | ~             | ~               |          |              | <u> </u> |              | I        |           | 1.5        |     |    |                    | YIIIX      | 1           | 1.           | 6 <b>\</b> .e             | <del>ب</del> ر   | 4000         | 151              | 117            |
|---|----------------|------------------|------------------|----|----------------|---------------|-----------------|----------|--------------|----------|--------------|----------|-----------|------------|-----|----|--------------------|------------|-------------|--------------|---------------------------|------------------|--------------|------------------|----------------|
|   | e 4            | $\Box$           |                  |    | ~              | 1             | 0               |          |              | 0        | M            | -        | Т         | × **       |     |    | H                  | 514        | を           | 1111         | 麗                         | - <del>1</del> - | 1<br>T       | 제생               | 14             |
|   | 4              |                  | ₩                |    | 0              |               | -000            |          |              | N        | 45           |          | Т         | 114        |     |    | 低信                 | 盔          |             | 南            |                           | 1년<br>1년         | *            | 1<br>1<br>1<br>1 | 辺              |
|   | 4              | $\Box$           | 11               | 2  | *              | 14            | <               |          |              | X        | <            | -        | Т         | 42         |     |    | Æ                  | 再          |             | 漢            | 樹                         | 品                | 熣            | 毌                | ШЦ<br>Ш        |
|   | 40             |                  | I                | Ч  | \$             | X             | μ               |          |              | Ч        | 7            |          | Т         | 44         |     |    | 钧                  | 迭          | ₩K          | 殼            | Ħ                         | 凝                | H4           | 浽                | 盟              |
|   | 4b             |                  | $\geq$           | Х  | 12             | 11            | ィ               |          |              | К        | ىد           |          |           | * 1        |     |    | 更                  | 狡          | 黀           | 核            | 緩                         | 牾                | 極            | 桂                | 匩              |
|   | 4a             | $\sim$           | <                | -  | 20             | +             | Я               |          |              | 5        | <            |          | -         | 11-1-1-    |     |    | 以                  | 永          | 哀           | 格            | 簢                         | 喫                | 田            | 景                | ГJ             |
|   | 49             | "                |                  | н  | と              | 2             | ι               |          |              | I        | 1            |          | Т         | 77         |     |    | 杏                  | 米          | 釟           | 溑            | 筢                         | 圮                | Ē            | 敬                | 斑              |
|   | 48             | 3                |                  | н  | N              | 1             | θ               |          |              | H        | *            |          |           | 27         |     |    | 犜                  | ₽X         | 家           | 技            | \$                        | ₩□               | 業            | 携                | 坧              |
|   | 47             |                  |                  | G  | P              | 11            | μ               |          |              | 65       | K            | -        | Т         | 25         |     |    | 酈                  | 畉          | 磙           | 戰            | 看                         | 罄                | 蚝            | 喪                | म्ब            |
|   | 10             | •                |                  | ш  | N              | ıЬ            | 5               |          |              | (T.      |              |          | L         | 12         |     |    | ₩¥                 | 勞勞         |             | *1           |                           | 採                | 电            |                  |                |
|   | 2              | •                |                  | ίτ | 'n             | 5             | ω               |          |              |          | ,,           |          | ┙         |            |     |    | 扫                  | 戰          | 著品          | 描            | 111                       | <b>R</b>         | 印度           | 罰                | 411            |
|   | 4              | :                |                  | 5  | ,              | 5             | \$              |          |              |          | T            | -        |           | 1.1        |     |    | 丧                  |            | 1<br>T<br>T |              | Ē                         | 義                | 1<br>t       | 筆見               | म्न            |
|   | 34             | :                |                  | E  | , ,            | 21            |                 |          |              | Δ        | ~            |          |           | 13         |     |    | - <del>1</del> 4-1 | λητα<br>Μ  |             | 157          | EE<br>EE                  | -tmt             | 100 D        | im's             | 17             |
|   | 2              | -                |                  | 0  | 11             | 11            | 2               |          |              | C        | 11           |          |           | XI         |     |    | 度                  | 蒸          | ff III      | 244          | 1<br>X                    | 1111             | 驚            | 唐心               | न्य            |
|   | 4              |                  | _                | щ  | 124            | 1             | β               |          |              | В        | 3            |          |           | ~<br>바다    |     |    | ŦŔ                 | 御          | Ē           | 劃            | 肥                         | 韓                | 貜            | 谷                | 图              |
|   | 4]             | 2                | $\subset$        | A  | 24             | 5             | ъ               | F        |              | A        | +            |          |           | #"         |     |    | ₩.                 | 柱          | 龟           | 车            | 漤                         | 義                | 劉言           | 彤                | 謳              |
|   | 40             |                  | $\supset$        |    | だ              | K             |                 | 2        | +            | ۹        | 4            |          | <u> </u>  | ‴ີ         |     |    | 栗                  | 瞅          | 鹤           | 垣            | 迀                         | 抵                | 毲            | 綮                | 1              |
|   | 3f             | $\mathbf{i}$     | $\cap$           |    | た              | R             |                 | Э        | -            | c-•      | >            | -        | ٦         |            |     |    | 戜                  | 運          | 巨           | 鞋            | 敎                         | 疑                | 韺            | 껲                | 权              |
|   | 3e             | -                | U                |    | γ              | >             |                 | Ъ        | Т            | ~        | 4            | -        | -         | ×          |     |    | 鮎                  | ١K         | 仮           | 馨            | 款                         | 檥                | 充            | 珪                | 絃              |
|   | 3d             |                  | $\cap$           |    | N              | ソ             |                 | Ы        | -            | 11       | ĸ            | -        | 7         | K          |     |    | 裰                  | 彎          | ſĽ          | 囲            | 棹                         | 欺                | 興            | ++++             | 現              |
|   | 30             | 1                | UI               |    | 世              | Ψ,            |                 | P,       | Т            |          |              | _        | -         | F          |     |    | 衡                  | 玊          | μ           | 該            | 围                         | 凝                | 氌            | 嶅                | <b>K</b> ł     |
|   | - qg           | $\hat{\bigcirc}$ | Л                |    | ÷<br>tu        | ÷<br>F        |                 | Ħ        | +            | · · ·    | -            |          | Ĺ         | F          |     |    |                    | Ħ          | 出口          | 驷            | Ŧ                         | ±Ν               | 函            | L<br>L           | 慝              |
|   | b<br>B         | ر<br>۲           | w                |    | 20             | Ň             |                 | Ξ        | 4            |          |              |          |           |            |     |    | Ť.                 | 4=         | দ্বাহ       | 该            | 较 J                       | 钱                | 絶            | H J              | 咸 ~            |
|   | - <del>6</del> | 2                | -                | 6  | <u>,</u> -     | 7             |                 | IF       |              |          | 11           | -        |           | 5          |     |    | Ē                  | 利          |             | 1117         | 文画                        | 1                | 夹            | 頁<br>月           | ζŶ             |
|   | 8.3            | X                |                  | ~  | 101            | 5             | 7               | F        | 1            | 5        | 1            |          |           | 5          |     |    | Ēţ                 | 77(2)      | 755         | 71NG<br>2417 | 470                       | ₹ E              | Ε¥           | R A              | 1<br>1<br>1    |
|   | 73             |                  |                  | 0  | ~              | ~             | 2               |          |              | 8        | 4            |          |           |            |     |    | 7 31               | THE<br>THE | Ц<br>З      | 배는           | 4m/<br>122                | 義族               | L X          | 3 8              | <u>4</u><br>24 |
|   | <u>, v</u>     | "                |                  | ~  |                | 11            | ₹<br>I          | $\sim$   | <u> </u>     | ~        | -++-         | -        | Г         | Ħ          |     |    | 丧                  | 憲          | 田           | 臣            | 曹                         | 億                | 55           | ١<br>۲           | 運              |
|   | 36             | Ň                |                  | 9  | 10             | Ŧ             | X               | ÷        | +            | 9        | 47           | -        | Г         | Ħ          |     |    | 海                  | 藘          | 徸           | 浬            | 感                         | 1                | 杠            | 幾                | 馬              |
|   | 33             | ~                |                  | വ  | わ              | Þ             | Ф               | $\succ$  | -            | ഹ        | ★            | r        | Г         |            |     |    | H                  | 馪          | N           | 藪            | 患                         | 鲁                | 赘            | ŦĤ               | ΙK             |
|   | 34             | *                |                  | 4  | ٦J             | 'n            | J               | H        | Т            | 4        | н            | -        | Г         | 8          |     |    | 车                  | 11         | Ħ           | 歖            | 犎                         | 禹                | 挟            | 郡                | 휋              |
|   | 33             | 1                |                  | က  | ٢١             | П             | Ч               | C        | H            | 3        | Ð            | L        | L         | 9          |     |    | 鯵                  | 蠈          | 摧           | 崖            | $\mathbb{H}$              | 騷                | 恭            | 軍                | 驟              |
|   | 32             |                  |                  | 2  | J,             | Ť             | $\Sigma$        | Д        | ┸            | 2        | $\sim$       | -        | L         | 9          |     |    | 粔                  | 寱          | 躕           | ₩I           | 魙                         | 釟                | 恐            | 粓                | 顕              |
|   | 31             |                  |                  |    | ţ              | $\mathcal{F}$ | Р               |          | Г            | -        | 5            | L        | L         |            |     |    | 蓳                  | Ξ          | 戀           | 晐            | ١Ū-                       | 揮                | 屯            | 1<br>1<br>1<br>1 | 籅              |
|   | 30             | (                |                  | 0  | $\sim$         | J.            | П               | 0        | Г            | 0        | 1            | L_       | L         | 9          |     |    | 旭                  | 璀          | 民           | *            | 完                         | 軌                | 團            | 嶣                | 雞              |
|   | 2F             | :                |                  |    | $\sim$         | 4             | 0               | Η        | Г            | ~        | 2            |          |           | 9          |     |    | 爞                  | Ħ          | 閿           | 玆            | XX                        | 田                | 逩            | 中口               | 劃              |
|   |                | ,                | 11               |    | HU             | 7+            | [1]             | ⋝        | Ĺ            |          |              |          |           | Ð          |     |    | 屠                  | 夏          | łΧ          | J.           | 艺                         | 曹                | 陕            | 敏                | 1              |
|   |                |                  |                  | -  | HI             | #             | フ               | L        |              | <b>·</b> |              |          | 1         | 6          |     |    | 副                  | 鵭          | 中<br>下      | щи<br>IIII   | 氨                         |                  | 竟山           | <b>₩</b>         | mar<br>Xm/     |
|   | -7<br>         |                  |                  |    | ĴŜ Ž           | <u>ب</u>      | I V             | ~        | T            |          | Ч            | <b>:</b> | :         | 0          |     |    | 鲁克                 | ПÀ         | से ?        | 影            | 生                         | Ē                | 発行           | ~~##A<br>wKL     | ₩<br>■<br>■    |
|   | b 2            | 0                |                  |    | どん             | 7             |                 | 7        |              | -        | 4            |          |           | DO         |     |    | 11<br>년<br>년       | E D        | ±πγ<br>thπγ | 臣            | <sup>¥</sup> <sup>2</sup> | 数夫               | L Z          | °W⊼<br>n∰¥       | ille<br>Cm     |
|   | <u>в</u>       | *                | +                |    | \$ 4           | ÷             | ~               | 124      |              | +        | *            |          |           |            |     |    | +151               |            | -1111A      | Ē            | り養                        | 復                | l u          | 第<br>2<br>第<br>2 | ᄪ              |
|   | 5              |                  | 1                |    | ₩              | T             | К               | Z        | -1           | *        | н            |          |           | 9          | X   |    | 鞣                  | R          | M           | 簡            | 勘                         | 峯                | 淜            | 联                | 厚              |
|   |                | ç                | ⊩                |    | <del>1</del> 9 | *             | Ι               | <u>е</u> | - <u>T</u> - |          | ÷            | 1        |           | 6          | ix  |    | 渔                  | ¥.         | 漸           | *5           | Ŧ                         | 権                | E            | <₩               | 乬              |
|   | - 28           | ••               | Ж                |    | え              | Н             | ◑               | ×        |              | $\sim$   | $\leftarrow$ | 1        |           | $\otimes$  | I.  |    | 嶅                  | 鳳          | 被           | 統            | 実                         | 季                | 協            | 殹                | 繀              |
|   | 27             |                  |                  |    | え              | Н             | Η               | ŝ        |              | •        | ۴            |          | —         | $\bigcirc$ | vïi |    | 菝                  | 宇          | 畿           | 洒            | 冠                         | 袸                | $\mathbb{X}$ | 続                | 愳              |
|   | 26             | •                | $\triangleright$ |    | J.             | Ð             | Ζ               | Щ        |              | 8        | Ē            |          |           | 0          | 5   |    | 駿                  | 七          | Щ           | 界            | 俱                         | 畿                | ₩            | 窪                | 啩              |
|   | 25             |                  | ◀                |    | 3              | Ð             | Э               | Ц        | 7            | %        | •            | I        |           | 6          | >   |    | 哀                  | 下          | 殹           | 厌            | 梘                         | Ľ                | 竸            | 휇                | 擙              |
|   | 24             |                  | $\triangleleft$  |    | 3              | $\mathbf{r}$  | $\triangleleft$ | Г        | Г            | \$       | ,            | 1        | Ι         | 4          | i   |    | E                  | 鼉          | 敪           | 角            | 国                         | 剣                | 兇            | 鴹                | ¥              |
|   | 23             |                  |                  |    | 3              | $\mathbf{r}$  | Г               | В        | Ĺ            | ++       | _            |          | · · · · · | 3          | :8  |    | 生                  | ТŔ         | 擮           | 诫            | 坛                         | 黢                | 僑            | 췸                |                |
|   | 22             |                  |                  |    | Æ              | R             | В               | р        | _            |          | '            |          |           | )<br>()    | ï   |    | E I                | 缬          | Ħ           | 毎            | ₹                         | 呭                | ₩,           | 囲                | 升              |
|   |                |                  |                  |    | 5              | 7             | ۲.              | √.       | T            | <u> </u> |              | Ì        |           | D)         |     |    | ц<br>Ш             | 記          | ₽           | 町日           | 躬                         | 幾                | <u> </u>     | 山                | 魚              |
| l | 17             |                  | -                |    | .,,            | <u> </u>      | 7               | 7        |              |          | •            |          |           |            |     |    |                    | A.         | **          |              | r.13                      | -+4              | Ŧ            | +++>             | *              |
|   |                | 21               | 22               | 23 | 24             | 25            | 26              | 27       | 28           | 29       | 2a           | 2b       | 2c        | 2d         | 2e  | 2f | 30                 | 31         | 32          | 33           | 34                        | 35               | 36           | 37               | 38             |
|   |                |                  | 1                |    | (              |               |                 |          |              | 1        |              |          |           |            |     | 1  |                    |            |             |              | i                         |                  |              | - 1              |                |

付録

| 7e       | $\diamond$         | Ο         |        |                                         |                 |    |                |    | 1        | भुङ्     | -      |              |                 |          |    | 樾                                                                                         | 坨                                        | 妀           | 蒼              | 棄            | 烹       | 囲                                                                                                    | 捲               | 白            |
|----------|--------------------|-----------|--------|-----------------------------------------|-----------------|----|----------------|----|----------|----------|--------|--------------|-----------------|----------|----|-------------------------------------------------------------------------------------------|------------------------------------------|-------------|----------------|--------------|---------|----------------------------------------------------------------------------------------------------|-----------------|--------------|
| 7d       | $\bigcirc$         |           |        |                                         |                 |    |                |    |          | 45       |        |              |                 |          |    | 邂                                                                                         | 住                                        | 招           | 荣              | 菄            | 亭       | 臣                                                                                                    | 举               |              |
| 7c       |                    |           |        |                                         |                 |    |                |    |          |          |        |              | $\supset$       |          |    | RH                                                                                        | ₩K                                       | 肤           | Η              | 期            | -lul    | 副                                                                                                    | ど               | 軍            |
| <br>     | $\overline{O}$     |           |        |                                         |                 |    |                |    |          | ~        | ~      |              | C               |          |    | *                                                                                         | Ŧ                                        | 敷           | 慧              | 宪            | 主       | 節                                                                                                    | 憲               | 2            |
| 9        | ¥                  |           | 2      |                                         |                 |    | -              |    |          | ~        |        |              | •               |          |    |                                                                                           | 5                                        | Ϋ́          | 美              | 其            | 三丁      | TIL.                                                                                                    | <b>₩</b>        | 37.7         |
| 6        | ר<br>דע            | -         | ~      |                                         |                 |    |                |    | 1        | 7        | ~      |              | ·<br>\[\]       |          |    | ग्रम<br>इस                                                                                | Ē                                        | Ē ₩         | 筆              | l h          | 相違      | щ                                                                                                    | ¥<br>×          | 4 1          |
| 8        | 74                 | -         | 2      |                                         |                 |    |                |    | 7        | T        | $\geq$ |              | N               |          |    | TH N                                                                                      | #                                        | 准           | 2445           | Hrm1         | 判断      | 122                                                                                                    | 類               | Ĥ            |
| 2        | ŝ                  | ++        | ×      |                                         |                 |    |                |    | ×        | പ        | $\sim$ |              |                 |          |    | Ш                                                                                         | 先.                                       | 塑           | (2)(1)         | 葅            | 鏡       | 夏                                                                                                    |                 | (1           |
| 17       | Ø                  | +         | 3      |                                         |                 |    |                |    | ≯        | ىد       | $\sim$ |              | N               |          |    |                                                                                           | 拔                                        | 抉           | 羺              | ЦŚ           | 跙       | E                                                                                                    | と思              | ×            |
| 76       | *                  | 4         | >      |                                         | ケ               |    |                |    | >        | *        |        |              | -               |          |    | 围                                                                                         | 祖                                        | 廻           | 鷾              | 幾            | 許       | 篑                                                                                                    | 뗼               | 倖            |
| 75       | 8                  | Ъ         | Π      |                                         | R               |    |                |    | n        | *        |        |              | $\mathbf{r}$    |          |    | 毌                                                                                         | 鴛                                        | 擙           | 兜              | 希            | 塱       | ₽H                                                                                                    | 剣               | 倿            |
| 74       | #                  | #         | t      |                                         | 'n              |    |                |    | t.       | 24       | 3      |              | $\Sigma$        |          |    | R                                                                                         | 郑                                        | 塊           | 轶              | 歧            | 渠       | 喰                                                                                                    | 券               | 侯            |
| 73       | %                  | %         | S      | 2                                       | ン               |    |                |    | S        | m        |        |              | Ś               |          |    | 瓥                                                                                         | 谡                                        | Ξ           | 蓜              | ₩⊒           | 漜       | 虞                                                                                                    | 兼               | 笅            |
| 72       | чı                 | Å         | r      | 5                                       | T               |    |                |    | <u> </u> | -        |        |              | 5               |          |    | ±1+-                                                                                      | 誓風                                       | 雄           |                | 憻            | 赵       | in the second second | 闄               | Kł.          |
| . [      | 2                  |           | q      | NQ\$                                    | M               |    | В              |    |          | ~        |        |              | 111             |          |    | 汖                                                                                         | ±₽)                                      | 21          | 税              | Ϋ́Γ          | Ē       | mK                                                                                                    | 巻               | E            |
| 0        | 44                 |           | 0<br>C | 2                                       | ,,<br>++-       |    | 0              |    | 0        | #        |        |              | 11.             |          |    | です                                                                                        | 色                                        | くい<br>人     | +              | tulki        | 101     | Ц<br>Г                                                                                                    | 金               | 400          |
| f 7      | NL.                |           |        | ý                                       | 7 7             |    | E E            |    | <u>д</u> | ¥        | `      |              |                 |          |    | 947<br>1971                                                                               | ux<br>曲豆                                 | E P         | म्म<br>स्रम    | THR I        |         | Ē                                                                                                    | 1               | 5            |
| 90       | T.                 |           | -      | 4                                       | L`<br>~         |    | - (1)          |    | 0        | 2        | -+-    | Ŧ            | 留山              | N        |    | 32                                                                                        | と して し し し し し し し し し し し し し し し し し し | 観           |                |              | うして     | 風                                                                                                    | <u>ع</u>        | HET          |
| 10       | P                  |           |        | 4                                       | L<br>L          |    | д              |    | ч        | 142<br>L | -+-    | +            | Ϋ́              | H        |    | 狛                                                                                         | 沒                                        | 題           | Щ              |              | Ŧ       |                                                                                                    | Щ               | 證            |
| <u> </u> | 2                  |           | п      | R                                       |                 |    | Ы              |    | a        | ř        | +      | +            | 驗               | 出        |    | 眗                                                                                         | 燕                                        | 雅           | 轊              | 色            | 4       | 骃                                                                                                    |                 | 黖            |
| 90       | •                  |           |        | ¥                                       |                 |    | P              |    | -        | *>       | -+-    | +            | £               | SE<br>SE |    | 1                                                                                         | 煙                                        | 賀           | 褐              | 按            | Ш       | 苦                                                                                                    | 目               | 盟            |
| 6b       | 0                  |           | Ч      | N0                                      | $\neq$          |    | Ħ              |    | ч        | 3₩       | -+-    | +            | Æ               | LS1      |    | 襞                                                                                         | 焰                                        | 斔           | 葛              | 企            | 硰       | 赿                                                                                                    | 糚               | 誟            |
| 6а       | 4                  | SS        | j      | Ŋ                                       | Ľ               |    | Ш              |    | •        | 'n       | -+     | ╄            | 铁               | ns       |    | 郁                                                                                         | 炎                                        | 荠           | 雱              | 願            | 業       | 玫                                                                                                    | ĸ               | 斑            |
| 69       | 5                  | ζ         | i      | Ś                                       | in              |    | Ч              |    | i        | Ť        |        | +            |                 | kℓ       |    | 管                                                                                         | 演                                        | 臥           | 恩              | 邂            | 鋖       | 治                                                                                                    | 聚               | 鋋            |
| 38       | • :                | :•        | Ч      | щ                                       | ш               |    | Ц              |    | C        | Ť        |        | 4            | $(\mathcal{R})$ | q        |    | 闼                                                                                         | €                                        | 圄           | 臣              | 頭            | 菼       | X                                                                                                    | Ψ               | HΠ           |
| 37       | 8                  | 8         | 50     | 4                                       | т               |    | ×              |    |          | 21       |        | <u> </u>     | Ě               | 10       |    | 155                                                                                       | R                                        | Ŧ           | нп             | 任            | 213     | Ē                                                                                                    | ĸ               | HT I         |
| - 9      |                    | 8         | ч.,    | Ð.                                      | н               |    | đ              |    | 00       | -75      |        | -            | Ĩ               | n.       |    | ++                                                                                        | 御                                        | ₽X          | 40             | Ì<br>王       | 17<br>1 | Щ,                                                                                                    | 芙               | Ë 1          |
| 20       |                    | L         | 3      | A<br>A                                  | 1               |    | ~              |    | 41       | 47       | +      |              | Ð               | n<br>n   |    | 142                                                                                       | 1<br>12/3                                | 雋引          | <del>- २</del> | ЯЛ           | 44      | 1 1                                                                                                    | 11              | 22           |
| 46       | V II               | ~         | -      | <u>x</u> .                              | ~ ` `           |    |                |    | e        | Ψ        |        |              | DI              | C<br>B~  |    | <u>K HZ</u>                                                                               | 5                                        | 1<br>1<br>1 | H I            | igen<br>Titt | まえ      | T<br>T                                                                                                    | 1 <del>2</del>  | Ψ            |
| <u>ف</u> | $\bigwedge$        | $\wedge$  | 0      | 34                                      | +               |    | L              |    | q        | 4        | -+-    | -            |                 | R        |    | 週                                                                                         | 及                                        | て角          | 鲁日             | 1            | 55      | 強                                                                                                    | 図               | 规            |
| <u> </u> |                    | ♥         | U<br>U | 4                                       | 4               |    |                |    | ပ        | 4        | +      | +            | · K             |          |    | 雭                                                                                         | 复                                        | 曳           | 溪              | 出            | 12      | 14                                                                                                    | 麗               | HU           |
| 62       | #                  | .ll:      | Ą      | <del>4</del> 0                          | Ж               |    | d              |    | Ą        | 5        | +      | +            | Ł               |          |    | 體                                                                                         | 奄                                        | 觀           | 鐭              | 疱            | Ŗ       | €₽                                                                                                    | 鷝               | 貝            |
| 61       |                    | III       | а      | ଛ                                       | $\times$        |    | Ш              |    | ъ        | Ч        |        | +            | 1               |          |    | 衣                                                                                         | 閿                                        | 迥           | 梶              | 耺            | 釆       | 近                                                                                                    | 銰               | $\mathbb{H}$ |
| 60       | ·ŀ                 | $\[ \] \$ |        | Ð                                       | 7               |    | 0              |    | ,        | -        | -+-    | +            | *               |          |    | 萎                                                                                         | 膨                                        | 殿           | 圕              | 巖            | 朽       | 謹                                                                                                    | 쪻               | 伍            |
| 5f       | X                  | θ         |        | ÷                                       | 111             |    | Н              |    | 1        | 0        |        | -            | 擬               |          |    | ÆĽ                                                                                        | E                                        | 魣           | 壑              | 耻            | 教       | 樣                                                                                                    | 顒               | Ħ            |
| e<br>O   | +1                 | (         |        | 416                                     | M               |    | M              |    |          | ,        |        | -            |                 |          |    | 螻                                                                                         | 顒                                        | 璍           | 對              | ₹⊓           | 急       | \$                                                                                                    | Ħ               | Ħ            |
| p        |                    |           |        | щ                                       | <del>ال</del> ا |    | Г              |    |          |          |        | -            |                 | 6        |    | 簉                                                                                         | 夏                                        | 贌           | 茟              | ۲            | ΠP      | 笺                                                                                                    | ŧК              | 裝            |
| 0        | +                  | <u>.</u>  |        | 376                                     | 14              |    | м              |    | NU.      | ~        | _      | -            |                 |          |    | 38                                                                                        | 툆기                                       | ĒĶ          | 通              | 温            | ीमा     | ±1⊢                                                                                                    | <u>e</u> gg     | Ĭ            |
| <u>p</u> | -                  |           |        | ~~<br>₩                                 | T<br>i          |    | 25             |    | -        | <u> </u> | -      |              |                 |          |    |                                                                                           | 数                                        |             | 倒,             | 百            | N.      | Ľ.<br>₩                                                                                                    | Kittik<br>Katik |              |
| a 5      |                    |           | ~      | ~~~~~~~~~~~~~~~~~~~~~~~~~~~~~~~~~~~~~~~ | 17              |    | 1 İ            |    | ·        |          | -1     | <u> </u>     |                 |          |    | <u> <u> </u> <u> </u> <u> </u> <u> </u> <u> </u> <u> </u> <u> </u> <u> </u> <u> </u> </u> | 転                                        | 744T        | ¥∖<br>¢⊄       | 401<br>401   | ΥŪ      | 観                                                                                                    | XH<br>XH        | TT<br>TT     |
| 3        |                    |           | 7      | <u>د</u><br>11                          | 5               |    | <b>بد</b><br>د |    | 2        | <u> </u> | -1     |              |                 |          |    | Ξ<br>A<br>B                                                                               | るよう                                      | +##T        | XK             | 建<br>石       | K<br>K  | 王角                                                                                                    |                 | 45           |
| 35       | -                  |           | Υ      | ζ,                                      | 5               |    | ε<br>C         |    | Υ        | 1        | -1     | -1           |                 |          |    | **                                                                                        | *                                        | 聖           | цц<br>цц       | 1 Ki         | 4       | <b>\$</b> \$ <u>4</u>                                                                                                    | 整置              | 路            |
| 58       |                    |           | X      | <                                       | <               | З  | ¥              |    | X        | Ξ        | -      | H_           |                 |          |    | 橋                                                                                         | 歐                                        | 莁           | <b>∛</b> †     | 联            | Ŕ       | 梨                                                                                                    | 븳臣              | 誌            |
| 57       |                    |           | Ν      | ৸৾৾৻ঽ                                   | $\mathcal{T}$   | Э  | ė              |    | M        | ir       | ⊢      | F            |                 |          |    | 惖                                                                                         | 湘                                        | 搄           | 埘              | 民            | $\prec$ | 萃                                                                                                    | 111-            | 虎            |
| 56       |                    |           | $\geq$ | 农                                       | $\mathcal{T}$   | ×  | e              |    | ٨        | m        | ┡      | F            | Ц               |          |    | 慰                                                                                         | 珳                                        | 花           | <b>B</b>       |              | 버       | 徴                                                                                                    | 箑               | 菰            |
| 55       | $\approx$          |           | U      | ~?                                      | 7               | Φ  | Д              |    | U        | Ţ        | T      | ┢            | S               |          |    | 澎                                                                                         | 液                                        | 涵           | 閣              | 鑑            | 逆       | 欣                                                                                                    | 萂               | 趐            |
| 54       | ≫                  |           | Т      | S                                       | บ               | Э  | Ч              |    | н        | 4        | F      | -            | kg              |          |    | 維                                                                                         | 鋭                                        | 磙           | 幇              | 閿            | 麆       | 圧                                                                                                    | 荖               | 毇            |
| 53       |                    |           | S      | ŭ                                       | ับ              | ч  | В              |    | S        | ч        | н      | $\mathbf{F}$ | B               |          |    | 影                                                                                         | 詠                                        | Ж           | 楔              | 貫            | 題       | 錦                                                                                                    | 鮇               | 桍            |
| 22       | ~                  |           | R      | 3                                       | لد              | σ  | 9              |    | ~        | ·<br>~   | L      | Ļ            | E               |          |    | 製                                                                                         | 離                                        | 寢           | 装              | 菄            | ₩1      | Ē                                                                                                    | 繫               | 野            |
| 51       |                    |           | S      | 9 <del>.</del> 6                        | %               | 0  | в              |    | 2        |          | 1      | -            | E.              |          |    | ¥XX                                                                                       | 斯<br>1                                   | Ē           | 角              | 民            | 뮾       | Ŧ                                                                                                    | *               | Ĩ            |
| 0        |                    | П         | 0      | 2                                       | 1               | 4  |                |    | 6        | 7        | •<br>- | -            |                 |          | -  | 章                                                                                         | 更<br>「                                   | Т<br>Ч      | 气              | 割            | 1 KK    | 勤 1                                                                                                    | ×<br>₩          | ₩<br>Ĵ       |
| വ        | $\left  - \right $ |           | I      | ~                                       |                 |    |                |    | щ        | ""       | -      |              | E               |          |    | րու                                                                                       | 기<br>년                                   | ~           | <b>ریپ</b> ک   | TI'N         | 4744    | +##1                                                                                                    | ∿ય€             | *            |
|          | 21                 | 22        | 23     | 24                                      | 25              | 26 | 27             | 28 | 29       | 2a       | 2b     | 2c           | 2d              | 2e       | 2f | 30                                                                                        | 31                                       | 32          | 33             | 34           | 35      | 36                                                                                                    | 37              | 38           |

|    | 4f   | 肱      | 栽               | 始                                                                                           | 嶘                    | 漀        | 章                                       | R           | 杤        | 創                | 堆      | 樹      | 甶           | 籢                                                                                           | 匩          | ĦŚ        | 鍧          | 貧                                                                                            | 秵                                                                                                    | 璺                          | 褽      | 矬        | Ŧ        | 瘷         |   |
|----|------|--------|-----------------|---------------------------------------------------------------------------------------------|----------------------|----------|-----------------------------------------|-------------|----------|------------------|--------|--------|-------------|---------------------------------------------------------------------------------------------|------------|-----------|------------|----------------------------------------------------------------------------------------------|----------------------------------------------------------------------------------------------------|----------------------------|--------|----------|----------|-----------|---|
|    | 4e   | 击      | 瑈               | H                                                                                           | 智                    | 犩        | 称                                       | IJ          | 措        | 僧                | 体      | 知      | 桷           | ¥                                                                                           | 傤          | 抇         | 販          | 邂                                                                                            | 蔑                                                                                                    | ـــ                        | 撰      | 壯        | 巤        | 藼         |   |
|    | 4d   | 彬      | +               | E                                                                                           | 丧                    | 舷        | 祥                                       | $\prec$     | 床        | 圈                | 摵      | 値      | 璨           | *                                                                                           | 突          | 慝         | 羻          | 浜                                                                                            | 醔                                                                                                    | 選                          | 趰      | 嶘        | 踜        | 詫         |   |
|    | 4c   | 粸      | 煭               | 疅                                                                                           | 臣                    | 鵒        | 礁                                       | 毄           | 慼        | 濲                | 駥      | 煭      | 通           | 徙                                                                                           | ٤IJ        | 婱         | 畿          | 椞                                                                                            | E                                                                                                    | 꾸                          | 固      | 轗        | ЩЩ       | 鸐         |   |
|    | 4b   | 籬      | 莽               | 史                                                                                           | ∜⊡                   | 惄        | 留                                       | 争           | 暫        | 阻                | 쫎      | 馲      | 旛           | 屋                                                                                           | 췛          | 钑         | 繁          | 務                                                                                            | 至                                                                                                    | 攋                          | 緧      | 躍        | 遼        | 111       |   |
|    | 4a   | 紁      | 蓛               | Ц                                                                                           | 祪                    | 筬        | 省                                       | 進           | 毦        | 帮                | 椿      | 段      | 鎞           | 궘                                                                                           | 嶅          | 琶         | 凿          | 멉믑                                                                                           | 欜                                                                                                    | 畉                          | 錦      | 擁        | 聪        | Ц         |   |
|    | 49   | 袨      | 塞               | 刺                                                                                           | 撼                    | 頟        | 掹                                       | ₩           | 戭        | 蘇                | 舵      | 舋      | 끨           | 劉                                                                                           | 読          | 派         | 斑          | 瀶                                                                                            | 壁                                                                                                    | 防                          | 桾      | 糚        | 良        | 驚         |   |
|    | 48   | ¥.     | 烖               | 使                                                                                           | 屡                    | Ŗ        | 照                                       | 査           | 脆        | 왪                | 柁      | 鰀      | 槌           | 捲                                                                                           | 篊          | 波         | 30         | 斑                                                                                            | 戡                                                                                                    | 鉾                          | 免      | 謖        | 魓        | 柱         |   |
|    | 47   | 戁      | 賬               | 间                                                                                           | 扒                    | 皮        | 嶣                                       | 絀           | 税        | 綦                | Ħ      | 断      | 権           | 出                                                                                           | 毒          | 嶅         | 版          | 歂                                                                                            | 頁                                                                                                    | <u>S</u>                   | 禐      | 雟        | 駿        | 齩         |   |
|    | 46   | 犒      | 再               | 甶                                                                                           | 张                    | 铙        | 焼                                       | 艱           | 挃        | 赿                | 旝      | 弾      | 墜           | 兎                                                                                           | 篤          | 驖         | Ķ          | 策                                                                                            | ⋇                                                                                                    | 貌                          | 艽      | 容        | 軉        | 镪         |   |
|    | 45   | 礇      | 催               | Æ                                                                                           | 僫                    |          | 罴                                       | 擁           | 静        | 租                | 浽      | 壇      | 捙           | 雟                                                                                           | 秃          | 蕃         | 낁          | 裍                                                                                            | 遻                                                                                                    | 謀                          | 斑      | 苵        | 鰲        | 翸         |   |
|    | 44   | 皇王     | 債               | 残                                                                                           | 縔                    | 縦        | 徏                                       | ţΰ          | 青        | 祖                | 堕      | Ð      | 陳           | Ξ                                                                                           | 翻          | 把         | 极          | 扭                                                                                            | 野                                                                                                    | 膨                          | 瞗      | 钧        | 漅        | КЩ        |   |
|    | 43   | ₽      | 쵔               | 暫                                                                                           | 裯                    | 籔        | 消                                       | माम         | 躍        | 趬                | 凲      | 鍛      | 籅           | 澱                                                                                           | 特          | EJ        | 斑          | も                                                                                            | 嶘                                                                                                    | 肪                          | 貉      | 氟        | 浜        | 語         |   |
|    | 42   | 顜      | 座               | 斬                                                                                           | 嶣                    | 渋        | 诏                                       | 蕃           | 逝        | 疎                | 륎갼     | 誕      | 筫           | 殿                                                                                           | 浣          | 蜜         | 嶶          | 病                                                                                            | 迸                                                                                                    | 紡                          | 迸      | 預        | 簗        | 杠         |   |
| Γ  | 41   | 港      | 坐               | 餐                                                                                           | 劕                    | ¥        | 蕉                                       | 秦           | 請        | 魚                | ¥      | 蛋      | 劉           | 府                                                                                           | 瘹          | 甖         | 栆          | 菗                                                                                            | 柢                                                                                                    |                            | 盟      | 爂        | *        | 麽         |   |
|    | 40   | 迮      | 裟               | 掇                                                                                           | 疾                    | ₩K       | 樿                                       | 栮           | 蓼        | 狙                | ×      | 胆      | ΪĹ          | 비                                                                                           | 粤          | 農         | 叛          | 顧                                                                                            | 歎                                                                                                    | 奉                          | 明      | 誉        | 綮        | 繿         |   |
|    | 3f   | 逬      | 鎖               | 橂                                                                                           | 耧                    | 戎        | 梢                                       | 蓂           | 誠        | 嶅                | AN .   | 耽      | 扺           | 顛                                                                                           | 囷          | 戵         | 反          | *                                                                                            | ₽                                                                                                    | 枼                          | 倚      | 与        | 婑        | 鎟         |   |
|    | 3e   | Ä      | 計               | 飌                                                                                           | 闧                    | 従        | 较                                       | 祾           | 围        | 囲                | 他      | 鯊      | 画           | 拽                                                                                           | 鏓          | 溋         | 籵          | ¥                                                                                            | 毿                                                                                                    | 琞                          | 名      | 籴        | 画        | 臣         |   |
|    | 3d   | 構      | 砌               | 涶                                                                                           | 悉                    | +        | ᄪᇳ                                      | ⊞           | 製        | 御                | 遜      | 箏      | 耧           | 貼                                                                                           | 壏          | 韶         | 削          | 表                                                                                            | 搟                                                                                                    | 暴                          | 冥      | ۶Ļ       | 僚        | 禄         |   |
|    | 3с   | 梗      | 琷               | 纂                                                                                           | -Ì∕H}                | 充        | 昭                                       | 箲           | 苚        | 措                | 村      | 摧      | 勅           | 甜                                                                                           | 銅          | 쑍         | 伴          | 票                                                                                            | 兵                                                                                                    | 房                          | 娘      | Ŕ        | 亮        | 戁         |   |
|    | 3b   | 校      | 乷               | 算                                                                                           | 羢                    | 住        | ЩЩ                                      | 渂           | 聖        | 岨                | 損      | 短      | 鳥           | 纏                                                                                           | 道          | 羻         | 隼          | 瓢                                                                                            | 併                                                                                                    | Ħ                          | 媠      | 毄        | 7        | ×         |   |
|    | 3а   | 斻      | 査               | 邂                                                                                           | ₹                    | #        | 昇                                       | 橠           | 精        | 塑                | 尊      | 崁      | 頂           | 瑹                                                                                           | 薗          | 泫         | 嶅          | 賧                                                                                            | ĸ                                                                                                    | 拘                          | 梹      | 雄        | 虜        | 郞         |   |
| Ĺ  | 39   | 更      | 羝               | 康                                                                                           | 鞣                    | 盟        | 摙                                       | 鞣           | 趨        | 围                | 蒾      | 援      | 長           | 店                                                                                           | 匾          | 艱         | 墙          | ¥                                                                                            | H                                                                                                    | 壨                          | 靅      | 輿        | 疧        | 凝         |   |
|    | 38   | 晃      | 五               | 澯                                                                                           | 芧                    | 業        | 摰                                       | 置           | 生        | 糎                | 存      | 淡      | 簗           | 展                                                                                           | 童          | 埜         | 腄          | 颧                                                                                            | ₩                                                                                                    | 姺                          | 驟      | ΠIJ      | 慮        | 靅         |   |
|    | 37   | 屘      | 爇               | 桋                                                                                           | 4                    | 舙        | 招                                       | 兼           | 荘        | 膳                | 揃      | 橂      | 黙           | Ж                                                                                           | 邇          | N         | 鳩          | 洬                                                                                            | 赛                                                                                                    | 坊                          | ĸ      | 逰        | 侶        | 老         |   |
|    | 36   | 攻      | 痰               | 散                                                                                           | ₩                    | 茵        | 扨                                       | 振           | 猜        | 繕                | 其      | ΞÌ     | 題           | 填                                                                                           | 悳          | 題         | 閥          | 俄                                                                                            | 幾                                                                                                    | 围                          | 牟      | 誘        | 謯        | 簉         |   |
|    | 35   | 莥      | $\aleph$        | 撒                                                                                           | 釆                    | 圐        | 承                                       | 慎           | Ŧ        | 掸                | 奋      | 쫎      | 耧           | 典                                                                                           | 撞          | Ľ,        | 筬          | 魀                                                                                            | 龚                                                                                                    | 箉                          | 嶣      | 裕        | 題        | 狼         | - |
|    | 34   | 拘      | 佐               | 쳸                                                                                           | 畢                    | 馽        | 爂                                       | Ęγ          | 拪        | $(\mathbb{H})$   | ₩      | 担      | 讔           | 鉃                                                                                           | 運          | 粘         | 拔          | 百                                                                                            | 教                                                                                                    | ÷                          | 慼      | 祐        | 璨        | 臣         |   |
|    | 33   | 抗      | 켸               | Ē                                                                                           | ¥I I                 | 譀        | 廢                                       | 确           | 棲        | 然                | 獟      | 刑      | 鞣           | 迭                                                                                           | 濟          | 痰         | 15ma       | 溎                                                                                            | 篖                                                                                                    | đ                          | 務      | Ħ        | 粒        | 凝         |   |
|    | 32   | 慌      | 鴺               | 奒                                                                                           | 靊                    | 響        | Ж                                       | 袌           | 睛        | 漸                | 擌      | 暵      | 腸           | 櫢                                                                                           | 漌          | 婒         | Ŕ          | 媛                                                                                            | 烲                                                                                                    | 騆                          | 围      | 葱        | 氓        | 浪         |   |
| L. | 31   | 回      | 民               | 傘                                                                                           | 徿                    | 顭        | E                                       | 痰           | 星        | 刜                | 艱      | 唐      | 脹           | 禷                                                                                           | E          | 构         | 聚          | 斑                                                                                            | 招                                                                                                    | ľ                          | 民      | 消        | ₿Ħ       | 櫢         |   |
|    | .30  | 34     | 搿               | 111                                                                                         | 17                   | 偨        | 洰                                       | 颐           | 整        | 前                | 圛      | 中      | 膨           | 徹                                                                                           | 働          | ¢ų́       | 覴          | 粄                                                                                            | 慎                                                                                                    | 옖                          | 羝      | 浬        | 斑        | 袯         |   |
|    | 2f   | 康      | 阆               | 围                                                                                           | 題                    | 蒐        | A                                       | <b>E</b> X  | 政        | 鮮                | 御      | 噩      | 艱           | 嶅                                                                                           | 働          | #         | ×<br>R     | 噢                                                                                            | 墳                                                                                                    | 鑗                          | ₩¢     | 湧        | 槊        | 폜         |   |
| _  | 2e   | 庚      | 與               | 目                                                                                           | $\mathcal{D}$        | 疧        | ÷                                       | Πū          | 摂        | 民                | 濧      | 樽      | 町           | 떐                                                                                           | 題          | 敷         | 溌          | 鏩                                                                                            | 嶞                                                                                                    | 嶣                          | 脈      | 里        | 垢        | 弄         |   |
| -  | 20   | Ц<br>Ц | 橎               | 籢                                                                                           | 甜                    | ■K       | 葒                                       | 年           | 杠        | 鎌                | H<br>ا |        | 歴           | 選                                                                                           | 開業         | 揌         | 徽          | 畊                                                                                            | Шų.                                                                                                    | 围                          | 額      | 有        | B∰A<br>A | 顱         |   |
|    | 20   | 掛      | 摄               | ]錆                                                                                          | 韬                    |          | 領                                       | E           | 〔征       | 銭                | ぼ      | 注狸     | )<br>御      | 遥                                                                                           | 頭          | 葱         | $\leq$     | 必                                                                                            | ₩<br><del> </del> <del> </del> <del> </del> <del> </del> <del> </del> <del> </del> <del> </del> <del> </del> <del> </del> <del> </del> | 1<br>1<br>1<br>1<br>1<br>1 | 蓑      | 題        | 器        | 書文        |   |
|    | a 2t | う巷     | 民               | 助                                                                                           | -Ⅲ                   | 鞣        | 堆                                       | 野           | 對性       | 題                | ₩      | 日谷     | 章<br>章      | ] 笛                                                                                         | 產層         | 寧         | 田田         | 臣                                                                                            | 1 鉄                                                                                                    | 巍                          | 凝      | 憂        | 摄        | XR<br>AR  |   |
|    | 328  | Ħ,     | 臣               | 調                                                                                           | 严                    | 裟        | 7447                                    | 倒           | 「勢       | 選                | 1 扳    | 」棚     | 懇           | ĺ ۴                                                                                         | 證          | 松         | 母          | E H                                                                                          | 1                                                                                                    | 踏                          | 蜜      | 惣        | 葎        | 麗         |   |
|    | 8    | H      | 夏楚              | 1<br>1<br>1<br>1<br>1<br>1<br>1<br>1<br>1<br>1<br>1<br>1<br>1<br>1<br>1<br>1<br>1<br>1<br>1 | 正                    | 14       | ¥⊀K<br>¥f                               | ≪मि         | ま 串      | 四田               | ШŃ     | ž U    | 魚           | ۲<br>آ                                                                                      | R<br>R     |           | ₹ IJ       | THEN<br>THE                                                                                  | ₿ 1/                                                                                                    | 湾                          | 甲谷     | <u>전</u> |          | 別         |   |
| -  | 72   | 14     | T T             | 臣者                                                                                          | 474                  | 73       | imm.                                    | 111         | 目通       | 上<br>王           | IJ B   | E<br>F | 复溲          | 王<br>王<br>王<br>王<br>王<br>王<br>王<br>王<br>王<br>王<br>王<br>王<br>王<br>王<br>王<br>王<br>王<br>王<br>王 | کلا<br>سلح | 熙         | 豐麗         | MA<br>MA                                                                                     | きょう                                                                                                    | 世                          | 当      | 熣        | 121      | 堅理        |   |
| -  | 62   | L<br>Ţ | 艮姓              | ЦХ<br>ЦХ                                                                                    | 手級                   | <b>か</b> | and and and and and and and and and and | 截           | 九馬       | <b>潮</b> 8<br>妙日 | 间貝     | 抗      | 后律          | も相                                                                                          | 日日         | 前五        | ち植         | 11<br>1<br>1<br>1<br>1<br>1<br>1<br>1<br>1<br>1<br>1<br>1<br>1<br>1<br>1<br>1<br>1<br>1<br>1 | 目                                                                                                    | <u>_</u><br>∏‡             | 1      | *        | 店白       | 方<br>子    |   |
| _  | 52   | FF     | 曹               | Ľ¥,                                                                                         | 1                    | 火击       | Ή<br>Έ                                  | 我           | <b>須</b> | 台康               | 己債     | € II   | 長馬          | <b>년</b> 指                                                                                  | 支援         | 11        | 餐          | 围围                                                                                           | <b>瑞</b>                                                                                                    | 肇朋                         | ₹<br>T |          | 推 Þa     | ¥¥<br>⊒¢n |   |
|    | 42   | Πţ     | Бh              | 蔡 木                                                                                         | NASSETT.<br>12155552 | <u>来</u> | З                                       | 籬           | 英山       | 中角               | 当び     | 天      | E 3         | 計 ð                                                                                         | 计用         | Ε¢        | или<br>Xam | L<br>L                                                                                       | 夏沙                                                                                                    | 包約                         | 卜唐     | 1        | 開        | πΠ<br>ΠΠ  |   |
| -  | 32   | त् म   | 今日              | 最捜                                                                                          | <u>15</u>            | 州修       | 1-5                                     | 直伐          | 1        | 泉夕               | 曽浅     | 套匠     | L<br>L      | ŢĦ                                                                                          | 業          | 1<br>The  | 谷 叠        | 卑 D                                                                                          | 夏                                                                                                    | 烹和                         | ¥      | 佳有       | ⊞H       | 東         |   |
| -  | 22   | 民力     | Ĕ ∠             | 劉                                                                                           | 弦法                   | 抗小       | Ī J                                     | 直列          |          | <b>長</b>         | 表見     | Ц<br>Ц | <b>長</b> F. | 퇈鱼                                                                                          | <b>募</b>   | TIM<br>TX | <b>百</b> 石 | *                                                                                            | 复表                                                                                                    | ر<br>ال                    | 專      | 創品       | 基本       | 电         |   |
| ┝  | 12   | л<br>П | <del>ر تر</del> | ₹<br>₹                                                                                      | ため                   | 言語       | 券厄                                      | ₹<br>#      |          | 蒙                | 蔵尾     | D 1    | 古康          | 出                                                                                           | 直衫         | ΠĒ        | 陌俸         | 青                                                                                            | 田田                                                                                                    | 분 أ                        | 聖文     | 會        | 包運       | 直近        |   |
| L  | 2    | Ţ      | =               | RAKK.                                                                                       | ~                    | RK.      | Ŧ                                       | <del></del> | ×1       | <b>%</b> #       | Ē      | П      | 4           | Ħ                                                                                           | Timi       | ħ.        | 122        |                                                                                              | 4                                                                                                    | *                          | ₩,     | IIIE     | 嶊        | 7474      |   |
|    |      | 39     | 3a              | 3b                                                                                          | 3с                   | 3d       | 3e                                      | 3f          | 40       | 41               | 42     | 43     | 44          | 45                                                                                          | 46         | 47        | 48         | 49                                                                                           | 4a                                                                                                    | 4b                         | 4c     | 4d       | 4e       | 4f        |   |
|    |      |        |                 |                                                                                             |                      |          |                                         |             |          |                  |        |        |             |                                                                                             |            |           |            |                                                                                              |                                                                                                    |                            |        |          |          |           |   |

| 7e     | Ķ                      | 围          | 冄           | 围              | 償               | 絕           | 裾                                                                                                | 磷             | 倳                                                                                                | Ę              | 噩       | 逓      | Ð      | $\prec$     | 麦        | 筙          | 腵                                                                                           | 朋             | 擙      | 癒           | 斑              | 翷                     |         |  |
|--------|------------------------|------------|-------------|----------------|-----------------|-------------|--------------------------------------------------------------------------------------------------|---------------|--------------------------------------------------------------------------------------------------|----------------|---------|--------|--------|-------------|----------|------------|---------------------------------------------------------------------------------------------|---------------|--------|-------------|----------------|-----------------------|---------|--|
| 7d     | 狛                      | 田          | 持           | Ц              | 傷               | 埴           | 雀                                                                                                | 瘾             | 擼                                                                                                | 嶽              | 墦       | 踣      | 統      | 뾙           | 駁        | 眉          | 唱                                                                                           | 方             | 僈      | 油           | 理              | 練                     |         |  |
| 7c     | 骨                      | 匙          | 慈           | Ы              | 除               | 嘱           | 頗                                                                                                | 発             | 鐌                                                                                                | 凧              | 徟       | 諦      | 擕      | Π           | 莫        | 琵          | 阂                                                                                           | 放             | Б      | 愈           | 梨              | 簾                     |         |  |
| 7b     | 慾                      | 搿          | 芐           | 雟              | 鋤               | 嶷           | 褈                                                                                                | 掹             | 騒                                                                                                | 搑              | Ж       | ≣Ţ     | 筒      | $\mp$       | 鏛        | 毘          | 副                                                                                           | 捧             | 麔      | 徧           | ×              | 熯                     |         |  |
| 7a     | 慾                      | 鮭          | 孓           | 綬              | 怒               | 醸           | 琞                                                                                                | 嗫             | 騅                                                                                                | 諾              | Τ       | 艇      | 赘目     | Ħ           | 壣        | 枇          | ₩                                                                                           | 抱             | 讈      | 躑           | 圞              | 選                     |         |  |
| 79     | 甑                      | 狡          | 巴           | 樹              | 徐               | 譲           | 洌                                                                                                | 澎             | 鎗                                                                                                | 簢              | 盐       | 蕛      | 等      | 囪           | 漠        | 微          | 蕗                                                                                           | 庖             | 娞      | 糭           | 吏              | 慭                     |         |  |
| 78     | 騪                      | 鄀          | 侍           | 掇              | 序               | 蒸           | 琚                                                                                                | 海             | 폞                                                                                                | 躜              | 袽柱      | 田      | 祷      | 賬           | 曝        | 围          | 鲥                                                                                           | 顗             | 辺      | 霯           | Έ              | 慾                     |         |  |
| 17     | 逬                      | 築          | ũ           | 朞              | 女               | 穣           | 雝                                                                                                | 张             | 送                                                                                                | 뀠              | ₩⊢      | 禎      | 痘      | Ð           | 迅        | 備          | 團                                                                                           | *             | 烪      | 摴           | 覧              | 廉                     |         |  |
| . 91   | 氭                      | 策          | 事           | Я              | 钗               |             | 騪                                                                                                | 洗             | 患                                                                                                | 蹊              | 뀚       | 腚      | 判      | 迩           | 擙        | 簸          | ЦЩ.                                                                                         | 儜             | ₩      | 麗           | 蘭              | 影                     |         |  |
| 15,    | 黒                      | <u>е</u> щ | 瘷           | -<br>X         | 扐               | Ŧ           | स्र                                                                                              | <b>₩</b> X    | 裝                                                                                                | 镭              | 雛       | Ţ      |        | 47          | 舶        | 遇          | 교                                                                                           | 114           | ж      | 职           | 擱              | <u>کا</u>             |         |  |
| 4      | 韻                      | 康          | 画           | Ĩ              | 湘               | 争           | 数                                                                                                | ∎¥            | 蘗                                                                                                | K              |         | 海      | T<br>T | [[7]        | 伯        | 脹          | 影                                                                                           | 奉             | X      | ¥¥¥         | 即              | Ϋ́Ε                   |         |  |
| 33     | 告                      | 明          | 堆1          | 首              | 蕃               | X           | 邗                                                                                                | 伸             | 督                                                                                                | 1              | ËŤ,     | 是 1    | 寿      | 11          | 箔        | 唐          | 兼                                                                                           | 閥             | цК     | 52          | 麗              | Ы                     |         |  |
| 12     | 羖                      | 有          | 易」          | Ē              | 鸅               | **          | 书代                                                                                               | ₹<br>1        | 捧                                                                                                | <del>,</del> 1 | 裝       | 挺!     | 易议     | <u></u> д   | 11       | 臣          | 曹                                                                                           | п¥            | 办1     | LX<br>2X    | 嵐              | 医                     |         |  |
|        | E                      | 葎日         | <b>龚</b>    | <b>堑</b>       | 畫               | 感           | 造                                                                                                | 雞             | HH<br>HH                                                                                         | 47             | 1<br>T  | £ 1    | 剧议     | 雑义          | μ        | 費          |                                                                                             | <u>ر</u> اً ا | 料      | ie)         | ΪR Ι           | 断                     |         |  |
| 10     | 井                      | μŧ         | 洛 〕         | 重              | Bala            | き           | 笔                                                                                                | TES 1         | 声                                                                                                | Ϋ́             | 개       | 弟      | 쫎      | \$∱ ∰       | ₽        | 排]         | 47                                                                                          | 奉             | 尊者     | Т<br>Г      | 11             | ћ<br>Л                |         |  |
| f 7    | 테 년                    | ji p       | 110         | 重月             | 7111            | -<br>       | 相用                                                                                               | 线展            | (<br>(<br>(<br>()<br>()<br>()<br>()<br>()<br>()<br>()<br>()<br>()<br>()<br>()<br>(               | 1              |         | 自世     | 東区     | 뙡           | ₽<br>₩   | 贲 ≣        | 重                                                                                           | 放作            | Ē<br>Ē | 4           | 次日<br>千日       | 1281                  |         |  |
| e      | <del>ر</del> متر<br>ال | ЦЦ.<br>ЦЦ. | ±<br>₽      | <b>* *</b>     | 11              | 策           | ₩<br>E                                                                                           |               | 宗王                                                                                               | 可              | H<br>74 | 12     | 春春     | 西本          | <u>キ</u> | -¥4-<br>⊟] | 1<br>1<br>1<br>1<br>1<br>1<br>1<br>1<br>1<br>1<br>1<br>1<br>1<br>1<br>1<br>1<br>1<br>1<br>1 | 톸ᅨ            | 有本     | 127<br>24-1 | HECT<br>1001   | 母近                    |         |  |
| 9 P    | 围                      | ろう         | h<br>1<br>1 | <del>]</del> B | H<br>H          | 箧嵬          | 2<br>1<br>1<br>1<br>1<br>1<br>1<br>1<br>1<br>1<br>1<br>1<br>1<br>1<br>1<br>1<br>1<br>1<br>1<br>1 | $\frac{1}{2}$ | <del>३४२</del><br>द्वर्ध्य                                                                       | 1<br>TIL       | 피       | ĒĔ     | k f    | THE         | 王        | Ē用         | 4                                                                                           | tH⊐<br>tH⊐    | た魚     | ₽<br>₩      | ±≫⊏<br>4XT     | 1014                  |         |  |
| 0<br>C | <b>重</b><br>刻          | 有 屠        | 테 턂         | Ł≸             | 配法              | 7247<br>Gim | ±+<br>₩                                                                                          | <u>للک</u>    | ₩£                                                                                               | と通             | 14      | ĒĒ     | 馬橋     | 围           | 111X-    | 上青         | - <u>2</u>                                                                                  | 1 繰           | 青      | 1<br>T      | ×₩             | 転                     |         |  |
| P 0    | 調                      | 百品         | E E         | ₹<br>B         | 雪雪              | ₩<br>¥      | γi≩ <u>t</u><br>I                                                                                | ή¤ŀ<br>hæl    | 業                                                                                                | 「「」            | 141     | 引尾     | 는<br>문 | 業           | ξ fi     | 込約         |                                                                                             | 석             | 調      | る           | thurn<br>thurn | よ<br>日<br>二<br>二      |         |  |
| a 0    | またど                    | 有相         | <b>初</b>    | #              |                 | 山坊          | 1#V<br>202                                                                                       | 1             | 1<br>2<br>2<br>2<br>2<br>2<br>2<br>2<br>2<br>2<br>2<br>2<br>2<br>2<br>2<br>2<br>2<br>2<br>2<br>2 |                | H<br>H  | 12±    | 번      | Ш<br>Т<br>П | <u>₩</u> | ₽ ħj       | ₩¥<br>₩                                                                                     | 著             | 著作     | 10          | ごろ             | 1<br>1<br>1<br>1<br>1 |         |  |
| 90     | 溪                      | ピード        | 17          | 1117           | ΠÐ              | 実           | 144                                                                                              |               | 目相                                                                                               | 围              | 田王      | Ē      | 1      | 植           | 死        | 日田         | 風                                                                                           | 1             | 植      | 活           | 长              | ₩÷                    |         |  |
| 000    | 推                      | Æ          | に開          | रनि            | 初               | 15          | 88                                                                                               | 1-            | ●通                                                                                               | 膨              | ΨŰ      | 長      | ļţ     | 雞           | œ<br>₽   | 長          | dir.                                                                                        | 뾓             | 豐      | 1           | 眯              | i Al                  |         |  |
| 6      | 境                      | 渔          | 服           | 田              | ١<br>M          | ₩           | 菜                                                                                                | 九九            | 争                                                                                                | 筆              | Ē       |        | 嶋      | 载           | 躙        | 法规         | 溜                                                                                           |               | 田      | K           | Ħ              | - 12                  |         |  |
| 6.     | ₫                      | 蚕          | 茶           | 111            | 豐               | ₩.          | 凲                                                                                                | 1             | 隣                                                                                                | ×              | 牟       | 重      | 圓      | 邂           | 喣        | 1 202      | 芙                                                                                           | 驖             | 极      | <b>H</b>    | 襍              | Æ                     |         |  |
| 99     | цг                     | 堋          | 邂           | 將              | 塑               | X           | ţţ.                                                                                              | 壍             | 蹔                                                                                                | 40             | +       | 巣      | 屮      | 溢           | 涩        | 丑          | 曹                                                                                           | 穂             | 凿      | 漤           | 뾉              | 通                     |         |  |
| 65     | 刬                      | W          | *           | 號              | 蹔               | 4           | ¥                                                                                                | 旧             | 槽                                                                                                | Æ              | 着       | 偵      | 衡      | 薙           | 盟        | 猆          | 廢                                                                                           | 轠             | 荘      | <u> 1</u> 3 | 飋              | 围                     |         |  |
| 64     | 1<br>1<br>1            | 扳          | 赵           | 寂              | 煭               | 韞           | 摧                                                                                                | 猺             | 柏                                                                                                | 鱦              | 邂       | 停      | 捐      | E           | 売        | 扱          | 符                                                                                           | 氟             | 町      | 睅           | 焈              | Æ                     |         |  |
| 63     | 躗                      | 斑          | 拉           | 若              | 落               | ບ           | 臣                                                                                                |               | 巣                                                                                                | 漅              | ₩       | 伍      | Þ      | Ŧ           |          | 芄          | X                                                                                           | 钿             | 展      | 蕢           | 镪              | (M)                   |         |  |
| 62     | 回                      | 財          | 篖           | 鐊              | 盾               | 躑           | 垂                                                                                                | 誢             | 曹                                                                                                | 擞              | -EXAH   | 卓      | 围      | Ł           | 渕        | 匰          | 敗                                                                                           | 隶             | 邂      | 푃           | 翌月             | €                     |         |  |
| 61     | 苍                      | 點          | 民           | 軼              | 潤               | 麗           | ¥                                                                                                | 篼             | 마                                                                                                | 澎              | 秩       | 鶴      | F      | 那           | 椞        | 悲          | 普                                                                                           | 押             | 磨      | 戻           | 浴              | ¢₽                    |         |  |
| 60     | 項                      | 材          | Æ           | 酌              | 準               | 爼           | 逗                                                                                                | 铅             | 撰                                                                                                | 贤              | 逐       | 釣      | 菮      | 茶           | 檪        | 徦          | 斧                                                                                           | 圈             | 摩      | R           | K              | 類                     |         |  |
| 5 f    | 斑                      | 在          | 늬           | 鼯              | 浡               | 鞇           | 函                                                                                                | 設             | 掻                                                                                                | 溑              | 擁       | 卍      | 冬      | 絕           | 奄        | 凪          | 敷                                                                                           | 籬             | 淊      | 搿           | 敋              | 栗                     |         |  |
| 5e     | 器                      | 廃          | 枝           | 杓              | 殉               | 賞           | $\mathbb{X}$                                                                                     | 扺             | 挿                                                                                                | 袋              | 筑       | Ц      | 光      | 巇           | 娸        | 妃          | 荴                                                                                           | 鑴             | Я      | Ŕ           | 苕              | 涙                     |         |  |
| 5d     | 鱦                      | 毲          | ŊШ          | ₽              | 菗               | 缞           | 酢                                                                                                | 摂             | 嚡                                                                                                | 抑              | 4       | 觡      | 倒      | 呑           | 玸        | ₩ī         | 뚐                                                                                           | 氓             | 雛      | ЖH          | 慾              | 联                     |         |  |
| 50     | 砿                      | 載          | 施           | R              | 侚               | 壯           | 須                                                                                                | 接             | 擙                                                                                                | 腿              | 盗       | 燤      | 怒      | 頔           | 语        | 卑          | 臣                                                                                           | 鞭             | ¥      | Ш           | 擮              | 躍                     |         |  |
| 5b     | 鉱                      | 裁          | 斯           | 勺              | 循               | 뛆           | 雘                                                                                                | 扭             | 樬                                                                                                | 胎              | 築       | 壷      | 奴      | 遁           | 뎶        | 匪          | 布                                                                                           | 弁             | 洠      | 黙           | 闧              | 籱                     |         |  |
| 5a     | 藸                      | 苿          | 孜           | 詚              | 熣               | 뼕           | 흼                                                                                                | 切             | 繱                                                                                                | 掶              | 魆       | 坪      | H      | 蹊           | 灩        | 籀          | ̤⊞                                                                                          | 婏             | 榥      | ¥           | 遥              | 慭                     |         |  |
| 59     | 郊                      | 雒          | Ψ           | 扺              | 駿               | 割           | 靱                                                                                                | 碩             | 匝                                                                                                | 泰              | 運       | 遀      | 庚      | വ           | 貼        | 蕃          | ₽Ħ                                                                                          | 勉             | 聑      | 驨           | 踽              | 逖                     |         |  |
| 58     | 購                      | 资          | 茄           | 嶅              | 斑               | 峩           | 囤                                                                                                | 蹪             | 圍                                                                                                | 稵              | 蛁       | 椿      | 努      | 敦           | 湝鬥       | 谿          | 娟                                                                                           | 便             | 殆      | 蒙           | 黯              | 龝                     |         |  |
| 57     | 貢                      | <b>然</b> 东 | ⊞ą́         | 崽              | 痰               | 劆           | Ĥ                                                                                                | 跳             | ŧ                                                                                                | 戴              | 致       | 鍔      | 砺      | 堙           | 貹        | 盤          | ŧК                                                                                          | 噢             | 沒      | 耗           | 要              | 殟                     |         |  |
| 56     | 鸈                      | 茄          | 志           | 車              | 擝               | 蕉           | Ę                                                                                                | 养             | 蒸                                                                                                | 戀              | 围       | 綴      | 斑      | 臣           | 恬        | 蕃          | 埋                                                                                           | 闼             | 勃      | 雒           | 擏              | 苯                     |         |  |
| 55     | 衡                      | 亞          | 龉           | 邂              | 奉               | 蒋           | 盟                                                                                                | 貳             | 鞣                                                                                                | 愈              | 維       | أ      | 巍      | 灅           | *        | 既          | 女                                                                                           | Ŕ             | 酁      | ŀΠ          | 莱              | 鰲                     |         |  |
| 54     | ĩΈ                     | 圉          | Ŧ           | 衶              | 痰               | 晢           | 颩                                                                                                | 眷             | Ħ                                                                                                | 夺              | 觝       | Ť      | 嶅      | 癯           | 敃        | 挽          | К                                                                                           | 濓             | 瘿      | 猛           | 攡              | 茶                     |         |  |
| 53     | 靔                      | I¥         | 冕           | 慾              | 笯               | 汇           | 甚                                                                                                | 顏             | 毄                                                                                                | 軩              | 尹       | H      | 淁      | E           | 揕        | 徼          | 頩                                                                                           | 纑             | 壁      | Щ,          | ₩              | *                     | 韬       |  |
| 52     | Ĩ,                     | Ж          | N           | 첲              | <del>1</del> 5) | 盜           |                                                                                                  | 籍             | 創                                                                                                | 臼              | 魯       | 濆      | 賭      | 寅           | 軠        | 頒          | 毱                                                                                           | Ŧ             | 枚      | 旧           | 窯              | 画                     | 弼       |  |
| 10     | 蒼                      | 沍          | ХX          | 煮              | 衡               | 粧           | H                                                                                                | 積             | 鞿                                                                                                | 恒              | 温       | 田      | 菟      | ₽́Ц         | 毲        | 頄          | 頻                                                                                           | 浆             | 4      | łж          | Ħ              | 御                     | 湾       |  |
| 20     | 臣                      | 팷          | 栮           | 绛              | H               | ₹K          | 塵                                                                                                | Ŧ             | X                                                                                                | 놧              | 푌       | 摫      | 登      | 气           | 俳        | ₩          | 寳                                                                                           | 運             | 漤      | 茂           | 资              | 磉                     | 婉       |  |
|        | 6                      | E          |             | <u></u>        |                 | 0           | ſ                                                                                                | C             | 1                                                                                                | ~ `            | ~       | ,<br>, | 10     |             | 2        | 8          | <u> </u>                                                                                    |               | 0      | 0           |                | 0                     | ·``<br> |  |
|        | 36                     | 36         | 31          | 3(             | 3               | 3,          | 31                                                                                               | 4(            | 4                                                                                                | 4,             | 4;      | 44     | 45     | 4(          | 4,       | 4{         | 45                                                                                          | 46            | 41     | 4(          | 4(             | 46                    | 41      |  |

| 41     | 餆                       | Ŵ           | 厦                                                                                           | 蹖                                                                                                    | 劑                 | 嬾              | 쁼             | 鎹           | 慙                                                                                                    | 拵               | 免                | 理           | 槝              | 殦                                                                                                | 顓               | 攡           | 狸        | 疣          | 꼫            | 騪                                                                  | 顮            | 譧                                                                                                    | 制制            | 舅                |
|--------|-------------------------|-------------|---------------------------------------------------------------------------------------------|----------------------------------------------------------------------------------------------------|-------------------|----------------|---------------|-------------|----------------------------------------------------------------------------------------------------|-----------------|------------------|-------------|----------------|--------------------------------------------------------------------------------------------------|-----------------|-------------|----------|------------|--------------|--------------------------------------------------------------------|--------------|----------------------------------------------------------------------------------------------------|---------------|------------------|
| 4e     | 住                       | 冦           | 厠                                                                                           | 嗄                                                                                                    | 揕                 | 嬶              | 騶             | 徇           | 皺                                                                                                    | 茲               | 變                | 栖           | 槊              | 殞                                                                                                | 淮               | 瀘           | 猯        | 夵          | 聛            | 穃                                                                  | 篶            | 豁                                                                                                    | 巻             | 蓉                |
| 4d     | 失                       | 冤           | 膨                                                                                           | 暛                                                                                                    | 쁔                 | 燲              | 嵳             | 座           | 壤                                                                                                    | 墅               | 毅                | 枣           | 瘷              | 揺                                                                                                | 惩               | 瀝           | 猴        | 垣          | 睛            | 稷                                                                  | 籞            | 鐌                                                                                                    | 芝             | Шt.              |
| - C    | 242                     | 1           | 1                                                                                           | 奧                                                                                                    | 設                 | 癜              | 书             | 退           | 堅                                                                                                    | <del>1111</del> | X                | 民           | 羝              | 殘                                                                                                | <del>1</del> 8H | 猪           | ¥±       | K          | 重            | 戅                                                                  | 鋖            | 廢                                                                                                    | 鰢             | Ŧ                |
| q      | ΨΠ                      | الم         | 1                                                                                           | 息                                                                                                    | 文章                | 9月1            |               | Ē           | 栗                                                                                                    | ×               | 10               | 111×        | 围              | を                                                                                                | ¥4              | 翰           | Ē        | -<br>L     | 끮            | KEI I                                                              | ¥¥<br>₩      | 既                                                                                                    |               | 袠                |
| a<br>4 | 1                       | 単し          | p 4                                                                                         | ت <sup>ير</sup><br>ت                                                                                                    | 775-11<br>        | 発              | Ща<br>Пара    | ₿ 1         |                                                                                                    | ++<br>++        | 東                |             | - <del>R</del> | 电死                                                                                               | 전               |             | ₿ 3      |            | Ē            | 昏着                                                                 | 大<br>Sinthi  | ±₩<br>24€                                                                                                    | 19457<br>1947 | 14994)<br>166941 |
| 94     | <u>1</u>                | 鸅           | ] 备                                                                                         | 同時                                                                                                    | 统                 | 憂              | 世             | 他           | ١<br>آ                                                                                                    | #               | 高                | 书           | 債権             | ×<br>ع                                                                                           | ΧĘ              | 溪           | い        | H (H       | <u>田</u>     | 和                                                                  |              | 箍                                                                                                    | 医死            |                  |
| 46     | 봔                       | ŧ           | <i>J</i> ,                                                                                  | 圕                                                                                                    | 嶣                 | 璧              | 咄             | 徂           | ΨĽ                                                                                                    | 措               | <b>1</b>         | Æ           | 塘              | 影                                                                                                | ΧĽ              | 躑           | 派        | 嬰          | 핟            | 裛                                                                  | 籭            | 蠽                                                                                                    |               | 蘪                |
| 48     | 色                       | 臣           | 回                                                                                           | 忁                                                                                                    | 璨                 | 艩              | 棗             | 徃           | 鍧                                                                                                    | 辂               | 敵                | 敾           | 樹              | 殀                                                                                                | 浙               | 廢           | 浴        | 斁          | 陞            | 屟                                                                  | 毲            | ဴ                                                                                                    | 휋             | 籔                |
| 47     | 傔                       | 冉           | Г                                                                                           | 惲                                                                                                    | 摥                 | 媾              | 霍             | 彷           | 愬                                                                                                    | 拉               | 箂                | 辪           | 槐              | 歿                                                                                                | 摄               | 瀁           | 倏        | 畴          | 眷            | 稠                                                                  | 簀            | 舘                                                                                                    | 裴             | 臟                |
| 46     | 伯                       | 册           | +                                                                                           | 惺                                                                                                    | 嗭                 | 覹              | 抵             | 1           | 阗                                                                                                    | 拋               | 峩                | Ф           | 桀              | Ð                                                                                                | 婕               | 曦           | 狷        | 雦          | 菋            | 稙                                                                  | 籠            | 燄                                                                                                    | 類             | 쀌                |
| LC T   | 失                       | Ш           | 筆                                                                                           | 팶                                                                                                    | 覂                 | 膨              | 痰             | <i>}}}</i>  | 歐                                                                                                    | 幸               | 馼                | Щ           | 駬              | 嬔                                                                                                | 狟               | 퐳           | ¥        | 團          | 彐            | 菄                                                                  | 篥            | 缏                                                                                                    | 領             | 赵                |
| 4      | ιĽ,                     | F           | H                                                                                           | 品                                                                                                    | H 1               | 較!             | 爭             | 111         | 兼                                                                                                    | 垂               | 波                | #5          | 業              | ۲.<br>ا                                                                                          | 14              | 畜           | *        | Hunger     | ÷Ш.          | 伯                                                                  | 477)         | ₩<br>¥                                                                                                    | X             | 382              |
| 34     | ~                       | 1           | 1                                                                                           | 궤모                                                                                                    | <del>1</del><br>1 | 塘              |               | n Theat     | 41<br>140                                                                                                    | 1               | ₩<br>T           | the state   |                | ₩<br>F                                                                                           | *               | 勘           | Щ.<br>Х  | 소문         |              | EH-                                                                | YHHX<br>Yuny | 围席                                                                                                    | 21 1          | 憲                |
| 2      | 2                       | Tet<br>An   | t F                                                                                         | The second second secon | +77<br>124        | 1<br>T         | 3411          |             | ÷<br>F                                                                                                    | 4               | 12               | *           | 1              | 東                                                                                                | ž į             | 12          | f N      | ഥ<br>ル     | 75           | ₩<br>₩                                                             | 5HH          | 光                                                                                                    | KN<br>KN      |                  |
| 4      | Ŧ                       | Ψ'          | #                                                                                           | 展                                                                                                    | 莽                 | 野              | 1004          | ₩II.        | 表                                                                                                    | #               | 更                | 4           | 栖              | ₩<br>A                                                                                           | 浙               | 遯           | ۲¥       | 围          | 脈            | ¥                                                                  | 筆            | 業                                                                                                    | 図             | 盟                |
| 41     | 敃                       | ŝ.          | Ŧ                                                                                           | 语                                                                                                    | 王王                | 凝              | 螷             | 奏           | 襧                                                                                                    | 辑               | 敋                | 軠           | 覠              | 쪻                                                                                                | 酒               | 漤           | 桀        | 田田         | 超            | 秡                                                                  | 舘            | 邈                                                                                                    | 蘳             | 麛                |
| 40     | Ð                       | 兩           | 卆                                                                                           | 曹                                                                                                    | 茲                 | 螞              | 诩             | Ц           | 慇                                                                                                    | 拈               | 女                | 枩           | 鰴              | 歙                                                                                                | 闼               | 躛           | 角        | 婜          | 臣            | 梩                                                                  | 灘            | 綫                                                                                                    | 廲             | 癜                |
| 3f     | 芆                       | 竸           | 띰                                                                                           | 壞                                                                                                    | 纹                 | 檓              | 骃             | 勶           | 愎                                                                                                    | 艪               | 圾                | ¥٤          | 椰              | 歐                                                                                                | 掑               | 쉝           | 狄        | 밭          |              | 椟                                                                  | 꽳            | 綘                                                                                                    | 羶             | 黂                |
| 3e     | Ð                       | 兢           | Ш                                                                                           | 珞                                                                                                    | 悝                 | 蹳              | 距             | 酇           | 愍                                                                                                    | 扺               | 女                | Щ           | 楙              | 獭                                                                                                | 函               | 躨           | 英        | 耾          | ţ,           | 羝                                                                  | 譲            | 꽱                                                                                                    | 藼             | 雝                |
| g      | <u> </u>                | 光           | Kites                                                                                       | 赘                                                                                                    | 角                 | 善              | Ш             | KHREE       | ×М                                                                                                    | <b>₫</b> ₩      | 11               | Ŧ           | 豪              | ¥¥                                                                                               | X               | 答           | Ħ        |            | 4            | ŧ                                                                  | ł¥           | \$¥                                                                                                    | 飌             | ŝ                |
| 0      | $\overline{\mathbf{r}}$ | τ`<br>h     |                                                                                             | 泉                                                                                                    | 4<br>T            |                | 741           | 副           | ۱.                                                                                                    | ₹"I             | 聖                | E 1         | 寄              | βĒ                                                                                               | ٩<br>١          | TO:         | 13       | 4          |              | 100<br>100<br>100<br>100<br>100<br>100<br>100<br>100<br>100<br>100 | AHK<br>AHK   | 绝                                                                                                    | 戦             |                  |
| P 3    | 5                       | щ<br>Э      | 1<br>1<br>1<br>1<br>1<br>1<br>1<br>1<br>1<br>1<br>1<br>1<br>1<br>1<br>1<br>1<br>1<br>1<br>1 | 1<br>E                                                                                                    | 11K               | 4              | 14HI<br>-24TI | <u>1</u> 73 | 1<br>R                                                                                                    | ±<br>#2011.     | -75-1<br>9864    | 4           | ま              | 内閣                                                                                               | E Ď             | ¥.<br>€     | Ľ¥       | 画          | 1757<br>Hote | un C                                                               | 200          | 34£                                                                                                    | 電影            |                  |
| 33     | D.                      | Ш.<br>Т     | 圆                                                                                           | 展                                                                                                    | 75                | <b>城</b>       | 房             |             | 14<br>14                                                                                                    | #               | 関門               | *           | 植植             | と見                                                                                               | 漢               | 影           | ξÐ       | )          | 꽳            | <u>王</u>                                                           | 2<br>M       | 歴                                                                                                    | Ħ             | 鼦                |
| 33     | ₹                       | F           | ■                                                                                           | 囁                                                                                                    | 型                 | 教              | 鬞             | E           | 삗                                                                                                    | 苹               | 欀                | F           | 格              | 嶅                                                                                                | 涅               | 渂           | 龝        | 斁          | 舋            | 쀌                                                                  | 簚            | 褑                                                                                                    |               | 鰮                |
| 39     | 冒                       | JL          | Ш                                                                                           | 壑                                                                                                    | 斑                 | 虹              | ء             | 臣           | 惺                                                                                                    | 擞               | 揯                | 栕           | 椟              | 润                                                                                                | 嬔               | 躛           | 鑟        | 蜝          | 鎐            | 禮                                                                  | 箙            | 跷                                                                                                    | 粋             | 凝                |
| 38     | 亳                       | 黛           | נר                                                                                          | 啗                                                                                                    | 桮                 | 亵              | 峺             | 怒           | 乖                                                                                                    | 茠               | 甉                | 杵           | 擙              | 獭                                                                                                | 漑               | 猶           | 牶        | 畜          | 橍            | 譚                                                                  | 簭            | 路                                                                                                    | 羝             | 賰                |
| 37     | 亰                       | 巖           | 匏                                                                                           | 姟                                                                                                    | 垠                 | 慼              | 橠             | ПЛ          | 愀                                                                                                    | *               | 攘                | ħ           | 楫              | 欸                                                                                                | 斑               | 賳           | 蕳        | 畄          | 湘            | 骶                                                                  | 铮            | 鐖                                                                                                    | 駦             | 膩                |
| 36     | 노                       | 麗           | 圓                                                                                           | 車                                                                                                    | 刻                 | 冕              | 蔑             | Ħ           | 赖                                                                                                    | £¥              | 鍬                | Æ           | 퐟              | 驖                                                                                                | 挋               | 爂           | 鞋        | ⊞⊢         | 省            | 膻                                                                  | 雏            | 簗                                                                                                    | ᆂ             | 爂                |
| 2      | 1                       | 難           | Ì                                                                                           | <u>*</u> *                                                                                                    | 围                 | EH             | ttr           | 4           | 围                                                                                                    | न्त             | <b>34</b>        | ~           | 胡              |                                                                                                  | ¥               | 盆           |          | MI         | 채티           | 駿                                                                  | HAKK X       | 悉                                                                                                    | Æ             | -UKH             |
| 4      | 1121                    | 日期          | Ð                                                                                           | цці<br>Цціп                                                                                                    | 4                 | E<br>E         | τίπ           | 1494        | 1                                                                                                    | Ť               | 1992<br>1992     | 14          | 当              | 着<br>1<br>1<br>1<br>1<br>1<br>1<br>1<br>1<br>1<br>1<br>1<br>1<br>1<br>1<br>1<br>1<br>1<br>1<br>1 | é¥<br>X         | 奥           | 12       | 41         | 내며           | ₩<br>E                                                             | *=           | SH<br>SH                                                                                                    | THC I         |                  |
| 3      |                         | ±<br>1      | ] f                                                                                         | -<br>Line<br>Line                                                                                                    | 47<br>47          | E H            | 1/1           | 1981        | Line in the second second seco | +++             | **               |             | 4 4            | ++-<br>₩/                                                                                        | 717             | 24<br>24    | 1411     | 111116K    | 비며           | 家                                                                  | 1011         | ¥€<br>₩                                                                                                    |               | diante<br>diante |
| 3      |                         |             | ]                                                                                           | E E                                                                                                    | 47                | 思              | 1             | 414Rh       | 1                                                                                                    | 44              | A HAN            | 74          | 招              | 7327                                                                                             | Ŕ               | 2           | L th     | 1444       | TTH<br>₩Y    | ₩<br>T                                                             | ₹5√1         | E #                                                                                                    | 围             |                  |
| 3      | 1                       |             | Æ,                                                                                          | 暭                                                                                                    | <b>1</b>          | 嬰              | 臣             | 퐈           | 理                                                                                                    | Æ               | 援                | +           | 権              | <b>P</b>                                                                                         | <b>学</b>        | 挭           | 型        | 聖          |              | i<br>1<br>1                                                        | 箱            | 产                                                                                                    |               | 田田               |
| 31     | Ħ                       | 甔           | $\Gamma$                                                                                    | 暒                                                                                                    | 垂                 | 墩              | 壃             | 孨           | 帮                                                                                                    | 获               | 蘰                |             | 椡              | 糵                                                                                                | 낊               | 濯           | 韇        | 甕          | 檓            | 揻                                                                  | 箟            | 楘                                                                                                    | 籭             |                  |
| 30     | 铅                       | 鯂           | 勸                                                                                           | 嵚                                                                                                    | Ŧ                 | 褧              | 髾             | +           | 掶                                                                                                    | 茁               | 欖                | 驨           | 僌              | 龝                                                                                                | 逐               | 濒           | 援        | 甍          | 皸            | 御                                                                  | 篾            | 羢                                                                                                    | 羂             | 鹤                |
| 2f     | 爭                       | 儂           | 鬫                                                                                           | 哢                                                                                                    | 첲                 | 娟              | 臣             | 廸           | 倜                                                                                                    | 荕               | 欖                | 驝           | 椚              | 櫻                                                                                                | 图               | 羳           | 攟        | 惠          | 幾            | 葄                                                                  | 箝            | 絲                                                                                                    | 퐑             | 艕                |
| 2e     | 豫                       | 覾           | 橞                                                                                           | 悝                                                                                                    | 벞                 | 俄              | 垣             | ž           | 捿                                                                                                    | 致               | 矔                | 朞           | 椪              | 麗                                                                                                | 扆               | 運           | 莯        | 围          | 皰            | <del>IJ</del> Ķ                                                    | 斑            | 1 <u>1</u>                                                                                                    | 鞣             | 慳                |
| p      | _                       | 敏           | £                                                                                           | 3K                                                                                                    | 虶                 | 光              | 田             | 黀           | 卆                                                                                                    | R               | ∄⊓               | 退           | 蜜              | 黫                                                                                                | 甸               | 澂           | Ŧ        | 運          | E            | 瓩                                                                  | 逘            | ¥Ľ                                                                                                    | ₽₽₽           | 哑                |
| U<br>U | 교                       | 日           | Ĵ٣                                                                                          | 老子                                                                                                    | ¥                 | Ĥ              | 귀났            | 篤           | *                                                                                                    | H               | HICH H           | H           | <b>1</b>       | ₩                                                                                                | ŧ¥              | 暫           | щ        | <u>%</u>   | 5            |                                                                    | 笈            | 绛                                                                                                    | 幽             | NE               |
| p 2    | 1992                    | l t         | ġĮ                                                                                          | i≣./                                                                                                    | T T               | H H            | 111           | 麗麗          | 铁                                                                                                    |                 | 着                | τ<br>Π      | <u>また</u>      | 業                                                                                                | κž              | š           | ~~       | 1721       | मा           | Ē                                                                  | 5            | 4                                                                                                    | HT            | ₹<br>1           |
| a 2    | 111                     | と見          | b ∰                                                                                         | ы.<br>Снп                                                                                                    | H<br>H            | Alf<br>At      | T/P           | 1 And       | lm(5                                                                                                    | +               | -194-5-<br>red-1 | -<br>m<br>Q | ᆁ              | 開                                                                                                | λ.<br>4π        | ±<br>≣<br>₹ | 120      | HBH<br>CLN | ·표           | 至此                                                                 | رسر<br>جم    | 4L<br>%#                                                                                                    |               | म्र              |
| 32     | गत                      | *<br>1      | 載                                                                                           | 臣                                                                                                    | Ŧ                 | -4π+Λ<br>1π12/ | 11()<br>7. N  | 置           | 当                                                                                                    | +++-            | 1447<br>114      | ±±1/        | 4              | ₩<br>₩                                                                                           | I #             | 深           |          | 174        | 的的           | 14<br>14<br>16<br>16                                               | 管            | <ul> <li></li> <li></li> <li>&lt;</li></ul> | ETL<br>TIC    | )<br>E           |
| 53     | X                       | 楼           | 椞                                                                                           | 四                                                                                                    | 4                 | もあ             | 1R            | 营           |                                                                                                    | Ŧ               | 臣子               | Ш           | 枝              | 権                                                                                                | 通し              | 漫           | MK<br>MK | 配          | 丧            | <b>核</b> 港                                                         | ₩.           | 光                                                                                                    | EK I          | 围                |
| 28     |                         | 簷           | 野                                                                                           | 野                                                                                                    | 颲                 | 頞              | 屹             | 廠           | 題                                                                                                    | Щ               | 뢚                | <b>加</b> 默  | 椟              | 轗                                                                                                | 資               | 题           | R        | 庭          | ∎ł\$-        | 巖                                                                  | ۶Щ           | 雑                                                                                                    | R             | 賬                |
| 27     | #                       | 熋           | 殻                                                                                           | 百                                                                                                    | 氥                 | 杻              | $\mathbb{R}$  | 凲           | 竾                                                                                                    | 戳               | 攫                | 躨           | <del>KK</del>  | 癥                                                                                                | 铳               | 鴱           | 争        | 盟          | 殷            | 蹭                                                                  | 筵            | 楘                                                                                                    | 래             | 腱                |
| 26     | 1                       | 뗿           | 퇹                                                                                           | 梧                                                                                                    | 圈                 | 共              | 크             | 廢           | 函                                                                                                    | 癜               | 壁                | 怘           | 椄              | 檸                                                                                                | 嶡               | 赘           | 爨        | 闼          | 民            | 谶                                                                  | 筅            | 漑                                                                                                    | Ю             | म                |
| 25     | 井                       | 層           | 劵                                                                                           | щī                                                                                                    | 圖                 | 倿              | Ŧ             | 鄽           | 圓                                                                                                    | 戰               | 趠                | 矌           | 瘘              | 龝                                                                                                | 焸               | ຽ           | 驪        | 瓮          | ЧДŊ          | 夓                                                                  | 氢            | 邎                                                                                                    | 罐             | 睎                |
| 24     | 4                       | 寠           | 牞                                                                                           | 瑳                                                                                                    |                   | 废              | 屬             | 廚           | 免                                                                                                    |                 | 睉                | 蒙           | 爕              | 閿                                                                                                | 灶               | 菮           | 曊        | 瓩          | 睃            | 隥                                                                  | 鎌            | **                                                                                                    | 曊             | 誹                |
| 37     | Ŕ                       | 曹           | ťh i                                                                                        | ₩                                                                                                    | मन्न              | Ц<br>Т         | 1HA           | 斬           | 专                                                                                                    | 裝               |                  | 語文          | łι⊬            | 型目                                                                                               | 民               | 國           | 業        | ۍ<br>ل     | XK           | 選                                                                  | ≴≣           | 끐                                                                                                    | 雪             | 車                |
| 5      | LUN I                   | 電話          | th 7                                                                                        | E I                                                                                                    | हरू               | 4              |               | ₩¥<br>E     | ¥4                                                                                                    | 44X             | 47               | 観           | 教              | ₩                                                                                                | ž               | 赵           | 観        |            | 24           | 專                                                                  | *            | Ц<br>Ц                                                                                                    | 副             | 重                |
| 12     | 12                      | Р<br>Ц      | 中日                                                                                          | E                                                                                                    | ⊥≞⊥               | 44             | EHX<br>TH     | <u>/</u>    | -¥-><br>-{∏r                                                                                                    | 11111           | 专行               | 捕用          | +¥.<br>-       | THEN<br>HHV                                                                                      | H<br>X          | ¥¥<br>W     | *        | 朝          | 漸大           | 捕り                                                                 | <u>४</u> म-  | -†-<br>**                                                                                                    | もあま           | 115              |
| 5      | Π                       | <b>V</b> 52 | 羪                                                                                           | R                                                                                                    | BAR I             | 1×             | LLSC<br>LLSC  | M.          | *                                                                                                    | PHER N          | 摄                | Ħ           | ŧ              | 與大                                                                                               | Ř               | Ϋ́Ε         | Ϋ́ΥΎ     | स्राह्य    | 援            | 顉                                                                  | â            | \$₩£                                                                                                    | 塘             |                  |
|        | 20                      | 12          | 52                                                                                          | 53                                                                                                    | 54                | 55             | 26            | 57          | 8                                                                                                    | 29              | Sa               | 2p          | ပ္ပ            | g                                                                                                | 9<br>2<br>9     | ff          | 20       | 51         | 32           | 53                                                                 | 54           | 35                                                                                                    | 36            | 57               |
|        |                         |             |                                                                                             | ,                                                                                                    |                   |                |               |             | 5                                                                                                    |                 |                  |             | .,             |                                                                                                  |                 |             | Ĵ        |            |              | 3                                                                  |              | ,                                                                                                    | ł             | )                |

| 7e       | 傲         | 雜          | 咨           | Ŧ                                       | 傗                                                             | 阗                     | 黀          | 筷                      | 夏                                                                                                    | 撼                     | 麪                | 韬            | 蕕                                                                                                    | 沾            | 鮝           | 爡                | 珱          | 癰          | 整      | 籄            | 洠              | 缺            | 腋            | 籿            |
|----------|-----------|------------|-------------|-----------------------------------------|---------------------------------------------------------------|-----------------------|------------|------------------------|----------------------------------------------------------------------------------------------------|-----------------------|------------------|--------------|----------------------------------------------------------------------------------------------------|--------------|-------------|------------------|------------|------------|--------|--------------|----------------|--------------|--------------|--------------|
| P7       | 圓         | 劑          | ⊉           | H                                       | 뿇                                                             | 屎                     | 廐          | 匦                      | 戔                                                                                                    | 斑                     | 暾                | 柽            | 傸                                                                                                    | 泛            | 選           | 墶                | 夓          | 肇          | 磊      | 篊            | 灙              | 萬            | 憮            | ₩            |
| 7c       | 働         | 劈          | 粜           | 囿                                       | 奥                                                             | 围                     | 廈          | 齞                      | 戌                                                                                                    | 凝                     | 曉                | 簏            | 檄                                                                                                    | 沮            | 쁐           | 廢                | 躘          | 臟          | 磅      | 筙            | 籱              | 馪            | 賢            | <b>‡</b> Ⅲ   |
| 7b       | 傚         | 剱          | 咬           | 圀                                       | 衡                                                             | 屁                     | 廂          | 悍                      | 戍                                                                                                    | 撥                     | 暹                | 耧            | 檠                                                                                                    | 浜            | 搟           | 躈                | 瓊          | 軉          | 碼      | 笵            | 糴              | 龖            | 脩            | 圩            |
| 7a       | 傀         | 劔          | 咥           | 囹                                       | 奢                                                             | 尹                     | 廁          | 悁                      | 戌                                                                                                    | 撓                     | 蠞                | 锢            | 麅                                                                                                    | Щ            | 慾           | 嬮                | 難          | 癩          | 碾      | 物            | 籬              | 纎            | 脛            | 抱            |
| 79       | 忀         | 鏓          | 威           | 잂                                       | 奘                                                             | L                     | 庠          | 澎                      | ¥                                                                                                    | 戡                     | 塓                | 輮            | 艪                                                                                                    | 訍            | 糱           | 璨                | 斑          | 癨          | 磔      | 笙            | 離              | 纖            | 胱            | 茭            |
| 78       | 慾         | 剣          | 태           |                                         | <b>E</b> STK                                                  | 赵                     | Ť          | Ē                      | 徽                                                                                                    | 翹                     | 畼                | 顂            | 麅                                                                                                    | 圮            | 滖           | 矱                | 啻          | 癳          | 磋      | ¥⊓           | 鯅              | 纔            | 鴅            | 芍            |
| 77       | 꿤         | 厭          | 曲           | 圞                                       | 奎                                                             | r                     | 麼          | 栢                      | 鰸                                                                                                    |                       | 唱                | 葉            | 菐                                                                                                    | 斑            | 旋           | 墩                | 瑾          | 凝          | 碢      | 笳            | 糢              | 鑁            | 联            | 范            |
| 76       | 菝         | 灧          | 뎹           | 屬                                       | 奥                                                             | 橡                     | X          | 恂                      | 鸜                                                                                                    | 퇟                     | 踵                | 卓            | 薎                                                                                                    | 貾            | 邐           | 選                | 躍          | 雘          | 題      | 쐽            | 氍              | 纐            | 鉗            | 簭            |
| 75       | 廢         | 包          | 旳           | 轚                                       | 奕                                                             | 尓                     | 并          | 訇                      | 爟                                                                                                    | 犩                     | 璼                | 桾            | 犝                                                                                                    | 刔            | 攡           | 蠰                | 禹          | 礟          | 题      | 笊            | 攈              | 玃            | 困            | 坩            |
| 74       | 陵         | 劑          | 扫           | 藝                                       | 百                                                             | 教                     | Ħ          | 埑                      | ¥8                                                                                                    | 嶊                     | 喇                | 邸            |                                                                                                    | ¥            | 蕉           | 뺕                | 衡          | 赘          | 鴖      | 凝            | 蘂              | 續            | Ē            | ±₹{1         |
| 73       | 皆         | 뿬          | 岌           | 뼿                                       | ×                                                             | 專                     | 犎          | Κΰ                     | 漅                                                                                                    | 锤                     | 壨                | 陷            | 韂                                                                                                    | 渂            | 潁           | 頸                | 艱          | 廢          | 頉      | 羝            | 壆              | 颧            | 題            | 뻽            |
| 72       | 偭         | 鄭          | 臣           | 難                                       | KIP                                                           | 楘                     | Ť          | 奼                      | 邋                                                                                                    | 販                     | 퐌                | ₩            | 選                                                                                                    | 返            | 凕           | 蒸                | 愁玉         | 顒          | 闧      | 隀            | 18×            | 瑷            | 胙            | 늎            |
| . 12     | 瞑         | <u>الم</u> | 뮾           | 舋                                       | *                                                             |                       | 幢          | 周                      | 躑                                                                                                    | 轀                     | 哲                | 뫄            | 疅                                                                                                    | 焸            | 烿           | 熨                | 儀          | 廔          | 墢      | 竭            | 铤              | 鰸            | 配            | 衔            |
| , 02     | 國         | 壍          | 咒           | ÷                                       | K                                                             | 竇                     | 饊          | 協                      | 膨                                                                                                    | 匶                     | 畏                | 梵            | 璺                                                                                                    | \$           | 慡           | 厚                | 町          | 囔          | 品      | 姨.           | 账              | 漤            | E.           | <u>‡ш</u>    |
| Ĵ.       | ΈE        | 重          | 권미          |                                         | ŦК                                                            | 飅                     | 閿          | <u>k</u>               | 肥                                                                                                    | 會                     | <b>UK</b>        | 陸            | 懛                                                                                                    | 世            | 唐           | Ð                | <u>يتع</u> | 廧          | 通      | 唉 ]          | 15±            | 竇            | JL           | 苡            |
| <u> </u> | Ē         | F)         | Ē           | 裝                                       | 豁                                                             | 氈                     |            | ¥٩                     | 稾                                                                                                    | 影                     | 牯                | 斑            | 慣                                                                                                    | ۍ<br>چ       | 畿           | 鷹                | 王公         | 留          | 啓 1    | 佰            | 琅              | 资            |              | 茺            |
| pg (     | 府 (       |            | THE A       | 鑿                                       | Щ.<br>Щ                                                       | a<br>B                | 項          | <b>经</b>               | 麗                                                                                                    | 羝                     | Ш                | 撇            | 凝                                                                                                    | म            | Ś           | 櫄                | 運          | 酸          | 花      | 啦 ]          | ¢¥             | 賓            | Ϋ́           | <b>B</b>     |
| SC (6    | 单 (       | £1<br>∭    | ₩<br>E      |                                         | щъ                                                            |                       | 貞          | щэ<br>ШЭ               | 刹                                                                                                    | 著                     |                  | 斑            | 數                                                                                                    | म            | 東           | 製                | 衷          | 有          | 茶1     | ÷            | K¥.            | <b>能</b>     | H H          | ΨH           |
|          | 中         | €I] €      | <u>з</u> п  | 燕                                       | Rink                                                          | <b><i>Burk</i></b>    | 南          |                        | 詹                                                                                                    | <b>##</b>             | ×#               | 那才           | 業                                                                                                    | Ћž           | 鱼           | SHK              | 法J         | 権          | 佳<br>王 | 佔了           | ま<br>ろ         | 雑            | 100          | ΨΡ           |
| ia 6     | 青         | AL<br>AL   |             | 惠                                       | な                                                             | 感                     | 屋巾         | 永                      | 泉                                                                                                    | ane<br>Age            | 尾目               | 粂            | 蜜                                                                                                    | Ť            | 朔           | 皇                | 非王         | 韓          | 顒      | £            | ₩.             | 围            | H            | 비            |
| 696      |           | 1          | 永日          | 夏                                       | <u>×</u>                                                      | <b>ぎ</b> 9            | 隹          | ±<br>₽                 | -<br>Esi                                                                                                    | 4                     | ЫШ               | 后有           | 密                                                                                                    | <u>t</u>     | 影           | *                | HT         | 割          | Ε      | ₿ ġ          | <u>*</u>       | ->¥€-        | 開周           |              |
| 80       | <b>以1</b> | 王          | Ē           | 國                                       | 掌                                                             | 語                     | 中船         | *                      | 54                                                                                                    | 制                     | 光                | 後札           | 类                                                                                                    | Шž           | 本           | 包                | 馬玉         | 核          | 廣石     | Ŧ            | <u>米</u>       | →¥€-         | 重            | TX<br>TX     |
| 76       | 华伊        | £ E        | ц<br>Т<br>К | 戰                                       | माणाः<br>भिष्यं                                               | 茉                     | 탄          | 弗                      | 數                                                                                                    | 重                     | 民王               | 告表           | 載                                                                                                    | ₹            | -¥≺<br>1992 | 副                | 戦男         | 副者         | Нą     | ΗŻ           | **             | 鍒            | 411<br>411   | <u>+</u> ≺\  |
| 99       | 착         | JI ≵       | KH<br>I     | 離                                       | (11/44)<br>[12/11]                                            | Line<br>Line          | NH<br>T    | <u>т</u>               | 重                                                                                                    | -4<br>Me¥             |                  | 見す           | 筆                                                                                                    |              | 転送          | 副                | 良田         | 通り         | 見る     | 関            | rm<br>∕⊡       | ¥€           | ᄥ            | 绝            |
| 20       | 원         | H<br>H     | Ψ.          | 調                                       | 14<br>Min-l                                                   | 1<br>1<br>1<br>1<br>1 | ₩          |                        | 観                                                                                                    | -+%-><br>-7₩2         | E<br>E           | ᅖ            | 教                                                                                                    | 군            | 話           | 833.             | 击.         | ¥<br>ا     | Τ      | 29¥          |                | →<br>#<br>#  | 制的           | 夏            |
| 46       | 5         | ₩<br>F     | ЧЧ          | 聖                                       | 바먹                                                            | ΞĘ.                   | 1          | <u>ب</u><br>انھ        | 聖士                                                                                                    | ¥¥<br>₩               | ₩<br>E           | 角木           |                                                                                                    | ₹<br>J       | ×<br>W      |                  | 참표         | 龍力         | 委石     | -23%)        | 101            | 敦            | を見て          | 1 <u>1</u>   |
| 3.6      | 围         | ₽          | <u> </u>    | E C C C C C C C C C C C C C C C C C C C | 14<br>1-1-1                                                   | 配                     | 転          | <b>₩</b> %<br>Ш/i      | 無                                                                                                    | 乾                     | ĒJ               | اللہ<br>اللہ | 良朴                                                                                                    | 1            | 加約          | 民                | Ē          | 草油         | 民族     | な単           | 王              | 圓橋           | 重重           | 1200         |
| 2 6      | 면         | R<br>R     | 12          | 翻見                                      | 프로                                                            | 144/                  | 1181       | <del>رت</del> ا<br>کک  | 教                                                                                                    | 出<br>1<br>1<br>1<br>1 | r<br>⊒∠m         | 牟木           | 发                                                                                                    | EE           | 活           | 条                | ЩЩ         | 裚          | ₽<br>₹ |              | *              | 家を           | 夏心           |              |
| 1        | ₫<br>1    |            | E,          | 藍                                       |                                                               |                       | <u>т</u> 1 | 日<br>个                 | 制 一                                                                                                    | 柴                     | Trivia<br>Trivia | 存本           | <u>市</u>                                                                                                    | 1<br>1       | 微波          | 业论               | μŦ         | 첫          | 属す     | 援 1          | 筆              | \$₩€<br>1111 | inn.<br>Somt | 蒙            |
| 00       | 車         | <br>600    | E E         | 意見                                      | THE A                                                         | 1/1                   | КĒ         | <u>≁</u><br>+□         | 暫                                                                                                    | 裏                     | Ξk/              | 荒木           | 単う                                                                                                    | 産目           | 職業          | 牧日               | 皮王         | 助有         | 影明     | 寶邊           | 金馬             | 繁            | 1971年        | 密            |
| f 6      | 日日        | 바고<br>페    | 1           | 馬馬                                      | 1996年14<br>1996年14                                            | 1                     | N<br>N     | 1<br>1<br>1<br>1       | 單角                                                                                                    | ∎<br>Ĵ                | μ<br>L           | ₹            | 車                                                                                                    | <u>*%</u>    | 制済          | 牧家               | 尓<br>玉     | 戦          | 星星     | AND I        | 金目             | 婁            | 3¥           | 織            |
| e 5      | El (      | ₩<br>T     | H H         | 期明                                      | 1<br>日<br>日<br>日<br>日<br>日<br>日<br>日<br>日<br>日<br>日<br>日<br>日 | 出                     | 戚へ         | 4                      | 筆                                                                                                    | 争                     | mL               | 考末           | 離                                                                                                    | 皂花           | 通道          | 14:              | Ĥ I        | 高考         | 戦      | 見            | 袋              | 韻            | 臣臣           |              |
| d 5      | ΞĄ        | 副          | 14          | tf I                                    | 重                                                             | 14                    | 調業         | <del>ৰ</del> =<br>কগ   | 聖                                                                                                    | ·<br>바                | μĻ               | <b>务</b> 表   | 崔柏                                                                                                    | r#n<br>Lidni | фÄ          | 困た               | ₩ Đ        | 玉を         | 路服     | 2017<br>1707 | 簻              | 轞            | 聖            | 響            |
| C 5      | ₩<br>1    | L<br>M     | E           | も                                       | 1<br>中<br>王                                                   | 191                   | 員名         | 気                      | 世                                                                                                    | 中                     | ц<br>Ц           | ます           | The second second secon | 4            | 業世          | 包大               | 関氏         | 悲兆         | 茎即     | 불불           | く<br>第         | 製作           | <u> 秋</u> 光  | · 如果<br>· 由: |
| p 2      | 充有        |            | <u>1</u>    | ¥}m<br>⊒£                               | <b>次</b> 5                                                    | 町                     | 麗          |                        | ₩¤?                                                                                                    | · 구·<br>· 편·          | E                | ₩ \$         | <u>x</u>                                                                                                    | <b>7</b> (1) | 1<br>T      | Щ                | ₩<br>₩     |            | 急速     | 172          | 名集             | 家            | 电视           | 観            |
| a<br>J   | 车         | 長          | Ē           |                                         | HKTI<br>₩                                                     | 刻                     | 影          | $\mathbf{t}_{\vec{i}}$ | +¥k∹<br>Janiná                                                                                                    |                       | 後し               | 围            | 部                                                                                                    | 流            | 出る          | T A              | 巤          | 幹          | 星电     | 12<br>133    | 額              | 題            | H            | 鱼            |
| 0<br>0   | Ε         | <u>년</u>   | ま<br>と      | ana<br>Khad                             | 麗                                                             | j≣r<br>Jar            | 魚          | H<br>L                 | 雟                                                                                                    | 重                     | 蕃店               | ませ           | 雒                                                                                                    | 日簡           | 泉道          | 日東               | 铁狮         | 쓗<br>*     | 發星     | 퇴징           | 箕              | -37E         | 合正           |              |
| 82       | なべ        | 91 -1      | THIN THIN   | 重                                       | 1/1/1                                                         | 核基                    | 感          | 1                      | 憲で                                                                                                    | ₩.                    | 紙                |              | RH<br>T                                                                                                    | 設            | 業           | 間                | -15th-     | 載          | 員町     | 措론           | 被抵             | 34£<br>385£  | 卯            |              |
| 7 5      | 見名        | Ц          |             | 重                                       | 1.1<br>Linkut                                                 | <b>5</b> 4            | 製業         | H<br>H                 | Here is a construction of the second second | ₩<br>T                | 生力               | 1 1          | <u>秋</u>                                                                                                    | š            | ¥<br>2      | Ē                | 題          | 13         | 牧王     | 13           | -04424         | 围            | IF H         | <u>1</u>     |
| 02       | 围         | ¥<br>Ž     | 生<br>之      | b¥]<br>₩                                | 虹                                                             | 124                   | 製          | 1                      | 動見                                                                                                    | <b>掛</b>              | 毛苋               | <u>⊥</u> ‡   | 発                                                                                                    | 製            | 西道          | ф <del>Х</del>   | 會後         | 奏          | 幕      | 112          | を置う            | ×€           | ХĦ           | 力度           |
| 5 5      | 伯伯        | ~<br>₽     | 査ち          | 狭国                                      | 敷力                                                            | и<br>Кт               | 剱          | 散 1                    | 專                                                                                                    | <b>陵</b>              | <del>落</del> 力   | 村木           | 具木                                                                                                    | 77           | 軍と          | ×<br>Y           | 镢多         | 直後         | 単目     | 襄            | ₹¢₹K           | 專業           | 轉月           | 交            |
| 4        | ¥<br>₩    | Щ          | 132         | 責<br>则                                  | ▲<br>ま                                                        | 12                    | 薉刂         | 名                      | 一世                                                                                                    | +++-<br>Ⅲ+I           | 伟气               | 包本           | 專卡                                                                                                    | 戦            | 皇谷          | (1-17<br>(11)    | ¥.         | 百兆         | 夏里     | 龜毛           | ζΨX            | 釜            | 助康           | 雪            |
| 3        | *         | ₩          | -1<br>-1    | 牧 I                                     | 4000<br>1                                                     | F 2                   | 日日         | 皇龕                     | <b>第</b>                                                                                                    | 製                     | 有力               | 出本           | ₩                                                                                                    | 韱兎           | 殺が          | 麗                | ■          | <b>莊</b> 1 | 慎明     | 影            |                | ¥¥£          | ₩<br>E       | Ĥ∄<br>∰      |
| 25       | 有作        | 7 8        | ۲<br>آلا    | 国                                       | 型                                                             | また                    | 堯貞         | 朱                      | <b>M</b>                                                                                                    | + <del>11</del>       | 斱                | £ ħ          | 匪卡                                                                                                    | 寶屠           | 蚁           | 数礼               | 教          | 表          | 書      | 歲毛           | 肇              | 雑            | ₩            | <u>Ан</u> д  |
| 15       | H<br>H    | And L      | 明月          | 運                                       | 間力                                                            | 閬姷                    | 育員         | 非                      | <b>光</b>                                                                                                    | 挟<br>士                | 斤售               | 斥春           | 客                                                                                                    | 單 歹          | も           | 調後               | 見日         | Ê ₹        | 者里     | 蔷春           | Kanal<br>Kanal | <b>※</b>     | ₹<br>₹       |              |
| 0 2      | 風         | and<br>⊗iù | 医威          | <b>浙</b>                                | 777<br>1870                                                   | 襄媽                    | 计电         | 告                      | 斬灸                                                                                                    | 目                     | ы f              | 有书           |                                                                                                    | 营死           | 利用          | 楽田               | 畏犭         | 加え         | 関目     | 尾甬           | 発              | 官官           | ₩<br>₩       | THT.         |
| പ        | 5         | ţπić:      |             | <u>ц</u> ,                              | HTHE ST                                                       | 鳷                     | 車          | £                      | Ψ.                                                                                                    | +                     |                  | *            | *                                                                                                    | \$           | жļ          | 9 <del>.</del> C | *          | Æ          | ₽H     | ₽            | 名言/            | ¢Æ           | υN           | <u> </u>     |
|          | 50        | 51         | 52          | 53                                      | 54                                                            | 55                    | 56         | 57                     | 58                                                                                                    | 59                    | 5a               | 5b           | 5c                                                                                                    | 5d           | 5e          | 5f               | 60         | 61         | 62     | 63           | 64             | 65           | 66           | 67           |

| 44                                      | 11/1_            | 1.1                                  | 11-02             | 41               | ~~                                                                                                    | × H            | Jmel             | IT               | obis/         | 150           | 10.3                | 111              |                                                                                                    |     |    |    |    |          |              |    |    |    | <u> </u> |   |
|-----------------------------------------|------------------|--------------------------------------|-------------------|------------------|----------------------------------------------------------------------------------------------------|----------------|------------------|------------------|---------------|---------------|---------------------|------------------|----------------------------------------------------------------------------------------------------|-----|----|----|----|----------|--------------|----|----|----|----------|---|
| 4                                       | ₩                | 製                                    | 104               |                  | ₩Щ,                                                                                                    | 飌              | 淵                | 銜                | <b>数</b> 2    | Ĩ₩)           | 夐                   | 敷                |                                                                                                    |     |    |    |    |          |              |    |    |    |          |   |
| 4e                                      | 顤                | 郾                                    | 14                | 骲                | 竇                                                                                                    | 氨              | 蓋                | 灩                | 麗             | 籭             | 鮾                   | 麥                |                                                                                                    |     |    |    |    |          |              |    |    |    |          |   |
| 4d                                      | 萢                | 風                                    | 衢                 | 监                | 譔                                                                                                    | 櫰              | 緧                | 纖                | 靈             | 點             | 徽                   | 監                |                                                                                                    |     |    |    |    |          |              |    |    |    |          |   |
| 4c                                      | 戝                | 韬                                    | 艦                 |                  | 藚                                                                                                    | 萬              | 讈                | 靋                | 麣             | 뙚             | 馡                   |                  |                                                                                                    |     |    |    |    |          |              |    |    |    |          |   |
| q                                       | 1m               | 影                                    | 归日                | ¥                | Han                                                                                                    | 15H            | E)#              | 账                |               | 裝             | <u>ب</u>            | HR/HR            |                                                                                                    |     |    |    |    |          |              |    |    |    |          | - |
| a                                       | HEX              | THY<br>THY                           | 71                | Bilint           | HN I                                                                                                    | 1947<br>1997   | Mar .            | 籔                |               |               |                     | 獣                |                                                                                                    |     |    |    |    |          |              |    |    |    |          |   |
| 94                                      | t≫<br>∔mt⊻       |                                      | 31                | Ellina<br>H-3    | 42                                                                                                    | HH<br>H        | -940<br>-940     | 49X              | UTARY<br>1884 | 1×            | 499                 | 1993<br>Jacket   |                                                                                                    |     |    |    |    |          |              |    |    |    |          |   |
| 84                                      | 1444-1<br>1440-2 | 101                                  |                   | TIT S            |                                                                                                    |                | HELL             | AHS.             | 10164.        | ₩₹₹           | A HELE              | JECH             |                                                                                                    | -   |    |    |    |          |              |    |    |    |          |   |
| 74                                      |                  |                                      |                   | 배문               |                                                                                                    | 备              |                  | 380-2<br>2日2(引   | 夏             | ぼく            | 劉                   | 100114           |                                                                                                    |     |    |    |    |          |              |    |    |    |          |   |
| 4,                                      | 111              | 支援                                   | 製工                | iiiid            | ЩЩ.<br>ДЩЦ                                                                                                    | 爂              | HEI              | 2000<br>2000     | <b>唐</b>      | ₩¥<br>E       | 御                   | 團                |                                                                                                    |     |    |    |    |          |              |    |    |    |          |   |
| 46                                      | 署                | 蒙                                    | 臺                 | 교                | 毭                                                                                                    | 曹              | 輪                | 翱                | 覆             | 務             | 徸                   | 角                |                                                                                                    |     |    |    |    |          |              |    |    |    |          |   |
| 45                                      | 穀                | 蒮                                    | 臺灣                | 111E             | <b>(</b>                                                                                                    | 載              | 西                | 폟                | 麗             | 题             | 籬                   | 龃                |                                                                                                    |     |    |    |    |          |              |    |    |    |          |   |
| 44                                      | 茭                | 蘠                                    | 響                 | 論                | 貭                                                                                                    | 夷              |                  | 皺                | 霙             | 馗             | 齫                   | 邐                |                                                                                                    |     |    |    |    |          |              |    |    |    |          |   |
| 43                                      | 菽                | 蘆                                    |                   | 盟                | 戡                                                                                                    | 蓜              | 莾                | 畿                | 霖             | 饕             | 龥                   | 溷                |                                                                                                    |     |    |    |    |          |              |    |    |    |          |   |
| 42                                      | 菎                | 蔨                                    | 蠡                 | 뽎                | 煭                                                                                                    | 軋              | 퇱                | 譭                | 臩             | 饟             | 鯊                   | 쵍                |                                                                                                    |     |    |    |    |          |              |    |    |    |          |   |
| 41                                      | 薑                | 癱                                    | 憲                 | 닖                | 豼                                                                                                    | 讔              | 飅                | 鐐                | 霑             | 鸌             | 蹂                   | 飌                |                                                                                                    |     |    |    |    |          |              |    |    |    |          |   |
| 40                                      | 牁                | 擴                                    | 蠼                 | H                | 雞                                                                                                    | 賺              | 酈                | 皺                | 裹天            | 鐩             | 鏫                   | 題                |                                                                                                    |     |    |    |    |          |              |    |    |    |          |   |
| E,                                      | 掩                | 橫                                    | 嬳                 | 17               | 宪                                                                                                    | 镁              | 影                | 轰                | ₩R.           | 遭             | 꾼편                  | SHE .            |                                                                                                    |     |    |    |    |          |              |    |    |    |          |   |
| e                                       | tπX              | 版编                                   | ***               | - <u>-</u>       | E                                                                                                    | ι.¥            | 2                | 敦                | û#₽           | き             | 船                   | 1997             |                                                                                                    | -   |    |    |    |          |              |    |    |    |          |   |
| - P                                     | 1<br>1<br>1<br>1 | 108                                  | ***<br>•#*        |                  | μ<br>H<br>H                                                                                                    | 世辺             | धर<br>क्रियो     | を支               | ₩××-          |               | -64X                | 皇帝               |                                                                                                    |     |    |    |    | -        |              |    |    |    |          |   |
| C 3                                     | 11/20            | 11111                                | <u>表</u>          | 1112             | HTT:                                                                                                    | 44             | 8                | 4 <del>1</del> 3 | 101/102       |               | 4000                | 944EE            |                                                                                                    | -   |    |    |    |          |              |    |    |    |          |   |
| 03                                      | 17%              | 1967                                 | 1427<br>1011      | 1                | <u>×</u>                                                                                                    | ま              | ₩<br>₩           | 襲                |               | 정희            | -69997              | ₩<br>₩           |                                                                                                    |     |    |    |    |          |              |    |    |    |          |   |
| 31                                      | <b>#</b> K∜      | 裰胀                                   | 響                 | ₩.               | <u>%</u>                                                                                                    | 1              | <u>n</u> H       | 發                | 置             | 留             | 通                   |                  |                                                                                                    |     |    |    |    |          |              |    |    |    |          |   |
| 36                                      | ᄈ                | 鞹                                    | 蟶                 | 題                | 紊                                                                                                    | 躍              | 范                | 巍                | 麗             | 餾             | 魹                   | 圜                |                                                                                                    |     |    |    |    |          |              |    |    |    |          |   |
| 39                                      | 莵                | 顜                                    | 蟾                 | 蕉                | *                                                                                                    | 麗              | 匥                | 釰                | 覆             | 鏸             | 朇                   | 鯅                |                                                                                                    |     |    |    |    |          |              |    |    |    |          |   |
| 38                                      | 茶                | 猿                                    | 斁                 | 鬿                | HT                                                                                                    | 麗              | 臣                | 燢                | 雜             | 餮             | 홾                   | 鎺                |                                                                                                    |     |    |    |    |          |              |    |    |    |          |   |
| 37                                      | 井                | 薯                                    | 璧                 | 觀                | 豬                                                                                                    | 麗              | 袰                | 鏃                | 襍             | 讈             | 勆                   | 輣                |                                                                                                    |     |    |    |    |          |              |    |    |    |          |   |
| 36                                      | 揕                | 揻                                    | 蟠                 | 觀                | **                                                                                                    | 驚              | 邐                | 窸                | 産             | 搿             | 懸                   | 飀                |                                                                                                    |     |    |    |    |          |              |    |    |    |          | - |
| 35                                      | 钫                | 顓                                    | 豊                 | <b>御</b> 見       | ×                                                                                                    | 嶞              | 閺                | 媛                | 雉             | 鯊             | 圞                   | 麗                |                                                                                                    |     |    |    |    |          |              |    |    |    |          |   |
| 24                                      | μĸ               | 塘                                    | 睫                 |                  | ≣nd                                                                                                    | 瓣              |                  | 监袖               | 聖             | 邊             |                     |                  | -                                                                                                    | -   |    |    |    |          |              |    |    |    |          |   |
| ~~~~~~~~~~~~~~~~~~~~~~~~~~~~~~~~~~~~~~~ | 바래               | 1 KK                                 | 截                 | 現                | S<br>S<br>I<br>I<br>I                                                                                                    | 濱              | 数                | ĭ.<br>tit        | 隹             | 苦             |                     |                  |                                                                                                    |     |    |    |    |          |              |    |    |    |          |   |
| 5                                       | ±κ<br>₩I         | 14000                                | + <b>E</b> X      |                  | is                                                                                                    | ⊡+=4.<br>K9rnU | 第四               |                  | лп<br>ш       | - <b>2</b> 21 | 観                   | ф.<br>Ф.         |                                                                                                    |     |    |    |    |          |              |    |    |    |          |   |
| 13                                      | +K∩<br>∔4π       | HUUT                                 | - <del>1014</del> | 世<br>王<br>王<br>王 | 100%<br>Time                                                                                                    |                | 医死               | 2K)<br>102       | **            | <b>A</b> ₩    | ₩-¥<<br>4=<         | AUD<br>ATTER     | -                                                                                                    | -   |    |    |    |          |              |    |    |    |          |   |
| 03                                      | 11/1-2           |                                      | मम्मम्।<br>अक्तरा | HIN)             | 기막                                                                                                    | EXEL<br>Later  | 影                | AAAAA<br>TAT     | #\/<br>#\/    | <br>          | _ <u>m</u> =20      | KSAR<br>miller   |                                                                                                    |     |    |    |    |          |              |    |    |    |          |   |
| 3                                       | 111<br>111       | 超                                    | 塑                 | 282<br>282       | ₩                                                                                                    | 四四             | 完                | () ()            | <u>ポネ</u>     | 备             | 断                   | <u>条</u>         |                                                                                                    |     |    |    |    |          |              |    |    |    |          |   |
| 21                                      | 莚                | 膐                                    | 翘                 | ð                | 麲                                                                                                    | 譖              | 遷                | 鎚                | 諲             | 節             | 叱                   |                  |                                                                                                    |     |    |    |    |          |              |    |    |    |          |   |
| 26                                      | 椏                | 籔                                    | 赘                 | 頭                | 錏                                                                                                    | 蹼              | 随                | 鑰                | B             | 齨             | ×1                  | 飌                |                                                                                                    |     |    |    |    |          |              |    |    |    |          |   |
| 2d                                      | 糍                | 搤                                    | 騅                 | 覘                | 讚                                                                                                    | 歠              | 邊                | 꼛                | 邂             | 該             |                     | 鸅                |                                                                                                    |     |    |    |    |          |              |    |    |    |          |   |
| 2c                                      | 芝                | 兤                                    | 蟴                 | 篼                | 臞                                                                                                    | 躧              | 遯                | 斑                | 躞             | 飫             | 讈                   | 鵺                |                                                                                                    |     |    |    |    |          |              |    |    |    |          |   |
| 2b                                      | 茫                | 雟                                    | 壄                 | 矖                | 讖                                                                                                    | 戵              | 澎                | 纖                | 隧             | 餌             | R                   | 鷝                |                                                                                                    |     |    |    |    |          |              |    |    |    |          |   |
| 2a                                      | 荙                | 薨                                    | 螽                 | 鮾                | 議                                                                                                    | 摡              | 遞                | 瀼                | 傸             | 飌             | 鬨                   | 驖                |                                                                                                    |     |    |    |    |          |              |    |    |    |          |   |
| 29                                      | 如                | 薊                                    | 愍                 | 朢                | 讒                                                                                                    | 跷              | 遭                | 頞                | 颶             |               | 噩                   | 韢                |                                                                                                    |     |    |    |    |          |              |    |    |    |          |   |
| 28                                      | 荐                | 뛜                                    | 赘虫                | 臣                | 灩                                                                                                    | 蛊              | 癏                | 譭                | 娿             |               | E                   | 薎                |                                                                                                    |     |    |    |    |          |              |    |    |    | -        |   |
| 27                                      | 坧                | 塷                                    | 嘦                 |                  | 攄                                                                                                    | 斑              | <b>金</b>         | ts               | 멠             |               | 1944<br>1944        | 骝                |                                                                                                    |     |    |    |    |          |              |    |    |    |          |   |
| 97                                      | fl               | L<br>王<br>王<br>王<br>王<br>王<br>王<br>王 | 夏                 | 驪                |                                                                                                    | 刨              | -1000            | 泥                |               | 劉             | SAC                 | 重於               | 思                                                                                                    |     |    |    |    |          |              |    |    |    |          |   |
| 12                                      | 14<br>14         | 超目                                   | 然も                | 観                | 副新                                                                                                    | KUI            | 置                | 铣                | ₩<br>E        |               | 2)Jank              |                  | 憲法                                                                                                    |     |    |    |    |          |              |    |    |    | -        |   |
| 42                                      | 141              | 10177                                |                   | 憲义 十个            | The second second secon | 松              | ्रम्स<br>द्विशा। | KK<br>V          | ₩<br>T        | -7-1          | With the second     | 観                | 1<br>2<br>2<br>3<br>1<br>1<br>2<br>3<br>1<br>1<br>2<br>3<br>1<br>1<br>2<br>3<br>1<br>1<br>2<br>1<br>1<br>1<br>1 | -   | -  |    |    |          |              |    |    |    |          |   |
| 32                                      | 1×1<br>4.4       | まま<br>ま<br>ま<br>ま<br>ま               | ·변수<br>에메         | -14              | nine<br>Baka                                                                                                    | 4<br>THE       |                  | 245A<br>1241     | 1000          | 围             | 1779400<br>Value/19 | र्थाप्त<br>जीप्त | 144                                                                                                    |     |    |    |    |          |              |    |    |    |          |   |
| 22                                      | <u>т</u>         | 173                                  | 製                 | 著                | 1111111<br>                                                                                                    | 411            |                  | 243X<br>1.5710   | 12            | 王王            | 「「「「「」」             | 14<br>14<br>14   | 377                                                                                                    |     |    |    |    |          |              |    |    |    | <u> </u> |   |
| 1 2:                                    | 門                | 税休.                                  | 転                 | 檀                |                                                                                                    | 說              | 選                | 致                | <u>5</u>      | 檲             | 製材                  | Per series       | 幸                                                                                                    |     |    |    |    |          |              |    |    |    |          |   |
| 21                                      | ЪЦ               | 郙                                    | 騒                 | 櫄                | 牆                                                                                                    | 蹇              | 逶                | 巍                | 陝             | 쀌             | 影                   | 艛                | 夷                                                                                                    | ļ   |    |    |    |          |              |    |    |    |          |   |
|                                         | 8                | 60                                   | )a                | <u>g</u>         | SC                                                                                                    | g              | e l              | f                | 20            | 11            | 72                  | 73               | 74                                                                                                    | 75  | 16 | 17 | 78 | 61       | 7a           | 7b | 7c | p2 | 7e       |   |
|                                         |                  |                                      |                   |                  |                                                                                                    |                |                  |                  | 1             | 1             |                     | 1                | 1                                                                                                    | · - | 1  |    |    | <u> </u> | <sup>-</sup> |    |    |    | 1        |   |

| 7e       | 蕈                   | 凲          | 駿                 | 譫                                                                                           | 蹊             | 迸            | 珆          | 陞              | 顰                | 鶢                                                                                                    | 雷                               | 御              |    |    |    |    |    |    |    |    |    |                                                                                                    |    |   |
|----------|---------------------|------------|-------------------|---------------------------------------------------------------------------------------------|---------------|--------------|------------|----------------|------------------|----------------------------------------------------------------------------------------------------|---------------------------------|----------------|----|----|----|----|----|----|----|----|----|----------------------------------------------------------------------------------------------------|----|---|
| 7 d      | 戁                   | 蝮          | 襠                 | 黫                                                                                           | 鼲             | 逹            | 錑          | 殎              | 顯                | 魉                                                                                                    | 龝                               | 쁿              |    |    |    |    |    |    |    |    |    |                                                                                                    |    |   |
| 7c       | 鞣                   | 爞          | 澕                 | 趨                                                                                           | 镴             | 逹            | 窥          | 隘              | 顫                | 邂                                                                                                    | 鷂                               | 龕              |    |    |    |    |    |    |    |    |    |                                                                                                    |    |   |
| 7b       | 韈                   | 蠷          | 顜                 | 뾢                                                                                           | 踵             | 逶            | 盥          | 函              | 頣                | 緊                                                                                                    | 骝                               | 齶              |    |    |    |    |    |    |    |    |    |                                                                                                    |    |   |
| 7a       | 鬖                   | 墅          | 췢                 | 蹈                                                                                           | 盢             | 溆            | 鋩          | 陏              | 顮                | 谿                                                                                                    | 霰                               | 讈              |    |    |    |    |    |    |    |    |    |                                                                                                    |    |   |
| 79       | 鬮                   | 蠈          | N.                |                                                                                             | 斑             | 攌            | 銷          | 陌              | 頩                | 影                                                                                                    | 骝                               | 盟              |    |    |    |    |    |    |    |    |    |                                                                                                    |    |   |
| 78.      | 籬                   | 靈          | 题                 | 蹼                                                                                           | 镗             | *            | 愻          | 玻              | 領                | 340                                                                                                    | 뿺                               | 艱              |    |    |    |    |    |    |    |    |    |                                                                                                    |    |   |
| 17       | 装                   | 喝          | 爂                 | 省                                                                                           | 里             | CHI)         | 狭∮         | 파              | 領引               | 340                                                                                                    |                                 | μ              |    |    |    |    |    |    |    |    |    |                                                                                                    |    |   |
| . 9      | 糕                   | 目          | 道                 | 難                                                                                           | 栗             | 領            | 聊          | цĽ             | 通信               | 224                                                                                                    |                                 | B488           |    |    |    |    |    |    |    |    |    |                                                                                                    |    |   |
| 5 7      | tosa.               | 画          | 唐 十               |                                                                                             | -#12/         | 33XI<br>***  | ₫.         | E B            | Ē                |                                                                                                    |                                 | もより            |    |    |    |    |    |    |    |    |    |                                                                                                    |    |   |
| 4 7      | 144                 | 見          | H¥<br>H¥          | 1<br>1<br>1<br>1<br>1<br>1<br>1<br>1<br>1<br>1<br>1<br>1<br>1<br>1<br>1<br>1<br>1<br>1<br>1 | 包括            | NH<br>NH     | ₹¥<br>₩    | f B            | <u></u>          | 長さ                                                                                                    | -+⊡<br>¥6#₽                     | 488<br>488     |    |    |    |    |    |    |    |    |    |                                                                                                    |    |   |
| 3 7      | †œs<br>¥mrén        |            | 1944-<br>11841-   | 111112                                                                                      | Ē             | 454          | ₹<br>¥     | 割序             | ₩<br>₩           | 書記                                                                                                    | HAD.                            | 開開             |    |    |    |    |    |    |    |    |    |                                                                                                    |    |   |
| 27       | fr¤¥<br>⊥tim        | 角          | 174<br>174        | ilina<br>chiler                                                                             |               | אייו<br>ויפו | 日金         | 理              | E<br>ک           |                                                                                                    | - Here                          | -4683          |    |    |    |    |    |    |    |    |    |                                                                                                    |    |   |
| 1 7      | 老                   | 對          | 裙                 | 割                                                                                           | 間             | 迅            | 1後         | 目園             | μ                |                                                                                                    | R                               | -1000          |    |    |    |    |    |    |    |    |    |                                                                                                    |    |   |
| 7        | 7,847               | 野          | 茂む                | 離                                                                                           | 昭             | 返            | 〕劉         |                | 海                |                                                                                                    | 援                               | 邂              |    |    |    |    |    |    |    |    |    |                                                                                                    |    |   |
| 7(       | 荑                   | 趙          | 拓                 |                                                                                             | 毘             | 遥            | 発          | 器              | 鹄                | 鸜                                                                                                    | 盐                               | 藏              |    |    |    |    |    |    |    |    |    |                                                                                                    |    |   |
| 61       | 趐                   | 蛃          | 権                 | 鰮                                                                                           | 翨             | 迴            | 鎦          |                | 萤                | 黯                                                                                                    | 厦                               | -188           |    |    |    |    |    |    |    |    |    |                                                                                                    |    |   |
| 6e       | 蓎                   | 蝎          | 褌                 | 鶷                                                                                           | 踞             | 麗            | 銕          |                | 龗                | 鵅                                                                                                    | 뗼                               | 齊              |    |    |    |    |    |    |    |    |    |                                                                                                    |    |   |
| 6d       | 蓁                   | 疉          | 楆                 | 纑                                                                                           | 羖             | 边            | 锐          | 騕              | 齏                | 駺                                                                                                    | 鵯                               | 鼾              |    |    |    |    |    |    |    |    |    |                                                                                                    |    |   |
| 6c       | 膛                   | 蛹          | 楀                 | 謖                                                                                           | 跋             | 浬            | 銜          | 鬞              | 圭                | Ħ                                                                                                    | 嚶                               | 畾              |    |    |    |    |    |    |    |    |    |                                                                                                    |    |   |
| 6b       | 檧                   | 鲦          | 苒                 | 涸                                                                                           | 镻             | 浢            | 鉉          | 围              | 鹄                | 驪                                                                                                    | R                               | 鼡              |    |    |    |    |    |    |    |    |    |                                                                                                    |    |   |
| 6a       | 耲                   | 蜉          | 裴                 | 调                                                                                           | 跖             | 迥            | 鉅          | 関              | 韋                | 矖                                                                                                    | 爂                               | 鼕              |    |    |    |    |    |    |    |    |    |                                                                                                    |    |   |
| 69       | 鱜                   | 雞          | 裼                 | 臡                                                                                           | 巖             | 퓠            | 鉗          | 濶              | 韈                | 驨                                                                                                    | 驪                               | 皷              |    |    |    |    |    |    |    |    |    |                                                                                                    |    |   |
| 68       | 逶                   | 镹          | 赉                 | 副                                                                                           | 퉖             | 11           | 鉞          | 闊              | 韆                | 驤                                                                                                    | 纖                               | 錮              |    |    |    |    |    |    |    |    |    |                                                                                                    |    |   |
| 67       | 蒟                   | 麜          | 裹                 | 艱                                                                                           | 荙             | 椞            | 鈑          | 緊              | 韃                | 驖                                                                                                    | 驙                               | 貖              |    |    |    |    |    |    |    |    |    |                                                                                                    |    |   |
| 66       | 牁                   | 題          | 裝                 | 臑                                                                                           | 湛             | 猫            | 鈕          | 闍              | 鞴                | 噩                                                                                                    |                                 | 疅              |    |    |    |    |    |    |    |    |    |                                                                                                    |    |   |
| 35       | 蒹                   | 嬮          | 熤                 | 酈                                                                                           | 跂             | 葉            | 箓          | 뎳              | 铅                | 驟                                                                                                    | 聖                               | 霾              |    |    |    |    |    |    |    |    |    |                                                                                                    |    |   |
| 54 1     | 鸨                   | 甖          | ŧĸĸ               | 飁                                                                                           | 钿             | 拙            | \$         | 闊              | 鞣                | 驗                                                                                                    | 酈                               | 銰              |    |    |    |    |    |    |    |    |    |                                                                                                    |    |   |
| 33 (     | 籡                   | <b>延</b>   | KIE<br>KIE        | -hml                                                                                        | 3             |              | Ì۲         | 틥              | 瞅                | 王                                                                                                    | 遺                               | 維              |    |    |    |    |    |    |    |    |    |                                                                                                    |    |   |
| 326      | 韬                   | 挖          | Ť.                | 體                                                                                           | 団             | 龠            | 砲          | <b>期</b>       | 閥                | 镁                                                                                                    | X€                              |                |    |    |    |    |    |    |    |    |    |                                                                                                    |    |   |
| 316      | 遙                   | *          | -ЦК<br>Т          | 蚶                                                                                           | K#            | 麗            | 御          | 围              | 踏                | 篤                                                                                                    | 螦                               | ĽЯ́Г           |    |    |    |    |    |    |    |    |    |                                                                                                    |    |   |
| 306      | 药                   | <u>ک</u>   | ₩                 | 副に                                                                                          | 授             | 業            | <b>钗</b> { | EN             | 转                | 野                                                                                                    |                                 | 嬱              |    |    |    |    |    |    |    |    |    |                                                                                                    |    |   |
| if 6     | 嵬                   | 玉          |                   | 送自                                                                                          | 玉             | 光明           | 꼜          | 罰              | 磐                | 膨                                                                                                    | 四田                              | と見             |    |    |    |    |    |    |    |    |    |                                                                                                    |    |   |
| e        | 某                   | R.         | dik2              | 년<br>대<br>대                                                                                 | 西京            | 1120         | t) ∮       | 副目             | Ŧ                | inference in the second second secon | 雪                               | ᠁              |    |    |    |    |    |    |    |    |    |                                                                                                    |    |   |
| а<br>Ф   | 百日                  | HT         | JAAX<br>TAAK      | THE INTE                                                                                    |               | 権関           | 金          | EX             | ₩<br>E           | 1                                                                                                    | 栗                               | 106            |    |    |    |    |    |    |    |    |    |                                                                                                    |    |   |
| C<br>C   | ₽<br>₩<br>₩         | <u>ب</u>   | 司                 | ₩<br>1<br>1<br>1<br>1<br>1<br>1                                                             | Ŧ             | 鹿車           | ĭI ś       | ₹<br>E         | 味事               | <u>一</u> 国                                                                                                    |                                 | 117<br>117     |    |    |    |    |    |    |    |    |    |                                                                                                    |    |   |
| p 2      | +c×                 | 日          | -14-              |                                                                                             | 126           | 曹            | J \$       |                | 抜車               | 変現                                                                                                    | R<br>R<br>R<br>R<br>R<br>R<br>R | 11112<br>1577  |    |    |    |    |    |    |    |    |    |                                                                                                    |    |   |
| a 5      | ±111;               | 麗          | ±≉+               | 言                                                                                           | 劉             | +⊞+<br>t∰th  | 餮チ         |                | ₩                | 影                                                                                                    | 凝集                              | 聖              |    |    |    |    |    |    |    |    |    |                                                                                                    |    |   |
| 9 5      | 电                   | 4 <u>−</u> | **                | 1011년<br>1011년                                                                              | 截             | 日本           | 鸅          |                | 央 暮              |                                                                                                    | 東                               |                |    |    |    |    |    |    |    |    |    |                                                                                                    |    |   |
| 85       | 카세대<br>위체           | ₩<br>₩     | H<br>₩            | min<br>K                                                                                    | き             | 設            | 由          | 3X8            | 內華               | 并馬                                                                                                    | 東                               | un tite        |    |    |    |    |    |    |    |    |    |                                                                                                    |    |   |
| 7 5      | 10퍼<br>11는키         | Ē          | -1 <del>4.</del>  | initi<br>ATT                                                                                |               | 書書           | ₩<br>¥     | 観察文            | 列革               | HHC.                                                                                                    | 生業                              |                |    |    |    |    |    |    |    |    |    |                                                                                                    |    |   |
| 65       |                     | +11<br>+11 | _+¥÷              | 111111<br>MIII-                                                                             |               |              | 観め         | 24<br>24<br>24 | 叉隼               | 惠                                                                                                    | 49845                           | + <del>1</del> |    |    |    |    |    |    |    |    |    |                                                                                                    |    | - |
| 55       | 부려부<br>40년~         | 电          | <del>Л</del><br>Э | inita<br>HT                                                                                 | 教<br>まれ<br>また | 10日<br>10日   |            | ₩<br>200       | 力革               | 観                                                                                                    | 1980<br>T                       | 18.h           |    |    |    |    |    |    |    |    |    |                                                                                                    |    |   |
| 45       | 1<br>17차            |            | Ŧ                 | Η                                                                                           | <b>次王</b>     | また<br>古里     |            | 蜂鋒             |                  | ₩<br>E                                                                                                    | 重な                              | 1799H          |    |    |    |    |    |    |    |    |    |                                                                                                    |    |   |
| ວ່.<br>ວ |                     | 44         | E #               | 1<br>4<br>7                                                                                 | も見            | 教            | 蒙西         | 奠              | E<br>E<br>E<br>E | ±<br>₩                                                                                                    | 电管                              |                |    |    |    |    |    |    |    |    |    |                                                                                                    |    |   |
| 2 2.     | 宦                   | 国王         | *                 | 臣臣                                                                                          | 整長            | も            | E∰<br>S    | ₫<br>題         | 回到               |                                                                                                    | 1<br>4<br>4<br>4                |                |    |    |    |    |    |    |    |    |    |                                                                                                    |    |   |
| 12.      | <del>1</del><br>102 | 南十         | 私                 | 諧                                                                                           | 町町            | 爗            | 王王         | 直鍋             |                  | THE ST                                                                                                    | 龥                               | 更変             |    |    |    |    |    |    |    |    |    |                                                                                                    |    |   |
| 05       | 溪                   | 単          | 144               | 上<br>上                                                                                      | 围             | XX<br>種      | が見         | 自留             | 争                | 影                                                                                                    | 観                               | 教              |    |    |    |    |    |    |    |    |    |                                                                                                    |    |   |
| 5(       | 菮                   | 堇          | ¶¥}<br>₽          | 聖                                                                                           | <b>7</b>      | 櫢            |            | 鑨              | 粻                | 取                                                                                                    | 篑                               | 製              |    |    |    |    |    |    |    |    |    |                                                                                                    |    |   |
|          | 68                  | 69         | 6a                | 6b                                                                                          | 6c            | P9           | 6e         | 6f             | 70               | 71                                                                                                    | 72                              | 73             | 74 | 75 | 76 | 77 | 78 | 79 | 7a | 7b | 7c | 7d                                                                                                    | 7e |   |
|          |                     | _          |                   |                                                                                             |               |              |            |                |                  | Ĺ                                                                                                    | Ĺ                               | Ĺ              |    |    |    |    |    |    |    |    |    | , in the second second | Ĺ  |   |

### 付表:非漢字部分縦書き用

|                  | · · · · · · · · · · · · · · · · · · · |              |                     |      |            |                         |                |          |          |             |                         |            |              |                   |         |          |
|------------------|---------------------------------------|--------------|---------------------|------|------------|-------------------------|----------------|----------|----------|-------------|-------------------------|------------|--------------|-------------------|---------|----------|
|                  | 4f                                    | _            | А                   | 0    | <b>F</b> 1 | $\mathcal{M}$           | 0              |          |          | 0           | M                       |            | Т            |                   |         |          |
| ſ                | 4e                                    | -            | ⇔                   | Ν    | Ø          | 1                       | 3              |          |          | N           | ₩                       |            | Т            | (11-<br>1-)/      |         |          |
| Ī                | 4d                                    |              | ⇐                   | M    | er         | ¥                       | ٨              |          |          | M           | <                       | -          | 7            | 17                |         |          |
| Ī                | 4c                                    | $\Box$       | L                   | Γ    | Çe         | K                       | ή              |          |          | Г           | 7                       | -          | —            | 14                |         |          |
| ľ                | 4b                                    |              | $\wedge$            | К    | 21         | -                       | Y              |          |          | К           | ىد                      |            |              | ۲۲<br>۱۲          |         |          |
| ľ                | 4a                                    | $\sim$       | $\vee$              | ſ    | \$4        | 4                       | Я              |          |          | Ŀ.          | =                       |            |              | ці<br>41          |         |          |
| ľ                | 49.                                   |              |                     | Ι    | R          | 7                       | 1              |          |          |             | ~                       | _          | - <b>-</b> - | ű.t               |         |          |
| ſ                | 18                                    | "            |                     | Н    | 7          | 1                       | θ              |          |          |             | nc.                     |            |              | ~^{(              |         |          |
| ł                | 17                                    |              |                     | Ð    | 2          | Ĺ                       | u              |          |          |             |                         |            | Ť            | 41                |         |          |
| ł                | 16                                    | •            |                     | ज    | 2          | 1                       | 2              |          |          | <u> </u>    |                         |            | _L           | 11                |         |          |
| ł                | 15                                    | :            |                     | ਜ    | G          | 6                       | 3              |          |          | -           | · · ·                   |            |              |                   |         |          |
| ł                | 14                                    | :            |                     | ā    | ν,         | 6                       | Q              |          |          | H O         |                         |            |              | 47                |         |          |
| ł                | 13 4                                  | •<br>        |                     | 0    | G          | 6                       | ĩ              |          |          |             |                         |            |              | 111               |         |          |
| ŀ                | 2                                     |              |                     | Я    | 9          | -6                      | ศ              |          |          | <u>د</u>    | ~                       |            |              | 54                |         |          |
| $\left  \right $ | 1                                     | <            |                     | ¥    | ţ<br>G     | 4                       | $\frac{0}{10}$ | К        |          | щ           | 2)                      |            |              | 4 <sup>-</sup>    |         |          |
| $\left  \right $ | 0 4                                   | ,<br>、       | 0                   | v    | +          | K                       |                |          | 1        | A (         | *                       | - <b>-</b> | T            | *<br>_()          |         |          |
| -                | f 4                                   |              | $\sim$              |      | 71<br>71   | H<br>K                  |                | 6        |          | 9           | 4                       |            | _            | E                 |         |          |
| -                | e 3                                   | /            | 5                   |      | +<br>7.    | 4                       |                | с<br>с   |          | <u>د</u> .  | $\overline{\mathbf{v}}$ | ٦          | <b>–</b>     | v                 |         |          |
|                  | <u>д</u>                              |              |                     |      | 11         | 1                       |                | Ч<br>та  |          | $\sim$      | 4                       | _          |              | X<br>VI           |         |          |
| $\left  \right $ | с <u>3</u>                            |              |                     |      | オ「         | 1                       |                | ГЧ<br>С  |          | H           | ĸ                       | -          | ٦            | XI<br>m           |         |          |
| ŀ                | 3(                                    | 1            |                     |      | ++         | 4                       |                | <u>ч</u> | -        | $\sim$      | ~                       |            | 7            |                   |         |          |
| ļ                | a 3t                                  | 0            | E                   |      | 44         | 4                       |                | III      | +        | • •         | +                       |            |              | ΠΛ                |         |          |
|                  | 32                                    | A            | Э                   |      | f.         | X                       |                | Ш        | <b>—</b> | ••          | п                       |            | _            | Μ                 |         |          |
|                  | 36                                    | 4            |                     | 6    | ₽.         | 2                       |                | h        | H        | 6           | ケ                       |            |              | Λ                 |         |          |
|                  | 38                                    | $\mathbf{A}$ |                     | 8    | 2          | <u>.</u>                | U              | Π        | <u> </u> | ×           | 4                       |            |              | ΛI                |         |          |
| ļ                | 37                                    | "            |                     | L    | 7          | $\langle \cdot \rangle$ | Ψ              | X        | -        | 2           | ++-                     | -          | Г            | Ш                 |         |          |
|                  | 36                                    | 2            |                     | 9    | 2          | ;f+                     | Х              | Φ        | +        | 9           | Ŧ                       | _          | Г            | Π                 |         |          |
|                  | 35                                    | ۲            |                     | S    | \$         | 4                       | Φ              | λ        | T        | പ           | +-                      | -          | Г            | Ι                 |         |          |
|                  | 34                                    | 2            |                     | abla | 7          | Ţ                       | $\mathbf{T}$   | Т        | F        | 4           | н                       | ſ          | Г            | <b>1</b>          |         |          |
|                  | 33                                    | $\mathbf{x}$ |                     | 3    | 7          |                         | T              | С        | -        | 3           | Ļ                       | -          | L            | 61)               |         |          |
| ſ                | 32                                    |              |                     | 2    | f1         | £                       | З              | Ь        | -        | 2           | $\sim$                  | ſ          |              | <b>(81)</b>       |         |          |
| ſ                | 31                                    |              |                     | I    | f1         | 4                       | Ь              | П        | ٦        | 1           | 7                       | L          | L            | ŰD                |         |          |
| Ī                | 30                                    | ~            |                     | 0    | >          | 4                       | П              | 0        | Г        | 0           | 1                       | L          | L            | 9                 |         |          |
| I                | 2f                                    |              |                     |      | >          | 4                       | 0              | Η        | L        | /           | ý                       |            |              | T                 |         |          |
| ł                | 2e                                    |              | 11                  |      | £          | ;+                      | Ξ              | W        | Г        |             | m                       |            |              | Ħ                 |         |          |
| ŀ                | 2d                                    |              | 1                   |      | 루          | +                       | Ν              | Гſ       | 1        | 1           | н                       | :          | 1            | <b>(13)</b>       |         |          |
|                  | 2c                                    | 0            | ↓                   |      | \$4        | ļ4                      | W              | Я        | _        |             | +                       | -          |              | (1)               |         |          |
| ł                | 2b                                    | *            | $\rightarrow$       |      | 14         | 4                       | V              | И        |          | +           | *                       |            |              |                   |         |          |
| ł                | 2a                                    | i            | ←                   |      | \$         | ¥                       | К              | Й        | -        | *           | н                       |            |              | _<br>(1)          | x       |          |
| -                | 29                                    | ż            | ⊥                   |      | ₽          | ¥                       | Ι              | 3        | -        |             | ÷.                      |            | 1            | 6                 | хi      |          |
| ŀ                | 28                                    | :            | *                   |      | ¥          | I                       | Θ              | Ж        | ,<br>L   |             | -                       | •          | İ            | 8                 | ШV      |          |
| $\left  \right $ | 27 2                                  | :            |                     |      | ż          | Т                       | Ĥ              | E        | -        | •           | `<br>~                  |            |              | $\widetilde{(2)}$ | ΠΛ      |          |
| ł                | 36 2                                  | •            | $\overline{\wedge}$ |      | د          | 4                       | 7              | ਜ        | -        | 5           | -                       |            |              | (9)               | ĪΛ      |          |
| ł                | 25 2                                  | -            | ▼                   | -    | 4<br>G     | 4                       | ਤ              | T        |          | 9           |                         | -          | 1            | ģ                 | Λ       |          |
| $\left  \right $ | 24 2                                  | •            | $\nabla$            |      | -<br>۲۱    | Ī                       | $\nabla$       |          |          | ~~<br>40    | •                       | •          |              | <b>(f</b> )       | ٨I      |          |
| $\left  \right $ | 3 2                                   | •            |                     |      | 1          | 1                       | T              | R        |          | <del></del> |                         | -          |              | e<br>B            | m       |          |
| ł                | 2 2                                   | 0            |                     |      | 60         | 1                       | л<br>В         | q        | 1        | +#          |                         | ``         |              | Ø                 | π       |          |
| $\left  \right $ | 12                                    | `            |                     |      | 4<br>Ø     | 6                       | u<br>V         | ч<br>Ч   |          |             | <u> </u>                | 2          | -            | Ē                 | ::<br>T | $\vdash$ |
| L                | 5                                     |              | -                   |      | #          | -                       | V              | V        |          |             | 0                       |            |              | U                 | :       |          |
|                  |                                       | 21           | 22                  | 23   | 24         | 25                      | 26             | 27       | 28       | 29          | 2a                      | 2b         | 2c           | 2d                | 2e      | 2f       |
|                  |                                       |              |                     |      |            |                         |                |          |          |             |                         | I .        |              |                   |         |          |

| 0        |                |            |             |            |                               |         |        |    |                  |                    |           |          |            |              |    |
|----------|----------------|------------|-------------|------------|-------------------------------|---------|--------|----|------------------|--------------------|-----------|----------|------------|--------------|----|
| 76       | $\diamond$     | $\bigcirc$ |             |            |                               |         |        |    | I I              | ષ≎                 | 1         |          |            |              |    |
| 7d       | $\bigcirc$     |            |             |            |                               |         |        |    |                  | 45                 |           |          |            |              |    |
| 7c       |                |            |             |            |                               |         |        |    |                  | °∕                 |           |          | $\cap$     |              |    |
| , q,     | $\overline{O}$ |            |             |            |                               |         |        |    |                  |                    |           |          | 11         |              |    |
| a        | ×              |            | 7           |            |                               |         |        |    |                  | ~                  |           |          | ÷          |              |    |
| 6        | T              |            | 6           |            |                               |         |        |    | 2                | ۹Ľ                 | <u> </u>  |          | ••         |              |    |
| -20      | ~~             | 1          | Λ           |            |                               |         |        |    | Y                | T                  | $\approx$ |          | V          |              |    |
| 28       | S              | ‡          | x           |            |                               |         |        |    | X                | ىدە                | ≫         |          | ٦          |              |    |
| 77       | 0              | 4          | Μ           |            |                               |         |        |    | M                | Ľ                  |           |          | 7          |              |    |
| 76       | *              | ٦          | Λ           |            | 4                             |         |        |    | 2                | ~                  | ~         |          | Т          |              |    |
| 75       | 28             | 9          | n           |            | 4                             |         |        |    | Ч                |                    |           |          | ^          |              |    |
| 4,       | #              | ±          | 1           |            | 6                             |         |        |    |                  |                    |           |          | 7          |              |    |
| 33       | 17<br>0/       | TT<br>00/  | ,<br>S      | N          | ξl                            |         |        |    | +                |                    |           |          | \$         |              |    |
| 2 7      | ∕0<br>~₽       | /0<br>ひ    |             | 7          |                               |         |        |    | S                | n                  | 3         |          | y<br>c     |              |    |
|          | 5              | Å          | لد<br>ح     | 4          | E                             |         |        |    | r                | ž                  | •         |          | 2          |              |    |
| 71       | Þ              |            | D           | Š          | Y                             |         | R      |    | ŋ                | #                  | :         |          | $\equiv$   |              |    |
| 70       | \$             |            | đ           | Ľ          | #                             |         | Ю      |    | đ                | Ť                  | •         |          | ≒          |              |    |
| 6f       | ¥              |            | 0           | q          | Ц                             |         | Э      |    | 0                | 1                  | +         | +        | 豳          |              |    |
| 0.<br>Ge | 3              |            | u           | C¥         | 4                             |         | Р      |    | -<br>-           | 2                  |           | +        | ŦΨ         | zн           |    |
| id (     |                |            | ш           | Ç,         | П                             |         | PI     |    | 1 1              |                    |           | -        |            | н.           |    |
| C 0      |                |            | T           | 10         |                               |         | a      |    |                  | F                  | +         |          | <u>()</u>  |              |    |
| 90       | 0              |            | l           | 4          | 1                             |         | 7      |    | 1                | 3.>                | -+-       | <b>—</b> |            | 54           |    |
| 61       | Ŭ              |            | শ           | Ž          | 11                            |         | 111    |    | k                | *                  | -+-       | +        | (里)        | SII          |    |
| 6a       | ठ              | SS         | ţ           | Ú          | ſı                            |         | ш      |    | •                | 77                 | -+-       | ┺        | (##)       | su           |    |
| 69       | 20             | S          | İ           | ų          | Ē                             |         | h      |    | •                | r.                 |           | +        | ⊅          | ĮЯ           |    |
| 68       | •.•            | · · ·      | Ч           | ት          | Ε                             |         | Π      |    | P.               | Ť                  |           | +        | Ð          | ð            |    |
| 37(      | $\infty$       | $\infty$   | 3           | ۲          | E                             |         | x      |    |                  | 24                 | ,<br>     | -<br>-   | Đ          | Ĵр           |    |
| 99       | =              | $\sim$     | T           | ന          |                               |         | Ф      |    |                  |                    |           | -        | Э<br>Ш     | UI           |    |
| 90       | <              | ~          | +           | $\Psi_l$   |                               |         | Ŷ      |    | Ŧ                | #                  | +         |          |            | 200<br>III 2 |    |
| 9        | >              | <u></u>    | 9           | Ψı         | <u>ь</u>                      |         | A      |    | e                | Ē                  | -+        |          | ভ          | μJ           |    |
| 64       | <              | «          | р           | ¢          | 4                             |         | T      |    | р                | オ                  |           | +        | TH         | μų           |    |
| 63       | >              | $\gg$      | Э           | \$         | 4                             |         | ວ      |    | ပ                | #                  | +         | +        | K.K.       |              |    |
| 62       | #              | ·II·       | q           | đ          | 于                             |         | d      |    | p                | 6                  |           | +        | .oV        |              |    |
| 1        | =              | =          | в           | Q          | X                             |         | П      |    | ~                | ~                  |           | +        | "          |              |    |
| 0.6      | <u> </u>       | Λ          |             | <u>م</u> . | 7                             |         | 0      |    | .0               | 3-3                |           | -        | "          | (H)          |    |
| f 6      |                |            |             | 1          | -                             |         |        |    | '                | **=                | -+        |          | Yi(L       | સ્ઝ          |    |
| 0        | X              | e          |             | 72         | 2                             |         | -      |    |                  | 0                  |           | 7        | <b>₽</b> ₩ |              |    |
| 156      | Ŧ              | $\smile$   |             | ギ          | ዾ                             |         | M      |    | ¢                | "                  | -1        | -        |            |              |    |
| 5d       | _              | $\top$     |             | £1         | 놗                             |         | Г      |    |                  | ~                  |           |          |            | 2            |    |
| 5c       | +              | 7          |             | £1         | *                             |         | Я      |    | ≯                | Ē                  | -         | -        |            |              |    |
| 5b       |                |            |             | £1         | 44                            |         | Й      |    |                  |                    |           |          |            |              |    |
| ja j     | -              |            | 7           | $\sim$     | $\mathbf{\tilde{\mathbf{x}}}$ |         | И      |    | ~                | 1                  |           | İ        |            |              |    |
| 6        |                |            | I           | <u> </u>   | <u> </u>                      |         | 8      |    |                  | <u>``</u>          |           |          |            |              |    |
| 8        |                |            | 1<br>37     |            |                               | m       | w      |    | Y                |                    |           |          |            |              |    |
| 2        | ļ              |            |             |            | $\sim$                        |         | 71     |    | X                | E                  | <u>–</u>  | -        |            |              |    |
| 5,       |                |            | M           | 8          | 4                             | qî<br>A | ġ      |    |                  | μ                  | ⊢         |          |            | ļ            |    |
| 56       |                |            | $ \Lambda $ | 5          | 4                             | χ       | ə      |    | $\triangleright$ | m                  | ┡-        | F        | 'n         |              |    |
| 55       | ~              |            | Ω           | Š          | L                             | φ       | Ц      |    | n                | н                  | +         | H        | သ          |              |    |
| 54       | 1              |            | T           | Ω          | J                             | а       | L      |    | F                | 4                  | -         | F        | ਡਿਸ਼       |              |    |
| 33       |                |            | S           | 5          | ר.<br>ג                       | 2       | В      |    |                  |                    |           | L.       | 8u         |              |    |
| 2<br>0   | €              |            | N N         | 5          | -                             | 0       | 0      |    | 01               | , <del>, , ,</del> |           |          | ШЛ         | -            |    |
| 12       |                |            | a<br>x      | 14         | 7                             | 2       | 2<br>n |    | R                | ×                  | ┍┍        |          | - m-2      |              |    |
| 5        |                | _          | <u>U</u>    | st-1       | 21                            | 0       | ь      |    | ð                | 4                  | -         |          | w.)        |              |    |
| 20       |                | E          | Ь           | 11         | $\mathcal{M}$                 | Υ       |        |    | р.               | "                  | ⊢         |          | ww         |              |    |
|          | 21             | 22         | 23          | 24         | 25                            | 26      | 27     | 28 | 29               | 2a                 | 2b        | 2c       | 2d         | 2e           | 2f |

#### IBM (シフト JIS) 漢字コード表

- この表では非漢字部分は横書き文字を示しています。縦書き文字については付録 -29 ページ の付表をご参照ください。
- 次のコードには文字が定義されていないため、本表では省略しています。これらのコードを 指定した場合は空白が出力されます。

 $8040 \sim 80 \mathrm{FF},~8540 \sim 85 \mathrm{FF},~\mathrm{EB40} \sim \mathrm{F9FF},~\mathrm{FD40} \sim \mathrm{FFFF}$ 

|      | 0  | 1 | 2          | 3 | 4        | 5        | 6   | 7        | 8             | 9 | а       | b | с         | d          | е          | f            |
|------|----|---|------------|---|----------|----------|-----|----------|---------------|---|---------|---|-----------|------------|------------|--------------|
| 8140 |    |   | 0          | , |          | ٠        | :   | ;        | ?             | 1 | 4       | ۰ | -         |            |            | î            |
| 8150 | _  |   | 1          | Ň | ۲        | 7.       | "   | 순        | 々             | ø | 0       | - |           | -          | /          | $\backslash$ |
| 8160 | ~  |   | 1          |   | • •      | •        | ,   | "        | "             | ( | )       | ( | )         | ]          | ]          | {            |
| 8170 | }  | < | $\rangle$  | « | >>       | ٢        | J   | ٢        | 1             | [ | ]       | + | —         | ±          | $\times$   |              |
| 8180 | ÷  | = | ŧ          | < | >        | ≦        | ≧   | $\infty$ | · .           | ♂ | Ŷ       | ٥ | '         | ″          | C          | ¥            |
| 8190 | \$ | ¢ | £          | % | #        | &        | *   | @        | §             | ☆ | $\star$ | Ο | •         | $\bigcirc$ | $\diamond$ | ٠            |
| 81a0 |    |   | $ \Delta $ |   | $\nabla$ | ▼        | Ж   | ⊤        | $\rightarrow$ | ← | 1       | ↓ | =         |            |            |              |
| 81b0 |    |   |            |   |          |          |     |          | ∈             | Э | ⊆       | ⊇ | $\subset$ | $\supset$  | υ          | Π            |
| 81c0 |    |   |            |   |          |          |     |          | $\wedge$      | V | -       | ⇒ | ⇔         | $\forall$  | Э          |              |
| 81d0 |    |   |            |   |          |          |     |          |               |   | Z       | T |           | д          | $\nabla$   | =            |
| 81e0 | ≒  | « | ≫          |   | S        | $\infty$ | ••• | S        | SS            |   |         |   |           |            |            |              |
| 81f0 | Å  | ‰ | #          | þ | ♪        | †        | ‡   | 1        |               |   |         |   | Ο         |            |            |              |

|      | 0 | 1 | 2 | 3 | 4 | 5 | 6 | 7 | 8 | 9 | а  | b | с | d | е | f |
|------|---|---|---|---|---|---|---|---|---|---|----|---|---|---|---|---|
| 8340 | 7 | 7 | 1 | 1 | ウ | ウ | I | I | オ | オ | 力  | ガ | キ | ギ | ク | グ |
| 8350 | ケ | ゲ | Э | Ţ | サ | ザ | シ | ジ | ス | ズ | セ  | ゼ | ソ | ゾ | タ | ダ |
| 8360 | チ | ヂ | ッ | ッ | ッ | テ | デ | ト | 4 | ナ | Ξ  | ヌ | ネ | 1 | ハ | バ |
| 8370 | パ | F | ビ | Ľ | フ | ブ | プ |   | べ | ペ | 朩  | ボ | ポ | 7 | Ξ |   |
| 8380 | 4 | メ | モ | ヤ | ヤ | л | ユ | Э | Е | ラ | IJ | ル | V |   | ヮ | ワ |
| 8390 | ヰ | ヱ | ヲ | ン | ヴ | 力 | ケ |   |   |   |    |   |   |   |   | А |
| 83a0 | В | Γ | Δ | Е | Ζ | Η | Θ | Ι | Κ | Λ | М  | Ν | Ξ | Ο | П | Р |
| 83b0 | Σ | Т | Υ | Φ | Х | Ψ | Ω |   |   |   |    |   |   |   |   | α |
| 83c0 | β | γ | δ | ε | ζ | η | θ | ι | κ | λ | μ  | ν | ξ | 0 | π | ρ |
| 83d0 | σ | τ | υ | φ | χ | ψ | ω |   |   |   |    |   |   |   |   |   |
| 83e0 |   |   |   |   |   |   |   |   |   |   |    |   |   |   |   |   |
| 83f0 |   |   |   |   |   |   |   |   |   |   |    |   |   |   |   |   |

|      | 0 | 1 | 2  | 3 | 4  | 5 | 6      | 7 | 8 | 9 | а | b | С | d | е | f |
|------|---|---|----|---|----|---|--------|---|---|---|---|---|---|---|---|---|
| 8240 |   |   |    |   |    |   |        |   |   |   |   |   |   |   |   | 0 |
| 8250 | 1 | 2 | 3  | 4 | 5  | 6 | 7      | 8 | 9 |   |   |   |   |   |   |   |
| 8260 | Α | В | С  | D | Е  | F | G      | Η | Ι | J | Κ | L | Μ | Ν | 0 | Ρ |
| 8270 | Q | R | S  | Т | U  | V | W      | Х | Y | Ζ |   |   |   |   |   |   |
| 8280 |   | а | b  | с | d  | е | f      | g | h | i | j | k | 1 | m | n | 0 |
| 8290 | р | q | r  | s | t  | u | v      | w | х | У | z |   |   |   |   | あ |
| 82a0 | あ | い | 67 | う | う  | え | え      | お | お | か | が | き | ぎ | < | ぐ | け |
| 82b0 | げ | Σ | ご  | さ | ざ  | l | じ      | す | ず | せ | ぜ | そ | ぞ | た | だ | 5 |
| 82c0 | ぢ | っ | つ  | づ | τ  | で | と      | ど | な | に | ぬ | ね | Ø | は | ば | ぱ |
| 82d0 | ひ | び | ぴ  | ふ | ぶ  | ぷ | $\sim$ | ベ | ペ | ほ | ぼ | ぽ | ま | み | む | め |
| 82e0 | も | Þ | P  | ю | ÞÞ | よ | よ      | 5 | Ŋ | る | ħ | ろ | わ | わ | ゐ | ゑ |
| 82f0 | を | h |    |   |    |   |        |   |   |   |   |   |   |   |   |   |

1 1

1 1 1

1

-

|      | - |   |   |   |   |   |   |   |   |   |   |   |   |     |   |   |
|------|---|---|---|---|---|---|---|---|---|---|---|---|---|-----|---|---|
|      | 0 | 1 | 2 | 3 | 4 | 5 | 6 | 7 | 8 | 9 | а | b | с | d   | е | f |
| 8440 | A | Б | В | Г | Д | Е | Ë | Ж | 3 | И | Й | К | Л | Μ   | Η | Ο |
| 8450 | П | Ρ | С | Т | У | Φ | Х | Ц | Ч | Ш | Щ | Ъ | Ы | Ь   | Э | Ю |
| 8460 | Я |   |   |   |   |   |   |   |   |   |   |   |   |     |   |   |
| 8470 | a | б | в | Г | Д | е | ë | ж | 3 | И | й | к | л | м   | н |   |
| 8480 | 0 | п | р | с | Т | у | φ | х | Ц | ч | ш | щ | ъ | ы   | ь | э |
| 8490 | ю | я |   |   |   |   |   |   |   |   |   |   |   |     |   | _ |
| 84a0 | 1 | Г | ٦ |   | L | F | т | Η | 1 | + | — | T | г | ٦   | Г | L |
| 84b0 | F | т | Η | ㅗ | + | F | ┯ | + | ⊥ | + | F | т | 4 | -1- | + |   |
| 84c0 |   |   |   |   |   |   |   |   |   |   |   |   |   |     |   |   |
| 84d0 |   |   |   |   |   |   |   |   |   |   |   |   |   |     |   |   |
| 84e0 |   |   |   |   |   |   |   |   |   |   |   |   |   |     |   |   |
| 84f0 |   |   |   |   |   |   |   |   |   |   |   |   |   |     |   |   |

|      | 0 | 1      | 2 | 3 | 4 | 5 | 6  | 7 | 8 | 9 | а | b | с | d | е | f |
|------|---|--------|---|---|---|---|----|---|---|---|---|---|---|---|---|---|
| 8640 |   |        |   |   |   |   |    |   |   |   |   |   |   |   |   |   |
| 8650 |   |        |   |   |   |   |    |   |   |   |   |   |   |   |   |   |
| 8660 |   |        |   |   |   |   |    |   |   |   |   |   |   |   |   |   |
| 8670 |   |        |   |   |   |   |    |   |   |   |   |   |   |   |   |   |
| 8680 |   |        |   |   |   |   |    |   |   |   |   |   |   |   |   |   |
| 8690 |   |        |   |   |   |   |    |   |   |   |   |   |   |   |   |   |
| 86a0 |   |        |   | — |   | 1 |    |   | I | 1 |   |   |   | 1 | Г | Г |
| 86b0 | г | Г      | Г | ٦ | Г | ٦ | L  | L | L | L |   |   | Г |   | F | F |
| 86c0 | F | F      | F | F | F | F | 4  | Н | + | 4 | + | 4 | + | + | т | - |
| 86d0 | Т | $\top$ | т | Т | Т | т | -1 | 1 |   | ⊥ | Т | 1 | ┺ | ⊥ | + | + |
| 86e0 | + | +      | + | + | + | + | +  | + | + | + | + | + | + | + |   |   |
| 86f0 |   |        |   |   |   |   |    |   |   |   |   |   |   |   |   |   |

|      | 0 | 1 | 2 | 3 | 4 | 5 | 6 | 7 | 8 | 9 | а | b | с | d | е | f |
|------|---|---|---|---|---|---|---|---|---|---|---|---|---|---|---|---|
| 8840 |   |   |   |   |   |   |   |   |   |   |   |   |   |   |   |   |
| 8850 |   |   |   |   |   |   |   |   |   |   |   |   |   |   |   |   |
| 8860 |   |   |   |   |   |   |   |   |   |   |   |   |   |   |   |   |
| 8870 |   |   |   |   |   |   |   |   |   |   |   |   |   |   |   |   |
| 8880 |   |   |   |   |   |   |   |   |   |   |   |   |   |   |   |   |
| 8890 |   |   |   |   |   |   |   |   |   |   |   |   |   |   |   | 亜 |
| 88a0 | 唖 | 娃 | 阿 | 哀 | 愛 | 挨 | 姶 | 逢 | 葵 | 茜 | 穐 | 悪 | 握 | 渥 | 旭 | 蕫 |
| 88b0 | 芦 | 鯵 | 梓 | 圧 | 斡 | 扱 | 宛 | 姐 | 虻 | 飴 | 絢 | 綾 | 鮎 | 或 | 粟 | 袷 |
| 88c0 | 安 | 庵 | 按 | 暗 | 案 | 闇 | 鞍 | 杏 | 以 | 伊 | 位 | 依 | 偉 | 囲 | 夷 | 委 |
| 88d0 | 威 | 尉 | 惟 | 意 | 慰 | 易 | 椅 | 為 | 畏 | 異 | 移 | 維 | 緯 | 胃 | 萎 | 衣 |
| 88e0 | 謂 | 違 | 遺 | 医 | 井 | 亥 | 域 | 育 | 郁 | 磯 |   | 壱 | 溢 | 逸 | 稲 | 茨 |
| 88f0 | 芋 | 鰯 | 允 | 印 | 咽 | 員 | 因 | 姻 | 引 | 飲 | 淫 | 胤 | 蔭 |   |   |   |

|      | 6   |     | 6    | 6    |        | -            | 6         | -    | 0   | 0   |        |        |       |                | · · · · ·       |                 |
|------|-----|-----|------|------|--------|--------------|-----------|------|-----|-----|--------|--------|-------|----------------|-----------------|-----------------|
|      | 0   | 1   | Z    | 3    | 4      | 5            | 6         | 1    | 8   | 9   | а      | b      | С     | d              | е               | 1               |
| 8740 | 1   | 2   | 3    | 4    | 5      | 6            | 1         | 8    | 9   | 10  |        | 12     | (13)  | $(\mathbf{A})$ | (15)            | 16              |
| 8750 | (n) | 18  | 19   | 20   | Ι      | Ι            | Ш         | IV   | V   | VI  | VI     | VII    | IX    | Х              |                 | ٤ <sub>IJ</sub> |
| 8760 | +   | センチ | メートル | グラム  | ۲<br>۲ | 7-<br>N      | へう<br>タール | リットル | ワット | 加リー | ۲<br>ル | セント    | バーセント | ミリバール          | <b>ペ</b> -<br>ジ | mm              |
| 8770 | сm  | km  | mg   | kg   | сс     | m²           |           |      |     |     |        |        |       |                | 皲               |                 |
| 8780 | "   | "   | No.  | K.K. | Tel    | Ð            | ⊕         | Ð    | Ē   | €   | (株)    | (有)    | (代)   | 囎              | 炡               | 驧               |
| 8790 | ÷   | Ξ   | S    | ş    | Σ      | $\checkmark$ | $\bot$    | Ζ    |     | Δ   | •.•    | $\cap$ | U     |                |                 | i               |
| 87a0 | ü   | iii | iv   | v    | vi     | vii          | viii      | ix   | х   |     |        |        |       |                |                 |                 |
| 87b0 |     |     |      |      |        |              |           |      |     |     |        |        |       |                |                 |                 |
| 87c0 |     |     |      |      |        |              |           |      |     |     |        |        |       |                |                 |                 |
| 87d0 |     |     |      |      |        |              |           |      |     |     |        | ъ      |       |                | ۲               |                 |
| 87e0 |     |     | kď   | сm³  | m      | dℓ           | l         | kℓ   | ns  | μs  | ШS     | ₽      | Hz    |                |                 |                 |
| 87f0 |     |     |      |      |        |              |           |      |     |     |        |        |       |                |                 |                 |

|      |   |   |   |   |   |   |   |   |   |   |   |   |   |   |   | _ |
|------|---|---|---|---|---|---|---|---|---|---|---|---|---|---|---|---|
|      | 0 | 1 | 2 | 3 | 4 | 5 | 6 | 7 | 8 | 9 | a | b | с | d | е | f |
| 8940 | 院 | 陰 | 隠 | 韻 | 吋 | 右 | 宇 | 烏 | 羽 | 迂 | 雨 | 卯 | 鵜 | 窺 | 丑 | 碓 |
| 8950 | 臼 | 渦 | 嘘 | 唄 | 欝 | 蔚 | 鰻 | 姥 | 厩 | 浦 | 瓜 | 閏 | 噂 | 궄 | 運 | 雲 |
| 8960 | 荏 | 餌 | 叡 | 営 | 嬰 | 影 | 眏 | 曳 | 栄 | 永 | 泳 | 洩 | 瑛 | 盈 | 穎 | 頴 |
| 8970 | 英 | 衛 | 詠 | 鋭 | 液 | 疫 | 益 | 駅 | 悦 | 謁 | 越 | 閲 | 榎 | 厭 | 円 |   |
| 8980 | 園 | 堰 | 奄 | 宴 | 延 | 怨 | 掩 | 援 | 沿 | 演 | 炎 | 焔 | 煙 | 燕 | 猿 | 緑 |
| 8990 | 艶 | 苑 | 薗 | 遠 | 鉛 | 鴛 | 塩 | 於 | 汚 | 甥 | 凹 | 央 | 奥 | 往 | 応 | 押 |
| 89a0 | 旺 | 横 | 欧 | 殴 | Ŧ | 翁 | 襖 | 鴬 | 鴎 | 黄 | 岡 | 沖 | 荻 | 億 | 屋 | 憶 |
| 89b0 | 臆 | 桶 | 牡 | Z | 俺 | 卸 | 恩 | 温 | 穏 | 音 | 下 | 化 | 仮 | 何 | 伽 | 価 |
| 89c0 | 佳 | 加 | 可 | 嘉 | 夏 | 嫁 | 家 | 寡 | 科 | 暇 | 果 | 架 | 歌 | 河 | 火 | 珂 |
| 89d0 | 禍 | 禾 | 稼 | 箇 | 花 | 苛 | 茄 | 荷 | 華 | 菓 | 蝦 | 課 | 嘩 | 貨 | 迦 | 過 |
| 89e0 | 霞 | 蚊 | 俄 | 峨 | 我 | 牙 | 画 | 臥 | 芽 | 蛾 | 賀 | 雅 | 餓 | 駕 | 介 | 슻 |
| 89f0 | 解 | 回 | 塊 | 壞 | 廻 | 快 | 怪 | 悔 | 恢 | 懐 | 戒 | 拐 | 改 |   |   |   |

| 1 | h | 錡 | k |
|---|---|---|---|
|   | _ |   | • |

| 0.10                                                                                                    |                                                                                                    |                                                                                                    |
|----------------------------------------------------------------------------------------------------|----------------------------------------------------------------------------------------------------|----------------------------------------------------------------------------------------------------|
| 8a40                                                                                                    | <u></u><br>脳 時 惯 两 灰 不 皆 紜 介 蛋 用 階 貝 凱 刻 外<br>味 史 岩 斯 阿 浜 頂 茶 作 計 端 計 波 酸 計 區                                                                                                    |                                                                                                    |
| 8a50                                                                                                    | <u> </u>                                                                                                    |                                                                                                    |
| 8a60                                                                                                    | 竹 勁 對 剷 勞 谷 郡 払 挸 格 核 殻 獲 唯 穫 見<br>会 共 共 款 即 照 其 ※ 反 変 嫉 厥 出 な 概                                                                                                    | 8000 <u>我 \ 大 田 </u> <u></u> <u></u> <u></u> <u>8000</u> <u></u> <u></u> <u>8000</u> <u></u> <u></u> <u></u> <u>8000</u> <u></u> <u></u> <u></u> <u></u> <u>8000</u> <u></u> <u></u> <u></u> <u>8000</u> <u></u> <u></u> <u>8000</u> <u></u> <u></u> <u></u> <u>8000</u> <u></u> <u></u> <u>8000</u> <u></u> <u></u> <u>8000</u> <u></u> <u></u> <u>8000</u> <u></u> <u>8000</u> <u></u> <u></u> <u>8000</u> <u></u> <u></u> <u></u> <u></u> <u></u> <u></u> <u></u> <u>8000</u> <u></u> <u></u> <u></u> <u></u> <u></u> <u>8000</u> <u></u> <u></u> <u></u> <u></u> <u>8000</u> <u></u> <u></u> <u>8000</u> <u></u> <u>8000</u> <u>8000</u> <u>8000</u> <u>8000</u> <u></u> <u>8000</u> <u>8000</u> <u>80</u> |
| 8a70                                                                                                    | <u> 用                                   </u>                                                                                                    |                                                                                                    |
| 8a80                                                                                                    | <u> 置 死 默 涡 刮 喝 恰 沽 沽 渴 消 曷 橁 轄 且 整</u>                                                                                                    |                                                                                                    |
| 8a90                                                                                                    | <u><u></u><u></u><u></u><u></u><u></u><u></u><u></u><u></u><u></u><u></u><u></u><u></u><u></u><u></u><u></u><u></u><u></u><u></u><u></u></u>                                                                                                    |                                                                                                    |
| 8aa0                                                                                                    | 刈苅瓦乾侃冠寒刊勘勧巻喫堪姦完官                                                                                                    | 8ba0 侠倚兇競共凶協匡卿叫喬境峡強彊怯                                                                                                    |
| 8ab0                                                                                                    | 寬十幹患感價應換取相但相款飲汁漢                                                                                                    | 8bb0 恐 蒂 挟 教 橋 況 狂 狭 矯 胸 脅 興 喬 鄰 鏡 臀                                                                                                    |
| 8ac0                                                                                                    | 澗潅境甘監有竿管簡緩缶翰肝艦莞観                                                                                                    |                                                                                                    |
| 8ad0                                                                                                    | 課頁還鑑間閑関陥韓館舘丸含岸厳坑                                                                                                    |                                                                                                    |
| 8ae0                                                                                                    | <u> 癌 眼 岩 翫 贋 雁 頑 顔 願 企 伎 危 喜 器 基 奇</u>                                                                                                    | 8be0 金 吟 銀 九 俱 句 区 狗 玖 矩 苦 躯 駆 駈 駒 具                                                                                                    |
| 8af0                                                                                                    | 嬉 奇 岐 希 幾 忌 揮 机 旗 既 期 棋 葉                                                                                                    | 8bf0  愚 虞 喰 空 偶 禹 遇 隅 甲 櫛 釧 屑 屈                                                                                                    |
|                                                                                                    |                                                                                                    |                                                                                                    |
|                                                                                                    |                                                                                                    |                                                                                                    |
|                                                                                                    | 0 1 2 3 4 5 6 7 8 9 a b c d e f                                                                                                    | 0123456789abcdef                                                                                                    |
| 8c40                                                                                                    | <b>加留本都繼建能偶金要絕叒對動君董</b>                                                                                                    |                                                                                                    |
| 8050                                                                                                    | <u>加<u></u><br/>出<u></u><br/>武<br/>武<br/>武<br/>太<br/>太<br/>太<br/>太<br/>太<br/>太<br/>太<br/>太<br/>太<br/>太<br/>太<br/>太<br/>太<br/>太<br/>太<br/>太<br/></u>                                                                                                    |                                                                                                    |
| 8060                                                                                                    | 形然声磨梦甜垠堆数星柱梁畦稔玄级                                                                                                    |                                                                                                    |
| 8070                                                                                                    | <u>水 報 野 支 茹 労 計 影 数 赵 </u>                                                                                                    |                                                                                                    |
| 8080                                                                                                    | 創能發強階桥做欠決潔穴結而執日性                                                                                                    |                                                                                                    |
| 8000                                                                                                    |                                                                                                    | 2000 次目同時附为 7 日 家 75 家 離 她 元 次<br>2000 年 日 数 番 垍 目 辞 海 睡 節 勿 物 唇 狛 沃 止                                                                                                    |
| 8020                                                                                                    | 族   宏   七   武   成   元   武   成   元   武   成   元   元   和   元   和   纪   記   里   祝   2   3   3   5   1   7   7   7   7   7   7   7   7   7                                                                                                    |                                                                                                    |
| 8cb0                                                                                                    | <u>惟半八畝听呒相乐月无味真非</u> 虐姓厌<br><u>賄齢齢</u> 元 盾 厳 幻 故 減                                                                                                    | 8db0 神此比双险栏士美本沙诺励美错沙从                                                                                                    |
| 8000                                                                                                    | 関亚個士派用壯孤已產而百枚壯淵狐                                                                                                    |                                                                                                    |
| 8cd0                                                                                                    |                                                                                                    |                                                                                                    |
| 8000                                                                                                    | 四五船後御伍Б龄瑚其五部灌醐夕冊                                                                                                    |                                                                                                    |
| 8cf0                                                                                                    |                                                                                                    |                                                                                                    |
| 0010                                                                                                    |                                                                                                    |                                                                                                    |
|                                                                                                    |                                                                                                    |                                                                                                    |
|                                                                                                    | ·                                                                                                    |                                                                                                    |
|                                                                                                    | 0 1 2 3 4 5 6 7 8 9 a b c d e f                                                                                                    | 0 1 2 3 4 5 6 7 8 9 a b c d e f                                                                                                    |
| 8e40                                                                                                    | 察拶撮擦札殺薩雑皐鯖捌錆鮫皿晒三                                                                                                    | 8f40 宗就州修愁拾洲秀秋終繡習臭舟蒐衆                                                                                                    |
| 8e50                                                                                                    | 傘参山惨撒散桟燦珊産算纂蚕讃賛酸                                                                                                    | 8f50 襲 讐 蹴 輯 週 酋 酬 集 醜 什 住 充 十 従 戎 柔                                                                                                    |
| 8e60                                                                                                    | 餐斬暫残仕仔伺使刺司史嗣四士始姉                                                                                                    | 8f60 汁 渋 獣 縦 重 銃 叔 夙 宿 淑 祝 縮 粛 塾 熟 出                                                                                                    |
| 8e70                                                                                                    | 姿 子 屍 市 師 志 思 指 支 孜 斯 施 旨 枝 止                                                                                                    | 8f70 術 述 俊 峻 春 瞬 竣 舜 駿 准 循 旬 楯 殉 淳                                                                                                    |
| 8e80                                                                                                    | 死氏獅祉私糸紙紫肢脂至視詞詩試誌                                                                                                    | 8f80 準 潤 盾 純 巡 遵 醇 順 処 初 所 暑 曙 渚 庶 緒                                                                                                    |
| 8e90                                                                                                    | 諮資賜雌飼歯事似侍児字寺慈持時次                                                                                                    | 8f90 署書薯蕗諸助叙女序徐恕鋤除傷償勝                                                                                                    |
| 8ea0                                                                                                    | 滋治爾璽痔磁示而耳自蒔辞汐鹿式識                                                                                                    | 8fa0 匠升召哨商唱嘗奨 妾 娼 宵 将 小 少 尚 庄                                                                                                    |
| 8eb0                                                                                                    | 鴫竺軸宍雫七叱執失嫉室悉湿漆疾質                                                                                                    | 8fb0 床 廠 彰 承 抄 招 掌 捷 昇 昌 昭 晶 松 梢 樟 樵                                                                                                    |
| 8ec0                                                                                                    | 実 蔀 篠 偲 柴 芝 屡 蕊 縞 舎 写 射 捨 赦 斜 煮                                                                                                    |                                                                                                    |
| 8ed0                                                                                                    |                                                                                                    |                                                                                                    |
| 0000                                                                                                    | 社紗者謝車遮蛇邪借勺尺杓灼爵酌釈                                                                                                    | 81C0         招 间 徑 柵 两 馬 照 近 目 间 嘸 样 杪 阜 天 粒           8fd0         紹 肖 菖 蒋 蕉 衝 裳 訟 証 詔 詳 象 賞 醬 鉦 鍾                                                                                                    |
| 8ee0                                                                                                    | 社 紗 者 謝 車 遮 蛇 邪 借 勺 尺 杓 灼 爵 酌 釈<br>錫 若 寂 弱 惹 主 取 守 手 朱 殊 狩 珠 種 腫 趣                                                                                                    | 81c0     招 间 徑 湘 炭 魚 照 近 自 间 嘸 样 杪 阜 夭 粒       8fd0     紹 肖 菖 蒋 蕉 衝 裳 訟 証 詔 詳 象 賞 醤 鉦 鍾       8fe0     鐘 障 鞘 上 丈 丞 乗 冗 剰 城 場 壞 孃 常 情 擾                                                                                                    |
| 8ee0<br>8ef0                                                                                                    | 社約者謝車遮蛇邪借勺尺杓灼爵酌釈         錫若寂弱惹主取守手朱殊狩珠種腫趣         酒首儒受呪寿授树綬需囚収周                                                                                                    | 8100       沼间夜湘旗魚魚魚在目的鳴体科炒旱美粒         8fd0       紹肖菖蒋蕉衝裳訟証詔詳象賞醤鉦鍾         8fe0       鐘障鞘上丈丞乗冗剰城場壞嬢常情擾         8ff0       条杖净状畳穣蒸頿醸錠嘱埴飾                                                                                                    |
| 8ee0<br>8ef0                                                                                                    | <ul> <li>社約者謝車遮蛇邪借勺尺杓灼爵酌釈</li> <li>錫若寂弱惹主取守手朱殊狩珠種腫趣</li> <li>酒首儒受呪寿授樹綬需囚収周</li> </ul>                                                                                                    | 8100       招 间 徑 湘 旗馬馬鹿 首 哨 嘸 祥 杪 阜 美 粒         8fd0       紹 肖 菖 蒋 蕉 衝 裳 訟 証 詔 詳 象 賞 醤 鉦 鍾         8fe0       鐘 障 鞘 上 丈 丞 乗 冗 剰 城 場 壞 嬢 常 情 擾         8ff0       条 杖 浄 状 畳 穣 蒸 譲 醸 錠 嘱 埴 飾                                                                                                    |
| 8ee0<br>8ef0                                                                                                    | 社約者謝車遮蛇邪借勺尺杓灼爵酌釈         錫若寂弱惹主取守手朱殊狩珠種腫趣         酒首儒受呪寿授樹綬儒囚収周                                                                                                    | 8100       招 间 徑 湘 旗馬馬鹿 首 哨 嘸 祥 杪 阜 美 粒         8fd0       紹 肖 菖 蒋 蕉 衝 裳 訟 証 詔 詳 象 賞 醤 鉦 鍾         8fe0       鐘 障 鞘 上 丈 丞 乗 冗 剰 城 場 壞 嬢 常 情 擾         8ff0       条 杖 浄 状 畳 穣 蒸 譲 醸 錠 嘱 埴 飾                                                                                                    |
| 8ee0<br>8ef0                                                                                                    | 社紗者謝車遮蛇邪借勺尺杓灼爵酌釈         錫若寂弱惹主取守手朱殊狩珠種腫趣         酒首儒受呪寿授樹綬需囚収周         0 1 2 3 4 5 6 7 8 9 a b c d e f                                                                                                    | 81C0       招 间 徑 柵 焼馬 照 症 目 间 嚥 样 杪 旱 美 粒         8fd0       紹 肖 菖 蒋 蕉 衝 裳 訟 証 詔 詳 象 賞 醤 鉦 鍾         8fe0       鐘 障 鞘 上 丈 丞 乗 冗 剰 城 場 壞 嬢 常 情 擾         8ff0       条 杖 净 状 畳 穣 蒸 譲 醸 錠 嘱 埴 飾                                                                                                    |
| 8ee0<br>8ef0<br>9040                                                                                                    | 社 紗 者 謝 車 遮蛇 邪借 勺 尺 杓 灼 爵 酌 釈         錫 若 寂 弱 惹 主 取 守 手 朱 殊 狩 珠 種 腫 趣         酒 首 儒 受 呪 寿 授 樹 綬 需 囚 収 周         ① 1 2 3 4 5 6 7 8 9 a b c d e f         試 楠 确 衚 纖 職 色 触 食 触 感 用 值 信 愿                                                                                                    | 3100 $710$ $720$ $710$ $720$ $710$ $7100$ $7100$                                                                                                    |
| 8ee0<br>8ef0<br>9040<br>9050                                                                                                    | 社 紗 者 謝 車 遮蛇 邪 借 勺 尺 杓 灼 爵 酌 釈         錫 若 哀 弱 惹 主 取 守 手 朱 殊 狩 珠 種 腫 趣         酒 首 儒 受 呪 寿 授 樹 綬 需 囚 収 周         ① 1 2 3 4 5 6 7 8 9 a b c d e f         拭 植 殖 燭 織 職 色 触 食 触 辱 尻 伸 信 侵 唇         娠 寝 審 心 慎 振 新 晋 森 榛 浸 深 申 疹 真 神                                                                                                    | 8100       招 间 徑 湘 焼 魚 照 症 旬 傾 嚥 样 杪 旱 夭 粧 $8fd0$ 紹 肖 菖 蒋 蕉 衝 裳 訟 証 詔 詳 象 賞 醤 鉦 鍾 $8fe0$ 鐘 障 鞘 上 丈 丞 乗 冗 剰 城 場 壞 嬢 常 情 擾 $8ff0$ 条 杖 浄 状 畳 穣 蒸 譲 醸 錠 嘱 埴 飾         0       1       2       3       4       5       6       7       8       9       a       b       c       d       e       f         9140       繊 羨 腺 舛 船 薦 詮 賎 賎 選 遷 銭 銑 閃 鲜 前       9150       善 漸 然 全 禅 繕 膳 輝 噌 塑 崓 措 會 曽 替 羽                                                                                                    |
| 8ee0<br>8ef0<br>9040<br>9050<br>9060                                                                                                    | 社約者謝車遮蛇邪借勺尺杓灼爵酌釈         錫若哀弱惹主取守手朱殊狩珠種腫趣         酒首儒受呪寿授樹綬需囚収周         123456         123456         123456         123456         123456         123456         12357         123457         123457         123457         12357         12357         12357         12357         12357         12357         12357         12357         12357         12357         12357         12457         12357         12357         12357         12357         12357         12357         12357         12357         12357         12357         12357         12357         12357         12357         12357         12357         12357         12357         12357         12357         12357         12357         12357         12357          12357                                                                                                    | 8100       招 间 徑 酒 碗 氣 千 秒 旱 天 粒 $8fd0$ 紹 肖 菖 蒋 蕉 衝 裳 訟 証 詔 詳 象 賞 醤 鉦 鍾 $8fe0$ 鐘 障 鞘 上 丈 丞 乗 冗 剰 城 場 壞 嬢 常 情 擾 $8ff0$ 条 杖 净 状 畳 穣 蒸 譲 醸 錠 嘱 埴 飾         0       1       2       3       4       5       6       7       8       9       a       b       c       d       e       f         9140       繊 羨 腺 舛 船 薦 註 賎 践 選 遷 銭 姺 閃 鲜 前       9150       善漸 然 全 禅 繕 膳 糎 噌 塑 岨 措 曾 曽 芝 狙       9160       疏 疎 礎 祖 和 和 素 組 蘇 訴 ा 岡 潮 鼠 倒 剑 双                                                                                                    |
| 9040<br>9050<br>9060<br>9070                                                                                                    | 社約者謝車遮蛇邪借勺尺杓灼爵酌釈         錫若哀弱惑差主取守手朱殊狩珠種腫趣         酒首儒受呪寿授樹綬需囚収周         個首儒受呪寿授樹綬需囚収周         小店電機線         酸白素酸多素         ●       123456         6786       78946         1025       123456         1025       123456         1025       123456         1025       123456         1035       123456         1035       123456         1035       123456         1035       123456         1035       123456         1035       123456         1035       123456         1035       123456         1035       123456         1035       123456         1035       123456         1035       123456         1035       123456         1035       123456         1035       123456         1035       123456         1035       123456         1035       123456         1035       123456         1035       123456         1035       123456         1035       123456         1035       123456 <td>8100 <math>710</math> <math>720</math> <math>710</math> <math>720</math> <math>710</math> <math>720</math> <math>710</math> <math>7100</math> <math>7100</math></td>                                                                   | 8100 $710$ $720$ $710$ $720$ $710$ $720$ $710$ $7100$ $7100$                                                                                                    |
| 9040<br>9050<br>9060<br>9070<br>9080                                                                                                    | 社約者謝車遮蛇邪借勺尺杓灼爵酌釈         錫若寂弱惹主取守手朱殊狩珠種腫趣         酒首儒受呪寿授樹綬需囚収周         個首儒受呪寿授樹綬需囚収周         個首儒受兄寿授樹授常因収周         「         1       2       3         4       5       6       7       8       9       a       b       c       d       e       f         大植殖獨織職       色触食蝕辱尻伸信侵唇       振行       一個       6       百       7       8       9       a       b       c       d       e       f         振寝審       心慎振新       晋森榛浸深 申疹       八       7       8       9       a       b       c       d       e       f         振寝       第       心填振新       百森榛浸深       時       6       f       f <td>8100 <math>710</math> <math>720</math> <math>710</math> <math>720</math> <math>710</math> <math>720</math> <math>710</math> <math>720</math> <math>710</math> <math>720</math> <math>710</math> <math>7100</math> <math>7100</math></td> | 8100 $710$ $720$ $710$ $720$ $710$ $720$ $710$ $720$ $710$ $720$ $710$ $7100$ $7100$                                                                                                    |
| 9040<br>9050<br>9050<br>9060<br>9070<br>9080<br>9090                                                                                                    | 社約者謝車遮蛇邪借勺尺杓灼爵酌釈         錫若寂弱惹主取守手朱殊狩珠種腫趣         酒首儒受呪寿授樹綬儒囚収周         個首儒受呪寿授樹綬儒囚収周         個道儀磯氏白衣         原物定報         東方名人方名         9         1         2       3         4       5         6       7         8       9         8       9         9       1         1       2         1       2         3       4         5       6         7       8         9       a         b       c       d         6       7         8       9         8       9         6       7         7       8         7       8         8       9         10       1         11       2         12       3         4       5         6       7         8       9         10       1         11       1         12       3         13       4         14                                                                                                    | 8100 $710$ $720$ $720$ <                                                                                                    |
| 9040<br>9050<br>9050<br>9060<br>9070<br>9080<br>9090<br>9080                                                                                                    | 社約者謝車遮蛇邪借勺尺杓灼爵酌釈         錫若寂弱惹主取守手朱殊狩珠種腫趣         酒首儒受呪寿授樹綬需囚収周         個首儒受呪寿授樹綬需囚収周         個道儀磯織酸色触食蝕辱尻伸信侵唇         振寝審心慎振新晋森榛浸深申疹真神         案神臣芯薪親說。身辛進針震人仁刃塵         王尋甚尽腎訊迅陣靭笥諏須酢図厨         逗吹垂帥推水炊睡粋翠衰遂酔錐錘随         瑞髄崇嵩数枢趨離損怒相菅頗雀裾澄         潤寸世瀬畝是凄制勢姓征性成政整星                                                                                                    | 8100 $11$ $10$ $11$ $10$ $11$ $10$ $11$ $10$ $11$ $10$ $11$ $10$ $11$ $11$                                                                                                    |
| 9040<br>9050<br>9050<br>9060<br>9070<br>9080<br>9090<br>9080<br>9090<br>9080                                                                                                    | 社 紗 者 謝 車 遮蛇 邪 借 勺 尺 杓 灼 爵 酌 釈         錫若 寂 弱 惹 主 取 守 手 朱 殊 狩 珠 種 腫 趣         酒 首 儒 受 呪 寿 授 樹 綬 需 囚 収 周         1 2 3 4 5 6 7 8 9 a b c d e f         技 植 殖 燭 織 職 色 触 食 蝕 辱 尻 伸 信 侵 唇         娠 寝 審 心 慎 振 新 晋 森榛 浸 深 申 疹 真 神         秦 紳 臣 芯 薪 親 診 身 辛 進 針 震 人 仁 刃 塵         王 尋 甚尽 腎 訊 迅 陣 靭 笥 諏 須酢 図 厨         逗 吹 垂 帥 推 水 炊 睡枠 翠 衰 遂 酔 錐 錘 随         瑞 髄 崇 嵩 数 枢 趨 難 据 杉 椙 菅 頗 雀 裾 澄         摺 寸 世 瀨 畝 是 凄 制 勢姓 征 性 成 政 整 星         i 棲 柄 正 清 牲 牛 盛 精 靶 声響                                                                                                    | $8100$ $11$ $10$ $10$ $10$ $10$ $10$ $10$ $10$ $10$ $10$ $10$ $10$ $10$ $10$ $10$ $10$ $10$ $10$ $10$ $10$ $10$ $10$ $10$ $11$ $2$ $3$ $4$ $5$ $6$ $7$ $8$ $9$ $a$ $b$ $c$ $d$ $e$ $f$ $9140$ $44$ $\xi$ $B$ $4$ $5$ $6$ $7$ $8$ $9$ $a$ $b$ $c$ $d$ $e$ $f$ $9140$ $44$ $\xi$ $B$ $M$ $B$ $B$ $B$ $b$ $c$ $d$ $e$ $f$ $9140$ $44$ $\xi$ $B$ $M$ $B$ $B$ $B$ $b$ $c$ $d$ $e$ $f$ $9100$ $64$ $64$ $7$ $8$ $9$ $a$ $b$ $c$ $d$ $e$ $f$ $9100$ $44$ $46$ $64$ $64$ $64$ </td                                                                                                    |
| 9040           9050           9050           9060           9070           9080           9090           9000           9000           9000                                                                                                    | 社約者謝車遮蛇邪借勺尺杓灼爵酌釈         錫若寂弱惹主取守手朱殊狩珠種腫趣         酒首儒受呪寿授樹綬儒囚収周         1 2 3 4 5 6 7 8 9 a b c d e f         拭植殖殖炎腺等         東安和臣芯薪親意         東設松敷養房         東大大大大大大大大大大大大大大         市、市、市、市、市、市、市、市、市、市、市、市、市、市、市、市、市、市、市、                                                                                                    | 8100       招 间 徑 湘 旗 旗 照 证 省 间 嚥 样 秒 阜 天 粒 $8fd0$ 紹 肖 菖 蒋 蕉 衝 裳 訟 証 詔 詳 象 賞 醤 鉦 鍾 $8fe0$ 鐘 障 鞘 上 丈 丞 乗 冗 剰 城 場 壞 嬢 常 情 擾 $8ff0$ 条 杖 净 状 畳 穣 蒸 譲 醸 錠 嘱 埴 飾         0       1       2       3       4       5       6       7       8       9       a       b       c       d       e       f         9140       繊 羨 腺 舛 船 薦 詮 賎 践 選 遷 銭 銑 閃 鲜 前       9150       善漸 然 全 禅 繕 膳 糎 噌 塑 岨 措 督 曽 楚 狙       9160       疏 疎 礎 祖 租 粗 素 組 蘇 訴 陌 囲 遡 鼠 僧 創 双       9170       叢 倉 喪 壮 奏 爽 宋 層 匝 惣 想 捜 掃 挿 掻       9180       操 早 曹 巣 槍 槽 漕 燥 争 痩 相 窓 糟 総 綜 聡       9190       草 荘 葬 蒼 藻 装 走 送 遭 鎗 霜 騷 像 増 憎 臟       9180       虞 裡 暫 巣 槍 槽 漕 燥 争 痩 相 窓 糟 総 綜 聡       9190       草 荘 葬 蒼 藻 装 走 送 遭 鎗 霜 騒 像 増 憎 臟       9100       友 離 企 役 興 則 即 息 提 束 測 足 速 俗 属 賊       9100       友 読 本 袖 其 揃 存 孫 尊 損 村 遜 他 多 太 汰       9100       訖 睡 頤 妥 憍 打 柁 舵 檣 쨘 駄 騨 体 進 対 耐                                                                                                    |
| 9040           9050           9050           9050           9060           9070           9080           9090           9000           9000           9000           9000           9000           9000           9000           9000           9000 | 社約者謝車遮蛇邪借勺尺杓灼爵酌釈         錫若寂弱惹主取守手朱殊狩珠種腫趣         酒首儒受呪寿授樹綬儒囚収周         1 2 3 4 5 6 7 8 9 a b c d c f         抹植殖强、微微、能力、有量、         6 柱 2 3 4 5 6 7 8 9 a b c d c f         大植殖、酸素、         6 柱 2 3 4 5 6 7 8 9 a b c d c f         方 板 2 3 4 5 6 7 8 9 a b c d c f         市 1 2 3 4 5 6 7 8 9 a b c d c f         市 1 2 3 4 5 6 7 8 9 a b c d c f         市 1 2 3 4 5 6 7 8 9 a b c d c f         市 1 4 5 6 7 8 9 a b c d c f         市 1 5 7 8 9 a b c d c f         市 1 5 7 8 8 9 a b f         1 6 7 8 7 8 8 8 9 a b f         1 7 8 7 8 7 8 7 8 7 7 8 7 8 7 8 7 8 7 8                                                                                                    | $8100$ $11$ $10$ $10$ $10$ $10$ $10$ $10$ $10$ $10$ $10$ $10$ $10$ $10$ $10$ $10$ $10$ $10$ $10$ $10$ $10$ $10$ $10$ $10$ $11$ $2$ $3$ $4$ $5$ $6$ $7$ $8$ $9$ $a$ $b$ $c$ $d$ $e$ $f$ $9140$ $43$ $\xi$ $B$ $4$ $5$ $6$ $7$ $8$ $9$ $a$ $b$ $c$ $d$ $e$ $f$ $9140$ $43$ $\xi$ $B$ $M$ $B$ $B$ $a$ $b$ $c$ $d$ $e$ $f$ $9140$ $43$ $\xi$ $B$ $M$ $B$ $B$ $B$ $a$ $b$ $c$ $d$ $e$ $f$ $9140$ $43$ $\xi$ $B$ $B$ $B$ $B$ $B$ $B$ $B$ $B$ $B$ $B$ $B$ $B$ $B$ $B$ $B$                                                                                                    |
| 9040<br>9050<br>9050<br>9050<br>9060<br>9070<br>9080<br>9090<br>9080<br>9090<br>9000<br>9000<br>900                                                                                                    | 社約者謝車遮蛇邪借勺尺杓灼爵酌釈         錫若寂弱惹主取守手朱殊狩珠種腫趣         酒首儒受呪寿授樹綬需囚収周         1 2 3 4 5 6 7 8 9 a b c d e f         抹檀殖音、吸馬投樹綬需囚収周         5 6 7 8 9 a b c d e f         大植殖残線         6 無食         8 花 成 調         2 3 4 5 6 7 8 9 a b c d e f         5 6 7 8 9 a b c d e f         5 6 7 8 9 a b c d e f         5 7 8 9 a b c d e f         5 8 9 a b c d e f         5 8 9 a b c d e f         5 8 9 a b c d e f         5 8 9 a b c d e f         6 9 a b c d e f         5 8 9 a b c d e f         5 8 9 a b c d e f         5 8 9 a b c d e f         5 8 9 a b c d e f         5 8 9 a b c d e f         5 8 9 a b c d e f         5 8 9 a b c d e f         5 8 9 a b b c d e f         5 8 9 a b c d e f         5 8 9 a b c d e f         5 8 9 a b b c d e f         5 8 7 0 0 0 0 0 0 0 0 0 0 0 0 0 0 0 0 0 0                                                                                                    | 8100 $7a$ $7a$                                                                                                    |
| 9040<br>9040<br>9050<br>9050<br>9060<br>9070<br>9080<br>9090<br>9080<br>9000<br>90c0<br>90c0<br>90c0<br>90c0<br>90c0                                                                                                    | 社約者謝車遮蛇邪借勺尺杓灼爵酌釈         錫若寂弱惹主取守手朱殊狩珠種腫趣         酒首儒受咒寿授樹綬需囚収周         1 2 3 4 5 6 7 8 9 a b c d e f         抹檀殖角獨織職色魚食蝕辱尻伸信侵唇神<br>度 審心填振新晋森榛浸深申疹真         東白、噴水敷潤         東白、噴水敷潤         2 3 4 5 6 7 8 9 a b c d e f         國獨織職         9 2 3 4 5 6 7 8 9 a b c d e f         大檀類         1 1 2 3 4 5 6 7 8 9 a b c d e f         1 1 2 3 4 5 6 7 8 9 a b c d e f         1 1 2 3 4 5 6 7 8 9 a b c d e f         1 1 2 3 4 5 6 7 8 9 a b c d e f         1 1 2 3 4 5 6 7 8 9 a b c d e f         1 1 2 3 4 5 6 7 8 9 a b c d e f         1 1 2 3 4 5 6 7 8 9 a b c d e f         1 1 2 3 4 5 8 7 8 3 次         1 1 2 3 4 5 8 8 7 8 3 次         1 1 2 3 4 8 8 8 9 2 8 7 8 3 次         1 1 2 8 8 7 8 3 次         1 1 2 8 8 7 8 3 次         1 1 2 8 8 7 8 3 次         1 1 2 8 9 8 2 8 8 8 3 次         2 1 1 1 1 1 1 1 1 1 1 1 1 1 1 1 1 1 1 1                                                                                                    | 81C0       招 间 極 湘 焼 魚 魚 魚 美 紙         8fd0       紹 肖 菖 蒋 蕉 衝 裳 訟 証 詔 詳 象 賞 醤 鉦 鍾         8fe0       鐘 障 鞘 上 丈 丞 乗 冗 剰 城 場 壞 嬢 常 情 擾         8ff0       条 杖 浄 状 畳 穣 蒸 譲 醸 錠 嘱 埴 飾         9140       繊 羨 腺 舛 船 薦 詮 賎 践 選 遷 銭 銑 閃 鲜 前         9150       善 漸 然 全 禅 繕 膳 糎 噌 塑 岨 指 督 曽 差 狙         9160       疏 疎 礎 祖 租 粗 素 組 蘇 訴 阻 遡 鼠 僧 創 双         9170       叢 倉 喪 壮 奏 爽 宋 層 匝 惣 想 捜 掃 挿 掻         9180       操 早 曹 巣 槍 槽 漕 燥 争 痩 相 窓 糟 総 綜 聡         9190       草 荘 葬 蒼 藻 装 走 送 遭 鎗 霜 騷 儗 俾 悄 腦         9100       蔵 贈 造 促 側 則 即 息 捉 束 測 足 速 俗 属 賊         9100       蔵 贈 造 化 例 則 即 息 捉 束 測 足 速 俗 属 賊         9100       茨 儒 花 本 補 茂 尊 損 村 遜         9100       茨 儒 花 本 樹 菅 江 慶 斎 蒂 脂 腿 苔 袋 貸 退 速         9100       丁 花 赤 薺 斎 蘂 夢 満 胎 腿 苔 袋 貸 退 速         9100       丁 松 栃 谷 橋 陀 臨 靜 险 專 極 山 雪 下                                                                                                    |

咀呶咄咐咆哇咢咸咥咬哄哈咨

|                                                                                                    | 0                                                   | 1                                                                                                    | 2                         | 3                                                                                                    | 4                                       | 5                           | 6                                                                                                    | 7                           | 8                                                      | 9                                       | a                                                         | b                                              | с                                    | d                                                                                      | е                       | f                                    | (                                                                                                    | )                                                                                                    | 1                                                                                           | 2                             | 3                                                     | 4                              | 5                          | 6                                        | 7                            | 8                                                                                                    | 9                             | a                                       | b                                     | С                                                                                                    | d                                 | е                                         | f                                              |
|----------------------------------------------------------------------------------------------------|-----------------------------------------------------|----------------------------------------------------------------------------------------------------|---------------------------|----------------------------------------------------------------------------------------------------|-----------------------------------------|-----------------------------|----------------------------------------------------------------------------------------------------|-----------------------------|--------------------------------------------------------|-----------------------------------------|-----------------------------------------------------------|------------------------------------------------|--------------------------------------|----------------------------------------------------------------------------------------|-------------------------|--------------------------------------|----------------------------------------------------------------------------------------------------|----------------------------------------------------------------------------------------------------|---------------------------------------------------------------------------------------------|-------------------------------|-------------------------------------------------------|--------------------------------|----------------------------|------------------------------------------|------------------------------|----------------------------------------------------------------------------------------------------|-------------------------------|-----------------------------------------|---------------------------------------|----------------------------------------------------------------------------------------------------|-----------------------------------|-------------------------------------------|------------------------------------------------|
| 9240                                                                                                    | ٩Ŋ                                                  | 但                                                                                                    | 達                         | 辰                                                                                                    | 奪                                       | 脱                           | 巽                                                                                                    | 竪                           | 辿                                                      | 棚                                       | 谷                                                         | 狸                                              | 鱈                                    | 樽                                                                                      | 誰                       | 丹                                    | 9340 <b>F</b>                                                                                                    | €₿ į                                                                                                    | 鄭                                                                                           | 釘                             | 鼎                                                     | 泥                              | 摘                          | 攉                                        | 敵                            | 滴                                                                                                    | 的                             | 笛                                       | 適                                     | 鏑                                                                                                    | 溺                                 | 哲                                         | 徹                                              |
| 9250                                                                                                    | 茰                                                   | 嘆                                                                                                    | 坦                         | 担                                                                                                    | 探                                       | 旦                           | 歎                                                                                                    | 淡                           | 湛                                                      | 炭                                       | 短                                                         | 端                                              | 箪                                    | 綻                                                                                      | 耽                       | 胆                                    | 9350 🛔                                                                                                    | 散<br>1                                                                                                    | 轍                                                                                           | 迭                             | 鉄                                                     | 典                              | 填                          | 天                                        | 展                            | 店                                                                                                    | 添                             | 纏                                       | 甜                                     | 貼                                                                                                    | 転                                 | 顛                                         | 点                                              |
| 9260                                                                                                    | 蛋                                                   | 誕                                                                                                    | 鍛                         | 団                                                                                                    | 壇                                       | 弾                           | 断                                                                                                    | 暖                           | 檀                                                      | 段                                       | 男                                                         | 談                                              | 値                                    | 知                                                                                      | 地                       | 弛                                    | 9360 f                                                                                                    | ΞĮ                                                                                                    | 殿                                                                                           | 澱                             | 田                                                     | 電                              | 兎                          | 吐                                        | 堵                            | 塗                                                                                                    | 妬                             | 屠                                       | 徒                                     | 과                                                                                                    | 杜                                 | 渡                                         | 登                                              |
| 9270                                                                                                    | 恥                                                   | 智                                                                                                    | 池                         | 痴                                                                                                    | 稚                                       | 置                           | 致                                                                                                    | 蜘                           | 遅                                                      | 馳                                       | 築                                                         | 畜                                              | 竹                                    | 筑                                                                                      | 蓄                       |                                      | 9370                                                                                                    | 滖 J                                                                                                    | 睹                                                                                           | 途                             | 都                                                     | 鍍                              | 砥                          | 砺                                        | 努                            | 度                                                                                                    | ±.                            | 奴                                       | 怒                                     | 倒                                                                                                    | 党                                 | 冬                                         |                                                |
| 9280                                                                                                    | 涿                                                   | 一秩                                                                                                    | 窒                         | 茶                                                                                                    | 嫡                                       | 着                           | 中                                                                                                    | 仲                           | 宙                                                      | 忠                                       | 抽                                                         | 昼                                              | 柱                                    | 注                                                                                      | 虫                       | 衷                                    | 9380 1                                                                                                    | 東                                                                                                    | Л                                                                                           | 唐                             | 塔                                                     | 塘                              | 套                          | 宕                                        | 島                            | 嶋                                                                                                    | 恒                             | 投                                       | 搭                                     | 東                                                                                                    | 桃                                 | 、梼                                        | 棟                                              |
| 9290                                                                                                    | 計                                                   | 耐                                                                                                    | 鋳                         | 鼾                                                                                                    | 樗                                       | 瀦                           | 诸                                                                                                    | 孝                           | 著                                                      | 貯                                       | T                                                         | 兆                                              | 凋                                    | 喋                                                                                      | 竉                       | 帖                                    | 9390                                                                                                    | ない                                                                                                    | 衙                                                                                           | 湯                             | -<br>涛                                                | <u>t</u> T                     | 爝                          | 当                                        | 痘                            | 祷                                                                                                    | 等                             | 答                                       | 筒                                     | 糖                                                                                                    | 統                                 | 到                                         | 董                                              |
| 92a0                                                                                                    | 帳                                                   | 庁                                                                                                    | 弔                         | 張                                                                                                    | 影                                       | 徾                           | 徽                                                                                                    | 挑                           | 暢                                                      | 蓢                                       | ·<br>潮                                                    | 牌                                              | 町                                    | 財                                                                                      | 腋                       | 脹                                    | 93a0 1                                                                                                    | 真う                                                                                                    | 蒾                                                                                           | 討                             | 謄                                                     | <del>万</del>                   | 踏                          | 迷                                        | 诱                            | 鋝                                                                                                    | 陶                             | 頭                                       | 腾                                     | 闘                                                                                                    | 働                                 | 動                                         | 同                                              |
| 92b0                                                                                                    | 腸                                                   | 蝶                                                                                                    | 調                         | 護                                                                                                    | 招                                       | 眯                           | 郃                                                                                                    | 長                           | 佰                                                      | 鳥                                       | 勅                                                         | 捗                                              | 直                                    | 联                                                                                      | オ                       | 珍                                    | 93b0 1                                                                                                    | <u>》</u> /                                                                                                    | 道                                                                                           | 愔                             | 墙                                                     | 一洞                             | 朣                          | 音                                        | 遍胴                           | 菊                                                                                                    | 道                             | 銅                                       | 峠                                     | 鴇                                                                                                    | 居                                 | 得                                         | 徳                                              |
| 92c0                                                                                                    | 佰                                                   | 貓                                                                                                    | 陆                         | 津                                                                                                    | 隊                                       | 椎                           | 船                                                                                                    | 追                           | 錦                                                      | 痛                                       | 通                                                         | 场                                              | 旧相                                   | 加掘                                                                                     | 加                       | 佃                                    | 9300                                                                                                    | 三                                                                                                    | 诗                                                                                           | 枢                             | 玉                                                     | 笛                              | 畫                          | 兰                                        | 訪                            | 栃                                                                                                    | 炮橡                            | 권                                       | 空                                     | 松                                                                                                    | 屈                                 | 省                                         | 工工                                             |
| 9240                                                                                                    | 唐                                                   | 频析                                                                                                    | 计                         | 百首                                                                                                    | 经级                                      | 響                           | 甚                                                                                                    | 澧                           | 垭                                                      | 一一一一一一一一一一一一一一一一一一一一一一一一一一一一一一一一一一一一一一一 | 虛                                                         | 細                                              | Ш                                    | 吊                                                                                      | 約                       | 館                                    | 9340                                                                                                    | 記言                                                                                                    | 西                                                                                           | <b> </b><br>                  | 嵋                                                     | 而                              | 内核                         | 前                                        | 汕                            | 豚                                                                                                    | 浙                             | 面                                       | 八五                                    | 易                                                                                                    | 汕                                 | 古                                         | 軍                                              |
| 9200                                                                                                    | 頃                                                   | 111                                                                                                    | 值                         | 局佔                                                                                                    | 削                                       | 归                           | 日日                                                                                                    | 頃提                          | 完                                                      | 亜                                       | 加底                                                        | 麻                                              | 所研                                   | 11.                                                                                    | 归                       | 蹰                                    | 9300 5                                                                                                    |                                                                                                    | 日乍                                                                                          | 曲<br>同                        | 磁磁                                                    | 空課                             | 滞                          | 払ち                                       | 邰                            | 加加                                                                                                    | 圓                             | 编                                       | 昭                                     | 云                                                                                                    | 姉                                 | 小                                         | が離                                             |
| 02E0                                                                                                    | 丁                                                   | 坦坦                                                                                                    | 好                         | 识                                                                                                    | 刑                                       | 只站                          | 王田                                                                                                    | 姫                           | <u></u><br>「                                           | T≣                                      | 应                                                         | 庭時                                             | 進                                    | יד                                                                                     | क                       | 324                                  | 03f0 \$                                                                                                    | 1<br>+                                                                                                    | -                                                                                           | 屁                             | 承告                                                    | 灰冻                             | 伊                          | 环眠                                       | 婀                            | 1113<br>1117                                                                                                    | 1971<br>++                    | 和电口                                     | 剄                                     | HI<br>T                                                                                                    | 1113                              | Ŧ٨                                        | 天世                                             |
| 9210                                                                                                    | 194                                                 | 1疋                                                                                                    | 170                       | 11                                                                                                    | 1112                                    | 饵                           | 忹                                                                                                    | 神中                          | ル                                                      | μÌ                                      | 中国                                                        | 1000                                           | 処                                    | L                                                                                      |                         |                                      | 5310 K                                                                                                    | 8 -                                                                                                    |                                                                                             | 尼                             | 74                                                    | 迎                              | CJ                         | 贶                                        | M                            | AL.                                                                                                    | н                             | П                                       | ՅՆ                                    | Л                                                                                                    |                                   |                                           |                                                |
| 9440<br>9450<br>9460<br>9470<br>9480<br>9480<br>9480<br>9480<br>9480<br>9400<br>94c0<br>94d0                | 0 如捻覗廃楳柏箱伐搬頒扇                                       | 1尿撚蚤拝煤泊硲罰斑飯批                                                                                                    | 2 韮燃巴排狽白箸抜板挽披             | 3 任 粘 把 敗 買 箔 肇 筏 氾 晩 婓                                                                                                    | 4 妊乃播杯売粕筈閥汎番比                           | 5忍廼覇盃賠舶櫨鳩版盤 泌               | 6 認之 杷 牌 陪 薄 幡 噺 犯 磐 疲                                                                                                    | 7 濡 埜 波 背 這 迫 肌 塙 班 蕃 皮     | 8 禰嚢派肺蝿曝畑蛤畔蛮碑                                          | 9 袮悩琶輩秤漠畠隼繁匪秘                           | a寧濃破配矧爆八伴般卑維                                              | b葱納婆倍萩縛鉢判藩否罷                                   | c猫能罵培伯莫溌半販妃肥                         | d 熱脳芭媒剥駁発反範庇被                                                                          | e 年 膿 馬 梅 博 麦 醗 叛 釆 彼 誹 | f 念農俳 拍函髪帆煩悲費                        | 9540 9<br>9550 9<br>9560 1<br>9570 9<br>9580 9<br>9590 1<br>9580 9<br>9500 1<br>9500 2<br>9500 5<br>9500 5                                                                                                    | )鼻臣苗頭斧氏复达位十                                                                                                    | 1 終媛病敏普舞複奮蔽篇曲                                                                               | 2 稗紐秒瓶浮葡覆粉閉編補                 | 3匹百苗不父燕淵糞陞辺輔                                          | 4 疋謬錨付符部弗紛米返穂                  | 5 髭 俵 鋲 埠 腐 封 払 雰 頁 遍 幕    | 6 彦彪蒜夫膚楓沸文僻便墓                            | 7膝標蛭婦芙風仏聞壁勉慕                 | 8菱氷鰭富譜葺物丙癖娩戊                                                                                                    | 9 肘漂品冨負蕗鮒併碧弁暮                 | a弼瓢彬布賦伏分兵別鞭母                            | b 必票斌府赴副吻塀瞥保簿                         | c 畢 表 浜 怖 阜 復 噴 幣 蔑 舗 菩                                                                                                    | d 筆評瀕扶附幅墳平箆鋪倣                     | e逼豹貧敷侮服憤弊偏圃俸                              | f 桧廟賓 撫福扮柄変捕包                                  |
| 94e0<br>94f0                                                                                                | 避                                                   | 非                                                                                                    | 飛                         | 樋                                                                                                    | 簸                                       | 備                           | 尾                                                                                                    | 微                           | 枇                                                      | 毘                                       | 琵                                                         | 眉                                              | 美                                    |                                                                                        | 171                     | 7                                    | 95e0 5<br>95f0 5                                                                                                    |                                                                                                    | 報                                                                                           | 奉                             | 宝                                                     | 峰                              | 峯                          | 一崩                                       | 庖                            | 抱                                                                                                    | 昏捧                            | 放                                       | 方                                     | 朋                                                                                                    |                                   |                                           |                                                |
| 94e0<br>94f0<br>9640                                                                                        | <i>扉</i><br>避<br>0<br>法                             | 1<br>1<br>2<br>2                                                                                                    | 2<br>烹                    | · 樋<br>· 3<br>砲                                                                                                    | 上簸<br>4<br>縫                            | 5<br>胞                      | 派尾     6     芳     6     芳                                                                                                    | (微 7 萌                      | 枇<br>8<br>蓬                                            | 》<br>毘<br>9<br>蜂                        | a<br>褒                                                    | 」<br>同<br>助                                    | た<br>美<br>c<br>豊                     | d<br>邦                                                                                 | e<br>鋒                  | f<br>飽                               | 9560 Z<br>95f0 F                                                                                                    |                                                                                                    | H<br>報<br>1<br>輸                                                                            | 而奉 2 唯                        | 宝<br>3<br>佑                                           | ·峰<br>4<br>優                   | 5<br>勇                     | <ul><li>一崩</li><li>6</li><li>友</li></ul> | 庖<br>7<br>宥                  | 》<br>抱<br>8<br>幽                                                                                                    | 音捧 9 8                        | 放<br>a<br>憂                             | b<br>揖                                | 朋<br>c<br>有                                                                                                    | d<br>柚                            | e<br>湧                                    | f<br>涌                                         |
| 94e0<br>94f0<br>9640<br>9650                                                                                | <i>JF</i><br>避<br>0<br>法<br>鳳                       | 1 2 1 2 1 1 2 1 1 2 1 1 2 1 1 2 1 1 2 1 1 2 1 1 2 1 1 2 1 1 2 1 1 2 1 1 2 1 2 1 1 2 1 2 1 2 1 1 2 1 1 2 1 1 1 1 1 1 1 1 1 1 1 1 1 1 1 1 1 1 1 1 | 2<br>飛<br>2<br>夏<br>乏     | (樋 3 砲亡                                                                                                    | 1 簸 4 縫傍                                | 5<br>胞<br>剖                 | <u> </u>                                                                                                    | (微 7 萌妨                     | <ul> <li>枇</li> <li>8</li> <li>逐</li> <li>帽</li> </ul> | E 日 9 第 5                               | a<br>褒<br>忙                                               | L<br>D<br>b<br>訪<br>房                          | ○ 豊 暴                                | d<br>邦望                                                                                | e 鋒 某                   | f<br>飽棒                              | 9560 2<br>95f0 5<br>9740 ā<br>9750 3                                                                                                    |                                                                                                    | H<br>和<br>和<br>和<br>和<br>前<br>釘                                                             | 一章                            | ·····································                 | 4 優裕                           | 5 勇誘                       | 二崩 6友遊                                   | 庖<br>7<br>宥<br>邑             | 約     8     8       8     8     8                                                                                                    | 音捧         9         悠雄       | a<br>憂融                                 | b<br>揖<br>夕                           | 朋<br>c<br>有予                                                                                                    | d<br>相余                           | e<br>湧<br>与                               | f<br>涌<br>誉                                    |
| 94e0<br>94f0<br>9640<br>9650<br>9660                                                                        | <b>避</b><br>の法鳳冒                                    | 1 泡 鵬 紡                                                                                                    | 2 烹乏肪                     | 4 3 砲 亡 膨                                                                                                    | 1<br>簸<br>4<br>縫傍謀                      | 5 胞 剖 貌                     | Image: Relation of the second second | 《微 7 萌妨鉾                    | 枇         8 蓬帽防                                        | 9         蜂忘吠                           | a<br>褒<br>忙<br>頬                                          | b<br>訪<br>房<br>北                               | ○ 豊 暴 僕                              | d<br>邦望ト                                                                               | e鋒某墨                    | f<br>b<br>b<br>棒<br>撲                | 9560 2<br>95f0 5<br>9740 1<br>9750 3<br>9760 9                                                                                                    |                                                                                                    | H<br>H<br>H<br>H<br>H<br>H<br>H<br>H<br>H<br>H<br>H<br>H<br>H<br>H<br>H<br>H<br>H<br>H<br>H | · 二 奉 2 唯 由 傭                 | 宝         3         3           3         4         4 | 4 優裕妖                          | 5 勇誘容                      | 一崩 6友遊庸                                  | <b>庖</b> 7 宥邑揚               | 泡         8 幽郵揺                                                                                                    | 音捧         9 悠雄擁              | a<br>憂融曜                                | b<br>揖<br>夕<br>楊                      | B<br>C<br>有<br>予<br>様                                                                                                    | d 柚 余洋                            | e<br>湧<br>与<br>溶                          | f<br>涌<br>誉<br>熔                               |
| 94e0<br>94f0<br>9640<br>9650<br>9660<br>9670                                                                | <b>が避</b><br>0 法 鳳 冒 朴                              | 1         泡         腸         紡         牧                                                                                                    | 2 烹乏肪睦                    | 4 3 砲 亡 膨 穆                                                                                                    | L 簸 4 縫傍謀釦                              | 6備 5胞剖貌勃                    | x<br>尾<br>6<br>芳<br>坊<br>貿<br>没                                                                                                    | (微 7 萌妨鉾殆                   | 枇         8 蓬帽防堀                                       | 9 蜂 忘 吠 幌                               | a 褒忙頬奔                                                    | L<br>日<br>b<br>訪<br>房<br>北<br>本                | こ豊暴僕翻                                | d 邦望卜凡                                                                                 | e 鋒 某 墨 盆               | f<br>b<br>棒<br>撲                     | 9560 2<br>95f0 5<br>9740 ii<br>9750 ji<br>9760 g<br>9770 f                                                                                                    |                                                                                                    | 日報 1 輸飲預案                                                                                   | · 二 本 2 唯 由 傭 羊               | 宝         3         估 祐 幼 耀                           | 4         6         裕 妖 葉      | 5 勇誘容蓉                     | 三崩<br>6友遊庸要                              | 庖 7 宥邑揚謡                     | 泡         8 幽郵揺踊                                                                                                    | 9 悠雄擁遥                        | a<br>憂融曜陽                               | 5 と揖夕楊養                               | B C 有予様慾                                                                                                    | d 柚 余 洋 抑                         | e湧与溶欲                                     | f<br>涌<br>蒼<br>熔                               |
| 94e0<br>94f0<br>9640<br>9650<br>9660<br>9670<br>9680                                                        | <b>が避</b><br>0 法鳳冒朴摩                                | 1         泡腸紡牧磨                                                                                                    | 2 烹乏肪睦魔                   | 4 3 砲 亡 膨 穆 麻                                                                                                    | 1<br>簸 4 縫傍謀釦埋                          | 6<br>備<br>5<br>胞剖貌勃妹        | 《尾 6 芳坊貿没昧                                                                                                    | (微 7 萌妨鉾殆枚                  | 枇 8蓬帽防堀毎                                               | 9 蜂忘吠幌哩                                 | a<br>褒<br>忙<br>頬<br>奔<br>槙                                | b<br>訪<br>房<br>北<br>本<br>幕                     | こ豊暴僕翻膜                               | d 邦望卜凡枕                                                                                | e 鋒某墨盆鮪                 | f<br>飽<br>棒<br>撲<br>柾                | 9560 2<br>95f0 5<br>9740 ii<br>9750 ji<br>9760 g<br>9770 f<br>9780 t                                                                                                    |                                                                                                    | 田報 1 輸飲預窯谷                                                                                  | ■奉<br>2 唯由<br>備<br>羊<br>翌     | 宝<br>3<br>佑祐幼曜翼                                       | 4 優裕妖葉淀                        | 5 勇誘容蓉羅                    | 一崩 6友遊庸要螺                                | 庖 7 宥邑揚謡裸                    | 泡         8         幽 郵 揺 踊 来                                                                                                    | F   9   8   雄 擁 遥 莱           | a 憂融曜陽頼                                 | b 揖夕楊養雷                               | 朋<br>c<br>有予様慾洛                                                                                                    | d 柚余洋抑絡                           | e湧与溶欲落                                    | f 涌誉熔 略                                        |
| 94e0<br>94f0<br>9640<br>9650<br>9660<br>9670<br>9680<br>9690                                                | 那避 ○法鳳冒朴摩鱒                                          | 1         2         1         1         1         1         1         1         1         1         1         1         1         1         1         1         1         1         1         1         1         1         1         1         1         1         1         1         1         1         1         1         1         1         1         1         1         1         1         1         1         1         1         1         1         1         1         1         1         1         1         1         1         1         1         1         1         1         1         1         1         1         1         1         1         1         1         1         1         1         1         1         1         1         1         1         1         1         1         1         1         1         1         1         1         1         1         1         1         1         1         1         1         1         1         1         1         1         1         1         1         1         1 <th1< th=""> <th1< th=""> <th1< th=""> <th1< th=""></th1<></th1<></th1<></th1<>                                                                                                    | 2 烹乏肪睦魔亦                  | (樋 3砲亡膨穆麻俣                                                                                                    | 1.簸    4.縫傍謀釦埋又                         | 2備 5胞剖貌勃妹抹                  | Image: Relation of the second second | 《微 7 萌妨鉾殆枚沫                 | 枇 8蓬帽防堀毎迄                                              | 9蜂忘吠幌哩侭                                 | a 褒忙 頬 奔 槙 繭                                              | b<br>訪<br>房<br>北<br>本<br>幕<br>麿                | ○豊暴僕翻膜万                              |                                                                                        | e 鋒 某 墨 盆 鮪 満           | f<br>b<br>b<br>棒<br>撲<br>杠<br>漫      | 9560 2<br>95f0 5<br>9740 1<br>9750 3<br>9760 9<br>9770 7<br>9780 2<br>9790 1                                                                                                    |                                                                                                    | 田報 1 輸飲預案谷卵                                                                                 | ■奉<br>2唯由傭羊翌嵐                 | 3 佑祐幼曜 翼欄                                             | 4 優裕妖葉淀濫                       | 5 勇誘容蓉羅藍                   | 一崩 6友遊庸要螺蘭                               | 庖 7 宥邑揚謡裸覧                   | 泡         8 幽郵揺踊来利                                                                                                    | 日捧 9悠雄擁遥莱吏                    | a 憂融曜陽頼履                                | b 揖 夕 楊 養 雷 李                         | 朋                                                                                                    | d 柚余洋抑絡理                          | e湧与溶欲落璃                                   | f 涌誉熔 酪痢                                       |
| 94e0<br>94f0<br>9640<br>9650<br>9660<br>9660<br>9680<br>9690<br>96a0                                        | が避 0 法 鳳 冒 朴 摩 鱒 蔓                                  | 1 泡鵬紡牧磨桝味                                                                                                    | 2 烹乏肪睦魔亦未                 | 3<         0         亡         膨         隊         保         魅                                                                                                    | 1 簸 4 縫傍謀釦埋又巳                           | 5 胞剖貌勃妹抹箕                   | 《尾 6芳坊貿没味末岬                                                                                                    | (微 7 萌妨鉾殆枚沫密                | 枇 8蓬帽防堀毎迄蜜                                             | 9 蜂忘吠幌哩侭湊                               | a 褒 忙 頬 奔 槙 繭 蓑                                           | 一<br>眉<br>b<br>訪<br>房<br>北<br>本<br>幕<br>麿<br>稔 | ○豊暴僕翻膜万脈                             |                                                                                        | e 鋒 某 墨 盆 鮪 満 粍         | f         b         棒撲         柾漫民   | 9560 2<br>95f0 5<br>9740 m<br>9750 3<br>9760 9<br>9770 F<br>9780 2<br>9790 m<br>9780 2                                                                                                    | よえ ) 前皆見月夭し夏                                                                                                    | 田報 1 輸飲預業谷卵理                                                                                | F 奉 2 唯由傭羊翌嵐里                 | 宝 3 佑祐幼曜翼欄離                                           | 4 優裕妖葉淀濫陸                      | 5 勇誘容蓉羅藍律                  | 一崩 6友遊庸要螺蘭率                              | 庖 7 宥邑揚謡裸覧立                  | 8 幽郵揺踊来利葎                                                                                                    | 音捧 9悠雄擁遥莱吏掠                   | a 憂融曜陽頼履略                               | b 揖 夕 楊 養 雷 李 劉                       | 朋<br>c<br>有<br>予<br>様<br>慾<br>洛<br>梨<br>流                                                                                                    | d 柚余洋抑絡理溜                         | e湧与溶欲落璃琉                                  | f 涌誉熔 酪痢留                                      |
| 94e0<br>94f0<br>9640<br>9650<br>9660<br>9670<br>9680<br>9690<br>9680<br>9690<br>9640                        | が避 0 法鳳冒朴摩鱒蔓眠                                       | 1 泡鵬紡牧磨桝味務                                                                                                    | 2 烹乏肪睦魔亦未夢                | (樋 3 砲亡膨穆麻俣魅無                                                                                                    | 4 縫傍謀釦埋又巳牟                              | 6備 5胞剖貌勃妹抹箕矛                | 《尾 6 芳坊貿没昧末岬霧                                                                                                    | (微 7 萌妨鉾殆枚沫密鵡               | 枇 8蓬帽防堀毎迄蜜椋                                            | 9 蜂忘吠幌哩侭湊婿                              | a 褒 忙 頬 奔 槙 繭 蓑 娘                                         | 自<br>b<br>訪<br>房<br>北<br>本<br>幕<br>麿<br>稔<br>冥 | ○豊暴僕翻膜万脈名                            | d 邦望卜凡枕慢妙命                                                                             | e 鋒某墨盆鮪満粍明              | f<br>飽<br>棒<br>撲<br>柾<br>漫<br>民<br>盟 | 9560 2<br>95f0 5<br>9740 =<br>9750 3<br>9760 9<br>9770 F<br>9780 2<br>9790 E<br>9780 2<br>9790 6                                                                                                    | 長子 ) 俞酋與月天礼夏充                                                                                                    | 田報 1 輸飲預業谷卵理炭                                                                               | 日奉 2 唯由傭羊翌嵐里降                 | 3 佑祐幼曜翼欄離竜                                            | 4 優裕妖葉淀濫陸龍                     | 5 勇誘容蓉羅藍律侶                 | 一崩 6友遊庸要螺蘭率慮                             | 庖 7 宥邑揚謡裸覧立旅                 | 28 幽郵揺踊来利葎膚                                                                                                    | 6 捧 9 悠雄擁遥莱吏掠了                | a 憂融曜陽頼履略亮                              | b 揖 夕 楊 養 雷 李 劉 僚                     | 朋<br><br>< | d 柚余洋抑絡理溜凌                        | e湧与溶欲落璃琉寮                                 | f 涌蒼熔 酪痢留料                                     |
| 94e0<br>94f0<br>9650<br>9650<br>9660<br>9670<br>9680<br>9690<br>9680<br>9690<br>9660<br>9660<br>9660        | 那避 0 法鳳冒朴摩鱒蔓眠迷                                      | 1 泡鵬紡牧磨桝味務銘                                                                                                    | 2 烹乏肪睦魔亦未夢鳴               | 4 3 砲亡膨穆麻俣魅無姪                                                                                                    | 1簸 4縫傍謀釦埋又巳牟牝                           | 5 胞剖貌勃妹抹箕矛滅                 | 《尾 6 芳坊貿没昧末岬霧免                                                                                                    | 《微 7 萌妨鉾殆枚沫密鵡棉              | 枇 8蓬帽防堀毎迄蜜椋綿                                           | 9 蜂忘吠幌哩侭湊婿緬                             | a 褒 忙 頬 奔 槙 繭 蓑 娘 面                                       | □ 目 b 訪房北本幕麿稔冥麺                                | ○豊暴僕翻膜万脈名摸                           | d 邦望卜凡枕慢妙命模                                                                            | e 鋒某墨盆鮪満粍明茂             | f 飽棒撲 柾漫民盟妄                          | 9560 2<br>95f0 5<br>9740 =<br>9750 3<br>9760 9<br>9770 F<br>9780 5<br>9790 1<br>9780 5<br>9790 1<br>9780 5<br>9790 1<br>9780 5<br>9790 1<br>9780 5<br>9790 1<br>9780 5<br>9790 1<br>9780 5<br>9780 5<br>978050 5<br>9780 5<br>9780 5<br>9780 5<br>9780 5<br>9780 5<br>9780 5<br>9780 5<br>9780 5     | 長子 ) 前首與月天 儿夏 充 な                                                                                                    | 中報 1 輸飲預業谷卵理位京                                                                              | 王奉 2 唯由傭羊翌嵐里隆猟                | 3 佑祐幼曜翼欄離竜療                                           | 4 優裕妖葉淀濫陸龍瞭                    | 5勇誘容蓉羅藍律侶稜                 | 一崩 6友遊庸要螺蘭率慮糧                            | 庖 7 宥邑揚謡裸覧立旅良                | 8 幽郵揺踊来利葎虜諒                                                                                                    | 日本 9悠雄擁遥菜吏掠了遼                 | 故 a憂融曜陽頼履略亮量                            | b 揖 夕 楊 養 雷 李 劉 僚 陵                   | 朋<br>c<br>有<br>予<br>様<br>慾<br>洛<br>梨<br>流<br>両<br>領                                                                                                    | d 柚余洋抑絡理溜凌力                       | e湧与溶欲落璃琉寮緑                                | f 涌蒼熔 酪痢留料倫                                    |
| 94e0<br>94f0<br>9640<br>9650<br>9660<br>9660<br>9680<br>9680<br>9680<br>9680<br>9660<br>966                 | が避 0 法鳳冒朴摩鱒蔓眠迷る                                     | 1 泡鵬紡牧磨桝味務銘毛                                                                                                    | 2 烹乏肪睦魔亦未夢鳴猛              | 4 通 3 砲亡膨穆麻俣魅無姪盲                                                                                                    | 4 縫傍謀釦埋又巳牟牝網                            | 5 胞剖貌勃妹抹箕矛滅耗                | 《尾 6 芳坊貿没昧末岬霧免蒙                                                                                                    | 《微 7 萌妨鉾殆枚沫密鵡棉儲             | 枇 8蓬帽防堀毎迄蜜椋綿木                                          | 9 蜂忘吠幌哩侭湊婿緬黙                            | a 褒 忙 頬 奔 槙 繭 蓑 娘 面 日                                     | b訪房北本幕麿稔冥麺本                                    | ○豊暴僕翻膜万脈名摸勿                          | d 邦望卜凡枕慢妙命模餅                                                                           | e 鋒某墨盆鮪満粍明茂 尤           | f 飽棒撲 柾漫民盟妄戻                         | 9560 変           9550 多           9550 多           9740 請           9750 第           9760 9           9770 月           9780 登           9790 首           9740 第           970 月           970 月                                                                                                    | 長子 ) 俞皆思月天儿复充公司                                                                                                    | 中報 1 輸飲預業谷卵理粒京林                                                                             | E奉 2 唯由傭羊翌嵐里隆猟淋               | 宝 3 佑祐幼耀翼欄離竜療機                                        | 4 優裕妖葉淀濫陸龍瞭琳                   | 5 勇誘容蓉羅藍律侶稜臨               | 一崩 6友遊庸要螺蘭率慮糧輪                           | 庖 7 宥邑揚謡裸覧立旅良隣               | 2 8 幽郵揺踊来利葎虜諒鳞                                                                                                    | 音捧 9 悠雄擁遥菜吏掠了遼                | a 憂融曜陽頼履略亮量瑠                            | b 揖 夕 楊 養 雷 李 劉 僚 陵 塁                 | <b>朋</b> C 有予様慾洛梨流両領涙                                                                                                    | d 柚余洋抑絡理溜凌力累                      | e湧与溶欲落璃琉寮緑類                               | f 涌誉熔 酪痢留料倫令                                   |
| 94e0<br>94f0<br>9650<br>9660<br>9660<br>9680<br>9690<br>9680<br>9690<br>9660<br>966                         | が避 0 法鳳冒朴摩鳟蔓眠迷孟籾                                    | 八非 1泡鵬紡牧磨桝味務銘毛貰                                                                                                    | 2 烹乏肪睦魔亦未夢鳴猛問             | 4. 3. 砲亡膨穆麻俣魅無姪盲閥                                                                                                    | 1 簸 4 縫傍謀釦埋又巳牟牝網紋                       | 5 胞剖貌勃妹抹箕矛滅耗門               | 《尾 6芳坊貿没昧末岬霧免蒙匁                                                                                                    | 《微 7 萌妨鉾殆枚沫密鵡棉儲也            | 枇 8蓬帽防堀毎迄蜜椋綿木冶                                         | 9 蜂忘吠幌哩侭湊婿緬黙夜                           | a 褒忙頬奔槙蘭蓑娘面目爺                                             | □ 目 b 訪房北本幕麿稔冥麺杢耶                              | ○豊暴僕翻膜万脈名摸勿野                         | d 邦望卜凡枕慢妙命模餅弥                                                                          | e 鋒某墨盆鮪満粍明茂尤矢           | f 飽棒撲 柾漫民盟妄戻厄                        | 9560 2<br>95f0 5<br>9740 =<br>9750 3<br>9760 9<br>9770 7<br>9780 2<br>9780 2<br>9790 1<br>9780 3<br>9790 1<br>9780 3<br>9790 1<br>9780 4<br>9700 9<br>9700 1<br>9700 1<br>9700 1<br>9700 1                                                                                                    | 長来 ) 俞酋與月天儿夏充於重合                                                                                                    | 中報 1 输载預案谷卵理位京林列                                                                            | E奉 2 唯由傭羊翌嵐里隆猟淋冷              | 宝 3 佑祐幼燿翼欄離竜療隣励                                       | 4 優裕妖葉淀濫陸龍瞭琳嶺                  | 5 勇誘容蓉羅藍律侶稜臨恰              | 一崩 6友遊庸要螺蘭率慮糧輪玲                          | 庖 7 宥邑揚謡裸覧立旅良隣礼              | 2 2 2 2 2 2 2 2 2 2 2 2 2 2 2 2 2 2 2                                                                                                    | 9 悠雄擁遥莱吏掠了遼麟鈴                 | 故 a 憂融曜陽頼履略亮量瑠隷                         | b 揖夕楊養雷李劉僚陵塁零                         | Ⅰ C 有予様慾洛梨流両領涙霊                                                                                                    | d 柚 余 洋 抑 絡 理 溜 凌 力 累 麗           | e湧与溶欲落璃琉寮緑類齢                              | f 涌誉熔 酪痢留料偏令暦                                  |
| 94e0<br>94f0<br>9640<br>9650<br>9660<br>9660<br>9680<br>9680<br>9680<br>9660<br>9660<br>966                 | 那避 0 法鳳冒朴摩鱒蔓眠迷孟籾役                                   | 1 泡鵬紡牧磨桝味務銘毛貰約                                                                                                    | 2 烹乏肪睦魔亦未夢鳴猛問蔘            | 4 通 3 砲 亡 膨 穆 麻 俣 魅 無 姪 盲 悶 訳                                                                                                    | 4 縫傍謀釦埋又巳牟牝網紋躍                          | 2備 5胞剖貌勃妹抹箕矛滅耗門靖            | 《尾 6 芳坊貿没昧末岬霧免蒙匁柳                                                                                                    | 《微 7 萌妨鉾殆枚沫密鵡棉儲也薮           | 枇 8蓬帽防堀毎迄蜜椋綿木冶鏽                                        | 9 蜂忘吠幌哩侭湊婿緬黙夜愉                          | a 褒 忙 頬 奔 槙 繭 蓑 娘 面 目 爺 俞                                 | 日<br>b訪房北本幕麿稔冥麺杢耶油                             | ○豊暴僕翻膜万脈名摸勿野癒                        | d 邦望卜凡枕慢妙命模餅弥                                                                          | e鋒某墨盆鮪満粍明茂尤矢            | f 飽棒撲 柾漫民盟妄戻厄                        | 9560 2<br>95f0 5<br>97f0 1<br>97f0 1<br>97f0 1<br>97f0 1<br>97f0 1<br>97f0 1<br>97f0 1<br>97f0 1<br>97f0 1<br>97f0 1<br>97f0 1                                                                                                    | 長子 )前皆與月夭礼复充矣重合还                                                                                                    | 田報 1 輸飲預窯谷卵理位京林列列                                                                           | F奉  2唯由傭羊翌嵐里隆猟淋冷劣             | 宝 3 佑祐幼燿翼欄離竜療燐励列                                      | 1峰 4 優裕妖葉淀濫陸龍瞭琳嶺裂              | 5 勇誘容蓉羅藍律侶稜臨怜廉             | 一崩 6友遊庸要螺蘭率慮糧輪玲亦                         | 庖 7 宥邑揚謡裸覧立旅良隣礼憐             | 8 幽郵揺踊来利葎虜諒鱗苓漣                                                                                                    | 曾捧 9 悠雄擁遥莱吏掠了遼麟鈴塘             | ▲ 憂 融 曜 陽 頼 履 略 亮 量 瑠 隷 <b>籬</b>        | b 揖 夕 楊 養 雷 李 劉 僚 陵 塁 零 練             | 朋<br><br>< | d 柚余洋抑絡理溜凌力累麗                     | e湧与溶欲落璃琉寮緑類齢                              | f 涌蒼熔 酪痢留料倫令暦                                  |
| 94e0<br>94f0<br>9640<br>9650<br>9660<br>9660<br>9680<br>9680<br>9680<br>9660<br>9660<br>966                 | 0法鳳冒朴摩鱒蔓眠迷孟籾役 0                                     | 1 泡鵬紡牧磨桝味務銘毛貰約 1                                                                                                    | 2 烹乏肪睦魔亦未夢鳴猛問薬 2          | △<br>樋<br>3<br>砲<br>亡<br>膨<br>穆<br>麻<br>俣<br>魅<br>無<br>姪<br>盲<br>悶<br>訳<br>3                                                                                                    | 4 縫傍謀釦埋又巳牟牝網紋躍 4                        | 2備<br>5胞剖貌勃妹抹箕矛滅耗門靖<br>5    | 《尾 6芳坊賀没昧末岬霧免蒙匁柳 6                                                                                                    | 《微 7 萌妨鉾殆枚沫密鵡棉儲也薮 7         | 枇 8蓬帽防堀毎迄蜜椋綿木冶鑓 8                                      | 9 蜂忘吠幌哩侭湊婿緬黙夜愉 。                        | a 褒 忙 頬 奔 槙 繭 蓑 娘 面 目 爺 愈 。                               | 日<br>b訪房北本幕麿稔冥麺杢耶油<br>ト                        | ○豊暴僕翻膜万脈名摸勿野癒                        | d 邦望卜凡枕慢妙命模餅弥 d                                                                        | e 鋒某墨盆鮪満粍明茂尤矢 。         | f 飽棒撲 柾漫民盟妄戻厄 f                      | 9560 2<br>95f0 5<br>95f0 5<br>97f0 第<br>97f0 月<br>97f0 月<br>97f0 月<br>97f0 月<br>97f0 月<br>97f0 月<br>97f0 月<br>97f0 月                                                                                                    |                                                                                                    | 田報 1 輸飲預窯谷卵理位京林列列 1                                                                         | E奉 2唯由傭羊翌嵐里隆猟淋冷劣 2            | 宝 3 佑祐幼燿翼欄離竜療燐励烈 3                                    | 4 優裕妖葉淀濫陸龍瞭琳嶺裂 4               | 5. 勇誘容蓉羅藍律侶稜臨怜廉 5          | 一崩 6友遊庸要螺蘭率慮糧輪玲恋 6                       | 庖 7 宥邑揚謡裸覧立旅良隣礼憐 7           | 抱   8   幽郵揺踊来利葎虜諒鱗苓漣   8                                                                                                    | 9 悠雄擁遥莱吏掠了遼麟鈴煉 9              | ▲ 憂 融 曜 陽 頼 履 略 亮 量 瑠 隷 廉 a             | 方                                     | B C 有予様慾洛梨流両領涙霊聯 C                                                                                                    | d 柚 余洋抑絡理溜 凌 力 累 麗 d              | e 湧与溶欲落璃琉寮緑類齢 。                           | f 涌蒼熔 酪痢留料倫令暦 f                                |
| 94e0<br>94f0<br>9640<br>9650<br>9660<br>9660<br>9680<br>9680<br>9660<br>9660<br>9660<br>966                 | 0法鳳冒朴摩鱒蔓眠迷孟籾役 0 萝                                   | 「非 1泡鵬紡牧磨桝味務銘毛貰約 1連                                                                                                    | 2 烹乏肪睦魔亦未夢鳴猛問薬 2 鏈        | ▲<br>3<br>砲<br>亡<br>膨<br>穆<br>麻<br>俣<br>魅<br>無<br>姪<br>盲<br>悶<br>訳<br>3<br>₽                                                                                                    | 4 縫傍謀釦埋又巳牟牝網紋躍         4 角              | 5 胞剖貌勃妹抹箕矛滅耗門靖 5 炮          | 《尾 6芳坊貿没昧末岬霧免蒙匁柳 6惊                                                                                                    | 《微 7 萌妨鉾殆枚沫密鵡棉儲也薮 7 略       | 枇 8蓬帽防堀毎迄蜜椋綿木冶鑓 8路                                     | 9 蜂忘吠幌哩侭湊婿緬黙夜愉 9 電                      | a 褒忙頬奔槙繭蓑娘面目爺愈 a 必                                        | 日 b訪房北本幕麿稔冥麺杢耶油 b #                            | ☆ ○ 豊 暴 僕 翻 膜 万 脈 名 摸 勿 野 癒      c 廊 | d<br>邦<br>望<br>ト<br>凡<br>枕<br>慢<br>妙<br>命<br>模<br>餅<br>弥<br>d<br>王                     | e 鋒某墨盆鮪満粍明茂尤矢 e e       | f 飽棒撲 桠漫民盟妄戻厄 f *                    | 9500 2<br>95f0 5<br>95f0 5<br>97f0 8<br>97f0 9<br>97f0 9<br>97f0 8<br>97f0 8<br>97f0 9<br>97f0 8<br>97f0 8<br>97 |                                                                                                    | H 報 1 輸飲預案谷卵理位京林列列 1 要                                                                      | F奉 2 唯由傭羊翌嵐里隆猟淋冷劣 2 伸         | 宝 3 佑祐幼耀翼欄離竜療隣励烈 3 傳                                  | 4 優裕妖葉淀濫陸龍瞭琳嶺裂 4 億             | 5. 勇誘容蓉羅藍律侶稜臨怜廉 5. @       | 一崩 6友遊庸要螺蘭率慮糧輪玲恋 6億                      | 庖 7 宥邑揚謡裸覧立旅良隣礼憐 7 傑         | 8         8         8         8         8         8         8         8         8         8         8         8         8         8         8         8         8         8         8         8         8         8         8         8         8         8         8         8         8         8         8         8         8         8         8         8         8         8         8         8         8         8         8         8         8         8         8         8         8         8         8         8         8         8         8         8         8         8         8         8         8         8         8         8         8         8         8         8         8         8         8         8         8         8         8         8         8         8         8         8         8         8         8         8         8         8         8         8         8         8         8         8         8         8         8         8         8         8         8         8         8         8         8         8         8         8         8                                         | 音捧 9 悠雄擁遥菜吏掠了遼麟鈴煉 9 億         | ▲ 憂 融 曜 陽 頼 履 略 亮 量 瑠 隷 簾 a @           | b 揖 夕 楊 養 雷 李 劉 僚 陵 塁 零 練 b 厚         | 朋 c 有予様慾洛梨流両領涙霊聯 c 儉                                                                                                    | d 柚 余 洋 抑 絡 理 溜 凌 力 累 麗 d 雌       | e 湧与溶欲落璃琉寮緑類齢 e @                         | f 涌 蒼 熔 的 痢 留 料 倫 令 暦 f 🔮                      |
| 94e0<br>94f0<br>9640<br>9650<br>9660<br>9660<br>9680<br>9680<br>9660<br>9660<br>9660<br>966                 | の 法 鳳 冒 朴 摩 鱒 蔓 眠 迷 孟 籾 役 の 運 響                     | 「非 1泡鵬紡牧磨桝味務銘毛貰約 1連2                                                                                                    | 2 烹乏肪睦魔亦未夢鳴猛問薬 2 錬星       | ▲<br>③<br>砲<br>亡<br>膨<br>移<br>麻<br>俣<br>魅<br>無<br>姪<br>盲<br>悶<br>訳<br>3<br>呂<br>安                                                                                                    | 1 簸         4 縫傍謀釦埋又巳牟牝網紋躍         4 魯搶 | 5 胞剖貌勃妹抹箕矛滅耗門靖 5 櫓 第        | 《尾 6芳坊賀没昧末岬霧免蒙匁柳 6炉老                                                                                                    | 《微 7 萌妨鉾殆枚沫密鵡棉儲也薮 7 賂髀      | 枇 8蓬帽防堀每迄蜜椋綿木冶鑓 8路崎                                    | 9 蜂忘吠幌哩侭湊婿緬黙夜愉 9 露留                     | a褒忙頬奔槙繭蓑娘面目爺愈 a 労力                                        | 日 b訪房北本幕麿稔冥麺杢耶油 b婁禁                            | ☆ ○ 豊暴僕翻膜万脈名摸勿野癒 ○ 廊 短               | d 邦望卜凡枕慢妙命模餅弥 d 弄时                                                                     | e 鋒某墨盆鮪満粍明茂尤矢 e 朗望      | f 飽棒撲 柾漫民盟妄戻厄 f 楼 🌣                  | 9500 2<br>9510 5<br>9510 5<br>9710 1<br>9750 1<br>9760 1<br>9770 1<br>9780 1<br>9780 1<br>97 | 长子 )俞酋與月天礼襲充於重合善 ) 文章                                                                                                    | H 報 1 輸飲預業谷卵理位京林列列 1 署書                                                                     | F奉 2唯由傭羊翌嵐里隆猟淋冷劣 2傳傳          | 宝 3 佑祐幼燿翼欄離竜療燐励烈 3 僂 @                                | 1.峰 4.優裕妖葉淀濫陸龍瞭琳嶺裂 4.僖豐        | 5 勇誘容蓉羅藍律侶稜臨怜廉 5 僞 9       | 一崩 6友遊庸要螺蘭率慮糧輪玲恋 6 僥儷                    | 庖 7 宥邑揚謡裸覧立旅良隣礼憐 7 僭ピ        | 2         2         3         3         4         4         5         6         6         7         7         7         7         7         7         7         7         7         7         7         7         7         7         7         7         7         7         7         7         7         7         7         7         7         7         7         7         7         7         7         7         7         7         7         7         7         7         7         7         7         7         7         7         7         7         7         7         7         7         7         7         7         7         7         7         7         7         7         7         7         7         7         7         7         7         7         7         7         7         7         7         7         7         7         7         7         7         7         7         7         7         7         7         7         7         7         7         7         7         7         7         7         7 <th7< th=""> <th7< th=""> <th7< th=""> <th7< th=""></th7<></th7<></th7<></th7<> | 音捧 9悠雄擁遥莱吏掠了遼麟鈴煉 9僮工          | ▲ 憂 融 曜 陽 頼 履 略 亮 量 瑠 隷 簾 a 價 □         | b 揖 夕 楊 養 雷 李 劉 僚 陵 塁 零 練 b 僵 d       | 朋 c有予様慾洛梨流両領涙霊聯 c儉在                                                                                                    | d 柚 余 洋 抑 絡 理 溜 凌 力 累 麗 d 儁 甚     | e 湧与溶欲落璃琉寮緑類齢 e 儂 #                       | f涌誉熔 酪痢留料倫令暦                                   |
| 94e0<br>94f0<br>94f0<br>9650<br>9650<br>9660<br>9680<br>9680<br>9680<br>9660<br>9660<br>9660<br>966         | の法鳳冒朴摩鱒蔓眠迷孟籾役 0 蓮榔を                                 | 1 泡鵬紡牧磨桝味務銘毛貰約 1 連浪和                                                                                                    | 2 烹乏肪睦魔亦未夢鳴猛問薬 2 錬漏       | 1         3         砲亡膨線麻俣魅無姪盲悶訳         3         3         3         4         4         5         5         5         5         7         6         7         7         7         7         7         7         7         7         7         7         7         7         7         7         7         7         7         7         7         7         7         7         7         7         7         7         7         7         7         7         7         7         7         7         7         7         7         7         7         7         7         7         7         7         7         7         7         7         7         7         7         7         7         7         7         7         7         7         7         7         7         7         7         7         7         7         7         7         7         7         7         7         7         7         7         7         7         7         7         7         7         7         7         7         7         7         7         7         7 <th7< th="" th7<=""> <th7< th=""> <th7< th=""></th7<></th7<></th7<>                                                                                                    | 4 縫傍謀釦埋又巳牟牝網紋躍         4 魯狼时            | 2備 5胞剖貌勃妹抹箕矛滅耗門靖 5櫓篭b       | 《尾 6芳坊貿没昧末岬霧免蒙匁柳 6炉老巷                                                                                                    | 《微 7 萌妨鉾殆枚沫密鵡棉儲也薮 7 賂聾\$    | 枇 8蓬帽防堀毎迄蜜椋綿木冶鑓 8路蝋鉄                                   | 9 蜂忘吠幌哩侭湊婿緬黙夜愉 9 露郎百                    | ▲褒忙頬奔槙繭蓑娘面目爺愈<br>▲労六三                                     | 日 b訪房北本幕麿稔冥麺杢耶油 b婁麓                            | ☆                                    | d 邦望卜凡枕慢妙命模餅弥 d 弄肋                                                                     | e 鋒某墨盆鮪満粍明茂尤矢 e 朗錄費     | f 飽棒撲 柾漫民盟妄戻厄 f 楼論 皖                 | 9560 2<br>95f0 5<br>97f0 5<br>97 | 去 民 ) 俞 皆 思 月 氏 礼 甚 布 於 更 奇 香 ( ) 安 等 ~ 一 年 ? う う う ぎ さ 氷 さ オ イ 2 ( 千 イ イ                                                                                                    | H 報 1 輸飲預業谷卵理位京林列列 1 署壽 0                                                                   | F奉 2唯由傭羊翌嵐里隆猟淋冷劣 2傳儚背         | 宝 3 佑祐幼燿翼欄離竜療燐励烈 3 僂儡                                 | 1.峰  4.優裕妖葉淀濫陸龍瞭琳嶺裂  4.僖儺□     | 5 勇誘容蓉羅藍律侶稜臨怜廉 5 僞儷 1      | 一崩 6友遊庸要螺蘭率慮糧輪玲恋 6 僥儼中                   | 庖 7 宥邑揚謡裸覧立旅良隣礼憐 7 僭儻四       | 28 28 28 28 28 28 28 28 28 28 28 28 28 2                                                                                                    | 音捧 9 悠雄擁遥莱吏掠了遼麟鈴煉 9 僮兀巷       | ▲ 憂 融 曜 陽 頼 履 略 亮 量 瑠 隷 簾       a 價 兒 ■ | 方 b 揖 夕 楊 養 雷 李 劉 僚 陵 塁 零 練 b 僵 兌     | 朋 c 有予様慾洛梨流両領涙霊聯 c 儉免室                                                                                                    | d 柚 余洋抑絡理溜 凌 力 累 麗 d 儁 兢 望        | e 湧 与 溶 欲 落 璃 琉 寮 緑 類 齢 e 儂 竸 晃           | f涌誉熔 酪痢留料倫令暦 f儖兩冒                              |
| 94e0<br>94f0<br>94f0<br>9650<br>9660<br>9670<br>9680<br>9690<br>9680<br>9660<br>9660<br>9660<br>9660<br>966 | 那避     0 法鳳冒朴摩鱒蔓眠迷孟籾役     0 蓮榔倭                     | 【非 1泡鵬紡牧磨桝味務銘毛貰約 1連浪和院                                                                                                    | 2 烹乏肪睦魔亦未夢鳴猛問薬 2 錬漏話      | Image: Marchange and Marchange and March | 4 縫傍謀釦埋又巳牟牝網紋躍         4 魯狼賄            | 2備 5 胞剖貌勃妹抹箕矛滅耗門靖 5 櫓篭脇     | 《尾 6芳坊貿没昧末岬霧免蒙匁柳 6炉老惑                                                                                                    | 《微 7 萌妨鉾殆枚沫密鵡棉儲也薮 7 賂聾枠     | 枇 8蓬帽防堀毎迄蜜椋綿木冶鑓 8路蝋鷲                                   | 毘 9蜂忘吠幌哩侭湊婿緬黙夜愉 9露郎亙                    | ・   正   a   要   忙   類   奔   積   崩   表   泉   a   労   六   亘 | 目   b訪房北本幕麿稔冥麺杢耶油   b婁麓鰐                       | □ c 豊暴僕翻膜万脈名摸勿野癒 c 廊禄詫               | d 邦望卜凡枕慢妙命模餅弥 d 弄肋藁                                                                    | e 鋒某墨盆鮪満粍明茂尤矢 e 朗録蕨     | f 飽棒撲 柾漫民盟妄戻厄 f 楼論椀                  | 9500 2<br>9510 5<br>9740 1<br>9750 3<br>9760 9<br>9770 5<br>9780 5<br>9780 5<br>9780 5<br>9790 1<br>9780 5<br>9790 1<br>9780 5<br>9790 1<br>9780 5<br>9780 5<br>97 | 长来 )俞酋與月夭儿隻充於重合善 )文質次至                                                                                                    | 田報 1 輸就預業谷卵理位京林列列 1 要壽今2                                                                    | E奉  2 唯由傭羊翌嵐里隆猟淋冷劣   2 傳儚冀    | 宝 3 佑祐幼燿翼欄離竜療燐励烈 3 僂儡 7 5                             | L峰 4優裕妖葉淀濫陸龍瞭琳嶺裂 4 僖儺回         | 5 勇誘容蓉羅藍律侶稜臨怜廉 5 僞儷册 1     | 崩 6友遊庸要螺蘭率慮糧輪玲恋 6僥儼冉                     | 庖 7 宥邑揚謡裸覧立旅良隣礼憐 7 僭儻冏       | 泡         8 幽郵揺踊来利葎虜諒鱗苓漣         8 僣儿胄切                                                                                                    | 音捧 9 悠雄擁遥莱吏掠了遼麟鈴煉 9 僮兀青       | 故 a 憂融曜陽頼履略亮量瑠隷簾 a 價兒冕言                 | 方 b 揖 夕 楊 養 雷 李 劉 僚 陵 塁 零 練 b 僵 兌 C c | 朋 c 有予様慾洛梨流両領涙霊聯 c 儉兔冤 t                                                                                                    | d 柚 余 洋 抑 絡 理 溜 凌 力 累 麗 d 儁 兢 冦 E | e 湧 与 溶 欲 落 璃 琉 寮 緑 類 齢 e 儂 竸 冢 4         | f 涌 蒼 熔 略 痢 留 料 倫 令 暦       f 儖 兩 冩            |
| 94e0<br>94f0<br>94f0<br>9650<br>9660<br>9670<br>9680<br>9680<br>9680<br>9660<br>9660<br>9660<br>9660<br>966 | 那避     0 法鳳冒朴摩鱒蔓眠迷孟籾役     0 蓮榔倭湾                    | 4.非 1泡鵬紡牧磨桝味務銘毛貰約 1連浪和碗                                                                                                    | 2 烹乏肪睦魔亦未夢鳴猛問薬 2 錬漏話腕     | 4 通 3 砲 亡 膨 穆 麻 俣 魅 無 姪 盲 悶 訳 3 呂 牢 歪                                                                                                    | 1 簸 4 縫傍謀釦埋又巳牟牝網紋躍 4 魯狼賄                | 2備 5 胞剖貌勃妹抹箕矛滅耗門靖 5 櫓篭脇     | 《尾 6芳坊貿没昧末岬霧免蒙匁柳 6炉老惑                                                                                                    | 《微 7 萌妨鉾殆枚沫密鵡棉儲也薮 7 賂聾枠     | 枇 8蓬帽防堀毎迄蜜椋綿木冶鑓 8路蝋鷲                                   | 毘 9蜂忘吠幌哩侭湊婿緬黙夜愉 9露郎亙                    | ・   a   要   忙   頬   瀬   黄   娘   面   日   爺   a   労   六   亘 | □ 目 b 訪 房 北 本 幕 麿 稔 冥 麺 杢 耶 油 b 婁 麓 鰐          | ☆ ○豊暴僕翻膜万脈名摸勿野癒 ○廊禄詫                 | d 邦望卜凡枕慢妙命模餅弥 d 弄肋藁                                                                    | ◎ ●鋒某墨盆鮪満粍明茂尤矢 ●朗録蕨     | f 飽棒撲 柾漫民盟妄戻厄 f 楼論椀                  | 9560     2       95f0     5       97f0     1       9750     3       9760     9       9770     7       9780     2       9790     8       9700     9       9700     9       9700     8       9700     9       9700     9       9700     8       9710     9       9760     9       9970     8       99940     9       9950     9       9970     8       9970     8                                                                                                    | おそうう。前首は月夭儿をたたまって、 ううぎゃ ほうしょう しょう ううちょう しょう しょう しょう しょう しょう しょう しょう しょう しょう し                                                                                                    | 田報 1 輸飲預業谷卵理位京林列列 1 署壽弓2                                                                    | F奉 2 唯由傭羊翌嵐里隆猟淋冷劣 2 傳儚冀决之     | 宝 3 佑祐幼燿翼欄離竜療燐励烈 3 僂儡口互                               | 4 優裕妖葉淀濫陸龍瞭琳嶺裂 4 僖儺囘冲          | 5 勇誘容蓉羅藍律侶稜臨怜廉 5 僞儷册冰      | 崩 6友遊庸要螺蘭率慮糧輪玲恋 6僥儼冉况                    | 庖 7 宥邑揚謡裸覧立旅良隣礼憐 7 僭儻冏冽      | 抱 8 幽郵揺踊来利葎虜諒鱗苓漣 8 僣儿胄凅                                                                                                    | 音捧 9 悠雄擁遥莱吏掠了遼麟鈴煉 9 僮兀冓凉      | 故 a 憂融曜陽頼履略亮量瑠隷簾 a 價兒冕凛如                | 方 b 揖夕楊養雷李劉僚陵塁零練 b 僵兌 こ 几             | 朋 c 有予様慾洛梨流両領涙霊聯 c 儉兔冤處                                                                                                    | d 柚余洋抑絡理溜凌力累麗 d 儁兢寇凩              | e 湧与溶欲落璃琉寮緑類齢 e 儂竸冢凭                      | f 涌 蒼 熔 的 痢 留 料 倫 令 暦       f 儖 兩 寫   .        |
| 94e0<br>94f0<br>94f0<br>9650<br>9660<br>9660<br>9680<br>9680<br>9660<br>9660<br>9660<br>966                 | 那避     0 法鳳冒朴摩鱒蔓眠迷孟籾役     0 蓮榔倭湾                    | 1 泡鵬紡牧磨桝味務銘毛貰約 1 連浪和碗                                                                                                    | 2 烹乏肪睦魔亦未夢鳴猛問薬 2 錬漏話腕     | 一種         3         砲         一膨         履         展         無         姪         盲         因         3         呂         牢         조                                                                                                    | 1. 簸    4. 縫傍謀釦埋又巳牟牝網紋躍    4. 魯狼賄       | 2備<br>5胞剖貌勃妹抹箕矛滅耗門靖<br>5櫓篭脇 | 《尾 6芳坊貿没昧末岬霧免蒙匁柳 6炉老惑                                                                                                    | 《微 7 萌妨鉾殆枚沫密鵡棉儲也薮 7 賂聾枠     | 枇 8蓬帽防堀毎迄蜜椋綿木冶鑓 8路蝋鷲                                   | 毘 9蜂忘吠幌哩侭湊婿緬黙夜愉 9露郎互                    | a 褒忙頬奔槙繭蓑娘面目爺愈 a 労六亘                                      | □ □ □ □ □ □ □ □ □ □ □ □ □ □ □ □ □ □ □          | □ c 豊暴僕翻膜万脈名摸勿野癒 c 廊禄詫               | d 邦望卜凡枕慢妙命模餅弥 d 弄肋藁                                                                    | e 鋒某墨盆鮪満粍明茂尤矢 e 朗録蕨     | f 飽棒撲 柾漫民盟妄戻厄 f 楼論椀                  | 9500 2<br>95f0 5<br>97f0 8<br>97f0 9<br>9770 8<br>9770 8<br>97700 8<br>9770 8<br>9770 8<br>9770 8<br>9770 8<br>9770 8<br>9770 8<br>9770 8<br>9770 8<br>9 | 去。我们有这些一个,我们有这些一个,我们有这些一个。                                                                                                    | H 報 1 輸飲預業谷卵理位京林列列 1 署壽今~1                                                                  | E奉  2 唯由傭羊翌嵐里隆猟淋冷劣   2 傳儚冀决函: | 宝 3 佑祐幼燿翼欄離竜療燐励烈 3 僂儡口互双                              | 4 優裕妖葉淀濫陸龍瞭琳嶺裂 4 僖儺囘冲刋         | 5 勇誘容蓉羅藍律侶稜臨怜廉 5 僞儷册冰刔     | 崩 6友遊庸要螺蘭率慮糧輪玲恋 6 僥儼冉况刎                  | 庖 7 宥邑揚謡裸覧立旅良隣礼憐 7 僭儻冏冽刧     | 抱 8 幽郵揺踊来利葎虜諒鱗苓漣 8 僣儿胄凅刪                                                                                                    | 音捧 9 悠雄擁遥菜吏掠了遼麟鈴煉 9 僮兀冓凉刮     | 故 a 憂融曜陽頼履略亮量瑠隷簾 a 價兒冕凛刳                | 方 b 揖夕楊養雷李劉僚陵塁零練 b 僵兌 二 几 利           | 朋 c 有予様慾洛梨流両領涙霊聯 c 儉兔冤處剏                                                                                                    | d 柚 余洋抑絡理溜凌力累麗 d 儁兢冦 凩到           | e 湧与溶欲落璃琉寮緑類齡 e 儂竸冢凭剋:                    | f 涌 蒼熔 酪 痢 留 料 倫 令 暦       f 儖 兩 冩   刺         |
| 94e0<br>94f0<br>94f0<br>9650<br>9660<br>9660<br>9660<br>9660<br>9660<br>9660<br>966                         | 那避 0法鳳冒朴摩鱒蔓眠迷孟籾役 0蓮榔倭湾                              | 1 泡鵬紡牧磨桝味務銘毛貰約 1 連浪和碗                                                                                                    | 2 烹乏肪睦魔亦未夢鳴猛問薬 2 錬漏話腕     | 一種         3 砲亡膨穆麻俣魅無姪盲悶訳         3 呂牢歪                                                                                                    | 4 縫傍謀釦埋又巳牟牝網紋躍         4 魯狼賄            | 2備 5 胞剖貌勃妹抹箕矛滅耗門靖 5 櫓篭脇     | 《尾 6芳坊貿没昧末岬霧免蒙匁柳 6炉老惑                                                                                                    | 《微 7 萌妨鉾殆枚沫密鵡棉儲也薮 7 賂聾枠     | 枇 8 蓬帽防堀毎迄蜜椋綿木冶鑓 8 路蝋鷲                                 | 毘 9蜂忘吠幌哩侭湊婿緬黙夜愉 9露郎互                    | 臣   a褒忙頬奔槙繭蓑娘面目爺愈   a労六亘                                  | □ 目 b 訪房北本幕麿稔冥麺杢耶油 b 婁麓鰐                       | ○ 豊暴僕翻膜万脈名摸勿野癒 ○ 廊禄詫                 | d 邦望卜凡枕慢妙命模餅弥 d 弄肋藁                                                                    | e 鋒某墨盆鮪満粍明茂尤矢 e 朗録蕨     | f 飽棒撲 柾漫民盟妄戻厄 f 楼論椀 弌                | 9560 多       9570 多       9770 月       9770 月       9770 月       9780 秒       9790 括       9700 月       9700 月       9700 月       9700 月       9700 月       9700 月       9700 月       9710 月       9700 月       9700 月       9700 月       9700 月       9700 月       9970 月       9950 月       9970 月       9980 月       9990 者                                                                                                    | 去民 )俞晳與月夭礼夏充於重合善 ) 贪奪恣寡風刑                                                                                                    | H 報 1 輸 就 預 窯 谷 邦 理 拉 京 林 列 列 1 署 壽 号 丫 J 剔 :                                               | F奉 2唯由傭羊翌嵐里隆猟淋冷劣 2傳儚冀决函剪      | 宝 3 佑祐幼燿翼欄離竜療隣励烈 3 僂儡口互以剴;                            | 1.峰 4.優裕妖葉淀濫陸龍瞭琳嶺裂 4.僖儺囘冲刋剩    | 5 勇誘容蓉羅藍律侶稜臨怜廉 5 僞儷册冰刔剳    | 崩 6友遊庸要螺蘭率慮糧輪玲恋 6 僥儼冉况刎剿                 | 庖 7 宥邑揚謡裸覧立旅良隣礼憐 7 僭儻冏冽刧剽    | 抱 8 幽郵揺踊来利葎虜諒鱗苓漣 8 僣儿胄凅刪劍                                                                                                    | 音捧 9.悠雄擁遥菜吏掠了遼麟鈴煉 9.僮兀冓凉刮劔    | 故 a 憂融曜陽頼履略亮量瑠隷簾 a 價兒冕凛刳劒               | 方 b揖夕楊養雷李劉僚陵塁零練 b僵兌ニ几刹剱               | 朋 c 有予様慾洛梨流両領涙霊聯 c 儉兔冤處剏劈                                                                                                    | d 柚 余洋抑絡理溜凌力累麗 d 儁兢冦 用 到劑         | e 湧与溶欲落璃琉寮緑類齡 e 儂竸冢凭剋辨                    | f. 涌 蒼 熔 酪 痢 留 料 倫 令 暦       f. 儖 兩 冩 利 辨 .    |
| 94e0<br>94f0<br>9650<br>9660<br>9660<br>9660<br>9660<br>9660<br>9660<br>966                                 | 那避 0 法鳳冒朴摩鱒蔓眠迷孟籾役 0 蓮榔倭湾 丐                          | 【非 1泡鵬紡牧磨桝味務銘毛貰約 1連浪和碗 丕                                                                                                    | 2 烹乏肪睦魔亦未夢鳴猛問薬 2 錬漏話腕 个   | 一種         3砲亡膨穆麻俣魅無姪盲悶訳         3 呂牢歪         丱                                                                                                    | 1.簸  4.縫傍謀釦埋又已牟牝網紋躍   4.魯狼賄   、         | 2.備 5.胞剖貌勃妹抹箕矛滅耗門靖 5.櫓篭脇 井· | 《尾 6芳坊賀没昧末岬霧免蒙匁柳 6炉老惑 ノ                                                                                                    | 《微 7 萌妨鉾殆枚沫密鵡棉儲也薮 7 賂聾枠 乂   | 枇 8蓬帽防堀每迄蜜椋綿木冶鑓 8路蝋鷲 乖                                 | 毘 9蜂忘吠幌哩侭湊婿緬黙夜愉 9露郎亙 乘                  | a 褒忙頬奔槙繭蓑娘面目爺愈 a 労六亘 亂                                    | □ b 訪 房 北 本 幕 麿 稔 冥 麺 杢 耶 油 b 婁 麓 鰐 _ J .      | □美 c 豊暴僕翻膜万脈名摸勿野癒 c 廊禄詫 像            | d<br>邦<br>望<br>ト<br>凡<br>枕<br>慢<br>妙<br>命<br>模<br>餅<br>弥<br>d<br>寿<br>肋<br>藁<br>予      | e 鋒某墨盆鮪満粍明茂尤矢 e 朗録蕨 舒   | f 飽棒撲 桠漫民盟妄戻厄 f 楼 論椀 弌弌              | 9500 多       9510 多       9510 多       9740 請       9750 第       9760 9       9770 月       9780 秒       9790 括       9700 月       9700 月       9700 月       9700 月       9700 月       9710 月       9700 月       9700 月       9700 月       9700 月       9700 月       9700 月       9950 月       9950 月       9970 第       9980 月       9990 音       9930 句                                                                                                    | 长来 )俞当既月夭礼复充臣重令善 )文等念寡乱时为                                                                                                    | E報 1 輸飲預案谷卵理粒京林列列 1 署壽守 2 1 剔劲                                                              | E奉 2唯由傭羊翌嵐里隆猟淋冷劣 2傳儚冀决函剪劼.    | 宝 3 佑祐幼燿翼欄離竜療燐励烈 3 僂儡冂冱以剴券.                           | 1.峰 4.優裕妖葉淀濫陸龍瞭琳嶺裂 4.僖儺囘冲刋剩劲   | 5.勇誘容蓉羅藍律侶稜臨怜廉 5.僞儷册冰刔剳勍:  | 崩 6友遊庸要螺蘭率慮糧輪玲恋 6 僥儼冉况刎剿勗                | 庖 7 宥邑揚謡裸覧立旅良隣礼憐 7 僭儻冏冽刧剽勞   | 抱 8 幽郵揺踊来利葎虜諒鱗苓漣 8 僣儿胄凅刪劍勣                                                                                                    | 音捧 9 悠雄擁遥莱吏掠了遼麟鈴煉 9 僮兀冓凉刮劔勦   | 故 a 憂融曜陽頼履略亮量瑠隷簾 a 價兒冕凛刳劒飭              | 方 b揖夕楊養雷李劉僚陵塁零練 b僵兌ニ几刹剱勠              | 朋 c 有予様慾洛梨流両領涙霊聯 c 儉兔冤處剏劈勳                                                                                                    | d 柚余洋抑絡理溜凌力累麗 d 儁兢冦凩到劑勵           | e 湧 与 溶 欲 落 璃 琉 寮 緑 類 齢 e 儂 竸 冢 凭 剋 辨 勸   | f 涌 蒼熔 酪痢留料 偷令暦 f 儖兩寫 刺 辦 勹                    |
| 94e0<br>94f0<br>94f0<br>9650<br>9660<br>9660<br>9660<br>9660<br>9660<br>9660<br>966                         | 那避         0 法鳳冒朴摩鱒蔓眠迷孟籾役         0 蓮榔倭湾         丐于 | 【非 1泡鵬紡牧磨桝味務銘毛貰約 1連浪和碗 丕亞                                                                                                    | 2 烹乏肪睦魔亦未夢鳴猛問薬 2 錬漏話腕 个亟  | 一種         3砲亡膨穆麻俣魅無姪盲悶訳         3呂牢歪         丱一                                                                                                    | 1 簸 4 縫傍謀釦埋又巳牟牝網紋躍 4 魯狼賄 丶 亢            | 3.備 5.胞剖貌勃妹抹箕矛滅耗門靖 5.櫓篭脇 井亰 | 《尾 6芳坊貿没昧末岬霧免蒙匁柳 6炉老惑 ノ亳                                                                                                    | 《微 7.萌妨鉾殆枚沫密鵡棉儲也薮 7.賂聾枠 乂亶  | 枇 8蓬帽防堀每迄蜜椋綿木冶鑓 8路蝋鷲 乖从                                | 毘 9蜂忘吠幌哩侭湊婿緬黙夜愉 9露郎互 乗仍                 | a 褒忙頬奔槙繭蓑娘面目爺愈 a 労六亘 亂仄                                   | 日 b訪房北本幕麿稔冥麺杢耶油 b婁麓鰐 J仆                        | ☆ ○豊暴僕翻膜万脈名摸勿野癒 ○廊禄詫 豫仂              | d<br>邦<br>望<br>ト<br>凡<br>枕<br>慢<br>妙<br>命<br>模<br>餅<br>弥<br>d<br>弄<br>肋<br>藁<br>争<br>女 | e 鋒某墨盆鮪満粍明茂尤矢 e 朗録蕨 舒仞  | f 飽棒撲 柾漫民盟妄戻厄 f 楼論椀 弌弍仞              | 9500 2<br>9510 5<br>9740 1<br>9750 3<br>9760 9<br>9770 7<br>9780 5<br>9790 1<br>9780 5<br>9790 1<br>9780 5<br>9790 1<br>9770 7<br>9780 6<br>9700 1<br>9760 7<br>9760 7<br>9760 7<br>9760 1<br>9760 1<br>9770 1<br>9760 1<br>9760 1<br>9770 1<br>9760 1<br>9770 1<br>9760 1<br>9770 1<br>9770 1<br>9970 1<br>9970 1<br>9070 1<br>9070 1<br>9070 1<br>9070 1<br>9070 1<br>9070 1<br>9070 1<br>9070 1<br>9070 1<br>9070 1<br>9070 1<br>9070 1<br>9070 1<br>9070 1<br>9070 1<br>9070 1<br>90 | おそうう。前当年月夭礼皇をたせてきてい、文章を審判しののよう。 すううう アリオオシオイン イイイ しがらく                                                                                                    | E報 1 輸飲預案谷卵理位京林列列 1 零壽兮~」引动勾                                                                | F奉 2唯由傭羊翌嵐里隆猟淋冷劣 2傳儚冀决函剪劼甸    | 宝 3 佑祐幼燿翼欄離竜療燐励烈 3 僂儡门互刄剴券匍                           | 1.峰 4.優裕妖葉淀濫陸龍瞭琳嶺裂 4.僖儺囘冲刋剩勁匐  | 5 勇誘容蓉羅藍律侶稜臨怜廉 5 僞儷册冰刔剳勍匏  | 崩 6友遊庸要螺蘭率慮糧輪玲恋 6 僥儼冉况刎剿勗匕               | 庖 7 宥邑揚謡裸覧立旅良隣礼憐 7 僭儻冏冽刧剽勞匚  | 抱 8 幽郵揺踊来利葎虜諒鱗苓漣 8 僣儿胄凅刪劍勣匣                                                                                                    | 音捧 9悠雄擁遥莱吏掠了遼麟鈴煉 9僮兀冓凉刮劔勦匯    | 故 a 憂融曜陽頼履略亮量瑠隷簾 a 價兒冕凛刳劒飭匱             | 方 b揖夕楊養雷李劉僚陵塁零練 b僵兌 二 1 利剱勠 匳         | 朋 c 有 予 様 慾 洛 梨 流 両 領 涙 霊 聯 c 儉 兔 冤 處 剏 劈 勳 匚                                                                                                    | d 柚余洋抑絡理溜凌力累麗 d 儁兢冦凩到劑勵區          | e 湧 与 溶 欲 落 璃 琉 寮 緑 類 齢 e 儂 竸 冢 凭 剋 辨 勸 卆 | 「 通 蒼 熔 酪 痢 留 料 倫 令 暦 一   「 儖 兩 冩   刺 辦 勹 卅    |
| 94e0<br>94f0<br>9650<br>9660<br>9660<br>9660<br>9660<br>9660<br>9660<br>966                                 | 那避 0法鳳冒朴摩鱒蔓眠迷孟籾役 0蓮榔倭湾 丐于仟                          | 【非 1泡鵬紡牧磨桝味務銘毛貰約 1連浪和碗 丕亞价                                                                                                    | 2 烹乏肪睦魔亦未夢鳴猛問薬 2 錬漏話腕 个亟伉 | 一樋         3砲亡膨穆麻俣魅無姪盲悶訳         3呂牢歪         丱一佚                                                                                                    | 1 簸 4 縫傍謀釦埋又巳牟牝網紋躍 4 魯狼賄 、 亢估           | 3備 5胞剖貌勃妹抹箕矛滅耗門靖 5櫓篭脇 井亰佛   | 《尾 6 芳坊貿没昧末岬霧免蒙匁柳 6 炉老惑 ノ亳佝                                                                                                    | 《微 7 萌妨鉾殆枚沫密鵡棉儲也薮 7 賂聾枠 乂亶佗 | 枇 8蓬帽防堀毎迄蜜椋綿木冶鑓 8路蝋鷲 乖从佇                               | 毘 9蜂忘吠幌哩侭湊婿緬黙夜愉 9露郎互 乗仍佶                | □ 毘 a 褒忙頬奔槙繭蓑娘面目爺愈 a 労六亘 亂仄侈                              | 眉 b訪房北本幕麿稔冥麺杢耶油 b婁麓鰐 J仆侏                       | ☆ ○豊暴僕翻膜万脈名摸勿野癒 ○廊禄詫 豫仂侘             | d 邦望卜凡枕慢妙命模餅弥 d 弄肋藁 爭仗佻                                                                | e 鋒某墨盆鮪満粍明茂尤矢 e 朗錄蕨 舒仞佩 | f 飽棒撲 柾漫民盟妄戻厄 f 楼 論椀 弌弍仍佰            | 9500 2<br>9510 5<br>9510 5<br>9710 7<br>9710 7<br>9780 7<br>9780 7<br>97 | 長子 () 前当與月夭礼复充於重合善) 文等次冪風 () 力 2 は 1 ま 1 ま 2 5 7 5 7 4 2 4 4 2 4 4 7 1 5 6 4 7 1 5 6 6 4 7 1 5 6 6 4 7 1 5 6 6 7 1 5 6 7 1 5 6 6 7 1 5 6 7 1 5 6 7 1 5 6 7 1 5 6 7 1 5 6 7 1 5 6 7 1 5 6 7 1 5 7 1 5 7 1 5 7 1 5 7 1 5 7 1 5 7 1 5 7 1 5 7 1 5 7 1 5 7 1 5 7 1 5 7 1 5 7 1 5 7 1 5 7 1 5 7 1 5 7 1 5 1 5 | E報 1 输载預察谷卵理位京林列列 1 署壽兮~」引动勾在                                                               | E奉 2唯由傭羊翌嵐里隆猟淋冷劣 2傳儚冀决函剪劼甸卍   | 宝 3 佑祐幼燿翼欄離竜療燐励烈 3 僂儡门互及剴券匍凖                          | 1.峰 4.優裕妖葉淀濫陸龍瞭琳嶺裂 4.僖儺囘冲刋剩勁匐卞 | 5 勇誘容蓉羅藍律侶稜臨怜廉 5 僞儷册冰刔剳勍匏卩 | 崩 6友遊庸要螺蘭率慮糧輪玲恋 6 僥儼冉况刎剿勗匕卮              | 庖 7 宥邑揚謡裸覧立旅良隣礼憐 7 僭儻冏冽刧剽勞匚夘 | 抱 8 幽郵揺踊来利葎虜諒鱗苓漣 8 僣儿胄凅刪劍勣匣卻                                                                                                    | 音捧 9 悠雄擁遥莱吏掠了遼麟鈴煉 9 僮兀冓凉刮劔勦匯卷 | 故 a 憂融曜陽頼履略亮量瑠隷簾 a 價兒冕凛刳劒飭匱厂            | 方 b揖夕楊養雷李劉僚陵塁零練 b僵兌ニ几刹剱勠匳厖            | 朋 c 有予様慾洛梨流両領涙霊聯 c 儉兔冤處剏劈勳匸厠                                                                                                    | d 柚余洋抑絡理溜凌力累麗 d 儁兢冦凩剄劑勵區厦         | e 湧与溶欲落璃琉寮緑類齡 e 儂竸冢凭剋辨勸卆厥                 | 「 涌 蒼 熔 「酪 痢 留 料 倫 令 暦 ― 」 「 儖 兩 冩   朝 辧 勹 卅 厮 |

99e0

99f0

98e0

98f0

倨倔倪倥倅伜俶倡倩倬俾俯們倆偃假

會偕偐偈做偖偬偸傀傚傅傴傲

| 付録 |  |  |
|----|--|--|
|    |  |  |

|                                                                                                    | 0 1 2 3 4 5 6 7 8 9 2 b a d a f                                                                                                    | 0 1 2 3 4 5 6 7 8 9 2 b 0 d 0 f                                                                                                    |
|----------------------------------------------------------------------------------------------------|----------------------------------------------------------------------------------------------------|----------------------------------------------------------------------------------------------------|
| 9a40                                                                                                    | <u>0</u> 123430783400000000000000000000000000000000                                                                                                    |                                                                                                    |
| 9a50                                                                                                    | <u> </u>                                                                                                    | 9b50 娜娉娉婀婬婉娵娶婢婪媚媼孈嫋嫂媽                                                                                                    |
| 9a60                                                                                                    | <b>啻啾喘唧單啼喃喩喇喨嗚嗅嗟嗄嗜嗤</b>                                                                                                    | 9b60 嫣嫗嫦嫩嫖嫺嫻嬌輝嫛嬲嫐嬪嬶嬾孃                                                                                                    |
| 9a70                                                                                                    | 嗔嘔嗷嘖嗾嗽嘛嗹噎噐營嘴嘶嘲嘸                                                                                                    | 9b70 孅 孀 孑 孕 孚 孛 孥 孩 孰 孳 孵 學 斈 孺 宀                                                                                                    |
| 9a80                                                                                                    | 噫噤嘯噬噪噶嚀嚊嚠嚔嚏嚥嚮巊嚴囂                                                                                                    | 9b80 它 宦 宸 寃 寇 寉 寔 寐 寤 實 寢 寞 寥 寫 寰 寶                                                                                                    |
| 9a90                                                                                                    | ● ● ● ● ● ● ● ● ● ● ● ● ● ● ● ● ● ● ●                                                                                                    | 9b90 寳 尅 將 專 對 尓 尠 尢 尨 尸 尹 屁 屆 屎 屓 屐                                                                                                    |
| 9aa0                                                                                                    | 國圍圓團圖嗇圜圦圷圸坎圻址坏坩埀                                                                                                    | 9ba0 屏孱屬 屮 乢 屶 屹 岌 岑 岔 妛 岫 岻 岶 岼 岷                                                                                                    |
| 9ab0                                                                                                    | <u> </u>                                                                                                    |                                                                                                    |
| 9ac0                                                                                                    | 化 卒 弸 理 确 場 塗 焉 全 塗 毀 嗬 定 塹 墅 ᇻ                                                                                                    | 9bc0 昆雀 呼 曖 龠 嘣 揿 鹍 隅 唱 鬼 差 嵶 嘔 斬 嘩                                                                                                    |
| 9200                                                                                                    | <u> 場</u>                                                                                                    | 9D00 喨喧、嘎、陬、尔、隆、樊、鸣、榄、魏、魏、密、廠、公公。<br>0bo0 后氏之此、双自类性、根、结、时、相等。。                                                                                                    |
| 9af0                                                                                                    | <u>望</u> <u><u></u><u></u><u></u><u></u><u></u><u></u><u></u><u></u><u></u><u></u><u></u><u></u><u></u><u></u><u></u><u></u><u></u><u></u></u>                                                                                                    |                                                                                                    |
| Juli                                                                                                    |                                                                                                    |                                                                                                    |
|                                                                                                    |                                                                                                    |                                                                                                    |
|                                                                                                    |                                                                                                    |                                                                                                    |
| 0.040                                                                                                    |                                                                                                    |                                                                                                    |
| 9040                                                                                                    | 廖 庾 斯 厨 塵 胺 馬 解 燥 廬 趣 處 處 火 迎 开       东 壯 義 泰 十 社 己 怒 珥 패 逗 潤 齏 戀 卒 り                                                                                                    | 9040 受徴 低 刻 戦 風 做 扁 九 打 扣 1 次 功 把 1                                                                                                    |
| 9660                                                                                                    | <u>大开开开开了(私口与开加调净漏雪马</u><br>多                                                                                                    |                                                                                                    |
| 9c70                                                                                                    | <u>维德德德村忻</u> 佐州忱 <u>杰</u> 真众怡佐                                                                                                    | 9d70 挾 捏 搜 捏 掖 掎 掀 掫 捶 製 掏 揁 捖 掵 捫                                                                                                    |
| 9c80                                                                                                    | 估恂怩怎忽怚怕怫怦怏怺恚恁恪恷恟                                                                                                    | 9d80 捩缘楷揀 揆 揣揉 插 揶 揄 搖 蹇 搆 搓 搦 搶                                                                                                    |
| 9c90                                                                                                    | 協恆恍态特恤恂恬恫恙悁悍惧悃悚悄                                                                                                    | 9d90 攝 搗 揚 搏 摧 摯 搏 摎 攪 撕 撓 撥 撩 捞 撼 據                                                                                                    |
| 9ca0                                                                                                    | 俊悖俛悒俐悋惡悸惠惓悴忰悽惆悵惘                                                                                                    | 9da0 擒擅擇撻擘擂擱擧舉擠擡抬擣擯攬擶                                                                                                    |
| 9cb0                                                                                                    | <b>慍 偔 愆 惶 惷 愀 惴 惺 愃 愡 惻 惱 愍 愎 愍 愾</b>                                                                                                    | 9db0 擴 擲 擺 攀 擽 攘 攜 攅 攤 攀 攫 支 攵 攷 收 攸                                                                                                    |
| 9cc0                                                                                                    | 憝 愧 慊 愿 愼 愬 愴 博 慂 慄 慳 慷 慘 慙 慚 慫                                                                                                    | 9dc0 畋效敖敕敍錄敝敝骸數數餘變斛斟斫                                                                                                    |
| 9cd0                                                                                                    | <b>慴 傷 慥 博 慟 慝 慓 慵 憙 憖 憇 憬 憔 惲 憊 憑</b>                                                                                                    | 9dd0 断 旃 旃 旁 旄 旌 旒 旛 旙 无 旡 旱 杲 昊 昃 旻                                                                                                    |
| 9ce0                                                                                                    | <b>憫憮懌懙應懷懈懃懆憺懋催懍懦懣懶</b>                                                                                                    | 9de0 香昵昶昴易晏晄晉鬼晞晝晤晧晨晟哲                                                                                                    |
| 9cf0                                                                                                    | 餓  \$\$  \$\$  \$\$  \$\$  \$\$  \$\$  \$\$  \$\$  \$\$                                                                                                    | 9df0  晰 暃 暈 暎 暉 暄 暘 暝 暨 暹 曉 暾 暋                                                                                                    |
|                                                                                                    |                                                                                                    |                                                                                                    |
|                                                                                                    |                                                                                                    |                                                                                                    |
|                                                                                                    |                                                                                                    |                                                                                                    |
|                                                                                                    | 0 1 2 3 4 5 6 7 8 9 a b c d e f                                                                                                    | 0 1 2 3 4 5 6 7 8 9 a b c d e f                                                                                                    |
| 9e40                                                                                                    | 0         1         2         3         4         5         6         7         8         9         a         b         c         d         e         f                     5         6         7         8         9         a         b         c         d         e         f                     6         7         8         9         a         b         c         d         e         f                  3         4         5         6         7         8         9         a         b         c         d         e         f         f         f         f         f         f         f         f         f         f         f         f         f         f         f         f         f         f         f         f         f         f         f         f         f         f         f         f         f         <                                                                                                    | 0     1     2     3     4     5     6     7     8     9     a     b     c     d     e     f       9f40     檗 藥 檻     櫃     櫂     檸     檳     檬     橋     櫺     櫟     橋     櫃     健     穆       0f50     砖     存     毎     個     糖     御     他     砂     か     か                                                                                                    |
| 9e40<br>9e50                                                                                                    | 0         1         2         3         4         5         6         7         8         9         a         b         c         d         e         f           嘩 瞭 曖 矇 曠 転 曦 曩 曰 曵 曷 朏 朖 朞 朦 朧            方                  a         b         c         d         e         f                                                                                                    | 0     1     2     3     4     5     6     7     8     9     a     b     c     d     e     f       9f40     檗 藥 檻     櫃     櫂 檸 檳     檬 椽 櫑     櫟 檪 櫚     櫪 樱 欅       9f50     蘖 種     欒 欖     鬱     織 欸     紋 盜 欲 飲 歇 歃 款 歐 欽       9f60     軟 鈴 敗 數     転 鈴 敗 數     反 及 氏 於 風 於 歐 嚴 萬 臺                                                                                                    |
| 9e40<br>9e50<br>9e60<br>9e70                                                                                                    | 0         1         2         3         4         5         6         7         8         9         a         b         c         d         e         f                     5         6         7         8         9         a         b         c         d         e         f                   3               a         b         c         d         e         f                3              8           b          d          f              3          f         d         f         f         f         f         f         d         f         d         f         f         d         f         f         f         f         f         f         f         f         <                                                                                                    | 0       1       2       3       4       5       6       7       8       9       a       b       c       d       e       f         9f40       檗 藥 檻       櫃       櫂       檸       檳       檬       橋       櫺       桦       棵       櫃       極       學       傳       b       c       d       e       f         9f40       檗 藥 檻       櫃       櫂       檸       檳       檬       橋       櫺       桦       檪       櫚       極       學       魯       5       5       6       7       8       9       a       b       c       d       e       f         9f40       檗 藥 檻       櫃       櫂       檸       檳       徽       徽       級       数       動       象       象       象       象       象       象       象       象       象       象       象       象       象       象       象       象       象       象       象       象       象       象       a       b       c       d       a       f       g       g       象       象       象       象       象       象       象       象       象       象 <t< td=""></t<>                                                                                         |
| 9e40<br>9e50<br>9e60<br>9e70<br>9e80                                                                                                    | 0         1         2         3         4         5         6         7         8         9         a         b         c         d         e         f           嘩 瞭 曖 曚 曠 昿 曦 囊 曰 曳 易 朏 朖 朞 膝 朧         霸         疝 束 朶 杁 朸 朷 杆 杞 杠 杙 杣 杤 枉 杰 枩         春         校 枌 枋 枦 枡 枅 枷 柯 枴 束 枳 柩 枸 柤 柞         折 柢 杣 枹 柎 柆 柧 檜 栞 框 栩 桀 桍 栲 框         板 樁 権 櫿         極 樟 椿         極 極 樁 橇 杯         本         本         本         本         表         ★         ★         ★         ★         ★         ★         ★         ★         ★         ★         ★         ★         ★         ★         ★         ★         ★         ★         ★         ★         ★         ★         ★         ★         ★         ★         ★         ★         ★         ★         ★         ★         ★         ★         ★         ★         ★         ★         ★         ★         ★         ★         ★         ★         ★         ★         ★         ★         ★         ★         ★         ★         ★         ★         ★         ★         ★         ★         ★         ★         ★         ★         ★         ★         ★         ★         ★         ★         ★                                                                                                    | 0       1       2       3       4       5       6       7       8       9       a       b       c       d       e       f         9f40       檗 藥 檻       櫃       櫂       榕       檳 檬 橡       櫺 櫟 檪 櫚       櫪       樱       參         9f40       檗 藥 檻       櫃       櫂 檸 檳 檬 橡       榆 燥 檪 櫚       櫪       樱       參         9f50       蘖       種       樂 欖       鬱       榆 欸 欲 欲 盜 欲 攸 歇 歃 款 歐 欽       歐 欽       欽       敏 數       數       數       數       數       數       數       數       數       數       數       數       數       動       動       』       動       』       』       』       』       』       』       』       』       』       』       』       』       』       』       』       』       』       』       』       』       』       』       』       』       』       』       』       』       』       』       』       』       』       』       』       』       』       』       』       』       』       』       』       』       』       』       』       』       』       』       』       』       』                                                                         |
| 9e40<br>9e50<br>9e60<br>9e70<br>9e80<br>9e90                                                                                                    | 0       1       2       3       4       5       6       7       8       9       a       b       c       d       e       f         嘩 瞭       曖 曚       咳       昿       曦       毎       日       5       B       出       該       #       #       #       #       #       #       #       #       #       #       #       #       #       #       #       #       #       #       #       #       #       #       #       #       #       #       #       #       #       #       #       #       #       #       #       #       #       #       #       #       #       #       #       #       #       #       #       #       #       #       #       #       #       #       #       #       #       #       #       #       #       #       #       #       #       #       #       #       #       #       #       #       #       #       #       #       #       #       #       #       #       #       #       #       #       #       #       #       #       #       #<                                                                                                    | 0       1       2       3       4       5       6       7       8       9       a       b       c       d       e       f         9f40       檗 藥 檻       櫃       櫂       榕       檳 檬 橡       櫺       櫸 檪 椽       個       櫪       樱       魯       5       6       7       8       9       a       b       c       d       e       f         9f40       檗 藥 檻       櫃       櫂       榕       檳       橡       櫺       桦 檪       個       櫪       楔         9f50       蘖       檑       樂       欖       鬱       椒       欽       మ       మ       政       欽       欽       欽       మ       మ       政       欽       動       動       動       動       動       動       動       動       動       動       動       動       動       動       動       動       動       動       動       動       動       動       動       動       動       動       う       a       b       c       d       a       f       f       ਗ       動       動       動       動       動       動       動       動       動       動                                                                                                   |
| 9e40<br>9e50<br>9e60<br>9e70<br>9e80<br>9e90<br>9ea0                                                                                                    | 0       1       2       3       4       5       6       7       8       9       a       b       c       d       e       f         曄 瞭 曖 曚 曠 昿 曦 曩       曰 曵 易       出 朖 朞 朦 朧       霸       元       束       朶       私       わ       刀       杞       杠       杠       机       枥       杠       杰       枩         杼 秒       防       朽       折       折       栭       柯       肉       束       枳       栖       柏       杠       杰       枩         杼 松       朽       朽       折       折       栭       柯       肉       束       枳       栖       柏       杠       杰       枩       ろ       五       五       枩       ふ       ふ                                                                                                    | 0       1       2       3       4       5       6       7       8       9       a       b       c       d       e       f         9f40       檗 藥       權       櫃       櫂       榕       檳       檬       椽       個       傑       楔       棵       樱       優       個       優       優       優       個       優       優       優       個       個       優       優       個       個       個       優       優       個       個       優       優       個       個       個       個       個       個       個       個       個       個       個       個       個       個       個       個       個       個       個       個       個       個       個       個       個       個       個       個       ●       ●       ●       ●       ●       ●       ●       ●       ●       ●       ●       ●       ●       ●       ●       ●       ●       ●       ●       ●       ●       ●       ●       ●       ●       ●       ●       ●       ●       ●       ●       ●       ●       ●       ●       ●       ●       ●                                                                                             |
| 9e40<br>9e50<br>9e60<br>9e70<br>9e80<br>9e90<br>9ea0<br>9eb0                                                                                                    | 0 1 2 3 4 5 6 7 8 9 a b c d e f<br>曄 瞭 曖 矇 曠 昿 曦 曩 曰 曳 易 朏 朖 朞 朦 朧<br>霸 $\pi$ 束 朶 杁 朸 朷 杆 杞 杠 杙 杣 杤 枉 杰 枩<br>杼 杪 秎 枋 枦 枡 枅 枷 柯 柺 柬 枳 柩 枸 柤 柞<br>柝 柢 柮 枹 柎 粒 柧 檜 栞 框 栩 桀 桍 栲 桎<br>梳 栫 桙 挡 桷 桿 梟 梏 梭 梔 條 梛 梴 檮 梹 桴<br>梵 裙 棽 椏 梍 捃 椁 棊橡 痴 檀 椦 欄 椌 棍 橋<br>棧 棕 椶 椒 核 揖 楔 楾 楮 椹 禘 椽 楙 椰 本 楡<br>欄 楹 楷 楜 楸 揖 楔 楾 楮 椹 禘 椽 楙 椰 本 楡                                                                                                    | 0       1       2       3       4       5       6       7       8       9       a       b       c       d       e       f         9f40       檗       藥       權       權       檳       檺       榆       櫺       檪       橋       極       極       極       極       極       極       極       極       極       極       極       極       極       極       極       極       極       極       極       極       極       極       極       極       極       極       極       極       極       極       極       極       極       極       極       極       6       7       8       9       a       b       c       d       e       f       6       4       個       極       極       ●       f       6       5       6       5       6       5       6       5       6       5       6       5       6       5       6       5       6       5       6       5       6       5       6       6       6       7       8       5       6       7       6       7       6       7       6       7       6       7 </td                                                                                          |
| 9e40<br>9e50<br>9e60<br>9e70<br>9e80<br>9e90<br>9ea0<br>9eb0<br>9ec0                                                                                                    | 0       1       2       3       4       5       6       7       8       9       a       b       c       d       e       f               6       7       8       9       a       b       c       d       e       f                   a       b       c       d       e       f       f                      f       f                                                                                                    | 0       1       2       3       4       5       6       7       8       9       a       b       c       d       e       f         9f40       檗 藥 檻 櫃       櫂       榕       檳 檺 橡 櫺       櫟 檪 櫚 櫪 樱       慶       個       歴       慶       個       優       慶       個       優       優       個       優       優       個       個       優       優       個       個       個       個       個       個       個       個       個       個       個       個       個       個       個       個       個       個       0       1       1       1       1       1       1       1       1       1       1       1       1       1       1       1       1       1       1       1       1       1       1       1       1       1       1       1       1       1       1       1       1       1       1       1       1       1       1       1       1       1       1       1       1       1       1       1       1       1       1       1       1       1       1       1       1       1       1                                                                                           |
| 9e40<br>9e50<br>9e60<br>9e80<br>9e90<br>9ea0<br>9eb0<br>9ec0<br>9ec0<br>9ed0                                                                                                    | 0 1 2 3 4 5 6 7 8 9 a b c d e f<br>曄 瞭 曖 矇 曠 昿 曦 曩 曰 曳 易 朏 朖 朞 朦 朧<br>霸 $\pi $ 束 朶 杁 朸 朷 杆 杞 杠 杙 杣 杤 枉 杰 枩<br>杼 杪 枌 枋 ቐ 枡 枅 栭 柯 큉 束 枳 柩 枸 祖 柞<br>柝 柢 柮 枹 柎 杧 杠 櫓 椉 框 栩 桀 袴 栲 桎<br>梳 栫 桙 档 桷 桿 梟 梏 梭 梔 條 檞 椰 槿 檮 梹 桴<br>枕 榕 桦 档 桷 桿 麋 楷 橇 梔 絛 楙 椰 楡<br>欖 棧 橃 椒 椄 棗 棣 倁 棹 棠 棯 椨 椪 椚 椣 椡<br>爚 榓 楷 楜 楸 楫 樱 楾 楮 槿 禘 椽 楙 椰 楡 楞<br>楝 楻 楪 榲 榮 槐 榿 槁 槓 榾 槎 寨 鄭 槝 褟 槃<br>榧 樮 梬 榠 榜 榕 榴 槞 櫃 槨 樂 樛 槿 槿 樽                                                                                                    | 0       1       2       3       4       5       6       7       8       9       a       b       c       d       e       f         9f40       葉       葉       種       櫂       榕       檳       檬       橇       幅       楗       檪       個       櫪       梗       橡       個       梗       楔       櫓       9       a       b       c       d       e       f         9f50       莫       種       種       酸       飲       값       訟       訟       数       数       数       数       数       数       数       数       数       数       数       数       数       数       数       数       数       数       数       3       3 $\pi$ $\pi$ $\pi$ $\pi$ $\pi$ $\pi$ $\pi$ $\pi$ $\pi$ $\pi$ $\pi$ $\pi$ $\pi$ $\pi$ $\pi$ $\pi$ $\pi$ $\pi$ $\pi$ $\pi$ $\pi$ $\pi$ $\pi$ $\pi$ $\pi$ $\pi$ $\pi$ $\pi$ $\pi$ $\pi$ $\pi$ $\pi$ $\pi$ $\pi$ $\pi$ $\pi$ $\pi$ $\pi$ $\pi$                                                                                                    |
| 9e40<br>9e50<br>9e60<br>9e70<br>9e80<br>9e90<br>9ea0<br>9eb0<br>9ec0<br>9ed0<br>9ee0                                                                                                    | 0 1 2 3 4 5 6 7 8 9 a b c d e f<br>曄 瞭 曖 矇 曠 昿 曦 曩 曰 曳 易 朏 朖 朞 朦 朧<br>霸 $	au$ $	au$                                                                                                    | 0       1       2       3       4       5       6       7       8       9       a       b       c       d       e       f         9f40       檗       藥       櫃       櫂       檸       檳       檬       橋       櫺       櫟       槟       標       橋       幅       梗       標       傳       個       便       標       個       便       標       9       1       1       1       1       1       1       1       1       1       1       1       1       1       1       1       1       1       1       1       1       1       1       1       1       1       1       1       1       1       1       1       1       1       1       1       1       1       1       1       1       1       1       1       1       1       1       1       1       1       1       1       1       1       1       1       1       1       1       1       1       1       1       1       1       1       1       1       1       1       1       1       1       1       1       1       1       1 </td                                                                                          |
| 9e40           9e50           9e60           9e70           9e80           9e90           9e00           9e00           9e00           9e00           9e00           9e00           9e00           9e00           9e00           9e00           9e00           9e00                                                                                                    | 0 1 2 3 4 5 6 7 8 9 a b c d e f<br>嘩 瞭 曖 矇 曠 ឃ 曦 囊 曰 曳 易 朏 朖 朞 朦 朧<br>霸 $\pi $ $\pi $ $\pi $ $\pi $ $\pi $ $\pi $ $\pi $ $\pi $                                                                                                    | 0       1       2       3       4       5       6       7       8       9       a       b       c       d       e       f         9f40       檗       藥       櫃       櫂       榕       檳       檬       橋       幅       標       校       個       便       慶       個       便       優       個       個       便       優       9       1       1       1       1       1       1       1       1       1       1       1       1       1       1       1       1       1       1       1       1       1       1       1       1       1       1       1       1       1       1       1       1       1       1       1       1       1       1       1       1       1       1       1       1       1       1       1       1       1       1       1       1       1       1       1       1       1       1       1       1       1       1       1       1       1       1       1       1       1       1       1       1       1       1       1       1       1       1       1 </td                                                                                          |
| 9e40           9e50           9e60           9e70           9e80           9e90           9ee0           9ec0           9ee0           9ee0           9ee0           9ef0                                                                                                    | 0 1 2 3 4 5 6 7 8 9 a b c d e f<br>$\mathbf{r}$<br>$\mathbf{r}$<br>$\mathbf$ | 0       1       2       3       4       5       6       7       8       9       a       b       c       d       e       f         9f40       檗       藥       極       櫂       榕       檳       檬       橇       幅       桦       檪       個       使       ቀ        6       7       8       9       a       b       c       d       e       f         9f40       檗       藥       極       櫂       榕       檳       漆       橇       個       傑       檫 $M$ $M$ $M$ $M$ $M$ $M$ $M$ $M$ $M$ $M$ $M$ $M$ $M$ $M$ $M$ $M$ $M$ $M$ $M$ $M$ $M$ $M$ $M$ $M$ $M$ $M$ $M$ $M$ $M$ $M$ $M$ $M$ $M$ $M$ $M$ $M$ $M$ $M$ $M$ $M$ $M$ $M$ $M$ $M$ $M$ $M$ $M$ $M$ $M$ $M$ $M$ $M$ $M$ $M$                                                                                                    |
| 9e40           9e50           9e60           9e70           9e80           9e90           9eb0           9ec0           9ec0           9ec0           9ec0           9ec0                                                                                                    | 0 1 2 3 4 5 6 7 8 9 a b c d e f<br>曄瞭曖矇曠昿曦囊曰曵曷朏朖朞朦朧<br>霸朮束朶杁朸朷杆杞杠杙杣杤枉杰枩<br>秄杪枌杤枦枡枅枷柯枴束枳柩枸柤柞<br>拆柢牰枪档检楓楻裊梏梭梔條梛梴檮梹桴<br>梵梠梺樘梍桾稦梟梏梭梔條梛梴檮梹桴<br>梵梠梺樘梍桾瑧棣椈棘椢椦儞檚楃棍<br>棧棕燰椒椄棗棣椥棹棠棯楠椪椚椣椡<br>禴楹樝楜楸楫楔椋楮櫙楴楙楙椰榆楞<br>欙榁標榲榮槐榿槁槓橧槎寨槊槝뤻<br>艬櫃櫗檸櫰候樗槒檔槞轍樂樛櫙櫃                                                                                                    | 0       1       2       3       4       5       6       7       8       9       a       b       c       d       e       f         9f40       檗 藥 權       櫃       櫂       榕       檳       檬       橇       幅       樫       檫         9f50       藥       層       餐       酸       軟       公       公       公       N       N                                                                                                    |
| 9e40<br>9e50<br>9e60<br>9e70<br>9e80<br>9e90<br>9ea0<br>9eb0<br>9ec0<br>9ec0<br>9ee0<br>9ef0                                                                                                    | $ \begin{array}{c ccccccccccccccccccccccccccccccccccc$                                                                                                    | 0       1       2       3       4       5       6       7       8       9       a       b       c       d       e       f         9f40       檗       藥       櫃       櫂       榕       檳       檬       橇       幅       櫪       榎       ଡ       a       b       c       d       e       f         9f40       檗       藥       極       櫂       榕       檳       檬       橇       幅       櫪       ে       A       S       S <t< td=""></t<>                                                                                          |
| 9e40           9e50           9e60           9e70           9e80           9e90           9e00           9e00           9e00           9e00           9e00           9e00           9e00           9e00           9e00           9e00           9ef0                                                                                                    | 0       1       2       3       4       5       6       7       8       9       a       b       c       d       e       f <b>嘩</b> 瞭       曖       嚎       昿       曦       夏       日       5       B       出       該       基       膝       朧       朧       朧       朧       朧       朧       朧       朧       朧       朧       朧       朧       朧       朧       朧       朧       朧       朧       朧       朧       朧       読       …       杰       枩       주       주       か       か<                                                                                                    | 0       1       2       3       4       5       6       7       8       9       a       b       c       d       e       f         9f40       檗 藥 檻 櫃 櫂 檸 檳 檺 橡 樞 櫟 檪 櫚 櫪 樱 檸       9f30       藥       香       個 櫂 檸 檳 檺 橡 樞 櫟 檪 櫚 櫪 樱 檸         9f50       藥 櫃 藥 欖 鬱 欄 炊 欷 盜 銥 飲 歇 歃 秋 歐 歇       歐 歃 軟 歐 歇       第       夢 万 歿 沃 沙 殃 殍 殘 殕 預 殤 殘       9f30       9f30       ○       第       ○       ○       ○       ○       ○       ○       ○       ○       ○       ○       ○       ○       ○       ○       ○       ○       ○       ○       ○       ○       ○       ○       ○       ○       ○       ○       ○       ○       ○       ○       ○       ○       ○       ○       ○       ○       ○       ○       ○       ○       ○       ○       ○       ○       ○       ○       ○       ○       ○       ○       ○       ○       ○       ○       ○       ○       ○       ○       ○       ○       ○       ○       ○       ○       ○       ○       ○       ○       ○       ○       ○       ○       ○       ○       ○       ○       ○       ○                                       |
| 9e40           9e50           9e60           9e70           9e80           9e90           9e00           9e00           9e00           9e00           9e00           9e00           9e00           9e00           9e00           9e00           9e00           9e00           9e00           9e00           9e00           9e00           9e00                                                                                                    | 0       1       2       3       4       5       6       7       8       9       a       b       c       d       e       f         I IIIIIIIIIIIIIIIIIIIIIIIIIIIIIIIIIII                                                                                                    | 0       1       2       3       4       5       6       7       8       9       a       b       c       d       e       f         9f40       檗 藥 檻 櫃 櫂 檸 檳 檺 椽 櫺 爍 核 兪 塗 砍 欧 歃 赦 數 歐 欽       9f60       藥 索 軟 數 數       節       万       8       9       a       b       c       d       e       f         9f50       藥 橘 藥 欖 鬱 檝 软 兪 盜 砍 飲 歐 赦 數 歐 欽       9f80       廠 數 數 數       節       万       刀       次       於       沙 級 歐 秋       廠 金 較 數       数 赦 數 歐 欽         9f60       數 愈 軟 數       數 節 万       万 沒 次       沙 沙 沙 沙 沙 沙 沙 沙 沙 沙 沙 沙 沙 沙 沙 沙 沙 沙 沙                                                                                                    |
| 9e40           9e50           9e60           9e70           9e80           9e90           9e00           9e00                                                                                                    | 0         1         2         3         4         5         6         7         8         9         a         b         c         d         e         f           1         2         3         4         5         6         7         8         9         a         b         c         d         e         f           1         1         2         3         4         5         6         7         8         9         a         b         c         d         e         f           1         1         7         2         3         A         5         6         7         8         9         a         b         c         d         e         f         m         m                                                                                                    | 0       1       2       3       4       5       6       7       8       9       a       b       c       d       e       f         9f40       檗 藥 檻 櫃 櫂 檸 檳 檬 椽 櫺 爍 檪 櫺 櫪 楔 橡       續 橡 橇 櫺 櫟 檪 櫚 櫪 楔 橡       9f30       較 軟 軟 軟       数 款 軟 軟       数 款 数 数       数 款 数       数 款       数 款       数 款       数 款       数 款       数 款       数 款       数 款       数 款       数 款       数 款       数 款       数 款       数 款       数 款       数 款       数 款       数 款       数 款       数 款       数 款       数 款       数 款       数 款       数 款       数 款       36       37       37       37       37       37       37       37       37       37       37       37       37       37       37       37       37       37       37       37       37       37       37       37       37       37       37       37       37       37       37       37       37       37       37       37       37       37       37       37       37       37       37       37       37       37       37       37       37       37       37       37       37       37       37       37       37 |
| 9e40           9e50           9e60           9e70           9e80           9e90           9e00           9e000           9e000 | 0         1         2         3         4         5         6         7         8         9         a         b         c         d         e         f           1         2         3         4         5         6         7         8         9         a         b         c         d         e         f           1         1         2         3         4         5         6         7         8         9         a         b         c         d         e         f           1         1         7         2         X         N         N         FT         FT         FT         M         M <td>0       1       2       3       4       5       6       7       8       9       a       b       c       d       e       f         9f40       檗 藥 權       權       撥       第       動       動       動       動       動       動       動       動       動       動       動       動       動       動       動       動       動       動       動       前       う       う       う       う       う       බ       う       බ       う       බ       බ       බ       ඛ       බ       ඛ       ඛ       ඛ       ඛ       ඛ       ඛ       ඛ       ඛ       ඛ       ඛ       ඛ       ඛ       ඛ       ඛ       ඛ       ඛ       <td< td=""></td<></td>                                                                                                    | 0       1       2       3       4       5       6       7       8       9       a       b       c       d       e       f         9f40       檗 藥 權       權       撥       第       動       動       動       動       動       動       動       動       動       動       動       動       動       動       動       動       動       動       動       前       う       う       う       う       う       බ       う       බ       う       බ       බ       බ       ඛ       බ       ඛ       ඛ       ඛ       ඛ       ඛ       ඛ       ඛ       ඛ       ඛ       ඛ       ඛ       ඛ       ඛ       ඛ       ඛ       ඛ <td< td=""></td<>                                                                                 |
| 9e40           9e50           9e60           9e70           9e80           9e90           9e40           9e60           9e60           9e70           9e70           9e70           9e70           9e70           9e70           9e70           9e70           9e70           9e70           9e70           9e70           9e70           9e70           9e70   | 0         1         2         3         4         5         6         7         8         9         a         b         c         d         e         f           一         障         隙         咳         咳         転         転         日         5         B         7         8         9         a         b         c         d         e         f           一         障         隙         咳         咳         転         転         5         6         7         8         9         a         b         c         d         e         f         m         m                                                                                                    | 0       1       2       3       4       5       6       7       8       9       a       b       c       d       e       f         9f40       檗 藥 極       櫃       櫂       榕       檳       檬       橋       幅       標       校       橋       幅       標       校       橋       編       標       校       板       版       版       版       版       版       版       版       版       版       版       版       版       版       M       M       Ø       Ø       Ø       Ø       Ø       M       M <td< td=""></td<>                                                                                 |
| 9e40           9e50           9e60           9e70           9e80           9e90           9e00           9e00                                                                                                    | 0       1       2       3       4       5       6       7       8       9       a       b       c       d       e       f         ie       瞭       暖       暖       転       裏       日       見       出       朖       碁       膝       朧         病       市       束       只       私       切       折       杞       札       板       括       本       杰       枩         所       板       村       村       村       村       板       柿       柱       本       杰       枩         竹       私       村       村       粒       板       柿       相       本       ホ       枩       주       香       あ       ム       ホ       ホ <td< td=""><td>0       1       2       3       4       5       6       7       8       9       a       b       c       d       e       f         9f40       檗 藥 極       櫃       櫂       榕       檳       檬       橋       幅       標       校       橋       幅       標       校       板       極       使       校       板       級       数       数       3       3       3       3       3       3       3       3       3       3       3       3       3       3       3       3       3       3       3       3       3       3       3       3       3       3       <td< td=""></td<></td></td<>                                                                                                    | 0       1       2       3       4       5       6       7       8       9       a       b       c       d       e       f         9f40       檗 藥 極       櫃       櫂       榕       檳       檬       橋       幅       標       校       橋       幅       標       校       板       極       使       校       板       級       数       数       3       3       3       3       3       3       3       3       3       3       3       3       3       3       3       3       3       3       3       3       3       3       3       3       3       3 <td< td=""></td<>                                                                                 |
| 9e40           9e50           9e60           9e70           9e80           9e90           9e00           9e00           9e00           9e00           9e00           9e00           9e00           9e00           9e00           9e00           9e00           9e00           9e00           9e00           9e00           9e00           e040           e050           e060           e070           e080           e090           e040                                                                                                    | 0       1       2       3       4       5       6       7       8       9       a       b       c       d       e       f         ie       瞭       暖       暖       転       囊       日       見       見       加       腹       碁       朦       朧          第       取       板       振       要       日       見       日       1       1       2       3       4       5       6       7       8       9       a       b       c       d       e       f          市       市       市       村       村       村       和       和       和       相       木       木       木       木       木       木       ホ       ホ<                                                                                                    | 0       1       2       3       4       5       6       7       8       9       a       b       c       d       e       f         9f40       檗 藥 權       櫃       櫂       榕       檳       檬       橇       幅       樑       檪       個       櫪       楔       橡       個       傑       々       橡       個       傑       々       橡       9       a       b       c       d       e       f         9f50       藥       酥       飯       飯       飯       飯       飯       飯       飯       飯       飯       飯       飯       飯       飯       飯       飯       飯       飯       0       1       1       1       1       1       1       1       1       1       1       1       1       1       1       1       1       1       1       1       1       1       1       1       1       1       1       1       1       1       1       1       1       1       1       1       1       1       1       1       1       1       1       1       1       1       1       1       1       1                                                                                                    |
| 9e40           9e50           9e60           9e70           9e80           9e90           9e00           9e00           9e00           9e00           9e00           9e00           9e00           9e00           9e00           9e00           9e00           9e00           9e00           9e00           9e00           9e00           e050           e060           e070           e080           e090           e0a0           e0b0           e0b0                                                                                                    | 0       1       2       3       4       5       6       7       8       9       a       b       c       d       e       f         ie       瞭       暖       販       販       職       1       1       1       2       3       4       5       6       7       8       9       a       b       c       d       e       f         ie       瞭       暖       販       10       11       12       3       4       5       6       7       8       9       a       b       c       d       e       f         所       近       市       村       1       1       1       1       1       1       1       1       1       1       1       1       1       1       1       1       1       1       1       1       1       1       1       1       1       1       1       1       1       1       1       1       1       1       1       1       1       1       1       1       1       1       1       1       1       1       1       1       1       1       1       1                                                                                                    | 0       1       2       3       4       5       6       7       8       9       a       b       c       d       e       f         9f40       檗 藥 極       櫃       櫂       榕       檳       檬       橇       幅       樑       檪       個       櫪       樱       ኞ       橇       個       傑       々       魯       3       \$       \$       \$       \$       \$       \$       \$       \$       \$       \$       \$       \$       \$       \$       \$       \$       \$       \$       \$       \$       \$       \$       \$       \$       \$       \$       \$       \$       \$       \$       \$       \$       \$       \$       \$       \$       \$       \$       \$       \$       \$       \$       \$       \$       \$       \$       \$       \$       \$       \$       \$       \$       \$       \$       \$       \$       \$       \$       \$       \$       \$       \$       \$       \$       \$       \$       \$       \$       \$       \$       \$       \$       \$       \$       \$       \$       \$       \$       \$       \$ <td< td=""></td<> |
| 9e40           9e50           9e60           9e70           9e80           9e90           9e40           9e50           9e60           9e60           9e50           9e60           9e60           9e60           9e60           9e60           9e60           9e60           9e60           9e60           9e60           9e60           9e60           9e60           9e60           9e60           9e60           9e60           9e60           9e60           9e70           9e80           9e70           9e80           9e70           9e70           9e70           9e70           9e70           9e70           9e70           9e70           9e70           9e70           9e70           9e70           9e70           9e70           9e70           9e70   | 0       1       2       3       4       5       6       7       8       9       a       b       c       d       e       f         丁       環       暖       暖       販       販       職       毎       1       1       2       3       4       5       6       7       8       9       a       b       c       d       e       f         丁       暖       暖       販       販       販       販       転       数       1       1       1       1       1       1       1       1       1       1       1       1       1       1       1       1       1       1       1       1       1       1       1       1       1       1       1       1       1       1       1       1       1       1       1       1       1       1       1       1       1       1       1       1       1       1       1       1       1       1       1       1       1       1       1       1       1       1       1       1       1       1       1       1       1       1       1       1 </td <td>0       1       2       3       4       5       6       7       8       9       a       b       c       d       e       f         9f40       檗       藥       極       櫂       榕       檳       檬       橋       幅       櫂       桦       核       塚       級       級       3       3       3       3       3       3       3       3       3       3       3       3       3       3       3       3       3       3       3       3       3       3<!--</td--></td>                                                                                                    | 0       1       2       3       4       5       6       7       8       9       a       b       c       d       e       f         9f40       檗       藥       極       櫂       榕       檳       檬       橋       幅       櫂       桦       核       塚       級       級       3       3       3       3       3       3       3       3       3       3       3       3       3       3       3       3       3       3       3       3       3       3 </td                                                                                          |
| 9e40<br>9e50<br>9e60<br>9e80<br>9e80<br>9eb0<br>9ec0<br>9ec0<br>9ec0<br>9ec0<br>9ec0<br>9ec0<br>9ec0<br>9ec                                                                                                    | 0       1       2       3       4       5       6       7       8       9       a       b       c       d       e       f         丁       環       暖       暖       販       販       職       1       1       2       3       4       5       6       7       8       9       a       b       c       d       e       f         二       環       職       販       販       販       販       販       服       1       1       1       1       1       1       1       1       1       1       1       1       1       1       1       1       1       1       1       1       1       1       1       1       1       1       1       1       1       1       1       1       1       1       1       1       1       1       1       1       1       1       1       1       1       1       1       1       1       1       1       1       1       1       1       1       1       1       1       1       1       1       1       1       1       1       1       1       1 </td <td>0       1       2       3       4       5       6       7       8       9       a       b       c       d       e       f         9f40       檗       藥       櫃       櫂       榕       檳       橇       編       傑       檪       個       ि       ए       肉       か       か<!--</td--></td>                                                                                                    | 0       1       2       3       4       5       6       7       8       9       a       b       c       d       e       f         9f40       檗       藥       櫃       櫂       榕       檳       橇       編       傑       檪       個       ि       ए       肉       か       か </td                                                                                          |
| 9e40           9e50           9e60           9e70           9e80           9e90           9e00           9e00           9e00           9e00           9e00           9e00           9e00           9e00           9e00           9e00           9e00           9e00           9e00           e040           e050           e040           e040           e040           e040           e040           e040           e040           e040           e040           e040           e040           e040                                                                                                    | 0         1         2         3         4         5         6         7         8         9         a         b         c         d         e         f                暉 瞭 曖 曚 啧 號 號 ഡ ഡ 曦 囊 曰 臾         5         L         L                                                                                                    | 0       1       2       3       4       5       6       7       8       9       a       b       c       d       e       f         9f40       檗 藥 鑑       櫃       櫃       權       檸       檳       椽       櫺       櫟       榔       櫃       樱       漆       ふ       ふ <td< td=""></td<>                                                                                 |

|                                                                                                    |                                                                                                    |                                                                                                    |                                                                              |                                                          |                                                                                                    |                              |                                                          |                                                                                     | <b>.</b>                                                                                                    | -                                                                                                    |                                 |                                                                                                    |                                                                                                    |                                  |                                    |                                         |                                                                                                  |                                   |                              | -                            |                                                        |                                       |                                                                                                    |                                                                                                    |                                                                                                    | -                                               |
|----------------------------------------------------------------------------------------------------|----------------------------------------------------------------------------------------------------|----------------------------------------------------------------------------------------------------|------------------------------------------------------------------------------|----------------------------------------------------------|----------------------------------------------------------------------------------------------------|------------------------------|----------------------------------------------------------|-------------------------------------------------------------------------------------|----------------------------------------------------------------------------------------------------|----------------------------------------------------------------------------------------------------|---------------------------------|----------------------------------------------------------------------------------------------------|----------------------------------------------------------------------------------------------------|----------------------------------|------------------------------------|-----------------------------------------|--------------------------------------------------------------------------------------------------|-----------------------------------|------------------------------|------------------------------|--------------------------------------------------------|---------------------------------------|----------------------------------------------------------------------------------------------------|----------------------------------------------------------------------------------------------------|----------------------------------------------------------------------------------------------------|-------------------------------------------------|
| - 940                                                                                                    |                                                                                                    | 2 3 4                                                                                                    | 5                                                                            | 6 7                                                      | 8                                                                                                    | 9<br>7464                    | al                                                       | b C                                                                                 | d<br>c म                                                                                                    | e                                                                                                    | f                               | - 9.                                                                                                    | 0                                                                                                    | 1                                | 2                                  | 34                                      | 5                                                                                                | 6                                 | 7<br>6пі                     | 8                            | 9                                                      | a d                                   | blo                                                                                                | c d                                                                                                    | e                                                                                                    | f<br>6-12                                       |
| e240                                                                                                    | 【 ( ) ( ) ( ) ( ) ( ) ( ) ( ) ( ) ( ) (                                                                                                    | 院喧맹                                                                                                    | 戦                                                                            | 協協                                                       | 爱若                                                                                                    | 傑                            | <u> 肥</u> 月                                              | <b>阿 旭</b><br>甲 雪                                                                   | る 宗<br>全 升                                                                                                    | 小F<br>手由                                                                                                    | 般                               | e34                                                                                                    | 110 余1<br>50 多日                                                                                                    | 紅鮋                               | 和                                  | <u>余</u> 税<br><u></u> 家                 | <b>刂 私</b><br>玉 433                                                                              | 系                                 | 粑                            | 和奴                           | 打っ                                                     | 新子 #<br>再文 \$                         | ¥年 希<br>经会 多                                                                                       | 兀剤                                                                                                    | 「 ポポ<br>、 幺占                                                                                                    | 狱线                                              |
| 0260                                                                                                    | 110 根                                                                                                    | 17K   氏   修<br>現 13日 13日                                                                                                    | 1 猫                                                                          | 扇帽                                                       | 甲恒                                                                                                    | 腰                            | 西口                                                       | ち オ                                                                                 | く加                                                                                                    | 雨                                                                                                    | 程                               | 036                                                                                                    | い<br>第<br>30 線                                                                                                    | 溆                                | 納                                  | <u>和</u> 王 形<br>虹 幺 糸                   | ら採                                                                                               | 桜                                 | 和白                           | 船                            | 利益                                                     | 糸加                                    | 和 新 新 新 新 新 新 新 新 新 新 新 新 新 新 新 新 新 新 新                                                            | <b>不</b> 和<br>脉 組                                                                                                    | 和平                                                                                                    | 戒給                                              |
| e270                                                                                                    | 務職                                                                                                    | 程 釉 程                                                                                                    | 「空                                                                           | 2日 3                                                     | 吊窃                                                                                                    | 尔                            | 容                                                        | 来 12<br>霍 22                                                                        | 2 110                                                                                                    | 蜜                                                                                                    | 7/4                             | e3                                                                                                    | 70 縣                                                                                                    | 緯                                | 縒                                  | 縱影                                      | ■ ///へ<br>■ 紹                                                                                    | 綿                                 | 膨                            | 繆                            | 編                                                      | 麼                                     | 場 ¥                                                                                                | 夏 編                                                                                                    | 韻縷                                                                                                    | 77.001                                          |
| e280                                                                                                    | 實竅                                                                                                    | 窗窿溪                                                                                                    |                                                                              | 竊立                                                       | 十 纤                                                                                                    | 竕                            | 近近                                                       | 出述                                                                                  | 计位                                                                                                    | 近                                                                                                    | 娭                               | e38                                                                                                    | 30 縲                                                                                                    | 縺                                | 繧                                  | 繝緒                                      | 射緯                                                                                               | 繙                                 | 繚                            | 繹                            | 繪                                                      | 綱                                     | 繼糸                                                                                                 | ⊼ ////<br>需 縺                                                                                                    | 経                                                                                                    | 縮                                               |
| e290                                                                                                    | 竦竭:                                                                                                    | <b>竰</b> 笂 笏                                                                                                    | 5 笊                                                                          | 笆分                                                       | <b>許</b> 答                                                                                                    | 笙                            | 答                                                        | 泡 名                                                                                 | ミ笶                                                                                                    | 筐                                                                                                    | 箧                               | e39                                                                                                    | 30 辮                                                                                                    | 繿                                | 纈                                  | 纉糹                                      | 青纓                                                                                               | 纐                                 | 纓                            | 纔                            | 纖                                                      | 纎                                     | 轅糸                                                                                                 | 覽缸                                                                                                    | 缺                                                                                                    | 罅                                               |
| e2a0                                                                                                    | 笄筍                                                                                                    | 笋筌筅                                                                                                    | 筵                                                                            | 筥多                                                       | 6 筧                                                                                                    | 筰                            | 筱                                                        | <b>轰</b> 贫                                                                          | 2 箝                                                                                                    | 箘                                                                                                    | 箟                               | e3a                                                                                                    | 10 罌                                                                                                    | 罍                                | 罎                                  | 罐风                                      | 羽 罕                                                                                              | 罔                                 | 罘                            | 罟                            | 罠                                                      | 罨:                                    | 罩署                                                                                                 | <b>槑</b> 罸                                                                                                    | 羂                                                                                                    | 羆                                               |
| e2b0                                                                                                    | 箍箜                                                                                                    | 箚箋箒                                                                                                    | 爭爭                                                                           | 筝                                                        | 复篋                                                                                                    | 篁                            | 篌                                                        | <b>痰</b>                                                                            | 6 篆                                                                                                    | 篝                                                                                                    | 篩                               | e31                                                                                                    | 50 冪                                                                                                    | 覊                                | 羇                                  | 羌                                       | \$ 羞                                                                                             | 羝                                 | 羚                            | 羣                            | 羯                                                      | 羲                                     | 羹                                                                                                  | 흋 羶                                                                                                    | ī 羸                                                                                                    | 譱                                               |
| e2c0                                                                                                    | 簑簔                                                                                                    | 篦篥簫                                                                                                    | 簀簀                                                                           | 簇簏                                                       | ⑧ 篳                                                                                                    | 篷                            | 簗                                                        | 窶箫                                                                                  | 等簣                                                                                                    | 簧                                                                                                    | 簪                               | e30                                                                                                    | :0 翅                                                                                                    | 翆                                | 翊                                  | 翕羏                                      | 閉翡                                                                                               | 翦                                 | 翩                            | 翳                            | 翹                                                      | 飜                                     | 耆                                                                                                  | 髱耋                                                                                                    | 耒                                                                                                    | 耘                                               |
| e2d0                                                                                                    | 簟簷                                                                                                    | 簫簽鴛                                                                                                    | 籃                                                                            | 籔簆                                                       | 寶籀                                                                                                    | 籐                            | 籘;                                                       | 簡錙                                                                                  | 6 籖                                                                                                    | 籥                                                                                                    | 籬                               | e3d                                                                                                    | 10 耙                                                                                                    | 耜                                | 耡                                  | 耨甩                                      | k 耻                                                                                              | 聊                                 | 聆                            | 聒                            | 聘                                                      | 聚                                     | 費耳                                                                                                 | 定聨                                                                                                    | 聳                                                                                                    | 聲                                               |
| e2e0                                                                                                    | 料 粃 :                                                                                                    | 粐 粤 粘                                                                                                    | 粢                                                                            | 粫丬                                                       | 同粨                                                                                                    | 粳                            | 粲                                                        | <b>粱</b>                                                                            | 复粹                                                                                                    | 粽                                                                                                    | 糀                               | e3e                                                                                                    | e0 聰                                                                                                    | 聶                                | 聹                                  | 聴目                                      | 1 肄                                                                                              | 肆                                 | 肅                            | 肛                            | 肓                                                      | 肚月                                    | 肭胃                                                                                                 | 引肬                                                                                                    | 胛                                                                                                    | 胥                                               |
| e2f0                                                                                                    | 糅 糂                                                                                                    | 糘 糒 툙                                                                                                    | [頪]                                                                          | 鬻精                                                       | <b>暑</b>   獺                                                                                                    | 糴                            | 糶 #                                                      | 紀 糸                                                                                 | F                                                                                                    |                                                                                                    |                                 | e31                                                                                                    | [0]胙                                                                                                    | 胝                                | 胃                                  | 胚  胙                                    | 削脉                                                                                               | 胯                                 | 胱                            | 脛                            | 脩                                                      | <b>脣</b> [!                           | 捕馬                                                                                                 | 夜                                                                                                    |                                                                                                    |                                                 |
|                                                                                                    |                                                                                                    |                                                                                                    |                                                                              |                                                          |                                                                                                    |                              |                                                          |                                                                                     |                                                                                                    |                                                                                                    |                                 |                                                                                                    |                                                                                                    |                                  |                                    |                                         |                                                                                                  |                                   |                              |                              |                                                        |                                       |                                                                                                    |                                                                                                    |                                                                                                    |                                                 |
|                                                                                                    |                                                                                                    |                                                                                                    |                                                                              |                                                          |                                                                                                    |                              |                                                          |                                                                                     |                                                                                                    |                                                                                                    |                                 |                                                                                                    |                                                                                                    |                                  |                                    |                                         |                                                                                                  |                                   |                              |                              |                                                        |                                       |                                                                                                    |                                                                                                    |                                                                                                    |                                                 |
|                                                                                                    | 0 1                                                                                                    | 2 3 4                                                                                                    | 5                                                                            | 6 7                                                      | 8                                                                                                    | 9                            | a                                                        | b c                                                                                 | d                                                                                                    | e                                                                                                    | f                               |                                                                                                    | 0                                                                                                    | 1                                | 2                                  | 3 4                                     | 5                                                                                                | 6                                 | 7                            | 8                            | 9                                                      | al                                    | bc                                                                                                 | : d                                                                                                    | е                                                                                                    | f                                               |
| e440                                                                                                    | 隋腆                                                                                                    | 脾腓腳                                                                                                    | Ŧ胼                                                                           | 腱膠                                                       | 思腥                                                                                                    | 腦                            | 腴                                                        | 溫服                                                                                  | <b>新</b> 膊                                                                                                    | 膀                                                                                                    | 膂                               | e54                                                                                                    | 10 蕁                                                                                                    | 蘂                                | 蕋                                  | 蕕菹                                      | 菌薤                                                                                               | 薈                                 | 薑                            | 薊                            | 薨                                                      | 蕭                                     | 蔷首                                                                                                 | <b>幸 藪</b>                                                                                                    | 薇                                                                                                    | 薛                                               |
| e450                                                                                                    | 膠膕                                                                                                    | <b>膤 膣 脂</b>                                                                                                    | 腦                                                                            | 膩脂                                                       | 番 膵                                                                                                    | 膾                            | 膸                                                        | 擔 垦                                                                                 | ¥ 臂                                                                                                    | 膺                                                                                                    | 臉                               | e55                                                                                                    | 50 蕷                                                                                                    | 蕾                                | 薐                                  | 藉剤                                      | 氧藏                                                                                               | 薹                                 | 藐                            | 藕                            | 藝                                                      | 藥                                     | 藜 言                                                                                                | 葛 蘊                                                                                                    | ī 蘓                                                                                                    | 蘋                                               |
| e460                                                                                                    | 臍臑                                                                                                    | <b>臙 臘 臆</b>                                                                                                    | 钅臚                                                                           | 臟移                                                       | り 滅                                                                                                    | 臺                            | 臻!                                                       | 큊 乒                                                                                 | 2 舂                                                                                                    | 舅                                                                                                    | 與                               | e56                                                                                                    | 50 藾                                                                                                    | 藺                                | 蘆                                  | 蘢魚                                      | ¥ 蘰                                                                                              | 蘿                                 | 虍                            | 乕                            | 虔                                                      | 號層                                    | 虧刯                                                                                                 | 臥躬                                                                                                    | 蚣                                                                                                    | 蚩                                               |
| e470                                                                                                    | 舊舍                                                                                                    | 舐舖船                                                                                                    | 、舫                                                                           | 舸舟                                                       | 由艀                                                                                                    | 艙                            | 艘                                                        | <b>唐</b>                                                                            | 暫艟                                                                                                    | 艤                                                                                                    |                                 | e57                                                                                                    | 70 蚪                                                                                                    | 蚋                                | 蚌                                  | 蚶曳                                      | í蛄                                                                                               | 蛆                                 | 蚰                            | 蚙                            | 蠣                                                      | 蚫り                                    | 蛔虫                                                                                                 | 舌蛩                                                                                                    | 蛬                                                                                                    |                                                 |
| e480                                                                                                    | 艢 艨                                                                                                    | 艪艫舮                                                                                                    | 艱                                                                            | 艷,                                                       | 艾                                                                                                    | 芍                            | 폰                                                        | 芫荽                                                                                  | を芻                                                                                                    | 芬                                                                                                    | 苡                               | e58                                                                                                    | 30 蛟                                                                                                    | 蛛                                | 蛯                                  | 蜒曳                                      | 見蜈                                                                                               | 蜀                                 | 蜃                            | 蛻                            | 蜑!                                                     | 蜉り                                    | 除虫                                                                                                 | 甬蜊                                                                                                    | 蜴                                                                                                    | 蜿                                               |
| e490                                                                                                    | 苣苟                                                                                                    | 苒 苴 苳                                                                                                    | 苺                                                                            | 莓素                                                       | 百苻                                                                                                    | 苹                            | 苞」                                                       | <b>范</b> 首                                                                          | 訂業                                                                                                    | 苙                                                                                                    | 茵                               | e59                                                                                                    | 90 蜷                                                                                                    | 蜻                                | 蜥                                  | 蜩 ]                                     | 튛蝠                                                                                               | 蝟                                 | 蝸                            | 蝌                            | 蝎                                                      | 蝴                                     | 喤 J                                                                                                | 量蝮                                                                                                    | 「蝙」                                                                                                    | 蝓                                               |
| e4a0                                                                                                    | 茴 茖:                                                                                                    | 茲案看                                                                                                    | 前茹                                                                           | 荐名                                                       | \$ 茯                                                                                                    | 茫                            | 茗                                                        | 茘花                                                                                  | 互莚                                                                                                    | 莪                                                                                                    | 莟                               | e5a                                                                                                    | i0 蝣                                                                                                    | 蝪                                | 蝿                                  | 螢虹                                      | Į 螂                                                                                              | 螯                                 | 蟋                            | 螽                            | 蟀!                                                     | 蟐                                     | 離雪                                                                                                 | <b>資</b><br>11<br>11<br>11<br>11<br>11<br>11<br>11<br>11<br>11<br>1                                                                                                    | 螳                                                                                                    | 蟇                                               |
| e4b0                                                                                                    | 英 空:                                                                                                    | 吳 沙 助                                                                                                    | 力壯                                                                           | 杀り                                                       | 包豆                                                                                                    | 忍                            | 秀                                                        | 前島                                                                                  | 2 奄                                                                                                    | 宜                                                                                                    | 堇                               | e5t                                                                                                    | 0                                                                                                    | 鹱                                | 蜺                                  | 蟲 繋                                     | 皆 劈將                                                                                             | 蠍                                 | 蟾                            | 蟶                            | 蟷り                                                     | 蟒野                                    | 蟒 <u>栗</u>                                                                                         | ♀  噢                                                                                                    | 蠕                                                                                                    | 靍                                               |
| e4c0                                                                                                    | 昆叔                                                                                                    | 卒 松 姜                                                                                                    | い 書                                                                          | 帚手                                                       | <b>夏波</b>                                                                                                    | 非                            | 溶 ネ                                                      | 包月                                                                                  | 月 弃                                                                                                    | 900                                                                                                    | 淩                               | ebo                                                                                                    | 20 <u>蟸</u>                                                                                                    | 叠                                | 3                                  | 鐵圖                                      | 【 蠻                                                                                              | 墅                                 | 财                            | 街                            | 衙门                                                     | <b>衞</b> 彳                            | 街 そ                                                                                                | / 哀                                                                                                    | : 衾:                                                                                                    | 衰し                                              |
| e4d0                                                                                                    | 林段                                                                                                    | 科号粤                                                                                                    | 利过                                                                           | 軍古                                                       | 月蜀                                                                                                    | 段茲                           | 帝臣                                                       | 吧 伊<br>第 克                                                                          | 民民                                                                                                    | 約                                                                                                    | 施                               | 650                                                                                                    | 10 代日                                                                                                    | 社                                | 世                                  | 的的                                      | く杉                                                                                               | 但                                 | <u>你</u>                     | 伯                            | 作1                                                     | 包る                                    | 农 才                                                                                                | 5 住                                                                                                    | 们大                                                                                                    | 作                                               |
| e4e0                                                                                                    | 尚翁                                                                                                    | 金兼占                                                                                                    | 」四                                                                           | 坐る                                                       | 「弱                                                                                                    | 修井                           | <i>野</i> ∃                                               | <b>余</b>                                                                            | 5 段                                                                                                    | 穷                                                                                                    | 杀                               | ese                                                                                                    | 20 <b>1</b> 17                                                                                                    | 冏振                               | <u></u> 後                          | 名发                                      | え変                                                                                               | 笛                                 | 物                            | <u></u> 後                    | 俗1                                                     | 1111 1                                | 安作                                                                                                 | ₽ 1/ <del>///</del><br>辛                                                                                                    | i 11末:                                                                                                    | 袤                                               |
| e410                                                                                                    | 佰 哥 )                                                                                                    | 庶 麥 助                                                                                                    | 1  )庆                                                                        | 帶口管                                                      | V 🌮                                                                                                    | 邪邪                           | 9年                                                       | <b>完</b>  耳                                                                         | £                                                                                                    |                                                                                                    |                                 | 651                                                                                                    | 0 11量                                                                                                    | 例                                | 118                                | 航竹                                      | 虹表                                                                                               | 衩                                 | 佰                            | 倭                            | 作甲   1                                                 | 1年 1                                  | 省 学                                                                                                | *                                                                                                    |                                                                                                    |                                                 |
|                                                                                                    |                                                                                                    |                                                                                                    |                                                                              |                                                          |                                                                                                    |                              |                                                          |                                                                                     |                                                                                                    |                                                                                                    |                                 |                                                                                                    |                                                                                                    |                                  |                                    |                                         |                                                                                                  |                                   |                              |                              |                                                        |                                       |                                                                                                    |                                                                                                    |                                                                                                    |                                                 |
|                                                                                                    |                                                                                                    |                                                                                                    |                                                                              |                                                          |                                                                                                    |                              |                                                          |                                                                                     |                                                                                                    |                                                                                                    |                                 |                                                                                                    |                                                                                                    |                                  |                                    |                                         |                                                                                                  |                                   |                              |                              |                                                        |                                       |                                                                                                    |                                                                                                    |                                                                                                    |                                                 |
|                                                                                                    | ·                                                                                                    |                                                                                                    |                                                                              |                                                          |                                                                                                    | · · · · · ·                  |                                                          |                                                                                     |                                                                                                    | ,                                                                                                    |                                 |                                                                                                    |                                                                                                    |                                  |                                    | - 1 -                                   |                                                                                                  |                                   |                              |                              |                                                        |                                       |                                                                                                    | -T-                                                                                                    | ·                                                                                                    |                                                 |
|                                                                                                    | 0 1                                                                                                    | 2 3 4                                                                                                    | 5                                                                            | 6 7                                                      | 8                                                                                                    | 9                            | a l                                                      | b c                                                                                 | d                                                                                                    | e                                                                                                    | f                               |                                                                                                    | 0                                                                                                    | 1                                | 2                                  | 3 4                                     | 5                                                                                                | 6                                 | 7                            | 8                            | 9                                                      | a                                     | b c                                                                                                | c d                                                                                                    | e                                                                                                    | f                                               |
| e640                                                                                                    | 01<br>襦槛                                                                                                    | 234                                                                                                    | 5                                                                            | 67<br>襷 T                                                | 8<br>町覃                                                                                                    | 9<br>覈                       | a l<br>覊 ①                                               | b c<br>覓 d                                                                          | d<br>見 残                                                                                                    | e<br>覩                                                                                                    | f<br>覦                          | e74                                                                                                    | 0<br>10 蹇                                                                                                    | 1<br>蹉                           | 2<br>蹌                             | 3 4<br>蹐 跗                              | 5<br>5<br>2<br>5<br>2<br>2<br>5<br>2<br>5<br>5<br>5<br>5<br>5<br>5<br>5<br>5<br>5<br>5<br>5<br>5 | 6<br>蹤                            | 7<br>蹠                       | 8<br>踪                       | 9<br>蹣j                                                | a<br>蹕                                | b (<br>MK) B                                                                                       | c d<br>尊 蹼                                                                                                    | e<br>躁                                                                                                    | f<br>躇                                          |
| e640<br>e650                                                                                                    | 01<br>襦襤<br>覬覯                                                                                                    | 2 3 4<br>纈 襪 椈<br>覲 覺 聲                                                                                                    | 5<br>欄<br>夏                                                                  | 67<br>襷間                                                 | 8                                                                                                    | 9<br>覈<br>觝<br>冒             | a a<br>覊り                                                | b C 胡 解                                                                             | d<br>見<br>弱<br>計                                                                                                    | e<br>観訖<br>ま                                                                                                    | f<br>観計                         | e74<br>e75                                                                                                    | 0<br>10 蹇<br>50 躅                                                                                                    | 1 蹉 躄 割                          | 2<br>蹌<br>躋                        | 34555555555555555555555555555555555555  | 5 蹙寶                                                                                             | 6<br>蹤躔                           | 7 蹠躙                         | 8<br>踪<br>躪                  | 9 蹣;                                                   | a<br>蹕<br>躬<br>躬                      | b c<br>厥<br>斯<br>射                                                                                 | c d<br>尊 蹼<br>豊 躱                                                                                                    | e<br>躁<br>く<br>験                                                                                                    | f<br>躇軅                                         |
| e640<br>e650<br>e660                                                                                                    | 0<br>1<br>襦 檻<br>覬<br>覯<br>1<br>1<br>:<br>:<br>:<br>:                                                                                                    | 2 3 4<br>繊 襪 梯<br>観 覺 覽<br>訪 訪 部                                                                                                    | 5<br>欄<br>1<br>1<br>計                                                        | 6 7<br>澤樹<br>11<br>11                                    | 8                                                                                                    | 9 覈 觝 詈 ₩                    | a覊觧詼約                                                    | D 覚傷流さ                                                                              | d<br>現<br>引<br>請<br>討<br>訪<br>討                                                                                                    | e<br>観<br>訖<br>誅<br>跸                                                                                                    | f<br>覦訐<br>誂                    | e74<br>e75<br>e76                                                                                                | 0<br>10 蹇<br>50 踢<br>60 軈                                                                                                    | 1 蹉 躄 軋 榧                        | 2<br>蹌<br>躋<br>軛                   | 3 4 5 5 5 5 5 5 5 5 5 5 5 5 5 5 5 5 5 5 | 5 蹙躓 軒                                                                                           | 6 蹤躔軫轅                            | 7 蹠躙軾                        | 8 踪 躪 軽 輻                    | 9 蹣 踊                                                  | a<br>蹕<br>躬<br>輕                      | b c<br>)<br>)<br>)<br>)<br>)<br>)<br>)<br>)<br>)<br>)<br>)<br>)<br>)<br>)<br>)<br>)<br>)<br>)<br>) | と尊豊取の                                                                                                    | e<br>躁<br>躾                                                                                                    | f<br>躇軅輟                                        |
| e640<br>e650<br>e660<br>e670                                                                                                    | 0 1<br>襦 襤<br>覬 覯<br>証<br>誌<br>調                                                                                                    | 2     3     4       補     機     費       調     預     預       調     記     記                                                                                                    | 5<br>欄<br>1<br>朝<br>1<br>計<br>請<br>調                                         | 67世 2111111111111111111111111111111111111                | 8<br>覃<br>觜<br>詆<br>諄<br>訶                                                                                                    | 9 覈觝詈諍寒                      | a覊觧詼諂論                                                   | b 覚傷流淀さ                                                                             | d 残計 詴 諳 玅                                                                                                    | e<br>観<br>訖<br>誅<br>諧<br>滚                                                                                                    | f<br>覦訐誂                        | e7<br>e7<br>e7<br>e7<br>e7                                                                                       | 0<br>10 蹇<br>50 踢<br>60 軈<br>70 輛                                                                                                    | 1 蹉躄軋輌                           | 2<br>蹌躋軛輦                          | 3 4 5 5 5 5 5 5 5 5 5 5 5 5 5 5 5 5 5 5 | 5 蹙躓軻轅茹                                                                                          | 6 蹤躔軫轅谿                           | 7 蹠躙軾轂菜                      | 8 踪躪輊輾〕                      | 9 蹣躡輅轌油                                                | a 蹕躬輕轉洞                               | b C B M M m m m m                                                                                  | c of 蹼 躬 較 轗 洳                                                                                                    | e<br>躁<br>疑<br>軽<br>轄<br>翻                                                                                                    | f 躇軅輟 洞                                         |
| e640<br>e650<br>e660<br>e670<br>e680                                                                                                    | 0<br>1<br>福<br>2<br>1<br>1<br>1<br>1<br>1<br>1<br>1<br>1<br>1<br>1<br>1<br>1<br>1<br>1<br>1<br>1<br>1                                                                                                    | 2 3 4<br>繊 機<br>類<br>数<br>動<br>許<br>調<br>調                                                                                                    | 5<br>欄                                                                       | 6 7 正角計記書                                                | 8                                                                                                    | 9 覈觝詈諍謇揉                     | a覊觧詼諂謚證                                                  | b 覓傷詭淀溢難                                                                            | d 覡 計 詴 諳 謐 瓕                                                                                                    | e 観訖誅諧謗染                                                                                                    | f 覦訐誂 謠讄                        | e7<br>e7<br>e7<br>e7<br>e7<br>e7                                                                                 | 0<br>10 蹇<br>50 踢<br>60 軈<br>70 輛<br>30 轢                                                                                                    | 1 蹉 躄 軋 輌 轣 沐                    | 2 蹌躋軛輦轤洒                           | 3 蹐 躊 軣 輳 辜 逑                           | 5蹙躓軻輹辣潋                                                                                          | 6 蹤躔軫轅辭消                          | 7 蹠躙軾轂辯逞                     | 8 踪躪輊輾辷湫                     | 9 蹣 躡 輅 轌 迚 浦                                          | a 蹕躬輕轉迥浴                              | b 厥躰輒膔迢禿                                                                                           | と<br>尊豊<br>取<br>喬<br>曲<br>奏<br>整<br>躱<br>較<br>轗<br>轗<br>整<br>数<br>蓼<br>整<br>彩<br>較<br>轗<br>整<br>数<br>藤<br>動<br>あ<br>あ<br>あ<br>あ<br>あ<br>あ<br>あ<br>あ<br>あ<br>あ<br>あ<br>あ<br>あ | e<br>躁                                                                                                    | f 躇 軅 輟 迴 渴                                     |
| e640<br>e650<br>e660<br>e670<br>e680<br>e690<br>e630                                                                                                    | 0 1<br>襦盤<br>覬証<br>誌<br>諤<br>謳<br>響<br>翼                                                                                                    | 2       3       4         補 機 劈       謝       粉         夏 訪訪       訪訪       訪訪         訪       註       訪         訪       訪       註         訪       訪       訪         3       4       第         5       5       5         5       5       5                                                                                                    | 5<br>欄                                                                       | 6 7 正角計記記計                                               | 8 覃觜 詆 諄 謌 譏 蘊                                                                                                    | 9 覈觝詈諍謇譎業                    | a覊觧詼諂謚證                                                  | b 覓傷詭淀諡潛潛                                                                           | d 残計<br>前<br>語<br>論<br>譯<br>影                                                                                                    | e 覩訖誅諧謗譫谿                                                                                                    | f 覦訐誂 謠譟豈                       | e7<br>e7<br>e7<br>e7<br>e7<br>e7<br>e7<br>e7                                                                     | 0<br>10 蹇<br>50 踢<br>60 軈<br>70 輛<br>80 轢<br>50 遐                                                                                                    | 1 蹉躄軋輌轣迹湟                        | 2 蹌躋軛輦轤迺澰                          | 3 蹐 躊 夷 輳 辜 逑 迺                         | 5蹙쮉軻輹辣逡逾                                                                                         | 6 蹤躔軫轅辭逍遖                         | 7 蹠躙軾 穀辯 逞 遘                 | 8踪躪輊輾辷逖遞                     | 9 蹣 躡 輅 轌 迚 逋 滶                                        | a 蹕躬輕轉迥逧<br>遯                         | b 厥躰輒轆迢逶濤                                                                                          | と尊豊取喬由室嶺山武の御史を御史をしていた。                                                                                                    | e<br>躁<br>躾<br>輜<br>輔<br>潤<br>迸<br>縦                                                                                                    | f 躇 軅 輟 迴 遏 遽                                   |
| e640<br>e650<br>e660<br>e670<br>e680<br>e690<br>e6a0<br>e6b0                                                                                                    | 0<br>1<br>1<br>2<br>1<br>2<br>2<br>3<br>1<br>2<br>2<br>3<br>3<br>1<br>2<br>3<br>3<br>3<br>2<br>3<br>3<br>3<br>3                                                                                                    | 2 3 4<br>補覲訝誡謔聲讀<br>劉訂語讀譽<br>家                                                                                                    | 5<br>欄<br>朝<br>訪<br>誦<br>諷<br>護<br>諸<br>翻                                    | 6 襷觀詛誚諞譁讎豸                                               | 8 覃觜詆諄謌譏讓貂                                                                                                    | 9 覈觝詈諍謇譎讖貉                   | a覊觧詼諂謚證讙貅                                                | D 覚傷詭淀溢 潛資 貊                                                                        | d <b>碼計</b> 詴 諳 謐 譚 將 翁                                                                                                    | e 観訖誅諧謗譫谿 貔                                                                                                    | f 覦訐誂 謠譟豈豼                      | e7<br>e7<br>e7<br>e7<br>e7<br>e7<br>e7<br>e7<br>e7                                                               | 0<br>10 蹇<br>50 踢<br>50 腸<br>50 腸<br>50 腸<br>50 腕<br>50 腕<br>50 $\beta$<br>50 $\beta$<br>50 | 1 蹉躄軋輌轣迹 遑激                      | 2 蹌躋軛輦轤迺遒邊                         | 3 蹐躊軣輳辜逑逎邉                              | 5蹙躑軻輹辣逡逾邨                                                                                        | 6 蹤躔軫轅辭逍遖邯                        | 7 蹠躙軾轂辯逞遘邱                   | 8踪躪輊輾辷逖遞邵                    | 9 蹣躡輅轌迚逋遨郢                                             | a 蹕躬輕轉迥 逧遯郤                           | b 厥躰輒膔迢逶遶属<br>シア射車車 J 岌 陊 孚                                                                        | ♪                                                                                                    | e<br>躁<br>疑<br>輜<br>輔<br>選<br>迸<br>選<br>鄒                                                                                                | f 躇 軅 輟 迴 遏 遽 鄙                                 |
| e640<br>e650<br>e660<br>e670<br>e680<br>e690<br>e6a0<br>e6b0<br>e6c0                                                                                                    | 0<br>1<br>編<br>親<br>記<br>誌<br>諤<br>調<br>臂<br>豌<br>貘<br>即<br>数                                                                                                    | 2 3 4 補觀<br>訪<br>識<br>響<br>讀<br>響<br>讀<br>體<br>體<br>響<br>調<br>體<br>體<br>影<br>影<br>影<br>調<br>體<br>調<br>響<br>調<br>響<br>調<br>響<br>調<br>響<br>調<br>響<br>調<br>響<br>調<br>響<br>調<br>響<br>調<br>響<br>調<br>響<br>調<br>響<br>調<br>響<br>影<br>影<br>影<br>調<br>響<br>調<br>響<br>影<br>影<br>影<br>二<br>二<br>前<br>二<br>二<br>二<br>二<br>二<br>二<br>二<br>二<br>二<br>二<br>二<br>二<br>二 | 5<br>欄<br>朝<br>訪<br>誦<br>諷<br>謨<br>読<br>務<br>眥                               | 6 襷觀詛誚諞譁讎豸貳<br>7 匹魚計噽訖訖診豸貢                               | 8 覃觜祗諄謌譏讓貂野                                                                                                    | 9 覈觝詈諍謇譎讖貉賈                  | a 覊觧詼諂謚證讙貅賁                                              | b 覓傷ĉ 淀溢潛攢貊嶘                                                                        | d 殇 計 詢 諳 謐 譚 將 翁 暓                                                                                                    | e 覩訖誅諧謗譫谿貔賽                                                                                                    | f 観 訐 誂 謠 譟 豈 豼 賺               | e74<br>e75<br>e77<br>e77<br>e77<br>e77<br>e77<br>e77<br>e77<br>e77<br>e77                                        | 0<br>10 蹇獨<br>50 獨<br>50 獨<br>50 陽<br>50 陽<br>50 勝<br>50 勝<br>50 週<br>50 週<br>5                                                                                                    | 1 蹉 躄 軋 輌 轣 迹 遑 邀 鄰              | 2<br>蹌 躋 軛 輦 轤 迺 邊 酊               | 3 蹐躊軣輳辜逑逎邉耽                             | 5蹙躑軻輹辣逡逾邨酣                                                                                       | 6 蹤躔軫轅辭逍遖邯酥                       | 7 蹠躙軾轂辯逞遘邱酪                  | 8踪躪輊輾辷逖遞邵酳                   | 9 蹣 躡 輅 轌 迚 逋 遨 郢 酲                                    | a 蹕躬輕轉迥 逧遯 郤 醋                        | b厥躰輒轆逍逶遶扈弊                                                                                         | ₂                                                                                                    | e<br>躁<br>験<br>輪<br>輔<br>選<br>迸<br>郷<br>鄒<br>路                                                                                           | f 躇 軅 輟   迴 遏 遽 鄙 醯                             |
| e640<br>e650<br>e660<br>e670<br>e680<br>e690<br>e660<br>e6b0<br>e6c0<br>e6d0                                                                                                    | 0<br>1<br>4<br>7<br>7<br>7<br>7<br>7<br>7<br>7<br>7<br>7<br>7<br>7<br>7<br>7<br>7<br>7<br>7<br>7<br>7                                                                                                    | 2                                                                                                    | 5<br>欄<br>親<br>計<br>誦<br>諷<br>設<br>読<br>務<br>貨<br>贏                          | 6 襷観詛誚諞譁讎豸貳瞻                                             | 8 覃觜祗諄謌譏讓貂貶齎                                                                                                    | 9 覈觝詈諍謇譎讖貉賈駴                 | a 覊 觧 詼 諂 謚 證 讙 貅 賁 賍                                    | b 覓傷诡淀諡潛攢貊嶘贔                                                                        | Ⅰ蜀言東愛替牙里夏賣                                                                                                    | e 覩訖誅諧謗譫谿貔賽赭                                                                                                    | f 観訐誂 謠譟豈豼賺赱                    | e7<br>e7<br>e7<br>e7<br>e7<br>e7<br>e7<br>e7<br>e7<br>e7<br>e7<br>e7<br>e7<br>e                                  | 0       10     蹇       50     踢       60     纏       70     輛       80     變       10     遐       10     週       10     週       10     週                                                                                                    | 1 蹉躄軋輛轣迹遑邀鄰醸                     | 2 蹌躋軛輦轤迺遒邊酊醴                       | 3 蹐躊夷輳辜逑逎邉酖醺                            | 5 蹙躞軻輹辣逡逾邨酣釁                                                                                     | 6 蹤躔軫轅辭逍遖邯酥釉                      | 7 蹠躙軾轂辯逞遘邱酪釋                 | 8 踪躪輊輾辷逖遞邵酳釐                 | 9 <mark>蹣 躡 輅 轌 迚 逋 遨 郢 酲 釖</mark>                     | a 蹕躬輕轉迥逧遯郤醋釟<br>3 3 4 4 4 5 5 5 7 4 4 | b 厥躰輒轆迢逶遶冨幹釡                                                                                       | と 尊豊取喬由 室道 3 林 功<br>d 蹼躱 較 轗 迯 逹 遅 鄂 醯 釼                                                                                                    | e<br>躁<br>疑<br>輜<br>輔<br>選<br>迸<br>避<br>器<br>劉<br>賢<br>劉<br>賢                                                                            | f 躇 軅 輟 迴 遏 遽 鄙 醯 釶                             |
| e640<br>e650<br>e660<br>e670<br>e680<br>e690<br>e6a0<br>e6b0<br>e6c0<br>e6d0<br>e6e0                                                                                                    | 0<br>1<br>名<br>2<br>1<br>名<br>2<br>1<br>2<br>3<br>2<br>3<br>2<br>3<br>3<br>2<br>3<br>3<br>3<br>3<br>3<br>3<br>3<br>3<br>3<br>3                                                                                                    | 2                                                                                                    | 5<br>欄觀<br>訪<br>誦<br>諷<br>謨<br>派<br>記<br>記<br>課<br>課<br>務<br>貨<br>最<br>跌     | 6 襷觀詛誚諞譁讎豸貳贍跏                                            | 8 覃觜祗諄謌譏讓貂貶齌跖                                                                                                    | 9 覈觝詈諍謇譎讖貉賈贓跌                | a覊觧詼諂謚證讙貅賁賍跋                                             | b 覓傷诡淀溢潛攢貊賤贔妭                                                                       | Ⅰ蜀 Ⅰ Ⅰ | e 観訖誅諧謗譫谿貔賽赭跟                                                                                                    | f 覦訐誂 謠譟豈豼賺赱跣                   | e74<br>e75<br>e77<br>e77<br>e77<br>e77<br>e77<br>e77<br>e77<br>e77<br>e77                                        | 0           10         蹇           50         踢           60         踢           70         輛           80         繰           90         适           10         遐           10         10           10         10                                                                                                    | 1 蹉躄軋輌轣迹遑邀鄰醵釿                    | 2 蹌躋軛輦轤迺遛邊酊醴鈔                      | 3 蹐躊夷輳辜逑逎邉酖醺鈬                           | 5 蹙躞軻輹辣逡逾邨酣釁鈑                                                                                    | 6 蹤躔軫轅辭逍遖邯酥釉鉞                     | 7 蹠躙軾轂辯逞遘邱酪釋鉗                | 8 踪躪輊輾辷逖遞邵酳釐鉅                | 9 <b>蹣躡輅轌迚逋遨郢酲釖鉉</b>                                   | a 蹕躬輕轉迥逧遯郤醋釟鉤                         | b 厥林輒曉迢逶遶扈幹釡鉈<br>頭射囀囀汕邊阴孚曹釒參                                                                       | □ 曾豊取喬迪室遺浴林功夷 □ ●豊取喬迪室遺浴林功夷 □ ●豊取喬迪室遺浴林功夷                                                                                                    | e 躁躾輜轜邇迸邂鄒醫釵鉋                                                                                                    | f 躇 軅 輟 迴 遏 遽 鄙 醯 釶 鉐                           |
| e640<br>e650<br>e660<br>e670<br>e680<br>e690<br>e660<br>e660<br>e660<br>e660<br>e660                                                                                                    | 0<br>1<br>襤<br>親<br>1<br>志<br>誇<br>調<br>響<br>豌<br>貘<br>関<br>妙<br>数<br>数<br>数<br>数<br>数<br>数<br>数<br>数<br>数<br>数<br>数<br>数<br>数                                                                                                    | 2 襭觀訝誡謔聲譴豐貭贅趙踉<br>3 襪覺訥誑諠謪譽豕貪贊跂踺<br>踢調讀讀書參貶貧趾踢                                                                                                    | 5 欄觀詁誦諷謨謙豬賞贏趺踞                                                               | 6 襷觀詛誚諞譁讎豸貳贍跏踐                                           | 8 覃觜詆諄謌譏讓貂貶齎跖蹂                                                                                                    | 9 覈觝詈諍謇譎讖貉賈贓跌踵               | a 覊觧詼諂謚證讙貅賁賍跛踰                                           | b覓傷洈淀諡潛攢貊嶘贔跋踴<br>oc佔解討詞認認谷黎了則爭跢                                                     | Ⅰ 蜀 言 東 愛 替 牙 里 ፪ 賣 危 奚<br>自 菊 計 詢 諳 謐 謂 豁 務 賚 郝 跫                                                                                                    | e 覩訖誅諧謗譫谿貔賽赭跟                                                                                                    | f 覦 訐 誂 謠 譟 豈 豼 賺 赱 跣           | e74<br>e75<br>e76<br>e77<br>e773<br>e773<br>e773<br>e774<br>e776<br>e776<br>e776<br>e776<br>e776<br>e776<br>e776 | 0           260         38           500         38           600         總           900         這           900         這           900         二           900         二           900         二           900         二         二           900         二         二         10           900         二         10         10         10           900         10         10         10         10                                                                                                    | 1 蹉躄軋輌轣迹遑邀鄰醵釿銖                   | 2 蹌躋軛輦轤逎遒邊酊醴鈔銓                     | 3 蹐躊夷輳辜逑逎邉酖醺鈬銛<br>3 蹐躊夷輳辜逑逎邉酖醺鈬銛        | 5蹙躑軻輹辣逡逾邨酣釁鈑鋏                                                                                    | 6 蹤躔軫轅辭逍遖邯酥釉鉞銹                    | 7 蹠躙軾轂辯逞遘邱酪釋鉗銷               | 8踪躪輊輾辷逖遞邵酳釐鉅鋩                | 9 <b>蹣躡輍轌迚逋遨郢酲釖鉉錏</b>                                  | a 蹕躬輕轉迥逧遯郤醋釟鉤鋺                        | b 厥躰輒膔迢逶遶扈幹釡跎諒                                                                                     | d <mark>蹼躱輓轗迯逹遲鄂醢釼鈿</mark>                                                                                                    | e 躁躾輜轜邇迸邂鄒醫釵鉋                                                                                                    | f 躇 軅 輟 迴 遏 遽 鄙 醓 釶 鉐                           |
| e640<br>e650<br>e660<br>e670<br>e680<br>e690<br>e660<br>e660<br>e660<br>e660<br>e6f0                                                                                                    | 0<br>橋<br>親<br>訌<br>誄<br>諤<br>謳<br>譬<br>豌<br>貘<br>賻<br>赳<br>踢<br>調<br>響<br>豌<br>築<br>期<br>芝<br>敗<br>贄<br>趁<br>膝<br>調                                                                                                    | 2 纈觀訝誠謔臀譴豐貭贅趙踉<br>3 襪覺訥誑諠謪譽豕貪贊跂跿<br>5 個                                                                                                    | 5<br>欄<br>親<br>記<br>誦<br>諷<br>謨<br>記<br>記<br>課<br>謎<br>務<br>貨<br>属<br>趺<br>踞 | 6 襷觀詛誚諞譁讎豸貳贍跏踐                                           | 8 覃觜祗淳謌譏讓貂貶齎跖蹂                                                                                                    | 9 覈觝詈諍謇譎讖貉賈贓跌踵               | a 覊觧詼諂謚證讙貅賁賍跛踰                                           | b 覓傷诡淀諡潛攢貊嶘贔妭勇<br>C 山解訓詞記記谷 豕冒則 野野                                                  | d覡計詢諳謐諤豁貊賓郝跫                                                                                                    | e<br>観<br>訖<br>誅<br>諧<br>謗<br>譫<br>谿<br>貔<br>賽<br>緒<br>跟                                                                                                    | f 観 訐 誂 謠 譟 豈 豼 賺 赱 跣           | e74<br>e75<br>e76<br>e77<br>e78<br>e77<br>e77<br>e77<br>e77<br>e77<br>e77<br>e77<br>e77                          | 0       10     蹇獨號       50     獨號       60     遽號       80     樂       90     這       50     邁四       50     邁四       60     邁四       50     邁四       50     邁四       60     邁四       50     邁四       60     劉       60     劉       60     劉       60     劉       60     劉                                                                                                    | 1 蹉躄軋輌轣迹遑邀鄰醵釿銖                   | 2 蹌躇軛輦轤迺遒邊酊醴鈔銓                     | 3蹐躊夷輳辜逑逎邉酖醺鈬銛                           | 5 蹙躞軻輹辣逡逾邨酣釁鈑鋏                                                                                   | 6 蹤躔軫轅辭逍遖邯酥釉鉞銹                    | 7 蹠躙軾轂辯逞遘邱酩釋鉗銷               | 8踪躪輊輾辷逖遞邵酳釐鉅鋩                | 9 <b>蹣 躡 輅 轌 迚 逋 遨 郢 酲 釖 鉉 錏</b>                       | a 蹕躬輕轉迥逧遯郤醋釟鉤鋺                        | b 厥躰輒暁迢逶遶扈幹釡鉈鍄<br>g 野射囀囀〕ミ腐字香多多多                                                                   | □ 尊豐取喬迪查遼 浴林 功夷固 Ⅰ 蹼躱較轗迯逹遲鄂醯釼鉀                                                                                                    | e<br>躁<br>躾<br>輜<br>選<br>迸<br>避<br>郷<br>醫<br>釵<br>鉋                                                                                      | f 躇 軅 輟 迴 遏 遽 鄙 醯 釶 鉐                           |
| e640<br>e650<br>e660<br>e670<br>e680<br>e690<br>e660<br>e660<br>e660<br>e660<br>e660<br>e6f0                                                                                                    | 0<br>橋親訌誄諤謳譬豌貘膊赳跼<br>調整<br>動算<br>動<br>調<br>の<br>の<br>の<br>の<br>の<br>り<br>し<br>し<br>の<br>の<br>の<br>の<br>の<br>の<br>の<br>の<br>の<br>の<br>の<br>の<br>の                                                                                                    | 2襭覲訝誠謔睯譴豐貭贅趙踉<br>4椈贒訶評讀誘譽豕貪贊跂跿                                                                                                    | 5 欄觀詁誦諷謨謙豬貨贏趺踞                                                               | 6 檸觀詛誚諞譁讎豸貳瞻跏踐<br>7 正別計註註誌該家貢閱跙野                         | 8 覃觜祗諄謌譏讓貂貶齎跖蹂                                                                                                    | 9 覈觝詈諍謇譎讖貉賈贓跌踵               | a 覊觧詼諂謚證讙貅賁賍跛踰                                           | D. 覓傷.施淀諡潛攢箔嶘贔沷勇C.山解訓詞記記谷豕夏明野                                                       | Ⅰ蜀言東愛替牙里夏寶 色奚                                                                                                    | e<br>都<br>訖<br>誅<br>諧<br>謗<br>譫<br>谿<br>貔<br>賽<br>緒<br>跟                                                                                                    | f   観 訐 誂   謠 譟 豈 豼 賺 赱 跣       | e74<br>e75<br>e76<br>e77<br>e78<br>e77<br>e77<br>e77<br>e77<br>e77<br>e77<br>e77<br>e77                          | 0     2       50     3       50     5       50     5       50     5       50     5       50     5       50     5       50     5       50     5       50     5                                                                                                    | 1 蹉躄軋輌轣迹遑邀鄰醵釿銖                   | 2 <b>蹌躋軛輦轤迺遒邊酊醴鈔</b> 銓             | 3蹐躊夷輳辜逑逎邉酖醺鈬銛                           | 5 蹙躞軻輹辣逡逾邨酣釁鈑鋏                                                                                   | 6 蹤躔軫轅辭逍遖邯酥釉鉞銹                    | 7 蹠躙軾轂辯逞遘邱酪釋鉗銷               | 8踪躪輊輾辷逖遞邵酳釐鉅鋩                | 9 <b>蹣 躡 輅 轌 迚 逋 遨 郢 酲 釖 鉉 錏</b>                       | a 蹕躬輕轉迥逧遯郤醋釟鉤鋺                        | b 厥躰輒暁迢逶遶扈幹釡鉈鍄                                                                                     | ○ 尊豊取喬由室道 3 株 功夷国<br>d 蹼躱較轗逊逹遅鄂 酪 釼 鈕                                                                                                    | e<br>躁<br>躾<br>輜<br>調<br>迸<br>避<br>郷<br>醫<br>釵<br>鉋                                                                                      | f 躇 軅 輟 迴 遏 遽 鄙 醯 釶 鉐                           |
| e640<br>e650<br>e660<br>e670<br>e680<br>e690<br>e660<br>e660<br>e660<br>e660<br>e6f0                                                                                                    | 0                                                                                                    | 2 襭觀訝誠謔臀譴豐貭贅趙踉 2 3 機覺訥誑諠謫譽豕貪贊跂跿 3 4 梯覽評評評詞誘誘參比賀助跀 4                                                                                                    | 5 欄觀詁誦諷謨讌豬貨贏趺踞 5                                                             | 6 襷觀詛誚諞譁讎豸貳贍跏踐 6<br>7 正射計記記記診豸員題跗踭 7                     | Fuller<br>市<br>工<br>台<br>巫<br>史<br>い<br>え<br>え<br>ま<br>お<br>に<br>調<br>譏<br>課<br>貂<br>記<br>定<br>寄<br>読<br>お<br>お<br>に<br>み<br>い<br>の<br>の<br>の<br>の<br>の<br>の<br>の<br>の<br>の<br>の<br>の<br>の<br>の                                                                                                    | 9 覈觝詈諍謇譎讖貉賈贓跌踵               | a 覊觧詼諂謚證讙貅賁賍跛踰<br>a                                      | D覓傷施淀溢潛攢貊賤亂跋勇。C佔解訓詞認認容發了明的。                                                         | d 残計 滴 諳 謐 謂 能 新 資 耗 跫 ↓                                                                                                    | e<br>観<br>訖<br>誅<br>諧<br>謗<br>譫<br>谿<br>貔<br>賽<br>緒<br>跟<br>。                                                                                                    | f 覦訐誂 謠譟豈豼賺赱跣 f                 | e74<br>e75<br>e76<br>e77<br>e77<br>e77<br>e77<br>e77<br>e77<br>e77<br>e77<br>e77                                 | 0     2       50     3       50     5       50     5       50     5       50     5       50     5       50     5       50     5       50     5       50     5       50     5       50     5       50     5                                                                                                    | 1 蹉躄軋輌轣迹遑邀鄰醵釿銖 1                 | 2 蹌躋軛輦轤迺遒邊酊醴鈔銓 2                   | 3 蹐躊喪輳辜逑逎邉酖醺鈬銛 3                        | 5蹙躞軻輹辣逡逾邨酣釁鈑鋏 5                                                                                  | 6 蹤邏軫轅辭逍遖邯酥釉鉞銹 6                  | 7 蹠躙軾轂辯逞遘邱酪釋鉗銷 7             | 8 踪蹦輊輾辷逖遞邵酳釐鉅鋩 8             | 9 <b>蹣 躡 輅 轌 迚 逋 遨 郢 酲 釖 鉉 錏</b> 9                     | a 蹕躬輕轉迥逧遯郤醋釟鉤鋺<br>,是是是是多多子子。          | b厥林輒曉迢逶遶喜幹釡跎涼b                                                                                     | と 尊豊 取 喬 由 室 遺 <sup>2</sup> 林 功 夷 固 、 d 蹼 躲 較 轗 迯 逹 遅 鄂 醯 釼 鈿      d                                                                                                    |                                                                                                    | f 躇 軅 輟 迴 遏 遽 鄙 醯 釶 鉐 f                         |
| e640<br>e650<br>e660<br>e680<br>e680<br>e680<br>e660<br>e660<br>e660<br>e6f0                                                                                                    | 0<br>1<br>橋親<br>訂<br>誌<br>諤<br>調<br>臂<br>跨<br>双<br>関<br>動<br>関<br>型<br>数<br>関<br>動<br>関<br>型<br>数<br>関<br>の<br>関<br>の<br>の<br>の<br>の<br>の<br>の<br>の<br>の<br>の<br>の<br>の<br>の<br>の<br>の<br>の<br>の                                                                                                    | 2 4 梯劈 詞 記 詞 響 涵 負 對 說 誌 警 譴 豐 貭 贅 趙 踉 2 4 梯 劈 詞 記 詞 醫 豕 貪 贊 跂 跿 3 4 約 3 4 約 4 約 4 約 4 約 4 約 4 約 4 約 4 約                                                                                                    | 5<br>欄觀計誦諷謨謙豬貨贏趺踞<br>5<br>4                                                  | 6 襷観詛誚諞譁讎豸貳贍跏踐 6 試 7 正知計記記記録 5 東路路 7 年                   | FILA BERS 記述語明 BERS BERS BERS BERS BERS BERS BERS BERS                                                                                                    | 9 覈觝詈諍謇譎讖貉賈贓跌踵 9 鎚           | a<br>覊<br>解<br>該<br>諂<br>證<br>讙<br>貅<br>貫<br>賍<br>跋<br>踰 | D 覚傷。施淀溢潛資貊殘贔以勇 D 湖<br>C 山解訓詞記記谷翁了則別男 C 名                                           |                                                                                                    | e                                                                                                    | f 観計誂 謠譟豈豼賺赱跣 f 鎔               | e74<br>e75<br>e76<br>e77<br>e77<br>e77<br>e77<br>e77<br>e77<br>e77<br>e77<br>e77                                 | 0           250         30           500         30           600         這           300         第           300         第           300         30 </td <td>1 蹉 躄 軋 輌 轣 迹 遑 邀 鄰 醵 釿 銖<br/>1 節</td> <td>2 蹌躋軛輦轤逎遒邊酊醴鈔銓 2 踊</td> <td>3 蹐躊喪輳辜逑逎邉酖醺鈬銛 3 高</td> <td>5蹙躞軻輹辣逡逾邨酣釁鈑鋏 5 斷</td> <td>6 蹤躔軫轅辭逍遖邯酥釉鉞銹 6 騨</td> <td>7 蹠躙軾毂辯逞遘邱酩釋鉗銷 7 9</td> <td>8 踪躪軽輾辷逖遞邵酳釐鉅鋩 8 驟</td> <td>9 <b>滿躡輅轌迚逋遨郢酲釖鉉錏</b>    9 <b>御</b></td> <td>a 蹕躬輕轉迥逧遯郤醋釟鉤蜿 a 師</td> <td>b 厥林輒曉迢逶遶扈幹釡跎諒 b 跃</td> <td>と尊豊取喬迪魯道 37林 功夷間 いなる は 蹼躱 軟轗 逆 達 遅 鄂 酪 釼 鈿 し d 飴</td> <td>e<br/>躁<br/>疑<br/>部<br/>選<br/>遊<br/>都<br/>路<br/>の<br/>シ<br/>の<br/>を<br/>の<br/>の<br/>の<br/>の<br/>の<br/>の<br/>の<br/>の<br/>の<br/>の<br/>の<br/>の<br/>の<br/>の<br/>の<br/>の</td> <td>f 躇 軅 輟 迴 遏 遽 鄙 醯 釶 鉐 f 餔</td>                                                                                                    | 1 蹉 躄 軋 輌 轣 迹 遑 邀 鄰 醵 釿 銖<br>1 節 | 2 蹌躋軛輦轤逎遒邊酊醴鈔銓 2 踊                 | 3 蹐躊喪輳辜逑逎邉酖醺鈬銛 3 高                      | 5蹙躞軻輹辣逡逾邨酣釁鈑鋏 5 斷                                                                                | 6 蹤躔軫轅辭逍遖邯酥釉鉞銹 6 騨                | 7 蹠躙軾毂辯逞遘邱酩釋鉗銷 7 9           | 8 踪躪軽輾辷逖遞邵酳釐鉅鋩 8 驟           | 9 <b>滿躡輅轌迚逋遨郢酲釖鉉錏</b> 9 <b>御</b>                       | a 蹕躬輕轉迥逧遯郤醋釟鉤蜿 a 師                    | b 厥林輒曉迢逶遶扈幹釡跎諒 b 跃                                                                                 | と尊豊取喬迪魯道 37林 功夷間 いなる は 蹼躱 軟轗 逆 達 遅 鄂 酪 釼 鈿 し d 飴                                                                                                    | e<br>躁<br>疑<br>部<br>選<br>遊<br>都<br>路<br>の<br>シ<br>の<br>を<br>の<br>の<br>の<br>の<br>の<br>の<br>の<br>の<br>の<br>の<br>の<br>の<br>の<br>の<br>の<br>の | f 躇 軅 輟 迴 遏 遽 鄙 醯 釶 鉐 f 餔                       |
| e640           e650           e660           e670           e680           e690           e6a0           e6c0           e6d0           e6f0           e6d0           e6d0           e6d0           e6d0           e6d0           e6d0           e6d0           e6f0                                                                                                    | 0<br>1<br>橋<br>親<br>記<br>誌<br>諤<br>鸐                                                                                                    | 2 3 機覺訥誑讀醫譴豐貭贅趙踉 2 錚鄉 2 分類                                                                                                    | 5<br>欄觀<br>訪<br>誦<br>諷<br>謨<br>號<br>務<br>貨<br>贏<br>趺<br>踞<br>5<br>錵<br>鑽     | 6 襷觀詛誚諞譁讎豸貳贍跏踐 6 鉽鏃                                      | 8<br>軍<br>觜<br>乱<br>諄<br>調<br>譏<br>譲<br>貂<br>貶<br>斎<br>跖<br>丘<br>台<br>巫<br>史<br>る<br>電<br>者<br>乱<br>諄<br>調<br>譏<br>譲<br>貂<br>貶<br>斎<br>五<br>古<br>五<br>台<br>巫<br>史<br>る<br>電<br>者<br>乱<br>諄<br>調<br>設<br>調<br>品<br>記<br>声<br>の<br>五<br>の<br>五<br>の<br>日<br>の<br>一<br>の<br>日<br>の<br>の<br>の<br>日<br>の<br>の<br>の<br>の<br>の<br>の<br>の<br>の<br>の<br>の<br>の<br>の<br>の                                                                                                    | 9 覈觝詈諍謇譎讖貉賈贓跌踵 9 鍼鏈          | a 覊觧詼諂謚證讙貅賁賍跛踰 a 鍮鍵                                      | D 覚傷。危淀溢潜費貊棧贔趺勇 D 堪滅<br>C 山解詞詞記記公孫夏明男野 C 劣命                                         | d 覡 計 詴 諳 謐 謂 봚 新 沓 耗 跫      d 錫 銷 諵 諳 謐 謂 봚 新 沓 耗 跫     d 鎬 鏓                                                                                                    | e                                                                                                    | f 覦 訐 誂 謠 譟 豈 豼 賺 赱 跣 f 鎔 鐇     | e7<br>e7<br>e7<br>e7<br>e7<br>e7<br>e7<br>e7<br>e7<br>e7<br>e7<br>e7<br>e7<br>e                                  | 0           250         30           500         30           600         這           300         第           300         第           300         30 </td <td>1 蹉 躄 軋 輌 轣 迹 遑 邀 鄰 醵 釿 銖 1 顴 餡</td> <td>2 蹌躇軛輦轤迺遒邊酊醴鈔銓<br/>2 顳餝</td> <td>3 蹐躊喪輳辜逑逎邉酖醺鈬銛 3 颪餞</td> <td>5 蹙躞軻轅 亲 这 逾 邨 酣 釁 鈑 鋏 5 颱 餁</td> <td>6 蹤 躔 軫 轅 辭 迫 遖 邯 酥 釉 鉞 銹 6 颶 餬</td> <td>7 蹠躙軾轂辯逞遘邱酩釋鉗銷 7 飄餮</td> <td>8 踪蹦輊輾辷逖遞邵酳釐鉅鋩 8 飂餽</td> <td>9 <b>蹣躡輅轌迚逋遨郢酲釖鉉錏</b>    9 <b>飆餾</b></td> <td>a 蹕躬輕轉迥逧遯郤醋釟鉤蜿 a 飩餾</td> <td>b 厥躰輒暁迢逶遶扈幹釡鉈諒 b 飫饉</td> <td>と尊豊取喬迪室道将林功夷固 こ交員は 建築解戦 聴沙達 運 野 酪 釼 鈿 し 値 篩</td> <td></td> <td>f 躇 軅 輟 迴 遏 遽 鄙 醓 釶 鉐 f 餔 饑</td>                                                                                                    | 1 蹉 躄 軋 輌 轣 迹 遑 邀 鄰 醵 釿 銖 1 顴 餡  | 2 蹌躇軛輦轤迺遒邊酊醴鈔銓<br>2 顳餝             | 3 蹐躊喪輳辜逑逎邉酖醺鈬銛 3 颪餞                     | 5 蹙躞軻轅 亲 这 逾 邨 酣 釁 鈑 鋏 5 颱 餁                                                                     | 6 蹤 躔 軫 轅 辭 迫 遖 邯 酥 釉 鉞 銹 6 颶 餬   | 7 蹠躙軾轂辯逞遘邱酩釋鉗銷 7 飄餮          | 8 踪蹦輊輾辷逖遞邵酳釐鉅鋩 8 飂餽          | 9 <b>蹣躡輅轌迚逋遨郢酲釖鉉錏</b> 9 <b>飆餾</b>                      | a 蹕躬輕轉迥逧遯郤醋釟鉤蜿 a 飩餾                   | b 厥躰輒暁迢逶遶扈幹釡鉈諒 b 飫饉                                                                                | と尊豊取喬迪室道将林功夷固 こ交員は 建築解戦 聴沙達 運 野 酪 釼 鈿 し 値 篩                                                                                                    |                                                                                                    | f 躇 軅 輟 迴 遏 遽 鄙 醓 釶 鉐 f 餔 饑                     |
| e640           e650           e660           e670           e680           e690           e640           e600           e610           e660           e660           e660           e660           e650           e840           e850           e860                                                                                                    | 0<br>1<br>橋<br>親<br>記<br>誌<br>諤<br>識                                                                                                    | 2 3 機覺訥誑讀醫譴豐貭贅趙踉 2 錚鏗鐫<br>3 機覺訥誑讀讀譽豕貪贊跂跿 3 錣鏨鐵<br>4 釤銷鐺                                                                                                    | 5<br>欄觀<br>訪<br>誦<br>諷<br>設<br>課<br>務<br>貨<br>贏<br>趺<br>踞<br>名<br>貨          | 6 襷觀詛誚諞譁讎豸貳贍跏踐 6 錻鏃鑁                                     | 15日1日四東高麗オに盛田町                                                                                                    | 9 覈觝詈諍謇譎讖貉賈贓跌踵 9 鍼鏈鎕         | a 覊觧詼諂謚證讙貅賁賍跛踰 a 鍮鏤鑠                                     | b 覚傷。施淀溢潜費。招賤勵炭勇 b 湛速減<br>の一般部詞記記谷承了明別野 c 劣多斜                                       | d 残計詭諳謎諤將豕資林跫 d 崭穿鍵                                                                                                    | e                                                                                                    | f 観 訐 誂 謠 譟 豈 豼 賺 赱 跣 f 鎔 鐇 鑰   | e7<br>e7<br>e7<br>e7<br>e7<br>e7<br>e7<br>e7<br>e7<br>e7<br>e7<br>e7<br>e7<br>e                                  | 0           22         23           50         30         線           60         適         適           60         適         適           60         適         適           60         適         適           60         適         適           60         適         適           60         適         適           60         箇         60                                                                                                    | 1蹉躄軋輌轣迹遑邀鄰醵釿銖 1顴餡饆               | 2 蹌躋軛輦轤迺遒邊酊醴鈔銓 2 顳餝饕               | 3 蹐躊喪輳辜逑逎邉酖醺鈬銛 3 颪餞馗                    | 5 蹙躞,朝腹,转逐逾,呼酣雾。 飯 柴 或 的 一 一 一 一 一 一 一 一 一 一 一 一 一 一 一 一 一 一                                     | 6 蹤 躔 軫 轅 辭 逍 遖 邯 酥 釉 鉞 銹 6 颶 餬 馭 | 7 蹠躙軾穀辯逞遘邱酩釋鉗銷 7 飄餮馮         | 8 踪蹦輊輾辷逖遞邵酳釐鉅鋩 8 飂魄馼         | 9 <b>蹣 躡 輅 轌 迚 逋 遨 郢 酲 釖 鉉 錏</b> 9 <b>飆 餾 駟</b>        | a 蹕躬輕轉迥逧遯郤醋釟鉤鋺   a 飩饂駛                | b 厥躰輒暁迢逶遶扈幹釡鉈諒 b 飫饉驼                                                                               | と尊豊取喬迪室遺邓林功夷国 。 交曼冶は 蹼躱軟棘轗迯 逹遅鄂 簡 釼 鈿 し d 飾 饐 餮                                                                                                    | e 躁 躾 輜 轜 邇 迸 邂 鄒 醫 釵 鉋<br>e 餒 饋 駭                                                                                                    | f 躇 軅 輟 迴 遏 遽 鄙 醯 釶 鉐 f 餔 饑 駮                   |
| e640           e650           e660           e670           e680           e690           e640           e600           e640           e660           e660           e660           e660           e650           e840           e850           e860                                                                                                    | 0<br>1<br>橋<br>現<br>証<br>誌<br>諤<br>調                                                                                                    | 2 3 機覺訥誑讀醫讀豐貭贅趙踉 2 錚鏗鐫鑽<br>部誑讀譽豕貪贊跂跿 3 錣鏨鏨鐵鑽                                                                                                    | 5 欄觀訪誦諷謨讌豬貨贏趺踞 5 錵鏘鐺鑾                                                        | 6 襷觀詛誚諞譁讎豸貳瞻跏踐 6 錻鏃鑁鑁                                    | 8<br>軍<br>觜<br>証<br>諄<br>調<br>譏<br>譲<br>貂<br>比<br>斎<br>跖<br>丘<br>品<br>正<br>史<br>る<br>慶<br>と<br>変<br>数<br>調<br>彩<br>読<br>貂<br>記<br>記<br>詞<br>調<br>部<br>読<br>貂<br>記<br>が<br>高<br>記<br>た<br>二<br>の<br>し<br>の<br>の<br>の<br>の<br>の<br>の<br>の<br>の<br>の<br>の<br>の<br>の<br>の                                                                                                    | 9 覈觝詈諍謇譎讖貉賈贓跌踵 9 鍼鏈鑛閇        | a 覊觧詼諂謚證讙貅賁賍跋踰 a 鍮鏤鑠閊                                    | D. 覚傷。施淀溢潛攢狛棧贔以例 D. 堪戀遽翌<br>には解討詞記言谷豕冒則的的 C. 会会到外界                                  | Ⅰ局言東愛替牙里夏夏急愛 : 盒罩 激見<br>は残計詢諸謐謂能夠資熱跫 d 錦錦鐵購                                                                                                    | e<br>れ<br>記<br>許<br>諧<br>諦<br>譫<br>谿<br>貔<br>賽<br>諸<br>跟<br>e<br>鎭<br>鏡<br>鈩<br>開<br>個<br>し<br>い<br>一<br>の<br>し<br>の<br>し<br>の<br>し<br>の<br>の<br>の<br>の<br>の<br>の<br>の<br>の<br>の<br>の<br>の<br>の<br>の | f 覦 訐 誂 謠 譟 豈 豼 賺 赱 跣 f 鎔 鐇 鑰   | $\begin{array}{c} e7.\\ e7.\\ e7.\\ e7.\\ e7.\\ e7.\\ e7.\\ e7.\\$                                               | 0         2         2         3         3         3         3         3         3         3         3         3         3         3         3         3         3         3         3         3         3         3         3         3         3         3         3         3         3         3         3         3         3         3         3         3         3         3         3         3         3         3         3         3         3         3         3         3         3         3         3         3         3         3         3         3         3         3         3         3         3         3         3         3         3         3         3         3         3         3         3         3         3         3         3         3         3         3         3         3         3         3         3         3         3         3         3         3         3         3         3         3         3         3         3         3         3         3         3         3         3         3         3         3         3         3         3                                                                                                    | 1蹉躄軋輌轣迹遑邀鄰醵釿銖 1顴餡饌駲              | 2 <b>蹌躋軛輦轤逎곌邊酊醴</b> 鈔銓<br>2 顳餝饕駻   | 3 蹐濤夷輳辜逑逎邉酖醺鈬銛 3 颪餞馗駸                   | 5 蹙躞軻輹辣逡逾邨酣釁鈑鋏 5 颳餅馥騏                                                                            | 6 蹤躔軫轅辭逍遖邯酥釉鉞銹 6 颶餬馭騅             | 7 蹠躙軾轂辯逞遘邱酩釋鉗銷 7 飄餮馮騈        | 8 踪躪輊輾辷逖遞邵酳釐鉅鋩 8 飂餽馼騙        | 9蹣躡輅轌迚逋遨郢酲釖鉉錏<br>9//////////////////////////////////// | a 蹕躬輕轉迥逧遯郤醋釟鉤鏡 a 飩饂駛騷                 | b 厥林輒曉迢逶遶扈幹釡鉈諒 b 飫饉駝驅<br>(即射喇喇汕沒防孚百金多翁 (食食馬駆                                                       | 之尊豊取喬迪室遺阝林力夷固 。交曼冶參<br>d 蹼躱軟轗迾逹遲鄂醯釼鈿                                                                                                    | e 躁 躾 輜 輔 邇 迸 邂 鄒 醫 釵 鉋<br>e 餒 饋 駭 驃                                                                                                    | f 躇 軅 輟 迴 遏 遽 鄙 醓 釶 鉐 f 餔 饑 駮                   |
| e640           e650           e660           e670           e680           e690           e640           e600           e600           e610           e620           e640           e620           e640           e650           e660           e670           e840           e850           e860           e870           e880                                              | 0<br>1<br>橋<br>親<br>訌<br>誄<br>諤<br>謳<br>臂<br>豌<br>獏<br>膊<br>赳<br>踢<br>正<br>誌<br>諤<br>譚<br>鞠<br>譯<br>题<br>ジ<br>双<br>膊<br>連<br>勝<br>調<br>。<br>二<br>課<br>調<br>調<br>。<br>二<br>課<br>調<br>認<br>調<br>。<br>二<br>課<br>調<br>。<br>二<br>課<br>。<br>二<br>課<br>。<br>二<br>課<br>。<br>二<br>課<br>の<br>算<br>の<br>の<br>の<br>の<br>の<br>の<br>の<br>の<br>の<br>の<br>の<br>の<br>の<br>の<br>の<br>の<br>の                                                                                                    | 2 3 機覺 訥誑 諠 驚 置 質 贅 趙 踉 2 錚 鏗 巍 鑽 閧 證 謝 證 謫 譽 豕 貪 贊 跂 跿 3 錣 鏨 鐵 鐵 儼 嚴 靈 鐵 鐵 嚴 嚴 靈 靈 靈 靈 靈 靈 靈 靈 靈 靈 靈 靈 靈 靈                                                                                                    |                                                                              | 6 襷觀詛誚諞譁讎豸貳贍跏踐 6 鋱鏃鑁钁閹? 7 正射計証記認家頁閱跗踭 7 針幺竖鏖圖            | 所以台班與為麗才式盡冊冊 · · · · · · · · · · · · · · · · · ·                                                                                                    | 9 覈觝詈諍謇譎讖貉賈贓跌踵 9 鍼鏈鑛閇濶       | a 覊觧詼諂謚證讙貅賁賍跛踰  a 鍮鏤鑠閊闃                                  | D. 官傷。施淀溢潜費。 招援、取野野 に封金到月間                                                          | □□□□□□□□□□□□□□□□□□□□□□□□□□□□□□□□□□□□                                                                                                    | e                                                                                                    | f 覦 訐 誂 謠 譟 豈 豼 賺 赱 跣 f 鎔 鐇 鑰 闖 | $\begin{array}{c} e77\\ e77\\ e77\\ e77\\ e77\\ e77\\ e77\\ e77$                                                 | 0           20         20           50         30         線輛轢近           30         20         這次           30         20         這次         30           30         20         這次         30         20           30         20         30         20         30         20           30         4         30         50         6         6         6         6         6         6         6         6         6         6         6         6         6         6         10         4         10         4         10         4         10         4         10         10         10         10         10         10         10         10         10         10         10         10         10         10         10         10         10         10         10         10         10         10         10         10         10         10         10         10         10         10         10         10         10         10         10         10         10         10         10         10         10         10         10         10         10         10                                                                                                    | 1 蹉躄軋輌轣迹遑邀鄰醵釿銖<br>1 顴餡饌駲驕        | 2 <b>蹌躋軛輦轤逎遒邊酊醴鈔</b> 銓 2 顳餝饕駻驍     | 3 蹐躊喪輳辜逑逎邉耽醺鈬銛 3 風餞馗駸驛                  | 5蹙躞軻轅辣逡逾邨酣釁鈑鋏 5匙餅馥騏驟                                                                             | 6 蹤躔軫轅辭逍遖邯酥釉鉞銹 6 颶餬馭騅黸            | 7 蹠躙軾轂辯逞遘邱酩釋鉗銷 7 飄餮馮駢驥       | 8 踪躪輊輾辷逖遞邵酳釐鉅鋩 8 飂魄馼騙驤       | 9 <b>滿 躡 輅 轌 迚 逋 遨 郢 酲 釖 鉉 錏</b> 9 <b>須 飆 餾 駟 騫 驩</b>  | a 蹕躬輕轉迥逧遯郤醋釟鉤鋺  a 飩饂駛騷驫               | b 厥林輒曉迢逶遶扈幹釡鉈諒 b 飫饉驼驅灑                                                                             | 2.尊豐取喬迪鳌遺浴林力夷固 2.交曼冶參干 4.蹼躱軟轗轗迯逹遲鄂醯釼鈿 4.偷饐駑驀骰                                                                                                    |                                                                                                    | f 躇 軅 輟   迴 遏 遽 鄙 醯 釶 鉐   f 餔 饑 较   髀           |
| e640           e650           e660           e670           e680           e690           e640           e660           e660           e660           e660           e660           e660           e660           e670           e840           e850           e860           e870           e880                                                                            | 0 1<br>橋<br>調<br>訌<br>蒜<br>調<br>謳<br>調<br>響<br>三<br>薬<br>類<br>関<br>調<br>響<br>三<br>第<br>三<br>三<br>三<br>三<br>二<br>三<br>三<br>二<br>二<br>三<br>二<br>二 <b< td=""><td>2 3 機覺訥誑諠謫譽豕貪贊趙踉 2 錚鏗鐫鑽閱闢 2 3 缀變詞誑諠謫譽豕貪贊跂跿 3 3 錣鏨鐵鑚閭闢闢 4 釤윸螉鑱殩厥鬥</td><td>5<br/>欄觀訪誦諷謨讌豬貨贏趺踞<br/>5<br/>錵鏘鐺鑾閻阨</td><td>6 襷觀詛誚諞譁讎豸貳贍跏踐 6 試鏃鑁钁閹阮</td><td>5. T. L. H. E. H. E. B. E. B.</td><td>9 覈觝詈諍謇譎讖貉賈贓跌踵 9 鍼鏈鑛閇灁陌</td><td>a 覊觧詼諂謚證讙貅賁賍跛踰 a 鍮鏤鑠閊闃陏</td><td>D 寬傷。施淀溢潛資貊殘亂放勇 D 堪戀遽勞割洒<br/>C 好解試該認常谷豕爭用好野 C 劣多多引员 K</td><td>□□□□□□□□□□□□□□□□□□□□□□□□□□□□□□□□□□□□</td><td>e</td><td>f 観訐誂 謠譟豈豼賺赱跣 f 鎔鐇鑰 闖陝</td><td><math display="block">\begin{array}{c} e77\\ e77\\ e77\\ e77\\ e77\\ e77\\ e77\\ e77</math></td><td>0           10         蹇獨           50         獨           50         獨           50         場           70         輛           30         繰           30         三           30         三           30         三           30         三           30         三           30         三           30         三           30         二           30         三           30         三           30         四</td><td>1 蹉躄軋輌轣迹遑邀鄰醵釿銖 1 顴餡饌駲驕髑</td><td>2 蹌躋軛輦轤迺遒邊酊醴鈔銓 2 顳餝饕駻驍髓</td><td>3 蹐躊喪輳辜逑逎邉酖醺鈬銛 3 颪餞馗駸驛體</td><td>5蹙躑軻輹辣逡逾邨酣釁鈑鋏 5颳餠馥騏驟髟</td><td>6 蹤邏軫轅辭逍遖邯酥釉鉞銹 6 颶餬馭騅驪髢</td><td>7 蹠躙軾轂辯逞遘邱酩釋鉗銷 7 飄餮馮駢驥髣</td><td>8 踪躪輊輾辷逖遞邵酳釐鉅鋩 8 麗魄馼騙驤髦</td><td>9 蹣躡輅轌迚逋遨郢酲釖鉉錏 9 飆餾駟騫驩髯</td><td>a 蹕躬輕轉迴逧遯郤醋釟鉤鋺 a 飩饂駛騷厵髫</td><td>b 厥林輒曉迢逶遶宮幹釡鉈諒 b 訞蓮駝驅灑髮<br/>(2) 射車車 过这陷乎百多多多 (食食馬郹骨夢</td><td>と尊豐取喬迪臺濱洛林边夷固 。交曼台參干氧<br/>d 蹼躱較轗翅達遲鄂醯釼鈿   d 師饐駑驀骰髱</td><td></td><td>f 躇 軅 輟 迴 遏 遽 鄙 醓 釶 鉐 f 餔 饑 较 髀 髻</td></b<> | 2 3 機覺訥誑諠謫譽豕貪贊趙踉 2 錚鏗鐫鑽閱闢 2 3 缀變詞誑諠謫譽豕貪贊跂跿 3 3 錣鏨鐵鑚閭闢闢 4 釤윸螉鑱殩厥鬥                                                                                                    | 5<br>欄觀訪誦諷謨讌豬貨贏趺踞<br>5<br>錵鏘鐺鑾閻阨                                             | 6 襷觀詛誚諞譁讎豸貳贍跏踐 6 試鏃鑁钁閹阮                                  | 5. T. L. H. E. H. E. B. E. B. | 9 覈觝詈諍謇譎讖貉賈贓跌踵 9 鍼鏈鑛閇灁陌      | a 覊觧詼諂謚證讙貅賁賍跛踰 a 鍮鏤鑠閊闃陏                                  | D 寬傷。施淀溢潛資貊殘亂放勇 D 堪戀遽勞割洒<br>C 好解試該認常谷豕爭用好野 C 劣多多引员 K                                | □□□□□□□□□□□□□□□□□□□□□□□□□□□□□□□□□□□□                                                                                                    | e                                                                                                    | f 観訐誂 謠譟豈豼賺赱跣 f 鎔鐇鑰 闖陝          | $\begin{array}{c} e77\\ e77\\ e77\\ e77\\ e77\\ e77\\ e77\\ e77$                                                 | 0           10         蹇獨           50         獨           50         獨           50         場           70         輛           30         繰           30         三           30         三           30         三           30         三           30         三           30         三           30         三           30         二           30         三           30         三           30         四                                                                                                    | 1 蹉躄軋輌轣迹遑邀鄰醵釿銖 1 顴餡饌駲驕髑          | 2 蹌躋軛輦轤迺遒邊酊醴鈔銓 2 顳餝饕駻驍髓            | 3 蹐躊喪輳辜逑逎邉酖醺鈬銛 3 颪餞馗駸驛體                 | 5蹙躑軻輹辣逡逾邨酣釁鈑鋏 5颳餠馥騏驟髟                                                                            | 6 蹤邏軫轅辭逍遖邯酥釉鉞銹 6 颶餬馭騅驪髢           | 7 蹠躙軾轂辯逞遘邱酩釋鉗銷 7 飄餮馮駢驥髣      | 8 踪躪輊輾辷逖遞邵酳釐鉅鋩 8 麗魄馼騙驤髦      | 9 蹣躡輅轌迚逋遨郢酲釖鉉錏 9 飆餾駟騫驩髯                                | a 蹕躬輕轉迴逧遯郤醋釟鉤鋺 a 飩饂駛騷厵髫               | b 厥林輒曉迢逶遶宮幹釡鉈諒 b 訞蓮駝驅灑髮<br>(2) 射車車 过这陷乎百多多多 (食食馬郹骨夢                                                | と尊豐取喬迪臺濱洛林边夷固 。交曼台參干氧<br>d 蹼躱較轗翅達遲鄂醯釼鈿   d 師饐駑驀骰髱                                                                                                    |                                                                                                    | f 躇 軅 輟 迴 遏 遽 鄙 醓 釶 鉐 f 餔 饑 较 髀 髻               |
| e640           e650           e660           e670           e680           e690           e640           e600           e600           e610           e620           e640           e620           e640           e620           e640           e620           e640           e650           e840           e850           e860           e890           e8a0                | 0       1         福親江誄諤謳聲豌貘膊赴踢         0       1         2       3         2       3         0       1         2       3         0       1         2       3         0       1         2       3         0       1         2       3         0       1         2       3         0       1         2       3         3       3         4       3         5       3         5       3         6       3         7       3         7       3         8       3         9       3         1       3         3       3         1       3         3       3         4       3         4       3         5       3         6       3         7       3         8       3         9       3         10       3         10 <td>2 3 襪覺訥誑諠謫譽豕貪贊趦踉 2 錚鏗鐫鑽閱闢陲<br/>2 3 襪覺訥誑諠謫譽豕貪贊跂跿 3 錣鏨鐵鑚閭闢陬<br/>4 鈩歸證詞謬謬謬影影會貼賀趾鹍 4 鈩髴鏡分解 医門階</td> <td>5<br/>欄觀訪誦諷謨謙豬賞贏趺踞<br/>5<br/>錵鏘鐺鑾閻阨隘</td> <td>6 襷觀詛誚諞譁讎豸貳贍跏踐 6 錻鏃鑁钁閹阮隕 7 正射計記記記録《眞點野 7 銖幺竖鏖圓 阳防</td> <td>5000日日本の1000日本の1000日本の1000日本の1000日本の1000日本の1000日本の1000日本の100日本の10日本の1</td> <td>9 覈觝詈諍謇譎讖貉賈贓跌踵 9 鍼鏈鑛閇澗陌隧</td> <td>a 覊觧詼諂謚證讙貅賁賍跋踰 a 鍮鏤鑠閊闃陏隱</td> <td>b 寬傷。施淀溢潛資貊殘亂放勇 b 堪應遽受割预购<br/>C 占 解 訊 詞 記 記 谷 豕 雪 明 野 C 名 多 多 务 局 肾 降 网</td> <td>は一切にする。 「「「「「「」」」」。 「「」」」、 「「」」」、 「「」」」、 「」」、 「</td> <td>e 机 訖 誅 諧 謗 譫 谿 貔 賽 赭 跟 e 鎭 鐃 鈩 閙 闔 陞 隶</td> <td>f 覦訐誂 謠譟豈豼賺赱跣 f 鎔鐇鑰 闖陝隸</td> <td><math display="block">\begin{array}{c} e77\\ e77\\ e77\\ e77\\ e77\\ e77\\ e77\\ e77</math></td> <td>0           10         蹇獨           50         獨           50         獨           50         慶           50         慶           50         慶           50         慶           50         慶           50         慶           50         慶           50         慶           50         慶           50         慶           60         慶           60         慶           60         慶           830         驟           840         慶</td> <td>1 蹉躄軋輌轣迹遑邀鄰醵釿銖 1 顴餡饌駲驕髑鬘</td> <td>2 蹌躋軛輦轤逎遒邊酊醴鈔銓<br/>2 顳餝饕駻驍髓鬚</td> <td>3 蹐躊喪輳辜逑逎邉酖醺鈬銛 3 風餞馗駸驛體鬟</td> <td>5蹙躑軻輹辣逡逾邨酣釁鈑鋏 5壓餠馥騏驟髟鑿</td> <td>6 蹤邏軫轅辭逍遖邯酥釉鉞銹 6 颶餬馭騅驢髢鬥</td> <td>7 蹠躙軾轂辯逞遘邱酩釋鉗銷 7 飄餮馮駢驤髣鬧</td> <td>8 踪躪輊輾辷逖遞邵酳釐鉅鋩 8 飂魄馼騙驤髱鬨</td> <td>9 蹣踬輅轌迚逋遨郢酲釖鉉錏 9 飆餾駟騫驩髯鬩</td> <td>a 蹕躬輕轉迥逧遯郤醋釟鉤鏡 a 飩饂駛騷驫髫鬪</td> <td>b 厥躰輒曉迢逶遶宮幹釡鉈諒 b 跃饉駝驅灑髮鋼<br/>(四身喇喇車〕夏防守百金多金 (食食馬緊骨身間</td> <td>と尊豊取喬曲室道将林功夷固 と交曼台参干餐到</td> <td>e 躁躾輜轜邇迸選鄒醫釵鉋<br/>e 餒饋駭驃骼髷魄</td> <td>f 躇 軅 輟 迴 遏 遽 鄙 醯 釶 鉐 f 餔 饑 较 髀 髻 魃</td>                                                                                                    | 2 3 襪覺訥誑諠謫譽豕貪贊趦踉 2 錚鏗鐫鑽閱闢陲<br>2 3 襪覺訥誑諠謫譽豕貪贊跂跿 3 錣鏨鐵鑚閭闢陬<br>4 鈩歸證詞謬謬謬影影會貼賀趾鹍 4 鈩髴鏡分解 医門階                                                                                                    | 5<br>欄觀訪誦諷謨謙豬賞贏趺踞<br>5<br>錵鏘鐺鑾閻阨隘                                            | 6 襷觀詛誚諞譁讎豸貳贍跏踐 6 錻鏃鑁钁閹阮隕 7 正射計記記記録《眞點野 7 銖幺竖鏖圓 阳防        | 5000日日本の1000日本の1000日本の1000日本の1000日本の1000日本の1000日本の1000日本の100日本の10日本の1                                                                                                    | 9 覈觝詈諍謇譎讖貉賈贓跌踵 9 鍼鏈鑛閇澗陌隧     | a 覊觧詼諂謚證讙貅賁賍跋踰 a 鍮鏤鑠閊闃陏隱                                 | b 寬傷。施淀溢潛資貊殘亂放勇 b 堪應遽受割预购<br>C 占 解 訊 詞 記 記 谷 豕 雪 明 野 C 名 多 多 务 局 肾 降 网              | は一切にする。 「「「「「「」」」」。 「「」」」、 「「」」」、 「「」」」、 「」」、 「                                                                                                    | e 机 訖 誅 諧 謗 譫 谿 貔 賽 赭 跟 e 鎭 鐃 鈩 閙 闔 陞 隶                                                                                                    | f 覦訐誂 謠譟豈豼賺赱跣 f 鎔鐇鑰 闖陝隸         | $\begin{array}{c} e77\\ e77\\ e77\\ e77\\ e77\\ e77\\ e77\\ e77$                                                 | 0           10         蹇獨           50         獨           50         獨           50         慶           50         慶           50         慶           50         慶           50         慶           50         慶           50         慶           50         慶           50         慶           50         慶           60         慶           60         慶           60         慶           830         驟           840         慶                                                                                                    | 1 蹉躄軋輌轣迹遑邀鄰醵釿銖 1 顴餡饌駲驕髑鬘         | 2 蹌躋軛輦轤逎遒邊酊醴鈔銓<br>2 顳餝饕駻驍髓鬚        | 3 蹐躊喪輳辜逑逎邉酖醺鈬銛 3 風餞馗駸驛體鬟                | 5蹙躑軻輹辣逡逾邨酣釁鈑鋏 5壓餠馥騏驟髟鑿                                                                           | 6 蹤邏軫轅辭逍遖邯酥釉鉞銹 6 颶餬馭騅驢髢鬥          | 7 蹠躙軾轂辯逞遘邱酩釋鉗銷 7 飄餮馮駢驤髣鬧     | 8 踪躪輊輾辷逖遞邵酳釐鉅鋩 8 飂魄馼騙驤髱鬨     | 9 蹣踬輅轌迚逋遨郢酲釖鉉錏 9 飆餾駟騫驩髯鬩                               | a 蹕躬輕轉迥逧遯郤醋釟鉤鏡 a 飩饂駛騷驫髫鬪              | b 厥躰輒曉迢逶遶宮幹釡鉈諒 b 跃饉駝驅灑髮鋼<br>(四身喇喇車〕夏防守百金多金 (食食馬緊骨身間                                                | と尊豊取喬曲室道将林功夷固 と交曼台参干餐到                                                                                                    | e 躁躾輜轜邇迸選鄒醫釵鉋<br>e 餒饋駭驃骼髷魄                                                                                                    | f 躇 軅 輟 迴 遏 遽 鄙 醯 釶 鉐 f 餔 饑 较 髀 髻 魃             |
| e640           e650           e660           e670           e680           e690           e660           e660           e660           e660           e660           e660           e660           e660           e660           e670           e840           e850           e860           e890           e8a0           e8b0                                              | 0 1<br>橋<br>調<br>訌<br>蒜<br>諤<br>謳<br>響<br>藻<br>類<br>膊<br>赳<br>踢<br><br>四<br>個<br>一<br><br><br< td=""><td>2</td><td>5 欄觀訪誦諷謨讌豬貨贏趺踞 5 錵鏘鐺鑾閻阨隘襍</td><td>6 襷觀詛誚諞譁讎豸貳贍跏踐 6 試鏃鑁钁閹阮隕雜7 正勉計彭彭彭豸頁毘跗炎 7 釺釤緊羹圖別防霜</td><td>「山台巫史る魔才に蓋冊町</td><td>9 覈觝詈諍謇譎讖貉賈贓跌踵 9 鍼鏈鑛閇澗陌隧雹</td><td>a 覊觧詼諂謚證讙貅賁賍跋踰 a 鍮鏤鑠閊闃陏隠霄</td><td>D 覺傷沧淀溢潛攢狛棧亂放頻 D 湛德遽受暂预施霍。<br/>C 均解計詞記記谷彩了明研究 C 翁 侴 翁 呙 呙 吟 网 霈</td><td>□1.蜀后東麥替牙里夏夏6.奚 □1.4.■幾月月14.8.4<br/>□9.1.1.1.1.1.1.1.1.1.1.1.1.1.1.1.1.1.1.1</td><td>e 机訖誅諧謗 膽谿 貔賽 赭跟<br/>e 鎖鐃鈩 鬧 闔陞 隶 霎</td><td>f 覦訐誂 謠譟豈豼賺赱跣 f 鎔鐇鑰 闖陝隸霑</td><td><math display="block">\begin{array}{c} e77\\ e77\\ e77\\ e77\\ e77\\ e77\\ e77\\ e77</math></td><td>0           10         蹇躅           50         躅           50         躅           50         ๑           50         ๑           50         ๑           50         ๑           50         ๑           50         ๑           50         ๑           50         ๑           50         ๑           50         ๑           60         ๑           60         ๑           60         ๑           60         ๑           80         ८           80         ८           80         ८           80         ८           80         ८           80         ८</td><td>1 蹉躄軋輌轣迹遑邀鄰醵釿銖 1 顴餡饌駲驕髑鬘魍</td><td>2<br/>蹌躋軛輦轤迺遒邊酊醴鈔銓<br/>2<br/>顧餝饕駻驍髓鬚魎</td><td>3 蹐濤更輳辜逑逎邉酖醺鈬銛 3 颪餞馗駸驛體鬟魑</td><td>5蹙躞軻轅雍遂逾邨酣釁鈑鋏 5颳餅馥騏驟髟鬣魴</td><td>6 蹤邏軫轅辭逍遖邯酥釉鉞銹 6 颶餬馭騅驢髢鬥鮓</td><td>7 蹠躙軾轂辯逞遘邱酩釋鉗銷 7 飄餮馮駢驥髣鬧鮃</td><td>8 踪躪輊輾辷逖遞邵酳釐鉅鋩 8 飂餽馼騙驤髦鬨鮑</td><td>9 <b>蹣躡輍轌迚逋遨郢酲釖鉉錏</b>    9 <b>飆餾駟騫驩髯鬩鮖</b></td><td>a 蹕躬輕轉迥逧遯郤醋釟鉤鋺 a 飩饂駛騷鶥髫鬪鮗</td><td>b 厥躰輒暁迢逶遶宮幹釡铊諒 b 飫蓮駝驅灑髮鋼姲<br/>(2099年車〕送除子百金金金 (食食馬緊骨爭習魚</td><td>」<br/>尊豊取喬曲室道将林功夷固<br/>、交曼台参干幫刻危<br/>は 蹲躱軟轗逆達運鄂醯釼鈿<br/>し<br/>前饋駕驀骰髱鬲鮨</td><td>e 躁躾 翻糯 選送 避鄒醫釵鉋<br/>e 餒饋 駭驃骼 鬍魄 鮴</td><td>f 躇 軅 輟 迴 遏 遽 鄙 醓 釶 鉐 f 餔 饑 较 牌 髻 魃 鯀</td></br<>                                                                                                    | 2                                                                                                    | 5 欄觀訪誦諷謨讌豬貨贏趺踞 5 錵鏘鐺鑾閻阨隘襍                                                    | 6 襷觀詛誚諞譁讎豸貳贍跏踐 6 試鏃鑁钁閹阮隕雜7 正勉計彭彭彭豸頁毘跗炎 7 釺釤緊羹圖別防霜        | 「山台巫史る魔才に蓋冊町                                                                                                    | 9 覈觝詈諍謇譎讖貉賈贓跌踵 9 鍼鏈鑛閇澗陌隧雹    | a 覊觧詼諂謚證讙貅賁賍跋踰 a 鍮鏤鑠閊闃陏隠霄                                | D 覺傷沧淀溢潛攢狛棧亂放頻 D 湛德遽受暂预施霍。<br>C 均解計詞記記谷彩了明研究 C 翁 侴 翁 呙 呙 吟 网 霈                      | □1.蜀后東麥替牙里夏夏6.奚 □1.4.■幾月月14.8.4<br>□9.1.1.1.1.1.1.1.1.1.1.1.1.1.1.1.1.1.1.1                                                                                                    | e 机訖誅諧謗 膽谿 貔賽 赭跟<br>e 鎖鐃鈩 鬧 闔陞 隶 霎                                                                                                    | f 覦訐誂 謠譟豈豼賺赱跣 f 鎔鐇鑰 闖陝隸霑        | $\begin{array}{c} e77\\ e77\\ e77\\ e77\\ e77\\ e77\\ e77\\ e77$                                                 | 0           10         蹇躅           50         躅           50         躅           50         ๑           50         ๑           50         ๑           50         ๑           50         ๑           50         ๑           50         ๑           50         ๑           50         ๑           50         ๑           60         ๑           60         ๑           60         ๑           60         ๑           80         ८           80         ८           80         ८           80         ८           80         ८           80         ८                                                                                                    | 1 蹉躄軋輌轣迹遑邀鄰醵釿銖 1 顴餡饌駲驕髑鬘魍        | 2<br>蹌躋軛輦轤迺遒邊酊醴鈔銓<br>2<br>顧餝饕駻驍髓鬚魎 | 3 蹐濤更輳辜逑逎邉酖醺鈬銛 3 颪餞馗駸驛體鬟魑               | 5蹙躞軻轅雍遂逾邨酣釁鈑鋏 5颳餅馥騏驟髟鬣魴                                                                          | 6 蹤邏軫轅辭逍遖邯酥釉鉞銹 6 颶餬馭騅驢髢鬥鮓         | 7 蹠躙軾轂辯逞遘邱酩釋鉗銷 7 飄餮馮駢驥髣鬧鮃    | 8 踪躪輊輾辷逖遞邵酳釐鉅鋩 8 飂餽馼騙驤髦鬨鮑    | 9 <b>蹣躡輍轌迚逋遨郢酲釖鉉錏</b> 9 <b>飆餾駟騫驩髯鬩鮖</b>                | a 蹕躬輕轉迥逧遯郤醋釟鉤鋺 a 飩饂駛騷鶥髫鬪鮗             | b 厥躰輒暁迢逶遶宮幹釡铊諒 b 飫蓮駝驅灑髮鋼姲<br>(2099年車〕送除子百金金金 (食食馬緊骨爭習魚                                             | 」<br>尊豊取喬曲室道将林功夷固<br>、交曼台参干幫刻危<br>は 蹲躱軟轗逆達運鄂醯釼鈿<br>し<br>前饋駕驀骰髱鬲鮨                                                                                                    | e 躁躾 翻糯 選送 避鄒醫釵鉋<br>e 餒饋 駭驃骼 鬍魄 鮴                                                                                                    | f 躇 軅 輟 迴 遏 遽 鄙 醓 釶 鉐 f 餔 饑 较 牌 髻 魃 鯀           |
| e640           e650           e660           e670           e680           e690           e660           e660           e660           e660           e660           e660           e660           e660           e660           e660           e860           e880           e880           e880           e880           e880           e880                               | 0 1<br>橋<br>現<br>訌<br>蒜<br>諤<br>謳<br>響<br>藻<br>葉<br>調<br>響<br>三<br>菜<br>期<br><br><td>2 纈觀訊誡謔警譴豐貭贅趙踉   2 錚鏗鐫鑽閧闥陲雋霙    4 梯覽詞評詞誘診參比資助跟    4 鈩妚鏡質閱闢陬雉霤</td> <td></td> <td>6 襷觀詛誚諞譁讎豸貳贍跏踐 6 試鏃鑁钁閹阮隕雜霹7 正勉計記記記謬豸頁鬼毀毀 7 錐釤螴鏖骨的防霜纍</td> <td>「山台巫史系をすて、豊田町 - 只要をを見上れてます。<br/>8 覃紫祗淳哥譏讓貂貶斎跖蹂 8 建缪鑄門阔陂險雕霾</td> <td>9 聚低冒評審譎識貉賈贓跌踵 9 鍼鏈鑛閇澗陌隧雹靄</td> <td>a 覊觧詼諂謚證讙貅賁賍跋踰 a 鍮鏤鑠閊闃陏隠霄靆</td> <td>D 覚傷危淀溢潛資貊棧風以湧 D 堪應遽刃割哂‰霆靈<br/>C 均解詞詞詞語谷粱愛明的路 C 劣多劣员员 K B 昇 房</td> <td>1. 蜀后東愛春牙里夏夏色愛 1. 金潭鶯月夏各県春夏日 (1. 1. 1. 1. 1. 1. 1. 1. 1. 1. 1. 1. 1. 1</td> <td>e 觀訖誅諧謗譫谿貔賽赭跟<br/>e 鎭鐃鈩閙闔陞隶霎靜</td> <td>f 観訐誂 謠譟豈豼賺赱跣 f 鎔鐇鑰 闖陝隸霑靠</td> <td>e74<br/>e75<br/>e774<br/>e774<br/>e774<br/>e774<br/>e774<br/>e774<br/>e7</td> <td>0           10         蹇躅總           50         獨總           50         邁總           70         輛轢           30         纏           30         纏           30         遵           30         遵           30         遵           30         慶           30         慶           30         慶           30         慶           30         慶           30         慶           30         慶           30         慶           30         慶           30         慶           30         慶           30         慶           30         慶           30         夏           30         夏           30         夏           30         夏           30         夏           30         夏           30         夏           30         夏           30         夏           30         夏           30         夏           30         夏           30</td> <td>1 蹉躄軋輌轣迹遑邀鄰醵釿銖 1 顴餡饌駲驕髑鬘魍鮹</td> <td>2 蹌躋軛輦轤迺遒邊酊醴鈔銓<br/>2 顳餝饕駻驍髓鬚魎鋪</td> <td>3 蹐濤夷輳辜逑逎邉酖醺鈬銛  3 風餞馗駸驛體鬢魑鯏  3 廚賣車</td> <td>5蹙躑軻輹雍逡逾邨酣釁鈑鋏 5壓餠馥騏緊髟鬣魴銿</td> <td>6 蹤躔軫轅辭逍遖邯酥釉鉞銹 6 颶餬馭騅驢髢鬥鈼鯣</td> <td>7 蹠躙軾轂辯逞遘邱酩釋鉗銷 7 飄餮馮騈驥髣鬧銔鋧</td> <td>8 踪躪輊輾辷逖遞邵酳釐鉅鋩 8 飂餽馼騸驤髦鬨鮑鯤</td> <td>9 清攝輅轌迚逋遨郢酲釖鉉錏 9 飆餾駟騫驩髯鬩鮖鯔</td> <td>a 蹕躬輕轉迥逧遯郤醋釟鉤婉 a 飩饂駛騷驫髫鬪鮗鯡</td> <td>b 默林輒曉迢逶遶扈幹釡鉈諒 b 飫饉駝驅邐髮鋼皴參<br/>(20 外車車 J 这 肉 子 酉 金 多 会 ( 仓 仓 馬 緊 骨 身 智 鱼 剑</td> <td>と尊豊取喬曲室道将林功夷固 と交曼台参于常刻危於自蹼躱軟轗迯逹遲鄂醯釼鈿 d飾饐駑驀骰髱鬲鮨鯱</td> <td>e 躁躾 輜 糯 邇 迸 邂 鄒 醫 釵 鉋<br/>e 餒 饋 駭 驃 骼 髷 魄 銝 鯰</td> <td>f 躇 軅 輟 / 迴 遏 遽 鄙 醓 釶 鉐 f 餔 饑 较 附 髻 魃 鯀 鰕</td>                                                                                                    | 2 纈觀訊誡謔警譴豐貭贅趙踉   2 錚鏗鐫鑽閧闥陲雋霙    4 梯覽詞評詞誘診參比資助跟    4 鈩妚鏡質閱闢陬雉霤                                                                                                    |                                                                              | 6 襷觀詛誚諞譁讎豸貳贍跏踐 6 試鏃鑁钁閹阮隕雜霹7 正勉計記記記謬豸頁鬼毀毀 7 錐釤螴鏖骨的防霜纍     | 「山台巫史系をすて、豊田町 - 只要をを見上れてます。<br>8 覃紫祗淳哥譏讓貂貶斎跖蹂 8 建缪鑄門阔陂險雕霾                                                                                                    | 9 聚低冒評審譎識貉賈贓跌踵 9 鍼鏈鑛閇澗陌隧雹靄   | a 覊觧詼諂謚證讙貅賁賍跋踰 a 鍮鏤鑠閊闃陏隠霄靆                               | D 覚傷危淀溢潛資貊棧風以湧 D 堪應遽刃割哂‰霆靈<br>C 均解詞詞詞語谷粱愛明的路 C 劣多劣员员 K B 昇 房                        | 1. 蜀后東愛春牙里夏夏色愛 1. 金潭鶯月夏各県春夏日 (1. 1. 1. 1. 1. 1. 1. 1. 1. 1. 1. 1. 1. 1                                                                                                    | e 觀訖誅諧謗譫谿貔賽赭跟<br>e 鎭鐃鈩閙闔陞隶霎靜                                                                                                    | f 観訐誂 謠譟豈豼賺赱跣 f 鎔鐇鑰 闖陝隸霑靠       | e74<br>e75<br>e774<br>e774<br>e774<br>e774<br>e774<br>e774<br>e7                                                 | 0           10         蹇躅總           50         獨總           50         邁總           70         輛轢           30         纏           30         纏           30         遵           30         遵           30         遵           30         慶           30         慶           30         慶           30         慶           30         慶           30         慶           30         慶           30         慶           30         慶           30         慶           30         慶           30         慶           30         慶           30         夏           30         夏           30         夏           30         夏           30         夏           30         夏           30         夏           30         夏           30         夏           30         夏           30         夏           30         夏           30                                                                                                    | 1 蹉躄軋輌轣迹遑邀鄰醵釿銖 1 顴餡饌駲驕髑鬘魍鮹       | 2 蹌躋軛輦轤迺遒邊酊醴鈔銓<br>2 顳餝饕駻驍髓鬚魎鋪      | 3 蹐濤夷輳辜逑逎邉酖醺鈬銛  3 風餞馗駸驛體鬢魑鯏  3 廚賣車      | 5蹙躑軻輹雍逡逾邨酣釁鈑鋏 5壓餠馥騏緊髟鬣魴銿                                                                         | 6 蹤躔軫轅辭逍遖邯酥釉鉞銹 6 颶餬馭騅驢髢鬥鈼鯣        | 7 蹠躙軾轂辯逞遘邱酩釋鉗銷 7 飄餮馮騈驥髣鬧銔鋧   | 8 踪躪輊輾辷逖遞邵酳釐鉅鋩 8 飂餽馼騸驤髦鬨鮑鯤   | 9 清攝輅轌迚逋遨郢酲釖鉉錏 9 飆餾駟騫驩髯鬩鮖鯔                             | a 蹕躬輕轉迥逧遯郤醋釟鉤婉 a 飩饂駛騷驫髫鬪鮗鯡            | b 默林輒曉迢逶遶扈幹釡鉈諒 b 飫饉駝驅邐髮鋼皴參<br>(20 外車車 J 这 肉 子 酉 金 多 会 ( 仓 仓 馬 緊 骨 身 智 鱼 剑                          | と尊豊取喬曲室道将林功夷固 と交曼台参于常刻危於自蹼躱軟轗迯逹遲鄂醯釼鈿 d飾饐駑驀骰髱鬲鮨鯱                                                                                                    | e 躁躾 輜 糯 邇 迸 邂 鄒 醫 釵 鉋<br>e 餒 饋 駭 驃 骼 髷 魄 銝 鯰                                                                                            | f 躇 軅 輟 / 迴 遏 遽 鄙 醓 釶 鉐 f 餔 饑 较 附 髻 魃 鯀 鰕       |
| e640           e650           e660           e670           e680           e690           e660           e660           e660           e660           e660           e660           e660           e660           e660           e670           e840           e850           e880           e890           e800           e800           e840                               | 0                                                                                                    | 2 纈觀詡誡謔警譴豐貭贅趙踉  2 錚鏗鐫鑽閧闥陲雋霙靨    4 梯覽詞評詞誘診參比資助跟    4 鈩妚鐍贊閱闢陬雉霤勒                                                                                                    |                                                                              | 6 襷觀詛誚諞譁讎豸貳贍跏踐 6 試鏃鑁钁閹阮隕雜霹靹7 正勉計記記記謬豸頁處毀毀 7 錐釤螴鏖骨的防霜景勢   | 「山台巫史系をすた整冊の                                                                                                    | 9 覈觝詈諍謇譎讖貉賈贓跌踵 9 鍼鏈鑛閇灁陌隧雹靍鞁  | a 覊觧詼諂謚證讙貅賁賍跋踰 a 鍮鏤鑠閊闃陏隱霄靆靺                              | D 覓傷诡淀溢潛攢狛棧亂以湧 D 湛德波对蜀栖流霆盛柄 C 4 解訳記記名 3 5 更 8 5 6 6 5 5 5 5 5 5 5 5 5 5 5 5 5 5 5 5 | 1.1 日本愛春牙里で夏を愛した。 金章愛見自然を送ませる。 日本の一部の一部の一部の一部の一部の一部の一部の一部の一部の一部の一部の一部の一部の                                                                                                    | e 觀訖誅諧謗譫谿貔賽赭跟<br>e 鎭鐃鈩閙闔陞隶霎靜鞐                                                                                                    | f 覦訐誂 謠譟豈豼賺赱跣 f 鎔鐇鑰 闖陝隸霑靠鞜      | e74<br>e75<br>e77<br>e77<br>e77<br>e77<br>e77<br>e77<br>e77<br>e77<br>e77                                        | 0       10     蹇躅       50     躅       50     躅       50     邁       50     邁       50     邁       50     邁       50     三       50     三       50     三       50     三       50     三       60     三       50     6       60     三       50     二       50     二       50     二       50     二       50     三       50     三 </td <td>1蹉躄軋輌轣迹遑邀鄰醵釿銖 1 顴餡饌駲驕髑鬘魍鮹鰉</td> <td>2 蹌躋軛輦轤迺遒邊酊醴鈔銓<br/>2 顳餝饕駻驍髓鬚魎餔鰓</td> <td>3 蹐濤夷輳辜逑逎邉酖醺鈬銛  3 颪餞馗駸驛體鬢魑鯏鰌</td> <td>5蹙躑軻輹辣逡逾邨酣釁鈑鋏 5殿餅馥騏驟髟鬣魴鯒鰈</td> <td>6 蹤邏軫轅辭逍遖邯酥釉鉞銹 6 颶餬馭騅驢髢鬥鮓鯣鰒</td> <td>7 蹠躙軾轂辯逞遘邱酩釋鉗銷 7 飄餮馮騈驤髣鬧鮃鯢鰊</td> <td>8 踪躪輊輾辷逖遞邵酳釐鉅鋩 8 飂魄馼騙驤髦鬨鮑餛鰄</td> <td>9 清攝輅轌迚逋遨郢酲釖鉉錏<br/>9 通留駟騫驩髯鬩鮖鯔鰮</td> <td>a 蹕躬輕轉迥逧遯郤醋釟鉤鋺 a 飩饂駛騷靍髫鬪鮗鯡鰛</td> <td>b 默林輒曉迢逶遶扈幹釡鉈諒 b 飫蓮乾驅邐髮靏銨縿深<br/>(即射車車过送防子西金金金 (食食馬緊骨夢習鱼金餐</td> <td>と尊豊取喬曲室道将林功夷固 と交曼台參干幫剄危於師 4 蹼躱軟轗越迓逹遲鄂醯釼鈿</td> <td>e 躁躾 翻 糯 邇 迸 邂 鄒 醫 釵 鉋<br/>e 餒 饋 駭 驃 骼 髷 魄 銝 鯰 鰰</td> <td>f 躇 軅 輟 迴 遏 遽 鄙 醓 釶 鉐 f 餔 饑 较 牌 髻 魃 鯀 鰕 鰊</td>                                                                                                    | 1蹉躄軋輌轣迹遑邀鄰醵釿銖 1 顴餡饌駲驕髑鬘魍鮹鰉       | 2 蹌躋軛輦轤迺遒邊酊醴鈔銓<br>2 顳餝饕駻驍髓鬚魎餔鰓     | 3 蹐濤夷輳辜逑逎邉酖醺鈬銛  3 颪餞馗駸驛體鬢魑鯏鰌            | 5蹙躑軻輹辣逡逾邨酣釁鈑鋏 5殿餅馥騏驟髟鬣魴鯒鰈                                                                        | 6 蹤邏軫轅辭逍遖邯酥釉鉞銹 6 颶餬馭騅驢髢鬥鮓鯣鰒       | 7 蹠躙軾轂辯逞遘邱酩釋鉗銷 7 飄餮馮騈驤髣鬧鮃鯢鰊  | 8 踪躪輊輾辷逖遞邵酳釐鉅鋩 8 飂魄馼騙驤髦鬨鮑餛鰄  | 9 清攝輅轌迚逋遨郢酲釖鉉錏<br>9 通留駟騫驩髯鬩鮖鯔鰮                         | a 蹕躬輕轉迥逧遯郤醋釟鉤鋺 a 飩饂駛騷靍髫鬪鮗鯡鰛           | b 默林輒曉迢逶遶扈幹釡鉈諒 b 飫蓮乾驅邐髮靏銨縿深<br>(即射車車过送防子西金金金 (食食馬緊骨夢習鱼金餐                                           | と尊豊取喬曲室道将林功夷固 と交曼台參干幫剄危於師 4 蹼躱軟轗越迓逹遲鄂醯釼鈿                                                                                                    | e 躁躾 翻 糯 邇 迸 邂 鄒 醫 釵 鉋<br>e 餒 饋 駭 驃 骼 髷 魄 銝 鯰 鰰                                                                                          | f 躇 軅 輟 迴 遏 遽 鄙 醓 釶 鉐 f 餔 饑 较 牌 髻 魃 鯀 鰕 鰊       |
| e640           e650           e660           e670           e680           e640           e660           e660           e660           e660           e660           e660           e660           e660           e660           e660           e660           e860           e880           e880           e800           e800           e840           e820           e840 | 0 1<br>橋<br>調<br>訌<br>蒜<br>諤<br>謳<br>響<br>碗<br>貘<br>膊<br><br>期<br><br>時<br><br>                                                                                                    | 2 纈覲詡誡謔譥譴豐貭贅趙踉   2 錚鏗鐫鑽閧闥陲雋霙靨鞣    4 梯覽詞評評詞誌譯參比資助跟    4 鈩釿鋪鐵分開陬雉霤勒鞳                                                                                                    |                                                                              | 6 襷觀詛誚諞譁讎豸貳贍跏踐 6 試鏃鑁鑁閹阮隕雜霹靹韆 7 正射計記記記多頁鬼跗趻 7 錄鈔罂墬圓阳防看鼻鹎勒 | 所工台区电场建才式整世时 安曼复发母上电道幸央选择 医掌背骶穿部溃离貂眨癣跖蹂 8 望缓礴門阔陂險雕霾袒牵                                                                                                    | 9 覈觝詈諍謇譎讖貉賈贓跌踵 9 鍼鏈鑛閇襉陌隧雹鸖鞁韜 | a 覊觧詼諂謚證讙貅賁賍跋踰 a 鍮鏤鑠閊闃陏隠霄靆靺韭                             | b 覓傷诡淀溢潛攢狛棧風砍頭 b 湛德遽労割栖残逞酸柄窗 C 4 解訊詞記記谷傘愛明男好 C 4 多剑剑局骨陷降雾尾革 21                      |                                                                                                    | e 觀訖誅諧謗澹谿貔賽赭跟<br>e 鎭鐃鈩鬧闔陞隶霎靜鞋韶                                                                                                    | f 覦訐誂 謠譟豈豼賺赱跣 f 鎔鐇鑰 闖陝隸霑靠鞜韵     | e74<br>e75<br>e77<br>e77<br>e77<br>e77<br>e77<br>e77<br>e77<br>e77<br>e77                                        | 0           10         蹇躅           50         躅           50         躅           50         邁           30         轢           90         這           90         這           90         三           90         三           90         三           90         三           90         三           90         一           90         一           90         一           90         一           90         一           90         一           90         一           90         一           90         一           90         一           90         10           90         10           90         10           90         10           90         10           90         10           90         10                                                                                                    | 1 蹉躄軋輌轣迹遑邀鄰醵釿銖 1 顴餡饌駲驕髑鬘翹鮹鰉鏱     | 2 蹌躋軛輦轤逎遒邊酊醴鈔銓<br>2 顳餝饕駻驍髓鬚魎餔鰓鰾    | 3 蹐濤夷輳辜逑逎邉酖醺鈬銛  3 颪餞馗駸驛體鬢魑鯏鰌鱚!          | 5蹙躑軻輹辣逡逾邨酣釁鈑鋏 5匙餠馥騏驟髟鬣魴餔鰈鳢                                                                       | 6 蹤邏軫轅辭逍遖邯酥釉鉞銹 6 颶餬馭騅驢髢鬥鮓鯣鰒鱶      | 7 蹠躙軾轂辯逞遘邱酩釋鉗銷 7 飄餮馮騈驖髣鬧鮃鲵鰊鱸 | 8 踪躪輊輾辷逖遞邵酳釐鉅鋩 8 飂魄馼騙驤髦鬨鮑餛鰄鳧 | 9瑞躡輅轌迚逋遨郢酲釖鉉錏<br>9飆餾駟騫驩髾鬩鮖鯔鰮鳬?                         | a 蹕躬輕轉迥逧遯郤醋釟鉤鋺 a 飩饂駛騷驫髫鬪鮗鯡鰛偽?         | b 厥林輒曉迢逶遶扈幹釡铊諒 b 飫蓮乾驅灑髮鋼銨縿深搗」。<br>(2) 身喇喇叭辺沒得了百多多多 (食食馬服骨身皆鱼剑質刀                                    | と尊豊取喬曲室造将林功夷固 と交曼冶参千髯刻危於師尊:<br>は蹼躱較轗迯逹遲鄂醯釼鈿                                                                                                    | e 躁躾輜轜邇迸邂鄒醫釵鉋<br>e 餒饋駭驃骼髷魄銝鯰鰰趹                                                                                                    | f 躇 軅 輟   迴 遏 遽 鄙 醓 釶 鉐   f 餔 饑 较 附 髻 魃 鯀 鰕 糠 鴣 |

|      | 0 | 1 | 2 | 3 | 4 | 5 | 6 | 7 | 8 | 9 | а | b | с | d | е | f |
|------|---|---|---|---|---|---|---|---|---|---|---|---|---|---|---|---|
| ea40 | 鵝 | 鵞 | 鵤 | 鵑 | 鵐 | 鵙 | 鵲 | 鶉 | 鶇 | 鶫 | 鵯 | 鵺 | 鶚 | 鶤 | 鶩 | 鶲 |
| ea50 | 鷄 | 鴿 | 鶻 | 鶸 | 鶺 | 鷆 | 鷏 | 鷂 | 騺 | 鷓 | 鷸 | 鷦 | 鷭 | 鷯 | 鷽 | 鸚 |
| ea60 | 鸛 | 鸞 | 鹵 | 鹹 | 鹽 | 麁 | 麈 | 麋 | 麌 | 麒 | 麕 | 麑 | 麝 | 麥 | 麩 | 麸 |
| ea70 | 麪 | 麭 | 靡 | 黌 | 黎 | 黏 | 黐 | 黔 | 黜 | 點 | 黝 | 黠 | 黥 | 黨 | 黯 |   |
| ea80 | 黴 | 鱀 | 黷 | 黹 | 黻 | 黼 | 黽 | 鼇 | 鼈 | 皷 | 鼕 | 鼡 | 鼬 | 鼾 | 齊 | 齒 |
| ea90 | 齔 | 齣 | 齟 | 齠 | 齡 | 齦 | 齧 | 齬 | 齪 | 齷 | 齲 | 齶 | 龕 | 龜 | 龠 | 堯 |
| eaa0 | 槇 | 遙 | 瑤 | 凜 | 熙 |   |   |   |   |   |   |   |   |   |   |   |
| eab0 |   |   |   |   |   |   |   |   |   |   |   |   |   |   |   |   |
| eac0 |   |   |   |   |   |   |   |   |   |   |   |   |   |   |   |   |
| ead0 |   |   |   |   |   |   |   |   |   |   |   |   |   |   |   |   |
| eae0 |   |   |   |   |   |   |   |   |   |   |   |   |   |   |   |   |
| eaf0 |   |   |   |   |   |   |   |   |   |   |   |   |   |   |   |   |

|      | 0   | 1   | 2   | 3  | 4 | 5  | 6   | 7    | 8   | 9   | а   | b   | С | d  | е | f  |
|------|-----|-----|-----|----|---|----|-----|------|-----|-----|-----|-----|---|----|---|----|
| fa40 | i   | ii  | iii | iv | v | vi | vii | viii | ix  | x   | Ι   | Π   | Ш | IV | V | VI |
| fa50 | VII | VII | IX  | Χ  | - | 1  | '   | 11   | (株) | No. | Tel | ••• | 纊 | 褜  | 鍈 | 銈  |
| fa60 | 蓜   | 俉   | 炻   |    | 棈 | 鋹  | 曻   | 彅    | 1   | 仡   | 任   | 伀   | 伃 | 伹  | 佖 | 侒  |
| fa70 | 侊   | 侚   | 侔   | 俍  | 偀 | 倢  | 俿   | 倞    | 偆   | 偰   | 偂   | 傔   | 僴 | 僘  | 兊 |    |
| fa80 | 兤   | 冝   | 冶   | 凬  | 刕 | 劜  | 劦   | 勀    | 勛   | 匀   | 匇   | 国   | 卲 | 厓  | 厲 | 叝  |
| fa90 | 雙   | 咜   | 咊   | 咩  | 哿 | 喆  | 坙   | 坥    | 垬   | 埈   | 埇   | 坮   | 塚 | 增  | 墲 | 夋  |
| faa0 | 奓   | 奛   | 奝   | 奣  | 妤 | 妺  | 孖   | 寀    | 甯   | 寘   | 寬   | 尞   | 뿦 | 岺  | 峵 | 崧  |
| fab0 | 嵓   | 﨑   | 嵂   | 嵭  | 皪 | 嶹  | 巐   | 弡    | 弴   | 彧   | 德   | 忞   | 恝 | 悅  | 悊 | 惞  |
| fac0 | 惕   | 愠   | 惲   | 愑  | 愷 | 愰  | 憘   | 戓    | 抦   | 揵   | 摠   | 撝   | 擎 | 敎  | 盷 | 昕  |
| fad0 | 昂   | 昉   | 昮   | 昞  | 昤 | 晥  | 晗   | 晙    | 晴   | 晳   | 暙   | 暠   | 瞕 | 暿  | 曺 | 朎  |
| fae0 | 朗   | 杦   | 枻   | 桒  | 柀 | 栁  | 桄   | 棏    | 栟   | 楨   | 榉   | 榘   | 槢 | 樰  | 橫 | 橆  |
| faf0 | 橳   | 橾   | 櫢   | 櫤  | 毖 | 氿  | 汜   | 沆    | 汯   | 泚   | 洄   | 涇   | 浯 |    |   |    |
|      |     |     |     |    |   |    |     | -    |     |     |     |     |   |    |   |    |

|      | 0 | 1 | 2 | 3 | 4 | 5 | 6 | 7 | 8 | 9 | a | b | с | d | е | f |
|------|---|---|---|---|---|---|---|---|---|---|---|---|---|---|---|---|
| fc40 | 髜 | 魵 | 魲 | 鮏 | 鮱 | 鮻 | 鰀 | 鵰 | 鵫 | 鶴 | 鸙 | 黑 |   |   |   |   |
| fc50 |   |   |   |   |   |   |   |   |   |   |   |   |   |   |   |   |
| fc60 |   |   |   |   |   |   |   |   |   |   |   |   |   |   |   |   |
| fc70 |   |   |   |   |   |   |   |   |   |   |   |   |   |   |   |   |
| fc80 |   |   |   |   |   |   |   |   |   |   |   |   |   |   |   |   |
| fc90 |   |   |   |   |   |   |   |   |   |   |   |   |   |   |   |   |
| fca0 |   |   |   |   |   |   |   |   |   |   |   |   |   |   |   |   |
| fcb0 |   |   |   |   |   |   |   |   |   |   |   |   |   |   |   |   |
| fcc0 |   |   |   |   |   |   |   |   |   |   |   |   |   |   |   |   |
| fcd0 |   |   |   |   |   |   |   |   |   |   |   |   |   |   |   |   |
| fce0 |   |   |   |   |   |   |   |   |   |   |   |   |   |   |   |   |
| fcf0 |   |   |   |   |   |   |   |   |   |   |   |   |   |   |   |   |

|      | 0 | 1 | 2 | 3 | 4 | 5 | 6 | 7 | 8 | 9 | а | b | с | d | е | f |
|------|---|---|---|---|---|---|---|---|---|---|---|---|---|---|---|---|
| fb40 | 涖 | 涬 | 淏 | 淸 | 淲 | 淼 | 渹 | 湜 | 渧 | 渼 | 溿 | 澈 | 澵 | 濵 | 瀅 | 瀇 |
| fb50 | 瀨 | 炅 | 炫 | 焏 | 焄 | 煜 | 煅 | 煇 | 凞 | 燁 | 惷 | 犱 | 犾 | 猤 | 猪 | 獷 |
| fb60 | 玽 | 珉 | 珖 | 珣 | 珒 | 琇 | 珵 | 琦 | 琪 | 琩 | 琮 | 瑢 | 璉 | 璟 | 甁 | 畯 |
| fb70 | 皂 | 皜 | 皞 | 皛 | 皦 | 益 | 睆 | 劯 | 砡 | 硎 | 硤 | 硺 | 礰 | 礼 | 神 |   |
| fb80 | 祥 | 禔 | 福 | 禛 | 竑 | 竧 | 靖 | 竫 | 箞 | 精 | 絈 | 絜 | 綷 | 綠 | 緖 | 繒 |
| fb90 | 罇 | 羨 | 羽 | 茁 | 荢 | 荿 | 菇 | 菶 | 葈 | 蒴 | 蕓 | 蕙 | 蕫 | 﨟 | 薰 | 蘒 |
| fba0 | 甡 | 蠇 | 裵 | 訒 | 訷 | 詹 | 誧 | 誾 | 諟 | 諸 | 諶 | 譓 | 譿 | 賰 | 賴 | 贒 |
| fbb0 | 赶 | 赳 | 軏 | 辸 | 逸 | 遧 | 郞 | 都 | 鄕 | 鄧 | 釚 | 釗 | 釞 | 釭 | 釮 | 釤 |
| fbc0 | 釥 | 鈆 | 鈐 | 鈊 | 鈺 | 鉀 | 鈼 | 鉎 | 鉙 | 鉑 | 鈹 | 鉧 | 銧 | 鉷 | 鉸 | 鋧 |
| fbd0 | 鋗 | 鋙 | 鋐 | 銬 | 鋕 | 鋠 | 鋓 | 錥 | 錡 | 鋻 | 鋍 | 錞 | 鋿 | 錝 | 錂 | 鍰 |
| fbe0 | 鍗 | 鎤 | 鏆 | 鏞 | 鏸 | 鐱 | 鑅 | 鑈 | 閒 | 隆 | 隝 | 隝 | 隯 | 霳 | 靊 | 靍 |
| fbf0 | 靍 | 靏 | 靑 | 靕 | 顗 | 顥 | 飯 | 飼 | 餧 | 館 | 馞 | 驎 | 髙 |   |   |   |

## 付表:非漢字部分縦書き用

|      | 0      | 1     | 2         | 3    | 4        | 5        | 6   | 7        | 8             | 9  | а       | b             | с            | d          | е          | f              |
|------|--------|-------|-----------|------|----------|----------|-----|----------|---------------|----|---------|---------------|--------------|------------|------------|----------------|
| 8140 |        | 、     | 0         | ,    |          | •        | :   | ;        | ?             | !  | *       | ٥             | -            | •          |            | î              |
| 8150 | _      |       | 1         | Y.   | ۲        | Ľ        | "   | 순        | 々             | ø  | 0       |               |              | -          | /          | $\overline{\}$ |
| 8160 | $\sim$ |       |           | •••• | • •      | ،        | ,   | "        | "             | (  | )       | (             | )            | [          | ]          | {              |
| 8170 | }      | <     | $\rangle$ | «    | >>       | Г        | J   | ٢        | ]             | [  | ]       | +             | -            | ±          | Х          |                |
| 8180 | ÷      | =     | ≠         | <    | >        | ≦        | ≧   | $\infty$ | ÷.            | പ് | Ŷ       | 0             | '            | ″          | $^{\circ}$ | ¥              |
| 8190 | \$     | ¢     | £         | %    | #        | &        | *   | @        | §             | ☆  | $\star$ | Ο             | lacksquare   | $\bigcirc$ | $\diamond$ | ٠              |
| 81a0 |        |       | Δ         |      | $\nabla$ | ▼        | Ж   | ⊤        | $\rightarrow$ | ←  | 1       | ↓             | =            |            |            |                |
| 81b0 |        |       |           |      |          |          |     |          | €             | Э  | ⊆       | $\square$     | $\subset$    | С          | υ          | $\cap$         |
| 81c0 |        |       |           |      |          |          |     |          | Λ             | V  | -       | $\Rightarrow$ | ⇔            | $\forall$  | Ξ          |                |
| 81d0 |        |       |           |      |          |          |     |          |               |    | Z       | $\bot$        | $\widehat{}$ | д          | $\nabla$   | ≡              |
| 81e0 | ≒      | $\ll$ | ≫         |      | $\infty$ | $\infty$ | •.• | S        | SS            |    |         |               |              |            |            |                |
| 81f0 | Å      | ‰     | #         | þ    | ♪        | †        | ‡   | 1        |               |    |         |               | Ο            |            |            |                |

|      | _ | - | _ | _ |   | _ | _ |        |   |   |    |   |                    |   |   |   |
|------|---|---|---|---|---|---|---|--------|---|---|----|---|--------------------|---|---|---|
|      | 0 | 1 | 2 | 3 | 4 | 5 | 6 | 7      | 8 | 9 | а  | b | с                  | d | е | f |
| 8340 | 7 | 7 | 1 | 1 | ウ | ウ | I | I      | オ | オ | 力  | ガ | +                  | ギ | ク | グ |
| 8350 | ケ | ゲ | Э | ゴ | サ | ザ | シ | ジ      | ス | ズ | セ  | ゼ | ソ                  | ゾ | タ | ダ |
| 8360 | チ | ヂ | ッ | ッ | ッ | テ | デ | ト      | ド | ナ | Ξ  | ヌ | ネ                  | ノ | ハ | バ |
| 8370 | パ | F | ピ | Ľ | フ | ブ | プ | $\sim$ | べ | ペ | 朩  | ボ | ポ                  | マ | П |   |
| 8380 | 4 | メ | Ŧ | ヤ | ヤ | ュ | ユ | Е      | Ε | ラ | IJ | N | $\boldsymbol{\nu}$ |   | ヮ | ワ |
| 8390 | ヰ | ヱ | ヲ | ン | ヴ | 力 | ケ |        |   |   |    |   |                    |   |   | А |
| 83a0 | В | Γ | Δ | Е | Ζ | Η | Θ | Ι      | Κ | Λ | Μ  | Ν | Ξ                  | Ο | П | Ρ |
| 83b0 | Σ | Т | Υ | Φ | Х | Ψ | Ω |        |   |   |    |   |                    |   |   | α |
| 83c0 | β | r | δ | 8 | ζ | η | θ | ι      | κ | λ | μ  | ν | ξ                  | 0 | π | ρ |
| 83d0 | σ | τ | υ | φ | χ | ψ | ω |        |   |   |    |   |                    |   |   |   |
| 83e0 |   |   |   |   |   |   |   |        |   |   |    |   |                    |   |   |   |
| 83f0 |   |   |   |   |   |   |   |        |   |   |    |   |                    |   |   |   |

|      | 0 | 1        | 2 | 3 | 4 | 5  | 6 | 7 | 8 | 9 | а | b | с | d | е | f |
|------|---|----------|---|---|---|----|---|---|---|---|---|---|---|---|---|---|
| 8640 |   |          |   |   |   |    |   |   |   |   |   |   |   |   |   |   |
| 8650 |   |          |   |   |   |    |   |   |   |   |   |   |   |   |   |   |
| 8660 |   |          |   |   |   |    |   |   |   |   |   |   |   |   |   |   |
| 8670 |   |          |   |   |   |    |   |   |   |   |   |   |   |   |   |   |
| 8680 |   |          |   |   |   |    |   |   |   |   |   |   |   |   |   |   |
| 8690 |   |          |   |   |   |    |   |   |   |   |   |   |   |   |   |   |
| 86a0 |   |          | - | — |   | 1  |   |   |   | 1 |   |   |   | 1 | Г | г |
| 86b0 | Г | г        | 7 | - | ٦ | ٦  | L | L | L | L | Ц | - | Г | Г | F | F |
| 86c0 | ┞ | $\vdash$ | F | F | F | F  | - | - | - | 4 | + | 4 | 4 | Ч | Т | - |
| 86d0 |   | -        | Т | Т | т | т  | 1 | - | - | 4 | Т | ┛ | - | ┸ | + | + |
| 86e0 | + | +        | + | + | + | +- | + | ╉ | + | + | + | + | + | + |   |   |
| 86f0 |   |          |   |   |   |    |   |   |   |   |   |   |   |   |   |   |

|      | <u> </u> |   |    |   |   |   |   | _ |   |   |   | _ |   |   |   |   |
|------|----------|---|----|---|---|---|---|---|---|---|---|---|---|---|---|---|
|      | 0        | 1 | 2  | 3 | 4 | 5 | 6 | 7 | 8 | 9 | а | b | с | d | е | f |
| 8240 |          |   |    |   |   |   |   |   |   |   |   |   |   |   |   | 0 |
| 8250 | 1        | 2 | 3  | 4 | 5 | 6 | 7 | 8 | 9 |   |   |   |   |   |   |   |
| 8260 | Α        | В | С  | D | Е | F | G | Η | Ι | J | Κ | L | М | Ν | Ο | Ρ |
| 8270 | Q        | R | S  | Т | U | V | W | Х | Y | Ζ |   |   |   |   |   |   |
| 8280 |          | а | b  | с | d | е | f | g | h | i | j | k | 1 | m | n | 0 |
| 8290 | р        | q | r  | s | t | u | v | w | x | У | z |   |   |   |   | あ |
| 82a0 | あ        | ы | 67 | う | う | え | え | お | お | か | が | き | ぎ | < | ぐ | け |
| 82b0 | げ        | Z | ご  | さ | ざ | L | じ | す | ず | せ | ぜ | そ | ぞ | た | だ | 5 |
| 82c0 | ぢ        | っ | つ  | づ | て | で | と | ど | な | に | ぬ | ね | の | は | ば | ぱ |
| 82d0 | ひ        | び | ぴ  | ふ | ぶ | ぷ |   | べ | ペ | ほ | ぼ | ぽ | ま | み | む | め |
| 82e0 | も        | Þ | や  | ю | Ø | よ | よ | 5 | n | る | れ | ろ | わ | わ | ゐ | ゑ |
| 82f0 | を        | h |    |   |   |   |   |   |   |   |   |   |   |   |   |   |

|                              | 0 | 1 | 2 | 3        | 4 | 5        | 6        | 7  | 8        | 9 | а | b         | с | d           | е | f |
|------------------------------|---|---|---|----------|---|----------|----------|----|----------|---|---|-----------|---|-------------|---|---|
| 8440                         | Α | Б | В | Γ        | Д | Е        | Ë        | Ж  | 3        | И | Й | К         | Л | М           | Η | Ο |
| 8450                         | П | Ρ | С | Т        | У | Φ        | Х        | Ц  | Ч        | Ш | Щ | Ъ         | Ы | Ь           | Э | Ю |
| 8460                         | Я |   |   |          |   |          |          |    |          |   |   |           |   |             |   |   |
| 8470                         | а | б | в | Г        | д | е        | ë        | ж  | 3        | И | й | к         | л | м           | н |   |
| 8480                         | 0 | п | р | с        | Т | у        | φ        | х  | Ц        | ч | ш | Щ         | ъ | ы           | Ь | э |
| 8490                         | ю | я |   |          |   |          |          |    |          |   |   |           |   |             |   | — |
| 84a0                         | 1 | Г | ٦ |          | L | $\vdash$ | Т        | -  | ⊥        | + | _ |           | г | ٦           | ٦ | L |
|                              |   |   |   |          |   |          |          |    |          |   |   |           |   |             |   |   |
| 84b0                         | F | т | Η | ㅗ        | + | F        | -        | -  | ┸        | + | F | T         | - | -1-         | + |   |
| 84b0<br>84c0                 | F | т | - | ㅗ        | + | ┠        | -        | -  | <b>_</b> | + | ⊢ | т         | - | <b>.1</b> . | + |   |
| 84b0<br>84c0<br>84d0         | ┣ | т | 4 | <b>_</b> | + |          | <b>—</b> | -  |          | + | + | Т         | - | 1           | + |   |
| 84b0<br>84c0<br>84d0<br>84e0 | - | ┯ | - | <b>_</b> | + | ┣        | <b>—</b> | -1 |          | + | + | <b>-T</b> | - | <b>_</b>    | + |   |

|      | 0        | 1  | 2        | 3    | 4            | 5             | 6       | 7        | 8                | 9              | а      | b         | с         | d           | е         | f  |
|------|----------|----|----------|------|--------------|---------------|---------|----------|------------------|----------------|--------|-----------|-----------|-------------|-----------|----|
| 8740 | $\Theta$ | 0  | 3        | 4    | 6            | 0             | $\odot$ | 0        | 6                | 9              |        | 3         | 3         | <b>(F</b> ) | 9         | 9  |
| 8750 | 9        | 9  | 61       | 8    | Ι            | П             | Ħ       | Ν        | Ν                | И              | Ш      | M         | Х         | Х           |           | ‴= |
| 8760 | *_       | もう | X-<br>12 | 47   | <u>ل</u> ر _ | 2-            | 1       | 5.1      | т<br>Г?          | 50             | ×<br>ع | もう        | ž         | <u>~</u>    | <u>بر</u> |    |
| 8770 | E        | Кш | Шg       | kg   | S            | Ш²            |         |          |                  |                |        |           |           |             | 摵         |    |
| 8780 | *        |    | Ś        | K.K. | Ter          | $\oplus$      | ⊕       | $\Theta$ | $(\mathfrak{B})$ | ₽              | 锲      | 角         | æ         | 器           | ゼ         | 霯  |
| 8790 | .  .     |    | ς        | ৰু   | $\Sigma$     | $\overline{}$ | Ч       | N        |                  | $\overline{A}$ | ÷      | $\subset$ | $\supset$ |             |           |    |
| 87a0 | ü        | 曰  | iv       | >    | ٧i           | vii           | Vİİ     | ix       | х                |                |        |           |           |             |           |    |
| 87b0 |          |    |          |      |              |               |         |          |                  |                |        |           |           |             |           |    |
| 87c0 |          |    |          |      |              |               |         |          |                  |                |        |           |           |             |           |    |
| 87d0 |          |    |          |      |              |               |         |          |                  |                |        | 0         |           |             | 6         |    |
| 87e0 |          |    | km²      | СШ   | ц            | dl            | h       | kℓ       | ns               | μs             | ШS     | Æ         | Hz        |             |           |    |
| 87f0 |          |    |          |      |              |               |         |          |                  |                |        |           |           |             |           |    |

# OCR キャラクタコード表

OCR-AK

|    |    |    |    | b 8 | 0 | 0 | 0         | 0 | 0 | 0 | 0 | 0 | 1 | 1 | 1   | 1 | 1 | 1  | 1 | 1 |
|----|----|----|----|-----|---|---|-----------|---|---|---|---|---|---|---|-----|---|---|----|---|---|
|    |    |    |    | Ъ7  | 0 | 0 | 0         | 0 | 1 | 1 | 1 | 1 | 0 | 0 | 0   | 0 | 1 | 1  | 1 | 1 |
|    |    |    |    | b 6 | 0 | 0 | 1         | 1 | 0 | 0 | 1 | 1 | 0 | 0 | 1   | 1 | 0 | 0  | 1 | 1 |
|    |    |    |    | Ъ 5 | 0 | 1 | 0         | 1 | 0 | 1 | 0 | 1 | 0 | 1 | 0   | 1 | 0 | 1  | 0 | 1 |
| Ъ4 | ь3 | b2 | ь1 |     | 0 | 1 | 2         | 3 | 4 | 5 | 6 | 7 | 8 | 9 | A   | B | С | D  | E | F |
| 0  | 0  | 0  | 0  | 0   |   |   |           | 0 |   | Р |   |   |   |   |     | - | 9 | =  |   |   |
| 0  | 0  | 0  | 1  | 1   |   |   |           | ľ | A | a |   |   |   |   | •   | P | Ŧ | 6  |   |   |
| 0  | 0  | 1  | 0  | 2   |   |   | -         | 2 | в | R |   |   |   |   | г   | 1 | y | x  |   |   |
| 0  | 0  |    | 1  | 3   |   |   | £         | Э | c | s |   |   |   |   | L   | • | Ŧ | ŧ  |   |   |
| 0  | 1  | 0  | 0  | 4   |   |   | *         | 4 | D | т |   |   |   |   | ,   | I | ٢ | Þ  |   |   |
| 0  | 1  | 0  | 1  | 5   |   |   | %         | 5 | Ε | U |   |   |   |   | •   | * | t | 1  |   |   |
| 0  | 1  | 1  | 0  | 6   |   |   | 8         | Ь | F | v |   |   |   |   | 7   | ħ | = | э  |   | Ĺ |
| 0  | 1  | 1  | 1  | 7   |   |   | •         | 7 | G | W |   |   |   |   | 7   | + | R | 5  |   |   |
| 1  | 0  | 0  | 0  | 8   |   |   | £         | ٥ | н | x |   |   |   |   | 1   | 2 | * | y  |   |   |
| 1  | 0  | 0  | 1  | 9   |   |   | 3         | 9 | I | Y |   |   |   |   | •   | 5 | , | ll |   |   |
| 1  | 0  | 1  | 0  | A   |   |   | *         | : | J | z |   |   |   |   | I   | 2 | n | ν  |   |   |
| 1  | 0  | 1  | 1  | в   |   |   | +         | ; | κ |   |   |   |   |   | *   | y | t | o  |   |   |
| 1  | 1  | 0  | 0  | с   |   |   | ,         | r | L | ¥ |   | 1 |   |   | +   | 5 | 7 | י  |   |   |
| 1  |    | 0  | 1  | D   |   |   | -         | = | M | ų |   |   |   |   | 2   | z | n | כ  |   |   |
| 1  | 1  | 1  | 0  | Е   |   |   | $ \cdot $ | н | N |   |   |   |   |   | 3   | t | # | "  |   |   |
| 1  | 1  | 1  | 1  | F   |   |   | 1,1       | 2 | 0 |   |   |   |   |   | - w | y | २ | •  |   |   |

OCR-BK

|    |    |     |          |     |        | -  |           |              |   |   |   |   |   |   |     |   |              |    |           |   |
|----|----|-----|----------|-----|--------|----|-----------|--------------|---|---|---|---|---|---|-----|---|--------------|----|-----------|---|
|    |    |     |          | ь 8 | 0      | 0  | 0         | 0            | 0 | 0 | 0 | 0 | 1 | 1 | 1   | 1 | 1            | 1  | 1         | 1 |
|    |    |     |          | b 7 | 0      | 0  | 0         | 0            | 1 | 1 | 1 | 1 | 0 | 0 | 0   | 0 | 1            | 1  | 1         | 1 |
|    |    |     |          | b 6 | 0      | 0  | 1         | 1            | 0 | 0 | 1 | 1 | 0 | 0 | 1   | 1 | 0            | 0  | 1         | 1 |
| —  |    |     | '        | ь 5 | 0      | 1  | 0         | 1            | 0 | 1 | 0 | 1 | 0 | 1 | 0   | 1 | 0            | 1  | 0         | 1 |
| Ъ4 | ьз | Ъ2  | ь1       |     | 0      | 1  | 2         | 3            | 4 | 5 | 6 | 7 | 8 | 9 | A   | В | с            | D  | E         | F |
| 0  | 0  | 0   | 0        | o   |        |    |           | 0            | ລ | Р |   | р |   |   |     | - | 9            | Ξ  |           |   |
| 0  | 0  | L°' |          | 1   |        | [' | [!        | 1            | A | Q | a | q |   |   | · · | P | Ŧ            | 4  |           |   |
| 0  | 0  | ['  | 0        | 2   |        |    | "         | 2            | в | R | ь | r |   |   | г   | 1 | ש            | ĸ  |           |   |
| 0  | 0  | ['  | <b>1</b> | 3   |        |    | #         | 3            | с | s | c | s |   |   | L   | • | <del>,</del> | ŧ  | $\square$ |   |
| 0  | 1  | 0   | 0        | 4   |        |    | \$        | 4            | D | т | d | t |   |   |     | I | 4            | Þ  |           |   |
| 0  | 1  | 0   |          | 5   | $\Box$ |    | x         | 5            | Е | U | e | u |   |   | •   | * | t            | 1  |           |   |
| 0  | 1  | 1   | 0        | 6   |        |    | &         | 6            | F | v | f | v |   |   | 7   | ħ | =            | Э  |           |   |
| 0  | 1  | 1   |          | 7   |        |    | · ·       | 7            | G | w | g | w |   |   | 7   | + | R            | 5  |           |   |
| 1  | 0  | 0   | 0        | 8   |        |    | (         | 8            | н | x | h | x |   |   | 1   | 2 | *            | y  |           |   |
| 1  | 0  | 0   |          | 9   |        |    | )         | 9            | I | Y | i | У |   |   | •   | 5 |              | lb |           |   |
|    | 0  |     | 0        | A   |        |    | *         | <u>  .  </u> | J | z | j | z |   |   | I   | C | л            | ν  |           |   |
| 1  | 0  | 1   |          | в   |        |    | +         | ;            | к | C | k | ſ |   |   | *   | 7 | t            | 0  |           |   |
| 1  |    | 0   | 0        | с   |        |    |           | <            | L | ¥ | ι |   |   |   | +   | 5 | 7            | 2  |           |   |
|    |    | 0   |          | D   |        |    | -         | =            | M | נ | m | 3 |   |   | 2   | x | 1            | c  |           |   |
| 1  | 1  | 1   | 0        | E   |        |    | $ \cdot $ | >            | N | ^ | n |   |   |   | 3   | t | #            | "  |           |   |
| 1  | 1  | 1   | 1        | F   |        |    | 1         | ?            | 0 | - | 0 |   |   |   | ~   | У | २            | •  |           |   |

OCR-K

|    |    |    |    | Ъ 8 | 0 | 0 | 0        | 0  | 0            | 0   | 0 | 0 | 1 | 1 | 1 | 1 | 1 | 1 | 1 | 1 |
|----|----|----|----|-----|---|---|----------|----|--------------|-----|---|---|---|---|---|---|---|---|---|---|
|    |    |    |    | Ъ7  | 0 | 0 | 0        | 0  | 1            | 1   | 1 | 1 | 0 | 0 | 0 | 0 | 1 | 1 | 1 | 1 |
|    |    |    |    | b 6 | 0 | 0 | 1        | 1  | 0            | 0   | 1 | 1 | 0 | 0 | 1 | 1 | 0 | 0 | 1 | 1 |
|    |    |    |    | Ъ5  | 0 | 1 | 0        | 1  | 0            | 1   | 0 | 1 | 0 | 1 | 0 | 1 | 0 | 1 | 0 | 1 |
| Ъ4 | ь3 | ь2 | ь1 |     | 0 | 1 | 2        | 3  | 4            | 5   | 6 | 7 | 8 | 9 | A | в | с | D | E | F |
| 0  | 0  | 0  | 0  | 0   |   |   |          | -  | 9            | Ξ   |   |   |   |   |   |   |   |   |   |   |
| 0  | 0  | 0  | 1  | 1   |   |   | •        | P  | Ŧ            | 4   |   |   |   |   |   |   |   |   |   |   |
| 0  | 0  | 1  | 0  | 2   |   |   | г        | 1  | y            | k   |   |   |   |   |   |   |   |   |   |   |
| 0  | 0  | 1  | 1  | 3   |   |   | L        | 'n | <del>7</del> | ŧ   |   |   |   |   |   |   |   |   |   |   |
| 0  | 1  | 0  | 0  | 4   |   |   |          | I  | ٢            | Þ   |   |   |   |   |   |   |   |   |   |   |
| 0  | 1  | 0  | 1  | 5   |   |   | •        | *  | t            | 1   |   |   |   |   |   |   |   |   |   |   |
| 0  | 1  | 1  | 0  | 6   |   |   | 7        | b  | =            | э   |   |   |   |   |   |   |   |   |   |   |
| 0  | 1  | 1  | 1  | 7   |   |   | <b>P</b> | +  | R            | 5   |   |   |   |   |   |   |   |   |   |   |
| 1  | 0  | 0  | 0  | 8   |   |   | 1        | 2  | *            | y   |   |   |   |   |   |   |   |   |   |   |
| 1  | 0  | 0  | 1  | 9   |   |   | •        | 5  | ,            | IL. |   |   |   |   |   |   |   |   |   |   |
| 1  | 0  | 1  | 0  | A   |   |   | I        | с  | N            | ν   |   |   |   |   |   |   |   |   |   |   |
| 1  | 0  | 1  | 1  | в   |   |   | *        | ŋ  | t            | 0   |   |   |   |   |   |   |   |   |   |   |
| 1  | 1  | 0  | 0  | с   |   |   | Þ        | 5  | 7            | 7   |   |   |   |   |   |   |   |   |   |   |
| 1  | 1  | 0  | 1  | D   |   |   | 2        | ג  | 1            | v   |   |   |   |   |   |   |   |   |   |   |
| 1  | 1  | 1  | 0  | E   |   |   | э        | t  | <b>ћ</b>     | "   |   |   |   |   |   |   |   |   |   |   |
| 1  | 1  | 1  | 1  | F   |   |   | ש        | У  | २            | •   |   |   |   |   |   |   |   |   |   |   |
#### 新 / 旧 JIS コード対応表

漢字コードには旧 JIS と新 JIS があり、本機の工場出荷時は新 JIS コード(1990 年版) に対応する設定になっています。なお、プリスクライブ FRPO K6 コマンドのパラメー タを変更(FRPO K6, 0;  $\rightarrow$  FRPO K6, 1;)することによって、旧 JIS コード(1978 年版)にも対応できます。詳しくは付録 -5 ページの環境設定コマンドを参照してください。

参考:新JISコード(1990年版)は、1983年版のJISコードを含みます。1983年版と 1990年版との主な違いは、「凛」と「熙」の2文字が追加され、一部文字(145文字) の字形が若干変更されています。

次の表は、旧 JIS コードと新 JIS コードで異なる字形について示しています。78の列が 旧 JIS コードの字形、その右側の90の列が新 JIS コードの字形です。

| コード     | 78 | 90 | コード     | 78 | 90 | コード     | 78 | 90 | コード     | 78 | 90 | コード     | 78 | 90 |
|---------|----|----|---------|----|----|---------|----|----|---------|----|----|---------|----|----|
| 3022    | 啞  | 唖  | 3032    | 芦  | 芦  | 3033    | 鰺  | 鯵  | 303B    | 飴  | 飴  | 306E    | 溢  | 溢  |
| 3071    | 茨  | 茨  | 3073    | 鰯  | 鰯  | 307C    | 淫  | 淫  | 312A    | 迂  | 迂  | 3133    | 噓  | 嘘  |
| 3135    | 譖  | 欝  | 3139    | 厩  | 厩  | 313C    | 閠  | 閠  | 313D    | 噂  | 噂  | 3142    | 餌  | 餌  |
| 316B    | 焰  | 焔  | 3228    | 襖  | 襖  | 3229    | 鷥  | 鴬  | 322A    | 鷗  | 鴎  | 3260    | 迦  | 迦  |
| 3267    | 牙  | 牙  | 327A    | 恢  | 恢  | 327D    | 拐  | 拐  | 3322    | 晦  | 踇  | 3342    | 蠣  | 蛎  |
| 3349    | 攪  | 撹  | 3365    | 喝  | 喝  | 336B    | 葛  | 葛  | 3373    | 鞄  | 鞄  | 3376    | 竈  | 竃  |
| 337A    | 嚙  | 噛  | 3442    | 澗  | 澗  | 3443    | 灌  | 潅  | 344D    | 翰  | 翰  | 3452    | 諫  | 諌  |
| 3465    | 翫  | 翫  | 352B    | 徽  | 徽  | 3540    | 祇  | 衹  | 3562    | 汲  | 汲  | 3568    | 笈  | 笈  |
| 3622    | 俠  | 侠  | 362A    | 卿  | 卿  | 3642    | 饗  | 饗  | 3646    | 堯  | 尭  | 364F    | 僅  | 僅  |
| 366D    | 軀  | 躯  | 3674    | 喰  | 喰  | 367B    | 櫛  | 櫛  | 367D    | 屑  | 屑  | 3724    | 靴  | 靴  |
| 3737    | 祁  | 祁  | 3745    | 慧  | 慧  | 374E    | 稽  | 稽  | 3752    | 繫  | 繋  | 3755    | 荆  | 荊  |
| 375B    | 頸  | 頚  | 3764    | 隙  | 隙  | 3771    | 倦  | 倦  | 3779    | 嫌  | 嫌  | 377E    | 捲  | 捲  |
| 377D    | 拳  | 拳  | 3834    | 鹼  | 鹸  | 3841    | 諺  | 諺  | 392B    | 巷  | 巷  | 3937    | 昻  | 昂  |
| 3942    | 溝  | 溝  | 395C    | 礦  | 砿  | 396D    | 麴  | 麹  | 3974    | 鵠  | 鵠  | 3979    | 甑  | 甑  |
| 3 A 5 3 | 采  | 采  | 3 A 6 7 | 榊  | 榊  | 3 A 7 4 | 栅  | 柵  | 3 B 2 7 | 薩  | 薩  | 3 B 2 A | 鯖  | 鯖  |
| 3 B 2 C | 錆  | 錆  | 3 B 3 9 | 珊  | 珊  | 3 B 4 1 | 餐  | 餐  | 3 C 3 8 | 叱  | 叱  | 3 C 4 8 | 屢  | 屡  |
| 3 C 4 9 | 蘂  | 蕊  | 3 C 5 7 | 遮  | 遮  | 3 C 5 D | 杓  | 杓  | 3 C 5 E | 灼  | 灼  | 3 D 2 B | 繡  | 繍  |
| 3 D 3 6 | 酋  | 酋  | 3 D 6 C | 曙  | 曙  | 3 D 6 D | 渚  | 渚  | 3 D 7 2 | 薯  | 薯  | 3 D 7 3 | 藷  | 蕃  |
| 3 E 2 5 | 哨  | 哨  | 3 E 3 3 | 廠  | 廠  | 3 E 3 F | 梢  | 梢  | 3 E 5 5 | 蔣  | 蒋  | 3 E 5 F | 醬  | 醤  |
| 3 E 6 4 | 鞘  | 鞘  | 3 F 2 A | 蝕  | 蝕  | 3 F 5 9 | 靸  | 靭  | 3 F 6 0 | 逗  | 逗  | 3 F 6 9 | 翠  | 翠  |
| 4022    | 摺  | 摺  | 4042    | 逝  | 逝  | 4066    | 蟬  | 蝉  | 4071    | 撰  | 撰  | 4072    | 栓  | 栓  |
| 4079    | 煎  | 煎  | 407A    | 煽  | 煽  | 407C    | 穿  | 穿  | 407D    | 箭  | 箭  | 4127    | 詮  | 詮  |
| 4128    | 賤  | 賎  | 4139    | 噲  | 噌  | 414C    | 遡  | 遡  | 414F    | 創  | 創  | 415F    | 搔  | 掻  |
| 4169    | 瘦  | 痩  | 4237    | 揃  | 揃  | 423D    | 遜  | 遜  | 424D    | 驒  | 騨  | 425C    | 腿  | 腿  |
| 4263    | 黛  | 黛  | 426F    | 啄  | 啄  | 4275    | 濯  | 濯  | 4276    | 琢  | 琢  | 427D    | 蛸  | 蛸  |
| 4327    | 巽  | 巽  | 4329    | 辿  | 辿  | 432A    | 棚  | 棚  | 432D    | 鱈  | 鱈  | 432E    | 樽  | 樽  |
| 433D    | 簞  | 箪  | 4370    | 註  | 註  | 4375    | 瀦  | 瀦  | 437C    | 凋  | 凋  | 443D    | 捗  | 捗  |
| 4448    | 槌  | 槌  | 444A    | 鎚  | 鎚  | 444D    | 塚  | 塚  | 444F    | 摑  | 掴  | 445B    | 壺  | 壷  |

| and the second second se |    | -  |         |    |     |         |    |      |         |    |    |         |    |    |
|----------------------------------------------------------------------------------------------------|----|----|---------|----|-----|---------|----|------|---------|----|----|---------|----|----|
| コード                                                                                                    | 78 | 90 | コード     | 78 | 90  | コード     | 78 | 90   | コード     | 78 | 90 | コード     | 78 | 90 |
| 4522                                                                                                    | 鄭  | 鄭  | 4527    | 擢  | 擢   | 452E    | 溺  | 溺    | 4536    | 塡  | 填  | 453F    | 顚  | 顛  |
| 4548                                                                                                    | 堵  | 堵  | 454B    | 屠  | 屠   | 4551    | 菟  | 菟    | 4552    | 賭  | 賭  | 4557    | 礪  | 砺  |
| 4564                                                                                                    | 塘  | 塘  | 456E    | 檺  | 梼   | 4573    | 濤  | 涛    | 4578    | 禱  | 祷  | 463E    | 摥  | 鴇  |
| 4642                                                                                                    | 瀆  | 涜  | 4654    | 瀞  | 瀞   | 4655    | 噸  | 噸    | 465B    | 遁  | 遁  | 465C    | 頓  | 頓  |
| 4661                                                                                                    | 那  | 那  | 4666    | 謎  | 謎   | 4667    | 灘  | 灘    | 466A    | 楢  | 楢  | 4676    | 邇  | 迩  |
| 4729                                                                                                    | 禰  | 禰  | 472A    | 袮  | 袮   | 4739    | 嚢  | 嚢    | 4757    | 牌  | 牌  | 4767    | 這  | 這  |
| 4768                                                                                                    | 蠅  | 蝿  | 4769    | 秤  | 秤   | 476D    | 剝  | 剥    | 4824    | 箸  | 箸  | 482E    | 潑  | 溌  |
| 4830                                                                                                    | 醱  | 醗  | 4840    | 叛  | 叛   | 4854    | 挽  | 挽    | 4862    | 屝  | 屝  | 4875    | 樋  | 樋  |
| 4922                                                                                                    | 柊  | 柊  | 4923    | 稗  | 稗   | 492F    | 逼  | 逼    | 4930    | 檜  | 桧  | 4932    | 媛  | 媛  |
| 4935                                                                                                    | 謬  | 謬  | 4940    | 廟  | 廟   | 494E    | 瀕  | 瀕    | 4951    | 頻  | 頻  | 4 A 4 3 | 蔽  | 蔽  |
| 4 A 4 D                                                                                                    | 暼  | 瞥  | 4 A 5 3 | 篇  | 篇   | 4 A 5 A | 婏  | 娩    | 4 A 7 9 | 庖  | 庖  | 4 B 2 2 | 泡  | 泡  |
| 4 B 2 9                                                                                                    | 蓬  | 蓬  | 4 B 4 B | 頰  | 頬   | 4 B 6 A | 槇  | 槙    | 4 B 7 0 | 鱒  | 鱒  | 4 B 7 8 | 迄  | 迄  |
| 4 B 7 9                                                                                                    | 儘  | 侭  | 4 C 4 D | 麵  | 麺   | 4 C 5 9 | 儲  | 儲    | 4 C 5 F | 餅  | 餅  | 4 C 6 2 | 籾  | 籾  |
| 4 C 7 9                                                                                                    | 藪  | 薮  | 4 C 7 A | 鑓  | 鑓   | 4 C 7 C | 愈  | 愈    | 4 C 7 E | 癒  | 癒  | 4 D 3 2 | 猷  | 猷  |
| 4 D 5 0                                                                                                    | 熔  | 熔  | 4 D 5 4 | 耀  | 耀   | 4 D 5 A | 遙  | 遥    | 4 D 6 9 | 萊  | 莱  | 4 E 4 B | 遼  | 遼  |
| 4 E 7 A                                                                                                    | 漣  | 漣  | 4 E 7 B | 煉  | 煉   | 4 E 7 C | 簾  | 廉    | 4 F 2 1 | 蓮  | 蓮  | 4 F 3 1 | 榔  | 榔  |
| 4 F 3 6                                                                                                    | 籠  | 篭  | 4 F 3 9 | 蠟  | 蝋   | 5056    | 侭  | 儘    | 5122    | 僊  | 僊  | 513D    | 冤  | 兔  |
| 5147                                                                                                    | 冉  | 冉  | 514B    | 冕  | 冕   | 514D    | 冤  | 冤    | 5330    | 唹  | 唹  | 533A    | 唳  | 唳  |
| 5350                                                                                                    | 嗤  | 嗤  | 535E    | 嘲  | 嘲   | 536B    | 嚥  | 嚥    | 536C    | 嚮  | 嚮  | 5444    | 堋  | 堋  |
| 5445                                                                                                    | 堙  | 堙  | 5464    | 壷  | 壺   | 546C    | 夛  | 夛    | 553D    | 媾  | 媾  | 5563    | 寃  | 寃  |
| 5578                                                                                                    | 尨  | 尨  | 5622    | 屛  | 屏   | 5672    | 幣  | 幤    | 567D    | 廐  | 廐  | 567E    | 廏  | 廏  |
| 5824                                                                                                    | 悗  | 悗  | 5928    | 扁  | 扁   | 5960    | 捩  | 捩    | 596C    | 構  | 構  | 5978    | 撹  | 攪  |
| 5 A 3 9                                                                                                    | 攢  | 攢  | 5 A 4 d | 斃  | 斃   | 5 A 7 A | 曁  | 曁    | 5 B 4 5 | 枦  | 枦  | 5 B 4 A | 柺  | 枌  |
| 5 B 5 8                                                                                                    | 桧  | 檜  | 5 B 6 B | 梛  | 梛   | 5 B 6 D | 梼  | 檮    | 5 B 7 4 | 梎  | 梍  | 5 D 6 1 | 氈  | 氈  |
| 5 E 3 9                                                                                                    | 涛  | 濤  | 5 E 5 0 | 凐  | _ 湮 | 5 E 7 5 | 潅  | 灌    | 5 E 7 6 | 滬  | 滬  | 5 F 7 3 | 爓  | 燗  |
| 6026                                                                                                    | 爨  | 爨  | 605F    | 珎  |     | 6076    | 瑤  | 瑶    | 612B    | 甄  | 甄  | 6130    | 甍  | 甍  |
| 6131                                                                                                    | 甕  | 甕  | 622B    | 皓  | 皓   | 6268    | 砿  | 礦    | 626A    | 砺  | 礪  | 626F    | 硼  | 硼  |
| 634A                                                                                                    | 稱  | 稱  | 6354    | 龝  | 龝   | 6359    | 窗  | 窗    | 635E    | 竃  | 竈  | 6439    | 箙  | 箙  |
| 6440                                                                                                    | 篝  | 篝  | 6446    | 篭  | 籠   | 6464    | 粐  | 粐    | 646E    | 粮  | 粮  | 6539    | 綛  | 綛  |
| 653B                                                                                                    | 綮  | 綮  | 6546    | 綟  | 綟   | 6646    | 翔  | 翔    | 6649    | 翩  | 翩  | 6764    | 舮  | 舮  |
| 6769                                                                                                    | 芍  | 芍  | 6772    | 苒  | 苒   | 6834    | 真  | _ 茣_ | 684D    | 萢  | 萢  | 683B    | 荵  | 荵  |
| 6874                                                                                                    | 蔗  | 蔗  | 6922    | 蕊  | 蘂   | 692E    | 薮  | 藪    | 693C    | 蔾  | 藜  | 695A    | 蛎  | 蠣  |
| 697E                                                                                                    | 蝙  | 蝙  | 6 A 2 4 | 蝿  | 蠅   | 6 A 2 7 | 螂  | 螂    | 6 A 3 C | 蠎  | 蠎  | 6 A 3 D | 蟒  | 蟒  |
| 6 A 6 F                                                                                                    | 褊  | 褊  | 6 B 3 2 | 覯  | 覯   | 6 B 5 D | 諌  | 諫    | 6 B 6 6 | 誦  | 諞  | 6 B 7 6 | 譁  | 譁  |
| 6 C 4 D                                                                                                    | 賎  | 賤  | 6 C 6 9 | 跚  | 跚   | 6 C 7 4 | 踉  | 踉    | 6 D 4 E | 輓  | 輓  | 6 D 6 C | 迪  | 迪  |
| 6 D 6 E                                                                                                    | 迩  | 邇  | 6 E 2 9 | 遭  | 遘   | 6 E 3 D | 扈  | 扈    | 6 E 5 7 | 釁  | 釁  | 6 F 6 5 | 閻  | 閻  |
| 7033                                                                                                    | 睢  | 雎  | 7045    | 雷  | 霤   | 7051    | 靠  | 靠    | 7057    | 靭  | 靭  | 7074    | 頚  | 頸  |
| 7075                                                                                                    | 頤  | 頤  | 7159    | 騙  | 騙   | 722D    | 涵  | 鬮    | 723C    | 鮗  | 鮗  | 724D    | 鯵  | 鰺  |
| 724E                                                                                                    | 鯲  | 鯲  | 7274    | 鴬  | 鶯   | 7351    | 麪  | 麪    | 7352    | 麴  | 麭  | 737D    | 龜  | 龜  |

## PCL-J コード表

この表では非漢字部分は横書き文字を示しています。縦書き文字については付録 -49 ページの付表をご参照ください。

f000~f7ffには文字が定義されていないため、本書では省略しています。これらのコードを指定した場合は空白が出力されます。

|      | 0      | 1     | 2           | 3   | 4        | 5        | 6        | 7        | 8             | 9      | Α   | В | С | D         | Е                                                                                  | F | 0   | 1 | 2         | 3  | 4  | 5      | 6 | 7 | 8  | 9 | Α       | В   | С         | D          | E          | F        |
|------|--------|-------|-------------|-----|----------|----------|----------|----------|---------------|--------|-----|---|---|-----------|------------------------------------------------------------------------------------|---|-----|---|-----------|----|----|--------|---|---|----|---|---------|-----|-----------|------------|------------|----------|
| 8000 |        |       |             |     |          |          |          |          |               |        |     |   |   |           |                                                                                    |   |     |   |           |    |    |        |   |   |    |   |         |     |           |            |            |          |
| 8020 |        | !     | "           | #   | \$       | %        | &        | ,        | (             | )      | *   | + | , | _         |                                                                                    | 1 | 0   | 1 | 2         | 3  | 4  | 5      | 6 | 7 | 8  | 9 | :       | ;   | <         | =          | $\rangle$  | ?        |
| 8040 | @      | A     | В           | С   | D        | E        | F        | G        | H             | Ι      | J   | K | L | M         | N                                                                                  | 0 | Р   | Q | R         | S  | T  | U      | V | W | X  | Y | Z       | [   | ¥         | ]          | Ŷ          | _        |
| 8060 | `      | a     | b           | с   | d        | e        | f        | g        | h             | i      | j   | k | 1 | m         | n                                                                                  | 0 | p   | q | r         | S  | t  | u      | v | w | x  | у | Z       | {   |           | }          | ~          | •        |
| 8080 |        |       |             |     |          |          |          |          |               |        |     |   |   |           |                                                                                    |   |     |   | 1         |    |    |        |   |   |    |   |         |     |           |            |            |          |
| 80a0 |        | 0     | ſ           | J   |          | •        | ヲ        | 7        | 1             | ゥ      | I   | オ | 7 | ı         | Е                                                                                  | ッ | 1   | 7 | 1         | ウ  | I  | オ      | 力 | + | ク  | ケ | E       | サ   | Ŷ         | ス          | セ          | ッ        |
| 80c0 | 9      | Ŧ     | ッ           | テ   | ト        | ナ        | -        | 7        | ネ             | 1      | - N | Ľ | 7 | 1         | 朩                                                                                  | 7 | 111 | 4 | X         | ۰Ŧ | 7  | l      | Е | ラ | IJ | N | V       |     | ワ         | 2          | *          | 0        |
| 80e0 |        |       |             |     |          |          |          |          |               |        |     |   |   |           |                                                                                    |   |     |   |           |    |    |        |   |   |    |   |         |     |           |            |            |          |
| 8100 |        |       |             |     |          |          |          |          |               |        |     |   |   |           |                                                                                    |   |     |   |           |    |    |        |   |   |    |   |         |     |           |            |            |          |
| 8120 |        |       |             |     |          |          |          |          |               |        |     |   |   |           |                                                                                    |   |     |   |           |    |    |        |   |   |    |   |         | l i |           |            |            | I        |
| 8140 |        | `     | 0           | ,   |          | •        | :        | ;        | ?             | !      | 4   | 0 | - | `         | •••                                                                                | ^ |     |   | 1         | Ň  | 7  | 7.     | " | 소 | 々  | R | 0       | ĺ   | -         | -          |            | ~        |
| 8160 | $\sim$ |       | 1           | ••• | •••      | •        | ,        | "        | "             | (      | )   | ( | ) | ]         | ]                                                                                  | { | }   | < | $\rangle$ | 《  | >> | ٢      |   | ſ | J  | ľ | ]       | +   | -         | ±          | X          |          |
| 8180 | ÷      | =     | ≠           | <   | >        | $\leq$   | ≥        | $\infty$ | · · .         | ď      | 9   | 0 | 1 | "         | $^{\circ}\!\!\!\!\!\!\!\!\!\!\!\!\!\!\!\!\!\!\!\!\!\!\!\!\!\!\!\!\!\!\!\!\!\!\!\!$ | ¥ | \$  | ¢ | £         | %  | #  | &      | * | @ | §  | ☆ | $\star$ | Ο   |           | $\bigcirc$ | $\diamond$ | ٠        |
| 81a0 |        |       | $\triangle$ |     | $\nabla$ | ▼        | Ж        | T        | $\rightarrow$ | ←      | 1   | Ļ | = |           |                                                                                    |   |     |   |           |    |    |        |   |   | E  | Э | ⊆       | ⊇   | $\subset$ |            | U          | $\cap$   |
| 81c0 |        |       |             |     |          |          |          |          | $\wedge$      | $\vee$ |     | ⇒ | ⇔ | $\forall$ | Ξ                                                                                  |   |     |   |           |    |    |        |   |   |    |   | L       | L   |           | д          | $\nabla$   | ≡        |
| 81e0 | i≒     | $\ll$ | $\gg$       |     | $\infty$ | $\infty$ | •••      | S        | SS            |        |     |   |   |           | ĺ                                                                                  |   | Å   | ‰ | #         | þ  | ♪  | †      | ‡ | ¶ |    |   |         |     | Ο         |            |            |          |
| 8200 |        |       |             |     |          |          |          |          |               |        |     |   |   |           |                                                                                    |   |     |   |           |    |    |        |   |   |    |   |         |     |           |            |            |          |
| 8220 |        |       |             |     |          |          |          |          |               |        |     |   |   |           |                                                                                    |   |     |   |           |    |    |        |   |   |    |   |         |     |           |            |            |          |
| 8240 |        |       |             |     |          |          |          |          |               |        |     |   |   |           |                                                                                    | 0 | 1   | 2 | 3         | 4  | 5  | 6      | 7 | 8 | 9  |   |         |     |           |            |            |          |
| 8260 | А      | В     | С           | D   | E        | F        | G        | Η        | I             | J      | Κ   | L | Μ | Ν         | Ο                                                                                  | Ρ | Q   | R | S         | Т  | U  | V      | W | Χ | Y  | Z |         |     |           |            |            |          |
| 8280 |        | а     | b           | с   | d        | e        | f        | g        | h             | i      | j   | k | 1 | m         | n                                                                                  | 0 | p.  | q | r         | s  | t  | u      | v | w | x  | У | Z       |     |           |            |            | あ        |
| 82a0 | あ      | 63    | ひ           | う   | う        | え        | え        | お        | お             | か      | が   | き | ぎ | <         | ぐ                                                                                  | け | げ   | Z | ご         | さ  | ざ  | し      | じ | す | ず  | せ | ぜ       | そ   | ぞ         | た          | だ          | ち        |
| 82c0 | ぢ      | っ     | つ           | づ   | て        | で        | と        | ど        | な             | に      | ぬ   | ね | の | は         | ば                                                                                  | ぱ | ひ   | び | ぴ         | ふ  | ぶ  | ぷ      |   | べ | ペ  | ほ | ぼ       | ぽ   | ま         | み          | む          | め        |
| 82e0 | も      | や     | P           | Ø   | Ю        | よ        | よ        | 5        | Ŋ             | る      | n   | ろ | わ | わ         | ゐ                                                                                  | ゑ | を   | h |           |    |    |        |   |   |    |   |         |     |           |            |            |          |
| 8300 |        |       |             |     |          |          |          |          |               |        |     |   |   |           |                                                                                    |   |     |   |           |    |    |        |   |   |    |   |         |     |           |            |            |          |
| 8320 |        |       |             |     |          |          |          |          |               |        |     |   |   |           |                                                                                    |   |     |   |           |    |    |        |   |   |    |   |         |     |           |            |            |          |
| 8340 | 7      | ア     | イ           | 1   | ゥ        | ウ        | I        | I        | オ             | オ      | 力   | ガ | キ | ギ         | ク                                                                                  | グ | ケ   | ゲ | Э         | Ĭ  | サ  | ザ      | シ | ジ | ス  | ズ | セ       | ゼ   | ソ         | ゾ          | 9          | ダ        |
| 8360 | チ      | ヂ     | ッ           | ッ   | ッ        | テ        | デ        | ト        | ド             | ナ      | =   | ヌ | ネ | 1         | ハ                                                                                  | バ | パ   | E | ビ         | ピ  | フ  | ブ      | プ | < | ベ  | ペ | ホ       | ボ   | ポ         | マ          | Е          |          |
| 8380 | 4      | メ     | モ           | ヤ   | ヤ        | ュ        | ユ        | Е        | Е             | ラ      | リ   | ル | V |           | ワ                                                                                  | ワ | ヰ   | ヱ | ヲ         | ン  | ヴ  | 力      | ケ |   |    |   |         |     |           |            |            | А        |
| 83a0 | В      | Γ     | Δ           | Е   | Ζ        | Η        | Θ        | Ι        | Κ             | Λ      | Μ   | Ν | Ξ | Ο         | П                                                                                  | Р | Σ   | Т | Υ         | Φ  | Χ  | Ψ      | Ω |   |    |   |         |     |           |            |            | $\alpha$ |
| 83c0 | β      | γ     | δ           | 3   | ζ        | $\eta$   | $\theta$ | ι        | κ             | λ      | μ   | ν | ξ | 0         | π                                                                                  | ρ | σ   | τ | υ         | φ  | χ  | $\psi$ | ω |   |    |   |         |     |           |            |            |          |
| 83e0 |        |       |             |     |          |          |          |          |               |        |     |   |   |           |                                                                                    |   |     |   |           |    |    |        |   |   |    |   |         |     |           |            |            |          |

|      | 0  | 1       | 2    | 3    | 4   | 5   | 6          | 7    | 8   | 9        | Α   | В   | С     | D     | Е       | F  | 0  | 1    | 2    | 3      | 4  | 5  | 6 | 7  | 8 | 9         | Α   | В      | С  | D | Е | F  |
|------|----|---------|------|------|-----|-----|------------|------|-----|----------|-----|-----|-------|-------|---------|----|----|------|------|--------|----|----|---|----|---|-----------|-----|--------|----|---|---|----|
| 8400 |    |         |      |      |     |     |            |      |     |          |     |     |       |       |         |    |    |      |      |        |    |    |   |    |   |           |     |        |    |   |   |    |
| 8420 |    |         |      |      |     |     |            |      |     |          |     |     |       |       |         |    |    |      |      |        |    |    |   |    |   |           |     |        |    |   |   |    |
| 8440 | Α  | Б       | В    | Γ    | Д   | E   | Ë          | Ж    | 3   | И        | Й   | К   | Л     | M     | Η       | 0  | П  | Р    | C    | Т      | У  | Φ  | X | Ц  | Ч | Ш         | Щ   | Ъ      | Ы  | Ь | Э | Ю  |
| 8460 | Я  |         |      |      |     |     |            |      |     |          |     |     |       |       |         |    | a  | б    | в    | Г      | Д  | e  | ë | ж  | 3 | И         | й   | к      | Л  | М | н |    |
| 8480 | 0  | п       | p    | с    | Т   | y   | ф          | x    | ц   | ч        | ш   | щ   | ъ     | ы     | ь       | Э  | ю  | я    |      |        |    |    |   |    |   |           |     |        |    |   |   |    |
| 84a0 |    | Г       |      |      | L   | -   | -          | -    |     | +        |     |     | Г     | ٦     | Г       | L  | F  | -    | -    | 1      | +  | F  |   | -  | 1 | +         | -   | Т      | -  | T | + |    |
| 84c0 |    |         |      |      |     |     |            |      |     |          |     |     |       |       |         |    |    |      |      |        |    |    |   |    |   |           |     |        |    |   |   |    |
| 84e0 |    |         |      |      |     |     |            |      |     |          |     |     |       |       |         |    |    |      |      |        |    |    |   |    |   |           |     |        |    |   |   |    |
| 8500 |    |         |      |      |     |     |            |      |     |          |     |     |       |       |         |    |    |      |      |        |    |    |   |    |   |           |     |        |    |   |   |    |
| 8520 |    |         |      |      |     |     |            |      |     |          |     |     |       |       |         |    |    |      |      |        |    |    |   |    |   |           |     |        |    |   |   |    |
| 8540 |    |         |      |      |     |     |            |      |     |          |     |     | 1     |       |         |    |    |      |      |        |    |    |   |    |   |           |     |        |    |   |   |    |
| 8560 |    |         |      |      |     |     |            |      |     |          |     |     |       |       |         |    |    |      |      |        |    |    |   |    |   |           |     |        |    |   |   |    |
| 8580 |    |         |      |      |     |     |            |      |     |          |     |     |       |       |         |    |    |      |      |        |    |    |   |    |   |           |     |        |    |   |   |    |
| 85a0 |    |         |      |      |     |     |            |      |     |          |     |     |       |       |         |    |    |      |      |        |    |    |   |    |   |           |     |        |    |   |   |    |
| 85c0 |    |         |      |      |     |     |            |      |     |          |     |     |       |       |         |    |    |      |      |        |    |    |   |    |   |           |     |        |    |   |   |    |
| 85e0 |    |         |      |      |     |     |            |      |     |          |     |     |       |       |         |    |    |      |      |        |    |    |   |    |   |           |     |        |    |   |   |    |
| 8600 |    |         |      |      |     |     |            |      |     |          |     |     |       |       |         |    |    |      |      |        |    |    |   |    |   |           |     |        |    |   |   |    |
| 8620 |    |         |      |      |     |     |            |      |     |          |     |     |       |       |         |    |    |      |      |        |    |    |   |    |   |           |     |        |    |   |   |    |
| 8640 |    |         |      |      |     |     |            |      |     |          |     |     |       |       |         |    |    |      |      |        |    |    |   |    |   |           |     |        |    |   |   |    |
| 8660 |    |         |      |      |     |     |            |      |     |          |     |     |       |       |         |    |    |      |      |        |    |    |   |    |   |           |     |        |    |   |   |    |
| 8680 |    |         |      |      |     |     |            |      |     |          |     |     |       |       |         |    |    |      |      |        |    |    |   |    |   |           |     |        |    |   |   |    |
| 86a0 |    |         |      |      |     |     |            |      |     |          |     |     |       |       |         |    |    |      |      |        |    |    |   |    |   |           |     |        |    |   |   |    |
| 86c0 |    |         |      |      |     |     |            |      |     |          |     |     |       |       |         |    |    |      |      | 1      |    |    |   |    |   |           |     |        |    |   |   |    |
| 86e0 |    |         |      |      |     |     |            |      |     |          |     |     |       |       |         |    |    |      |      | i<br>J |    |    |   |    |   |           |     |        |    |   |   |    |
| 8700 |    |         |      |      |     |     |            |      |     |          |     |     |       |       |         |    |    |      |      |        |    |    |   |    |   |           |     |        |    |   |   |    |
| 8720 |    |         |      |      |     |     |            |      |     |          |     |     |       |       |         |    |    |      |      |        |    |    |   |    |   |           |     |        |    |   |   |    |
| 8740 | 1  | 2       | 3    | 4    | 5   | 6   | $\bigcirc$ | 8    | 9   | 10       |     | 12  | (13)  | (14)  | (15)    | 16 | 17 | (18) | (19) | 20     | Ι  | Π  | Ш | IV | V | VI        | VII | VIII   | IX | X |   | ミリ |
| 8760 | +- | セン<br>チ | メートル | グラム  | トン  | アール | ヘク<br>タール  | リットル | ワット | 为口<br>リー | ドル  | セント | パーセント | ミリバール | ~-<br>? | mm | CM | km   | mg   | kg     | cc | m² |   |    |   |           |     |        |    |   | 贼 |    |
| 8780 | ″  | "       | No.  | K.K. | Tel | Ð   | $\oplus$   | Ð    | Ē   | €        | (株) | (有) | (代)   | 翢     | 炡       | 翢  | ≒  | ≡    | S    | \$     | Σ  |    |   | Z  | Ļ | $\square$ | ••• | $\cap$ | U  |   |   |    |
| 87a0 |    |         |      |      |     |     |            |      |     |          |     |     |       |       |         |    |    |      |      |        |    |    |   |    |   |           |     |        |    |   |   |    |
| 87c0 |    |         |      |      |     |     |            |      |     |          |     |     |       |       |         |    |    |      |      |        |    |    |   |    |   |           |     |        |    |   |   |    |
| 87e0 |    |         |      |      |     |     |            |      |     |          |     |     |       |       |         |    |    |      |      |        |    |    |   |    |   |           |     |        |    |   |   |    |

|      | 0 | 1 | 2 | 3 | 4 | 5 | 6 | 7 | 8 | 9 | Α | В | С | D | E | F | 0 | 1 | 2 | 3 | 4 | 5   | 6 | 7 | 8 | 9 | Α | В | С | D | Е | F |
|------|---|---|---|---|---|---|---|---|---|---|---|---|---|---|---|---|---|---|---|---|---|-----|---|---|---|---|---|---|---|---|---|---|
| 8800 |   |   |   |   |   |   |   |   |   |   |   |   |   |   |   |   | Γ |   |   |   |   |     |   |   |   |   |   |   |   |   |   |   |
| 8820 |   |   |   |   |   |   |   |   |   |   |   |   |   |   |   |   |   |   |   |   |   |     |   |   |   |   |   |   |   |   |   |   |
| 8840 |   |   |   |   |   |   |   |   |   |   |   |   |   |   |   |   |   |   |   |   |   |     |   |   |   |   |   |   |   |   |   |   |
| 8860 |   |   |   |   |   |   |   |   |   |   |   |   |   |   |   |   |   |   |   |   |   |     |   |   |   |   |   |   |   |   |   |   |
| 8880 |   |   |   |   |   |   |   |   |   |   |   |   |   |   | : |   |   |   |   |   |   |     |   |   |   |   |   |   |   |   |   | 亜 |
| 88a0 | 唖 | 娃 | 阿 | 哀 | 愛 | 挨 | 姶 | 逢 | 葵 | 茜 | 穐 | 悪 | 握 | 渥 | 旭 | 蔁 | 芦 | 鯵 | 梓 | 圧 | 斡 | 扱   | 宛 | 姐 | 虻 | 飴 | 絢 | 綾 | 鮎 | 或 | 粟 | 袷 |
| 88c0 | 安 | 庵 | 按 | 暗 | 案 | 闇 | 鞍 | 杏 | 以 | 伊 | 位 | 依 | 偉 | 囲 | 夷 | 委 | 威 | 尉 | 惟 | 意 | 慰 | 易   | 椅 | 為 | 畏 | 異 | 移 | 維 | 緯 | 胃 | 萎 | 衣 |
| 88e0 | 謂 | 違 | 遺 | 医 | 井 | 亥 | 域 | 育 | 郁 | 磯 |   | 壱 | 溢 | 逸 | 稲 | 茨 | 芋 | 鰯 | 允 | 印 | 咽 | 員   | 因 | 姻 | 引 | 飲 | 淫 | 胤 | 蔭 |   |   |   |
| 8900 |   |   |   |   |   |   |   |   |   |   |   |   |   |   |   |   |   |   |   |   |   |     |   |   |   |   |   |   |   |   |   |   |
| 8920 |   |   |   |   |   |   |   |   |   |   |   |   |   |   |   |   |   |   |   |   |   |     |   |   |   |   |   |   |   |   |   |   |
| 8940 | 院 | 陰 | 隠 | 韻 | 时 | 右 | 宇 | 烏 | 羽 | 迂 | 雨 | 卯 | 鵜 | 窺 | 丑 | 碓 | 臼 | 渦 | 嘘 | 唄 | 欝 | 蔚   | 鰻 | 姥 | 厩 | 浦 | 瓜 | 閠 | 噂 | 궃 | 運 | 雲 |
| 8960 | 荏 | 餌 | 叡 | 営 | 嬰 | 影 | 眏 | 曳 | 栄 | 永 | 泳 | 洩 | 瑛 | 盈 | 穎 | 頴 | 英 | 衛 | 詠 | 鋭 | 液 | 疫   | 益 | 駅 | 悦 | 謁 | 越 | 閲 | 榎 | 厭 | 円 |   |
| 8980 | 園 | 堰 | 奄 | 宴 | 延 | 怨 | 掩 | 援 | 沿 | 演 | 炎 | 焔 | 煙 | 燕 | 猿 | 縁 | 艶 | 苑 | 薗 | 遠 | 鉛 | 鴛   | 塩 | 於 | 汚 | 甥 | 凹 | 央 | 奥 | 往 | 応 | 押 |
| 89a0 | 旺 | 横 | 欧 | 殴 | Ŧ | 翁 | 褉 | 鴬 | 鴎 | 黄 | 岡 | 沖 | 荻 | 億 | 屋 | 憶 | 臆 | 桶 | 牡 | Z | 俺 | 卸   | 恩 | 温 | 穏 | 音 | 下 | 化 | 仮 | 何 | 伽 | 価 |
| 89c0 | 佳 | 加 | न | 嘉 | 夏 | 嫁 | 家 | 寡 | 科 | 暇 | 果 | 架 | 歌 | 河 | 火 | 珂 | 禍 | 禾 | 稼 | 箇 | 花 | 苛   | 茄 | 荷 | 華 | 菓 | 蝦 | 課 | 嘩 | 貨 | 迦 | 過 |
| 89e0 | 霞 | 蚊 | 俄 | 峨 | 我 | 牙 | 画 | 臥 | 芽 | 蛾 | 賀 | 雅 | 餓 | 駕 | 介 | 숲 | 解 | 回 | 塊 | 壞 | 廻 | 快   | 怪 | 悔 | 恢 | 懐 | 戒 | 拐 | 改 |   |   |   |
| 8a00 |   |   |   |   |   |   |   |   |   |   |   |   |   |   |   |   |   |   |   |   |   |     |   |   |   |   |   |   |   |   |   |   |
| 8a20 |   |   |   |   |   |   |   |   |   |   |   |   |   |   |   |   |   |   |   |   |   |     |   |   |   |   |   |   |   |   |   |   |
| 8a40 | 魁 | 晦 | 械 | 海 | 灰 | 界 | 皆 | 絵 | 芥 | 蟹 | 開 | 階 | 貝 | 凱 | 劾 | 外 | 咳 | 害 | 崖 | 慨 | 概 | 涯   | 碍 | 蓋 | 街 | 該 | 鎧 | 骸 | 浬 | 馨 | 蛙 | 垣 |
| 8a60 | 杮 | 蛎 | 鈎 | 劃 | 嚇 | 各 | 廓 | 拡 | 撹 | 格 | 核 | 殻 | 獲 | 確 | 穫 | 覚 | 角 | 赫 | 較 | 郭 | 閣 | 隔   | 革 | 学 | 岳 | 楽 | 額 | 顎 | 掛 | 笠 | 樫 |   |
| 8a80 | 橿 | 梶 | 鰍 | 潟 | 割 | 喝 | 恰 | 括 | 活 | 渇 | 滑 | 葛 | 褐 | 轄 | 且 | 鰹 | 叶 | 椛 | 樺 | 鞄 | 株 | 兜   | 竃 | 蒲 | 釜 | 鎌 | 噛 | 鴨 | 栢 | 茅 | 萓 | 粥 |
| 8aa0 | 刈 | 苅 | 瓦 | 乾 | 侃 | 冠 | 寒 | 刊 | 勘 | 勧 | 巻 | 喚 | 堪 | 姦 | 完 | 官 | 寛 | 干 | 幹 | 患 | 感 | 慣   | 憾 | 換 | 敢 | 柑 | 桓 | 棺 | 款 | 歓 | 汗 | 漢 |
| 8ac0 | 澗 | 潅 | 環 | 甘 | 監 | 看 | 竿 | 管 | 簡 | 緩 | 缶 | 翰 | 肝 | 艦 | 莞 | 観 | 諌 | 貫 | 還 | 鑑 | 間 | 閑   | 関 | 陥 | 韓 | 館 | 舘 | 丸 | 含 | 岸 | 巌 | 玩 |
| 8ae0 | 癌 | 眼 | 岩 | 翫 | 贋 | 雁 | 頑 | 顏 | 願 | 企 | 伎 | 危 | 喜 | 器 | 基 | 奇 | 嬉 | 寄 | 岐 | 希 | 幾 | 忌   | 揮 | 机 | 旗 | 既 | 期 | 棋 | 棄 |   |   |   |
| 8b00 |   |   |   |   |   |   |   |   |   |   |   |   |   |   |   |   |   |   |   |   |   |     |   |   |   |   |   |   |   |   |   |   |
| 8b20 |   |   |   |   |   |   |   |   |   |   |   |   |   |   |   |   |   |   |   |   |   |     |   |   |   |   |   |   |   |   |   |   |
| 8b40 | 機 | 帰 | 毅 | 気 | 汽 | 畿 | 祈 | 季 | 稀 | 紀 | 徽 | 規 | 記 | 貴 | 起 | 軌 | 輝 | 飢 | 騎 | 鬼 | 亀 | 偽   | 儀 | 妓 | 宜 | 戯 | 技 | 擬 | 欺 | 犠 | 疑 | 衹 |
| 8b60 | 義 | 蟻 | 誼 | 議 | 掬 | 菊 | 鞠 | 吉 | 吃 | 喫 | 枯 | 橘 | 詰 | 砧 | 杵 | 黍 | 却 | 客 | 脚 | 虐 | 逆 | ff. | 久 | 仇 | 休 | 及 | 吸 | 宮 | 弓 | 急 | 救 |   |
| 8b80 | 朽 | 求 | 汲 | 泣 | 灸 | 球 | 究 | 窮 | 笈 | 級 | 糾 | 給 | 旧 | 牛 | 去 | 居 | 巨 | 拒 | 拠 | 挙 | 渠 | 虚   | 許 | 距 | 鋸 | 漁 | 禦 | 魚 | 亨 | 享 | 京 | 供 |
| 8ba0 | 侠 | 僑 | 兇 | 競 | 共 | 凶 | 協 | 匡 | 卿 | 때 | 喬 | 境 | 峡 | 強 | 彊 | 怯 | 恐 | 恭 | 挟 | 教 | 橋 | 況   | 狂 | 狭 | 矯 | 胸 | 脅 | 興 | 蕎 | 郷 | 鏡 | 響 |
| 8bc0 | 饗 | 驚 | 仰 | 凝 | 尭 | 暁 | 業 | 局 | 曲 | 極 | 玉 | 桐 | 粁 | 僅 | 勤 | 均 | 巾 | 錦 | 斤 | 欣 | 欽 | 琴   | 禁 | 禽 | 筋 | 緊 | 芹 | 菌 | 衿 | 襟 | 謹 | 近 |
| 8be0 | 金 | 吟 | 鈒 | 九 | 俱 | 句 | 区 | 狗 | 玖 | 矩 | 苦 | 躯 | 駆 | 駈 | 駒 | 具 | 愚 | 虞 | 喰 | 空 | 偶 | 寓   | 遇 | 隅 | 串 | 櫛 | 釧 | 屑 | 屈 |   |   |   |

|      | 0 | 1 | 2 | 3 | 4 | 5 | 6 | 7 | 8 | 9 | Α | В | С | D | E | F | 0 | 1 | 2 | 3 | 4 | 5 | 6 | 7 | 8 | 9 | Α | В | С | D | E | F |
|------|---|---|---|---|---|---|---|---|---|---|---|---|---|---|---|---|---|---|---|---|---|---|---|---|---|---|---|---|---|---|---|---|
| 8c00 |   |   |   |   |   |   |   |   |   |   |   |   |   |   |   |   |   |   |   |   |   |   |   |   |   |   |   |   |   |   |   |   |
| 8c20 |   |   |   |   |   |   |   |   |   |   |   |   |   |   |   |   |   |   |   |   |   |   |   |   |   |   |   |   |   |   |   |   |
| 8c40 | 掘 | 窟 | 沓 | 靴 | 轡 | 窪 | 熊 | 隈 | 粂 | 栗 | 縔 | 桑 | 鍬 | 勲 | 君 | 薫 | 訓 | 群 | 軍 | 郡 | 桂 | 妿 | 祁 | 係 | 傾 | 刑 | 兄 | 啓 | 圭 | 珪 | 型 | 契 |
| 8c60 | 形 | 径 | 恵 | 慶 | 慧 | 憩 | 掲 | 携 | 敬 | 景 | 桂 | 渓 | 畦 | 稽 | 系 | 経 | 継 | 繋 | 罫 | 茎 | 荊 | 蛍 | 計 | 嘂 | 警 | 軽 | 頚 | 鶏 | 芸 | 迎 | 鯨 |   |
| 8c80 | 劇 | 戟 | 撃 | 激 | 隙 | 桁 | 傑 | 欠 | 決 | 潔 | 穴 | 結 | ш | 訣 | 月 | 件 | 倹 | 倦 | 健 | 兼 | 券 | 剣 | 喧 | 圏 | 堅 | 嫌 | 建 | 憲 | 懸 | 拳 | 捲 | 検 |
| 8ca0 | 権 | 牽 | 犬 | 献 | 研 | 硯 | 絹 | 県 | 肩 | 見 | 謙 | 賢 | 軒 | 遺 | 鍵 | 険 | 顕 | 験 | 鹸 | 元 | 原 | 厳 | 幻 | 弦 | 減 | 源 | 玄 | 現 | 絃 | 舷 | 言 | 諺 |
| 8cc0 | 限 | 乎 | 個 | 古 | 呼 | 固 | 姑 | 孤 | 己 | 庫 | 弧 | 戸 | 故 | 枯 | 湖 | 狐 | 糊 | 袴 | 股 | 胡 | 菰 | 虎 | 誇 | 跨 | 鈷 | 雇 | 顧 | 鼓 | 五 | 互 | 伍 | 午 |
| 8ce0 | 呉 | 吾 | 娯 | 後 | 御 | 悟 | 梧 | 檎 | 瑚 | 碁 | 語 | 誤 | 護 | 醐 | 乞 | 鯉 | 交 | 佼 | 侯 | 候 | 倖 | 光 | 公 | 功 | 効 | 勾 | 厚 |   | 向 |   |   |   |
| 8d00 |   |   |   |   |   |   |   |   |   |   |   |   |   |   |   |   |   |   |   |   |   |   |   |   |   |   |   |   |   |   |   |   |
| 8d20 |   |   |   |   |   |   |   |   |   |   |   |   |   |   |   |   |   |   |   |   |   |   |   |   |   |   |   |   |   |   |   |   |
| 8d40 | 后 | 喉 | 坑 | 垢 | 好 | 孔 | 孝 | 宏 | I | 巧 | 巷 | 幸 | 広 | 庚 | 康 | 弘 | 恒 | 慌 | 抗 | 拘 | 控 | 攻 | 昂 | 晃 | 更 | 杭 | 校 | 梗 | 構 | 江 | 洪 | 浩 |
| 8d60 | 港 | 溝 | 甲 | 皇 | 硬 | 稿 | 糠 | 紅 | 絋 | 絞 | 綱 | 耕 | 考 | 肯 | 肱 | 腔 | 膏 | 航 | 荒 | 行 | 衡 | 講 | 貢 | 購 | 郊 | 酵 | 鉱 | 砿 | 鋼 | 閤 | 降 |   |
| 8d80 | 項 | 香 | 高 | 鴻 | 剛 | 劫 | 号 | 合 | 壕 | 拷 | 濠 | 豪 | 鼙 | 麹 | 克 | 刻 | 告 | 王 | 穀 | 酷 | 鵠 | 黒 | 獄 | 漉 | 腰 | 甑 | 忽 | 愡 | 骨 | 狛 | 込 | 此 |
| 8da0 | 頃 | 今 | 困 | 坤 | 墾 | 婚 | 恨 | 懇 | 昏 | 昆 | 根 | 梱 | 混 | 痕 | 紺 | 艮 | 魂 | 些 | 佐 | 叉 | 唆 | 嵯 | 左 | 差 | 査 | 沙 | 瑳 | 砂 | 詐 | 鎖 | 裟 | 坐 |
| 8dc0 | 座 | 挫 | 債 | 催 | 再 | 最 | 哉 | 塞 | 妻 | 宰 | 彩 | 才 | 採 | 栽 | 歳 | 済 | 災 | 采 | 犀 | 砕 | 砦 | 祭 | 斎 | 細 | 菜 | 裁 | 載 | 際 | 剤 | 在 | 材 | 罪 |
| 8de0 | 財 | 冴 | 坂 | 阪 | 堺 | 榊 | 肴 | 咲 | 崎 | 埼 | 碕 | 鷺 | 作 | 削 | 咋 | 搾 | 昨 | 朔 | 柵 | 窄 | 策 | 索 | 錯 | 桜 | 鮭 | 笹 | 匙 | 冊 | 刷 |   |   |   |
| 8e00 |   |   |   |   |   |   |   |   |   |   |   |   |   |   |   |   |   |   |   |   |   |   |   |   |   |   |   |   |   |   |   |   |
| 8e20 |   |   |   |   |   |   |   |   |   |   |   |   |   |   |   |   |   |   |   |   |   |   |   |   |   |   |   |   |   |   |   |   |
| 8e40 | 察 | 拶 | 撮 | 擦 | 札 | 殺 | 薩 | 雑 | 皐 | 鯖 | 捌 | 錆 | 鮫 | Ш | 晒 | Ξ | 傘 | 参 | Ш | 惨 | 撒 | 散 | 桟 | 燦 | 珊 | 産 | 算 | 纂 | 蚕 | 讃 | 賛 | 酸 |
| 8e60 | 餐 | 斬 | 暫 | 残 | 仕 | 仔 | 伺 | 使 | 刺 | 司 | 史 | 嗣 | 匹 | ± | 始 | 姉 | 姿 | 子 | 屍 | 市 | 師 | 志 | 思 | 指 | 支 | 孜 | 斯 | 施 | 旨 | 枝 | 止 |   |
| 8e80 | 死 | 氏 | 獅 | 祉 | 私 | 糸 | 紙 | 紫 | 肢 | 脂 | 至 | 視 | 詞 | 詩 | 試 | 誌 | 諮 | 資 | 賜 | 雌 | 飼 | 歯 | 事 | 似 | 侍 | 児 | 字 | 寺 | 慈 | 持 | 時 | 次 |
| 8ea0 | 滋 | 治 | 爾 | 璽 | 痔 | 磁 | 示 | 而 | 耳 | 自 | 蒔 | 辞 | 汐 | 鹿 | 式 | 識 | 鴫 | 苎 | 軸 | 宍 | 雫 | 七 | 叱 | 執 | 失 | 嫉 | 室 | 悉 | 湿 | 漆 | 疾 | 質 |
| 8ec0 | 実 | 蔀 | 篠 | 偲 | 柴 | 芝 | 屡 | 蕊 | 縞 | 舎 | 写 | 射 | 摿 | 赦 | 斜 | 煮 | 社 | 紗 | 者 | 謝 | 車 | 遮 | 蛇 | 邪 | 借 | 勽 | 尺 | 杓 | 灼 | 爵 | 酌 | 釈 |
| 8ee0 | 錫 | 若 | 寂 | 弱 | 惹 | 主 | 取 | 守 | 手 | 朱 | 殊 | 狩 | 珠 | 種 | 腫 | 趣 | 酒 | 首 | 儒 | 受 | 呪 | 寿 | 授 | 樹 | 綬 | 需 | 囚 | 収 | 周 |   |   |   |
| 8f00 |   |   |   |   |   |   |   |   |   |   |   |   |   |   |   |   |   |   |   |   |   |   |   |   |   |   |   |   |   |   |   |   |
| 8f20 |   |   |   |   |   |   |   |   |   |   |   |   |   |   |   |   |   |   |   |   |   |   |   |   |   |   |   |   |   |   |   |   |
| 8f40 | 宗 | 就 | 州 | 修 | 愁 | 拾 | 洲 | 秀 | 秋 | 終 | 繍 | 習 | 臭 | 舟 | 蒐 | 衆 | 襲 | 讐 | 蹴 | 輯 | 週 | 酋 | 酬 | 集 | 醜 | 什 | 住 | 充 | + | 従 | 戎 | 柔 |
| 8f60 | 汁 | 渋 | 獣 | 縦 | 重 | 銃 | 叔 | 夙 | 宿 | 淑 | 祝 | 縮 | 粛 | 塾 | 熟 | 出 | 術 | 述 | 俊 | 峻 | 春 | 瞬 | 竣 | 舜 | 駿 | 准 | 循 | 旬 | 楯 | 殉 | 淳 |   |
| 8f80 | 準 | 潤 | 盾 | 純 | 巡 | 遵 | 醇 | 順 | 処 | 初 | 所 | 暑 | 曙 | 渚 | 庶 | 緒 | 署 | 書 | 薯 | 藷 | 諸 | 助 | 叙 | 女 | 序 | 徐 | 恕 | 鋤 | 除 | 傷 | 償 | 勝 |
| 8fa0 | 匠 | 升 | 召 | 哨 | 商 | 唱 | 嘗 | 奨 | 妾 | 娼 | 宵 | 将 | 小 | 少 | 尚 | 庄 | 床 | 廠 | 彰 | 承 | 抄 | 招 | 掌 | 捷 | 昇 | 昌 | 昭 | 晶 | 松 | 梢 | 樟 | 樵 |
| 8fc0 | 沼 | 消 | 涉 | 湘 | 焼 | 焦 | 照 | 症 | 省 | 硝 | 礁 | 祥 | 称 | 章 | 笑 | 粧 | 紹 | 肖 | 菖 | 蒋 | 蕉 | 衝 | 裳 | 訟 | 証 | 詔 | 詳 | 象 | 賞 | 醤 | 鉦 | 鍾 |
| 8fe0 | 鐘 | 障 | 鞘 | 上 | 丈 | 氶 | 乗 | 冗 | 剰 | 城 | 場 | 壌 | 嬢 | 常 | 情 | 擾 | 条 | 杖 | 浄 | 状 | 畳 | 穣 | 蒸 | 譲 | 醸 | 錠 | 嘱 | 埴 | 飾 |   |   |   |

|      | 0 | 1 | 2 | 3 | 4 | 5 | 6 | 7 | 8 | 9 | Α | В | С | D | E | F | 0 | 1 | 2 | 3  | 4 | 5 | 6 | 7 | 8 | 9 | Α | В | С | D | Е | F |
|------|---|---|---|---|---|---|---|---|---|---|---|---|---|---|---|---|---|---|---|----|---|---|---|---|---|---|---|---|---|---|---|---|
| 9000 |   |   |   |   |   |   |   |   |   |   |   |   |   |   |   |   |   |   |   |    |   |   |   |   |   |   |   |   |   |   |   |   |
| 9020 |   |   |   |   |   |   |   |   |   |   |   |   |   |   |   |   |   |   |   |    |   |   |   |   |   |   |   |   |   |   |   |   |
| 9040 | 拭 | 植 | 殖 | 燭 | 織 | 職 | 色 | 触 | 食 | 蝕 | 辱 | 尻 | 伸 | 信 | 侵 | 唇 | 娠 | 寝 | 審 | 心  | 慎 | 振 | 新 | 晋 | 森 | 榛 | 浸 | 深 | 申 | 疹 | 真 | 神 |
| 9060 | 秦 | 紳 | 臣 | 芯 | 薪 | 親 | 診 | 身 | 辛 | 進 | 針 | 震 | 人 | 仁 | 刃 | 塵 | Ŧ | 尋 | 甚 | 尽  | 腎 | 訊 | 迅 | 陣 | 靭 | 笥 | 諏 | 須 | 酢 | 図 | 厨 |   |
| 9080 | 逗 | 吹 | 垂 | 帥 | 推 | 水 | 炊 | 睡 | 粋 | 濲 | 衰 | 遂 | 酔 | 錐 | 錘 | 随 | 瑞 | 髄 | 崇 | 嵩  | 数 | 枢 | 趨 | 雛 | 据 | 杉 | 椙 | 菅 | 頗 | 雀 | 裾 | 澄 |
| 90a0 | 摺 | 寸 | 世 | 瀬 | 畝 | 是 | 凄 | 制 | 勢 | 姓 | 征 | 性 | 成 | 政 | 整 | 星 | 晴 | 棲 | 栖 | īĒ | 清 | 牲 | 生 | 盛 | 精 | 聖 | 声 | 製 | 西 | 誠 | 誓 | 請 |
| 90c0 | 逝 | 醒 | 青 | 静 | 斉 | 税 | 脆 | 隻 | 席 | 惜 | 戚 | 斥 | 昔 | 析 | 石 | 積 | 籍 | 績 | 眘 | 責  | 赤 | 跡 | 蹟 | 碩 | 切 | 拙 | 接 | 摂 | 折 | 設 | 窃 | 節 |
| 90e0 | 説 | 雪 | 絶 | 舌 | 蝉 | 仙 | 先 | 千 | 占 | 宣 | 専 | 尖 | Л | 戦 | 扇 | 撰 | 栓 | 栴 | 泉 | 浅  | 洗 | 染 | 潜 | 煎 | 煽 | 旋 | 穿 | 箭 | 線 |   |   |   |
| 9100 |   |   |   |   |   |   |   |   |   |   |   |   |   |   |   |   |   |   |   |    |   |   |   |   |   |   |   |   |   |   |   |   |
| 9120 |   |   |   |   |   |   |   |   |   |   |   |   |   |   |   |   |   |   |   |    |   |   |   |   |   |   |   |   |   |   |   |   |
| 9140 | 繊 | 羨 | 腺 | 舛 | 船 | 薦 | 詮 | 賎 | 践 | 選 | 遷 | 銭 | 銑 | 閃 | 鮮 | 前 | 善 | 漸 | 然 | 全  | 褝 | 繕 | 膳 | 糎 | 噌 | 塑 | 岨 | 措 | 曾 | 曽 | 楚 | 狙 |
| 9160 | 疏 | 疎 | 礎 | 祖 | 租 | 粗 | 素 | 組 | 蘇 | 訴 | 阻 | 遡 | 鼠 | 僧 | 創 | 双 | 叢 | 倉 | 喪 | 壮  | 奏 | 爽 | 宋 | 層 | 匝 | 惣 | 想 | 捜 | 掃 | 挿 | 掻 |   |
| 9180 | 操 | 早 | 曹 | 巣 | 槍 | 槽 | 漕 | 燥 | 争 | 痩 | 相 | 窓 | 糟 | 総 | 綜 | 聡 | 草 | 荘 | 葬 | 蒼  | 藻 | 装 | 走 | 送 | 遭 | 鎗 | 霜 | 騒 | 像 | 増 | 憎 | 臓 |
| 91a0 | 蔵 | 贈 | 造 | 促 | 側 | 則 | 即 | 息 | 捉 | 束 | 測 | 足 | 速 | 俗 | 属 | 賊 | 族 | 続 | 卒 | 袖  | 其 | 揃 | 存 | 孫 | 尊 | 損 | 村 | 遜 | 他 | 多 | 太 | 汰 |
| 91c0 | 詑 | 唾 | 堕 | 妥 | 惰 | 打 | 柁 | 舵 | 楕 | 陀 | 駄 | 騨 | 体 | 堆 | 対 | 耐 | 岱 | 帯 | 待 | 怠  | 熊 | 戴 | 替 | 泰 | 滞 | 胎 | 服 | 苔 | 袋 | 貸 | 退 | 逮 |
| 91e0 | 隊 | 黛 | 鯛 | 代 | 台 | 大 | 第 | 醍 | 題 | 鷹 | 滝 | 瀧 | 卓 | 啄 | 宅 | 托 | 択 | 拓 | 沢 | 濯  | 琢 | 託 | 鐸 | 濁 | 諾 | 茸 | 凧 | 蛸 | 只 |   |   |   |
| 9200 |   |   |   |   |   |   |   |   |   |   |   |   |   |   |   |   |   |   |   |    |   |   |   |   |   |   |   |   |   |   |   |   |
| 9220 |   |   |   |   |   |   |   |   |   |   |   |   |   |   |   |   |   |   |   |    |   |   |   |   |   |   |   |   |   |   |   |   |
| 9240 | 叩 | 但 | 達 | 辰 | 奪 | 脱 | 巽 | 竪 | 辿 | 棚 | 谷 | 狸 | 鱈 | 樽 | 誰 | 丹 | 鼡 | 嘆 | 坦 | 担  | 探 | H | 歎 | 淡 | 湛 | 炭 | 短 | 端 | 箪 | 綻 | 耽 | 胆 |
| 9260 | 蛋 | 誕 | 鍛 | 団 | 壇 | 弾 | 断 | 暖 | 檀 | 段 | 男 | 談 | 値 | 知 | 地 | 弛 | 恥 | 智 | 池 | 痴  | 稚 | 置 | 致 | 蜘 | 遅 | 馳 | 築 | 畜 | 竹 | 筑 | 蓄 |   |
| 9280 | 逐 | 秩 | 窒 | 茶 | 嫡 | 着 | 中 | 仲 | 宙 | 忠 | 抽 | 昼 | 柱 | 注 | 虫 | 衷 | 註 | 酎 | 鋳 | 駐  | 樗 | 瀦 | 猪 | 苧 | 著 | 貯 | T | 兆 | 凋 | 喋 | 寵 | 帖 |
| 92a0 | 帳 | 庁 | 弔 | 張 | 彫 | 徴 | 懲 | 挑 | 暢 | 朝 | 潮 | 牒 | 町 | 眺 | 聴 | 脹 | 腸 | 蝶 | 調 | 諜  | 超 | 跳 | 銚 | 長 | 頂 | 鳥 | 勅 | 捗 | 直 | 朕 | 沈 | 珍 |
| 92c0 | 賃 | 鍞 | 陳 | 津 | 墜 | 椎 | 槌 | 追 | 鎚 | 痛 | 通 | 塚 | 栂 | 掴 | 槻 | 佃 | 漬 | 柘 | 辻 | 蔦  | 綴 | 鍔 | 椿 | 潰 | 坪 | 壷 | 嬬 | 紬 | 爪 | 卍 | 釣 | 鶴 |
| 92e0 | 亭 | 低 | 停 | 偵 | 剃 | 貞 | 呈 | 堤 | 定 | 帝 | 底 | 庭 | 廷 | 弟 | 悌 | 抵 | 挺 | 提 | 梯 | 汀  | 碇 | 禎 | 程 | 締 | 艇 | 訂 | 諦 | 蹄 | 逓 |   |   |   |
| 9300 |   |   |   |   |   |   |   |   |   |   |   |   |   |   |   |   |   |   |   |    |   |   |   |   |   |   |   |   |   |   |   |   |
| 9320 |   |   |   |   |   |   |   |   |   |   |   |   |   |   |   |   |   |   |   |    |   |   |   |   |   |   |   |   |   |   |   |   |
| 9340 | 邸 | 鄭 | 釘 | 鼎 | 泥 | 摘 | 擢 | 敵 | 滴 | 的 | 笛 | 適 | 鏑 | 溺 | 哲 | 徹 | 撤 | 轍 | 迭 | 鉄  | 典 | 填 | 天 | 展 | 店 | 添 | 纏 | 甜 | 貼 | 転 | 顛 | 点 |
| 9360 | 伝 | 殿 | 澱 | 田 | 電 | 兎 | 吐 | 堵 | 塗 | 妬 | 屠 | 徒 | 斗 | 杜 | 渡 | 登 | 菟 | 賭 | 途 | 都  | 鍍 | 砥 | 砺 | 努 | 度 | 土 | 奴 | 怒 | 倒 | 党 | 冬 |   |
| 9380 | 凍 | 刀 | 唐 | 塔 | 塘 | 套 | 宕 | 島 | 嶋 | 悼 | 投 | 搭 | 東 | 桃 | 梼 | 棟 | 盗 | 淘 | 湯 | 涛  | 灯 | 燈 | 当 | 痘 | 祷 | 等 | 答 | 筒 | 糖 | 統 | 到 | 董 |
| 93a0 | 蕩 | 藤 | 討 | 謄 | 豆 | 踏 | 逃 | 透 | 鐙 | 陶 | 頭 | 騰 | 闞 | 働 | 動 | 同 | 堂 | 導 | 憧 | 撞  | 洞 | 朣 | 童 | 胴 | 萄 | 道 | 銅 | 峠 | 鴇 | 匿 | 得 | 徳 |
| 93c0 | 涜 | 特 | 督 | 禿 | 篤 | 毒 | 独 | 読 | 栃 | 橡 | 凸 | 突 | 椴 | 届 | 鳶 | 苫 | 寅 | 酉 | 瀞 | 噸  | 屯 | 惇 | 敦 | 沌 | 豚 | 遁 | 頓 | 呑 | 曇 | 鈍 | 奈 | 那 |
| 93e0 | 内 | 乍 | 凪 | 薙 | 謎 | 灘 | 捺 | 鍋 | 楢 | 馴 | 縄 | 畷 | 南 | 楠 | 軟 | 難 | 汝 | = | 尼 | 弐  | 迩 | 匂 | 賑 | 肉 | 虹 | 廿 | B | 乳 | 入 |   |   |   |

|      | 0 | 1 | 2 | 3 | 4 | 5 | 6 | 7 | 8 | 9 | Α | В | С | D | E | F | 0 | 1 | 2 | 3 | 4 | 5 | 6 | 7 | 8 | 9 | Α | В | С | D | E | F |
|------|---|---|---|---|---|---|---|---|---|---|---|---|---|---|---|---|---|---|---|---|---|---|---|---|---|---|---|---|---|---|---|---|
| 9400 |   |   |   |   |   |   |   |   |   |   |   |   |   |   |   |   |   |   |   |   |   |   |   |   |   |   |   |   |   |   |   |   |
| 9420 |   |   |   |   |   |   |   |   |   |   |   |   |   |   |   |   |   |   |   |   |   |   |   |   |   |   |   |   |   |   |   |   |
| 9440 | 如 | 尿 | 韮 | 任 | 妊 | 忍 | 認 | 濡 | 禰 | 袮 | 寧 | 葱 | 猫 | 熱 | 年 | 念 | 捻 | 撚 | 燃 | 粘 | 乃 | 廼 | 之 | 埜 | 嚢 | 悩 | 濃 | 納 | 能 | 脳 | 膿 | 農 |
| 9460 | 覗 | 蚤 | 巴 | 把 | 播 | 覇 | 杷 | 波 | 派 | 琶 | 破 | 婆 | 罵 | 芭 | 馬 | 俳 | 廃 | 拝 | 排 | 敗 | 杯 | 盃 | 牌 | 背 | 肺 | 輩 | 配 | 倍 | 培 | 媒 | 梅 |   |
| 9480 | 楳 | 煤 | 狽 | 買 | 売 | 賠 | 陪 | 這 | 蝿 | 秤 | 矧 | 萩 | 伯 | 剥 | 博 | 拍 | 柏 | 泊 | 白 | 箔 | 粕 | 舶 | 薄 | 迫 | 曝 | 漠 | 爆 | 縛 | 莫 | 駁 | 麦 | 函 |
| 94a0 | 箱 | 硲 | 箸 | 肇 | 筈 | 櫨 | 幡 | 肌 | 畑 | 畠 | 八 | 鉢 | 溌 | 発 | 醗 | 髪 | 伐 | 罰 | 抜 | 筏 | 閥 | 鳩 | 噺 | 塙 | 蚙 | 隼 | 伴 | 判 | 半 | 反 | 叛 | 帆 |
| 94c0 | 搬 | 斑 | 板 | 氾 | 汎 | 版 | 犯 | 班 | 畔 | 繁 | 般 | 藩 | 販 | 範 | 釆 | 煩 | 頒 | 飯 | 挽 | 晩 | 番 | 盤 | 磐 | 蕃 | 蛮 | 匪 | 卑 | 否 | 妃 | 庇 | 彼 | 悲 |
| 94e0 | 屝 | 批 | 披 | 斐 | 比 | 泌 | 疲 | 皮 | 碑 | 秘 | 緋 | 罷 | 肥 | 被 | 誹 | 費 | 避 | 非 | 飛 | 樋 | 簸 | 備 | 尾 | 微 | 枇 | 毘 | 琵 | 眉 | 美 |   |   |   |
| 9500 |   |   |   |   |   |   |   |   |   |   |   |   |   |   |   |   |   |   |   |   |   |   |   |   |   |   |   |   |   |   |   |   |
| 9520 |   |   |   |   |   |   |   |   |   |   |   |   |   |   |   |   |   |   |   |   |   |   |   |   |   |   |   |   |   |   |   |   |
| 9540 | 鼻 | 柊 | 稗 | 匹 | 疋 | 髭 | 彦 | 膝 | 菱 | 肘 | 弼 | 必 | 畢 | 筆 | 逼 | 桧 | 姫 | 媛 | 紐 | 百 | 謬 | 俵 | 彪 | 標 | 氷 | 漂 | 瓢 | 票 | 表 | 評 | 豹 | 廟 |
| 9560 | 描 | 病 | 秒 | 苗 | 鍿 | 鋲 | 蒜 | 蛭 | 鰭 | 品 | 彬 | 斌 | 浜 | 瀕 | 貧 | 賓 | 頻 | 敏 | 瓶 | 不 | 付 | 埠 | 夫 | 婦 | 富 | 冨 | 布 | 府 | 怖 | 扶 | 敷 |   |
| 9580 | 斧 | 普 | 浮 | 父 | 符 | 腐 | 膚 | 芙 | 譜 | 負 | 賦 | 赴 | 阜 | 附 | 侮 | 撫 | 武 | 舞 | 葡 | 蕪 | 部 | 封 | 楓 | 風 | 苷 | 蕗 | 伏 | 副 | 復 | 幅 | 服 | 福 |
| 95a0 | 腹 | 複 | 覆 | 淜 | 弗 | 払 | 沸 | 仏 | 物 | 鮒 | 分 | 吻 | 噴 | 墳 | 憤 | 扮 | 焚 | 奮 | 粉 | 糞 | 紛 | 雰 | 文 | 聞 | 丙 | 併 | 兵 | 塀 | 幣 | 平 | 弊 | 柄 |
| 95c0 | 並 | 蔽 | 閉 | 陛 | 米 | 頁 | 僻 | 壁 | 癖 | 碧 | 別 | 暼 | 蔑 | 箆 | 偏 | 変 | 片 | 篇 | 編 | 辺 | 返 | 遍 | 便 | 勉 | 娩 | 弁 | 鞭 | 保 | 舗 | 鋪 | 圃 | 捕 |
| 95e0 | 歩 | 甫 | 補 | 輔 | 穂 | 募 | 墓 | 慕 | 戊 | 暮 | 母 | 簿 | 蕃 | 倣 | 俸 | 包 | 呆 | 報 | 奉 | 宝 | 峰 | 峯 | 崩 | 庖 | 抱 | 捧 | 放 | 方 | 朋 |   |   |   |
| 9600 |   |   |   |   |   |   |   |   |   |   |   |   |   |   |   |   |   |   |   |   |   |   |   |   |   |   |   |   |   |   |   |   |
| 9620 |   |   |   |   |   |   |   |   |   |   |   |   |   |   |   |   |   |   |   |   |   |   |   |   |   |   |   |   |   |   |   |   |
| 9640 | 法 | 泡 | 烹 | 砲 | 縫 | 胞 | 芳 | 萌 | 蓬 | 蜂 | 褒 | 訪 | 豊 | 邦 | 鋒 | 飽 | 鳳 | 鵬 | Z | 亡 | 傍 | 剖 | 坊 | 妨 | 帽 | 忘 | 忙 | 房 | 暴 | 望 | 某 | 棒 |
| 9660 | 冒 | 紡 | 肪 | 膨 | 謀 | 貌 | 貿 | 鉾 | 防 | 吠 | 頬 | 北 | 僕 | 1 | 墨 | 撲 | 朴 | 牧 | 睦 | 穆 | 釦 | 勃 | 没 | 殆 | 堀 | 幌 | 奔 | 本 | 翻 | 凡 | 盆 |   |
| 9680 | 摩 | 磨 | 魔 | 麻 | 埋 | 妹 | 昧 | 枚 | 毎 | 哩 | 槙 | 幕 | 膜 | 枕 | 鮪 | 柾 | 鱒 | 桝 | 亦 | 俣 | X | 抺 | 末 | 沫 | 迄 | 侭 | 繭 | 麿 | 万 | 慢 | 満 | 漫 |
| 96a0 | 蔓 | 味 | 未 | 魅 | E | 箕 | 岬 | 密 | 蜜 | 湊 | 蓑 | 稔 | 脈 | 妙 | 粍 | 民 | 眠 | 務 | 夢 | 無 | 牟 | 矛 | 霧 | 鵡 | 椋 | 婿 | 娘 | 冥 | 名 | 命 | 明 | 盟 |
| 96c0 | 迷 | 銘 | 鳴 | 姪 | 牝 | 滅 | 免 | 棉 | 綿 | 緬 | 面 | 麺 | 摸 | 模 | 茂 | 妄 | 孟 | 毛 | 猛 | 盲 | 網 | 耗 | 蒙 | 儲 | 木 | 黙 | 目 | 杢 | 勿 | 餅 | 尤 | 戻 |
| 96e0 | 籾 | 貰 | 問 | 悶 | 紋 | 門 | 匁 | 也 | 冶 | 夜 | 爺 | 耶 | 野 | 弥 | 矢 | 厄 | 役 | 約 | 薬 | 訳 | 躍 | 靖 | 柳 | 薮 | 鑓 | 愉 | 愈 | 油 | 癒 |   |   |   |
| 9700 |   |   |   |   |   |   |   |   |   |   |   |   |   |   |   |   |   |   |   |   |   |   |   |   |   |   |   |   |   |   |   |   |
| 9720 |   |   |   |   |   |   |   |   |   |   |   |   |   |   |   |   |   |   |   |   |   |   |   |   |   |   |   |   |   |   |   |   |
| 9740 | 諭 | 輸 | 唯 | 佑 | 優 | 勇 | 友 | 宥 | 幽 | 悠 | 憂 | 揖 | 有 | 柚 | 湧 | 涌 | 猶 | 猷 | 由 | 祐 | 裕 | 誘 | 遊 | 邑 | 郵 | 雄 | 融 | 夕 | 予 | 余 | 与 | 誉 |
| 9760 | 輿 | 預 | 傭 | 幼 | 妖 | 容 | 庸 | 揚 | 揺 | 擁 | 曜 | 楊 | 様 | 洋 | 溶 | 熔 | 用 | 窯 | 羊 | 耀 | 葉 | 蓉 | 要 | 謡 | 踊 | 遥 | 陽 | 養 | 慾 | 抑 | 欲 |   |
| 9780 | 沃 | 浴 | 뀦 | 翼 | 淀 | 羅 | 螺 | 裸 | 来 | 莱 | 頼 | 雷 | 洛 | 絡 | 落 | 酪 | 乱 | 卵 | 嵐 | 欄 | 濫 | 藍 | 蘭 | 覧 | 利 | 吏 | 履 | 李 | 梨 | 理 | 璃 | 痢 |
| 97a0 | 裏 | 裡 | 里 | 離 | 陸 | 律 | 率 | 立 | 葎 | 掠 | 略 | 劉 | 流 | 溜 | 琉 | 留 | 硫 | 粒 | 隆 | 竜 | 龍 | 侶 | 慮 | 旅 | 虜 | 了 | 亮 | 僚 | 両 | 凌 | 寮 | 料 |
| 97c0 | 粱 | 涼 | 猟 | 療 | 瞭 | 稜 | 糧 | 良 | 諒 | 遼 | 量 | 陵 | 領 | カ | 緑 | 倫 | 厘 | 林 | 淋 | 燐 | 琳 | 臨 | 輪 | 隣 | 鱗 | 麟 | 瑠 | 塁 | 涙 | 累 | 類 | 令 |
| 97e0 | 伶 | 例 | 冷 | 励 | 嶺 | 怜 | 玲 | 礼 | 苓 | 鈴 | 隷 | 零 | 霊 | 麗 | 齡 | 曆 | 歴 | 列 | 劣 | 烈 | 裂 | 廉 | 恋 | 憐 | 漣 | 煉 | 簾 | 練 | 聯 |   |   |   |

|             | 0 | 1 | 2 | 3 | 4 | 5 | 6 | 7 | 8 | 9 | Α | В | С | D | E | F          | 0 | 1 | 2  | 3 | 4 | 5 | 6 | 7 | 8 | 9 | Α | В | С | D       | E          | F  |
|-------------|---|---|---|---|---|---|---|---|---|---|---|---|---|---|---|------------|---|---|----|---|---|---|---|---|---|---|---|---|---|---------|------------|----|
| 9800        |   |   |   |   |   |   |   |   |   |   |   |   |   |   |   |            |   |   |    |   |   |   |   |   |   |   |   |   |   |         |            |    |
| 9820        |   |   |   |   |   |   |   |   |   |   |   |   |   |   |   |            |   |   |    |   |   |   |   |   |   |   |   |   |   |         |            |    |
| 9840        | 蓮 | 連 | 錬 | 呂 | 魯 | 櫓 | 炉 | 賂 | 路 | 露 | 労 | 婁 | 廊 | 弄 | 朗 | 楼          | 榔 | 浪 | 漏  | 牢 | 狼 | 篭 | 老 | 龔 | 蝋 | 郎 | 六 | 麓 | 禄 | 肋       | 録          | 論  |
| 9860        | 倭 | 和 | 話 | 歪 | 賄 | 脇 | 惑 | 枠 | 鷲 | 亙 | 亘 | 鰐 | 詫 | 藁 | 蕨 | 椀          | 湾 | 碗 | 腕  |   |   |   |   |   |   |   |   |   |   |         |            |    |
| 9880        |   |   |   |   |   |   |   |   |   |   |   |   |   |   |   |            |   |   |    |   |   |   |   |   |   |   |   |   |   |         |            | )二 |
| 98a0        | 丐 | 丕 | 个 | 丱 | 1 | 丼 | ) | X | 乖 | 乘 | 亂 | J | 豫 | 亊 | 舒 | ( <b>注</b> | 于 | 亞 | 亟  |   | 亢 | 亰 | 亳 | 亶 | 从 | 仍 | 仄 | 仆 | 仂 | 仗       | 仞          | 仭  |
| 98c0        | 仟 | 价 | 伉 | 佚 | 估 | 佛 | 侚 | 佗 | 佇 | 佶 | 侈 | 侏 | 侘 | 佻 | 佩 | 佰          | 侑 | 佯 | 來  | 龠 | 儘 | 俔 | 俟 | 俎 | 俘 | 俛 | 俑 | 俚 | 俐 | 俤       | 俥          | 倚  |
| 98e0        | 倨 | 倔 | 倪 | 倥 | 倅 | 伜 | 俶 | 倡 | 倩 | 倬 | 俾 | 俯 | 們 | 倆 | 偃 | 假          | 會 | 偕 | 偐  | 偈 | 做 | 偖 | 偬 | 偸 | 傀 | 傚 | 傅 | 傴 | 傲 |         |            |    |
| 9900        |   |   |   |   |   |   |   |   |   |   |   |   |   |   |   |            |   |   |    |   |   |   |   |   |   |   |   |   |   |         |            |    |
| 9920        |   |   |   |   |   |   |   |   |   |   |   |   |   |   |   |            |   |   |    |   |   |   |   |   |   |   |   |   |   |         |            |    |
| 9940        | 僉 | 僊 | 傳 | 僂 | 僖 | 僞 | 僥 | 僭 | 僣 | 僮 | 價 | 僵 | 儉 | 儁 | 儂 | 儖          | 儕 | 儔 | 儚  | 儡 | 儺 | 儷 | 儼 | 儻 | 儿 | 兀 | 兒 | 兌 | 兔 | 兢       | 竸          | 兩  |
| 9960        | 兪 | 兮 | 冀 | П | E | 册 | 冉 | 冏 | 冑 | 冓 | 冕 |   | 冤 | 冦 | 冢 | 冩          | 冪 | Y | 决  | 冱 | 冲 | 冰 | 况 | 冽 | 凅 | 凉 | 凛 | 几 | 處 | 凩       | 凭          |    |
| 9980        | 凰 | Ш | 凾 | 刄 | 刋 | 刔 | 刎 | 刧 | 刪 | 刮 | 刳 | 刹 | 剏 | 剄 | 剋 | 剌          | 剞 | 剔 | 剪  | 剴 | 剩 | 剳 | 剿 | 剽 | 劍 | 劔 | 劒 | 剱 | 劈 | 劑       | 辨          | 辧  |
| 99a0        | 劬 | 劭 | 劼 | 劵 | 勁 | 勍 | 勗 | 勞 | 勣 | 勦 | 飭 | 勠 | 勳 | 勵 | 勸 | 勹          | 匆 | 匈 | 甸  | 匍 | 匐 | 匏 | Ľ |   | 匣 | 滙 | 匱 | 匳 |   | 昷       | 卆          | 卅  |
| 99c0        | 丗 | 卉 | 卍 | 凖 | 卞 | П | 卮 | 夘 | 卻 | 卷 | Г | 厖 | 厠 | 厦 | 厥 | 厮          | 厰 | Ь | 寥  | 篡 | 雙 | 叟 | 曼 | 燮 | 叮 | 叨 | 叭 | 叺 | 吁 | 吽       | 呀          | 听  |
| 99e0        | 吭 | 吼 | 吮 | 吶 | 吩 | 吝 | 呎 | 咏 | 呵 | 咎 | 呟 | 呱 | 呷 | 呰 | 咒 | 呻          | 咀 | 呶 | 咄  | 咐 | 咆 | 哇 | 咢 | 咸 | 咥 | 咬 | 哄 | 哈 | 咨 |         |            |    |
| 9a00        |   |   |   |   |   |   |   |   |   |   |   |   |   |   |   |            |   |   |    |   |   |   |   |   |   |   |   |   |   |         |            |    |
| 9a20        |   |   |   |   |   |   |   |   |   |   |   |   |   |   |   |            |   |   |    |   |   |   |   |   |   |   |   |   |   |         |            |    |
| 9a40        | 咫 | 哂 | 咤 | 咾 | 咼 | 哘 | 哥 | 哦 | 唏 | 唔 | 哽 | 哮 | 哭 | 哺 | 哢 | 唹          | 啀 | 啣 | 啌  | 售 | 啜 | 啅 | 啖 | 啗 | 唸 | 唳 | 啝 | 喙 | 喀 | 咯       | 喴          | 喟  |
| <u>9a60</u> | 啻 | 啾 | 喘 | 喞 | 單 | 啼 | 喃 | 喩 | 喇 | 喨 | 嗚 | 嗅 | 嗟 | 嗄 | 嗜 | 嗤          | 嗔 | 嘔 | 嗷  | 嘖 | 嗾 | 嗽 | 嘛 | 嗹 | 噎 | 噐 | 營 | 嘴 | 嘶 | 嘲       | 嘸          |    |
| <u>9a80</u> | 噫 | 噤 | 嘯 | 噬 | 噪 | 噧 | 嚀 | 嚊 | 嚠 | 嚔 | 嚔 | 嚥 | 嚮 | 嚶 | 嚴 | 囂          | 嚼 | 囁 | 囃  | 囀 | 囈 | 囎 | 囑 | 囓 |   | 化 | 囹 | 圀 | 囿 | 圄       | 圉          | 圈  |
| <u>9aa0</u> | 國 | 肁 | 圓 | 團 | 圕 | 嗇 | 圜 | 圦 | 圷 | 圸 | 坎 | 圻 | 址 | 坏 | 坩 | 埀          | 垈 | 坡 | 坿  | 垉 | 垓 | 垠 | 垳 | 垤 | 垪 | 垰 | 埃 | 埆 | 埔 | 埒       | 埓          | 堊  |
| 9ac0        | 埖 | 埣 | 堋 | 堙 | 堝 | 塲 | 堡 | 塢 | 塋 | 塰 | 毀 | 塒 | 堽 | 塹 | 墅 | 壛          | 墟 | 墫 | 墺  | 壞 | 墻 | 墸 | 堕 | 壅 | 壓 | 壑 | 壗 | 壙 | 壨 | 壥       | 壜          | 壤  |
| 9ae0        | 壟 | 壯 | 壺 | 壹 | 壻 | 壼 | 壽 | 夂 | 夊 | 敻 | 夛 | 梦 | 夥 | 夬 | 夭 | 夲          | 夸 | 夾 | 竒  | 奕 | 奐 | 奎 | 奚 | 奘 | 奢 | 奠 | 奥 | 奬 | 奩 |         |            |    |
| 9b00        |   |   |   |   |   |   |   |   |   |   |   |   |   |   |   |            |   |   |    |   |   |   |   |   |   |   |   |   |   |         |            |    |
| 9b20        |   |   |   |   |   |   |   |   |   |   |   |   |   |   |   |            |   |   |    |   |   |   |   |   |   |   |   |   |   |         |            |    |
| 9b40        | 奷 | 妁 | 妝 | 佞 | 侫 | 妣 | 妲 | 姆 | 姨 | 姜 | 妍 | 姙 | 姚 | 娥 | 娟 | 娑          | 娜 | 娚 | 娚  | 婀 | 婬 | 婉 | 娵 | 娶 | 婢 | 婪 | 媚 | 媼 | 媾 | 嫋       | 嫂          | 媽  |
| 9b60        | 嫣 | 嫗 | 嫦 | 嫩 | 嫖 | 嫺 | 嫻 | 嬌 | 嬋 | 嬖 | 嬲 | 嫐 | 嬪 | 嬶 | 嬾 | 孃          | 孅 | 孀 | 子  | 孕 | 孚 | 孛 | 孥 | 孩 | 孰 | 孶 | 孵 | 學 | 斈 | 孺       | <b>4</b> 4 |    |
| 9b80        | 它 | 宦 | 宸 | 寃 | 寇 | 隺 | 寔 | 寐 | 寤 | 實 | 寢 | 寞 | 寥 | 寫 | 寰 | 寶          | 寳 | 尅 | 將  | 專 | 對 | 尓 | 尠 | 尢 | 尨 | 尸 | 尹 | 屁 | 屆 | 屎       | 屓          | 屐  |
| 9ba0        | 屏 | 孱 | 屬 | 屮 | 乢 | 屶 | 屹 | 岌 | 岑 | 岔 | 妛 | 岫 | 岻 | 岶 | 岼 | 岷          | 峅 | 岾 | 峇  | 峙 | 峩 | 峽 | 峺 | 峭 | 嶌 | 峪 | 崋 | 崕 | 崗 | 嵜       | 崟          | 崛  |
| 9bc0        | 崑 | 崔 | 崢 | 崚 | 崙 | 崳 | 嵌 | 嵒 | 嵎 | 嵋 | 嵬 | 嵳 | 嵶 | 嶇 | 嶄 | 嶂          | 嶢 | 嶝 | 嶬  | 嶮 | 嶽 | 嶐 | 嶷 | 嶼 | 巉 | 巍 | 巓 | 巒 | 巖 | <b></b> | 巫          | E  |
| 9be0        | 巵 | 帋 | 帚 | 帙 | 帑 | 帛 | 帶 | 帷 | 幄 | 幃 | 幀 | 幎 | 幗 | 幔 | 幟 | 幢          | 幤 | 幇 | ŦŦ | 并 | 幺 | 麼 | 广 | 庠 | 廁 | 廂 | 廈 | 廐 | 廏 |         |            | L  |

|       | 0 | 1 | 2 | 3 | 4 | 5 | 6 | 7 | 8 | 9 | Α | В | С | D | E | F | 0 | 1 | 2 | 3 | 4 | 5 | 6 | 7 | 8 | 9 | A | В | С | D | Е | F |
|-------|---|---|---|---|---|---|---|---|---|---|---|---|---|---|---|---|---|---|---|---|---|---|---|---|---|---|---|---|---|---|---|---|
| 9c00  |   |   |   |   |   |   |   |   |   |   |   |   |   |   |   |   |   |   |   |   |   |   |   |   |   |   |   |   |   |   |   |   |
| 9c20  |   |   |   |   |   |   |   |   |   |   |   |   |   |   |   |   |   |   |   |   |   |   |   |   |   |   |   |   |   |   |   |   |
| 9c40  | 廖 | 廣 | 廝 | 廚 | 廛 | 廢 | 廡 | 廨 | 廩 | 廬 | 廱 | 廳 | 廰 | 廴 | 廸 | 廾 | 弃 | 弉 | 彝 | 彜 | 弋 | 弑 | 弖 | 弩 | 弭 | 弸 | 彁 | 彈 | 彌 | 彎 | 弯 | 且 |
| 9c60  | 彖 | 彗 | 彙 | 纟 | 彭 | 彳 | 彷 | 徃 | 徂 | 彿 | 徊 | 很 | 徑 | 徇 | 從 | 徙 | 徘 | 徠 | 徨 | 徭 | 徼 | 忖 | 忻 | 忤 | 忸 | 忱 | 忝 | 悳 | 忿 | 怡 | 恠 |   |
| 9c80  | 怙 | 怐 | 怩 | 怎 | 怱 | 怚 | 怕 | 怫 | 怦 | 怏 | 怺 | 恚 | 恁 | 恪 | 恷 | 恟 | 恊 | 恆 | 恍 | 恣 | 恃 | 恤 | 恂 | 恬 | 恫 | 恙 | 悁 | 悍 | 惧 | 悃 | 悚 | 悄 |
| 9ca0  | 馂 | 悖 | 悗 | 悒 | 悧 | 悋 | 惡 | 悸 | 惠 | 惓 | 悴 | 忰 | 悽 | 惆 | 悵 | 惘 | 慍 | 愕 | 愆 | 惶 | 惷 | 愀 | 惴 | 惺 | 愃 | 愡 | 惻 | 匘 | 愍 | 愎 | 慇 | 愾 |
| 9cc0  | 愨 | 愧 | 慊 | 愿 | 愼 | 愬 | 愴 | 愽 | 慂 | 憟 | 慳 | 慷 | 慘 | 慙 | 慚 | 慫 | 慴 | 慯 | 慥 | 慱 | 慟 | 慝 | 慓 | 慵 | 憙 | 憖 | 憇 | 憬 | 憔 | 憚 | 憊 | 慿 |
| 9ce0  | 憫 | 憮 | 懌 | 懊 | 應 | 懷 | 懈 | 懃 | 懆 | 憺 | 懋 | 罹 | 懍 | 儒 | 懣 | 懶 | 懺 | 懴 | 懿 | 懽 | 懼 | 懾 | 戀 | 戈 | 戉 | 戍 | 戌 | 戔 | 戛 |   |   |   |
| 9d00  |   |   |   |   |   |   |   |   |   |   |   |   |   |   |   |   |   |   |   |   |   |   |   |   |   |   |   |   |   |   |   |   |
| 9d20  |   |   |   |   |   |   |   |   |   |   |   |   |   |   |   |   |   |   |   |   |   |   |   |   |   |   |   |   |   |   |   |   |
| 9d40  | 戞 | 戡 | 截 | 戮 | 戰 | 戲 | 戳 | 扁 | 扎 | 扞 | 扣 | 扛 | 扠 | 扨 | 扼 | 抂 | 抉 | 找 | 抒 | 抓 | 抖 | 拔 | 抃 | 抔 | 拗 | 拑 | 抻 | 拏 | 拿 | 拆 | 擔 | 拈 |
| 9d60  | 拜 | 拌 | 拊 | 拂 | 拇 | 抛 | 拉 | 挌 | 拮 | 拱 | 挧 | 挂 | 挈 | 拯 | 拵 | 捐 | 挾 | 捍 | 搜 | 捏 | 掖 | 掎 | 掀 | 掫 | 捶 | 掣 | 掏 | 掉 | 掟 | 掵 | 捫 |   |
| 9d80  | 捩 | 掾 | 揩 | 揀 | 揆 | 揣 | 揉 | 插 | 揶 | 揄 | 搖 | 搴 | 搆 | 搓 | 搦 | 搶 | 攝 | 搗 | 搨 | 搏 | 摧 | 摯 | 摶 | 摎 | 攪 | 撕 | 撓 | 撥 | 撩 | 撈 | 撼 | 據 |
| 9da0  | 擒 | 擅 | 擇 | 撻 | 擘 | 擂 | 擱 | 擧 | 舉 | 擠 | 擡 | 抬 | 擣 | 擯 | 攬 | 擶 | 擴 | 擲 | 擺 | 攀 | 擽 | 攘 | 攟 | 攅 | 攤 | 攣 | 攫 | 攴 | 攵 | 攷 | 收 | 攸 |
| 9dc0  | 畋 | 效 | 敖 | 敕 | 敍 | 敘 | 敞 | 敝 | 敲 | 數 | 斂 | 斃 | 變 | 斛 | 斟 | 斫 | 斷 | 旃 | 旆 | 旁 | 旄 | 旌 | 旒 | 旛 | 旙 | 无 | 旡 | 早 | 杲 | 昊 | 昃 | 旻 |
| 9de0  | 杳 | 昵 | 昶 | 昴 | 昜 | 晏 | 晄 | 晉 | 晁 | 睎 | 畫 | 晤 | 晧 | 晨 | 晟 | 晢 | 晣 | 暃 | 暈 | 暎 | 暉 | 暄 | 暘 | 瞑 | 曁 | 暹 | 曉 | 暾 | 暼 |   |   |   |
| 9e00  |   |   |   |   |   |   |   |   |   |   |   |   |   |   |   |   |   |   |   |   |   |   |   |   |   |   |   |   |   |   |   |   |
| _9e20 |   |   |   |   |   |   |   |   |   |   |   |   |   |   |   |   |   |   |   |   |   |   |   |   |   |   |   |   |   |   |   |   |
| 9e40  | 曄 | 暸 | 曖 | 曚 | 曠 | 昿 | 曦 | 罬 | 日 | 曵 | 曷 | 胐 | 朖 | 朞 | 朦 | 朧 | 霸 | 朮 | 朿 | 朶 | 杁 | 朸 | 朷 | 杆 | 杞 | 杠 | 杙 | 杣 | 杤 | 枉 | 杰 | 枩 |
| 9e60  | 杼 | 杪 | 枌 | 枋 | 枦 | 枡 | 枅 | 枷 | 柯 | 枴 | 柬 | 枳 | 柩 | 枸 | 柤 | 柞 | 柝 | 柢 | 柮 | 枹 | 柎 | 柆 | 柧 | 檜 | 栞 | 框 | 栩 | 桀 | 桍 | 栲 | 桎 |   |
| 9e80  | 梳 | 栫 | 桙 | 档 | 桷 | 桿 | 梟 | 梏 | 梭 | 梔 | 條 | 梛 | 梃 | 檮 | 梹 | 桴 | 梵 | 梠 | 梺 | 椏 | 梍 | 桾 | 椁 | 棊 | 椈 | 棘 | 椢 | 椦 | 棡 | 椌 | 棍 | 棔 |
| 9ea0  | 棧 | 棕 | 椶 | 椒 | 椄 | 棗 | 棣 | 椥 | 棹 | 棠 | 棯 | 椨 | 椪 | 椚 | 椣 | 椡 | 棆 | 楹 | 楷 | 楜 | 楸 | 楫 | 楔 | 楾 | 楮 | 椹 | 楴 | 椽 | 楙 | 椰 | 楡 | 楞 |
| 9ec0  | 楝 | 榁 | 楪 | 榲 | 榮 | 槐 | 榿 | 槁 | 槓 | 榾 | 槎 | 寨 | 槊 | 槝 | 榻 | 槃 | 榧 | 樮 | 榑 | 榠 | 榜 | 榕 | 榴 | 槞 | 槨 | 樂 | 樛 | 槿 | 權 | 槹 | 槲 | 槧 |
| 9ee0  | 樅 | 榱 | 樞 | 槭 | 樔 | 槫 | 樊 | 樒 | 櫁 | 樣 | 樓 | 橄 | 樌 | 橲 | 樶 | 橸 | 橇 | 橢 | 橙 | 橦 | 橈 | 樸 | 樢 | 檐 | 檍 | 檠 | 檄 | 檢 | 檣 |   |   |   |
| 9f00  |   |   |   |   |   |   |   |   |   |   |   |   |   |   |   |   |   |   |   |   |   |   |   |   |   |   |   |   |   |   |   |   |
| 9f20  |   |   |   |   |   |   |   |   |   |   |   |   |   |   |   |   |   |   |   |   |   |   |   |   |   |   |   |   |   |   |   |   |
| 9f40  | 糪 | 蘗 | 檻 | 櫃 | 櫂 | 檸 | 檳 | 檬 | 櫞 | 櫑 | 櫟 | 檪 | 櫩 | 櫪 | 櫻 | 欅 | 蘗 | 櫺 | 欒 | 欖 | 鬱 | 欟 | 欸 | 欷 | 盜 | 欹 | 飮 | 歇 | 歃 | 歉 | 歐 | 歙 |
| 9f60  | 歔 | 歛 | 歟 | 歡 | 歸 | 歹 | 歿 | 殀 | 殄 | 殃 | 殍 | 殘 | 殕 | 殞 | 殤 | 殪 | 殫 | 殯 | 殲 | 殱 | 殳 | 殷 | 殼 | 毆 | 毌 | 毓 | 毟 | 毬 | 毫 | 毳 | 毯 |   |
| 9f80  | 麾 | 氈 | 氓 | 气 | 氛 | 氤 | 氣 | 汞 | 汕 | 汢 | 汪 | 沂 | 沍 | 깚 | 沁 | 沛 | 汾 | 汨 | 汳 | 沒 | 沐 | 泄 | 泱 | 泓 | 沽 | 泗 | 泅 | 泝 | 沮 | 沱 | 沾 | 沺 |
| 9fa0  | 泛 | 泯 | 泙 | 泪 | 洟 | 衍 | 洶 | 洫 | 治 | 洸 | 洙 | 洵 | 洳 | 洒 | 洌 | 浣 | 涓 | 浤 | 浚 | 浹 | 浙 | 涎 | 涕 | 濤 | 涅 | 淹 | 渕 | 渊 | 涵 | 淇 | 淦 | 涸 |
| 9fc0  | 淆 | 淬 | 淞 | 淌 | 淨 | 淒 | 淅 | 淺 | 淙 | 淤 | 淕 | 淪 | 淮 | 渭 | 湮 | 渮 | 渙 | 湲 | 湟 | 渾 | 渣 | 湫 | 渫 | 湶 | 湍 | 渟 | 湃 | 渺 | 湎 | 渤 | 滿 | 渝 |
| 9fe0  | 游 | 溂 | 溪 | 溘 | 滉 | 溷 | 滓 | 溽 | 溯 | 滄 | 溲 | 滔 | 滕 | 溏 | 溥 | 滂 | 溟 | 潁 | 漑 | 灌 | 滬 | 滸 | 滾 | 漿 | 滲 | 漱 | 滯 | 漲 | 滌 |   |   |   |

|      | 0          | 1 | 2 | 3 | 4 | 5 | 6 | 7 | 8 | 9 | Α | В | С | D | Ε | F | 0 | 1 | 2 | 3 | 4 | 5 | 6 | 7 | 8 | 9 | Α | В | С | D | E | F |
|------|------------|---|---|---|---|---|---|---|---|---|---|---|---|---|---|---|---|---|---|---|---|---|---|---|---|---|---|---|---|---|---|---|
| e000 |            |   |   |   |   |   |   |   |   |   |   |   |   |   |   |   |   |   |   |   |   |   |   |   |   |   |   |   |   |   |   |   |
| e020 |            |   |   |   |   |   |   |   |   |   |   |   |   |   |   |   |   |   |   |   |   |   |   |   |   |   |   |   |   |   |   |   |
| e040 | 漾          | 漓 | 滷 | 澆 | 潺 | 濟 | 澁 | 澀 | 潯 | 潛 | 濳 | 潭 | 澂 | 潼 | 潘 | 澎 | 澑 | 濂 | 潦 | 澳 | 澣 | 澡 | 澤 | 澹 | 濆 | 澪 | 濟 | 濕 | 濬 | 濔 | 濘 | 濱 |
| e060 | 濮          | 濛 | 瀉 | 瀋 | 濺 | 瀑 | 瀁 | 瀏 | 濾 | 瀛 | 瀚 | 潴 | 瀝 | 瀘 | 瀟 | 濔 | 瀾 | 瀲 | 灑 | 灣 | 炙 | 炒 | 炯 | 烱 | 炬 | 炸 | 炳 | 炮 | 烟 | 烋 | 烝 |   |
| e080 | 烙          | 焉 | 烽 | 焜 | 焙 | 煥 | 熙 | 熈 | 煦 | 煢 | 煌 | 煖 | 焬 | 重 | 燻 | 熄 | 熕 | 熨 | 敖 | 燗 | 熹 | 熾 | 燒 | 燩 | 燔 | 燎 | 燠 | 燬 | 燧 | 燵 | 燼 | 燹 |
| e0a0 | 燿          | 爍 | 爐 | 爛 | 爨 | 爭 | 爬 | 爰 | 爲 | 交 | 爼 | H | 牀 | 牆 | 牋 | 牘 | 牴 | 牾 | 犂 | 犁 | 犇 | 犒 | 犖 | 犢 | 犧 | 犹 | 犲 | 狃 | 狆 | 狄 | 狎 | 溯 |
| e0c0 | 狢          | 狼 | 狡 | 狹 | 狷 | 倏 | 猗 | 猊 | 猜 | 猖 | 猝 | 猴 | 猯 | 猩 | 猥 | 猾 | 獎 | 獏 | 默 | 獗 | 獪 | 獨 | 獰 | 獸 | 獵 | 獻 | 獺 | 珈 | 玳 | 珎 | 玻 | 珀 |
| e0e0 | 珥          | 珮 | 珞 | 璢 | 琅 | 瑯 | 琥 | 珸 | 琲 | 琺 | 瑕 | 琿 | 瑟 | 瑙 | 瑁 | 瑜 | 瑩 | 瑰 | 瑣 | 瑪 | 瑶 | 瑾 | 璋 | 璞 | 璧 | 瓊 | 瓏 | 瓔 | 珱 |   |   |   |
| e100 |            |   |   |   |   |   |   |   |   |   |   |   |   |   |   |   |   |   |   |   |   |   |   |   |   |   |   |   |   |   |   |   |
| e120 |            |   |   |   |   |   |   |   |   |   |   |   |   |   |   |   |   |   |   |   |   |   |   |   |   |   |   |   |   |   |   |   |
| e140 | 瓠          | 瓣 | 瓧 | 瓩 | 瓮 | 瓲 | 瓰 | 瓱 | 瓸 | 瓷 | 甄 | 甃 | 甅 | 甌 | 甎 | 甍 | 甕 | 甓 | 甞 | 甦 | 甬 | 甼 | 畄 | 畍 | 畊 | 畉 | 畛 | 畆 | 畚 | 畩 | 畤 | 畧 |
| e160 | 畫          | 畭 | 畸 | 當 | 疆 | 疇 | 畴 | 疊 | 疉 | 疂 | 疔 | 疚 | 疝 | 疥 | 疣 | 痂 | 疳 | 痃 | 疵 | 疽 | 疽 | 疼 | 疱 | 痍 | 痊 | 痒 | 痙 | 痣 | 痞 | 痾 | 痿 |   |
| e180 | 痼          | 瘁 | 痰 | 痺 | 痲 | 痳 | 瘋 | 瘍 | 瘉 | 瘟 | 瘧 | 瘠 | 瘡 | 瘢 | 瘤 | 瘴 | 瘰 | 瘻 | 癇 | 癈 | 癆 | 癜 | 癘 | 癡 | 癢 | 癨 | 癩 | 癪 | 癧 | 癬 | 癰 | 癲 |
| e1a0 | 癶          | 癸 | 發 | 皀 | 皃 | 皈 | 皋 | 皎 | 皖 | 皓 | 晳 | 皚 | 皰 | 皴 | 皸 | 皹 | 皺 | 盂 | 盍 | 盖 | 盒 | 盞 | 盡 | 盥 | 盧 | 盪 | 蘯 | 盻 | 眈 | 眇 | 眄 | 眩 |
| e1c0 | 眤          | 眞 | 眥 | 眦 | 眛 | 眷 | 眸 | 睇 | 睚 | 睨 | 睫 | 睛 | 睥 | 睿 | 睾 | 睹 | 瞎 | 瞋 | 瞑 | 瞠 | 瞞 | 瞰 | 曊 | 瞹 | 瞿 | 瞼 | 瞽 | 瞻 | 矇 | 矍 | 矗 | 矚 |
| ele0 | 矜          | 矣 | 矮 | 矼 | 砌 | 砒 | 礦 | 砠 | 礪 | 硅 | 碎 | 硴 | 碆 | 硼 | 碚 | 碌 | 碣 | 碵 | 碪 | 碯 | 磑 | 磆 | 磋 | 磔 | 碾 | 碼 | 磅 | 磊 | 磬 |   |   |   |
| e200 |            |   |   |   |   |   |   |   |   |   |   |   |   |   |   |   |   |   |   |   |   |   |   |   |   |   |   |   |   |   |   |   |
| e220 |            |   |   |   |   |   |   |   |   |   |   |   |   |   |   |   |   |   |   |   |   |   |   |   |   |   |   |   |   |   |   |   |
| e240 | 磧          | 磚 | 磽 | 磴 | 礇 | 礒 | 礑 | 礙 | 礬 | 礫 | 祀 | 祠 | 祗 | 祟 | 祚 | 祕 | 祓 | 祺 | 祿 | 禊 | 禝 | 禧 | 齋 | 禪 | 禮 | 禳 | 禹 | 禺 | 秉 | 秕 | 秧 | 秬 |
| e260 | 秡          | 秣 | 稈 | 稍 | 稘 | 稙 | 稠 | 稟 | 禀 | 稱 | 稻 | 稾 | 稷 | 穃 | 穂 | 稺 | 穡 | 穢 | 穩 | 龝 | 穰 | 穹 | 穽 | 窈 | 窗 | 窕 | 窘 | 窖 | 窩 | 竈 | 窰 |   |
| e280 | 寠          | 竅 | 竄 | 窿 | 邃 | 寶 | 竊 | 竍 | 竏 | 竕 | 竓 | 站 | 竚 | 竝 | 竡 | 竢 | 竦 | 竭 | 竰 | 笂 | 笏 | 笊 | 笆 | 笳 | 笘 | 笙 | 笞 | 笵 | 笨 | 笶 | 筐 | 籄 |
| e2a0 | 笄          | 筍 | 笋 | 筌 | 筅 | 筵 | 筥 | 筴 | 筧 | 筰 | 筱 | 筬 | 筮 | 箝 | 箘 | 箟 | 箍 | 箜 | 箚 | 箋 | 箒 | 箏 | 筝 | 箙 | 篋 | 篁 | 篌 | 篏 | 箴 | 篆 | 篝 | 篩 |
| e2c0 | 簑          | 簔 | 篦 | 篥 | 竉 | 簀 | 簇 | 簓 | 篳 | 篷 | 簗 | 簍 | 篶 | 簣 | 簧 | 簪 | 簟 | 簷 | 簫 | 簽 | 籌 | 籃 | 籔 | 籏 | 籀 | 籐 | 籘 | 籟 | 籖 | 籖 | 籥 | 籬 |
| e2e0 | <b>*</b> + | 粃 | 粐 | 粤 | 粭 | 粢 | 粫 | 粡 | 粨 | 粳 | 粲 | 粱 | 粮 | 粹 | 粽 | 糀 | 糅 | 糂 | 糘 | 糒 | 糜 | 糢 | 薯 | 糯 | 糲 | 糴 | 糶 | 糺 | 紆 |   |   |   |
| e300 |            |   |   |   |   |   |   |   |   |   |   |   |   |   |   |   |   |   |   |   |   |   |   |   |   |   |   |   |   |   |   |   |
| e320 |            |   |   |   |   |   |   |   |   |   |   |   |   |   |   |   |   |   |   |   |   |   |   |   |   |   |   |   |   |   |   |   |
| e340 | 紂          | 紜 | 紕 | 紊 | 絅 | 絋 | 紮 | 紲 | 紿 | 紵 | 絆 | 絳 | 絖 | 絎 | 絲 | 絨 | 絮 | 絏 | 絣 | 經 | 綉 | 絛 | 綏 | 絽 | 綛 | 綺 | 綮 | 綣 | 綵 | 緇 | 綽 | 綫 |
| e360 | 緫          | 綢 | 綯 | 緜 | 綸 | 綟 | 綰 | 緘 | 緝 | 緤 | 緞 | 緻 | 緲 | 緡 | 縅 | 縊 | 縣 | 縡 | 縒 | 縱 | 縟 | 縉 | 縋 | 縢 | 繆 | 繦 | 縻 | 縵 | 縹 | 繃 | 縷 |   |
| e380 | 縲          | 縺 | 繧 | 繝 | 繖 | 繞 | 繙 | 繚 | 繹 | 繪 | 繩 | 繼 | 繻 | 纃 | 緕 | 繽 | 辮 | 繿 | 纈 | 纉 | 續 | 纒 | 纐 | 纓 | 纔 | 纖 | 纎 | 纛 | 纜 | 缸 | 缺 | 罅 |
| e3a0 | 罌          | 罍 | 罎 | 罐 | 网 | 罕 | 罔 | 罘 | 罟 | 罠 | 罨 | 罩 | 罧 | 罸 | 羂 | 羆 | 羃 | 羈 | 羇 | 羌 | 羔 | 羞 | 羝 | 羚 | 羣 | 羯 | 羲 | 羹 | 羮 | 羶 | 羸 | 譱 |
| e3c0 | 翅          | 翆 | 翊 | 翕 | 翔 | 翡 | 翦 | 翩 | 翳 | 翹 | 飜 | 耆 | 耄 | 耋 | 耒 | 耘 | 耙 | 耜 | 耡 | 耨 | 耿 | 耻 | 聊 | 聆 | 聒 | 聘 | 聚 | 聟 | 聢 | 聨 | 聳 | 聲 |
| e3e0 | 聰          | 聶 | 聹 | 聽 | 聿 | 肄 | 肆 | 肅 | 肛 | 肓 | 肚 | 肭 | 冐 | 肬 | 胛 | 胥 | 胙 | 胝 | 冑 | 胚 | 胖 | 脉 | 胯 | 胱 | 脛 | 脩 | 脣 | 脯 | 腋 |   |   |   |

|      | 0 | 1 | 2 | 3 | 4 | 5 | 6 | 7 | 8 | 9 | A | В | С | D | Ε | F | 0 | 1 | 2 | 3 | 4 | 5 | 6 | 7 | 8 | 9 | Α | В | С | D | E | F |
|------|---|---|---|---|---|---|---|---|---|---|---|---|---|---|---|---|---|---|---|---|---|---|---|---|---|---|---|---|---|---|---|---|
| e400 |   |   |   |   |   |   |   |   |   |   |   |   |   |   |   |   |   |   |   |   |   |   |   |   |   |   |   |   |   | , |   |   |
| e420 |   |   |   |   |   |   |   |   |   |   |   |   |   |   |   |   |   |   |   |   |   |   |   |   |   |   |   |   |   |   |   |   |
| e440 | 隋 | 腆 | 脾 | 腓 | 腑 | 胼 | 腱 | 腮 | 腥 | 腦 | 腴 | 膃 | 膈 | 膊 | 膀 | 膂 | 膠 | 膕 | 膤 | 膣 | 腟 | 膓 | 膩 | 膰 | 膵 | 膾 | 膸 | 膽 | 臋 | 臂 | 膺 | 臉 |
| e460 | 臍 | 臑 | 臙 | 臘 | 臈 | 臚 | 臟 | 臠 | 臧 | 臺 | 臻 | 臾 | 舁 | 舂 | 舅 | 興 | 舊 | 舍 | 舐 | 舖 | 舩 | 舫 | 舸 | 舳 | 艀 | 艙 | 艘 | 艝 | 艚 | 艟 | 艤 |   |
| e480 | 艢 | 艨 | 艪 | 艫 | 舮 | 艱 | 艷 | 艸 | 艾 | 芍 | 芒 | 芫 | 芟 | 芻 | 芬 | 苡 | 苣 | 苟 | 苒 | 苴 | 苳 | 苺 | 莓 | 范 | 苻 | 苹 | 苞 | 茆 | 苜 | 苿 | 苙 | 茵 |
| e4a0 | 茴 | 茖 | 茲 | 茱 | 荀 | 茹 | 荐 | 苔 | 茯 | 茫 | 茗 | 茘 | 莅 | 莚 | 莪 | 莟 | 莢 | 莖 | 茣 | 莎 | 莇 | 莊 | 茶 | 莵 | 荳 | 荵 | 莠 | 莉 | 莨 | 菴 | 萓 | 菫 |
| e4c0 | 菎 | 菽 | 萃 | 菘 | 萋 | 菁 | 菷 | 萇 | 菠 | 菲 | 萍 | 萢 | 萠 | 莽 | 萸 | 蔆 | 菻 | 葭 | 萪 | 萼 | 蕚 | 蒄 | 葷 | 葫 | 蒭 | 葮 | 蒂 | 葩 | 葆 | 萬 | 葯 | 葹 |
| e4e0 | 萵 | 蓊 | 葢 | 蒹 | 蒿 | 蒟 | 蓙 | 蓍 | 蒻 | 蓚 | 蓐 | 蓁 | 蓆 | 蓖 | 蒡 | 蔡 | 蓿 | 蓴 | 蔗 | 蔘 | 蔬 | 蔟 | 蔕 | 蔔 | 蓼 | 蕀 | 蕣 | 蕘 | 蕈 |   |   |   |
| e500 |   |   |   |   |   |   |   |   |   |   |   |   |   |   |   |   |   |   |   |   |   |   |   |   |   |   |   |   |   |   |   |   |
| e520 |   |   |   |   |   |   |   |   |   |   |   |   |   |   |   |   |   |   |   |   |   |   |   |   |   |   |   |   |   |   |   |   |
| e540 | 蕁 | 蘂 | 蕋 | 蕕 | 薀 | 薤 | 薈 | 薑 | 薊 | 薨 | 蕭 | 薔 | 薛 | 藪 | 薇 | 薜 | 蕷 | 蕾 | 薐 | 藉 | 薺 | 藏 | 薹 | 藐 | 藕 | 藝 | 藥 | 藜 | 藹 | 蘊 | 蘓 | 蘋 |
| e560 | 藾 | 藺 | 蘆 | 蘢 | 蘚 | 蘰 | 蘿 | 虍 | 乕 | 虔 | 號 | 虧 | 虱 | 蚓 | 蚣 | 蚩 | 蚪 | 蚋 | 蚌 | 蚶 | 蚯 | 蛄 | 蛆 | 蚰 | 蛉 | 蠣 | 蚫 | 蛔 | 蛞 | 蛩 | 蛬 |   |
| e580 | 蛟 | 蛛 | 蛯 | 蜒 | 蜆 | 蜈 | 蜀 | 蜃 | 蛻 | 蜑 | 蜉 | 蜍 | 蛹 | 蜊 | 蜴 | 蜿 | 蜷 | 蜻 | 蜥 | 蜩 | 蜚 | 蝠 | 蝟 | 蝸 | 蝌 | 蝎 | 蝴 | 蝗 | 蝨 | 蝮 | 蝙 | 蝓 |
| e5a0 | 蝣 | 蝪 | 蠅 | 螢 | 螟 | 螂 | 螯 | 蟋 | 螽 | 蟀 | 蟐 | 雖 | 螫 | 蟄 | 螳 | 蟇 | 蟆 | 螻 | 蟯 | 蟲 | 蟠 | 蠏 | 蠍 | 蟾 | 蟶 | 蟷 | 蠎 | 蟒 | 蠑 | 蠖 | 蠕 | 蠢 |
| e5c0 | 蠡 | 蠱 | 蠶 | 蟗 | 蠧 | 蠻 | 衄 | 衂 | 衒 | 衙 | 衞 | 衢 | 衫 | 袁 | 衾 | 袞 | 衵 | 衽 | 袵 | 衲 | 袂 | 袗 | 袓 | 袮 | 袙 | 袢 | 袍 | 袤 | 袰 | 袿 | 袱 | 裃 |
| e5e0 | 裄 | 裔 | 裘 | 裙 | 裝 | 裹 | 褂 | 裼 | 裴 | 裨 | 裲 | 褄 | 褌 | 褊 | 褓 | 襃 | 褞 | 褥 | 褪 | 褫 | 襁 | 襄 | 褻 | 褶 | 褸 | 襌 | 褝 | 襠 | 襞 |   |   |   |
| e600 |   |   |   |   |   |   |   |   |   |   |   |   |   |   |   |   |   |   |   |   |   |   |   |   |   |   |   |   |   |   |   |   |
| e620 |   |   |   |   |   |   |   |   |   |   |   |   |   |   |   |   |   |   |   |   |   |   |   |   |   |   |   |   |   |   |   |   |
| e640 | 襦 | 襤 | 襭 | 襪 | 襯 | 襴 | 襷 | 襾 | 覃 | 覈 | 覊 | 覓 | 覘 | 覡 | 覩 | 覦 | 覬 | 覯 | 覲 | 覺 | 覽 | 覿 | 觀 | 觚 | 觜 | 觝 | 觧 | 觴 | 觸 | 訃 | 訖 | 訐 |
| e660 | 訌 | 訛 | 訝 | 訥 | 訶 | 詁 | 詛 | 詒 | 詆 | 詈 | 詼 | 詭 | 詬 | 詢 | 誅 | 誂 | 誄 | 誨 | 誡 | 誑 | 誥 | 誦 | 誚 | 誣 | 諄 | 諍 | 諂 | 諚 | 諫 | 諳 | 諧 |   |
| e680 | 諤 | 諱 | 謯 | 諠 | 諢 | 諷 | 諞 | 諛 | 謌 | 謇 | 謚 | 諡 | 謖 | 謐 | 謗 | 謠 | 謳 | 鞫 | 韾 | 謫 | 謾 | 謨 | 譁 | 譌 | 譏 | 譎 | 證 | 譖 | 譛 | 譚 | 譫 | 譟 |
| e6a0 | 譬 | 譯 | 譴 | 譽 | 讀 | 讌 | 讎 | 讒 | 讓 | 讖 | 讙 | 讚 | 谺 | 豁 | 谿 | 豈 | 豌 | 豎 | 豐 | 豕 | 豢 | 豬 | 豸 | 豺 | 貂 | 貉 | 貅 | 貊 | 貍 | 貎 | 貔 | 豼 |
| e6c0 | 貘 | 戝 | 貭 | 貪 | 貽 | 貲 | 湏 | 熕 | 貶 | 賈 | 賁 | 賤 | 賣 | 賚 | 賽 | 賺 | 賻 | 贊 | 贅 | 贊 | 贇 | 贏 | 贍 | 贐 | 齎 | 贓 | 賍 | 贔 | 贖 | 赧 | 赭 | 赱 |
| e6e0 | 赳 | 趁 | 趙 | 跂 | 趾 | 趺 | 跏 | 跚 | 跖 | 跌 | 跛 | 跋 | 跪 | 跫 | 跟 | 跣 | 跼 | 踈 | 踉 | 跿 | 踝 | 踞 | 踐 | 踟 | 蹂 | 踵 | 踰 | 踴 | 蹊 |   |   |   |
| e700 |   |   |   |   |   |   |   |   |   |   |   |   |   |   |   |   |   |   |   |   |   |   |   |   |   |   |   |   |   |   |   |   |
| e720 |   |   |   |   |   |   |   |   |   |   |   |   |   |   |   |   |   |   |   |   |   |   |   |   |   |   |   |   |   |   |   |   |
| e740 | 蹇 | 蹉 | 蹌 | 蹐 | 蹈 | 蹙 | 蹤 | 蹠 | 踪 | 蹣 | 蹕 | 蹶 | 蹲 | 蹼 | 躁 | 躇 | 躅 | 躄 | 躋 | 躊 | 躓 | 躑 | 躔 | 躙 | 躪 | 躡 | 躬 | 躰 | 軆 | 躱 | 躾 | 軅 |
| e760 | 軈 | 軋 | 軛 | 軣 | 軼 | 軻 | 軫 | 軾 | 輊 | 輅 | 輕 | 輒 | 輙 | 輓 | 輜 | 輟 | 輛 | 輌 | 輦 | 輳 | 輻 | 輹 | 轅 | 轂 | 輾 | 轌 | 轉 | 轆 | 轎 | 轗 | 轎 |   |
| e780 | 轢 | 轣 | 轤 | 辜 | 辟 | 辣 | 辭 | 辯 | 亡 | 迚 | 迥 | 迢 | 迪 | 迯 | 邇 | 迥 | 逅 | 迹 | 迺 | 逑 | 逕 | 逡 | 逍 | 逞 | 逖 | 逋 | 逧 | 逶 | 逵 | 逹 | 迸 | 遏 |
| e7a0 | 遐 | 遑 | 遛 | 逎 | 遉 | 逾 | 遖 | 遘 | 遞 | 遨 | 遯 | 遶 | 隨 | 遲 | 邂 | 遽 | 邁 | 邀 | 邊 | 邉 | 邏 | 邨 | 邯 | 邸 | 邵 | 郢 | 郤 | 扈 | 郛 | 鄂 | 鄒 | 鄙 |
| e7c0 | 鄲 | 鄰 | 酊 | 酖 | 酘 | 酣 | 酥 | 酩 | 酳 | 酲 | 醋 | 醉 | 醂 | 醢 | 醫 | 醢 | 醪 | 醵 | 醴 | 醺 | 釀 | 釁 | 釉 | 釋 | 釐 | 釖 | 釟 | 釡 | 釛 | 釼 | 釵 | 釶 |
| e7e0 | 鈞 | 釿 | 鈔 | 鈬 | 鈕 | 鈑 | 鉞 | 鉗 | 鉅 | 鉉 | 鉤 | 鉈 | 銕 | 鈿 | 鉋 | 鉐 | 銜 | 銖 | 銓 | 銛 | 鉚 | 鋏 | 銹 | 銷 | 鋩 | 錏 | 鋺 | 鍄 | 錮 |   |   |   |

|      | 0 | 1 | 2 | 3 | 4 | 5 | 6   | 7 | 8 | 9 | Α | В | С | D | E | F | 0 | 1 | 2 | 3 | 4 | 5 | 6 | 7 | 8 | 9 | Α | В | С | D | E | F |
|------|---|---|---|---|---|---|-----|---|---|---|---|---|---|---|---|---|---|---|---|---|---|---|---|---|---|---|---|---|---|---|---|---|
| e800 |   |   |   |   |   |   |     |   |   |   |   |   |   |   |   |   |   |   |   |   |   |   |   |   |   |   |   |   |   |   |   |   |
| e820 |   |   |   |   |   |   |     |   |   |   |   |   |   |   |   |   |   |   |   |   |   |   |   |   |   |   |   |   |   |   |   |   |
| e840 | 錙 | 錢 | 錚 | 錣 | 錺 | 錵 | 錻   | 鍜 | 鍠 | 鍼 | 鍮 | 鍖 | 鎰 | 鎬 | 鎭 | 鎔 | 鎹 | 鏖 | 鏗 | 鏨 | 鏥 | 鏘 | 鏃 | 鏝 | 鏐 | 鏈 | 鏤 | 鐚 | 鐔 | 鐓 | 鐃 | 鐇 |
| e860 | 鐐 | 鐶 | 鐫 | 鐵 | 鐡 | 鐺 | 鑁   | 鑒 | 鑄 | 鑛 | 鱳 | 鑢 | 鑞 | 鑪 | 鈩 | 鑰 | 鑵 | 鑷 | 鑽 | 鑚 | 鑼 | 鑾 | 钁 | 鑿 | 閂 | 閇 | 閊 | 閔 | 閖 | 閘 | 閙 |   |
| e880 | 閠 | 閨 | 閧 | 閭 | 閼 | 閻 | 閹   | 閾 | 闊 | 濶 | 闃 | 闍 | 闌 | 闕 | 闔 | 闖 | 關 | 闡 | 闥 | 闢 | 阡 | 阨 | 阮 | 阯 | 陂 | 陌 | 陏 | 陃 | 陷 | 陜 | 陞 | 陝 |
| e8a0 | 陟 | 陦 | 陲 | 陬 | 隍 | 隘 | 隕   | 隗 | 險 | 隧 | 隱 | 隲 | 隰 | 隴 | 隶 | 隸 | 隹 | 雎 | 雋 | 雉 | 雍 | 襍 | 雜 | 霍 | 雕 | 雹 | 霄 | 霆 | 霈 | 霓 | 霎 | 霑 |
| e8c0 | 霏 | 霖 | 霙 | 霤 | 霪 | 霰 | 霹   | 霽 | 霾 | 靄 | 靆 | 靈 | 靋 | 靉 | 靜 | 靠 | 靤 | 靦 | 靨 | 勒 | 靫 | 靭 | 靹 | 鞅 | 靻 | 鞁 | 靺 | 鞆 | 鞋 | 鞏 | 鞐 | 鞜 |
| e8e0 | 鞨 | 鞦 | 鞣 | 鞳 | 鞴 | 韃 | 韆   | 韈 | 韋 | 韜 | 韭 | 齏 | 韲 | 竟 | 韶 | 韵 | 頏 | 頌 | 頸 | 頤 | 頡 | 頷 | 頹 | 顆 | 顏 | 顋 | 顫 | 顯 | 顰 |   |   |   |
| e900 |   |   |   |   |   |   |     |   |   |   |   |   |   |   |   |   |   |   |   |   |   |   |   |   |   |   |   |   |   |   |   |   |
| e920 |   |   |   |   |   |   |     |   |   |   |   |   |   |   |   |   |   |   |   |   |   |   |   |   |   |   |   |   |   |   |   |   |
| e940 | 顱 | 顴 | 顳 | 颪 | 颯 | 颱 | 颶   | 飄 | 飃 | 飆 | 飩 | 飫 | 餃 | 餉 | 餒 | 餔 | 餘 | 餡 | 餝 | 餞 | 餤 | 餠 | 餬 | 餮 | 餽 | 餾 | 饂 | 饉 | 饅 | 饐 | 饋 | 饑 |
| e960 | 饒 | 饌 | 饕 | 馗 | 馘 | 馥 | 馭   | 馮 | 馼 | 駟 | 駛 | 駝 | 駘 | 駑 | 駭 | 駮 | 駱 | 駲 | 駻 | 駸 | 騁 | 騏 | 騅 | 駢 | 騙 | 鶱 | 騷 | 驅 | 驂 | 驀 | 驃 |   |
| e980 | 騾 | 驕 | 驍 | 驛 | 驗 | 驟 | 驢   | 驥 | 驤 | 驩 | 甂 | 驪 | 骭 | 骰 | 骼 | 髀 | 髏 | 髑 | 髓 | 體 | 髞 | 髟 | 髢 | 髣 | 髦 | 髯 | 髫 | 髮 | 髴 | 髱 | 髷 | 髻 |
| e9a0 | 鬆 | 鬘 | 鬚 | 鬟 | 鬢 | 鬣 | Ē₹J | 鬧 | 鬨 | 鬩 | 鬪 | 鬮 | 鬯 | 鬲 | 魄 | 魃 | 魏 | 魍 | 魎 | 魑 | 魘 | 魴 | 鮓 | 鮃 | 鮑 | 鮖 | 鮗 | 鮟 | 鮠 | 鮨 | 鮴 | 鯀 |
| e9c0 | 鯊 | 鮹 | 鯆 | 鯏 | 鯑 | 鯒 | 鯣   | 鯢 | 鯤 | 鯔 | 鯡 | 鰺 | 鯲 | 鯱 | 鯰 | 鰕 | 鯎 | 鰉 | 鰓 | 鰌 | 鰆 | 鰈 | 鰒 | 鯟 | 鰄 | 鰮 | 鰛 | 鰥 | 魳 | 鰡 | 鰰 | 鱇 |
| e9e0 | 鰲 | 鱆 | 鰾 | 鱚 | 鱠 | 鱧 | 鱶   | 鱸 | 鳧 | 鳬 | 鳰 | 鴉 | 鴈 | 鳫 | 鴃 | 鴆 | 鴪 | 鴦 | 鶯 | 鴣 | 鴟 | 鵄 | 鴕 | 鴿 | 鵁 | 鴿 | 鴾 | 鵆 | 鵈 |   |   |   |
| ea00 |   |   |   |   |   |   |     |   |   |   |   |   |   |   |   |   |   |   |   |   |   |   |   |   |   |   |   |   |   |   |   |   |
| ea20 |   |   |   |   |   |   |     |   |   |   |   |   |   |   |   |   |   |   |   |   |   |   |   |   |   |   |   |   |   |   |   |   |
| ea40 | 鵝 | 鵞 | 鵤 | 鵑 | 鵐 | 鵙 | 鵲   | 鶉 | 鶇 | 鶫 | 鵯 | 鵺 | 鶚 | 鶤 | 鶩 | 鶲 | 鷄 | 鷁 | 鶻 | 鶸 | 鶺 | 鷆 | 鷏 | 鷂 | 騺 | 鷓 | 鷸 | 鷦 | 鷭 | 鷯 | 鷽 | 鸚 |
| ea60 | 鸛 | 鸞 | 鹵 | 鹹 | 鹽 | 麁 | 麈   | 麋 | 麌 | 麒 | 麕 | 麑 | 麝 | 麥 | 麩 | 麸 | 麪 | 麭 | 靡 | 黌 | 黎 | 黏 | 黐 | 黔 | 黜 | 點 | 黝 | 黠 | 黥 | 黨 | 黯 |   |
| ea80 | 黴 | 黶 | 黷 | 黹 | 黻 | 黼 | 黽   | 鼇 | 鼈 | 皷 | 鼕 | 鼡 | 鼬 | 鼾 | 齊 | 齒 | 齔 | 齣 | 齟 | 齠 | 齡 | 齦 | 齧 | 齬 | 齪 | 齷 | 齲 | 齶 | 竉 | 龜 | 龠 | 堯 |
| eaa0 | 槇 | 遙 | 瑤 | 凜 | 熙 |   |     |   |   |   |   |   |   |   |   |   |   |   |   |   |   |   |   |   |   |   |   |   |   |   |   |   |
| eac0 |   |   |   |   |   |   |     |   |   |   |   |   |   |   |   |   |   |   |   |   |   |   |   |   |   |   |   |   |   |   |   |   |
| eae0 |   |   |   |   |   |   |     |   |   |   |   |   |   |   |   |   |   |   |   |   |   |   |   |   |   |   |   |   |   |   |   |   |
| eb00 |   |   |   |   |   |   |     |   |   |   |   |   |   |   |   |   |   |   |   |   |   |   |   |   |   |   |   |   |   |   |   |   |
| eb20 |   |   |   |   |   |   |     |   |   |   |   |   |   |   |   |   |   |   |   |   |   |   |   |   |   |   |   |   |   |   |   |   |
| eb40 |   |   |   |   |   |   |     |   |   |   |   |   |   |   |   |   |   |   |   |   |   |   |   |   |   |   |   |   |   |   |   |   |
| eb60 |   |   |   |   |   |   |     |   |   |   |   |   |   |   |   |   |   |   |   |   |   |   |   |   |   |   |   |   |   |   |   |   |
| eb80 |   |   |   |   |   |   |     |   |   |   |   |   |   |   |   |   |   |   |   |   |   |   |   |   |   |   |   |   |   |   |   |   |
| eba0 |   |   |   |   |   |   |     |   |   |   |   |   |   |   |   |   |   |   |   |   |   |   |   |   |   |   |   |   |   |   |   |   |
| ebc0 |   |   |   |   |   |   |     |   |   |   |   |   |   |   |   |   |   |   |   |   |   |   |   |   |   |   |   |   |   |   |   |   |
| ebe0 |   |   |   |   |   |   |     |   |   |   |   |   |   |   |   |   |   |   |   |   |   |   |   |   |   |   |   |   |   |   |   |   |

|      | 0 | 1 | 2 | 3 | 4 | 5 | 6 | 7 | 8 | 9 | Α | В | С | D | E | F | 0  | 1   | 2  | 3 | 4  | 5   | 6    | 7  | 8 | 9 | Α        | В | С  | D | E                | F |
|------|---|---|---|---|---|---|---|---|---|---|---|---|---|---|---|---|----|-----|----|---|----|-----|------|----|---|---|----------|---|----|---|------------------|---|
| ec00 |   |   |   |   |   |   |   |   |   |   |   |   |   |   |   |   |    |     |    |   |    |     |      |    |   |   |          |   |    |   |                  | · |
| ec20 |   |   |   |   |   |   |   |   |   |   |   |   |   |   |   |   |    |     |    |   |    |     |      |    |   |   |          |   |    |   |                  |   |
| ec40 |   |   |   |   |   |   |   |   |   |   |   |   |   |   |   |   |    |     |    |   |    |     |      |    |   |   |          |   |    |   |                  |   |
| ec60 |   |   |   |   |   |   |   |   |   |   |   |   |   |   |   |   |    |     |    |   |    |     |      |    |   |   |          |   |    |   |                  |   |
| ec80 |   |   |   |   |   |   |   |   |   |   |   |   |   |   |   |   |    |     |    |   |    |     |      |    |   |   |          |   |    |   |                  |   |
| eca0 |   |   |   |   |   |   |   |   |   |   |   |   |   |   |   |   |    |     |    |   |    |     |      |    |   |   |          |   |    |   |                  |   |
| ecc0 |   |   |   |   |   |   |   |   |   |   |   |   |   |   |   |   |    |     |    |   |    |     |      |    |   |   |          |   |    |   |                  |   |
| ece0 |   |   |   |   |   |   |   |   |   |   |   |   |   |   |   |   |    |     |    |   |    |     |      |    |   |   |          |   |    |   | $\square$        |   |
| ed00 |   |   |   |   |   |   |   |   |   |   |   |   |   |   |   |   |    |     |    |   |    |     |      |    |   |   |          |   |    |   | $\square$        |   |
| ed20 |   |   |   |   |   |   |   |   |   |   |   |   |   |   |   |   |    |     |    |   |    |     |      |    |   |   |          |   |    |   |                  |   |
| ed40 | 纊 | 褜 | 鍈 | 銈 | 蓜 | 俉 | 炻 | 昱 | 棈 | 鋹 | 曻 | 彅 |   | 仡 | 任 | 伀 | 伃  | 伹   | 佖  | 侒 | 侊  | 侚   | 侔    | 俍  | 偀 | 倢 | 俿        | 倞 | 偆  | 偰 | 偂                | 傔 |
| ed60 | 僴 | 僘 | 兊 | 兤 | 冝 | 冶 | 凬 | 刕 | 劜 | 劦 | 勀 | 勛 | 匀 | 匇 | 国 | 卲 | 厓  | 厲   | 叝  | 夔 | 咜  | 咊   | 咩    | 哿  | 喆 | 坙 | 坥        | 垬 | 埈  | 埇 | 坮                |   |
| ed80 | 塚 | 增 | 墲 | 夋 | 奓 | 奛 | 奝 | 奣 | 妤 | 妺 | 孖 | 寀 | 甯 | 寘 | 寬 | 尞 | 岦  | 岺   | 峵  | 崧 | 嵓  | 﨑   | 嵂    | 嵭  | 嶸 | 嶹 | 巐        | 弡 | 弴  | 彧 | 德                | 忞 |
| eda0 | 恝 | 悅 | 悊 | 惞 | 惕 | 愠 | 惲 | 愑 | 愷 | 愰 | 憘 | 戓 | 抦 | 揵 | 摠 | 撝 | 擎  | 敎   | 盷  | 昕 | 昂  | 昉   | 昮    | 昞  | 昤 | 睆 | 晗        | 睃 | 晴  | 晳 | 暙                | 圕 |
| edc0 | 暲 | 暿 | 曺 | 朎 | 朗 | 杦 | 枻 | 桒 | 柀 | 栁 | 桄 | 棏 | 栟 | 楨 | 榉 | 榘 | 槢  | 樰   | 橫  | 橆 | 橳  | 橾   | 櫢    | 櫤  | 毖 | 氿 | 汜        | 犺 | 汯  | 泚 | 洄                | 涇 |
| ede0 | 浯 | 涖 | 涬 | 淏 | 淸 | 淲 | 淼 | 渹 | 湜 | 渧 | 渼 | 溿 | 澈 | 澵 | 濵 | 瀅 | 瀇  | 瀨   | 炅  | 炫 | 焏  | 焄   | 煜    | 煅  | 煇 | 凞 | 燁        | 燾 | 犱  |   |                  | 1 |
| ee00 |   |   |   |   |   |   |   |   |   |   |   |   |   |   |   |   |    |     |    |   |    |     |      |    |   |   | <u> </u> |   |    |   | $\square$        | 1 |
| ee20 |   |   |   |   |   |   |   |   |   |   |   |   |   |   |   |   |    |     |    |   |    |     |      |    |   |   |          |   |    |   | $\square$        | I |
| ee40 | 狄 | 猤 | 猪 | 獷 | 玽 | 珉 | 珖 | 珣 | 珒 | 琇 | 珵 | 琦 | 琪 | 琩 | 琮 | 瑢 | 璉  | 璟   | 甁  | 畯 | 皂  | 皜   | 皞    | 皛  | 皦 | 益 | 睆        | 劯 | 砡  | 硎 | 硤                | 硺 |
| ee60 | 礰 | 礼 | 神 | 祥 | 禔 | 福 | 禛 | 竑 | 竧 | 靖 | 竫 | 箞 | 精 | 絈 | 絜 | 綷 | 綠  | 緖   | 繒  | 罇 | 羨  | 羽   | 茁    | 荢  | 荿 | 菇 | 菶        | 葈 | 蒴  | 藌 | 蕙                | 1 |
| ee80 | 蕫 | 﨟 | 薰 | 蘒 | 甡 | 蠇 | 裵 | 訒 | 訷 | 詹 | 誧 | 圕 | 諟 | 諸 | 諶 | 譓 | 譿  | 賰   | 賴  | 贒 | 赶  | 赳   | 軏    | 迈  | 逸 | 違 | 郞        | 都 | 鄉  | 鄧 | 釚                | 釗 |
| eea0 | 釞 | 釭 | 釮 | 釤 | 釥 | 鈆 | 鈐 | 鈊 | 鈺 | 鉀 | 鈼 | 鉎 | 鉙 | 鉑 | 鈹 | 鉧 | 銧  | 鉷   | 鉸  | 鋧 | 鋗  | 鋙   | 鋐    | 銬  | 鋕 | 鋠 | 鋓        | 錥 | 錡  | 鋻 | 鋍                | 錞 |
| eec0 | 鋿 | 錝 | 錂 | 鍰 | 鍗 | 鎤 | 鏆 | 鏞 | 鏸 | 鐱 | 鑅 | 鑈 | 閒 | 隆 | 隝 | 隝 | 隯  | 窿   | 靊  | 靍 | 靍  | 靏   | 青    | 靕  | 顗 | 顥 | 飯        | 飼 | 餧  | 館 | 馞                | 驎 |
| eee0 | 髙 | 髜 | 魵 | 魲 | 鮏 | 鮱 | 鮻 | 鰀 | 鵰 | 鵫 | 鶴 | 鸙 | 黑 |   |   | i | ii | iii | iv | v | vi | vii | viii | ix | x |   |          | 1 | 11 |   | $\left[ \right]$ |   |
| ef00 |   |   |   |   |   |   |   |   |   |   |   |   |   |   |   |   |    |     |    |   |    |     |      |    |   |   |          |   |    |   |                  | 1 |
| ef20 |   |   |   |   |   |   |   |   |   |   |   |   |   |   |   |   |    |     |    |   |    |     |      |    |   |   |          |   |    |   | $\square$        | 1 |
| ef40 |   |   |   |   |   |   |   |   |   |   |   |   |   |   |   |   |    |     |    |   |    |     |      |    |   |   |          |   |    |   |                  | 1 |
| ef60 |   |   |   |   |   |   |   |   |   |   |   |   |   |   |   |   |    |     |    |   |    |     |      |    |   |   |          |   |    |   | $\square$        |   |
| ef80 |   |   |   |   |   |   |   |   |   |   |   |   |   |   |   |   |    |     |    |   |    |     |      |    |   |   |          |   |    |   |                  | I |
| efa0 |   |   |   |   |   |   |   |   |   |   |   |   |   |   |   |   |    |     |    |   |    |     |      |    |   |   |          |   |    |   | $\square$        | 1 |
| efc0 |   |   |   |   |   |   |   |   |   |   |   |   |   |   |   |   |    |     |    |   |    |     |      |    |   |   |          |   |    |   |                  |   |
| efe0 |   |   |   |   |   |   |   |   |   |   |   |   |   |   |   |   |    |     |    |   |    |     |      |    |   |   |          |   |    |   |                  | 1 |

|      | 0  | 1  | 2   | 3  | 4 | 5  | 6   | 7    | 8  | 9 | Α | В | С | D  | Ε | F  | 0  | 1    | 2  | 3 | 4 | 5 | 6 | 7 | 8   | 9   | A   | В   | С | D        | E | F |
|------|----|----|-----|----|---|----|-----|------|----|---|---|---|---|----|---|----|----|------|----|---|---|---|---|---|-----|-----|-----|-----|---|----------|---|---|
| f800 |    |    |     |    |   |    |     |      |    |   |   |   |   |    |   |    |    |      |    |   |   |   |   |   |     |     |     |     |   |          |   |   |
| f820 |    |    |     |    |   |    |     |      |    |   |   |   |   |    |   |    |    |      |    |   |   |   |   |   |     |     |     |     |   |          |   |   |
| f840 |    |    |     |    |   |    |     |      |    |   |   |   |   |    |   |    |    |      |    |   |   |   |   |   |     |     |     |     |   |          |   |   |
| f860 |    |    |     |    |   |    |     |      |    |   |   |   |   |    |   |    |    |      |    |   |   |   |   |   |     |     |     |     |   |          |   |   |
| f880 |    |    |     |    |   |    |     |      |    |   |   |   |   |    |   |    |    |      |    |   |   |   |   |   |     |     |     |     |   |          |   |   |
| f8a0 |    |    |     |    |   |    |     |      |    |   |   |   |   |    |   |    |    |      |    |   |   |   |   |   |     |     |     |     |   |          |   |   |
| f8c0 |    |    |     |    |   |    |     |      |    |   |   |   |   |    |   |    |    |      |    |   |   |   |   |   |     |     |     |     |   |          |   |   |
| f8e0 |    |    |     |    |   |    |     |      |    |   |   |   |   |    |   |    |    |      |    |   |   |   |   |   |     |     |     |     |   |          |   |   |
| f900 |    |    |     |    |   |    |     |      |    |   |   |   |   |    |   |    |    |      |    |   |   |   |   |   |     |     |     |     |   |          |   |   |
| f920 |    |    |     |    |   |    |     |      |    |   |   |   |   |    |   |    |    |      |    |   |   |   |   |   |     |     |     |     |   |          |   |   |
| f940 |    |    |     |    |   |    |     |      |    |   |   |   |   |    |   |    |    |      |    |   |   |   |   |   |     |     |     |     |   |          |   |   |
| f960 |    |    |     |    |   |    | _   |      |    |   |   |   |   |    |   |    |    |      |    |   |   |   |   |   |     |     |     |     |   |          |   |   |
| f980 |    |    |     |    |   |    |     |      |    |   |   |   |   |    |   |    |    |      |    |   |   |   |   |   |     |     |     |     |   |          |   |   |
| f9a0 |    |    |     |    |   |    |     |      |    |   |   |   |   |    |   |    |    |      |    |   |   |   |   |   |     |     |     |     |   |          |   |   |
| f9c0 |    |    |     |    |   |    |     |      |    |   |   |   |   | ļ  |   |    |    | ļ    | ļ  | L |   |   |   |   |     |     |     |     |   |          |   |   |
| f9e0 |    |    |     |    |   |    |     |      |    |   |   |   |   |    |   |    |    | ļ    | ļ  | ļ |   |   |   |   |     |     |     |     |   |          |   |   |
| fa00 |    |    |     |    |   |    |     |      |    |   |   |   |   |    |   |    |    |      | ļ  |   |   |   |   |   |     |     |     |     |   |          |   |   |
| fa20 | ļ  |    |     |    |   |    |     |      |    |   |   |   |   |    |   |    |    |      |    |   |   |   |   |   |     |     |     |     |   |          |   |   |
| fa40 | li | ii | iii | iv | v | vi | vii | viii | ix | x | Ι | Π | Ш | IV | V | VI | V∏ | VIII | IX | X |   |   | ' | " | (株) | No. | Tel | ••• | 纊 | 褜        | 鍈 | 銈 |
| fa60 | 蓜  | 俉  | 炻   | 봎  | 棈 | 鋹  | 曻   | 彅    |    | 仡 | 任 | 伀 | 伃 | 伹  | 佖 | 侒  | 侊  | 侚    | 侔  | 俍 | 偀 | 倢 | 俿 | 倞 | 偆   | 偰   | 偂   | 傔   | 僴 | 僘        | 兊 |   |
| fa80 | 兤  | 冝  | 冶   | 凬  | 刕 | 劜  | 劦   | 勀    | 勛  | 匀 | 匇 | 国 | 卲 | 厓  | 厲 | 叝  | 蓌  | 咜    | 咊  | 咩 | 哿 | 喆 | 坙 | 坥 | 垬   | 埈   | 埇   | 坋   | 塚 | 增        | 墲 | 夋 |
| faa0 | 奓  | 奛  | 奝   | 奣  | 妤 | 妹  | 孖   | 寀    | 甯  | 寘 | 寬 | 尞 | 岦 | 岺  | 峵 | 崧  | 嵓  | 﨑    | 嵂  | 嵭 | 嶸 | 嶹 | 巐 | 弡 | 弴   | 彧   | 德   | 忞   | 恝 | 悅        | 悊 | 惞 |
| fac0 | 惕  | 愠  | 惲   | 愑  | 愷 | 愰  | 憘   | 戓    | 抦  | 揵 | 揔 | 撝 | 擎 | 敎  | 盷 | 昕  | 昂  | 昉    | 昮  | 昞 | 昤 | 晥 | 晗 | 晙 | 晴   | 晳   | 暙   | 晑   | 瞕 | 暿        | 曺 | 朎 |
| fae0 | 朗  | 杦  | 枻   | 桒  | 极 | 栁  | 桄   | 棏    | 樹  | 楨 | 榉 | 榘 | 槢 | 樰  | 横 | 橆  | 橳  | 橾    | 櫢  | 櫤 | 毖 | 氿 | 氾 | 沆 | 汯   | 泚   | 洄   | 涇   | 浯 |          |   |   |
| fb00 |    |    |     |    |   |    |     |      |    |   |   |   |   |    |   |    |    |      |    |   |   |   |   |   |     |     |     |     |   | $\vdash$ |   |   |
| fb20 |    |    |     |    |   |    |     |      |    |   |   |   |   |    |   |    | ļ  |      |    |   |   |   |   |   |     |     |     |     |   |          |   |   |
| fb40 | 涖  | 涬  | 渂   | 清  | 淲 | 淼  | 渹   | 湜    | 渧  | 渼 | 溿 | 澈 | 澵 | 濵  | 瀅 | 瀇  | 瀨  | 炅    | 灴  | 焏 | 焄 | 煜 | 煅 | 煇 | 凞   | 燁   | 惷   | 犱   | 犾 | 猤        | 猪 | 獷 |
| fb60 | 玽  | 珉  | 珖   | 珣  | 珒 | 琇  | 珵   | 琦    | 琪  | 琩 | 琮 | 瑢 | 璉 | 璟  | 瓶 | 畯  | 皂  | 皜    | 皞  | 晶 | 皦 | 益 | 睆 | 劯 | 砡   | 硎   | 硤   | 硺   | 礰 | 礼        | 神 |   |
| fb80 | 祥  | 禔  | 福   | 禛  | 竑 | 竧  | 靖   | 竫    | 箞  | 精 | 絈 | 絜 | 綷 | 綠  | 緒 | 繒  | 罇  | 羡    | 羽  | 茁 | 茡 | 荿 | 菇 | 菶 | 葈   | 蒴   | 蕓   | 蕙   | 蕫 | 臈        | 薰 | 蘒 |
| fba0 | 貹  | 蝺  | 裵   | 訒  | 訷 | 詹  | 誧   | 圕    | 諟  | 諸 | 諶 | 譓 | 譿 | 賰  | 賴 | 贒  | 赶  | 赳    | 軏  | 返 | 逸 | 違 | 郞 | 都 | 鄉   | 鄧   | 釚   | 釗   | 釞 | 釭        | 釮 | 釤 |
| fbc0 | 釥  | 鈆  | 鈐   | 鈊  | 鈺 | 鉀  | 鈼   | 鉎    | 鉙  | 鉑 | 鈹 | 鉧 | 銧 | 鉷  | 鉸 | 鋧  | 鋗  | 鋙    | 鋐  | 銬 | 鋕 | 鋠 | 鋓 | 錥 | 錡   | 鋻   | 鋍   | 錞   | 鋿 | 錝        | 錂 | 鍰 |
| fbe0 | 鍗  | 鼳  | 鏆   | 鏞  | 鏸 | 鐱  | 鑅   | 鑈    | 閒  | 隆 | 隝 | 隝 | 隯 | 霳  | 靊 | 靃  | 靍  | 靍    | 青  | 靕 | 顗 | 顥 | 飯 | 飼 | 餧   | 館   | 馞   | 驎   | 髙 |          |   |   |

|      | 0 | 1 | 2 | 3 | 4 | 5 | 6 | 7 | 8 | 9 | Α | В | С | D | Е | F | 0 | 1 | 2 | 3 | 4 | 5 | 6 | 7 | 8 | 9 | Α | В | С | D | E | F |
|------|---|---|---|---|---|---|---|---|---|---|---|---|---|---|---|---|---|---|---|---|---|---|---|---|---|---|---|---|---|---|---|---|
| fc00 |   |   |   |   |   |   |   |   |   |   |   |   |   |   |   |   |   |   |   |   |   |   |   |   |   |   |   |   |   |   |   |   |
| fc20 |   |   |   |   |   |   |   |   |   |   |   |   |   |   |   |   |   |   |   |   |   |   |   |   |   |   |   |   |   |   |   |   |
| fc40 | 髜 | 魵 | 魲 | 鮏 | 鮱 | 鮻 | 鰀 | 鵰 | 鵫 | 鶴 | 鸙 | 黑 |   |   |   |   |   |   |   |   |   |   |   |   |   |   |   |   |   |   |   |   |
| fc60 |   |   |   |   |   |   |   |   |   |   |   |   |   |   |   |   |   |   |   |   |   |   |   |   |   |   |   |   |   |   |   |   |
| fc80 |   |   |   |   |   |   |   |   |   |   |   |   |   |   |   |   |   |   |   |   |   |   |   |   |   |   |   |   |   |   |   |   |
| fca0 |   |   |   |   |   |   |   |   |   |   |   |   |   |   |   |   |   |   |   |   |   |   |   |   |   |   |   |   |   |   |   |   |
| fcc0 |   |   |   |   |   |   |   |   |   |   |   |   |   |   |   |   |   |   |   |   |   |   |   |   |   |   |   |   |   |   |   |   |
| fce0 |   |   |   |   |   |   |   |   |   |   |   |   |   |   |   |   |   |   |   |   |   |   |   |   |   |   |   |   |   |   |   |   |
| fd00 |   |   |   |   |   |   |   |   |   |   |   |   |   |   |   |   |   |   |   |   |   |   |   |   |   |   |   |   |   |   |   |   |
| fd20 |   |   |   |   |   |   |   |   |   |   |   |   |   |   |   |   |   |   |   |   |   |   |   |   |   |   |   |   |   |   |   |   |
| fd40 |   |   |   |   |   |   |   |   |   |   |   |   |   |   |   |   |   |   |   |   |   |   |   |   |   |   |   |   |   |   |   |   |
| fd60 |   |   |   |   |   |   |   |   |   |   |   |   |   |   |   |   |   |   |   |   |   |   |   |   |   |   |   |   |   |   |   |   |
| fd80 |   |   |   |   |   |   |   |   |   |   |   |   |   |   |   |   |   |   |   |   |   |   |   |   |   |   |   |   |   |   |   |   |
| fda0 |   |   |   |   |   |   |   |   |   |   |   |   |   |   |   |   |   |   |   |   |   |   |   |   |   |   |   |   |   |   |   |   |
| fdc0 |   |   |   |   |   |   |   |   |   |   |   |   |   |   |   |   |   |   |   |   |   |   |   |   |   |   |   |   |   |   |   |   |
| fde0 |   |   |   |   |   |   |   |   |   |   |   |   |   |   |   |   |   |   |   |   |   |   |   |   |   |   |   |   |   |   |   |   |
| fe00 |   |   |   |   |   |   |   |   |   |   | _ |   |   |   |   |   |   |   |   |   |   |   |   |   |   |   |   |   |   |   |   |   |
| fe20 |   |   |   |   |   |   |   |   |   |   |   |   |   |   |   |   |   |   |   |   |   |   |   |   |   |   |   |   |   |   |   |   |
| fe40 |   |   |   |   |   |   |   |   |   |   |   |   |   |   |   |   |   |   |   |   |   |   |   |   |   |   |   |   |   |   |   |   |
| fe60 |   |   |   |   |   |   |   |   |   |   |   |   |   |   |   |   |   |   |   |   |   |   |   |   |   |   |   |   |   |   |   |   |
| fe80 |   |   |   |   |   |   |   |   |   |   |   |   |   |   |   |   |   |   |   |   |   |   |   |   |   |   |   |   |   |   |   |   |
| fea0 |   |   |   |   |   |   |   |   |   |   |   |   |   |   |   |   |   |   |   |   |   |   |   |   |   |   |   |   |   |   |   |   |
| fec0 |   |   |   |   |   |   |   |   |   |   |   |   |   |   |   |   |   |   |   |   |   |   |   |   |   |   |   |   |   |   |   |   |
| fee0 |   |   |   |   |   |   |   |   |   |   |   |   |   |   |   |   |   |   |   |   |   |   |   |   |   |   |   |   |   |   |   |   |
| ff00 |   |   |   |   |   |   |   |   |   |   |   |   |   |   |   |   |   |   |   |   |   |   |   |   |   |   |   |   |   |   |   |   |
| ff20 |   |   |   |   |   |   |   |   |   |   |   |   |   |   |   |   |   |   |   |   |   |   |   |   |   |   |   |   |   |   |   |   |
| ff40 |   |   |   |   |   |   |   |   |   |   |   |   |   |   |   |   |   |   |   |   |   |   |   |   |   |   |   |   |   |   |   |   |
| ff60 |   |   |   |   |   |   |   |   |   |   |   |   |   |   |   |   |   |   |   |   |   |   |   |   |   |   |   |   |   |   |   |   |
| ff80 |   |   |   |   |   |   |   |   |   |   |   |   |   |   |   |   |   |   |   |   |   |   |   |   |   |   |   |   |   |   |   |   |
| ffa0 |   |   |   |   |   |   |   |   |   |   |   |   |   |   |   |   |   |   |   |   |   |   |   |   |   |   |   |   |   |   |   |   |
| ffc0 |   |   |   |   |   |   |   |   |   |   |   |   |   |   |   |   |   |   |   |   |   |   |   |   |   |   |   |   |   |   |   |   |
| ffe0 |   |   |   |   |   |   |   |   |   |   |   |   |   |   |   |   |   |   |   |   |   |   |   |   |   |   |   |   |   |   |   |   |

## 付表:非漢字部分縦書き用

|      | 0         | 1                     | 2               | 3            | 4                | 5  | 6         | 7   | 8               | 9               | Α        | В | С        | D      | E   | F   | 0             | 1  | 2  | 3            | 4         | 5      | 6         | 7        | 8  | 9 | Α                 | В              | С          | D          | Е                | F         |
|------|-----------|-----------------------|-----------------|--------------|------------------|----|-----------|-----|-----------------|-----------------|----------|---|----------|--------|-----|-----|---------------|----|----|--------------|-----------|--------|-----------|----------|----|---|-------------------|----------------|------------|------------|------------------|-----------|
| 8000 |           |                       |                 |              |                  |    |           |     |                 |                 |          |   |          |        |     |     |               |    |    |              |           |        |           |          |    |   |                   |                |            |            |                  |           |
| 8020 |           | !                     | "               | #            | \$               | %  | &         | ,   | (               | )               | *        | + | ,        | -      |     | /   | 0             | 1  | 2  | 3            | 4         | 5      | 6         | 7        | 8  | 9 | :                 | ;              | <          | =          | $\rightarrow$    | ?         |
| 8040 | @         | A                     | В               | C            | D                | E  | F         | G   | H               | Ι               | J        | K | L        | M      | N   | 0   | P             | Q  | R  | S            | Т         | U      | V         | W        | X  | Y | Z                 | ]              | ¥          | ]          |                  |           |
| 8060 | •         | a                     | b               | с            | d                | e  | f         | g   | h               | i               | j        | k | 1        | m      | n   | 0   | p             | q  | r  | s            | t         | u      | v         | w        | x  | у | Z                 | {              |            | }          | ~                | •         |
| 8080 |           |                       |                 |              |                  |    |           |     |                 |                 |          |   |          |        |     |     |               |    |    |              |           |        |           |          |    |   |                   |                |            |            |                  |           |
| 80a0 |           | 0                     | Г               | Ţ            | 、                | •  | 7         | 7   | 1               | ウ               | I        | オ | +        | 1      | E   | ッ   |               | 7  | 1  | ウ            | I         | オ      | <u></u> 力 | +        | ク  | ケ | Ľ                 | サ              | Ý          | ス          | t                | ソ         |
| 80c0 | 9         | F                     | ッ               | Ŧ            | 1                | +  | 1         | R   | ネ               | )               | L N      | Ł | 7        | ^      | ホ   | 7   | 3             | 4  | X  | Đ            | 7         | l      | E         | ラ        | リ  | N | V                 |                | 7          | 2          | *                | 0         |
| 80e0 |           |                       |                 |              |                  |    |           |     |                 |                 |          |   |          |        |     |     |               |    |    |              |           |        |           |          |    |   |                   |                |            |            |                  |           |
| 8100 |           |                       |                 |              |                  |    |           |     |                 |                 |          |   |          |        |     |     |               |    |    |              |           |        |           |          |    |   |                   |                |            |            |                  |           |
| 8120 |           |                       |                 |              |                  |    |           |     |                 |                 |          |   |          |        |     |     |               |    |    |              |           |        |           |          |    |   |                   |                |            |            |                  |           |
| 8140 |           | -                     | 0               | •            | •                | •  | ••        | • • | ¢-∙             |                 | "        | 0 | ١.       | ,      | :   | ٢   |               |    | 1  | */           | 7         | *^     | "         | ∢        | な  | × | 0                 | -              |            | -          | $\mathbf{i}$     |           |
| 8160 | $\sim$    |                       |                 | •••          | ••               | •  | •         | "   | :               | (               | )        | [ | ]        | Ε      | ] · | {   | }             | <  | >  | <b>《</b>     | >>        | Г      | ]         | ſ        | 1  | [ | ]                 | +              |            | +          | Х                |           |
| 8180 | • •       | =                     | #               | $\vee$       | $\wedge$         | VI | $\Lambda$ | 8   | • :             | 5               | 0+       | 0 |          |        | Υ   | ₩   | δ             | U  | ч  | %            | #         | જ      | *         | 0        | တာ | ☆ | *                 | 0              | lacksquare | $\bigcirc$ | $\diamond$       |           |
| 81a0 |           |                       | $\triangleleft$ | ◀            | $\triangleright$ |    | *         | Ŧ   | $\rightarrow$   | ←               | <b>↑</b> | Ļ | =        |        |     |     |               |    |    |              |           |        |           |          | Ψ  | Π | UI                | $\cap$         | U          | $\cap$     | $\supset$        | $\subset$ |
| 81c0 |           |                       |                 |              |                  |    |           |     | <               | >               | Γ        | ↑ | ↕        | $\geq$ | Ш   |     |               |    |    |              |           |        |           |          |    |   |                   | $\neg$         | (          | в          | $\triangleright$ |           |
| 81e0 | .  `      | $\lor$                | $\land$         | 5            | S                | 8  | :•        | 5   | 5               |                 |          |   |          |        |     |     | Å             | 26 | #  | 4            | 4         | +      | ++        | 5        |    |   |                   |                | Ο          |            |                  |           |
| 8200 |           |                       |                 |              |                  |    |           |     |                 |                 |          |   |          |        |     |     |               |    |    |              |           |        |           |          |    |   |                   |                |            |            |                  |           |
| 8220 |           |                       |                 |              |                  |    |           |     |                 |                 |          |   |          |        |     |     |               |    |    |              |           |        |           |          |    |   |                   |                |            |            |                  |           |
| 8240 |           |                       |                 |              |                  |    |           |     |                 |                 |          |   |          |        |     | 0   |               | 2  | ŝ  | 4            | വ         | 9      | 2         | $\infty$ | σ  |   |                   |                |            |            |                  |           |
| 8260 | A         | В                     | С               | Ω            | Э                | ц  | G         | Ξ   | H               | 5               | М        | Ц | $\Sigma$ | Z      | 0   | പ   | Ø             | Ы  | S  | 6            | $\supset$ | $\geq$ | ≥         | $\times$ | Y  | 2 |                   |                |            |            |                  |           |
| 8280 |           | а                     | q               | ပ            | Ч                | e  | Ŧ         | 50  | Ч               | •               | •        | 4 |          | E      | Ц   | 0   | d             | ŋ  | Ļ  | S            | 4         | n      | >         | 8        | X  | N | Z                 |                |            |            |                  | ₩         |
| 82a0 | Ь         | درا                   | 3               | ý            | <i>S</i>         | え  | え         | ÷₽  | <del>\$</del> ₽ | Ŕ               | が        | 机 | HU       | $\sim$ | ~   | 5   | 5             | ١J | ٦J | tU           | ťU        | د      | 2         | to       | ᠯᡐ | ψ | * <del>1</del> -1 | N              | γ          | た          | だ                | 10        |
| 82c0 | $\hat{u}$ | 5                     | U               | Ĩ            | Ч                | で  | J         | ٦J  | \$              | 2               | R        | R | 6        | 台      | 30  | 35  | Ś             | ĸ  | S  | ~3           | 次         | 浴      | <         | て        | ং  | 法 | Ж                 | $\mathfrak{M}$ | ₩          | rto        | 5                | R         |
| 82e0 | ÷         | P                     | P               | ₽            | Ð                | 4  | 4         | Ω,  | 2               | N               | 4        | N | ÷        | £      | Ŕ   | 192 | t)            | 2  |    |              |           |        |           |          |    |   |                   |                |            |            |                  |           |
| 8300 |           |                       |                 |              |                  |    |           |     |                 |                 |          |   |          |        |     |     |               |    |    |              |           |        |           |          |    |   |                   |                |            |            |                  |           |
| 8320 |           |                       |                 |              |                  |    |           |     |                 |                 |          |   |          |        |     |     |               |    |    |              |           |        |           |          |    |   |                   |                |            |            |                  |           |
| 8340 | Σ         | 7                     | $\mathbf{r}$    | $\mathbf{r}$ | Ð                | Ţ  | н         | Н   | $\mathbf{x}$    | $\mathbf{x}$    | Ł        | ŗ | #        | Ή      | 4   | Ĩ,  | $\mathcal{F}$ | F  | П  | ĨΠ           | Þ         | 兯      | Ŵ         | 3        | К  | ĸ | 4                 | ĽŢ,            | ソ          | >          | R                | ¥.        |
| 8360 | チ         | Ŧ                     | 3               | 3            | 3                | ١٢ | ĩЬ        | 1   | <u>"</u>        | +               | 11       | K | ₹        | ~      | <   | ~   | ~             | لد | ת, | ม            | N         | T      | r         | <        | ~  | % | ť                 | 芯              | 代          | M          | 111              |           |
| 8380 | 7         | $\boldsymbol{\times}$ | Ψ               | 4            | 4                | Ч  | Н         | ш   | Ш               | J               | Ū.       | 1 | 2        |        | D   | D   | #             | M  | F  | $\mathbf{i}$ | 'n        | Ł      | ケ         |          |    |   |                   |                |            |            |                  | A         |
| 83a0 | В         | Γ                     | $\triangleleft$ | Е            | Ζ                | Η  | I         | щ   | К               | $\triangleleft$ | Ν        | Z | [1]      | 0      |     | Д   | $\mathbf{N}$  | н  | J  | Ð            | X         | ₽      | C         |          |    |   |                   |                |            |            |                  | σ         |
| 83c0 | β         | γ                     | ŷ               | ε            | S                | μ  | θ         | C   | ×               | $\prec$         | π        | 2 | w        | 0      | к   | Q   | σ             | 2  | n  | Φ            | ĸ         | ¢      | З         |          |    |   |                   |                |            |            |                  |           |
| 83e0 |           |                       |                 |              |                  |    |           |     |                 |                 |          |   |          |        |     |     |               |    |    |              |           |        |           |          |    |   |                   |                |            |            |                  |           |

|      | 0               | 1       | 2       | 3  | 4   | 5        | 6        | 7         | 8        | 9            | Α            | В            | С | D   | E        | F  | 0    | 1  | 2 | 3  | 4      | 5 | 6 | 7      | 8 | 9          | Α  | В         | С         | D        | Ε | F  |
|------|-----------------|---------|---------|----|-----|----------|----------|-----------|----------|--------------|--------------|--------------|---|-----|----------|----|------|----|---|----|--------|---|---|--------|---|------------|----|-----------|-----------|----------|---|----|
| 8400 |                 |         |         |    |     |          |          |           |          |              |              |              |   |     |          |    |      |    |   |    |        |   |   |        |   |            |    |           |           |          |   |    |
| 8420 |                 |         |         |    |     |          |          |           |          |              |              |              |   |     |          |    |      |    |   |    |        |   |   |        |   |            |    |           |           |          |   |    |
| 8440 | $\triangleleft$ | Ю       | B       | Ĺ  | Ħ   | Ш        | (L)      | X         | Э        | И            | $\mathbf{Z}$ | $\mathbf{X}$ | Г | X   | Π        | 0  |      | Ч  | U | H  | N      | Ф | × | Ц      | Ч | E          | Ħ  | Ъ         | Ы         | Р        | Э | Q  |
| 8460 | Ч               |         |         |    |     |          |          |           |          |              |              |              |   |     |          |    | a    | Q  | В | ч  | д      | е | ë | ¥      | Э | И          | й  | К         | Г         | Σ        | н |    |
| 8480 | 0               | П       | p       | С  | Т   | V        | Ф        | X         | Ц        | $\mathbf{h}$ | Π            | Ħ            | Ę | Ы   | Р        | 9  | ß    | В  |   |    |        |   |   |        |   | ]          |    |           |           |          |   |    |
| 84a0 |                 | -       |         |    | L   | 1        |          | 4         | <b>_</b> | +            |              |              | Г | -   | 1        | L  | 1    | -  | H | Т  | +      | H |   | -      | - | +          | -  | Т         | 4         | ⊥        | + |    |
| 84c0 |                 |         |         |    |     |          |          |           |          |              |              |              |   |     |          |    |      |    |   |    |        |   |   |        |   |            |    |           |           |          |   |    |
| 84e0 |                 |         |         |    |     |          |          |           |          |              |              |              |   |     |          |    |      |    |   |    |        |   |   |        |   |            |    |           |           |          |   |    |
| 8500 |                 |         |         |    |     |          |          |           |          |              |              |              |   |     |          |    |      |    |   |    |        |   |   |        |   |            |    |           |           |          |   |    |
| 8520 |                 |         |         |    |     |          |          |           |          |              |              |              |   |     |          |    |      |    |   |    |        |   |   |        |   |            |    |           |           |          |   |    |
| 8540 |                 |         |         |    |     |          |          |           |          |              |              |              |   |     |          |    |      |    |   |    |        |   |   |        |   |            |    |           |           |          |   |    |
| 8560 |                 |         |         |    |     |          |          |           |          |              |              |              |   |     |          |    |      |    |   |    |        |   |   |        |   |            |    |           |           |          |   |    |
| 8580 |                 |         |         |    |     |          |          |           |          |              |              |              |   |     |          |    |      |    |   |    |        |   |   |        |   |            |    |           |           |          |   |    |
| 85a0 |                 |         |         |    |     |          |          |           |          |              |              |              |   |     |          |    |      |    |   |    |        |   |   |        |   |            |    |           |           |          |   |    |
| 85c0 |                 |         |         |    |     |          |          |           |          |              |              |              |   |     |          |    |      |    |   |    |        |   |   |        |   |            |    |           |           |          |   |    |
| 85e0 |                 |         |         |    |     |          |          |           |          |              |              |              |   |     |          |    |      |    |   |    |        |   |   |        |   |            |    |           |           |          |   |    |
| 8600 |                 |         |         |    |     |          |          |           |          |              |              |              |   |     |          |    |      |    |   |    |        |   |   |        |   |            |    |           |           |          |   |    |
| 8620 |                 |         |         |    |     |          |          |           |          |              |              |              |   |     |          |    |      |    |   |    |        |   |   |        |   |            |    |           |           |          |   |    |
| 8640 |                 |         |         |    |     |          |          |           |          |              |              |              |   |     |          |    |      |    |   |    |        |   |   |        |   |            |    |           |           |          |   |    |
| 8660 |                 |         |         |    |     |          |          |           |          |              |              |              |   |     |          |    |      |    |   |    |        |   |   |        |   |            |    |           |           |          |   |    |
| 8680 |                 |         |         |    |     |          |          |           |          |              |              |              |   |     |          |    |      |    |   |    |        |   |   |        |   |            |    |           |           |          |   |    |
| 86a0 |                 |         |         |    |     |          |          |           |          |              |              |              |   |     |          |    |      |    |   |    |        |   |   |        |   |            |    |           |           |          |   |    |
| 86c0 |                 |         |         |    |     |          |          |           |          |              |              |              |   |     |          |    |      |    |   |    |        |   |   |        |   |            |    |           |           |          |   |    |
| 86e0 |                 |         |         |    |     |          |          |           |          |              |              |              |   |     |          |    |      |    |   |    |        |   |   |        |   |            |    |           |           |          |   |    |
| 8700 |                 |         |         |    |     |          |          |           |          |              |              |              |   |     |          |    |      |    |   |    |        |   |   |        |   |            |    |           |           |          |   |    |
| 8720 |                 |         |         |    |     |          |          |           |          |              |              |              |   |     |          |    |      |    |   |    |        |   |   |        |   |            |    |           |           |          |   |    |
| 8740 | $\Theta$        | $\odot$ | $\odot$ | 4  | 6   | 0        | $\odot$  | $\otimes$ | 6        | 9            | $\exists$    | 9            | 9 | Ð   | 9        | 9  | ⊜    | 9  | 9 | 8  | H      | н | Ħ | $\geq$ | > | Ы          | ħ  | M         | ы         | $\times$ |   | ‴= |
| 8760 | *□              | 売       | オギ      | ΈŢ | よい  | 117      | 5        | 23        | ۲<br>۳   | цц<br>Ц      | *1           | 노            | ž | 2.5 | <u>-</u> | mm | Ē    | Ę, | 엹 | ξ, | 8      | Ъ |   |        |   |            |    |           |           |          | 뚻 |    |
| 8780 | 2               | *       | Ż       | KK | Ter | $\Theta$ | $\oplus$ | $\Theta$  |          |              | ₩            | Ð            | Ð | 略   | ゼ        | 罄  | .  ' |    | 5 | କ  | $\sim$ | 5 | - | V      |   | $ \nabla $ | :. | $\subset$ | $\supset$ |          |   |    |
| 87a0 |                 |         |         |    |     |          |          |           |          |              |              |              |   |     |          |    |      |    |   |    |        |   |   |        |   |            |    |           |           |          |   |    |
| 87c0 |                 |         |         |    |     |          |          |           |          |              |              |              |   |     |          |    |      |    |   |    |        |   |   |        |   |            |    |           |           |          |   |    |
| 87e0 |                 |         |         |    |     |          |          |           |          |              |              |              |   |     |          |    |      |    |   |    |        |   |   |        |   |            |    |           |           |          |   |    |

## 用語集

## AppleTalk

Macintosh とプリンタでデータを転送するプロトコルです。Macintosh を複数台接続したり、プリンタを共有する際に使われます。

### bpp (bits per pixel)

色深度を表す単位です。1ピクセル当たりのビット数を表します。4 bpp の場合は 16 階調になります。

#### dpi (dots per inch)

解像度を表す単位です。1インチ(25.4 mm)当たりのドット数を表します。

#### e-MPS (enhanced-Multiple Printing System)

印刷データを本機に保存し、後から操作パネルで印刷したり、複数部印刷したりで きる機能です。

#### **KM-NET** for Clients

PC からプリンタの状態を確認したり、設定を変更したりできるユーティリティです。 付属の CD-ROM に収録されています。

## **KM-NET** for Direct Printing

Adobe Acrobat/Adobe Reader を起動せずに、PDF ファイルを印刷できるユーティリティ です。付属の CD-ROM に収録されています。

## **KM-NET VIEWER**

ネットワーク上のプリンタの状態を確認できるネットワークマネージメントツール です。付属の CD-ROM に収録されています。

#### **KPDL**

本機に搭載されている PostScript 3 互換のページ記述言語です。アウトラインフォントや図形の印刷に高い機能を持ちます。

## PCL

ページ記述言語のひとつです。TrueType フォントをプリンタで扱える機能などがあります。本機は PCL6 エミュレーションモードを搭載しています。

#### PostScript

印刷物の出力などで一般的なページ記述言語のひとつです。本機は PostScript 互換のページ記述言語 KPDL を搭載しています。

#### RAMディスク

プリンタのメモリーの一部を利用した仮想ディスクで、プリンタの総メモリーの中から、任意のメモリーサイズを RAM ディスクとして設定することによって、電子 ソート(印刷時間の短縮)などの機能が使えるようになります。

#### TCP/IP (Transmission Control Protocol/Internet Protocol)

パソコンとプリンタでデータを転送するプロトコルです。パソコンを複数台接続し たり、プリンタを共有する際に使われます。

#### USB

プリンタとパソコンを接続するインタフェースです。本機は Hi-Speed モードに対応 し、最大 480 Mbps のデータ転送ができます。

#### アウトラインフォント

フォントの輪郭を数式によって記録しており、拡大しても輪郭のなめらかな美しい 印刷が行えます。フォントサイズは 0.25 ポイント単位で最大 999.75 ポイントまで設 定できます。

#### エミュレーション

他のプリンタのページ言語を解釈し、実行する機能です。本機は PCL 6、KPDL、ラ インプリンタ、PC-PR201/65A、IBM5577、EPSON VP-1000 のエミュレーションを備 えています。

### オートスリープ

プリンタ本体の操作やデータの送受信が一定の時間行われないと起動されます。ス リープモード時は電力の消費は最小に抑えられます。

## オフライン

受信したデータを処理しますが、印刷しない状態です。印刷するにはオンラインに 切り替えてください。

#### オンライン

受信したデータを印刷できる状態です。

#### 拡張メモリー

本機は2つの拡張スロットを装備しており増設できます。使用できる DIMM につい ては京セラミタジャパン株式会社正規特約店、または弊社お客様相談窓口にお問い 合わせください。電話番号は最終ページを参照してください。

#### カセットモード

手差しトレイの動作モードの一つです。このモードは、給紙カセットと同じように 用紙のひとつを連続して給紙できます(約100枚)。

#### 環境設定コマンド(FRPO コマンド)

本機は印刷設定を内部のメモリに記憶しています。環境設定コマンドで設定すると、 電源を入れたときの初期設定にすることができます。

#### ステータスページ

プリンタに関する様々な情報を確認することができるページです。

#### バーチャル(仮想)メールボックス

印刷データを本機の仮想のメールボックスに保存します。保存した印刷データは、 操作パネルで印刷すると消去されます。

#### パラレルインタフェース

プリンタとパソコンを接続するインタフェースです。本機は、プリンタとコン ピュータを接続する国際標準規格、IEEE1284 準拠の双方向通信に対応しています。 この規格は IEEE (Institute of Electrical and Electronic Engineers) で、1994 年に制定さ れました。

## プリスクライブ (PRESCRIBE) コマンド

京セラミタプリンタに搭載されている独自のプリンタ制御言語で、プリンタに必要 な様々な設定を行うことができます。また、ニーモニックで記述されたわかりやす いコマンドであるため、プログラミングを容易にします。

#### プリンタドライバ

アプリケーションで作成したデータを印刷するために使用するソフトウェアです。 付属の CD-ROM に収録されています。

#### 優先モード

手差しトレイの動作モードの一つです。手差しトレイに用紙をセットしている場合 には、他の給紙元を選択していても手差しトレイから優先して給紙します。

## ラスタライズ

文字や画像の印刷データを、プリンタで印刷するためにビットマップデータとして表現 することです。

# 索引

## А

A4/レターサイズの共通給紙 2-63

## Е

e-MPS

e-MPS 機能について 2-19 詳細設定 2-25

## F

FRPO 付録-5

#### I

IBM (シフト JIS) 漢字コード表 付録 -23

#### J

JIS 漢字コード表 付録 -13

## Κ

KM-NET for Clients 用語集 -1 KM-NET for Direct Printing 用語集 -1 KM-NET VIEWER 用語集 -1

#### 0

OCR キャラクタコード表 付録 -30 OHP フィルム 1-8

#### Ρ

PCL-J コード表 付録 -35 PRESCRIBE 用語集 -3

#### R

RAM ディスク 2-50

#### U

USB インタフェース 付録 -4

#### あ

厚い用紙 1-11

#### い

イベント履歴 2-18 印刷環境の設定 2-38 印刷のキャンセルのしかた 2-6 印刷範囲の補正 2-77 印刷品質の設定 2-43 印刷方向 2-40 印刷枚数 2-38 インジケータ アテンション 2-4 印刷可 2-4 インタフェース 2-3 データ 2-4 用紙サイズ 2-3 用紙種類 2-4 インタフェース 2-29, 付録 -2 パラレルインタフェース 2-29

## え

エミュレーション KPDL エラーの印刷 2-31 KPDL、代替エミュレーション 2-30 エミュレーションモード 2-30 ステータスページ 2-18

## お

オートエラークリア 2-76 オートスリープ (スリープモード) 2-72

## か

改行動作 (LF) 2-41 階調モード 2-43 カウンタ 2-69 カセットモード 2-54 カラー印刷位置の補正 2-80 カラー紙 1-11 カラー調整 2-83 カラーモード 2-68 環境設定コマンド 付録 -5 インタフェース共有 FRPO パラメータ 付録 -8 インタフェース独立 FRPO パラメータ 付録 -5

#### **き** キー

[印刷可/解除] 2-6 [キャンセル] 2-6 [実行] 2-7 使い方 2-6 [メニュー] 2-7 矢印キー 2-7 給紙カセット 自動カセット切り換え 2-61 給紙元 2-60 用紙サイズ 2-56 用紙種類 2-59

#### こ

光沢モード 2-43

#### さ

サービスステータスページの印刷 2-82 サービスメニュー 2-82 再起動 2-74 サイズダイヤル 2-57 再生紙 1-11

## し

自動改ページ待ち時間(タイムアウト)2-72 縮小印刷 2-38 ジョブ保留機能 2-20 ジョブリテンション 機能 2-19 クイックコピー 2-20 試し刷り後、保留 2-22 プライベートプリント 2-22 シロクロモード 2-68 新/旧 JIS コード対応表 **付録 -33** 

## す

ステータスページ 印刷 2-16 内容 2-17

## そ

その他の設定 2-71

## τ

データのダンプ 2-73 手差しトレイ 給紙元 2-60 手差しトレイモード 2-54 用紙サイズ 2-54 用紙種類 2-55

## な

内蔵フォント 3-2

## は

バーチャル(仮想)メールボックス機能 2-20 機能 2-24 蓄積データの印刷 2-24 リストの印刷 2-25 ハードディスク 2-50 排紙先の選択 2-63 はがき 1-10 パラレルインタフェース 付録-2

### ひ

表示言語 2-71

## ふ

封筒 1-10 フォント 3-1 ANK フォント 2-32 漢字フォントサイズ 2-35 コードセット 2-36 ANK フォントサイズ 2-33 Courier/Letter Gothic の文字ピッチ 2-34 Courier/Letter Gothic フォントの太さ 2-33 漢字フォント 2-34 初期フォントの設定 2-32 フォントリスト 2-36 ブザー 2-75 復帰動作(CR) 2-41 部門管理機能 2-7 プリスクライブコマンド 用語集-3 プリンタドライバ 用語集-3 プレ印刷用紙 1-11

## හ

メッセージディスプレイ 2-2 ステータス情報 2-2 表示言語 2-71 メニューマップ 2-15 メモリー ステータスページ 2-18 メモリーカード 2-45

#### も

モード選択メニュー 2-8 文字コード表 付録 -13

## ø

優先モード 2-54

## よ

用語集 **用語集 -1** 用紙 OHP フィルム **1-8**  厚い用紙 1-11 ガイドライン 1-4 カスタム設定のリセット 2-66 カラー紙 1-11 基本仕様 1-2 再生紙 1-11 最大サイズと最小サイズ 1-2 使用できる用紙 1-2 設定 2-53 その他の仕様 1-6 適正な用紙 1-4 特殊な用紙 1-8 はがき 1-10 封筒 1-10 プレ印刷紙 1-11 用紙サイズ 1-4 用紙サイズ表示 (SIZE) 2-3 用紙種類 2-53 用紙種類のカスタム設定 2-64 用紙の特性 1-5 ラベル用紙 1-9

## 6

ライフカウンタ 2-69 総印刷ページ数 2-69 トナーカウンタのリセット 2-69 ラベル用紙 1-9 構造と適性 1-10

## IJ

リソースの保護 2-74 両面印刷 2-62 エラー検知 2-79 製本モード 2-62

## わ

ワイド A4 2-42

## ☑ Kyocera お客様相談窓口のご案内

京セラミタ製品についてのお問い合わせは、下記のナビダイヤルへご連絡 ください。市内通話料金でご利用いただけます。

# 京セラ ミタ株式会社 京セラ ミタジャパン株式会社

〒103-0023 東京都中央区日本橋本町1-9-15 http://www.kyoceramita.co.jp

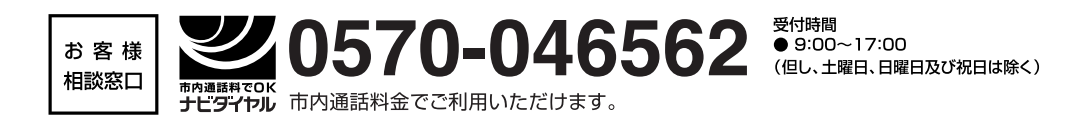